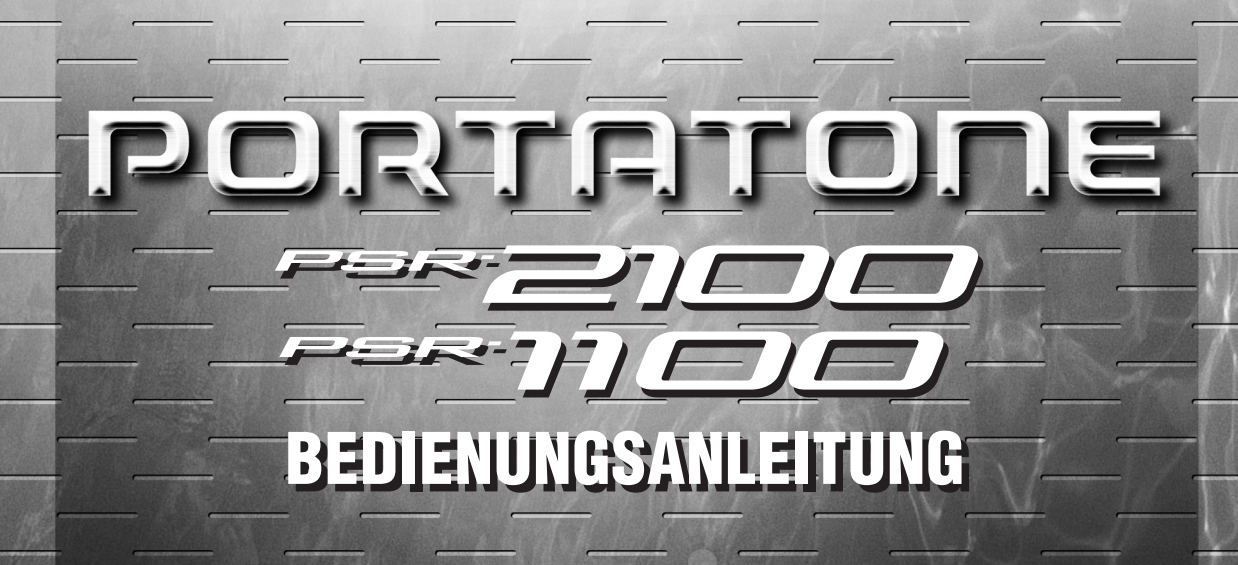

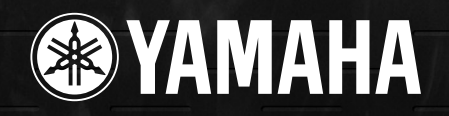

### SPECIAL MESSAGE SECTION

This product utilizes batteries or an external power supply (adapter). DO NOT connect this product to any power supply or adapter other than one described in the manual, on the name plate, or specifically recommended by Yamaha.

**WARNING:** Do not place this product in a position where anyone could walk on, trip over ,or roll anything over power or connecting cords of any kind. The use of an extension cord is not recommended! IF you must use an extension cord, the minimum wire size for a 25' cord (or less) is 18 AWG. NOTE: The smaller the AWG number ,the larger the current handling capacity. For longer extension cords, consult a local electrician.

This product should be used only with the components supplied or; a cart, rack, or stand that is recommended by Yamaha. If a cart, etc., is used, please observe all safety markings and instructions that accompany the accessory product.

#### SPECIFICATIONS SUBJECT TO CHANGE:

The information contained in this manual is believed to be correct at the time of printing. However, Yamaha reserves the right to change or modify any of the specifications without notice or obligation to update existing units.

This product, either alone or in combination with an amplifier and headphones or speaker/s, may be capable of producing sound levels that could cause permanent hearing loss. DO NOT operate for long periods of time at a high volume level or at a level that is uncomfortable. If you experience any hearing loss or ringing in the ears, you should consult an audiologist.

IMPORTANT: The louder the sound, the shorter the time period before damage occurs.

Some Yamaha products may have benches and / or accessory mounting fixtures that are either supplied with the product or as optional accessories. Some of these items are designed to be dealer assembled or installed. Please make sure that benches are stable and any optional fixtures (where applicable) are well secured BEFORE using.

Benches supplied by Yamaha are designed for seating only. No other uses are recommended.

#### NOTICE:

Service charges incurred due to a lack of knowledge relating to how a function or effect works (when the unit is operating as designed) are not covered by the manufacturer's warranty, and are therefore the owners responsibility. Please study this manual carefully and consult your dealer before requesting service.

#### **ENVIRONMENTAL ISSUES:**

Yamaha strives to produce products that are both user safe and environmentally friendly. We sincerely believe that our products and the production methods used to produce them, meet these goals. In keeping with both the letter and the spirit of the law, we want you to be aware of the following:

#### **Battery Notice:**

This product MAY contain a small non-rechargeable battery which (if applicable) is soldered in place. The average life span of this type of battery is approximately five years. When replacement becomes necessary, contact a qualified service representative to perform the replacement.

This product may also use "household" type batteries. Some of these may be rechargeable. Make sure that the battery being charged is a rechargeable type and that the charger is intended for the battery being charged.

When installing batteries, do not mix batteries with new, or with batteries of a different type. Batteries MUST be installed correctly. Mismatches or incorrect installation may result in overheating and battery case rupture.

#### Warning:

Do not attempt to disassemble, or incinerate any battery. Keep all batteries away from children. Dispose of used batteries promptly and as regulated by the laws in your area. Note: Check with any retailer of household type batteries in your area for battery disposal information.

#### **Disposal Notice:**

Should this product become damaged beyond repair, or for some reason its useful life is considered to be at an end, please observe all local, state, and federal regulations that relate to the disposal of products that contain lead, batteries, plastics, etc. If your dealer is unable to assist you, please contact Yamaha directly.

#### NAME PLATE LOCATION:

The name plate is located on the bottom of the product. The model number, serial number, power requirements, etc., are located on this plate. You should record the model number, serial number, and the date of purchase in the spaces provided below and retain this manual as a permanent record of your purchase.

Model \_\_\_\_\_

Serial No.

Purchase Date

### PLEASE KEEP THIS MANUAL

92-BP (bottom)

### VORSICHTSMASSNAHMEN

### BITTE LESEN SIE DIES SORGFÄLTIG DURCH, BEVOR SIE FORTFAHREN

\* Bewahren Sie dieses Handbuch an einem sicheren Platz auf, um jederzeit darauf zurückgreifen zu können.

### A WARNUNG

Beachten Sie unbedingt immer die nachfolgend aufgelisteten Vorsichtsmaßregeln, um mögliche schwere Verletzungen oder sogar tödliche Unfälle zu vermeiden, die aufgrund elektrischer Schläge, Kurzschlüsse, Feuer oder anderen Gefahren entstehen können. Diese Vorsichtsmaßregeln beinhalten – ohne darauf beschränkt zu sein – folgendes:

#### Stromversorgung/Netzadapter

- Schließen Sie das Instrument ausschließlich an eine f
  ür das Instrument vorgeschriebene Netzspannung an. Die erforderliche Spannung ist auf dem Typenschild des Instruments aufgedruckt.
- Verwenden Sie ausschlie
  ßlich den Adapter PA-300 oder einen von Yamaha empfohlenen gleichwertigen Adapter. Die Verwendung eines nicht adäquaten Adapters kann zu einer Beschädigung oder Überhitzung des Instruments führen.
- Überprüfen Sie regelmäßig den Zustand des elektrischen Steckers und entfernen Sie jeglichen Schmutz oder Staub, der sich darauf angesammelt hat.
- Verlegen Sie das Netzkabel nicht in der N\u00e4he hei\u00f3er Gegenst\u00e4nde, wie Heizger\u00e4te der Radiatoren, und sch\u00fctzen Sie das Netzkabel vor \u00fcberm\u00e4\u00e4\u00e4ngen der anderen Besch\u00e4digungen. Stellen Sie keine schweren Gegenst\u00e4nde auf dem Kabel ab, und verlegen Sie es so, da\u00e3 niemand darauf treten oder dar\u00fcber stolpern kann. Rollen Sie keine Gegenst\u00e4nde dar\u00fcber.

### Nicht Öffnen

 Versuchen Sie nicht, das Instrument zu öffnen oder die inneren Komponenten zu entfernen oder auf irgendeine Weise zu ändern. Das Instrument enthält keine vom Benutzer zu wartenden Teile. Nehmen Sie das Instrument bei einer Fehlfunktion sofort außer Betrieb, und lassen Sie es von einem qualifizierten Yamaha-Techniker prüfen.

### \land VORSICHT

### Feuchtigkeitswarnung

- Setzen Sie das Instrument keinem Regen aus, benutzen Sie es nicht in der N\u00e4he von Wasser oder unter Dampf oder in nasser Umgebung. Stellen Sie keine Beh\u00e4lter mit Fl\u00fcssigkeiten auf dem Instrument ab; die Fl\u00fcssigkeit k\u00f6nnte durch die Offnungen in das Instrumenteninnere gelangen.
- Schließen Sie niemals einen elektrischen Stecker mit nassen Händen an die Steckdose an, und ziehen Sie niemals einen elektrischen Stecker mit nassen Händen aus der Steckdose.

#### Feuerwarnung

 Stellen Sie keine brennenden Gegenstände (z. B. Kerzen) auf dem Instrument ab. Ein brennender Gegenstand kann umfallen und einen Brand verursachen.

Falls Sie irgendwelche Anormalitäten bemerken...

 Falls das Netzkabel oder der Stecker durchgescheuert oder beschädigt wird, oder wenn es während des Gebrauchs des Instruments zu einem plötzlichen Tonausfall kommt, oder falls irgendwelche ungewöhnlichen Gerüche oder Rauch auftreten sollten, schalten Sie das Instrument unverzüglich aus, ziehen Sie den Netzstecker aus der Steckdose und lassen Sie das Instrument von einem qualifizierten Yamaha-Techniker überprüfen.

Beachten Sie unbedingt immer die nachfolgend aufgelisteten Vorsichtsmaßregeln, um körperliche Verletzungen an der eigenen Personen oder an Dritten oder Beschädigungen am Instrument oder am Eigentum Dritter zu vermeiden. Diese Vorsichtsmaßregeln beinhalten – ohne darauf beschränkt zu sein – folgendes:

#### Stromversorgung/Netzadapter

- Fassen Sie den Netzstecker nur am Stecker selber und niemals am Kabel an, wenn Sie den Netzstecker vom Instrument oder von der Steckdose abziehen.
- Ziehen Sie bei Nichtbenutzung des Instruments oder während eines Gewitters den Netzadapter aus der Steckdose.
- Schließen Sie das Instrument niemals über einen Mehrfachanschluß an eine Netzsteckdose an. Dies kann zu Verlust der Klangqualität führen und möglicherweise

auch zur Überhitzung in der Nangqualität führen und möglicherweise

### Aufstellung

- Setzen Sie das Instrument weder übermäßigem Staub oder Vibrationen noch extremer Kälte oder Hitze aus (beispielsweise direktes Sonnenlicht, die Nähe zu einer Heizung oder tagsüber in einem Fahrzeug), um eine mögliche Verformung des Bedienfelds oder eine Beschädigung der eingebauten Komponenten zu vermeiden.
- Verwenden Sie das Instrument nicht in der N\u00e4he eines Fernsehers, Radios, Mobiltelefons, einer Stereoanlage oder anderer elektrischer Ger\u00e4te. Andernfalls erzeugt das Instrument, der Fernseher oder das Radio gegenseitige St\u00f6rungen.
- Achten Sie auf einen sicheren Stand des Geräts, um ein unabsichtliches Umstürzen zu vermeiden.
- Ziehen Sie alle angeschlossenen Adapter und Kabel ab, bevor Sie das Instrument verschieben.
- Verwenden Sie f
   ür das Instrument nur den daf
   ür vorgesehenen St
   änder. Verwenden Sie zur Montage des St
   änders nur die mitgelieferten Schrauben. Andernfalls kann es zu einer Besch
   ädigung der eingebauten Komponenten kommen, oder die Standfestigkeit ist nicht gegeben.

#### Verbindungen

 Wenn Sie das Instrument an andere elektronische Komponenten anschließen möchten, schalten Sie zuerst alle Geräte aus. Stellen Sie zunächst alle Lautstärkeregler an den Geräten auf Minimum, bevor Sie die Instrumente ein- oder ausschalten. Allgemein sollten Sie die Lautstärke an allen Geräten zunächst auf ein Minimum einstellen und beim Spielen allmählich erhöhen, bis der gewünschte Pegel erreicht ist.

#### Wartung

 Verwenden Sie zur Reinigung des Instruments ein weiches, trockenes Tuch. Verwenden Sie keine Verdünnung, Lösungsmittel oder Reinigungsflüssigkeiten oder mit chemischen Substanzen imprägnierte Reinigungstücher.

### Handhabung

- Stecken Sie weder einen Finger noch eine Hand in irgendeinen Spalt des Instruments.
- Stecken Sie niemals Papier, Metallteile oder andere Gegenstände in die Schlitze am Bedienfeld oder der Tastatur. Sollte dies geschehen, schalten Sie das Instrument sofort aus und ziehen Sie den Netzstekker aus der Steckdose. Das Instrument muß von einem qualifizierten Yamaha-Techniker überprüft werden.
- Stellen Sie keine Gegenstände aus Vinyl, Kunststoff oder Gummi auf dem Instrument ab, da andernfalls Bedienfeld oder Keyboard verfärbt werden könnten.
- Stützen Sie sich nicht mit dem Körpergewicht auf dem Instrument ab, und stellen Sie keine schweren Gegenstände darauf ab. Üben Sie keine übermäßige Gewalt auf Tasten, Schalter oder Stecker aus.
- Benutzen Sie das Instrument nicht über eine längere Zeit mit zu hohen oder unangenehmen Lautstärken. Hierdurch können bleibende Hörschäden auftreten. Wenn Sie einen Hörverlust oder Hörgeräusche bemerken, sollten Sie einen Arzt aufsuchen.

### **Speichern von Daten**

#### **Speichern Ihrer Daten**

 Wenn Sie das Instrument ausschalten, gehen einige der aktuellen Daten verloren (siehe Seite 42). Speichern Sie die Daten auf Diskette oder dem User-Laufwerk (siehe Seite 39, 47).
 Gespeicherte Daten können aufgrund einer Fehlfunktion verlorengehen. Speichern Sie wichtige Daten auf einer Diskette.

Wenn Sie Einstellungen auf einer Display-Seite ändern und dann diese Seite verlassen, werden die Daten der Systemeinstellung (aufgeführt in der Parameter-Tabelle der separaten Daten-Liste) automatisch gespeichert. Diese bearbeiteten Daten gehen jedoch verloren, wenn Sie das Gerät ausschalten, ohne das jeweilige Display richtig zu beenden.

#### Sichern der Diskette

 Um sich vor Datenverlust aufgrund von Schäden am Speichermedium zu schützen, empfiehlt Yamaha, daß Sie wichtige Daten auf zwei Disketten speichern.

#### Vorsicht bei Vorgängen mit Daten

Beachten Sie, daß das PSR-2100/1100 NIEMALS ausgeschaltet werden darf, während auf dem USER/FLOPPY-DISK-Laufwerk ein Datenvorgang (Speichern, Löschen oder Kopieren und Einfügen) ausgeführt wird. (Warten Sie immer, bis die Warnmeldung im Display erloschen ist.)

Wenn Sie das Instrument während eines Datenvorgangs ausschalten, gehen sämtliche Daten verloren, die auf dem entsprechenden Laufwerk gespeichert oder eingefügt wurden.

Das gilt insbesondere für Datenvorgänge, die Sie auf dem USER-Laufwerk ausführen. Wenn Sie das Instrument während eines Speicher-, Lösch- oder Einfügevorgangs auf dem USER-Laufwerk ausschalten, droht beim nächsten Einschalten der Verlust ALLER Daten auf dem USER-Laufwerk und nicht nur der von der Operation betroffenen Daten. Mit anderen Worten: Wenn Sie auf dem USER-Laufwerk beispielsweise Song-Daten speichern, löschen oder einfügen, riskieren Sie den Verlust ALLER Daten auf dem USER-Laufwerk, sprich: sämtlicher Voices, Styles, Multi-Pad-Bänke und Registration-Memory-Voreinstellungen, die auf dem USER-Laufwerk gespeichert sind.

Diese Warnung gilt auch für die Erstellung eines neuen Ordners auf dem USER-Laufwerk oder für das Zurücksetzen auf die werksmäßigen Voreinstellungen (Seite 154).

Yamaha haftet weder für Schäden, die auf eine unsachgemäße Bedienung oder Änderungen am Instrument zurückzuführen sind noch für den Verlust oder die Zerstörung von Daten.

Schalten Sie das Instrument immer aus, wenn Sie es nicht benutzen.

Auch wenn sich der Schalter in der Position "STANDBY" befindet, verbraucht das Gerät geringfügig Strom. Wird das Instrument für längere Zeit nicht benutzt, sollten Sie unbedingt den Netzadapter aus der Steckdose ziehen.

Vielen Dank, daß Sie sich für den Kauf des Yamaha PSR-2100/1100 entschieden haben! Wir empfehlen Ihnen, dieses Handbuch genau durchzulesen, so daß Sie alle Vorzüge der fortschrittlichen und praktischen Funktionen des PSR-2100/1100 nutzen können. Außerdem empfehlen wir, diese Anleitung an einem sicheren und leicht zugänglichen Ort für späteres Nachschlagen aufzubewahren.

### Zubehör

- Netzadapter PA-300\*
- Diskette (leer)
- Notenablage (Seite 17)
- Datenliste
- Bedienungsanleitung
- \* Ist u. U. in Ihrem Gebiet nicht enthalten. Wenden Sie sich in diesem Fall bitte an Ihren Yamaha-Händler.

### Über diese Bedienungsanleitung und die Datenliste

Dieses Handbuch besteht aus vier Kapiteln: Einleitung, Kurzbedienungsanleitung, Bedienungsgrundlagen und Referenz.

Außerdem wird eine gesonderte Datenliste angeboten.

Einleitung (Seite 2): Lesen Sie dieses Kapitel bitte zuerst.

Kurzbedienungsanleitung (Seite 20): In diesem Kapitel wird die Benutzung der Grundfunktionen beschrieben.

**Bedienungsgrundlagen (Seite 38):** In diesem Kapitel wird die Benutzung der Grundfunktionen einschließlich der Display-Regler beschrieben.

**Referenz (Seite 55):** In diesem Kapitel wird erklärt, wie die detaillierten Einstellungen der verschiedenen Funktionen des PSR-2100/1100 vorgenommen werden.

Datenliste: Liste der Voices, MIDI-Datenformat, usw.

- \* Die Abbildungen und LCD-Anzeigen in dieser Bedienungsanleitung dienen lediglich der Veranschaulichung und können vom tatsächlichen Aussehen Ihres Instruments abweichen.
- \* Die in diesem Handbuch gezeigten Beispielsdisplays der Bedienungsanleitung wurden vom PSR-2100 übernommen und sind in englischer Sprache.
- Dieses Produkt (PSR-2100) wurde in Lizenz hergestellt (U.S.-Patente Nr. 5231671, Nr. 5301259, Nr. 5428708 und Nr. 5567901 der IVL Technologies Ltd.).
- \* Die Schriftarten der in diesem Instrument verwendeten Bitmaps wurden von Ricoh Co., Ltd. zur Verfügung gestellt und sind deren Eigentum.
- \* Das Kopieren der im Handel erhältlichen Software zu anderen Zwecken als Ihrem persönlichen Gebrauch ist streng verboten.

#### URHEBERRECHTSHINWEIS

Dieses Produkt enthält ein Paket von Computerprogrammen und Inhalten, für die Yamaha Urheberrechte oder Lizenzen zur Verwendung von Urheberrechten Dritter besitzt. Dieses urheberrechtlich geschützte Material umfaßt ohne Einschränkung sämtliche Computersoftware, Styles-Dateien, MIDI-Dateien, WAVE-Daten und Tonaufzeichnungen. Jegliche unerlaubte Verwendung solcher Programme und Inhalte außer zum persönlichen Gebrauch ist durch einschlägige Gesetze untersagt. Verstöße gegen das Urheberrecht werden strafrechtlich verfolgt. SIE DÜRFEN KEINE ILLEGALEN KOPIEN ANFERTIGEN; VERTEILEN ODER VERWENDEN.

Warenzeichen:

- Apple und Macintosh sind Warenzeichen der Apple Computer, Inc.
- IBM-PC/AT ist ein Warenzeichen der International Business Machines Corporation.
- Windows ist ein eingetragenes Warenzeichen der Microsoft $\ensuremath{\mathbb{R}}$  Corporation.
- Alle weiteren Warenzeichen sind Eigentum ihrer entsprechenden Inhaber.

### Umgang mit dem Diskettenlaufwerk und mit Disketten

Behandeln Sie Disketten und das Diskettenlaufwerk vorsichtig. Beachten Sie die folgenden wichtigen Vorsichtsmaßnahmen.

### Kompatible Diskettentypen

• Es können sowohl 2DD- als auch 2HD-3,5-Zoll-Disketten verwendet werden.

### Einlegen und Entnehmen von Disketten

### So legen Sie eine Diskette in das Diskettenlaufwerk ein:

• Halten Sie die Diskette so, daß das Etikett der Diskette nach oben und der Metallschieber nach vorne weist (auf den Schacht gerichtet). Legen Sie die Diskette vorsichtig in das Diskettenlaufwerk ein, und schieben Sie die Diskette nach vorn, bis sie hörbar einrastet und die Auswurftaste herausspringt.

#### LED des Laufwerks

Wenn das Gerät eingeschaltet wird, leuchtet die LED des Laufwerks (unten links vom Laufwerk), und zeigt so an, daß das Laufwerk genutzt.

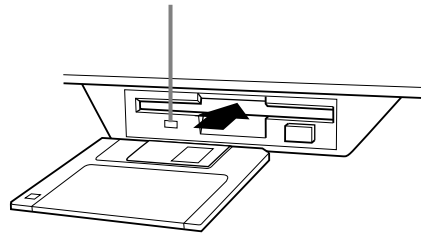

#### So entnehmen Sie eine Diskette:

Bevor Sie die Diskette herausnehmen, achten Sie darauf, daß keine Daten mehr auf die Diskette geschrieben werden.

Wenn bei den folgend beschriebenen Vorgängen gerade Daten auf der Diskette gespeichert werden, erscheinen die Meldungen "Now executing", "Now copying" und "Now formatting" auf dem Display.

- Verschieben, Kopieren, Einfügen, Speichern oder Löschen von Daten (Seiten 45 bis 47).
- Benennen von Dateien und Ordnern (Seite 44); Erstellen eines neuen Ordners (Seite 47).
- Kopieren einer Diskette auf eine andere Diskette (Seite 153); Formatieren einer Diskette (Seite 153).

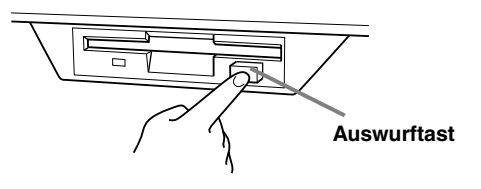

- Entnehmen Sie niemals eine Diskette und schalten Sie das Gerät niemals aus, während gerade Daten auf die Diskette geschrieben werden. Dadurch können die Diskette und möglicherweise auch das Diskettenlaufwerk beschädigt werden. Drücken Sie langsam auf die Auswurftaste, bis sie vollständig eingedrückt ist. Die Diskette wird automatisch ausgeworfen. Nachdem die Diskette vollständig ausgeworfen wurde, entnehmen Sie diese vorsichtig von Hand.
- Es kann passieren, daß die Diskette nicht ganz ausgeworfen wird, wenn die Auswurftaste zu schnell oder nicht bis zum Anschlag gedrückt wird. Die Auswurftaste kann dann in halb-gedrückter Stellung steckenbleiben, und die Diskette ragt nur wenige Millimeter aus der Laufwerksöffnung heraus. Versuchen Sie nicht, die unvollständig ausgeworfene Diskette herauszuziehen. Gewaltanwendung kann in dieser Situation zur Beschädigung des Laufwerks oder der Diskette führen. Um eine unvollständig ausgeworfene Diskette zu entnehmen, müssen Sie nochmals auf die Auswurftaste drücken. Sie können die Diskette auch wieder vollständig in die Diskettenöffnung einschieben und den Vorgang wiederholen.
- Nehmen Sie immer die Diskette aus dem Laufwerk, bevor Sie das Gerät ausschalten. Wenn Sie eine Diskette für längere Zeit im Laufwerk eingelegt lassen, kann die Diskette leicht verstauben und Schmutz ansammeln. Dies kann zu Schreib- und Lesefehlern führen.

### Reinigen des Schreib-/Lesekopfs des Diskettenlaufwerks

- Reinigen Sie den Schreib-/Lesekopf regelmäßig. Dieses Gerät besitzt einen magnetischen Präzisions-Schreib-/ Lesekopf, der im Laufe der Zeit durch magnetische Partikel der verwendeten Disketten verschmutzt. Dadurch können Schreib- und Lesefehler verursacht werden.
- Um das Diskettenlaufwerk in einen optimalen Betriebszustand zu halten, empfiehlt Yamaha, den Schreib-/Lesekopf einmal im Monat mit einer handelsüblichen Trocken-Reinigungsdiskette zu reinigen. Fragen Sie Ihren Yamaha-Händler nach geeigneten Reinigungsdisketten.
- Stecken Sie keine anderen Gegenstände als Disketten in den Laufwerksschacht. Andere Gegenstände können das Diskettenlaufwerk oder die Disketten beschädigen.

### Informationen über Disketten

#### So behandeln Sie Ihre Disketten

#### ordnungsgemäß:

- Stellen Sie keine schweren Gegenstände auf eine Diskette, und biegen oder drücken Sie die Disketten nicht. Bewahren Sie zeitweilig nicht benötigte Disketten immer in ihren Schutzhüllen auf.
- Setzen Sie die Diskette nicht direktem Sonnenlicht, extrem hohen oder niedrigen Temperaturen, hoher Feuchtigkeit, Staub oder Flüssigkeiten aus.
- Öffnen Sie den gefederten Metallschieber nicht und berühren Sie auf keinen Fall die Oberfläche der dahinter befindlichen Magnetschicht.
- Setzen Sie die Diskette auch keinen starken Magnetfeldern aus, wie sie von Fernsehern, Lautsprechern, Motoren usw. ausgehen. Magnetische Felder können die Daten teilweise oder vollständig löschen und die Diskette unlesbar machen.
- Benutzen Sie niemals eine Diskette mit beschädigtem Metallschieber oder Gehäuse.
- Kleben Sie nichts anderes als die dafür vorgesehenen Etiketten auf die Disketten. Achten Sie darauf, daß die Aufkleber an der richtigen Stelle angebracht werden.

### So schützen Sie Ihre Daten (Schieber für Schreibschutz):

• Um ein unbeabsichtigtes Löschen wichtiger Daten zu verhindern, schieben Sie den Schreibschutz der Diskette in die Schreibschutzposition (Schieber offen).

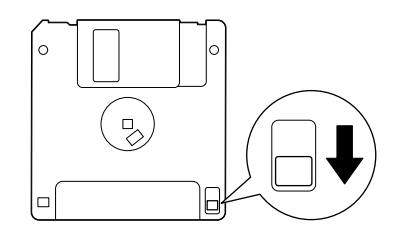

Schreibschutzlasche geöffnet (schreibgeschützt)

#### Datensicherung

• Für eine maximale Datensicherheit empfiehlt Yamaha, von wichtigen Daten zwei verschiedene Sicherungskopien auf zwei verschiedenen Disketten anzulegen. Dadurch haben Sie die Möglichkeit, Daten auch dann noch wiederherzustellen, wenn eine der Disketten verlorengegangen oder beschädigt sein sollte. Zum Anlegen einer Sicherungsdiskette verwenden Sie die Funktion "Diskette auf Diskette kopieren" (Seite 153).

### Über die Meldungen im Display

Manchmal erscheint zur Erleichterung der Bearbeitung in der Anzeige eine Meldung (Information oder Bestätigungsdialog).

Wenn eine derartige Meldung auf dem Display erscheint, folgen Sie einfach den angezeigten Anleitungen und drücken Sie die entsprechenden Tasten.

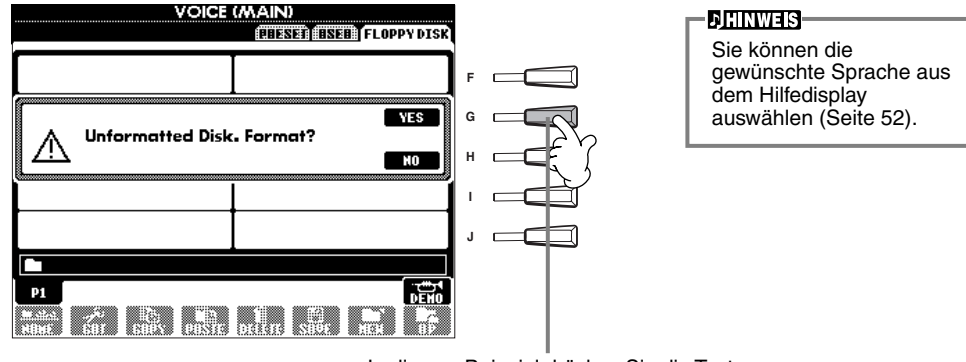

In diesem Beispiel drücken Sie die Taste [G] (YES), um die Formatierung auszuführen (den Vorgang zu starten).

### Inhaltsverzeichnis

| Introduction                         | 2 |
|--------------------------------------|---|
| VORSICHTSMASSNAHMEN                  | 3 |
| Zubehör                              | 6 |
| Über diese Bedienungsanleitung und   |   |
| die Datenliste                       | 6 |
| Umgang mit dem Diskettenlaufwerk     |   |
| und mit Disketten                    | 7 |
| Über die Meldungen im Display        | 8 |
| Anwendungsindex 1                    | 2 |
| Was können Sie mit dem PSR-2100/1100 |   |
| anfangen? 1                          | 4 |
| Einrichten des PSR-2100/11001        | 6 |
| Bedienfeldelemente und Anschlüsse 1  | 8 |

### Kurzbedienungsanleitung..... 20

| Wiedergeben der Demo-Songs                                                                                  | . 20        |
|----------------------------------------------------------------------------------------------------|-------------|
| Song-Wiedergabe                                                                                             | . 21        |
| Wiedergeben von Songs                                                                                       | .21         |
| Spielen von Voices                                                                                          | 25          |
| Spielen einer Voice<br>Gleichzeitiges Spielen zweier Voices<br>Spielen verschiedener Voices mit der rechten | 25<br>26    |
| und linker Hand                                                                                             | .27         |
| Spielen von Styles                                                                                          | . <b>28</b> |
| Spielen eines Styles<br>Style Sections                                                                      | .28         |
| One Touch Setting                                                                                           | 32          |
| Music Finder                                                                                                | . <b>33</b> |
| Verwenden des Music Finder                                                                                  | .33         |
| Suchen von Music-Finder-Einträgen                                                                           | .34         |
| Spielen zu den Songs                                                                                        | . 36        |
| Gemeinsames Spielen mit dem PSR-2100/1100                                                                   | .36         |
| Aufnahme                                                                                                    | .37         |

### Bedienungsgrundlagen — Organisieren Ihrer Daten ..... 38

| Inhalt der Hauptanzeige (Main Display)                                                                      | . 38              |
|----------------------------------------------------------------------------------------------------|-------------------|
| Open/Save-Display                                                                                           | . 39              |
| Beispiel — Open/Save-Display für Voices<br>Auswählen von Dateien und Ordnern                                | 40<br>. <b>43</b> |
| Aktionen mit Dateien und Ordnern                                                                            | . 44              |
| Benennen von Dateien und Ordnern<br>Verschieben von Dateien und Ordnern<br>Konieren von Dateien und Ordnern | 44<br>45<br>46    |
| Löschen von Dateien und Ordnern<br>Speichern von Dateien                                                    | 46<br>47          |
| Ordner                                                                                                    | 47                |
| Anzeigen übergeordneter Seiten                                                                              | 47                |
| Eingaben von Zeichen und Andern der<br>Dateisymbole (Icons)                                                 | 47                |
| Verwenden des Datenrades [DATA ENTRY]                                                                       | . 49              |
| Direktzugriff — Sofortzugriff auf Displays                                                                  | . 50              |
| Hilfetexte                                                                                                  | . 52              |
| Verwenden des Metronoms                                                                                     | . 53              |
| Einstellen des Tempos                                                                                       | . 53              |
| Funktion "Tap Tempo"                                                                                        | 54                |
|                                                                                                    |                   |

### Referenzteil

| Voices                                                                                      | 57    |
|---------------------------------------------------------------------------------------------|-------|
| Auswählen einer Voice                                                                       | . 57  |
| Layer/Left — Gleichzeitiges Spielen mehrerer                                                |       |
| Sounds                                                                                      | . 59  |
| Layer — Überlagern zweier verschiedener Voices                                              | . 59  |
| Left — Einstellen getrennter Voices für den linken<br>und rechten Bereich auf der Klaviatur | 60    |
| Anwenden von Voice-Effekten                                                                 | . 60  |
| PITCH BEND-Rad und MODULATION-Rad                                                           | . 61  |
| Anpassen der Oktav-Einstellung                                                              | . 61  |
| Styles                                                                                      | 62    |
| Spielen eines Styles                                                                        | . 62  |
| Wiedergeben nur des Rhythmus-Parts des Styles                                               | . 64  |
| Kanalstummschaltung                                                                         | . 64  |
| Akkordgriffe                                                                                | . 65  |
| Arrangieren der Style-Patterns                                                              |       |
| (SECTIONS: MAIN A/B/C/D, INTRO,                                                             |       |
| ENDING, BREAK)                                                                              | . 67  |
| Beenden der Wiedergabe eines Styles beim                                                    |       |
| Loslassen der Lasten (SYNC. STOP)                                                           | . 68  |
| (INTRO/ENDING)                                                                              | . 69  |
| Automatische Wiedergabe von Fill-Ins bei                                                    |       |
| Wechsel der Begleit-Sections — Auto Fill In<br>Passende Bedienfeldeinstellung für den       | . 69  |
| ausgewählten Style (ONE TOUCH SETTING)                                                      | 70    |
| Automatisches Umschalten der One-Touch-                                                     | . , . |
| Einstellungen mit den                                                                       |       |
| Sections — OTS Link                                                                         | . 71  |
| One-Touch-Einstellung (ONE TOUCH SETTING).                                                  | . 71  |
| Music Einder                                                                                | 72    |
| Suchen der idealen Einstellungen —                                                          | . / 2 |
| Music Finder-Suche                                                                          | . 73  |
| Bearbeiten von Einträgen —                                                                  | -     |
| Music Finder-Eintrage bearbeiten                                                            | . /2  |
| Die Multi-Pads                                                                              | 76    |
| Spielen auf den Multi-Pads                                                                  | . 76  |
| Akkordanpassung                                                                             | . 76  |
| Multi-Pad-Bearbeitung                                                                       | . 77  |
| Song-Wiedergabe                                                                             | 78    |
| Kompatible Song-Typen                                                                       | . 78  |
|                                                                                             |       |

| Kompatible Song-Typen               | 78 |
|-------------------------------------|----|
| Song-Wiedergabe                     | 79 |
| Wiedergeben der internen Songs      |    |
| Wiedergeben von Songs auf Disketten | 81 |
| Weitere Wiedergabefunktionen        | 81 |
| Stummschalten bestimmter Parts —    |    |
| Track1 / Track2 / Extra Tracks      | 82 |

Wiederholtes Wiedergeben eines

| bestimmten Bereichs ("Repeat")    | 82 |
|-----------------------------------|----|
| Anzeigen der Notenschrift – Score | 83 |
| Anzeigen der Liedtexte (Lyrics)   | 86 |

## 

| Speichern von Bedienfeldeinstellungen —                  |    |
|----------------------------------------------------------|----|
| Registration Memory                                      | 87 |
| Speichern Ihrer Einstellungen des Registration<br>Memory | 88 |
| Wiederaufrufen Ihrer Einstellungen                       |    |
| des Registration Memory                                  | 89 |

### Bearbeiten von Voices — Sound Creator .....

| Vorgehensweise                            | 90 |
|-------------------------------------------|----|
| Parameter der Regular Voice               | 91 |
| Organ Flutes (Orgelpfeifen; nur PSR-2100) | 94 |

.. 90

**N**E

#### Aufnehmen Ihres Spiels und Song-Erstellung — Song Creator

| Song Creator                                             | 73   |
|----------------------------------------------------------|------|
| Über die Song-Aufnahme                                   | 95   |
| Schnellaufnahme                                          | 96   |
| Mehrspuraufnahme                                         | 97   |
| Aufnehmen einzelner Noten —                              |      |
| Schrittweise Eingabe                                     | 99   |
| Vorgehensweise                                           | 99   |
| Aufnehmen von Melodien – Schrittweise Eingabe<br>(Noten) | .101 |
| Aufnehmen von Akkordwechseln für die                     |      |
| automatische Begleitung — Schrittweise                   | 100  |
| Auswählen der Optionen für die Aufnahme:                 | .102 |
| Starten, Beenden, Punch In/Out —                         |      |
| Rec Mode                                                 | 104  |
| Bearbeiten eines aufgenommenen Songs                     | 105  |
| Bearbeiten von kanalbezogenen Parametern —               |      |
| Channel                                                  | .105 |
| Bearbeiten von Noten-Events — 1 - 16                     | .108 |
| Bearbeiten von Akkord-Events — CHD                       | .109 |
| (System Exclusive)                                       | 109  |
| Eingeben und Bearbeiten von Liedtexten                   | .110 |
| Anpassen der Event-Liste - Filter                        | .110 |
|                                                          |      |

#### Erstellen von Begleit-Styles – Style Creator 111

| Julie Creator                            |       |
|------------------------------------------|-------|
| Über das Erstellen von Begleit-Styles    | . 111 |
| Style-File-Format                        | . 112 |
| Vorgehensweise                           | . 112 |
| Echtzeitaufnahme – Basic                 | . 113 |
| Srittweise Eingabe                       | . 114 |
| Zusammenstellen eines Begleit-Styles —   |       |
| Assembly                                 | . 115 |
| Bearbeiten des erstellten Begleit-Styles | . 116 |
| Variieren Sie das Rhythmus-Feeling —     |       |
| Groove und Dynamics                      | 116   |

| 18 |
|----|
|    |
| 19 |
|    |

### 

| Vorgehensweise                             | 121 |
|--------------------------------------------|-----|
| Multi-Pad-Echtzeitaufnahme — Aufnehmen     | 122 |
| Starten Sie die Aufnahme                   | 122 |
| Schrittweises Eingeben oder Bearbeiten von | 122 |
| Multi-Pads - Bearbeiten                    | 123 |

### Einstellen der Lautstärkebalance und Wechseln von Voices — Mixing Console ......124

| Vorgehensweise                             | . 124 |
|--------------------------------------------|-------|
| Einstellen der Lautstärken und der Voice — |       |
| Volume/Voice                               | . 125 |
| Ändern des Klangs der Voice — Filter       | . 126 |
| Ändern von Einstellungen der Tonhöhe —     |       |
| Tune                                       | . 126 |
| Einstellen der Effekte                     | . 127 |
| Effektstruktur                             | . 129 |
| Einstellen des Equalizers —                |       |
| EQ (nur PSR-2100)                          | . 130 |

### Verwenden eines Mikrofons — MIC. (nur PSR-2100) ......131

| Auswählen eines Vocal-Harmony-Typs                                                                                                    | . 131                  |
|----------------------------------------------------------------------------------------------------|------------------------|
| Vornehmen von Einstellungen für Vocal Harmo                                                                                                    | ny                     |
| und Mikrofon — MICROPHONE SETTING                                                                                                    | . 133                  |
| Abgleichen der Einstellungen für Vocal Harmony<br>der Mikrofon-Effekte — OVERALL SETTING<br>Einstellen der Mikrofonlautstärke und zugehörige<br>Effekte — TALK SETTING | und<br>133<br>r<br>135 |

### Vornehmen globaler und anderer wichtiger Einstellungen — Function....136

| Vorgehensweise 1                                                                          | 36          |
|-------------------------------------------------------------------------------------------|-------------|
| Feinabstimmen der Tonhöhe/Auswählen                                                       |             |
| einer Temperierung — Master Tune /                                                        |             |
| Scale Tune 1                                                                              | 38          |
| Abstimmen der Grundtonhöhe — Master Tune 1<br>Auswählen einer Temperierung — Scale Tune 1 | 38<br>  38  |
| Einstellen von Song-Parametern —                                                          |             |
| SONG SETTINGS 1                                                                           | 40          |
| Einstellen von Parametern                                                                 |             |
| der Begleitautomatik — Style Setting /                                                    |             |
| Split Point / Chord Fingering 1                                                           | 41          |
| Einstellen von Parametern der Begleitautomatik — St<br>Setting / Split Point              | yle<br>I 41 |
| Chord Fingering                                                                           | 42          |
| CONTROLLER 1                                                                              | 42          |
| Einstellungen für die Pedale                                                              | 42          |
| der Transponierung — Keyboard/panei I                                                     | 44          |

### Einstellen von Regist. Sequence / Freeze /

| 5 1                                                                                         |      |
|---------------------------------------------------------------------------------------------|------|
| Voice Set                                                                                   | 145  |
| Festlegen der Reihenfolge für den Aufruf der<br>Voreinstellungen des Registration Memory —  |      |
| Registration Sequence<br>Beibehalten von Bedienfeldeinstellungen —                          | .145 |
| "Freeze                                                                                     | .145 |
| Andern der automatisch ausgewählten Voice-                                                  | 140  |
| Einstellungen — voice set                                                                   | 140  |
|                                                                                             | 140  |
| Einstellen der MIDI-Parameter                                                               | 148  |
| Allgemeine Systemeinstellungen (Local Control,                                              |      |
| Clock usw.) — System                                                                        | .148 |
| Senden von Midi-daten — Transmit                                                            | .149 |
| Emptangen von MIDI-Daten — RECEIVE                                                          | .150 |
| Einstellen der Grundtonkanale — Root                                                        | .150 |
| Einstellen von Akkorokanalen — Choro Delect                                                 | 150  |
|                                                                                             | 131  |
| Vornehmen von Einstellungen für die Parameter<br>Fade In/out, Metronome, Parameter Lock und |      |
| Tap — Config 1<br>Vornehmen der Finstellungen für DISPLAY, und                              | .151 |
| VOICE NUMBER-Kennzeichnung — CONFIG 2                                                       | .152 |
| Kopieren und Formatieren von Disketten — Disk<br>Fingeben Ihres Namens und der Sprache —    | .153 |
| Owner                                                                                       |      |
| Wiederherstellen der werksseitig programmierten                                             |      |
| System Peset                                                                                | 154  |
| System Neset                                                                                | .134 |

### Betreiben des PSR-2100/1100 mit anderen Geräten...... 155

| Verwenden eines Kopfhörers (PHONES-Buchse)<br>Anschließen eines Mikrofons oder einer Gitarre | 155 |
|----------------------------------------------------------------------------------------------|-----|
| (MIC./LINE IN-Buchse) (nur PSR-2100 )                                                        | 155 |
| Wiedergabe der Sounds des PSR-2100/1100 über                                                 |     |
| eine externe Audioanlage und Aufnahme der                                                    |     |
| Sounds auf einem externen Aufzeichnungsgerät                                                 |     |
| (AUX OUT/OUTPUT-Buchsen)                                                                     | 156 |
| Anschluß eines Pedals (Fußschalters) oder                                                    |     |
| stufenlosen Fußreglers                                                                       |     |
| (FOOT-PEDAL-1/2-Buchse)                                                                      | 156 |
| Anschließen externer MIDI-Geräte                                                             |     |
| (MIDI-Anschlüsse)                                                                            | 156 |
| Anschließen an einen Computer                                                                |     |
| (USB-Schnittstelle, MIDI-Buchse)                                                             | 157 |
| Was ist MIDI?                                                                                | 158 |
| Einsatzmöglichkeiten von MIDI                                                                | 160 |
| Datenkompatibilität                                                                          | 161 |
| Diskettenformat                                                                              | 161 |
| Sequenzformat                                                                                | 161 |
| Stimmenzuordnungsformat                                                                      | 162 |

### Fehlerbehebung ......163

### Technische Daten ..... 165

### Index ...... 167

Einleitung Kurzbedienungsanleitung Bedienungsgrundlagen – Organisieren Ihrer Daten Wiedergeben der Demo-Songs Voices **Styles Die Multi-Pads** Song-Wiedergabe Speichern und Wiederaufrufen eigener Bedienfeldeinstellungen – Registration Memory **Bearbeiten von Voices – Sound Creator** Aufnehmen Ihres Spiels und Song-Erstellung - Song Creator Erstellen von Begleit-Styles – Style Creator Erstellen des Multi-Pads - Multi Pad Creator Einstellen der Lautstärkebalance und Wechseln von Voices - Mixing Console Verwenden eines Mikrofons - MIC. (nur PSR-2100) Vornehmen globaler und anderer wichtiger Einstellungen – FUNCTION Betreiben des PSR-2100/1100 mit anderen Geräten Anhang

### Anwendungsindex

Verwenden Sie diesen Index zur Suche nach Referenzseiten. Das kann für Ihre jeweilige Anwendung und Situation sehr nützlich sein.

### Anhören

| Anhören der internen Songs                              |                                                    |
|---------------------------------------------------------|----------------------------------------------------|
| Anhören der Disketten-Songs                             | "Wiedergeben von Songs auf Disketten" auf Seite 81 |
| Anhören der Demo-Songs                                  |                                                    |
| Anhören der Demos der ausgewählten Voices               |                                                    |
| Anhören der Songs mit den speziellen Voices des PSR-210 | 00/1100Seite 125                                   |

### Wiedergabe

........... "Left — Einstellen getrennter Voices für den linken und rechten Bereich auf der Klaviatur" auf Seite 60

### Ändern des Sounds

| Verbessern des Sound mit Touch- und anderen Effekten           | "Anwenden von Voice-Effekten" auf Seite 60     |
|----------------------------------------------------------------|------------------------------------------------|
|                                                                |                                                |
| Anpassen der Pegelbalance                                      | Seite 125                                      |
| Kombinieren zweier Voices                                      | ern zweier verschiedener Voices" auf Seite 59  |
| Wiedergeben verschiedener Voices für die rechte und linke Hand |                                                |
| "Left — Einstellen getrennter Voices für den linken und re     | echten Bereich auf der Klaviatur" auf Seite 60 |
| Erstellen von Voices                                           | Seite 90                                       |

### Wiedergeben der Begleitautomatik

| Automatisches Wiedergeben der Begleitung                    | Seite 62 |
|-------------------------------------------------------------|----------|
| Aufrufen der idealen Bedienfeldeinstellungen für Ihre Musik | Seite 72 |

### Üben

| Üben in genauem und | gleichmäßigem | Тетро | ,Verwenden | des Metronoms" | auf Seite 53 |
|---------------------|---------------|-------|------------|----------------|--------------|
| 0                   | 0             |       | ,          |                |              |

### Aufnehmen

| Aufnehmen Ihres Spiels                  | Seiten 96, 97 |
|-----------------------------------------|---------------|
| Erstellen eines Song durch Noteneingabe | Seite 99      |

### Erstellen Ihrer eigenen Einstellungen

| Erstellen von Voices                         | Seite 90  |
|----------------------------------------------|-----------|
| Erstellen von Begleit-Styles                 | Seite 111 |
| Erstellen des Multi-Pads - Multi Pad Creator | Seite 121 |

### Verwenden eines Mikrofons (nur PSR-2100)

Anschließen eines Mikrofons

### Einstellungen

| Speichern von Bedienfeldeinstellungen                              | Seite 87  |
|--------------------------------------------------------------------|-----------|
| Abstimmen der Tonhöhe/Auswählen einer Tonleiter                    | Seite 138 |
| Vornehmen detaillierter Einstellungen für die Wiedergabe der Songs | Seite 140 |
| Vornehmen detaillierter Einstellungen für die Begleitautomatik     | Seite 141 |
| Vornehmen detaillierter Einstellungen für die Keyboard-Voices      | Seite 144 |
| Vornehmen detaillierter Einstellungen für MIDI                     | Seite 148 |

### Anschließen des PSR-2100/1100 an andere Geräte

### Schnelle Lösungen

| Grundfunktionen des PSR-2100/1100 und wie Sie diese am besten einsetzen                  |
|------------------------------------------------------------------------------------------|
| Zurücksetzen des PSR-2100/1100 auf die Werksvorgabener "Wiederherstellen der             |
| werksseitig programmierten Einstellungen des PSR-2100/1100 — System Reset" auf Seite 154 |
| Anzeigen der Meldungen müller auf Seite ٤ "Über die Meldungen im Display" auf Seite      |
| FehlerbehebungSeite 163                                                                  |

### Was können Sie mit dem PSR-2100/1100 anfangen?

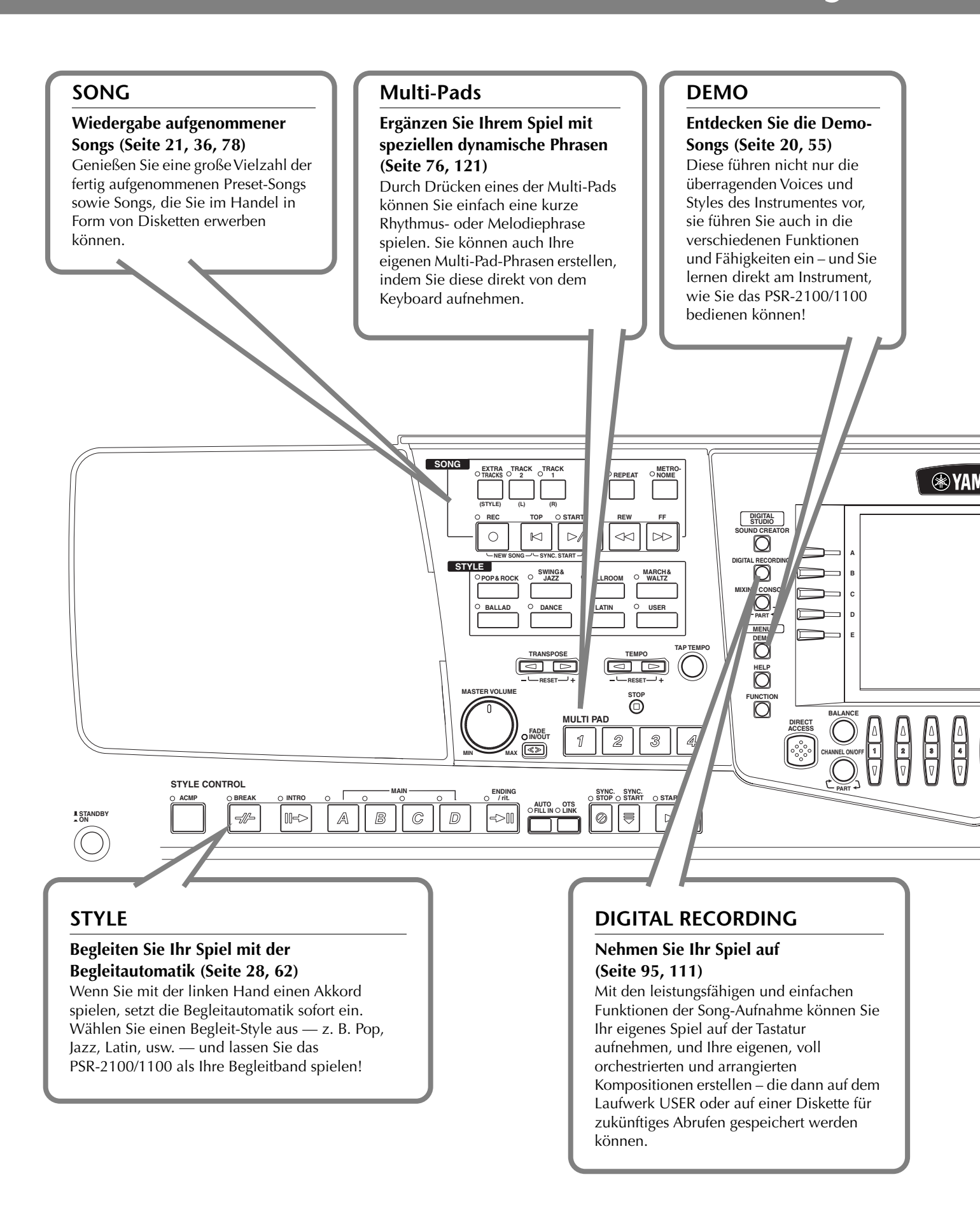

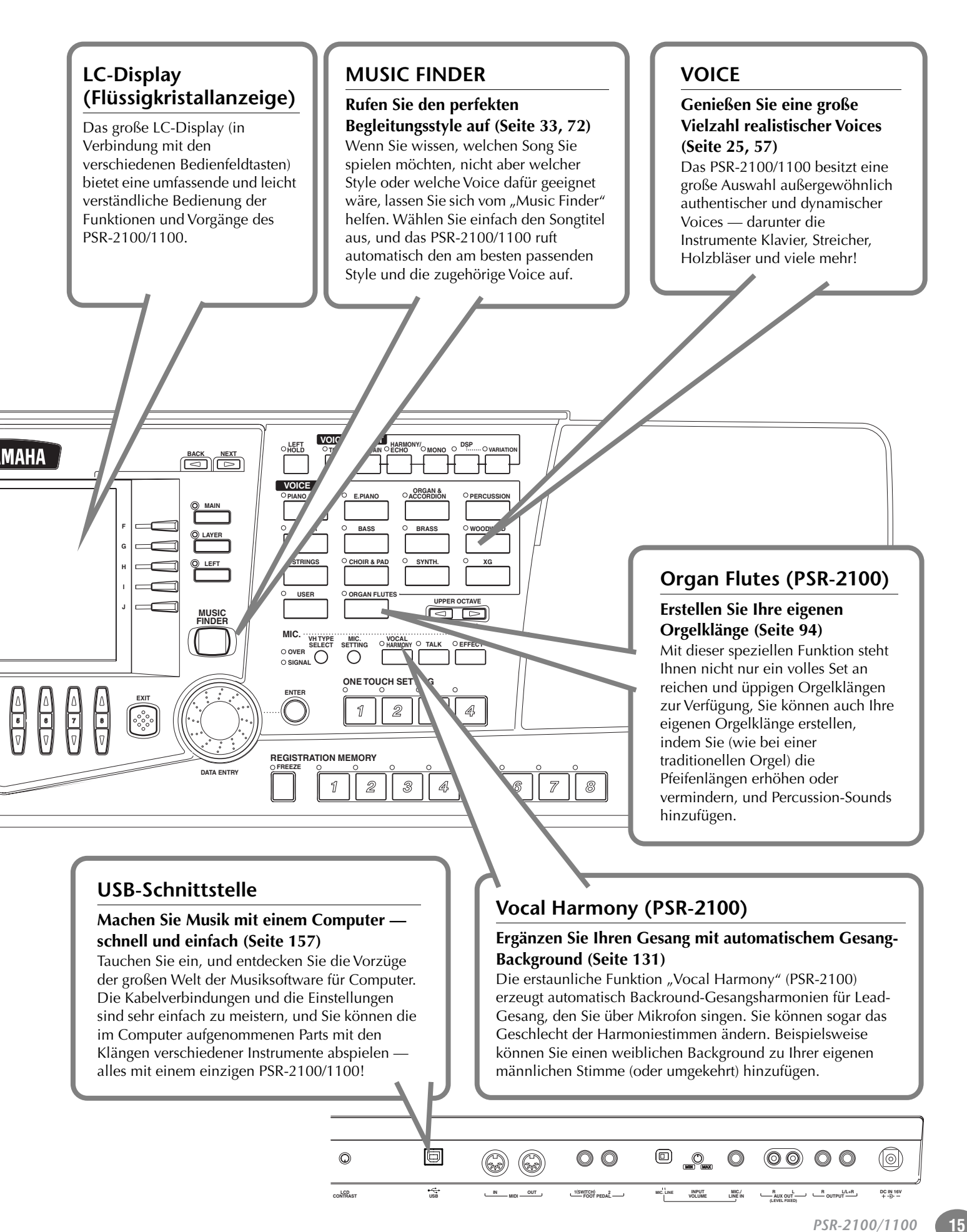

### Einrichten des PSR-2100/1100

### Stromversorgung

1 Vergewissern Sie sich, daß der Schalter [STANDBY/ ON] des PSR-2100/1100 in der Stellung STANDBY (OFF) ist.

Schließen Sie ein Ende des Netzkabels an den PA-300 an.

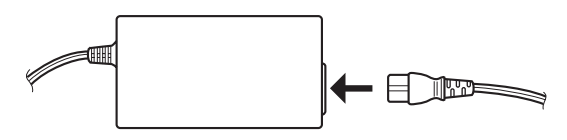

**3** Verbinden Sie den Netzstecker PA-300 mit dem DC IN-Terminal des PSR-2100/1100 an der Rückseite des Instrumentes.

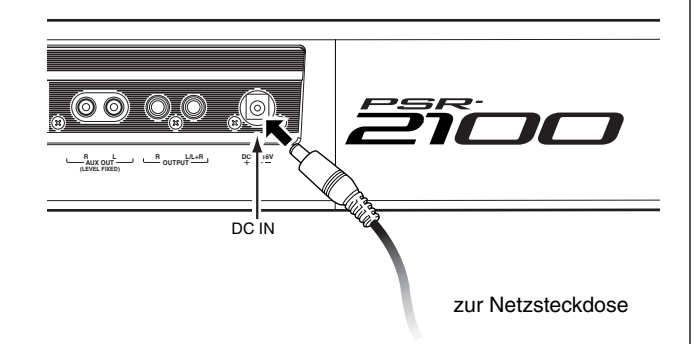

Schließen Sie das andere Ende (normaler Netzstecker) in die nächstgelegene Netzsteckdose.

### A WARNUNG

Verwenden Sie keinen anderen Netzadapter als den Yamaha PA-300 oder einen von Yamaha empfohlenen, gleichwertigen Adapter. Der Gebrauch eines nicht geeigneten Netzadapters kann zu irreparablen Schäden am PSR-2100/1100 führen. Darüber hinaus setzen Sie sich der Gefahr von ernsthaften Verletzungen durch Stromschläge aus! ZIEHEN SIE DEN NETZADAPTER STETS AUS DER NETZSTECKDOSE, WENN DAS PSR-2100/1100 AUSSER BETRIEB IST.

### *∆* vorsicht

Unterbrechen Sie die Stromversorgung niemals (z. B. durch Abziehen des Netzadapters) während eines Aufnahmevorgangs des PSR-2100/1100! Dies kann Datenverlust zur Folge haben.

### *∆* vorsicht

Auch wenn sich der Schalter in der Position STANDBY befindet, verbraucht das Gerät geringfügig Strom. Wenn Sie das PSR-2100/1100 längere Zeit nicht verwenden, sollten Sie den Netzkabeladapter immer aus der Wandsteckdose ziehen.

### Einschaltvorgang

Nachdem Sie alle notwendigen Verbindungen (Seite 155) zwischen dem PSR-2100/1100 und allen anderen Geräten hergestellt haben, vergewissern Sie sich zunächst, daß alle Lautstärkeregler auf 0 (oder MIN) stehen. Schalten Sie dann alle Geräte Ihres Setups nacheinander ein, zuerst die MIDI-Master (Sendegeräte), dann die MIDI-Slaves (Empfangsgeräte) und schließlich die Audiogeräte (Mischpulte, Verstärker, Lautsprecher usw.). Dadurch wird ein reibungsloser MIDI-Betrieb gewährleistet und eine Beschädigung der Lautsprecher verhindert.

Wenn Sie Ihr Setup ausschalten, drehen Sie zuerst die Lautstärken der einzelnen Audiogeräte herunter. Schalten Sie dann erst die Geräte in umgekehrter Reifenfolge aus (zuerst die Audiogeräte, dann die MIDI-Geräte).

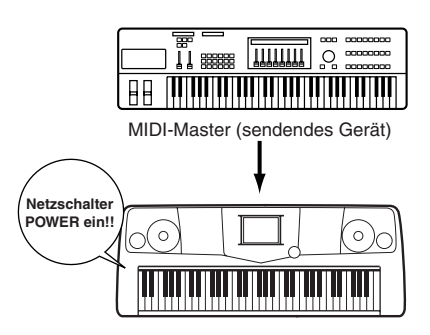

PSR-2100/1100 als MIDI-Slave (empfangendes MIDI-Gerät)

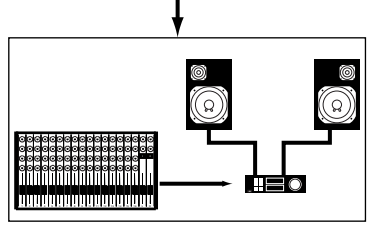

Audioanlage (erst Mischpult, dann Verstärker)

### Einschalten des Geräts

### A VORSICHT

Um mögliche Schäden an den Lautsprechern oder an anderen angeschlossene elektronischen Geräten zu verhindern, schalten Sie immer zuerst das PSR-2100/1100 ein, bevor Sie die Lautsprecher oder das Mischpult und den Verstärker einschalten. Ebenso schalten Sie das PSR-2100/1100 erst dann aus, wenn Sie die Lautsprecher oder das Mischpult und den Verstärker ausgeschaltet haben.

### *∆* vorsicht

Befindet sich der Schalter in der Position "STANDBY", fließt noch ein minimaler Strom durch das Instrument. Wenn Sie das PSR-2100/1100 längere Zeit nicht verwenden, sollten Sie den Netzadapter immer aus der Wandsteckdose ziehen.

#### ). Hinweis

Bevor Sie Ihr PSR-2100/1100 ein- oder ausschalten, regeln Sie Lautstärke aller angeschlossenen Audiogeräte herunter.

#### 1 Drücken Sie den Schalter [STANDBY/ON].

→ Auf dem Display wird das Haupt-Display angezeigt.

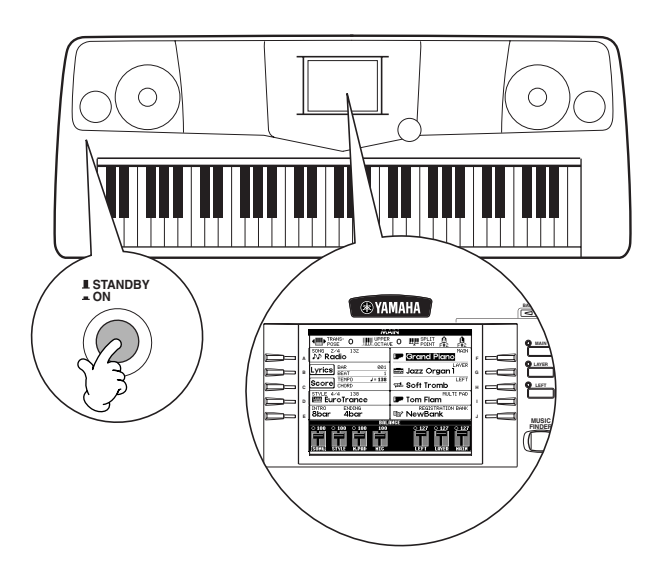

Wenn Sie das Gerät ausschalten möchten, drücken Sie den Schalter [**STANDBY/ON**] erneut.

→ Das Display und die LED des Laufwerks (an der linken Unterseite des Laufwerks) erlöschen.

Einstellen des Displaykontrasts Wenn das LC-Display nur schwer zu lesen ist, stellen Sie den Kontrast mit dem Regler [LCD CONTRAST] rechts an der Rückseite ein.

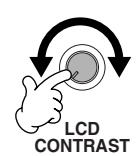

Einstellen der Lautstärke Stellen Sie mit dem Regler [MASTER VOLUME] die Lautstärke auf einen angemessenen Wert ein.

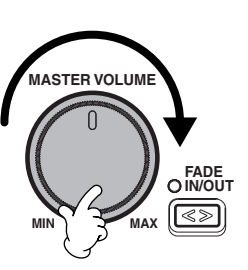

### Notenablage

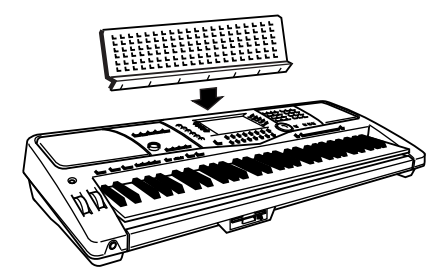

Zum Lieferumfang des PSR-2100/1100 gehört eine Notenablage, die Sie am Instrument befestigen können, indem Sie sie in den Schlitz an der Rückseite des Bedienfelds stecken.

#### Die Logos auf dem Bedienfeld

Die auf dem Bedienfeld des PSR-2100/1100 aufgedruckten Logos zeigen unterstützte Standards und Formate sowie bestimmte darin enthaltene Leistungsmerkmale.

#### GM System Level 1

"GM System Level 1" ist eine Erweiterung des MIDI-Standards, die garantiert, daß alle zu dem Standard kompatiblen Daten, auf jedem GM-kompatiblen Klangerzeuger oder Synthesizer – unabhängig vom jeweiligen Hersteller – präzise wiedergegeben werden.

#### XI XG-Format

XG ist eine neue MIDI-Spezifikation von Yamaha, die den Standard "GM System Level 1" deutlich erweitert und verbessert sowie mehr Bearbeitungsmöglichkeiten für Voices, Effektmöglichkeiten und eine größere Ausdruckskontrolle bei vollständiger GM-Kompatibilität bietet. Wenn Sie XG-Voices des PSR-2100/1100 verwenden, können Sie XG-kompatible Songdateien aufzeichnen.

#### E XF-Format

Das Yamaha XF-Format erweitert den SMF-Standard (Standard MIDI File) durch größere Funktionalität und unbeschränkte Erweiterungsmöglichkeiten für die Zukunft. Bei der Wiedergabe einer XF-Datei mit Songtexten können Sie diese Texte auf dem Display des PSR-2100/1100 anzeigen. (SMF ist das am meisten verwendete Format für MIDI-Sequenz-Dateien. Das PSR-2100/1100 ist mit den SMF-Formaten 0 und 1 kompatibel, und zeichnet "Song"-Daten im SMF-Format 0 auf.)

#### Vocal Harmony (nur PSR-2100)

Mit der Funktion "Vocal Harmony" können Sie die neueste DSP-Technologie verwenden, um einer vom Benutzer gesungenen Hauptstimme automatisch passende Vokalharmonien hinzuzufügen. Mit der Funktion "Vocal Harmony" können Sie sogar Charakter und Geschlecht von Haupt- und Begleitstimmen ändern und so eine große Bandbreite von vokalen Harmonieeffekten erzielen.

### Disk Orchestra Collection

Das Voice-Zuweisungsformat DOC ermöglicht die kompatible Wiedergabe von Daten mit einer Vielzahl von Yamaha-Instrumenten und MIDI-Geräten.

#### Style File Format

Das Style-Dateiformat (SFF, Style File Format) ist das Originalformat der Style-Dateien von Yamaha. Es verwendet ein einzigartiges Konvertierungssystem, um hochwertige automatische Styles auf der Basis eines breiten Spektrums von Akkordarten zur Verfügung zu stellen. Das PSR-2100/1100 verwendet intern das SFF-Format, liest optional SFF-Style-Disketten und erstellt SFF-Styles mit der Funktion "Style Creator".

USB ist die Abkürzung für "Universal Serial Bus". Hierbei handelt es sich um eine Schnittstelle für das Anschließen von Peripheriegeräten an Computer. Diese Schnittstelle ermöglicht ein "Hot Swapping" (d.h., das Peripheriegerät kann bei eingeschaltetem Computer angeschlossen werden).

### Bedienfeldelemente und Anschlüsse

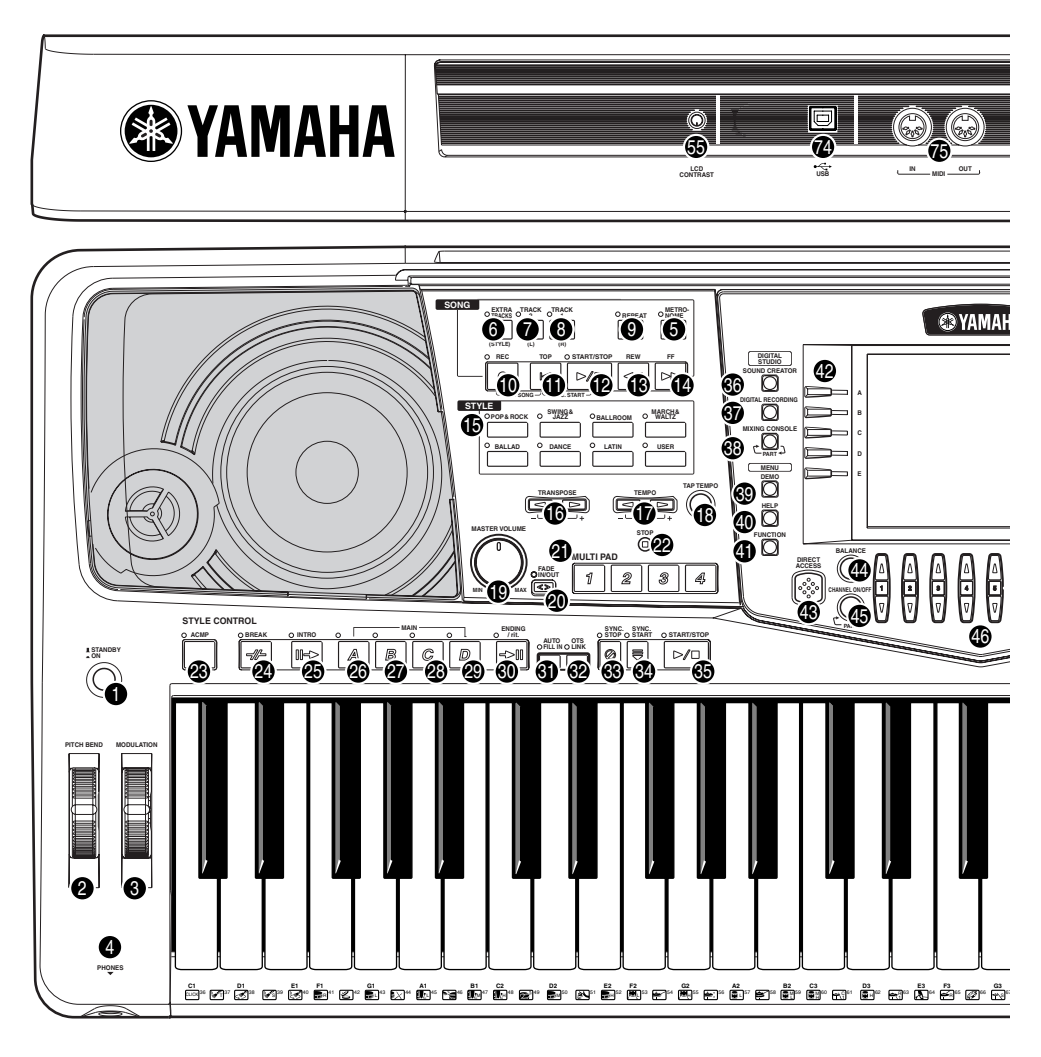

#### NETZSCHALTER

| O      | Schalter [STANDBY/ON]                   | S. 17          |
|--------|-----------------------------------------|----------------|
| w      | ÄHLRAD                                  |                |
| 2<br>3 | PITCH BEND<br>MODULATION (nur PSR-2100) | S. 61<br>S. 61 |
| кс     | )PFHÖRER                                |                |
| 4      | Buchse [PHONES]                         | S. 155         |
| ME     | TRONOM                                  |                |
| 6      | Taste [METRONOME]                       | S. 53          |
| SC     | DNG                                     |                |
| 6      | Taste [EXTRA TRACKS (STYLE)]            | S. 82          |
| 0      | Taste [TRACK 2 (L)]                     | S. 82          |
| 8      | Taste [TRACK 1 (R)]                     | S. 82          |
| 9      | Taste [REPEAT]                          | S. 82          |
| 0      | Taste [REC]                             | S. 95          |
| 0      | Taste [TOP]                             | S. 81          |
| Ø      | Taste [START/STOP]                      | S. 79          |
| ₿      | Taste [REW]                             | S. 81          |
| 0      | Taste [FF]                              | S. 81          |
| sт     | YLE                                     |                |
| Ф      |                                         | 0.00           |

#### 

#### GESAMTLAUTSTÄRKE

| ()<br>()                                                                        | Dial [MASTER VOLUME]<br>Taste [FADE IN / OUT]                                                                                                    | S.<br>S.                                                   | 17<br>68                                                       |
|---------------------------------------------------------------------------------|----------------------------------------------------------------------------------------------------|------------------------------------------------------------|----------------------------------------------------------------|
| Mι                                                                              | JLTI PAD                                                                                                    |                                                            |                                                                |
| <b>Ø</b>                                                                        | Tasten [1] bis [4]<br>Taste [STOP]                                                                                                    | S.<br>S.                                                   | 76<br>76                                                       |
| ST                                                                              | YLE CONTROL                                                                                                    |                                                            |                                                                |
| 888888888888                                                                    | Taste [ACMP]         Taste [BREAK]         Taste [INTRO]         Taste [INTRO]         Taste MAIN [A]         Taste MAIN [B]         Taste MAIN [C]         Taste MAIN [D]         Taste [ENDING / rit.]         Taste [AUTO FILL IN]         Taste [SYNC.STOP]         Taste [SYNC.STOP] | S. 31,<br>S. 31,<br>S. S. S. 31,<br>S. S. 31,<br>S. S. 31, | 63<br>67<br>69<br>67<br>67<br>67<br>67<br>69<br>69<br>71<br>68 |
| 9                                                                               |                                                                                                    | S.                                                         | 63                                                             |
| ଞ<br>DIC                                                                        | GITAL STUDIO                                                                                                    | э.                                                         | 63                                                             |
| ()<br>()<br>()<br>()<br>()<br>()<br>()<br>()<br>()<br>()<br>()<br>()<br>()<br>( | Taste [SOUND CREATOR]         Taste [DIGITAL RECORDING]         Taste [MIXING CONSOLE]                                                                                                    | S.<br>5, 1<br>5. 1                                         | 90<br>11<br>24                                                 |
| МЕ                                                                              | ENU                                                                                                    |                                                            |                                                                |
| 3<br>9<br>9<br>9                                                                | Taste [DEMO]<br>Taste [HELP]<br>Taste [FUNCTION]                                                                                                    | S.<br>S.<br>S. 1                                           | 55<br>52<br>36                                                 |

18

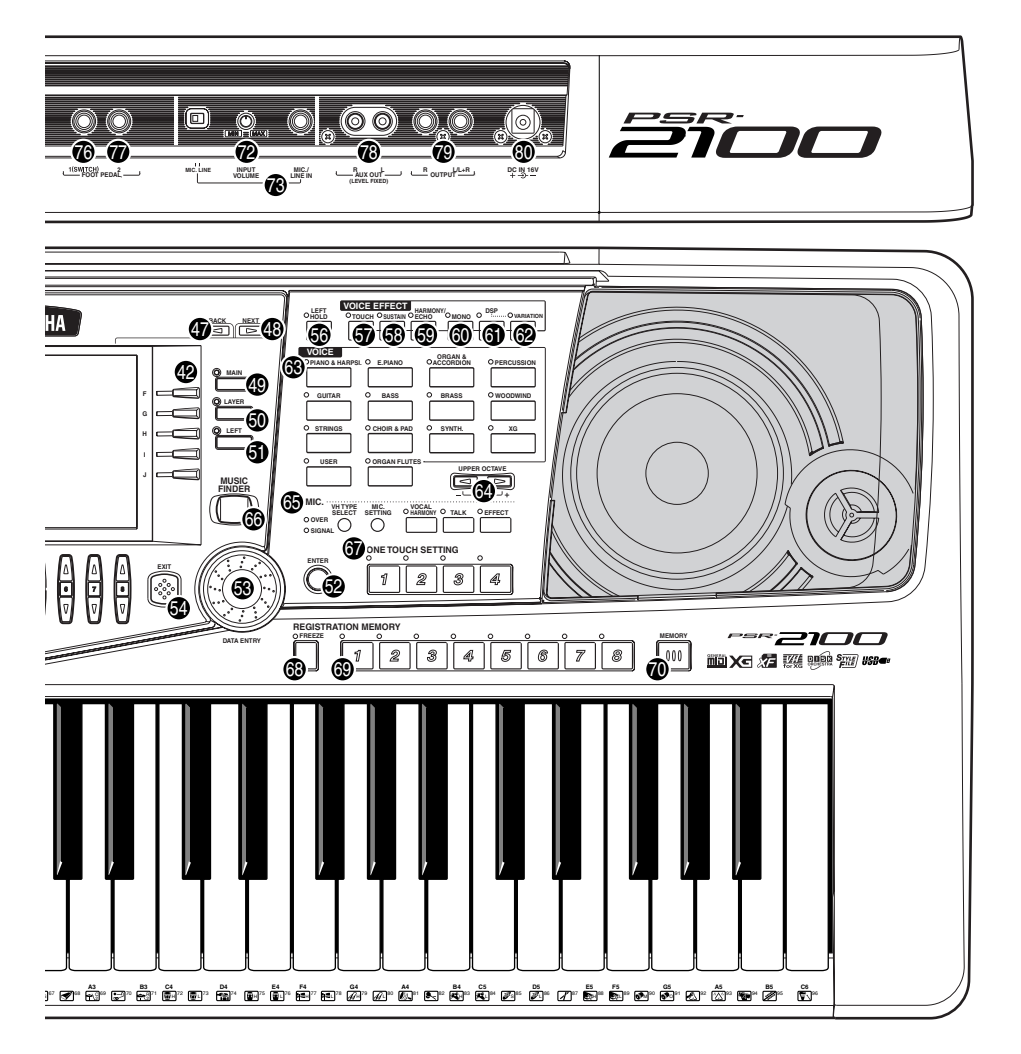

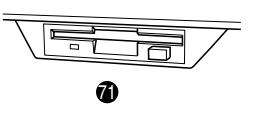

#### DISPLAYREGLER

| <b>42 43 45</b> | Tasten [A] bis [J]<br>Taste [DIRECT ACCESS]<br>Taste [BALANCE]<br>Taste [CHANNEL ON/OFF]                                                                                                    | S. 43<br>S. 50<br>S. 64<br>S. 64, 81                                                                         |
|-----------------|----------------------------------------------------------------------------------------------------|----------------------------------------------------------------------------------------------------|
| 8888888888      | Taste [CITANNLE CINOTT]<br>Taste [IA▼] bis [8▲▼]<br>Taste [BACK]<br>Taste [NEXT]<br>Taste VOICE PART ON / OFF [MAIN]<br>Taste VOICE PART ON / OFF [LAYER]<br>Taste VOICE PART ON / OFF [LEFT]<br>Taste [ENTER]<br>Datenrad [DATA ENTRY]<br>Taste [EXIT]<br>Regler [LCD CONTRAST] | S. 38 - 48<br>S. 43, 49<br>S. 43, 49<br>S. 59<br>S. 59<br>S. 59<br>S. 49<br>S. 43<br>S. 49<br>S. 43<br>S. 43 |
| vo              | DICE-EFFEKTE                                                                                                    |                                                                                                    |
| 8688668         | Taste [LEFT HOLD]<br>Taste [TOUCH]<br>Taste [SUSTAIN]<br>Taste [HARMONY / ECHO]<br>Taste [MONO]<br>Taste [DSP]<br>Taste [VABIATION]                                                                                                    | S. 61<br>S. 60<br>S. 60<br>S. 61<br>S. 61<br>S. 61<br>S. 61                                                  |
|                 |                                                                                                    |                                                                                                    |
| VO              |                                                                                                    |                                                                                                    |

#### MIC.

| IVII.                      | 0.                                                                                                    |                                    |                                        |
|----------------------------|----------------------------------------------------------------------------------------------------|------------------------------------|----------------------------------------|
| 69                         | Tasten MIC. (nur PSR-2100)                                                                                                    | S. <sup>-</sup>                    | 131                                    |
| мl<br>69                   | JSIC FINDER<br>Taste [MUSIC FINDER]                                                                                                    | S                                  | . 72                                   |
| 0N<br>67                   | IE TOUCH SETTING Tasten [1] bis [4]                                                                                                    | S                                  | . 70                                   |
| RE<br>69<br>69<br>69<br>69 | GISTRATION MEMORY<br>Taste [FREEZE]<br>Tasten [1] bis [8]<br>Taste [MEMORY].                                                                                                    | S<br>S                             | . 89<br>. 87<br>. 87                   |
| DIS<br>Ø                   | SKETTE<br>Diskettenlaufwerk (3,5")                                                                                                    | 9                                  | S. 7                                   |
| Mil<br>Ø<br>Ø              | krofon (nur PSR-2100)<br>Regler [INPUT VOLUME]<br>Buchse [MIC. LINE IN]                                                                                                    | S. <sup>-</sup><br>S. <sup>-</sup> | 155<br>155                             |
| An                         | schlüsse                                                                                                    |                                    |                                        |
| 89999988                   | [USB]-Schnittstelle<br>Anschlüsse MIDI [OUT] [IN]<br>Buchse [FOOT PEDAL 1 (SWITCH)]<br>Buchse [FOOT PEDAL 2]<br>Buchsen AUX OUT (LEVEL FIXED) [L] [R]<br>Buchsen OUTPUT [L / L+R] [R]<br>Anschluß DC IN | S.<br>S.<br>S.<br>S.<br>S.<br>S.   | 157<br>156<br>156<br>156<br>156<br>156 |
|                            |                                                                                                    |                                    |                                        |

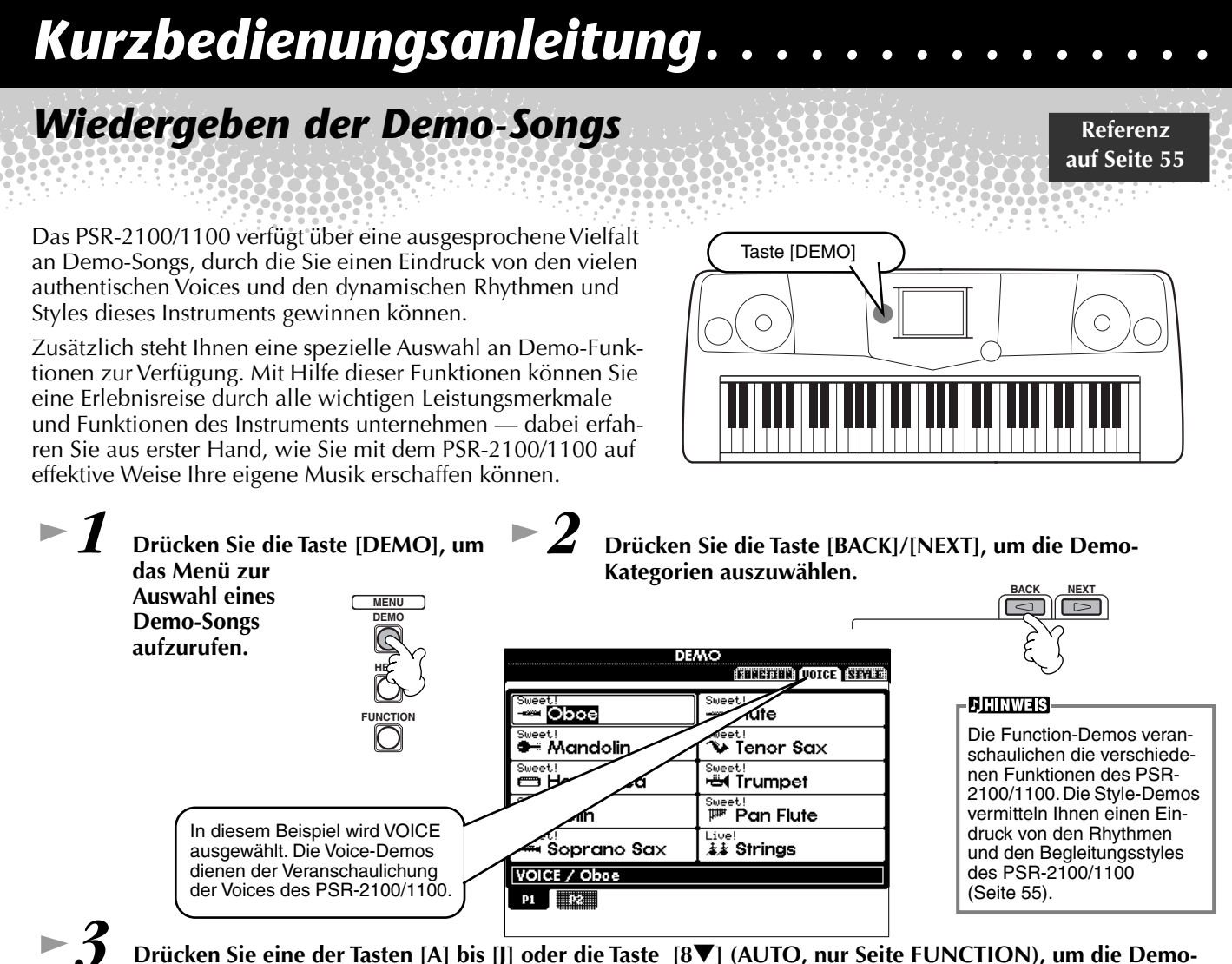

Drücken Sie eine der Tasten [A] bis [J] oder die Taste [8▼] (AUTO, nur Seite FUNCTION), um die Demo-Songs auszuwählen.

Drücken Sie in diesem Beispiel die Taste [A], um das Demo für die Voice "Oboe" abzuspielen.

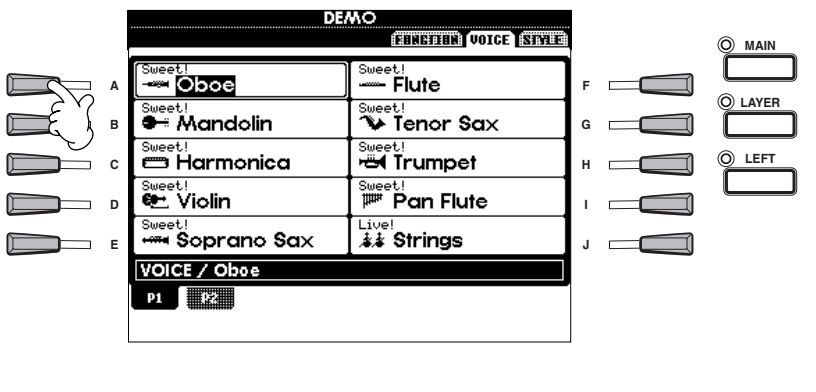

| DHINWEIS                  |
|---------------------------|
| Weitere Information on Tu |
| weitere mormationen zu    |
| den Demos finden Sie auf  |
| Seite 55.                 |

| 1 | 2      | 8 | 4      | 5 | 6      | 7      |                         |
|---|--------|---|--------|---|--------|--------|-------------------------|
| V | $\Box$ | V | $\Box$ | V | $\Box$ | $\Box$ | $\overline{\mathbb{V}}$ |

Nachdem Sie die Wiedergabe der Demo-Songs beendet haben, drücken Sie die Taste [EXIT], um den Demo-Modus zu verlassen und zum Hauptdisplay zurückzukehren.

Nachdem Sie sich die Demos angeschaut haben, können Sie Ihr PSR-2100/1100 mit Hilfe der folgenden Funktionen noch besser kennenlernen:

- Song-Wiedergabe (Seite 21)
- Kurzedemos für die ausgewählte Voice (im Display VOICE OPEN, Seite 26)

### Song-Wiedergabe

Hier verschmelzen all die Voices, Effekte, Rhythmen, Styles und die anderen Features des PSR-2100/1100 zu einem Ganzen – zu Songs!

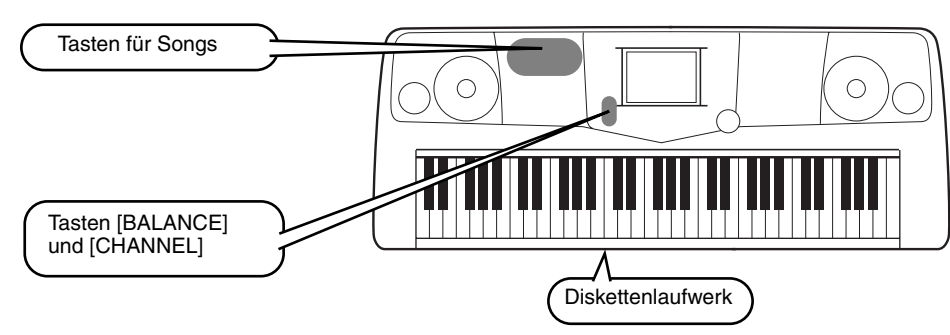

### JHINWEIS

Vergewissern Sie sich, daß das Instrument dieselbe Spracheinstellung (Seite 154) besitzt wie der Dateiname des Songs, den Sie wiedergeben.

### Die folgenden Songs sind mit dem PSR-2100/1100 kompatibel und somit für eine Wiedergabe mit diesem Instrument geeignet. Weitere Informationen zu den einzelnen Logos finden Sie auf den Seiten 78 und 161.

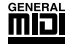

Disketten mit diesem Logo enthalten Songdaten für Voices, die im GM-Standard definiert sind.

Disketten mit diesem Logo enthalten Songdaten im XG-Format, einer Erweiterung des GM-Standards mit erweiterten Voice-Parametern und einer besseren Klangkontrolle.

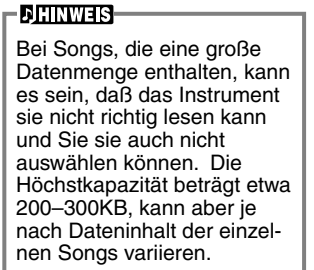

Disketten mit diesem Logo enthalten Songdaten für Voices, die im DOC-Format von Yamaha definiert sind.

### Wiedergeben von Songs

► 1 Wenn Sie einen Song von Diskette wiedergeben möchten, legen Sie die Diskette mit den entsprechenden Songdaten in das Diskettenlaufwerk ein.

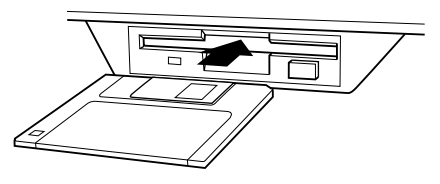

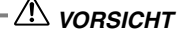

 Lesen Sie unbedingt den Abschnitt "Umgang mit dem Diskettenlaufwerk und mit Disketten" auf Seite 7.

### Song-Wiedergabe

Verweis auf Seite 78

### ► 2 Drücken Sie die Taste [A], um das Display SONG OPEN zu öffnen.

Wenn das Display MAIN (links) nicht angezeigt wird, drücken Sie nacheinander die Tasten [DIRECT ACCESS] und [EXIT].

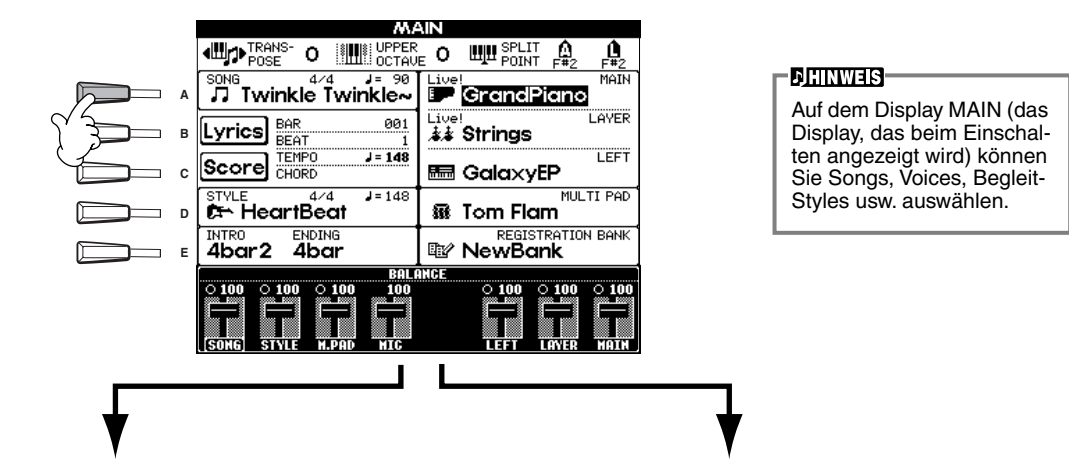

PRESET (Demo-Songs).

| ■ Voice<br>■ Style<br>■ Function            |               |      |  |  |
|---------------------------------------------|---------------|------|--|--|
| <ul> <li>Style</li> <li>Function</li> </ul> |               |      |  |  |
| E Function                                  |               |      |  |  |
|                                             |               |      |  |  |
|                                             |               |      |  |  |
|                                             |               |      |  |  |
|                                             |               |      |  |  |
| estes<br>Boor Gar Copy Paste                | )<br>DKLL II. | SHOL |  |  |

FLOPPY DISK (im Handel erhältliche Songs, eigene Songs usw).

| SON                 | V G                     |
|---------------------|-------------------------|
|                     | (HESE) HSEE FLOPPY DISK |
| ♪♪ Radio            |                         |
|                     |                         |
|                     |                         |
|                     |                         |
|                     |                         |
|                     |                         |
| P1                  |                         |
| MAHE CUT COPY PISTO | DELETE SAVE NEN DE      |
|                     |                         |

Drücken Sie die Taste **[BACK]/[NEXT]**, um das Laufwerk auszuwählen. Im linken Beispiel ist die Seite PRESET, im rechten die Seite FLOPPY DISK ausgewählt.

►3

Drücken Sie die Taste [A] - [C], um das VOICE/STYLE/FUNCTION Verzeichnis auszuwählen.

|     | SONG     |           |  |      |     |     |         |
|-----|----------|-----------|--|------|-----|-----|---------|
|     | ,        |           |  | PRES | ET  |     | PS DISK |
|     | 🖿 Voice  |           |  |      |     |     |         |
|     | 🖿 Style  |           |  |      |     |     |         |
|     | 🖿 Functi | on        |  |      |     |     |         |
|     |          |           |  |      |     |     |         |
| E E |          |           |  |      |     |     |         |
|     | SONG     |           |  |      |     |     |         |
|     | P1       | E<br>COPY |  |      | SIG | NER | Ĩ       |

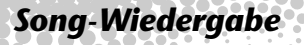

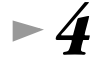

Drücken Sie eine der Tasten [A] bis [J], um eine Songdatei auszuwählen.

► 5

Drücken Sie die Taste SONG [START/STOP], um die Wiedergabe zu starten.

|                           | O START/STOP | TOP       | REC        | Ċ |  |  |  |
|---------------------------|--------------|-----------|------------|---|--|--|--|
|                           |              | $\bowtie$ | $\bigcirc$ |   |  |  |  |
| -NEW SONG SYNC. START - E |              |           |            |   |  |  |  |
|                           | START - E    |           |            |   |  |  |  |

- CHINWEIS-
- Um im Schnellvorlauf bzw. Schnellrücklauf zur Wiedergabestelle des Songs zu gelangen,
- drücken Sie die Taste [FF] bzw. [REW]. Bei Songdaten (Standard MIDI-Format 0), die Liedtext enthalten, können Sie diesen Text während der Wiedergabe auf dem Display anzeigen lassen. Sie können auch nur die Parti-tur anzeigen. Einzelheiten hierzu finden Sie auf den Seiten 83 und 86.

► 6 Probieren Sie während der Wiedergabe des Songs, Kanäle bestimmter Instrumente mit Hilfe der Funktion "Mute" ein- und auszuschalten – auf diese Weise können Sie während des Spiels dynamische Arrangements kreieren.

- 1) Drücken Sie die Taste [CHANNEL ON/OFF].
- 2) Drücken Sie die Taste [1–8▲▼] des Kanals, den Sie ein- bzw. ausschalten möchten.

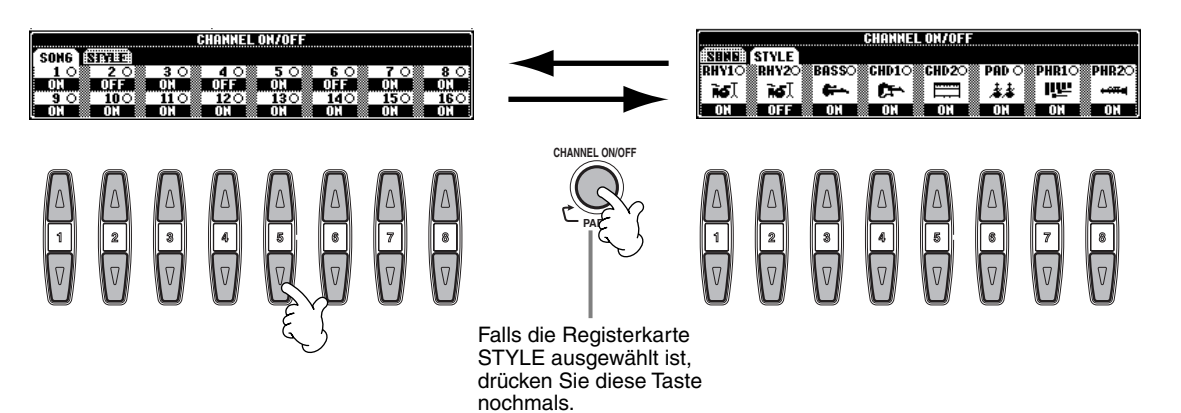

► 7

Nehmen Sie zum Schluß den Platz des Produzenten ein und versuchen Sie sich im Mischen. Mit Hilfe der Regler BALANCE können Sie die Pegel der einzelnen Parts abgleichen – den Song, den Style, Ihren Gesang (nur PSR-2100) und Ihr eigenes Spiel.

1) Drücken Sie die Taste [BALANCE].

2) Drücken Sie die Taste [1–8▲▼] des Parts, dessen Lautstärke Sie abgleichen möchten.

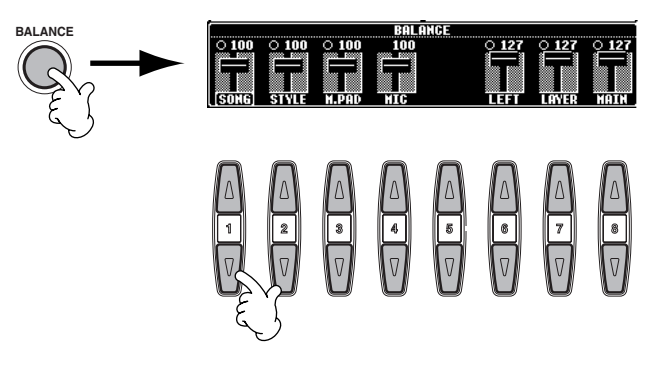

Durch Drücken der Taste [MIXING CONSOLE] können Sie die Bedienelemente eines kompletten Mixers aufrufen (Seite 124).

**B** Drücken Sie die Taste SONG [START/STOP], um die Wiedergabe anzuhalten.

| OREC                       | ТОР       | O START/STOP |  |  |  |  |  |
|----------------------------|-----------|--------------|--|--|--|--|--|
| $\bigcirc$                 | $\square$ |              |  |  |  |  |  |
| NEW SONG - SYNC. START - C |           |              |  |  |  |  |  |
|                            |           | لا کې        |  |  |  |  |  |

- Dihinweis-

 Mit Hilfe der Taste [FADE IN/OUT] (Seite 68) können Sie weiche Einblendungen und Ausblendungen beim Starten bzw. Anhalten von Song und Begleitung erzielen.

### **Spielen von Voices**

### **Spielen von Voices**

Das PSR-2100/1100 verfügt über die erstaunliche Vielfalt von über 700 dynamischen, voll klingen-

Referenz auf Seite 57

den und realistischen Voices. Lassen Sie uns jetzt einige Voices spielen, um zu hören, wie Sie diese Voices für Ihre Musik nutzen können. Hier erfahren Sie, wie Sie einzelne Voices auswählen, zwei Voices zu einem "Layer" kombinieren und zwei Voices für jeweils Ihre linke und Ihre rechte Hand getrennt spielen können.

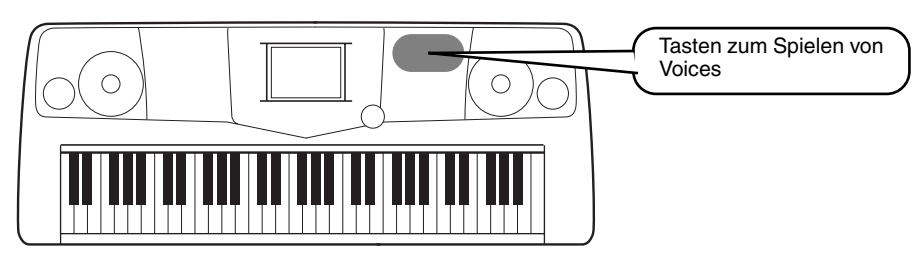

### **Spielen einer Voice**

#### ▶ 1 Drücken Sie die Taste [MAIN], um den MAIN-Part zu aktivieren, drücken Sie dann die Taste [F], um das Menü zur Auswahl der MAIN-Voice aufzurufen.

Wenn das Display MAIN (links) nicht angezeigt wird, drücken Sie nacheinander die Tasten [DIRECT ACCESS] und [EXIT].

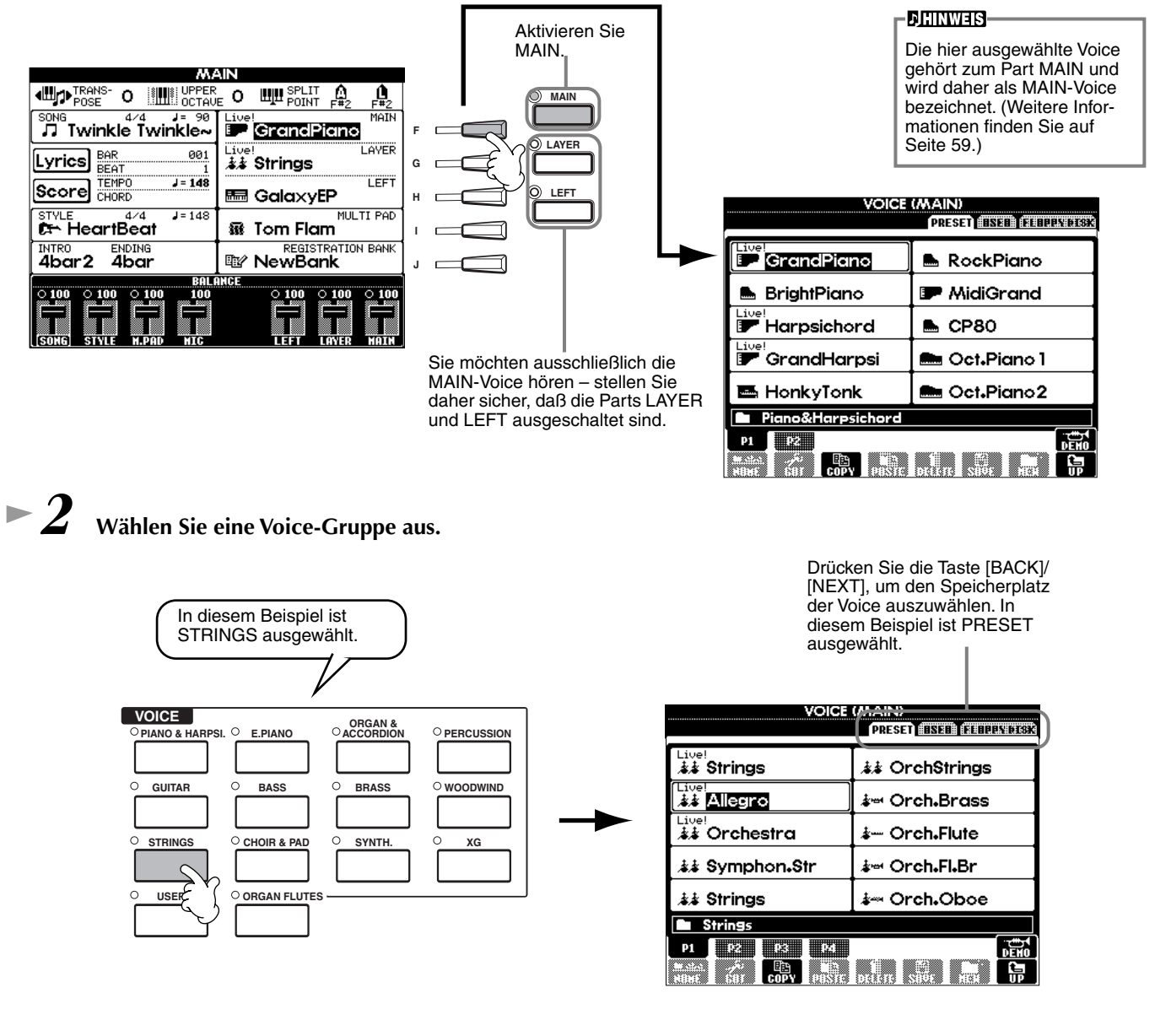

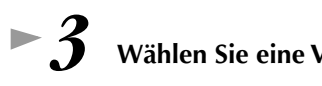

In diesem Beispiel

wird "Orchestra"

ausgewählt.

Wählen Sie eine Voice aus.

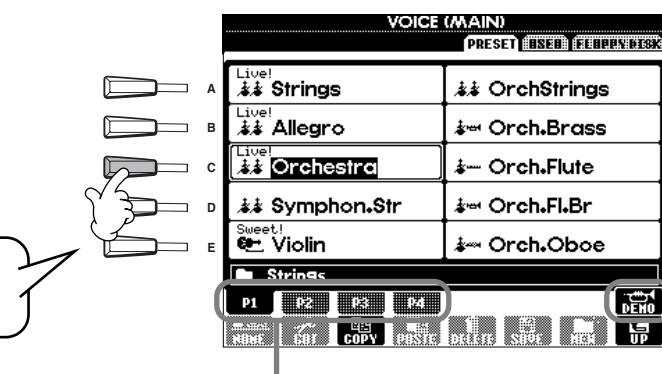

Drücken Sie die entsprechenden Tasten, um die anderen Seiten auszuwählen und Sie werden noch mehr Voices entdecken.

#### **JHINWEIS**

- Sie können direkt zum Display MAIN zurückgelangen, indem Sie auf eine der Tasten [A] bis [J] "doppelklicken".
- Zwar weichen die am PSR-1100 angezeigten Voices von dem Beispiel links ab, die Bedienung bleibt jedoch gleich.

Drücken Sie die Taste [8▲], um das Demo der ausgewählten Voice zu starten. Um das Demo anzuhalten, drücken Sie diese Taste nochmals. Die Demo-Funktionen können mehr als nur Voices wiedergeben – weitere Informationen finden Sie auf Seite 55.

#### ► 4 Spielen Sie die Voices.

Natürlich können Sie die Voices auf der Klaviatur selbst spielen, Sie können sich jedoch auch vom PSR-2100/1100 ein Demo der Voice vorspielen lassen. Drücken Sie im oben gezeigten Display einfach die Taste [8▲], und es wird automatisch ein Demo der Voice wiedergegeben.

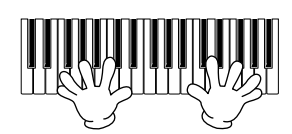

### **Gleichzeitiges Spielen zweier Voices**

- 1 Drücken Sie die Taste VOICE PART ON/OFF [LAYER], um den LAYER-Part einzuschalten.
  - auszuwählen.

Wählen Sie eine Voice-Gruppe aus.

"CHOIR & PAD" auf.

Spielen Sie die Voices.

Wählen Sie eine Voice aus.

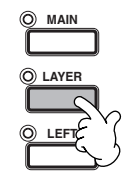

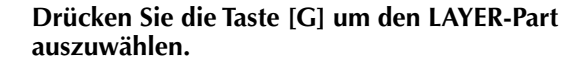

Wählen Sie beispielsweise "Gothic Vox" aus.

Hier wählen wir einen voll klingenden Flächen-Sound aus

("Pad"), um den Sound aufzufüllen. Rufen Sie die Gruppe

Nun können Sie zwei unterschiedliche Voices gemeinsam in einem Layer mit einem vollen Klang spielen — die MAIN-Voice, welche Sie im vorherigen Abschnitt

ausgewählt haben, und die hier ausgewählte neue LAYER-

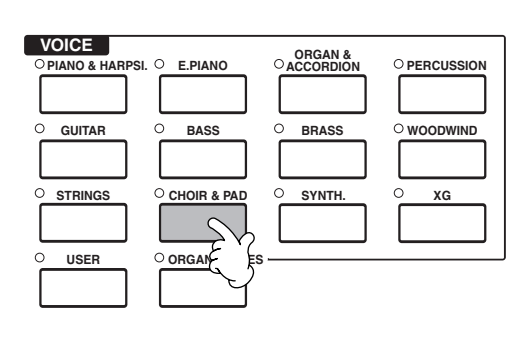

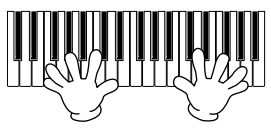

#### Und das ist nur der Anfang. Probieren Sie diese weiteren Funktionen zu Voices aus:

- Erstellen Sie Ihre eigenen Voices schnell und einfach durch Ändern der Einstellungen der bereits vorhandenen Voices (Seite 90).
- Richten Sie Ihre bevorzugten Bedienfeldeinstellungen (Panel Setups) ein einschließlich Voices, Styles usw. und rufen Sie diese bei Bedarf auf (Seite 87).

Voice.

### **Spielen von Voices**

### Spielen verschiedener Voices mit der rechten und linker Hand

▶ 1 Drücken Sie die Taste VOICE PART ON/OFF [LEFT], um den LEFT-Part einzuschalten.

Drücken Sie die Taste [H], um den Part LEFT auszuwählen.

Hier wählen Sie die Gruppe STRINGS aus - damit Sie in der linken Hand volle, orchesterähnliche Akkorde spielen können.

Wählen Sie eine Voice aus, und drücken Sie dann die [EXIT]-

Taste, um zum MAIN-Display zurückzukehren.

Wählen Sie eine Voice-Gruppe aus.

Wählen Sie z. B. "Symphon. Str." aus.

►3

► 4

► 6

Spielen Sie die Voices.

MAIN

| O PIANO & HARPSI | . C E.PIANO    | ORGAN &<br>ACCORDION |            |
|------------------|----------------|----------------------|------------|
| O GUITAR         | O BASS         | O BRASS              | O WOODWIND |
|                  |                |                      |            |
| O STRINGS        | O CHOIR & PAD  | O SYNTH.             | ○ XG       |
|                  |                |                      |            |
| ○ usc            | O ORGAN FLUTES |                      |            |
|                  |                |                      |            |

<u>A+</u>

A

-SPLIT POINT ACMP-LEFT

► 5 Rufen Sie das Display SPLIT POINT auf (Seite 141). An dieser Stelle können Sie eine bestimmte Taste der Klaviatur festlegen, welche die beiden Voices voneinander trennt — Split-Punkt (Trennpunkt) genannt. Halten Sie dazu die Taste [F] oder [G] gedrückt, und schlagen Sie auf der Tastatur die gewünschte Taste an. (Weitere Informationen hierzu finden Sie auf Seite Seite 141.)

FUNCTION MENU STYLE SETTING / SPLIT POINT / CHORD FINGERING STYLE SETTING/SPLIT POINT ENDINE FINGERIN Hold down one of the risht three buttons, an press a key, or use the [DATA ENTRY] dial. MENU ▶ HARMONY/ECHO MAIN п в SONG SETTING STYLE SETTING / SPLIT POINT / CHORD FINGERING m С miai Midi F#2 D EP REGIST. SEQUENCE / FREEZE / VOICE SET STOP OTSLINK S.STOP ACMP REA BAR ß 

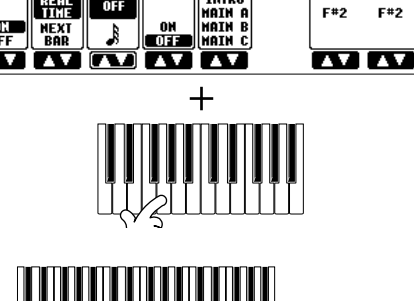

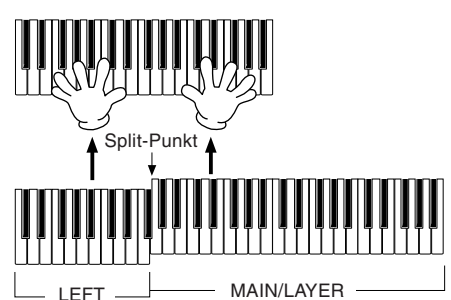

► 7 Drücken Sie die Taste [EXIT], um zum Display MAIN zurückzukehren.

Die mit der linken Hand gespielten Noten lassen die eine Voice erklingen, während die mit der rechten Hand gespielten Noten eine

Die MAIN- und LAYER-Voices sind für das Spiel in der rechten Hand vorgesehen. Die LEFT-Voice wird mit der linken Hand gespielt.

andere Voice (oder mehrere Voices) erklingen lassen.

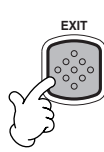

### Spielen von Styles

### **Spielen von Styles**

Referenz auf Seite 62

Das PSR-2100/1100 verfügt über eine breite Palette an Musik-"Styles", die Sie aufrufen können, um Ihr eigenes Spiel zu untermalen. In diesen Styles finden Sie alles – von einer einfachen, jedoch starken Klavier- oder Percussion-Begleitung bis zu einer vollständigen Band oder einem kompletten Orchester.

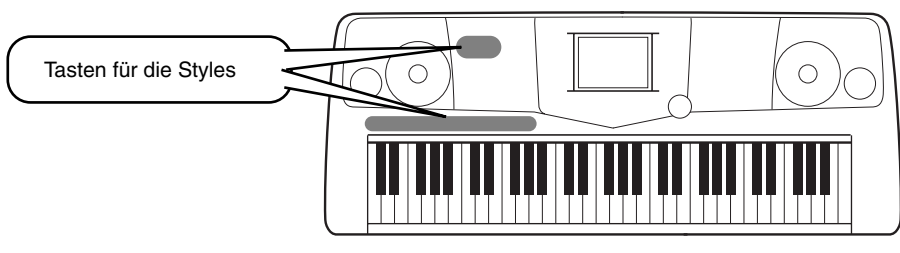

### **Spielen eines Styles**

 $\blacktriangleright 1$  Wählen Sie eine Style-Gruppe und einen Style aus.

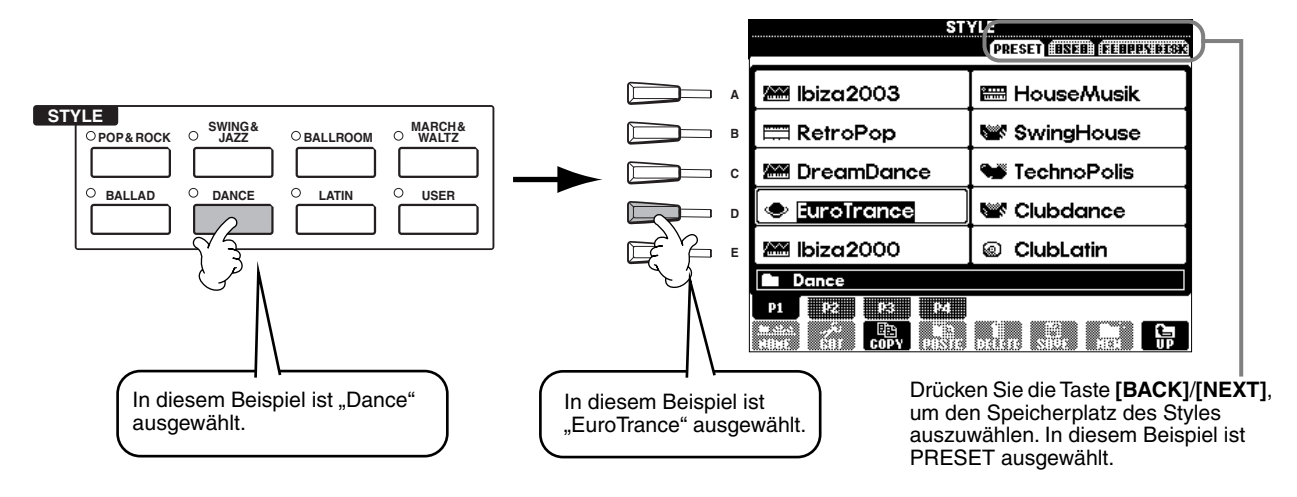

### ►2

#### Schalten Sie ACMP ein.

Der angegebene Tastaturbereich für die linke Hand wird zum "Begleit-Abschnitt". In diesem Abschnitt gespielte Akkorde werden automatisch erkannt und als Grundlage für eine vollständig automatische Begleitung durch den ausgewählten Style verwendet.

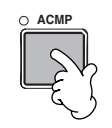

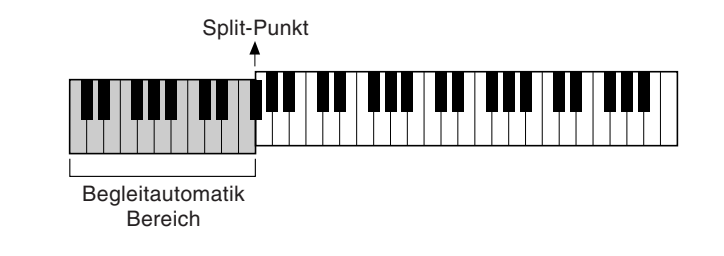

#### Die Taste der Klaviatur, welche den Bereich für die Begleitung von dem der rechten Hand trennt, wird "Split Point" (Trennpunkt)

**DHINWEIS** 

genannt. Weitere Informationen zum Einstellen des Split-Punkts finden Sie auf Seite 141.

### Schalten Sie SYNC.START ein.

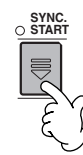

►4

**Der Style startet, sobald Sie mit der linken Hand einen Akkord spielen.** Spielen Sie für dieses Beispiel einen C-Dur-Akkord (siehe unten).

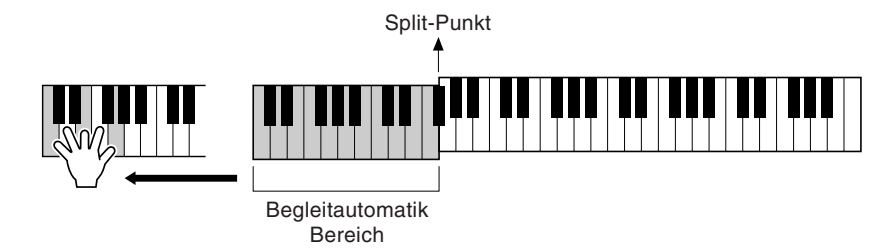

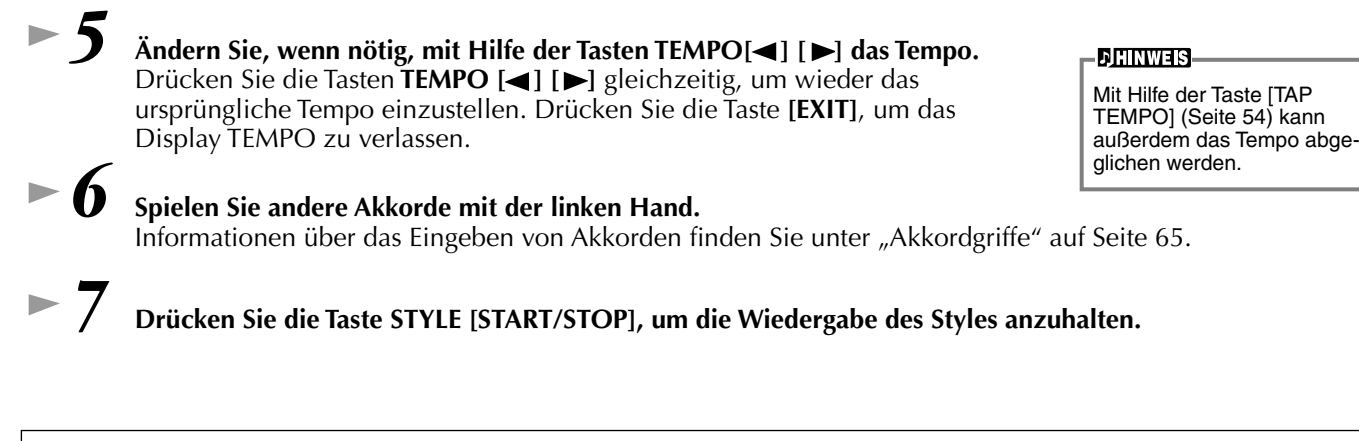

#### Es gibt aber noch mehr. Probieren Sie diese weiteren Funktionen zu Styles aus:

- Erstellen Sie einfach Ihre eigenen Styles (Seite 90).
- Richten Sie Ihre bevorzugten Bedienfeldeinstellungen (Panel Setups) ein einschließlich Styles, Voices usw. und rufen Sie diese bei Bedarf auf (Seite 87).

#### Verschönern und erweitern Sie Ihre Melodien — mit Hilfe der automatischen Harmonie- und Echo-Effekte

Mit der Auswahl der folgenden Funktionen können Sie die mit der rechten Hand gespielte Melodie automatisch durch Harmonienoten — auf Grundlage der mit der linken Hand gespielten Akkorde – untermalen. Es stehen auch Tremolo, Echo und weitere Effekte zur Verfügung.

#### 1 Schalten Sie HARMONY/ECHO ein.

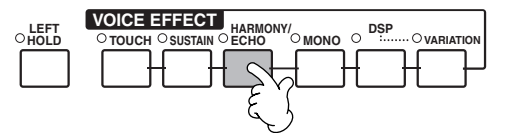

#### 2 Schalten Sie ACMP ein (Seite 28).

3 Spielen Sie mit der linken Hand einen Akkord und im Bereich der rechten Hand der Klaviatur einige Noten.

Das PSR-2100/1100 verfügt über eine Vielzahl von Harmonie-/Echo-Arten (Seite 146).

Die Harmonie-/Echo-Art kann entsprechend der ausgewählten Voice MAIN möglicherweise wechseln.

• HARMONY/ECHO ist nur eine von vielen Funktionen unter VOICE EFFECTS. Probieren Sie einige der anderen Effekte aus, und überlegen Sie, wie diese Effekte Ihr Spiel erweitern können (Seite 60).

- Dihinweis

Weitere Informationen über Harmonie-/Echo-Arten finden Sie in der gesonderten Broschüre "Daten-Liste".

### Style Sections

Jeder Style der automatischen Begleitung besteht aus den sogenannten "Sections" (Song-Abschnitten). Da die einzelnen Sections Variationen des zugrunde liegenden Styles sind, können Sie mit diesen Sections Ihr Spiel lebhafter gestalten und die Rhythmen untermalen – während Sie spielen. Intro (Einleitung), Ending (Schluß), Main-Patterns (für Strophe, Refrain usw.) und Breaks (Pausen) – alles ist vorhanden. Sie verfügen somit über alle Dynamikelemente, die Sie für professionell klingende Arrangements benötigen.

| INTRO  | Wird für den Anfang des Songs benutzt. Nach dem Ende des Intros geht die Begleitung in den Hauptteil über.                                                                                        |
|--------|----------------------------------------------------------------------------------------------------|
| MAIN   | Wird für den Hauptteil des Songs benutzt. MAIN spielt ein Begleit-Pattern mit einer Länge von einigen Takten, und wiederholt sich unendlich, bis die Taste für eine andere Section gedrückt wird. |
| BREAK  | Hiermit lassen sich dynamische Variationen und Breaks in den Begleitrhythmus einfügen, wodurch Ihr Spiel noch professioneller wirkt.                                                              |
| ENDING | Wird am Ende des Songs eingetragen. Nach der Schlußsequenz wird die Begleitautomatik automatisch angehalten.                                                                                      |

A

B

- 1-3 Führen Sie dieselben Schritte aus wie unter "Spielen eines Styles" (Seiten 28 und 29).
  4 Drücken Sie die Taste [INTRO].
  - **5** Das Intro startet, sobald Sie mit der linken Hand einen Akkord spielen. Spielen Sie für dieses Beispiel einen C-Dur-Akkord (siehe unten).

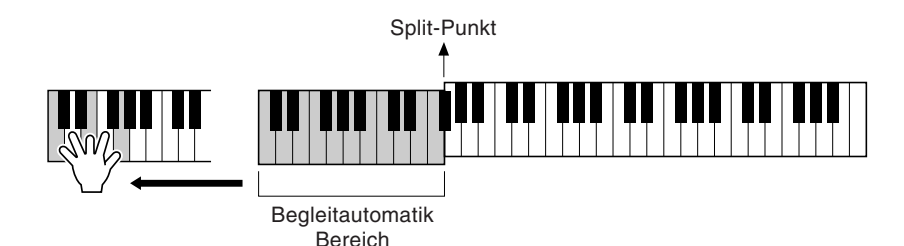

Nach dem Ende der Intro-Sequenz wird automatisch zum Hauptteil übergeleitet.

Drücken Sie wie gewünscht eine der Tasten MAIN [A] ENDING bis [D] oder die Taste [BREAK]. (Siehe "Struktur der BREAK Begleitung" auf der folgenden Seite.) ode ->1 Drücken Sie die Taste [AUTO FILL IN], um gegebenenfalls AUTO Fill-Ins einzufügen. Fill-In-Patterns werden automatisch zwischen jeden MAIN-Section-Wechsel eingefügt. ►8 Drücken Sie die Taste [ENDING]. BREAK INTRO

Dies leitet zur Schlußsequenz über. Nach dieser Schlußsequenz wird der Style automatisch gestoppt.

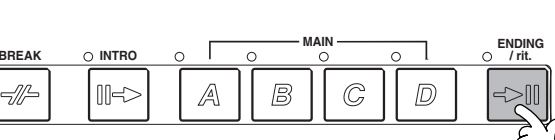

ENDING / rit.

⇒∭

D)

Struktur der Begleitung

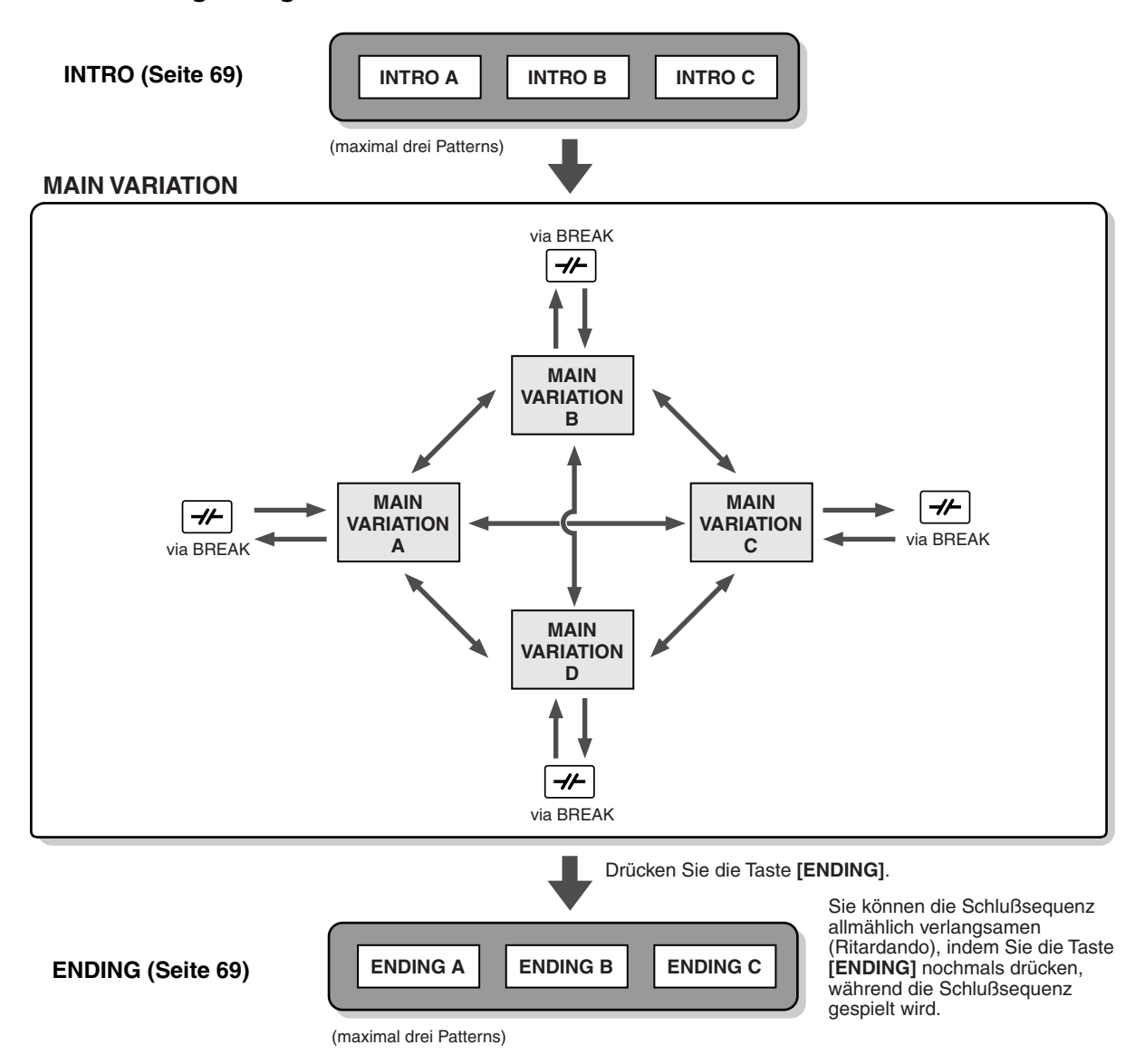

#### **JHINWEIS**

- Ein Intro muß nicht unbedingt am Anfang stehen! Wenn Sie möchten, können Sie eine Intro-Section mitten während Ihres Spiels "ein-
- Riegen". Drücken Sie dazu einfach an der gewünschten Stelle die Taste [INTRO]. Achten Sie bei den Break-Sections auf Ihr Timing. Wenn Sie die Taste [BREAK] zu nahe am Ende des Taktes drücken (genauer: nach der letzten Achtelnote), startet die Break-Section im nächstfolgenden Takt. Dies gilt auch für die Auto Fill-Ins.
- Gestalten Sie die Intros abwechslungsreich, und starten Sie, wenn Sie möchten, den Style mit einer beliebigen anderen Section.
- Wenn Sie direkt nach einer Schlußsequenz wieder in den Style gelangen möchten, drücken Sie einfach während des Endings die Taste [INTRO].
- Wenn Sie während der Wiedergabe der Schlußsequenz die Taste [BREAK] drücken, wird sofort das Break gestartet, und anschließend läuft wieder die MAIN-Section.

#### Weitere Steuerelemente

| FADE IN/OUT            | Mit Hilfe der Taste [FADE IN/OUT] können Sie weiche Fade-Ins und Fade-Outs (Seite 68) beim Starten bzw. Anhalten des Styles erzeugen.                                                                                                    |
|------------------------|----------------------------------------------------------------------------------------------------|
| ТАР ТЕМРО<br>Тар темро | Sie können den Style in jedem gewünschten Tempo starten, indem Sie das Tempo mit Hilfe der Taste <b>[TAP/TEMPO]</b><br>"vorklopfen". Einzelheiten siehe Seite 54.                                                                                                    |
| SYNC.STOP              | Wenn SYNC.STOP (Synchronstop) eingeschaltet ist, können Sie den Style zu jedem gewünschten Zeitpunkt anhalten<br>und wieder starten, indem Sie einfach die Tasten Ioslassen bzw. drücken (im Begleit-Abschnitt der Klaviatur). Dies ist<br>eine hervorragende Methode, um Ihrem Spiel einige dramatische Pausen und Akzente hinzuzufügen. Einzelheiten siehe<br>Seite 68. |

Spielen von Styles

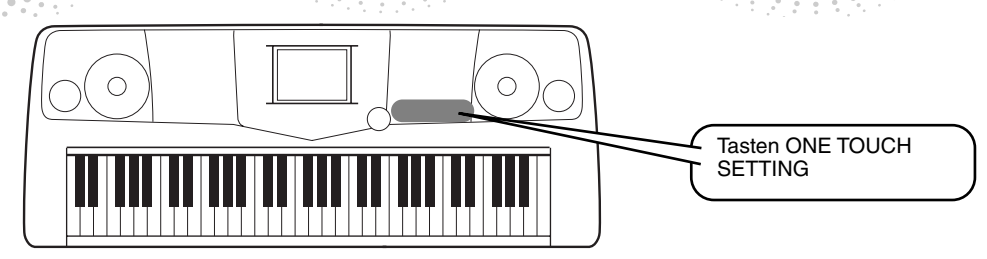

### **One Touch Setting**

One Touch Setting ist eine leistungsstarke und praktische Funktion, die mit einem einzigen Tastendruck automatisch die den aktuell ausgewählten Styles entsprechenden Bedienfeldeinstellungen (Voice-Nummer usw.) aufruft. Dies ist eine wunderbare Methode, um sämtliche Einstellungen am PSR-2100/1100 augenblicklich passend zu dem Style umzukonfigurieren, den Sie spielen möchten.

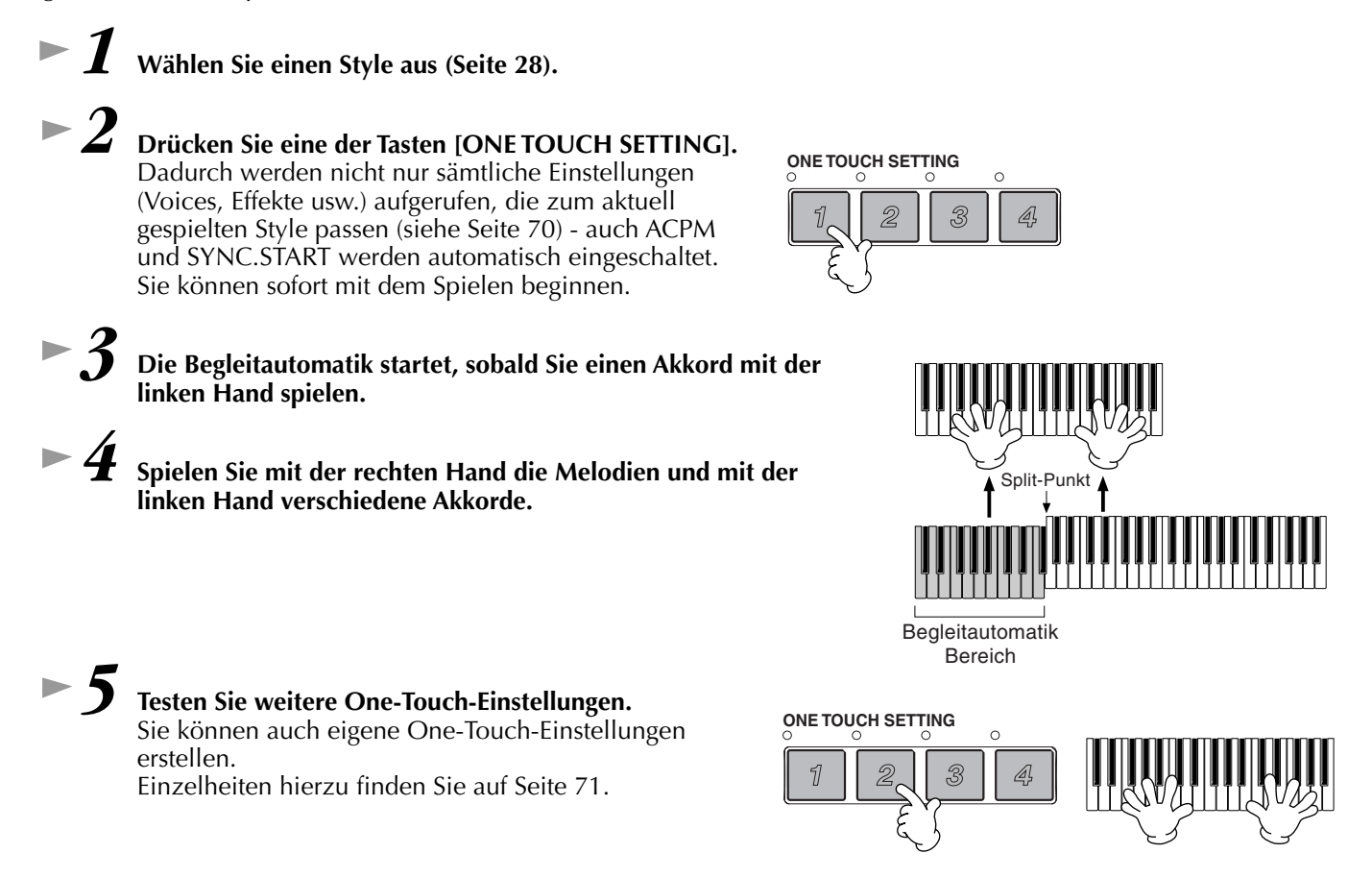

• Hier ist eine weitere Methode, um musikalische Abwechslungen zu automatisieren und um Ihr Spiel interessanter zu gestalten: Verwenden Sie die bequeme Funktion "OTS Link", um beim Auswählen einer anderen MAIN-Section eine andere ONE-TOUCH-Einstellung aufzurufen (Seite 71).

▶ 7 Drücken Sie die Taste [MUSIC FINDER]. MUSIC ► 2 Wählen Sie eine Aufnahme aus. ALL (MUNICIA (STORED) (STOLET PA A Bossa Out Of Tune? FastBossa 4/4 132 A Bossa Out Of Tune? A Bridge To Cross Tr<sup>\*</sup> A Feeling Of Love To<sup>\*</sup> A Flouers Kiss? A March For Radetsky A Mickel In The Mick<sup>\*</sup> A Nine Stone Cowboy A Sad Song To Hake<sup>\*</sup> A Sad Song To Hake<sup>\*</sup> A Sunshine Halk Oboue The Clouds 80 76 158 LoveSons AcousticBall\* 4/4 3/4 SORT ORDER ASCENDING 110 214 GerwânMârc^ DixieJâzz 4/4 ADD TO FAVORTT Country8Bea RockBallad 4/4 115 76 194 120 72 124 124 96 - 1 DetroitPop1 Above The Clouds Espaanol e's Ballad PianoBallad lob0 2 Again, Ke Are Toget DiscoHands NUMBER OF Records nøHouse Asain, He're Hhole lipHopGroov 529 TEMPO LOCK AV Wählen Sie die gewünschte 2 Ăufnahme aus. auszuwählen. ►3 Spielen Sie zur Wiedergabe des Styles. Split-Punkt

### Songs aus, und das PSR-2100/1100 nimmt automatisch sämtliche passenden Bedienfeldeinstellungen vor, damit Sie in diesem Musikstil spielen können!

Wenn Sie zu einem bestimmten Song spielen möchten, jedoch nicht wissen, welche Einstellungen für Style und Voice geeignet sind, kann Ihnen der praktische "Music Finder" helfen. Wählen Sie im Music Finder einfach den Namen des

### Verwenden des Music Finder

**Music Finder** 

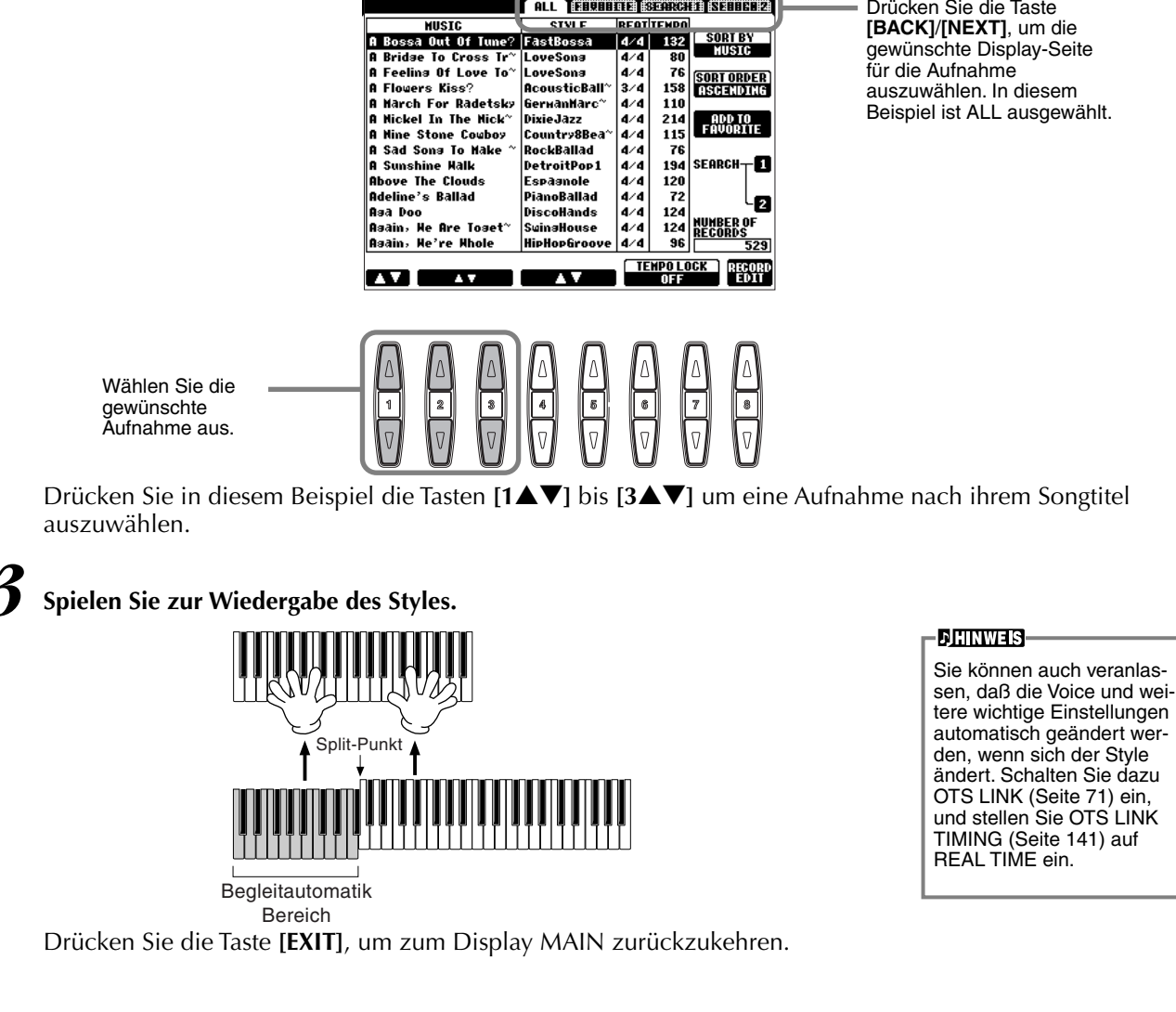

Drücken Sie die Taste [BACK]/[NEXT], um die gewünschte Display-Seite auszuwählen. In diesem

# Taste [MUSIC FINDER]

••••• • • Kurzbedienungsanleitung

#### 33

Verweis auf Seite 72

**Music Finder** 

### **Music Finder**

### Suchen von Music-Finder-Einträgen

Der Music Finder verfügt zusätzlich über eine bequeme Suchfunktion, in die Sie einen Songtitel oder einen Suchbegriff eingeben können – und im gleichen Augenblick werden alle Einträge aufgerufen, die den Suchkriterien entsprechen.

### ►1 Drücken Si

### Drücken Sie die Taste [MUSIC FINDER].

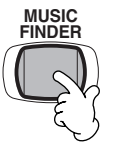

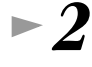

Drücken Sie die Taste [I], um das Display MUSIC FINDER SEARCH 1 zu öffnen.

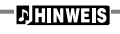

Die Ergebnisse von SEARCH 1 und SEARCH 2 erscheinen in den entsprechend numerierten Displays SEARCH 1/2.

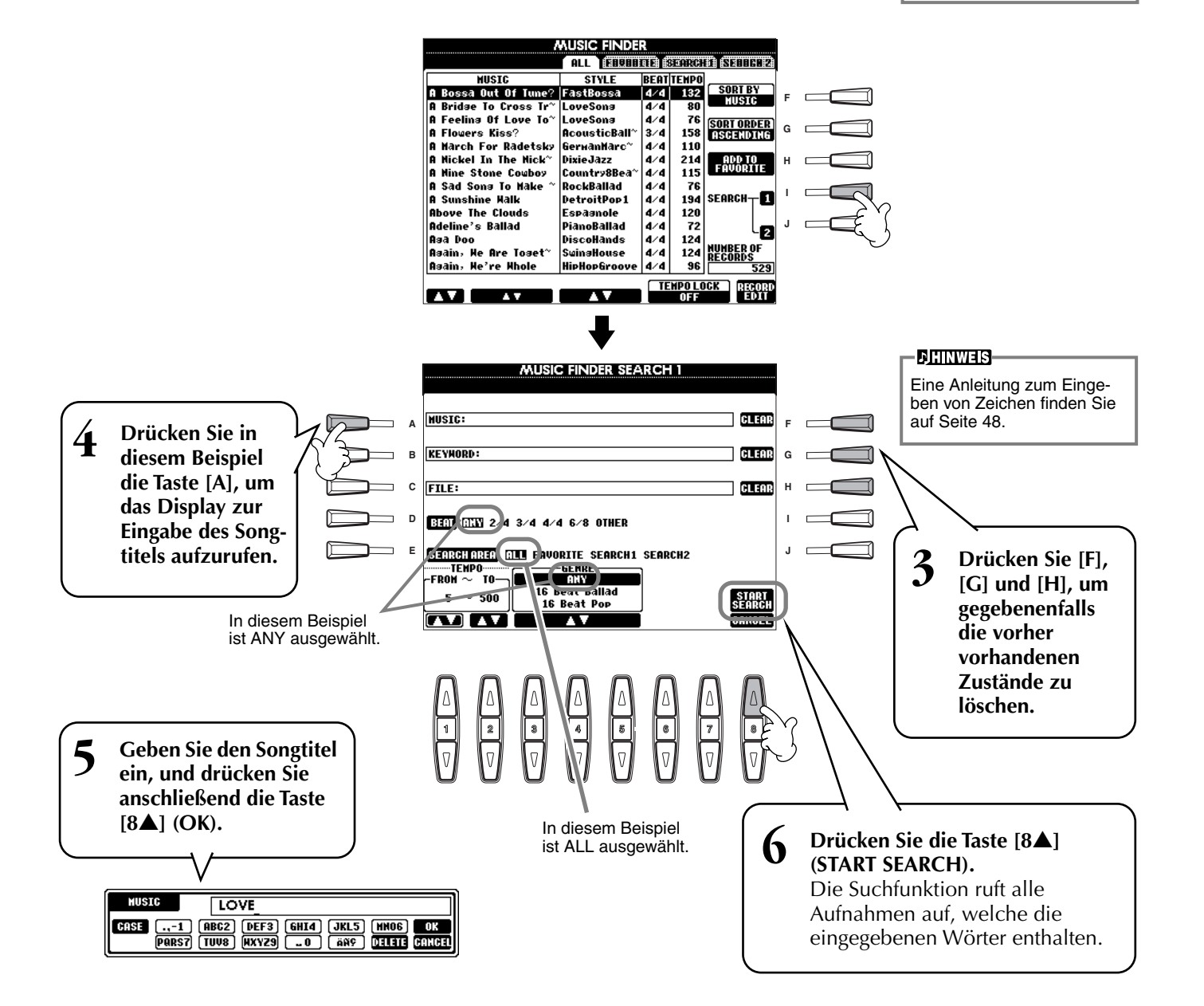

**Music Finder** 

▶ / Wählen Sie eine Aufnahme aus (siehe Schritt 2 auf Seite 33), und spielen Sie zur Wiedergabe des Styles.

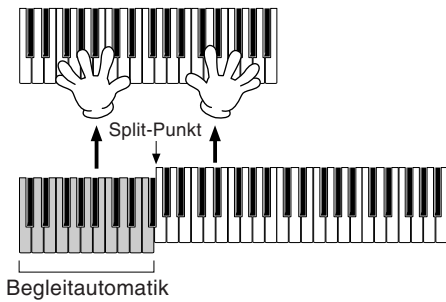

Bereich

Drücken Sie die Taste [EXIT], um zum Display MAIN zurückzukehren.

Sie können auch eigene Setups für den Music Finder erstellen (Seite 38) und auf Diskette speichern (Seite 47). Auf diese Weise können Sie Ihre Sammlung für den Music Finder erweitern, indem Sie diese mit anderen Benutzern eines PSR-2100/1100 austauschen. Einzelheiten hierzu finden Sie auf Seite 74.

#### Speichern und Wiederaufrufen der Daten des MUSIC FINDER Für die Speicherung der Daten des MUSIC FINDER rufen Sie aus dem Display UTILITY **DHINWEIS** aus der Option SYSTEM RESET (Seite 154) das Fenster MUSIC FINDER OPEN/SAVE auf und folgen Sie der Vorgehensweise, wie im Fenster OPEN/SAVE für die Voice (Seite 43, 47). Um die gespeicherten Daten wiederaufzurufen, führen Sie im Fenster MUSIC FINDER OPEN/SAVE den entsprechenden Vorgang aus. Aufnahmen können PSR-1100 kompatibel. ersetzt oder hinzugefügt werden (Seite 74). In der obigen Anleitung werden alle Daten des MUSIC FINDER zusammen verarbeitet. Wenn Sie Style-Dateien speichern oder laden, werden zusätzlich die Daten des MUSIC FINDER automatisch gespeichert oder hinzugefügt, die von den relevanten Style-Dateien genutzt werden. Wenn Sie eine Style-Datei einer Diskette auf das Laufwerk USER kopieren oder verschieben (Seite 45, 46), wird die Aufnahme, die bei der Speicherung des relevanten Styles aufgezeichnet wurde, automatisch in den Speicher

Im vorangegangenen Beispiel haben Sie einen Songtitel angegeben, Sie können jedoch Aufnahmen suchen, die zu

einem Schlüsselwort oder einem Musikgenre passen — z. B. "Latin", "8-beat" usw. (Seite 73).

des PSR-2100/1100 hinzugefügt.

Die Daten des MUSIC FIN-DER sind sowohl zum PSR-2100 als auch zum

### Spielen zu den Songs

### Spielen zu den Songs

Referenz auf Seite 78

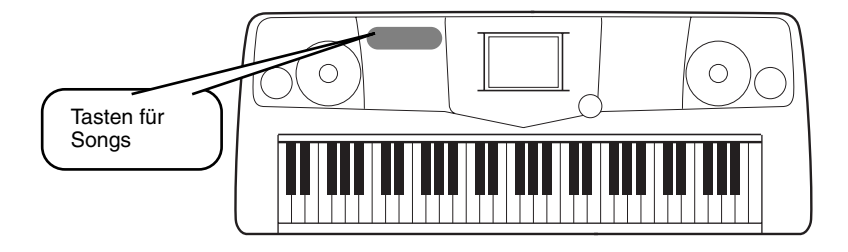

### Gemeinsames Spielen mit dem PSR-2100/1100

In diesem Abschnitt probieren Sie die Funktionen des PSR-2100/1100 zur Song-Wiedergabe aus, wobei Sie die Melodie der rechten Hand anhalten oder stummschalten und diesen Part selbst spielen können. Dies ist mit dem gemeinsamen Spiel mit einem fähigen, vielseitigen Partner vergleichbar, der Sie bei Ihrem Spiel begleitet.

1-4 Führen Sie dieselben Schritte wie unter "Song-Wiedergabe" auf den Seiten 21 bis 23 aus.
 5 Drücken Sie die Taste [TRACK 1], um den Melodie-Part der rechten Hand stummzuschalten.

### ► 6 Wenn während des Spiels die Notenschrift angezeigt werden soll, drücken Sie Taste [C]. Um den Liedtext anzuzeigen, drücken Sie Taste [B].

Wenn das Display MAIN (links) nicht angezeigt wird, drücken Sie nacheinander die Tasten [DIRECT ACCESS] und [EXIT].

|            | MAIN                                                                                                    |                                                   |  |
|------------|----------------------------------------------------------------------------------------------------|---------------------------------------------------|--|
|            | POSE O                                                                                                    |                                                   |  |
|            | Song 4/4 J= 90                                                                                                    | GrandPiano                                        |  |
| в          | Lyrics BAR 001<br>BEAT 1                                                                                                    | Live! LAVER                                       |  |
| <b>~</b> • | Score TEMPO J=148<br>CHORD                                                                                                    | EFT GalaxyEP                                      |  |
| ſ € .      | STYLE 4/4 J=148                                                                                                    | MULTI PAD                                         |  |
| F F        | INTRO ENDING<br>4bar2 4bar                                                                                                    |                                                   |  |
|            | 0 100 0 100 0 0 100 0 0 100 0 0 0 0 0 0 0 0 0 0 0 0 0 0 0 0 0 0 0 | нсе<br>0 100 0 100 0 100<br>0 0 0 0 0 0 0 0 0 0 0 |  |
|            | SONG STYLE N.PAD MIC                                                                                                    | LEFT LAVER MAIN                                   |  |

**DIIIWHS** Falls der ausgewählte Song keine Liedtextdaten enthält, wird kein Liedtext angezeigt.

► 7

**Drücken Sie die Taste SONG [START/STOP], und spielen Sie den Part.** Wenn Sie möchten, können Sie das Tempo angleichen. Drücken Sie dazu die Tasten TEMPO[◀] [►].

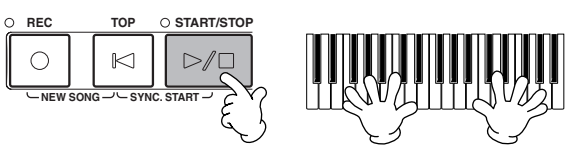

►8

Drücken Sie die Taste SONG [START/STOP], um die Wiedergabe anzuhalten.

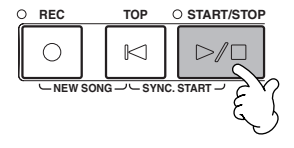

#### - <u>F</u>HINWEIS

- Wenn Sie den Song direkt und ohne Intro starten möchten, verwenden Sie die Funktion SYNC START. Um SYNC START auf "Standby" einzustellen, halten Sie die Taste [TOP] gedrückt, und drücken Sie gleichzeitig die Taste SONG [START/STOP]. Die Wiedergabe des Songs wird in dem Augenblick gestartet, in dem Sie mit dem Spielen der Melodie beginnen.
- Wenn Sie hören, daß der Melodie-Part auch vom PSR-2100/1100 gespielt wird, überprüfen Sie in den Songdaten die Kanaleinstellung des Melodie-Parts, und ordnen Sie TRACK 1 einen anderen Kanal zu (Seite 140). Sie können auch den Kanal des Songs selbst dauerhaft ändern (Seite 106).
### Aufnahme

Mit dem PSR-2100/1100 können Sie auch aufnehmen — schnell und einfach. Probieren Sie jetzt die Funktion "Quick Recording" aus, und nehmen Sie Ihr Spiel auf der Tastatur auf.

►*1-3* Wählen Sie eine Voice für die Aufnahme aus. Führen Sie dieselben Schritte wie unter "Spielen einer Voice" auf den Seite 25, 26 aus.

Drücken Sie die Tasten [REC] und [TOP] gleichzeitig, um die Option NEW SONG (neuer Song) für die Aufnahme auszuwählen.

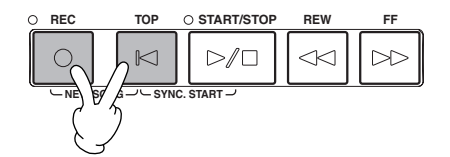

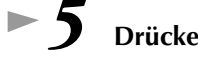

Drücken Sie die [REC]-Taste.

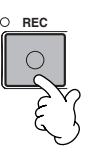

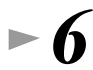

Die Aufnahme wird gestartet, sobald Sie mit dem Spiel auf der Klaviatur beginnen.

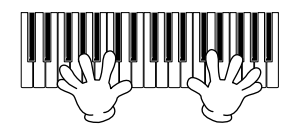

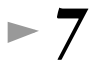

Wenn Sie die Aufnahme beendet haben, drücken Sie die Taste [REC].

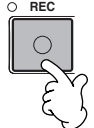

►8 Um die soeben aufgezeichneten Noten abzuspielen, kehren Sie mit Hilfe der Taste [TOP] an den Songanfang zurück, und drücken Sie die SONG [START/ STOP]-Taste.

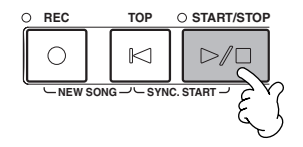

NORSICHT Wenn Sie das Instrument ausschalten, gehen die aufgenommenen Daten verloren. Um wichtige Aufnahmen aufzubewahren, müssen Sie diese auf dem "User-Drive" oder auf Dis-

kette speichern.

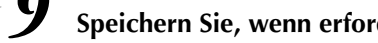

Speichern Sie, wenn erforderlich, die aufgenommenen Daten (Seiten 39, 47).

## Bedienungsgrundlagen — Organisieren Ihrer Daten

## Inhalt der Hauptanzeige (Main Display)

Nach dem Einschalten des Geräts erscheint das Display MAIN, in dem wichtige und relevante Betriebsinformationen angezeigt werden.

Wenn Sie im MAIN-Display eine der Tasten [A]-[J] drücken, wird das der jeweiligen Taste entsprechende Display aufgerufen. Die mit diesen Tasten (mit Ausnahme von [B] und [C]) aufgerufenen Displays werden Open/Save-Displays genannt (siehe nächste Seite). Wenn Sie die Tasten [B] und [C] drücken, rufen Sie die Displays Lyrics (Liedtext) bzw. Score (Partitur) auf.

**JHINWEIS** Wenn das MAIN-Display nicht angezeigt wird, drücken Sie nacheinander die Tasten [DIRECT ACCESS] und [EXIT].

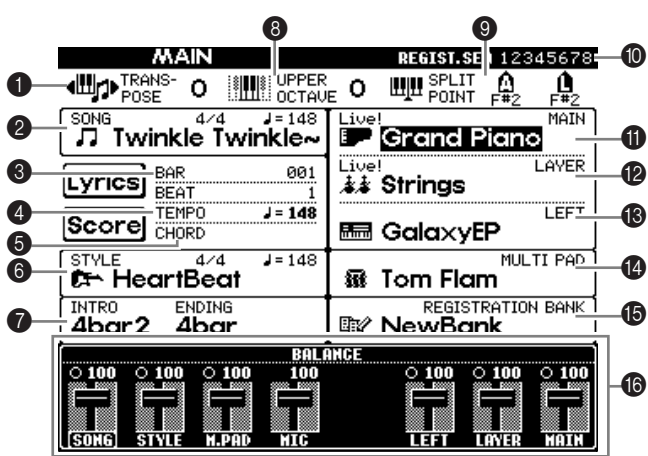

#### Transpose (Seite 144)

Mit der Taste [TRANSPOSE] (Transponierung) können Sie die Tonhöhe der Tastatur und des Songs in Halbtonschritten nach oben oder unten verschieben. Hier wird die Anzahl der Halbtöne der Transponierung angezeigt.

#### Song (Seite 78)

- Hier werden der Name des aktuell ausgewählten Songs und sonstige Songinformationen angezeigt. Wiedergabeposition des Songs (Seite 78) oder Begleit-Styles (Seite 62)
- Hier wird die aktuelle Position des zur Zeit wiedergegebenen Songs oder Begleit-Styles angezeigt.

#### Tempo (Seite 53)

- Während der Wiedergabe eines Songs oder Begleit-Styles wird hier das Tempo angezeigt.
- Chord (Seite 65)
- (Akkord) Wenn die Begleitung (Taste [ACMP]) eingeschaltet ist, wird der im Bereich für die linke Hand angegebene Akkord angezeigt. **Begleit-Style (Seite 62)**

Hier werden Name, Taktart und Tempo des aktuell ausgewählten Begleit-Styles angezeigt.

#### Intro und Ending (Seite 69)

Hier werden die Namen von Intro (Einleitung) und Ending (Schluß) des aktuell ausgewählten Styles angezeigt.

#### Octave (Seite 61)

Mit den [UPPER OCTAVE]-Tasten können Sie die Tonhöhe der Tastatur in Oktavschritten nach oben oder unten verschieben. Hier wird die Anzahl der Oktaven angezeigt, um die die Tonhöhe verschoben wurde.

#### Split Point (Seite 141)

(Split-Punkt) Split-Punkte sind bestimmte Positionen auf der Tastatur, durch die die Tastatur in verschiedene Bereiche eingeteilt wird. Es gibt zwei Arten von Split-Punkten: "A" trennt die Begleitautomatik vom Rest der Tastatur, und "L" trennt die Bereiche der linken und rechten Hand voneinander.

#### Registration Sequence (Seite 145)

(Registrierungsreihenfolge) Sie können Ihre eigenen Bedienfeldeinstellungen ("Panel Setup") als Registration-Memory-Voreinstellung speichern und durch Drücken der entsprechenden Taste REGISTRATION MEMORY [1]-[8] wieder aufrufen. Mit der Registration-Sequence-Funktion können Sie außerdem eine bestimmte Reihenfolge von Registration-Memory-Voreinstellungen programmieren und diese mit den Tasten [BACK]/[NEXT] oder dem Pedal in der gewünschten Reihenfolge aufrufen. Wenn die Registration-Sequence-Funktion aktiviert ist, wird hier die Registrierungsreihenfolge angezeigt.

#### Main-Part (Seite 57)

Hier wird die für den Main-Part ausgewählte Voice angezeigt.

#### Layer-Part (Seite 59)

Hier wird die für den Layer-Part ausgewählte Voice angezeigt.

#### Left-Part (Seite 60)

- Hier wird die für den Left-Part ausgewählte Voice angezeigt.
- Multi Pad-Bank (Seite 76)

Mit den Multi Pads können Sie durch Drücken der Tasten MULTI PAD [1]-[8] unverzögert spezielle Phrasen (wie rhythmische Füllmuster und Melodien) abspielen. Multi-Pad-Daten werden in Bänken gespeichert (vier Pads ergeben eine Bank). Es stehen sowohl Preset- als auch User-Bänke zur Verfügung. Hier wird der Name der aktuell ausgewählten Multi-Pad-Bank angezeigt.

- B Registration Memory Bank (Seite 88) Registration-Memory-Voreinstellungen werden in Bänken gespeichert, wobei acht Voreinstellungen eine Bank ergeben. Hier wird der Name der aktuell ausgewählten Registration-Memory-Bank angezeigt.
- Lautstärkebalance der Parts (Seite 64)

Sie können die Lautstärkebalance einstellen, indem Sie die Tasten [1▲▼]-[8▲▼] unter dem LC-Display drücken. Die Lautstärkebalance der einzelnen Parts wird angezeigt.

### **Open/Save-Display**

Das PSR-2100/1100 verwendet viele verschiedene Datentypen — einschließlich Einstellungen für Voices, Begleitungsstyles, Songs, Multi-Pads und Registration Memory. Viele dieser Daten sind bereits programmiert und im PSR-2100/1100 enthalten; mit einigen Funktionen des Instruments können Sie jedoch auch eigene Daten erzeugen.

Alle diese Daten werden in verschiedenen Dateien gespeichert — genau wie bei einem Computer.

Im folgenden zeigen wir Ihnen, wie Sie die Grundfunktionen der Bedienung auf dem Display hinsichtlich Umgang und Organisation der Daten des PSR-2100/1100 in Dateien und Ordnern bewerkstelligen.

Dateien können auf den verschiedenen Open/Save-Displays aufgerufen, gespeichert, benannt, verschoben oder gelöscht werden. Sie können diese Display-Seiten auch je nach betreffendem Dateityp aufrufen: Song, Voice, Style, usw. Darüber hinaus können Sie Ihre Daten sinnvoll organisieren, indem Sie verschiedene Dateien gleichen Typs jeweils in einem Ordner zusammenfassen.

Die Open/Save-Displays für Song, Voice, Style, Multi-Pad- und Registration-Bank können vom MAIN-Display aus (dem Display, das nach dem Einschalten erscheint) mit den entsprechenden Tasten [A] bis [J] aufgerufen werden.

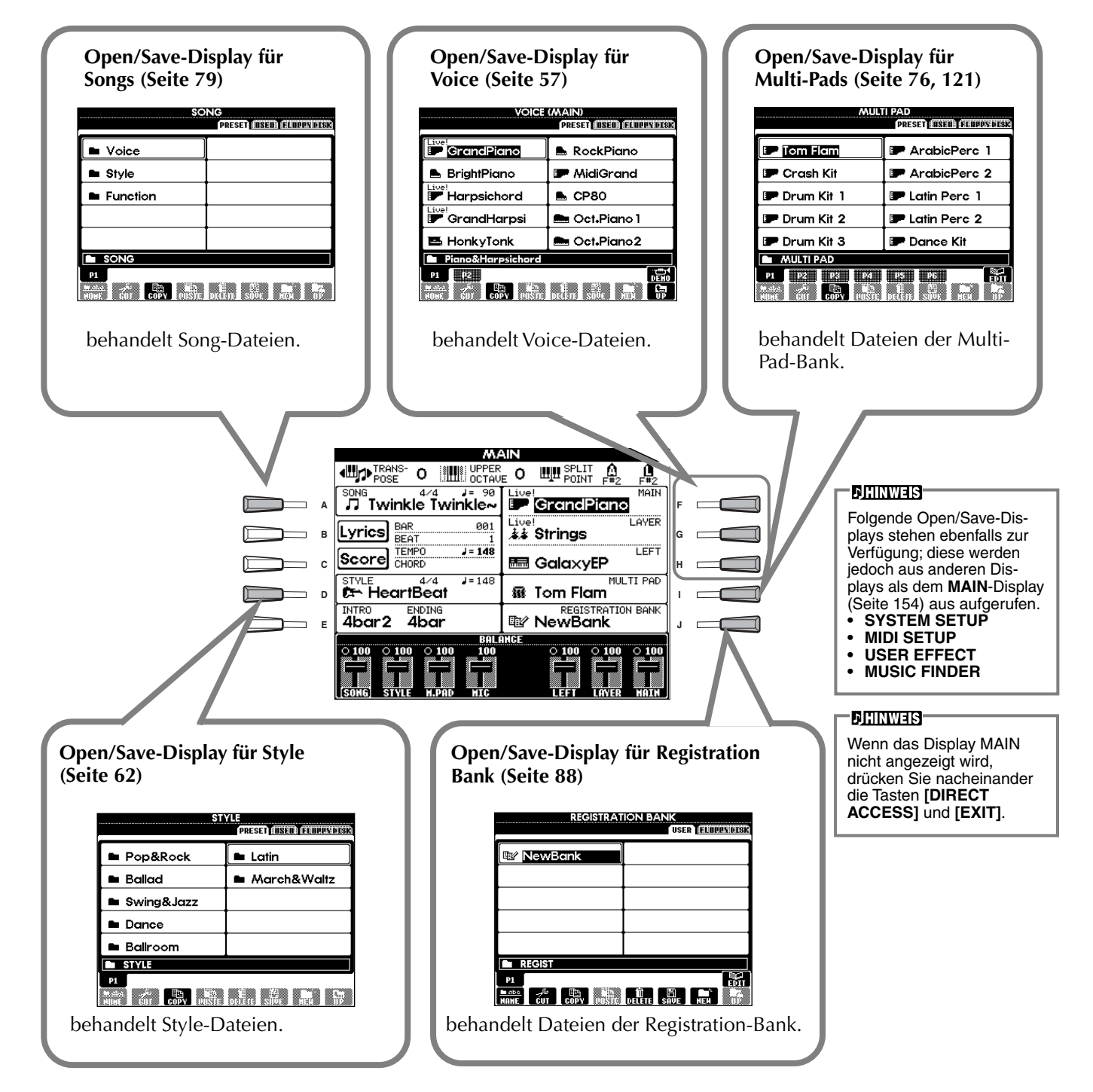

### Beispiel — Open/Save-Display für Voices

Jedes **Open/Save**-Display besteht aus drei Laufwerkseiten: **PRESET**, **USER** und **FLOPPY DISK**. In den nachfolgenden Beispielen wird das Open/Save-Display für Voices dargestellt.

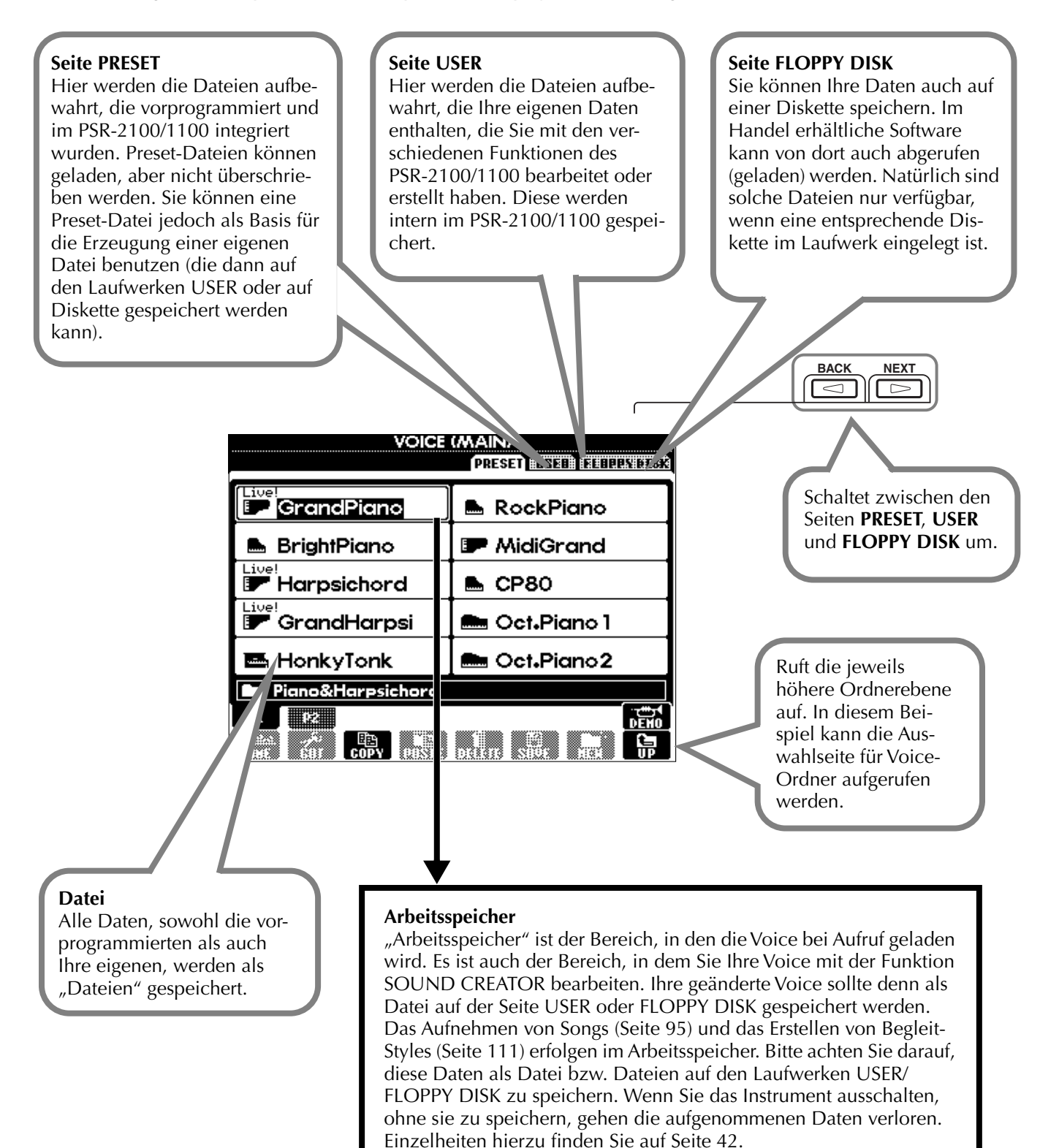

Bedienungsgrundlagen — Organisieren Ihrer Daten

#### Dateien und Laufwerke

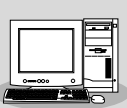

Mit einem Computer können Sie auch Dateien auf dem USER-Laufwerk oder auf Diskette verwalten (kopieren, speichern usw.). (Seite 157)

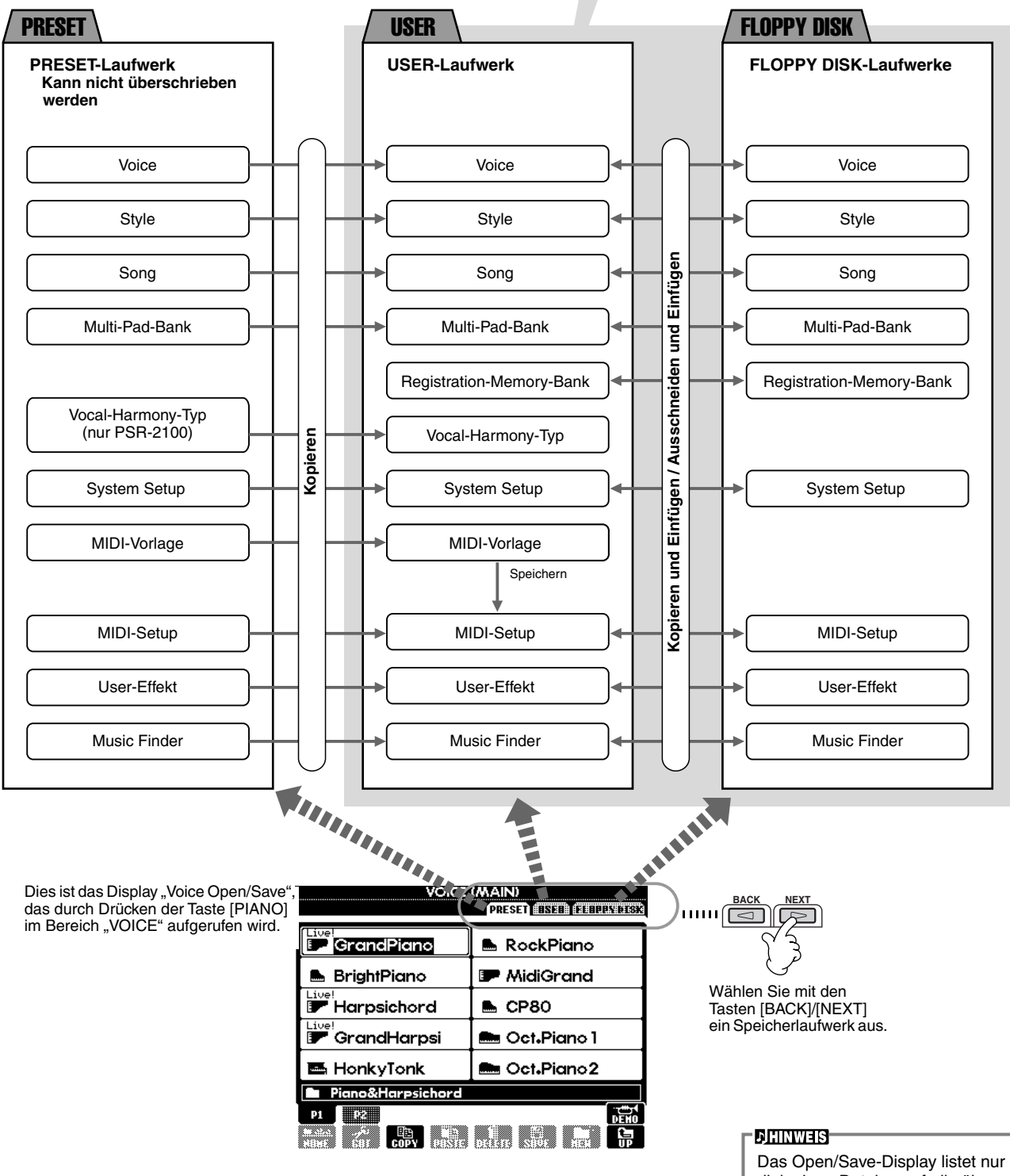

Das Open/Save-Display listet nur diejenigen Dateien auf, die über das ausgewählte Display verwaltet werden können. Beispielsweise werden für das FD-Laufwerk (Diskettenlaufwerk) im Display "Voice Open/Save" nur Voices aufgelistet, auch wenn auf der Diskette Style- oder Song-Dateien gespeichert sind.

#### Funktionen und Speicherlaufwerke

Beim Ausschalten des Geräts nicht gespeicherte Daten

Beim Ausschalten des Geräts gespeicherte Daten

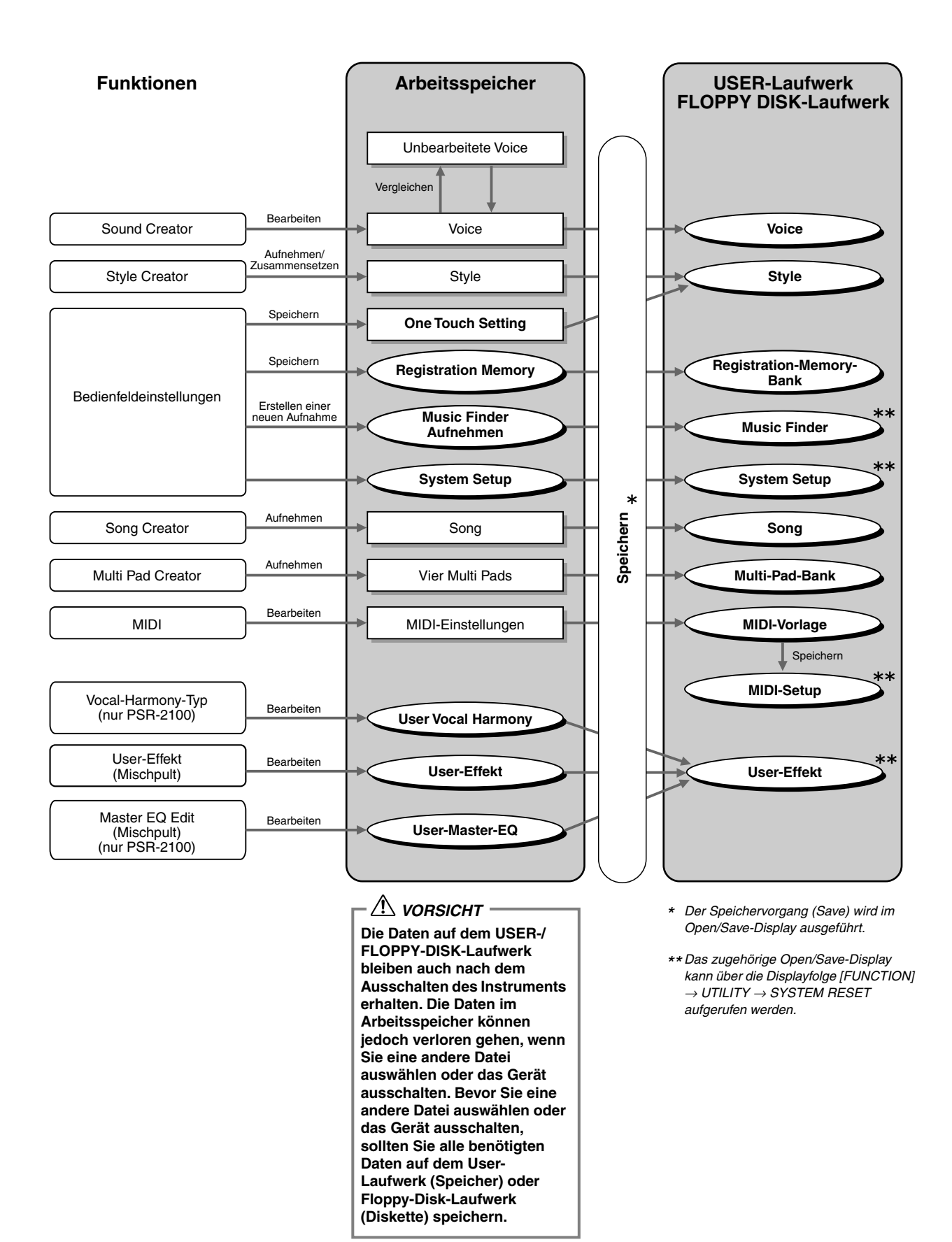

### Auswählen von Dateien und Ordnern

Wählen Sie eine auf dem Display angezeigte Datei aus. In diesem Beispiel wird eine Voice-Datei ausgewählt.

Drücken Sie zuerst die Taste VOICE [PIANO & HARPSI.], um das Display mit den Dateien aufzurufen.

Dieses Display ("Open/Save"-Display) ist typisch für alle Anzeigen, in denen Dateien (Voice-Dateien) abgerufen und gespeichert werden.

Das PSR-2100/1100 enthält bereits eine Vielzahl von Voices im Bereich **PRESET**. Sie können Ihre eigenen Voices, die Sie mit der Funktion **Sound Creator** erstellt haben, im **USER-** oder **FLOPPY-DISK**-Bereich speichern.

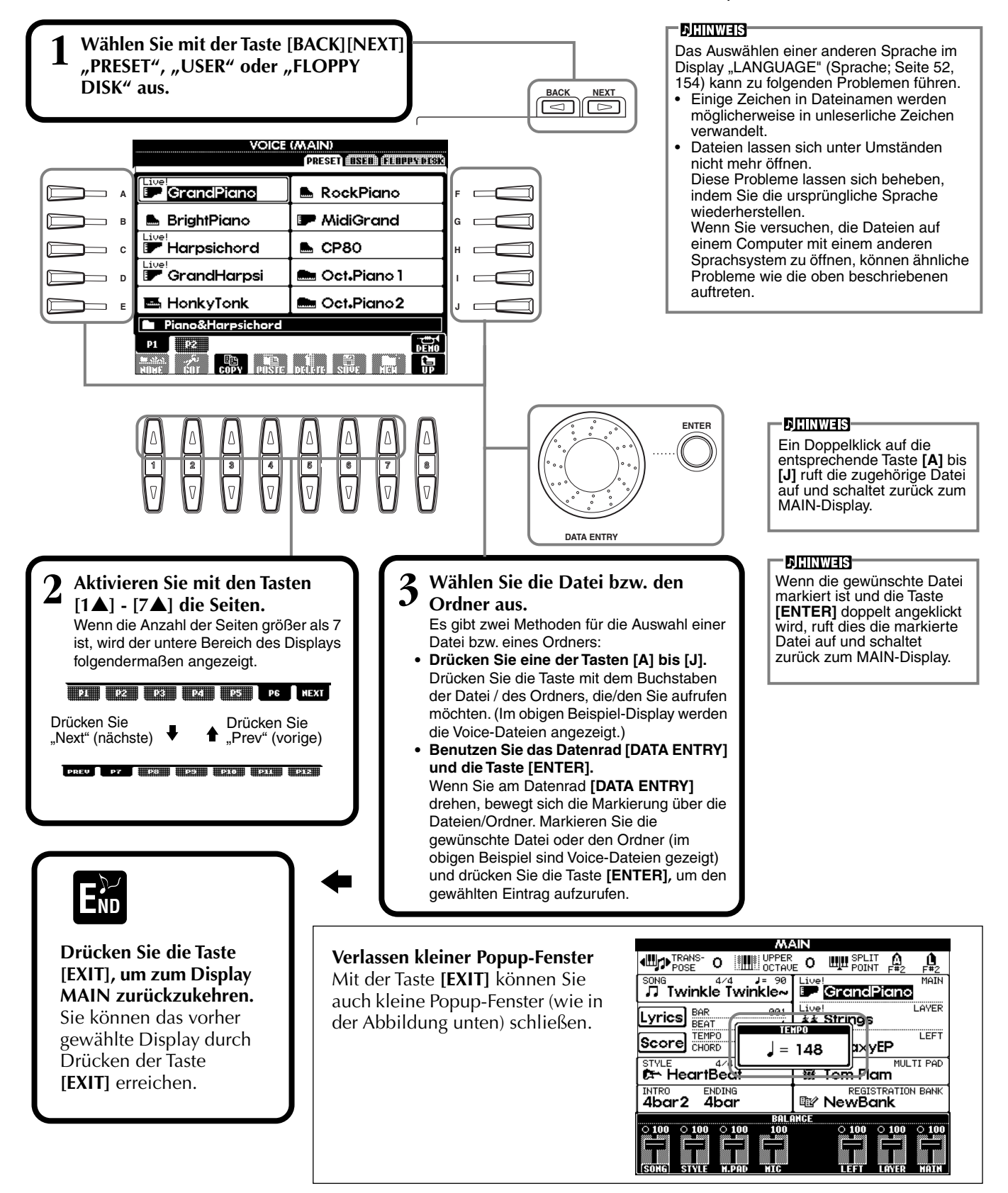

### Aktionen mit Dateien und Ordnern

### Benennen von Dateien und Ordnern

Sie können Dateien und Ordner benennen. Jede Datei und jeder Ordner in den Bereichen **USER** und **FLOPPY DISK** kann benannt bzw. umbenannt werden. Führen Sie die folgenden Schritte aus, wenn das User-Laufwerk Daten enthält. Falls Preset-Dateien/-Ordner vorhanden sind, die Sie umbenennen möchten, kopieren Sie sie vorher (Seite 46), und verwenden Sie sie als User-Dateien/-Ordner.

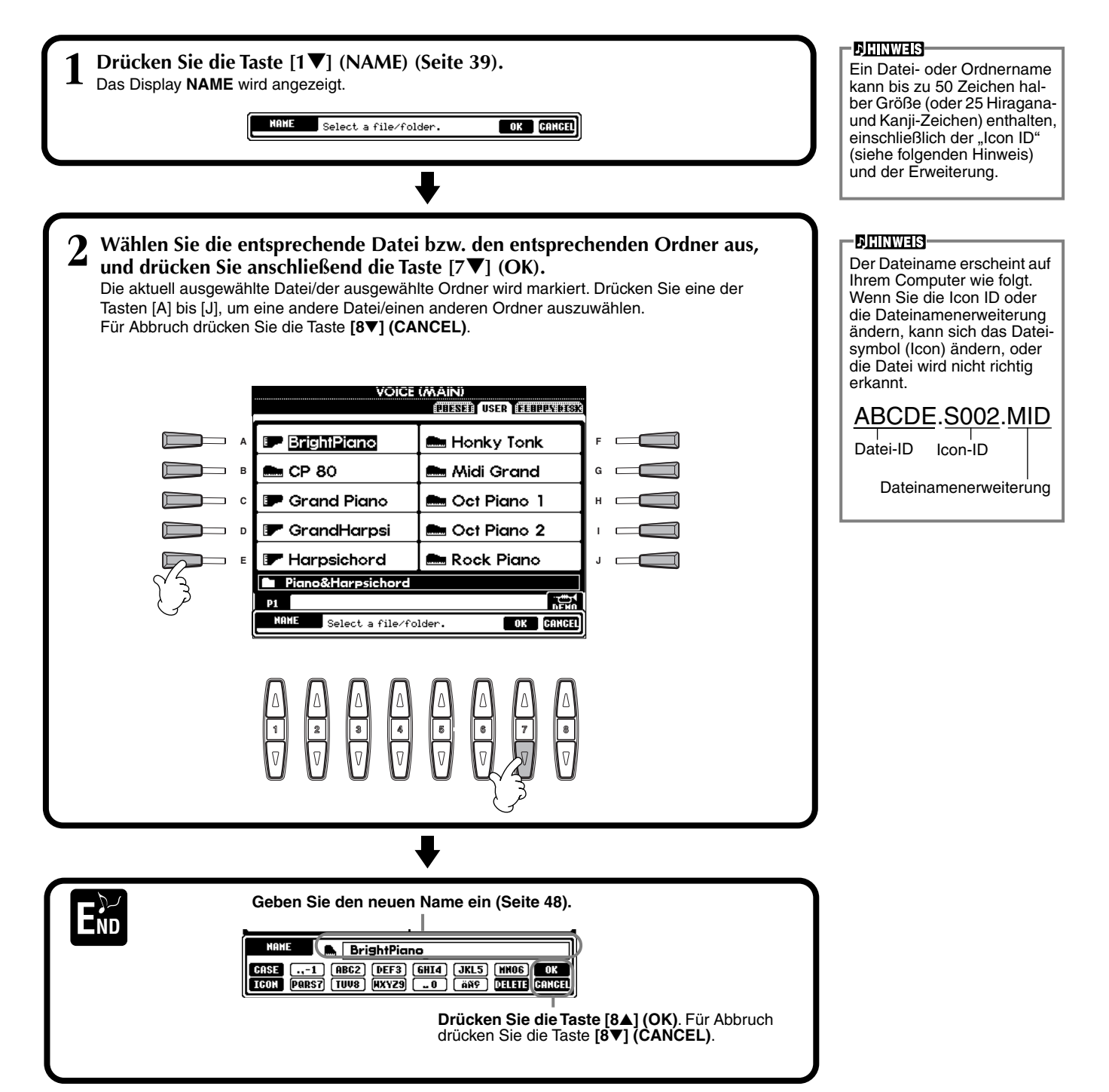

### Verschieben von Dateien und Ordnern

Sie können Dateien und Ordner beliebig verschieben, um Ihre Daten zu organisieren. Jede Datei und jeder Ordner in den Bereichen **USER** und **FLOPPY DISK** kann mit den folgend beschriebenen Funktionen "Cut" (Ausschneiden) und "Paste" (Einfügen) verschoben werden.

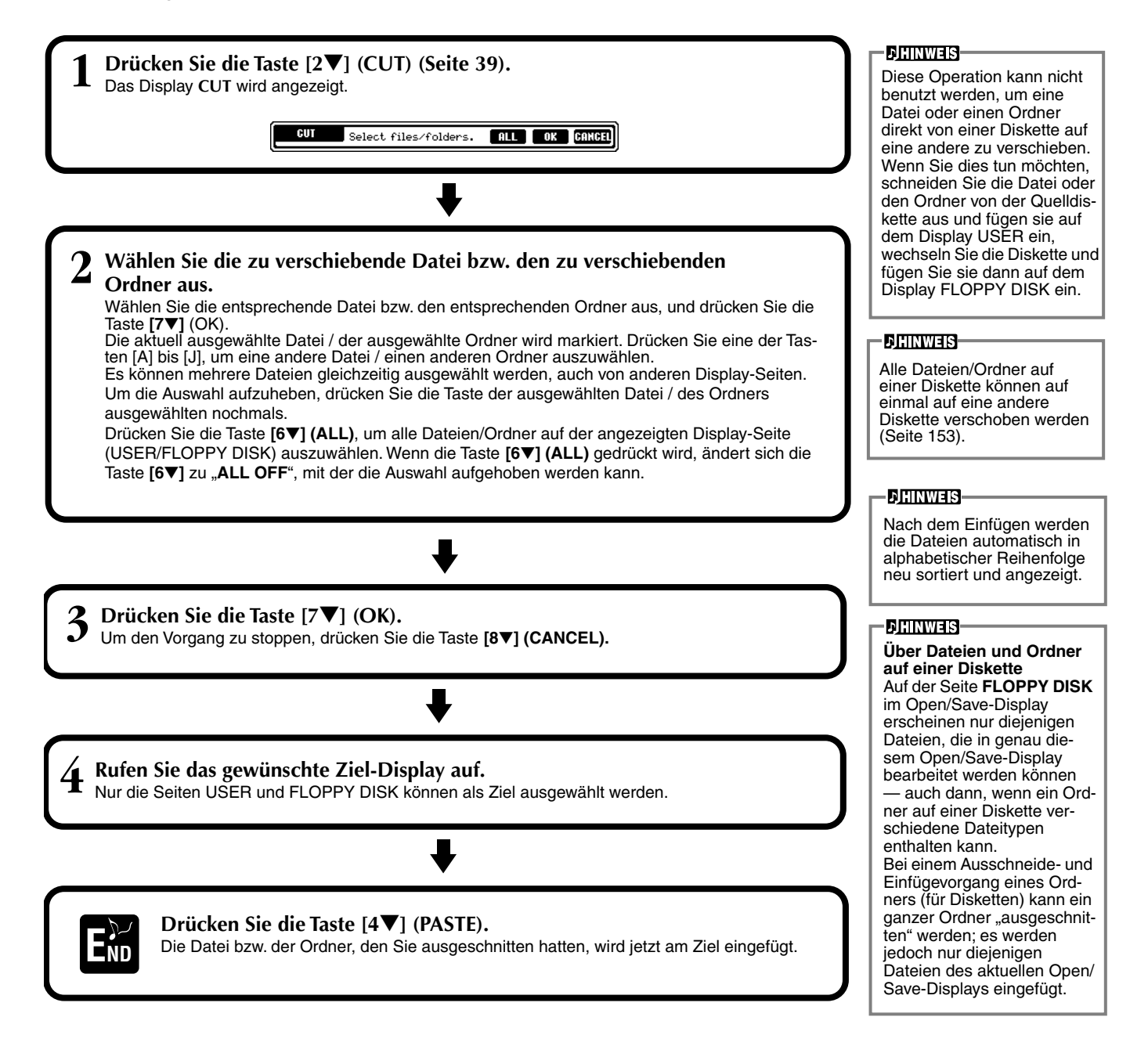

### Kopieren von Dateien und Ordnern

Sie können Dateien und Ordner auch beliebig kopieren, um Ihre Daten zu organisieren. Jede Datei und jeder Ordner in den Bereichen **PRESET**, **USER** und **FLOPPY DISK** kann mit den folgend beschriebenen Funktionen "Copy" (Kopieren) und "Paste" (Einfügen) kopiert werden.

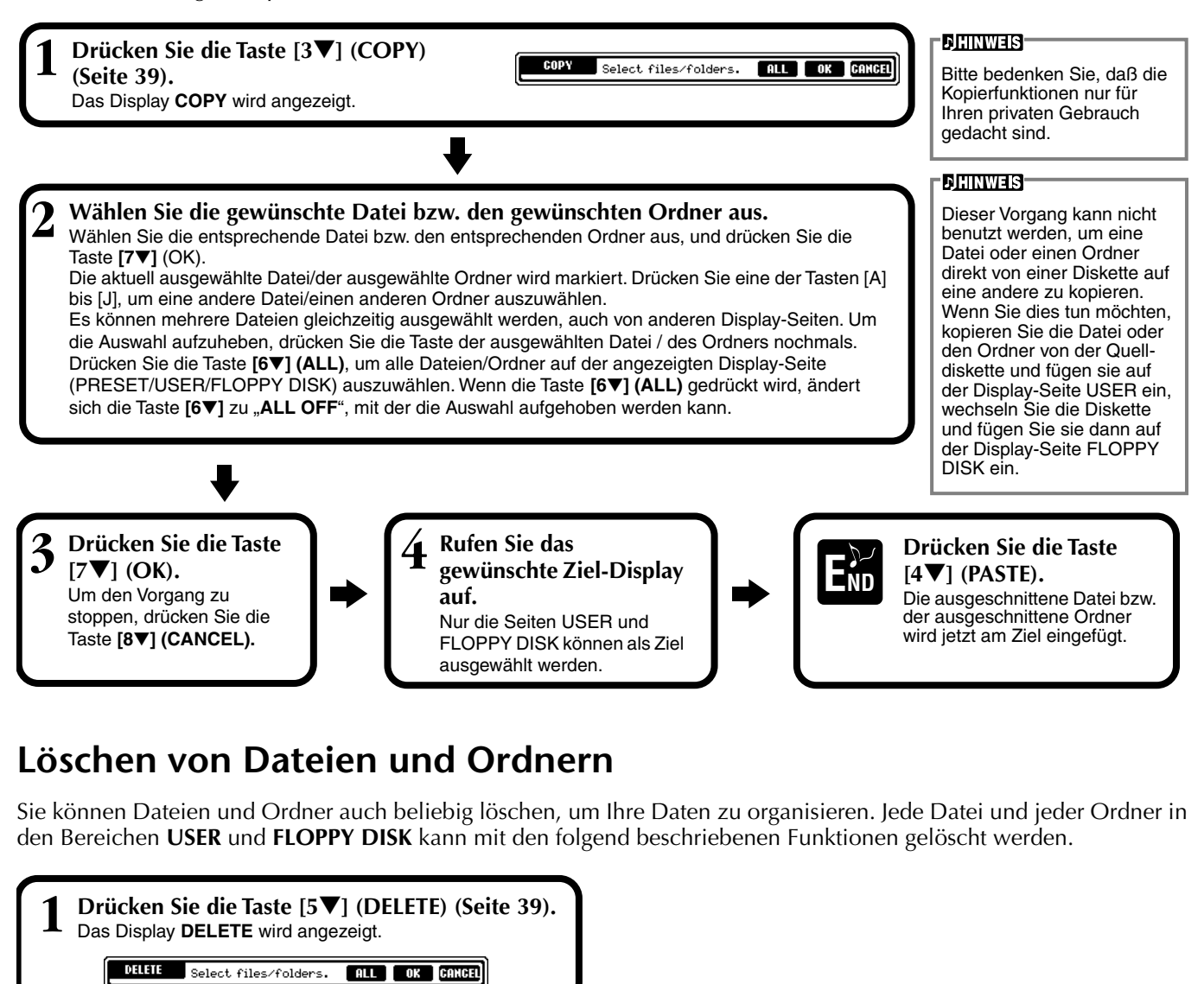

Wählen Sie die zu löschende Datei bzw. den zu löschenden Ordner aus. Wählen Sie die entsprechende Datei bzw. den entsprechenden Ordner aus, und drücken Sie die Taste [7▼] (OK). Die aktuell ausgewählte Datei/der ausgewählte Ordner wird markiert. Drücken Sie eine der Tasten [A] bis [J], um eine andere Datei/einen anderen Ordner auszuwählen. Es können mehrere Dateien gleichzeitig ausgewählt werden, auch von anderen Display-Seiten. Um die Auswahl aufzuheben, drücken Sie die Taste der ausgewählten Datei / des Ordners nochmals. Drücken Sie die Taste [6▼] (ALL), um alle Dateien/ Ordner auf der angezeigten Display-Seite (USER/ FLOPPY DISK) auszuwählen. Wenn die Taste [6▼] (ALL) gedrückt wird, ändert sich die Taste [6▼] (ALL) zu "ALL OFF", mit der die Auswahl aufgehoben werden kann.

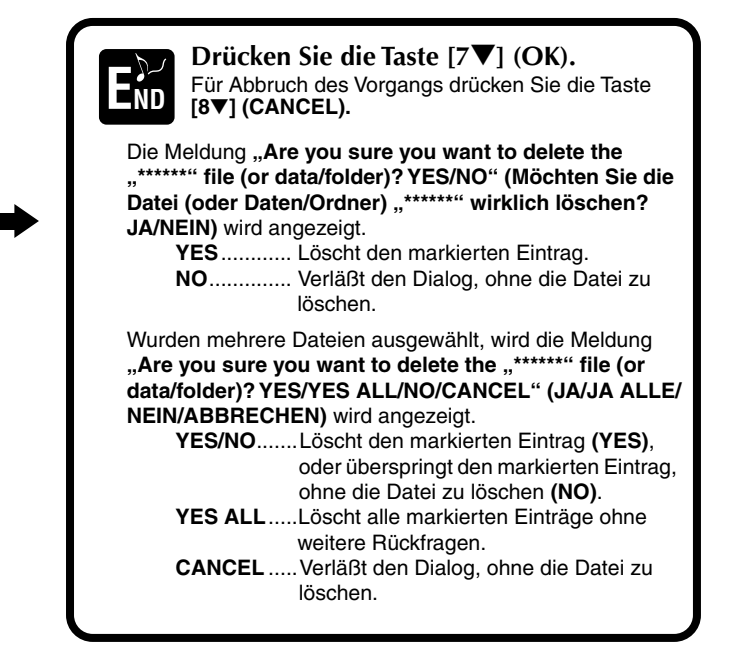

### Speichern von Dateien

Mit diesem Vorgang können Sie die Daten (wie z. B. Song und Voice), die Sie im Arbeitsspeicher erstellt haben (Seite 40), in Dateien abspeichern. Die Dateien können nur auf den Laufwerken **USER** und **FLOPPY DISK** gespeichert werden.

Falls das Open/Save-Display für den Datentyp, den Sie speichern möchten, nicht angezeigt wird, kehren Sie als erstes zum MAIN-Display zurück, indem Sie nacheinander die Tasten [**DIRECT ACCESS**] und [**EXIT**] drücken. Drücken Sie dann die entsprechende Taste [**A**]–[**J**] im MAIN-Display, um das jeweilige Open/Save-Display aufzurufen. Rufen Sie schließlich die Seite **USER** oder **FLOPPY DISK** auf (Seiten 38, 40).

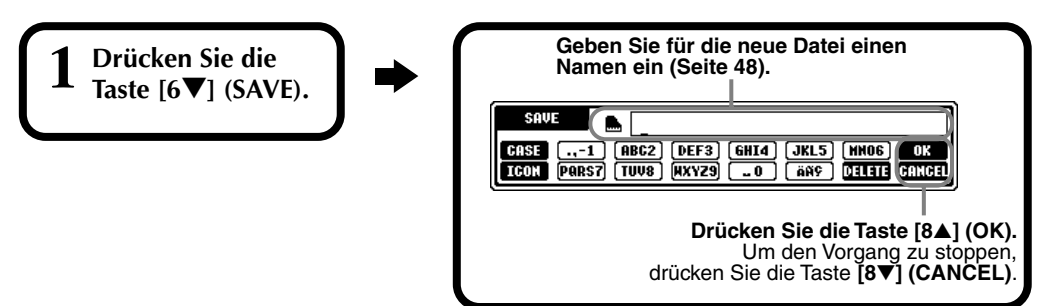

### Organisieren Ihrer Dateien durch Erzeugen neuer Ordner

Hiermit können Sie Ihre verschiedenen Dateien einfach in Kategorien sortieren, indem Sie für jede Kategorie einen neuen Ordner erstellen. Ordner können nur in den Bereichen **USER** und **FLOPPY DISK** erstellt werden.

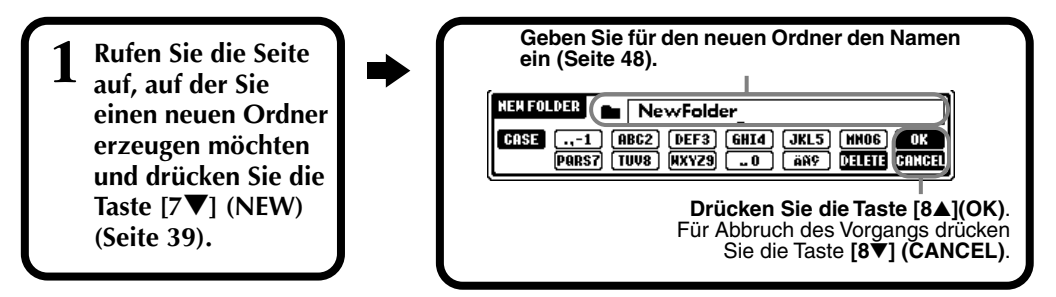

#### **DHINWEIS**

Die interne Speicherkapazität des PSR-2100/1100 liegt bei 580 kB (PSR-2100) bzw. 260 kB (PSR-1100). Die Speicherkapazität von 2DD und 2HD-Disketten beträgt ungefähr 720 kB bzw. 1,4MB. Wenn Sie Daten auf einem dieser Speichermedien sichern, werden alle Dateitypen des PSR-2100/1100 (Voice, Style, Song, Registration usw.) zusammen gespeichert.

#### - CHINWEIS

Die Dateien im Handel erhältlicher DOC-Software und Disklavier-Software von Yamaha sowie die im PSR-2100/1100 bearbeiteten Dateien gleichen Typs können zwar auf der Display-Seite USER gespeichert, jedoch nicht auf eine andere Diskette kopiert werden.

#### **D'HINWEIS**

Die Ordnerhierarchie kann bis zu vier Ordnerebenen betragen. Die maximale Gesamtanzahl an Dateien und Ordnern, die gespeichert werden können, beträgt 800 (PSR-2100) bzw. / 400 (PSR-1100), hängt jedoch auch von der Länge der Dateinamen ab. Die maximale Anzahl von Dateien in einem einzelnen

### Anzeigen übergeordneter Seiten

Drücken Sie die Taste [8▼] (UP), um eine übergeordnete Seite aufzurufen. Beispielsweise können Sie von den Dateiebenen aus die Ordnerebene aufrufen, die diese Dateien enthält.

### Eingaben von Zeichen und Ändern der Dateisymbole (Icons)

| 1 Drücken Sie die<br>Taste [1▼]<br>(NAME), [6▼]<br>(SAVE), oder<br>[7▼] (NEW)<br>(Seite 39). | <ul> <li>Ändern Sie den Zeichensatz mit der Taste [1▲].</li> <li>Wenn Sie auf dem Display FUNCTION (Seite 154) als Sprache Japanisch ausgewählt haben, können die folgenden Arten von Zeichen und Schriftgrößen eingegeben werden:</li> <li>かな漢 (kana-kan)</li> <li>Hiragana und Kanji, Symbole (volle Größe)</li> <li>カナ (kana)</li> <li>Katakana (normale Größe), Symbole (volle Größe)</li> <li>カナ (kana)</li> <li>Katakana (halbe Größe), Symbole (halbe Größe)</li> <li>A B C — Alphabet (Groß- und Kleinbuchstaben, volle Größe), Ziffern (volle Größe), Symbole (Größe)</li> <li>ABC — Alphabet (Groß- und Kleinbuchstaben, halbe Größe), Ziffern (halbe Größe), Symbole (halbe Größe)</li> <li>Wenn Sie auf dem Display FUNCTION eine andere Sprache als Japanisch ausgewählt haben (Seite 154), stehen die folgenden Arten von Zeichen zur Verfügung.</li> <li>CASE — Alphabet (Großbuchstaben, halbe Größe), Ziffern (halbe Größe), Symbole (halbe Größe)</li> </ul> |
|----------------------------------------------------------------------------------------------|----------------------------------------------------------------------------------------------------|
|                                                                                              | case — Alphabet (Nieinbuchstaben, halbe Große), Ziffern (halbe Große), Symbole (halbe Große)                                                                                                    |

### **Eingeben von Zeichen**

Die folgenden Anweisungen sollen Ihnen zeigen, wie Sie bei der Benennung Ihrer Dateien und Ordner die Zeichen eingeben können. Die Eingabemethoden ähneln der Zeicheneingabe in Ihrem Mobiltelefon.

#### Positionieren Sie den Cursor auf die gewünschte Position mit dem Datenrad [DATA ENTRY]. 1

#### 2 Drücken Sie die entsprechende Taste, $[2\blacktriangle]$ bis $[7\blacktriangle]$ und $[2\nabla]$ bis $[6\nabla]$ , je nach dem Zeichen, welches Sie eingeben möchten.

Jeder Taste sind mehrere Zeichen zugeordnet, und die Zeichen ändern sich mit jedem Tastendruck. Zur endgültigen Eingabe des ausgewählten Zeichens bewegen Sie den Cursor weiter, oder drücken Sie eine andere Taste zur Zeicheneingabe.

Wenn Sie versehentlich ein falsches Zeichen eingegeben haben, bewegen Sie den Cursor auf das Zeichen, das Sie löschen möchten, und drücken Sie die Taste [7♥] (DELETE). Wenn Sie eine ganze Zeile löschen möchten, drücken und halten Sie die Taste [7▼] (DELETE) eine Weile gedrückt. Wenn der Cursor invertiert erscheint (markiert), wird nur der invertierte Bereich gelöscht.

#### 3 Um den neuen Namen endgültig einzugeben, drücken Sie die Taste [8▲] (OK).

Für Abbruch des Vorgangs drücken Sie die Taste [8▼] (CANCEL).

#### ■ Konvertieren in "Kanji" (japanische Sprache)

Folgendes gilt nur, wenn Sie die Taste "かな漢 (kana-kan)" verwenden (in Japanisch). Wenn die eingegebenen "Hiragana"-Zeichen invertiert dargestellt werden (markiert), drücken Sie ein- oder mehrere Male die Taste [ENTER], um die Zeichen in das passende Kanji zu konvertieren. Der invertierte Bereich kann mit dem Datenrad **[DATA ENTRY]** eingestellt werden. Der konvertierte Bereich kann mit der Taste [7V](DELETE) zurück in "Hiragana" geändert werden. Der invertierte Bereich kann sofort mit der Taste [8▼] (CANCEL) gelöscht werden. Um die Eingabe abzuschließen, drücken Sie die Taste [8] (OK), oder geben Sie das nächste Zeichen ein. Um direkt "Hiragana" einzugeben (ohne Umwandlung), drücken Sie die Taste [8▲] (OK).

#### ■ Eingeben von Sonderzeichen (Umlaute, Akzentzeichen, japanische Zeichen "<sup>∞</sup> " und "<sup>°</sup> ")

Wählen Sie ein Zeichen, das zu einem Sonderzeichen geändert werden soll und drücken Sie die Taste [6▼] (vor der endgültigen Eingabe).

#### Eingeben von Sonderzeichen (Symbole)

Sie können die Markenliste mit der Taste [6▼] aufrufen, nachdem Sie durch Bewegen des Cursors ein Zeichen eingegeben haben.

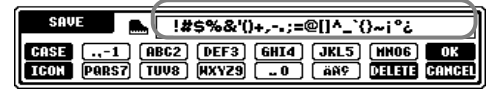

Bringen Sie den Cursor mit dem Datenrad [DATA ENTRY] auf das gewünschte Symbol, und drücken Sie dann die Taste [8▲] (OK) oder [ENTER].

#### Eingeben von Ziffern

Wählen Sie zuerst einen der folgenden Einträge aus: "A B C" (Alphabet volle Größe), "ABC" "CASE" (Großbuchstaben halbe Größe) und "case" (Kleinbuchstaben halbe Größe). Drücken und halten Sie dann die entsprechende Taste, [24] bis [74] und [2▼] bis [5▼] eine Weile gedrückt, oder drücken Sie sie mehrfach, bis die gewünschte Ziffer ausgewählt ist.

**DHINWEIS** 

Die folgenden Zeichen in halber Größe können beim Benennen von Dateien und Ordnern nicht verwendet werden: ¥ \ / : \* ? " < > |

**DHINWEIS** 

Bei Zeichen, die keine Sonderzeichen-Varianten besitzen (mit der Ausnahme von Kanakan und Katakana, halbe Größe), können Sie nach Eingabe eines Zeichen (vor der endgültigen Eingabe) mit der Taste [6▼] eine Liste von Symbolen aufrufen.

### Ändern des Dateisymbols

Sie können auch das Symbol ändern, das links neben dem Dateinamen erscheint.

Rufen Sie mit der Taste **[1▼] (ICON)** das Display **ICON SELECT** für die Zeicheneingabe (Seite 48) auf.

Wählen Sie das gewünschte Symbol mit den Tasten [A] bis [J], oder mit den Tasten [3▲▼] bis [5▲▼], und geben Sie dann das ausgewählte Symbol mit der Taste [8▲] (OK) ein.

|     |                 |             |   |          |             |          |            |       |             |              |        |                   | BACK          | NEXT       |
|-----|-----------------|-------------|---|----------|-------------|----------|------------|-------|-------------|--------------|--------|-------------------|---------------|------------|
|     |                 |             |   | i.       | P1          | SELEC    | T<br>Marka | ) ( e | 4 Y         | 15 D         |        |                   | Aktiv         | iort dio   |
|     |                 |             |   |          |             | <b>.</b> |            |       | <b>••••</b> |              | F      |                   | Seite         | en zur     |
|     |                 |             | I |          |             |          |            | 0000  |             | €+=          | G      |                   | Sym           | Dolauswani |
|     | <del>61</del> - | <b>6</b> +- | Ŗ | Ē        | ٠           | ţ,       | ;;         | **    | œ           | ****         | н      |                   |               |            |
|     | <u>*</u>        | ****        | đ | •-       | <b>()</b> : | ₽        | 0÷         | Ľ     | ₫.          | æ            |        |                   |               |            |
| F = | \$              | ال          | 鳇 | <u>t</u> | \$          | Ŷ        | ***##      | 6000  | \$          | 24           | J      |                   |               |            |
|     |                 |             |   |          |             |          |            |       |             | OK<br>GANCEL | L<br>L | - Gibt das        | J             |            |
|     |                 | 2           |   | *        |             | 5        |            |       | 7           |              | Ĵ      | ausgewä<br>Symbol | àhlte<br>ein. |            |
|     |                 |             |   |          |             |          |            | Brick | nt die      | Svn          | ۱bo    | lauswahl a        | b.            |            |

### Verwenden des Datenrades [DATA ENTRY]

Mit diesem praktische Bedienungselement können Sie Einträge auf dem Display schnell anwählen oder Parameterwerte schnell ändern. Die jeweilige Funktion des Datenrades [**DATA ENTRY**] hängt vom ausgewählten Display ab.

#### Anpassen der Werte

Sie können Parameterwerte ändern, indem Sie am Datenrad [DATA ENTRY] drehen. In dem als Beispiel abgebildeten Display [BALANCE] stellen Sie durch Drehen des Rades die Lautstärke des markierten (invertiert dargestellten) Parts ein. Um die Lautstärke eines anderen Parts einstellen zu können, wählen Sie den Part zuerst mit der entsprechenden Taste [▲▼] des Parts aus, und drehen Sie dann am Datenrad [DATA ENTRY].

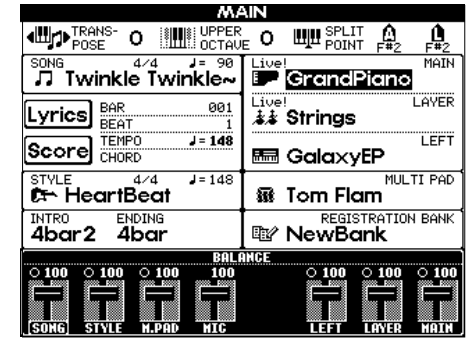

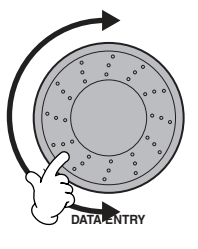

#### Auswählen von Einträgen

Sie können den gewünschten Eintrag oder die Funktion auf dem Display auswählen, indem Sie am Datenrad [DATA ENTRY] drehen. Der ausgewählte Eintrag kann dann mit der Taste [ENTER] abgerufen (bzw. die Funktion ausgeführt) werden. In dem als Beispiel abgebildeten Display VOICE können Sie die gewünschte Voice-Datei mit dem Datenrad [DATA ENTRY] auswählen, und den ausgewählten Eintrag mit der Taste [ENTER] auf dem Bedienfeld aufrufen.

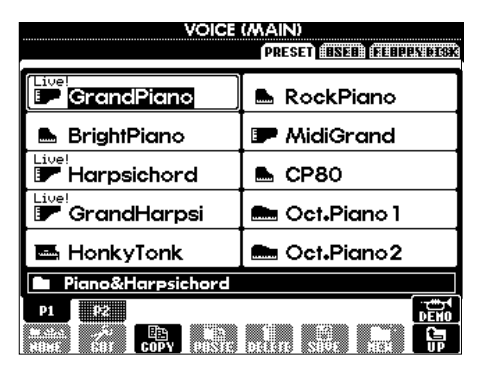

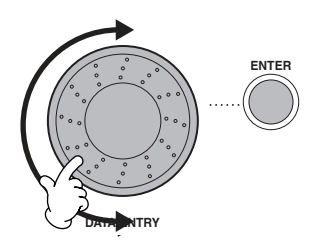

Bedienungsgrundlagen — Organisieren Ihrer Daten

### Direktzugriff — Sofortzugriff auf Displays

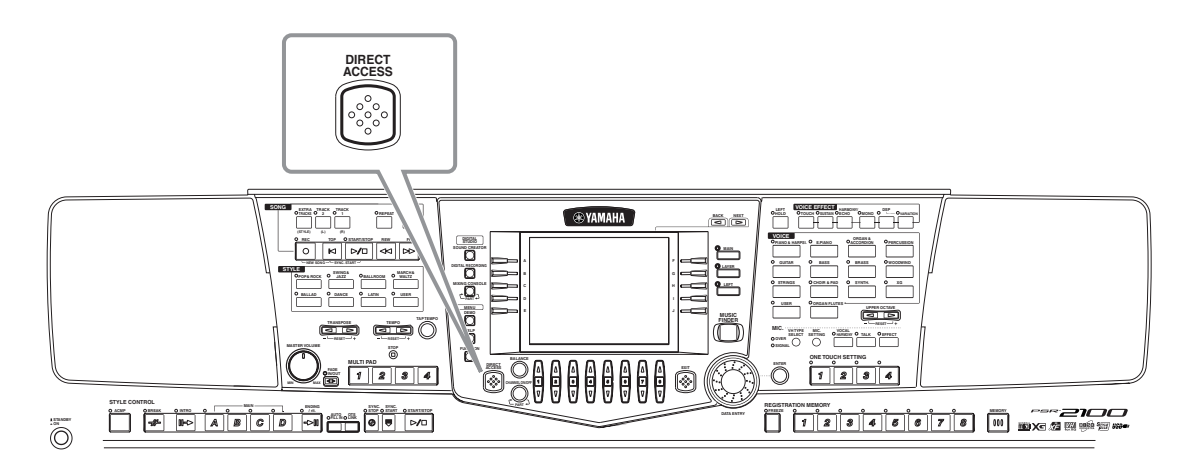

Mit der praktischen Direktzugriff-Funktion (Direct Access) können Sie die gewünschte Anzeige mit einem einzigen Tastendruck aufrufen. Drücken Sie die Taste **[DIRECT ACCESS]**; auf dem Display erscheint eine Meldung, die Sie auffordert, die entsprechende Taste zu drücken. Drücken Sie dann einfach die Taste mit der gewünschten Display-Seite, um das Display sofort aufzurufen. Im folgenden Beispiel wird "Direct Access" zum Aufruf der Display-Seite "Chord Fingering" benutzt (Seite 142).

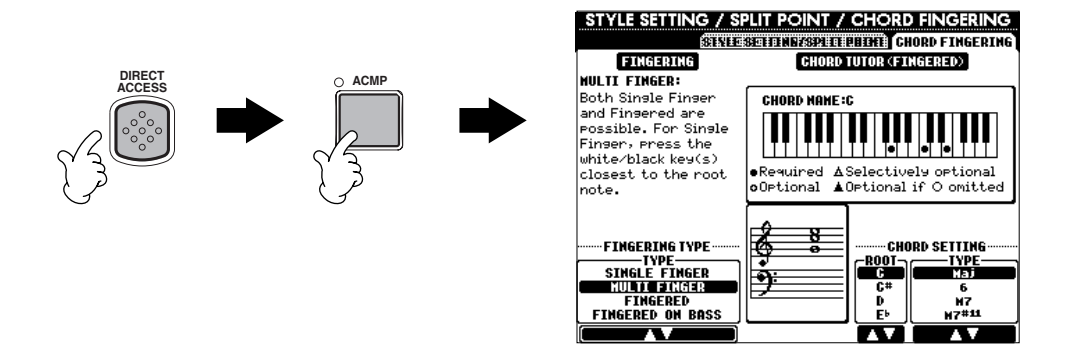

Beachten Sie die folgende Tabelle für den Direktzugriff (Seite 51) mit einer Liste der Displays, die mit der Funktion "Direct Access" aufgerufen werden können.

#### **J**HINWEIS

Hier ist eine praktische Methode, mit der Sie von jedem Display aus zum MAIN-Display zurückschalten können: Drücken Sie einfach die Taste [DIRECT ACCESS], dann die Taste [EXIT].

### Tabelle der Tastenkombinationen für den Direktzugriff

| Bedienung: Taste [DIRECT ACCESS                                                                                                    | j + unten autgetunrte Taste                                                                                                    |                                                                                                    | Zugenonge Display-Selle ur                                                                                                    |                                                                                                    | Siehe Seiten                                                                                                    |  |  |  |  |
|----------------------------------------------------------------------------------------------------|----------------------------------------------------------------------------------------------------|----------------------------------------------------------------------------------------------------|----------------------------------------------------------------------------------------------------|----------------------------------------------------------------------------------------------------|----------------------------------------------------------------------------------------------------|--|--|--|--|
| SONG                                                                                                    | [TRACK1]                                                                                                    |                                                                                                    |                                                                                                    | TRACK1-CHANNEL-Auswahl                                                                                                    | 140                                                                                                    |  |  |  |  |
|                                                                                                    | [TRACK2]                                                                                                    |                                                                                                    | SONG SETTING                                                                                                    | TRACK2 CHANNEL-Auswahl                                                                                                    | 140                                                                                                    |  |  |  |  |
|                                                                                                    | [EXTRA TRACKS]                                                                                                    | FUNCTION                                                                                                    | SONG SETTING                                                                                                    |                                                                                                    | 140                                                                                                    |  |  |  |  |
|                                                                                                    | [REPEAT]                                                                                                    |                                                                                                    |                                                                                                    |                                                                                                    | 140                                                                                                    |  |  |  |  |
|                                                                                                    | [METRONOME]                                                                                                    | 1                                                                                                    | UTILITY                                                                                                    | METRONOME-Einstellungen                                                                                                    | 151                                                                                                    |  |  |  |  |
|                                                                                                    | [REC]                                                                                                    |                                                                                                    | ·                                                                                                    |                                                                                                    |                                                                                                    |  |  |  |  |
|                                                                                                    | [TOP]                                                                                                    |                                                                                                    | _                                                                                                    |                                                                                                    |                                                                                                    |  |  |  |  |
|                                                                                                    | [START/STOP]                                                                                                    | _                                                                                                    |                                                                                                    |                                                                                                    |                                                                                                    |  |  |  |  |
|                                                                                                    | [REW]                                                                                                    | _                                                                                                    |                                                                                                    |                                                                                                    |                                                                                                    |  |  |  |  |
|                                                                                                    | [FF]                                                                                                    |                                                                                                    | _                                                                                                    |                                                                                                    |                                                                                                    |  |  |  |  |
| STYLE                                                                                                    | [POP & ROCK]                                                                                                    |                                                                                                    |                                                                                                    |                                                                                                    |                                                                                                    |  |  |  |  |
|                                                                                                    | [SWING & JAZZ]                                                                                                    | 1                                                                                                    |                                                                                                    |                                                                                                    |                                                                                                    |  |  |  |  |
|                                                                                                    | [BALLROOM]                                                                                                    |                                                                                                    |                                                                                                    | SPLIT-POINT-Einstellung (ACMP)                                                                                                    |                                                                                                    |  |  |  |  |
|                                                                                                    | [MARCH & WALTZ]                                                                                                    |                                                                                                    | STVLE SETTING (SPLIT POINT                                                                                                    |                                                                                                    | 141                                                                                                    |  |  |  |  |
|                                                                                                    | [BALLAD]                                                                                                    | FUNCTION                                                                                                    | STILE SETTING/SPET FOINT                                                                                                    |                                                                                                    | 141                                                                                                    |  |  |  |  |
|                                                                                                    | [DANCE]                                                                                                    |                                                                                                    |                                                                                                    |                                                                                                    |                                                                                                    |  |  |  |  |
|                                                                                                    | [LATIN]                                                                                                    |                                                                                                    |                                                                                                    |                                                                                                    |                                                                                                    |  |  |  |  |
|                                                                                                    | [USER]                                                                                                    |                                                                                                    |                                                                                                    |                                                                                                    |                                                                                                    |  |  |  |  |
| TRANSPOSE                                                                                                    | []                                                                                                    |                                                                                                    | CONTROLLER                                                                                                    | TRANSPOSE-Zuordnung                                                                                                    | 144                                                                                                    |  |  |  |  |
|                                                                                                    |                                                                                                    | MIXING CONSOLE                                                                                                    | TUNE                                                                                                    | TRANSPOSE-Einstellungen                                                                                                    | 126                                                                                                    |  |  |  |  |
| TEMPO                                                                                                    | []                                                                                                    |                                                                                                    | MIDI                                                                                                    | MIDI-CLOCK-Einstellung                                                                                                    | 148                                                                                                    |  |  |  |  |
|                                                                                                    | [▶]                                                                                                    | FUNCTION                                                                                                    |                                                                                                    |                                                                                                    |                                                                                                    |  |  |  |  |
| [TAP TEMPO]                                                                                                    |                                                                                                    |                                                                                                    | UTILITY                                                                                                    | TAP-Einstellungen                                                                                                    | 152                                                                                                    |  |  |  |  |
| [FADE IN/OUT]                                                                                                    | 61                                                                                                    |                                                                                                    |                                                                                                    | FADE-IN/OUI-EInstellungen                                                                                                    | 151                                                                                                    |  |  |  |  |
| MULTIPAD                                                                                                    | [1]                                                                                                    |                                                                                                    |                                                                                                    |                                                                                                    |                                                                                                    |  |  |  |  |
|                                                                                                    | [2]                                                                                                    | MULTI PAD                                                                                                    | MULTI PAD EDIT                                                                                                    |                                                                                                    | 77                                                                                                    |  |  |  |  |
|                                                                                                    | [3]                                                                                                    | -                                                                                                    |                                                                                                    |                                                                                                    |                                                                                                    |  |  |  |  |
|                                                                                                    | [4]                                                                                                    |                                                                                                    |                                                                                                    | DEDEAT/OUODD MATOLI ET AL                                                                                                    |                                                                                                    |  |  |  |  |
|                                                                                                    |                                                                                                    | FUNCTION                                                                                                    | MULTI PAD CREATOR                                                                                                    | REPEAT/CHORD-MATCH-Einstellungen                                                                                                    | 122                                                                                                    |  |  |  |  |
| STILE CONTHOL                                                                                                    |                                                                                                    | FUNCTION                                                                                                    |                                                                                                    |                                                                                                    | 141                                                                                                    |  |  |  |  |
|                                                                                                    |                                                                                                    | 1                                                                                                    | VOLUMENOICE                                                                                                    |                                                                                                    | 105                                                                                                    |  |  |  |  |
|                                                                                                    |                                                                                                    | 1                                                                                                    | VOLUWIL/VUIUE                                                                                                    |                                                                                                    | 120                                                                                                    |  |  |  |  |
|                                                                                                    | MAIN (B)                                                                                                    | 1                                                                                                    |                                                                                                    | HABMONIC-CONTENT-Finstellungon                                                                                                    | -                                                                                                    |  |  |  |  |
|                                                                                                    | MAIN [C]                                                                                                    | MIXING CONSOLE (STYLE PART)                                                                                                    | FILTER                                                                                                    | BRIGHTNESS-Einstellungen                                                                                                    | 126                                                                                                    |  |  |  |  |
|                                                                                                    | MAIN [D]                                                                                                    | 1                                                                                                    |                                                                                                    | REVERB-Einstellungen                                                                                                    |                                                                                                    |  |  |  |  |
|                                                                                                    | [ENDING/rit]                                                                                                    | 1                                                                                                    | FFFECT                                                                                                    | CHOBUS-Einstellungen                                                                                                    | 197                                                                                                    |  |  |  |  |
|                                                                                                    |                                                                                                    | 1                                                                                                    |                                                                                                    | DSP-Einstellungen                                                                                                    | 12/                                                                                                    |  |  |  |  |
|                                                                                                    | IOTS LINKI                                                                                                    |                                                                                                    |                                                                                                    | So. Endolungen                                                                                                    |                                                                                                    |  |  |  |  |
|                                                                                                    | ISYNC STOPI                                                                                                    | FUNCTION                                                                                                    | STYLE SETTING /SPLIT POINT                                                                                                    | SYNCSTOP-WINDOW-Finstellung                                                                                                    | 141                                                                                                    |  |  |  |  |
|                                                                                                    | ISYNC STARTI                                                                                                    |                                                                                                    |                                                                                                    | office of of windbow Einsteilung                                                                                                    |                                                                                                    |  |  |  |  |
|                                                                                                    | ISTART/STOP1                                                                                                    |                                                                                                    |                                                                                                    |                                                                                                    |                                                                                                    |  |  |  |  |
| DIGITAL STUDIO                                                                                                    | [SOUND CREATOR]                                                                                                    |                                                                                                    |                                                                                                    | MASTER-TUNING-Einstellung                                                                                                    | 1                                                                                                    |  |  |  |  |
| Bidinic Crobio                                                                                                    | [DIGITAL BECOBDING]                                                                                                    | FUNCTION                                                                                                    | MASTER TUNE/SCALE TUNE                                                                                                    | SCALE-TUNING-Einstellung                                                                                                    | 138                                                                                                    |  |  |  |  |
|                                                                                                    | [MIXING CONSOLE] PSB-2100                                                                                                    | MIXING CONSOLE                                                                                                    | FQ-Finstellungen                                                                                                    | Contee Fortinte Entotoliang                                                                                                    | 130                                                                                                    |  |  |  |  |
|                                                                                                    | PSB-1100                                                                                                    |                                                                                                    |                                                                                                    |                                                                                                    | 100                                                                                                    |  |  |  |  |
| MENU                                                                                                    | [DEMO]                                                                                                    |                                                                                                    |                                                                                                    | LANGUAGE-Auswahl                                                                                                    | 154                                                                                                    |  |  |  |  |
|                                                                                                    | THELPI                                                                                                    | FUNCTION                                                                                                    | UTILITY                                                                                                    | LCD-BRIGHTNESS-Einstellungen                                                                                                    | 152                                                                                                    |  |  |  |  |
|                                                                                                    | [FUNCTION]                                                                                                    |                                                                                                    | MIDI                                                                                                    | MIDI-Einstellungen                                                                                                    | 148                                                                                                    |  |  |  |  |
| [DIBECT ACCESS]                                                                                                    |                                                                                                    | DIRECT ACCESS verlassen                                                                                                    |                                                                                                    |                                                                                                    |                                                                                                    |  |  |  |  |
| [BALANCE]                                                                                                    |                                                                                                    |                                                                                                    |                                                                                                    | VOLUME-Einstellungen                                                                                                    |                                                                                                    |  |  |  |  |
| [CHANNEL ON/OFF]                                                                                                    |                                                                                                    | MIXING CONSOLE (SONG PART)                                                                                                    | VOLUME/VOICE                                                                                                    | VOICE-Einstellungen                                                                                                    | 125                                                                                                    |  |  |  |  |
| [NEXT]                                                                                                    |                                                                                                    |                                                                                                    | _                                                                                                    |                                                                                                    |                                                                                                    |  |  |  |  |
|                                                                                                    |                                                                                                    |                                                                                                    |                                                                                                    |                                                                                                    |                                                                                                    |  |  |  |  |
| [BACK]                                                                                                    |                                                                                                    |                                                                                                    | _                                                                                                    |                                                                                                    |                                                                                                    |  |  |  |  |
| [BACK]<br>VOICE PART                                                                                                    | [MAIN]                                                                                                    |                                                                                                    |                                                                                                    |                                                                                                    |                                                                                                    |  |  |  |  |
| [BACK]<br>VOICE PART                                                                                                    | [MAIN]<br>[LAYER]                                                                                                    | MIXING CONSOLE                                                                                                    | TUNE                                                                                                    | OCTAVE-Einstellungen                                                                                                    | 126                                                                                                    |  |  |  |  |
| [BACK]<br>VOICE PART                                                                                                    | [MAIN]<br>[LAYER]<br>[LEFT]                                                                                                    | MIXING CONSOLE                                                                                                    | TUNE                                                                                                    | OCTAVE-Einstellungen                                                                                                    | 126                                                                                                    |  |  |  |  |
| [BACK]<br>VOICE PART<br>[MUSIC FINDER]                                                                                                    | [MAIN]<br>[LAYER]<br>[LEFT]                                                                                                    | MIXING CONSOLE                                                                                                    | TUNE<br>MUSIC FINDER SEARCH1 (Durchsu                                                                                                    | OCTAVE-Einstellungen<br>ichen der Einträge)                                                                                                    | 126                                                                                                    |  |  |  |  |
| [BACK]<br>VOICE PART<br>[MUSIC FINDER]<br>[EXIT]                                                                                                    | [MAIN]<br>[LAYER]<br>[LEFT]                                                                                                    | MIXING CONSOLE<br>MUSIC FINDER<br>Rückkehr zum MAIN-Display                                                                                                    | TUNE<br>MUSIC FINDER SEARCH1 (Durchsu                                                                                                    | OCTAVE-Einstellungen<br>uchen der Einträge)                                                                                                    | 126<br>34                                                                                                    |  |  |  |  |
| [BACK]<br>VOICE PART<br>[MUSIC FINDER]<br>[EXIT]<br>[EXIT]<br>[ENTER]                                                                                                    | [MAIN]<br>[LAYER]<br>[LEFT]                                                                                                    | MIXING CONSOLE<br>MUSIC FINDER<br>Rückkehr zum MAIN-Display                                                                                                    | TUNE<br>MUSIC FINDER SEARCH1 (Durchsu                                                                                                    | OCTAVE-Einstellungen<br>ichen der Einträge)                                                                                                    | 126<br>34                                                                                                    |  |  |  |  |
| [BACK]<br>VOICE PART<br>[MUSIC FINDER]<br>[EXIT]<br>[EXIT]<br>[ENTER]<br>VOICE EFFECT                                                                                                    | [MAIN]<br>[LAYER]<br>[LEFT]<br>[LEFT HOLD]                                                                                                    | MIXING CONSOLE<br>MUSIC FINDER<br>Rückkehr zum MAIN-Display<br>FUNCTION                                                                                                    | TUNE<br>MUSIC FINDER SEARCH1 (Durchsu<br>                                                                                                    | OCTAVE-Einstellungen<br>Ichen der Einträge)<br>SPLIT-POINT-Einstellung (LEFT)                                                                                                    | 126<br>34<br>141                                                                                                    |  |  |  |  |
| [BACK]<br>VOICE PART<br>[MUSIC FINDER]<br>[EXIT]<br>[ENTER]<br>VOICE EFFECT                                                                                                    | [MAIN]<br>[LAYER]<br>[LEFT]<br>[LEFT HOLD]<br>[TOUCH]                                                                                                    | MIXING CONSOLE<br>MUSIC FINDER<br>Rückkehr zum MAIN-Display<br>FUNCTION                                                                                                    | TUNE MUSIC FINDER SEARCH1 (Durchsu                                                                                                    | OCTAVE-Einstellungen<br>uchen der Einträge)<br>SPLIT-POINT-Einstellung (LEFT)<br>KEYBOARD-TOUCH-Zuordnung                                                                                                    | 126<br>34<br>141<br>144                                                                                                    |  |  |  |  |
| [BACK]<br>VOICE PART<br>[MUSIC FINDER]<br>[EXIT]<br>[ENTTER]<br>VOICE EFFECT                                                                                                    | [MAIN]<br>[LAYER]<br>[LEFT]<br>[LEFT HOLD]<br>[TOUCH]<br>[SUSTAIN]                                                                                                    | MIXING CONSOLE<br>MUSIC FINDER<br>Rückkehr zum MAIN-Display<br>FUNCTION<br>MIXING CONSOLE                                                                                                    | TUNE MUSIC FINDER SEARCH1 (Durchsu                                                                                                    | OCTAVE-Einstellungen<br>uchen der Einträge)<br>SPLIT-POINT-Einstellung (LEFT)<br>KEYBOARD-TOUCH-Zuordnung<br>REVERB-Einstellungen                                                                                                    | 126<br>34<br>141<br>144<br>127                                                                                                    |  |  |  |  |
| [BACK]<br>VOICE PART<br>[MUSIC FINDER]<br>[EXIT]<br>[ENTER]<br>VOICE EFFECT                                                                                                    | [MAIN]<br>[LAYER]<br>[LEFT]<br>[LEFT HOLD]<br>[TOUCH]<br>[SUSTAIN]<br>[HARMONY/ECHO]                                                                                                    | MIXING CONSOLE<br>MUSIC FINDER<br>Rückkehr zum MAIN-Display<br>FUNCTION<br>MIXING CONSOLE<br>FUNCTION                                                                                                    | TUNE MUSIC FINDER SEARCH1 (Durchsu  STYLE SETTING /SPLIT POINT CONTROLLER EFFECT HARMONY/ECHO                                                                                                    | OCTAVE-Einstellungen<br>uchen der Einträge)<br>SPLIT-POINT-Einstellung (LEFT)<br>KEYBOARD-TOUCH-Zuordnung<br>REVERB-Einstellungen                                                                                                    | 126<br>34<br>141<br>144<br>127<br>146                                                                                                    |  |  |  |  |
| [BACK]<br>VOICE PART<br>[MUSIC FINDER]<br>[EXIT]<br>[ENTER]<br>VOICE EFFECT                                                                                                    | [MAIN]<br>[LAYER]<br>[LEFT]<br>[LEFT HOLD]<br>[TOUCH]<br>[SUSTAIN]<br>[HARMONY/ECHO]<br>[MONO]                                                                                                    | MIXING CONSOLE<br>MUSIC FINDER<br>Rückkehr zum MAIN-Display<br>FUNCTION<br>MIXING CONSOLE<br>FUNCTION                                                                                                    | TUNE MUSIC FINDER SEARCH1 (Durchsu  STYLE SETTING /SPLIT POINT CONTROLLER EFFECT HARMONY/ECHO TUNE                                                                                                    | OCTAVE-Einstellungen<br>uchen der Einträge)<br>SPLIT-POINT-Einstellung (LEFT)<br>KEYBOARD-TOUCH-Zuordnung<br>REVERB-Einstellungen<br>PORTAMENTO-TIME-Einstellungen                                                                                                    | 126<br>34<br>141<br>144<br>127<br>146<br>126                                                                                                    |  |  |  |  |
| [BACK]<br>VOICE PART<br>[MUSIC FINDER]<br>[EXIT]<br>[ENTER]<br>VOICE EFFECT                                                                                                    | [MAIN]<br>[LAYER]<br>[LEFT]<br>[LEFT HOLD]<br>[TOUCH]<br>[SUSTAIN]<br>[HARMONY/ECHO]<br>[MONO]<br>[DSP]                                                                                                    | MIXING CONSOLE<br>MUSIC FINDER<br>Rückkehr zum MAIN-Display<br>FUNCTION<br>MIXING CONSOLE<br>FUNCTION<br>MIXING CONSOLE                                                                                                    | TUNE MUSIC FINDER SEARCH1 (Durchsu  STYLE SETTING /SPLIT POINT CONTROLLER EFFECT HARMONY/ECHO TUNE EFFECT                                                                                                    | OCTAVE-Einstellungen<br>uchen der Einträge)<br>SPLIT-POINT-Einstellung (LEFT)<br>KEYBOARD-TOUCH-Zuordnung<br>REVERB-Einstellungen<br>PORTAMENTO-TIME-Einstellungen<br>DSP-Einstellungen                                                                                                    | 126<br>34<br>141<br>144<br>127<br>146<br>126<br>127                                                                                                    |  |  |  |  |
| (BACK)<br>VOICE PART<br>[MUSIC FINDER]<br>[EXIT]<br>[ENTER]<br>VOICE EFFECT                                                                                                    | [MAIN]<br>[LAYER]<br>[LEFT]<br>[LEFT]<br>[UCCH]<br>[SUSTAIN]<br>[HARMONY/ECHO]<br>[MONO]<br>[DSP]<br>[VARIATION]<br>[DSP]                                                                                                    | MIXING CONSOLE<br>MUSIC FINDER<br>Rückkehr zum MAIN-Display<br>FUNCTION<br>MIXING CONSOLE<br>FUNCTION<br>MIXING CONSOLE                                                                                                    | TUNE MUSIC FINDER SEARCH1 (Durchsu  STYLE SETTING /SPLIT POINT CONTROLLER EFFECT HARMONY/ECHO TUNE EFFECT EFFECT                                                                                                    | OCTAVE-Einstellungen<br>uchen der Einträge)<br>SPLIT-POINT-Einstellung (LEFT)<br>KEYBOARD-TOUCH-Zuordnung<br>REVERB-Einstellungen<br>PORTAMENTO-TIME-Einstellungen<br>DSP-Einstellungen<br>EFFECT-TYPE-Auswahl                                                                                                    | 126<br>34<br>141<br>144<br>127<br>146<br>126<br>- 127                                                                                                    |  |  |  |  |
| (BACK)<br>VOICE PART<br>[MUSIC FINDER]<br>[EXIT]<br>[EXIT]<br>[ENTER]<br>VOICE EFFECT                                                                                                    | [MAIN]<br>[LAYER]<br>[LEFT]<br>[LEFT HOLD]<br>[TOUCH]<br>[SUSTAIN]<br>[HARMONY/ECHO]<br>[MONO]<br>[DSP]<br>[VARIATION]<br>[PIANO & HARPSI]<br>[CF_DIANO]                                                                                                    | MIXING CONSOLE<br>MUSIC FINDER<br>Rückkehr zum MAIN-Display<br>FUNCTION<br>MIXING CONSOLE<br>FUNCTION<br>MIXING CONSOLE                                                                                                    | TUNE MUSIC FINDER SEARCH1 (Durchsu  STYLE SETTING /SPLIT POINT CONTROLLER EFFECT HARMONY/ECHO TUNE EFFECT EFFECT                                                                                                    | OCTAVE-Einstellungen<br>uchen der Einträge)<br>SPLIT-POINT-Einstellung (LEFT)<br>KEYBOARD-TOUCH-Zuordnung<br>REVERB-Einstellungen<br>PORTAMENTO-TIME-Einstellungen<br>DSP-Einstellungen<br>EFFECT-TYPE-Auswahl                                                                                                    | 126<br>34<br>141<br>144<br>127<br>146<br>126<br>- 127                                                                                                    |  |  |  |  |
| (BACK)<br>VOICE PART<br>[MUSIC FINDER]<br>[EXIT]<br>[ENTER]<br>VOICE EFFECT                                                                                                    | [MAIN]<br>[LAYER]<br>[LEFT]<br>[LEFT]<br>[TOUCH]<br>[SUSTAIN]<br>[HARMONY/ECHO]<br>[MONO]<br>[DSP]<br>[VARIATION]<br>[PIANO & HARPSI]<br>[E/PIANO]<br>[CDCANL & ACCORDICAL                                                                                                    | MIXING CONSOLE<br>MUSIC FINDER<br>Rückkehr zum MAIN-Display<br>FUNCTION<br>MIXING CONSOLE<br>FUNCTION<br>MIXING CONSOLE                                                                                                    | TUNE MUSIC FINDER SEARCH1 (Durchsu    STYLE SETTING /SPLIT POINT CONTROLLER EFFECT HARMONY/ECHO TUNE EFFECT EFFECT                                                                                                    | OCTAVE-Einstellungen<br>uchen der Einträge)<br>SPLIT-POINT-Einstellung (LEFT)<br>KEYBOARD-TOUCH-Zuordnung<br>REVERB-Einstellungen<br>PORTAMENTO-TIME-Einstellungen<br>DSP-Einstellungen<br>EFFECT-TYPE-Auswahl                                                                                                    | 126<br>34<br>141<br>144<br>127<br>146<br>126<br>- 127                                                                                                    |  |  |  |  |
| (BACK)<br>VOICE PART<br>[MUSIC FINDER]<br>[EXIT]<br>[ENTTER]<br>VOICE EFFECT                                                                                                    | [MAIN]<br>[LAYER]<br>[LEFT]<br>[LEFT]<br>[TOUCH]<br>[SUSTAIN]<br>[HARMONY/ECHO]<br>[MONO]<br>[DSP]<br>[VARIATION]<br>[PIANO & HARPSI]<br>[E.PIANO]<br>[ORGAN & ACCORDION]<br>[DEECLICEION]                                                                                                    | MIXING CONSOLE<br>MUSIC FINDER<br>Rückkehr zum MAIN-Display<br>FUNCTION<br>MIXING CONSOLE<br>FUNCTION<br>MIXING CONSOLE                                                                                                    | TUNE MUSIC FINDER SEARCH1 (Durchsu  STYLE SETTING /SPLIT POINT CONTROLLER EFFECT HARMONY/ECHO TUNE EFFECT EFFECT                                                                                                    | OCTAVE-Einstellungen<br>uchen der Einträge)<br>SPLIT-POINT-Einstellung (LEFT)<br>KEYBOARD-TOUCH-Zuordnung<br>REVERB-Einstellungen<br>PORTAMENTO-TIME-Einstellungen<br>DSP-Einstellungen<br>EFFECT-TYPE-Auswahl                                                                                                    | 126<br>34<br>141<br>144<br>127<br>146<br>126<br>- 127                                                                                                    |  |  |  |  |
| (BACK)<br>VOICE PART<br>[MUSIC FINDER]<br>[EXIT]<br>[ENTER]<br>VOICE EFFECT                                                                                                    | [MAIN]<br>[LAYER]<br>[LEFT]<br>[LEFT]<br>[TOUCH]<br>[SUSTAIN]<br>[HARMONY/ECHO]<br>[MONO]<br>[DSP]<br>[VARIATION]<br>[PIANO & HARPSI]<br>[EPIANO]<br>[ORGAN & ACCORDION]<br>[PERCUSSION]<br>[PERCUSSION]                                                                                                    | MIXING CONSOLE<br>MUSIC FINDER<br>Rückkehr zum MAIN-Display<br>FUNCTION<br>MIXING CONSOLE<br>FUNCTION<br>MIXING CONSOLE                                                                                                    | TUNE MUSIC FINDER SEARCH1 (Durchsu    STYLE SETTING /SPLIT POINT CONTROLLER EFFECT HARMONY/ECHO TUNE EFFECT                                                                                                    | OCTAVE-Einstellungen<br>chen der Einträge)<br>SPLIT-POINT-Einstellung (LEFT)<br>KEYBOARD-TOUCH-Zuordnung<br>REVERB-Einstellungen<br>PORTAMENTO-TIME-Einstellungen<br>DSP-Einstellungen<br>EFFECT-TYPE-Auswahl                                                                                                    | 126<br>34<br>141<br>144<br>127<br>146<br>126<br>127                                                                                                    |  |  |  |  |
| (BACK)<br>VOICE PART<br>[MUSIC FINDER]<br>[EXIT]<br>[ENTER]<br>VOICE EFFECT                                                                                                    | [MAIN]<br>[LAYER]<br>[LEFT]<br>[LEFT]<br>[TOUCH]<br>[TOUCH]<br>[SUSTAIN]<br>[HARMONY/ECHO]<br>[MONO]<br>[DSP]<br>[VARIATION]<br>[PIANO & HARPSI]<br>[E-PIANO]<br>[PIANO & HARPSI]<br>[E-PIANO]<br>[ORGAN & ACCORDION]<br>[PERCUSSION]<br>[GUITAR]<br>[BASS]                                                                                                    | MIXING CONSOLE<br>MUSIC FINDER<br>Rückkehr zum MAIN-Display<br>FUNCTION<br>MIXING CONSOLE<br>FUNCTION<br>MIXING CONSOLE                                                                                                    | TUNE MUSIC FINDER SEARCH1 (Durchsu  STYLE SETTING /SPLIT POINT CONTROLLER EFFECT HARMONY/ECHO TUNE EFFECT EFFECT                                                                                                    | OCTAVE-Einstellungen<br>uchen der Einträge)<br>SPLIT-POINT-Einstellung (LEFT)<br>KEYBOARD-TOUCH-Zuordnung<br>REVERB-Einstellungen<br>PORTAMENTO-TIME-Einstellungen<br>DSP-Einstellungen<br>EFFECT-TYPE-Auswahl                                                                                                    | 126<br>34<br>141<br>144<br>127<br>146<br>126<br>127                                                                                                    |  |  |  |  |
| [BACK]<br>VOICE PART<br>[MUSIC FINDER]<br>[EXIT]<br>[ENTER]<br>VOICE EFFECT                                                                                                    | [MAIN]<br>[LAYER]<br>[LEFT]<br>[LEFT]<br>[TOUCH]<br>[SUSTAIN]<br>[HARMONY/ECHO]<br>[MONO]<br>[DSP]<br>[VARIATION]<br>[PIANO & HARPSI]<br>[E.PIANO]<br>[ORGAN & ACCORDION]<br>[PERCUSSION]<br>[GUITAR]<br>[BASS]                                                                                                    | MIXING CONSOLE<br>MUSIC FINDER<br>Rückkehr zum MAIN-Display<br>FUNCTION<br>MIXING CONSOLE<br>FUNCTION<br>MIXING CONSOLE                                                                                                    | TUNE MUSIC FINDER SEARCH1 (Durchsu  TUNE  STYLE SETTING /SPLIT POINT CONTROLLER EFFECT HARMONY/ECHO TUNE EFFECT VOICE-SET-Finstellungen                                                                                                    | OCTAVE-Einstellungen<br>uchen der Einträge)<br>SPLIT-POINT-Einstellung (LEFT)<br>KEYBOARD-TOUCH-Zuordnung<br>REVERB-Einstellungen<br>DSP-Einstellungen<br>EFFECT-TYPE-Auswahl                                                                                                    | 126<br>34<br>141<br>144<br>127<br>146<br>126<br>- 127                                                                                                    |  |  |  |  |
| (BACK)<br>VOICE PART<br>[MUSIC FINDER]<br>[EXIT]<br>[EXIT]<br>[ENTER]<br>VOICE EFFECT                                                                                                    | [MAIN]<br>[LAYER]<br>[LEFT]<br>[LEFT]<br>[ICUCH]<br>[SUSTAIN]<br>[HARMONY/ECHO]<br>[MONO]<br>[DSP]<br>[VARIATION]<br>[PIANO & HARPSI]<br>[E PIANO]<br>[ORGAN & ACCORDION]<br>[PERCUSSION]<br>[ORGAN & ACCORDION]<br>[PERCUSSION]<br>[BASS]<br>[BRASS]                                                                                                    | MIXING CONSOLE<br>MUSIC FINDER<br>Rückkehr zum MAIN-Display<br>FUNCTION<br>MIXING CONSOLE<br>FUNCTION<br>MIXING CONSOLE<br>FUNCTION                                                                                          | TUNE MUSIC FINDER SEARCH1 (Durchsu  STYLE SETTING /SPLIT POINT CONTROLLER EFFECT HARMONY/ECHO TUNE EFFECT VOICE-SET-Einstellungen                                                                                                    | OCTAVE-Einstellungen<br>ichen der Einträge)<br>SPLIT-POINT-Einstellung (LEFT)<br>KEYBOARD-TOUCH-Zuordnung<br>REVERB-Einstellungen<br>PORTAMENTO-TIME-Einstellungen<br>DSP-Einstellungen<br>EFFECT-TYPE-Auswahl                                                                                                    | 126<br>34<br>141<br>144<br>127<br>146<br>126<br>127<br>127                                                                                                    |  |  |  |  |
| (BACK)<br>VOICE PART<br>[MUSIC FINDER]<br>[EXIT]<br>[ENTER]<br>VOICE EFFECT                                                                                                    | [MAIN]<br>[LAYER]<br>[LEFT]<br>[LEFT]<br>[TOUCH]<br>[SUSTAIN]<br>[HARMONY/ECHO]<br>[MONO]<br>[DSP]<br>[VARIATION]<br>[PIANO & HARPSI]<br>[E.PIANO]<br>[PIANO & HARPSI]<br>[E.PIANO]<br>[ORGAN & ACCORDION]<br>[PERCUSSION]<br>[GUITAR]<br>[BASS]<br>[BRASS]<br>[BRASS]<br>[WOODWIND]<br>[STRINGS]                                                                                                    | MIXING CONSOLE<br>MUSIC FINDER<br>Rückkehr zum MAIN-Display<br>FUNCTION<br>MIXING CONSOLE<br>FUNCTION<br>MIXING CONSOLE<br>FUNCTION                                                                                          | TUNE MUSIC FINDER SEARCH1 (Durchsu  STYLE SETTING /SPLIT POINT CONTROLLER EFFECT HARMONY/ECHO TUNE EFFECT VOICE-SET-Einstellungen                                                                                                    | OCTAVE-Einstellungen<br>uchen der Einträge)<br>SPLIT-POINT-Einstellung (LEFT)<br>KEYBOARD-TOUCH-Zuordnung<br>REVERB-Einstellungen<br>PORTAMENTO-TIME-Einstellungen<br>DSP-Einstellungen<br>EFFECT-TYPE-Auswahl                                                                                                    | 126<br>34<br>141<br>144<br>127<br>146<br>126<br>127<br>127                                                                                                    |  |  |  |  |
| (BACK)<br>VOICE PART<br>[MUSIC FINDER]<br>[EXIT]<br>[ENTER]<br>VOICE EFFECT                                                                                                    | [MAIN]<br>[LAYER]<br>[LEFT]<br>[LEFT]<br>[TOUCH]<br>[TOUCH]<br>[SUSTAIN]<br>[HARMONY/ECHO]<br>[MONO]<br>[DSP]<br>[VARIATION]<br>[PIANO & HARPSI]<br>[E.PIANO]<br>[ORGAN & ACCORDION]<br>[PERCUSSION]<br>[GUITAR]<br>[BRASS]<br>[BRASS]<br>[BTRINGS]<br>[CHOIR&PAD]                                                                                                    | MIXING CONSOLE<br>MUSIC FINDER<br>Rückkehr zum MAIN-Display<br>FUNCTION<br>MIXING CONSOLE<br>FUNCTION<br>MIXING CONSOLE<br>FUNCTION                                                                                          | TUNE MUSIC FINDER SEARCH1 (Durchsu  STYLE SETTING /SPLIT POINT CONTROLLER EFFECT HARMONY/ECHO TUNE EFFECT VOICE-SET-Einstellungen                                                                                                    | OCTAVE-Einstellungen<br>uchen der Einträge)<br>SPLIT-POINT-Einstellung (LEFT)<br>KEYBOARD-TOUCH-Zuordnung<br>REVERB-Einstellungen<br>PORTAMENTO-TIME-Einstellungen<br>DSP-Einstellungen<br>EFFECT-TYPE-Auswahl                                                                                                    | 126<br>34<br>141<br>144<br>127<br>146<br>126<br>127<br>146                                                                                                    |  |  |  |  |
| (BACK)<br>VOICE PART<br>[MUSIC FINDER]<br>[EXIT]<br>[ENTER]<br>VOICE EFFECT                                                                                                    | [MAIN]<br>[LEFT]<br>[LEFT]<br>[LEFT]<br>[UEFT]<br>[VOLH]<br>[SUSTAIN]<br>[HARMONV/ECHO]<br>[MONO]<br>[DSP]<br>[VARIATION]<br>[PIANO & HARPSI]<br>[E.PIANO]<br>[ORGAN & ACCORDION]<br>[PERCUSSION]<br>[ORGAN & ACCORDION]<br>[PERCUSSION]<br>[BASS]<br>[BASS]<br>[BASS]<br>[BASS]<br>[CHOIR&PAD]<br>[STNINGS]<br>[CHOIR&PAD]<br>[SYNTH.]                                                                                                    | MIXING CONSOLE<br>MUSIC FINDER<br>Rückkehr zum MAIN-Display<br>FUNCTION<br>MIXING CONSOLE<br>FUNCTION<br>MIXING CONSOLE<br>FUNCTION                                                                                          | TUNE MUSIC FINDER SEARCH1 (Durchsu  STYLE SETTING /SPLIT POINT CONTROLLER EFFECT HARMONY/ECHO TUNE EFFECT VOICE-SET-Einstellungen                                                                                                    | OCTAVE-Einstellungen<br>ichen der Einträge)<br>SPLIT-POINT-Einstellung (LEFT)<br>KEYBOARD-TOUCH-Zuordnung<br>REVERB-Einstellungen<br>PORTAMENTO-TIME-Einstellungen<br>DSP-Einstellungen<br>EFFECT-TYPE-Auswahl                                                                                                    | 126<br>34<br>141<br>144<br>127<br>146<br>126<br>- 127<br>146                                                                                                    |  |  |  |  |
| (BACK)<br>VOICE PART<br>[MUSIC FINDER]<br>[EXIT]<br>[ENTER]<br>VOICE EFFECT                                                                                                    | [MAIN]<br>[LAYER]<br>[LEFT]<br>[LEFT]<br>[UEFT HOLD]<br>[TOUCH]<br>[SUSTAIN]<br>[HARMONY/ECHO]<br>[MONO]<br>[DSP]<br>[VARIATION]<br>[PIANO & HARPSI]<br>[PIANO & HARPSI]<br>[E-PIANO]<br>[ORGAN & ACCORDION]<br>[PERCUSSION]<br>[GUITAR]<br>[BASS]<br>[BRASS]<br>[BRASS]<br>[BRASS]<br>[CHOIR&PAD]<br>[STRINGS]<br>[CHOIR&PAD]<br>[STRINGS]                                                                                                    | MIXING CONSOLE<br>MUSIC FINDER<br>Rückkehr zum MAIN-Display<br>FUNCTION<br>MIXING CONSOLE<br>FUNCTION<br>FUNCTION                                                                                                    | TUNE MUSIC FINDER SEARCH1 (Durchsu  STYLE SETTING /SPLIT POINT CONTROLLER EFFECT HARMONY/ECHO TUNE EFFECT VOICE-SET-Einstellungen                                                                                                    | OCTAVE-Einstellungen<br>uchen der Einträge)<br>SPLIT-POINT-Einstellung (LEFT)<br>KEYBOARD-TOUCH-Zuordnung<br>REVERB-Einstellungen<br>PORTAMENTO-TIME-Einstellungen<br>DSP-Einstellungen<br>EFFECT-TYPE-Auswahl                                                                                                    | 126<br>34<br>141<br>144<br>127<br>146<br>126<br>127<br>146                                                                                                    |  |  |  |  |
| [BACK]<br>VOICE PART<br>[MUSIC FINDER]<br>[EXIT]<br>[ENTER]<br>VOICE EFFECT                                                                                                    | [MAIN]<br>[LAYER]<br>[LEFT]<br>[LEFT]<br>[TOUCH]<br>[TOUCH]<br>[SUSTAIN]<br>[HARMONY/ECHO]<br>[MONO]<br>[DSP]<br>[VARIATION]<br>[PIANO & HARPSI]<br>[E-PIANO]<br>[PERCUSSION]<br>[GUTAR]<br>[BASS]<br>[BASS]<br>[BASS]<br>[STRINGS]<br>[CHOIR&PAD]<br>[SYNTH.]<br>[XG]<br>[USER]                                                                                                    | MIXING CONSOLE<br>MUSIC FINDER<br>Rückkehr zum MAIN-Display<br>FUNCTION<br>MIXING CONSOLE<br>FUNCTION<br>MIXING CONSOLE<br>FUNCTION                                                                                          | TUNE MUSIC FINDER SEARCH1 (Durchsu                                                                                                    | OCTAVE-Einstellungen<br>uchen der Einträge)<br>SPLIT-POINT-Einstellung (LEFT)<br>KEYBOARD-TOUCH-Zuordnung<br>REVERB-Einstellungen<br>PORTAMENTO-TIME-Einstellungen<br>DSP-Einstellungen<br>EFFECT-TYPE-Auswahl                                                                                                    | 126<br>34<br>141<br>144<br>127<br>146<br>126<br>127<br>146                                                                                                    |  |  |  |  |
| (BACK)<br>VOICE PART<br>[MUSIC FINDER]<br>[EXIT]<br>[ENTER]<br>VOICE EFFECT                                                                                                    | [MAIN]<br>[LAYER]<br>[LEFT]<br>[LEFT]<br>[UEFT]<br>[VOCH]<br>[SUSTAIN]<br>[HARMONV/ECHO]<br>[MONO]<br>[DSP]<br>[VARIATION]<br>[PLANO & HARPSI]<br>[E.PLANO]<br>[ORGAN & ACCORDION]<br>[PERCUSSION]<br>[ORGAN & ACCORDION]<br>[PERCUSSION]<br>[GRASS]<br>[BRASS]<br>[WOODWIND]<br>[STRINGS]<br>[CHOIR&PAD]<br>[SYNTH.]<br>[XG]<br>[USER]<br>[ORGAN FLUTES] (nur PSR-2100)                                                                                                    | MIXING CONSOLE<br>MUSIC FINDER<br>Rückkehr zum MAIN-Display<br>FUNCTION<br>MIXING CONSOLE<br>FUNCTION<br>MIXING CONSOLE<br>FUNCTION<br>MIXING CONSOLE                                                                        | TUNE MUSIC FINDER SEARCH1 (Durchsu  TUNE STYLE SETTING /SPLIT POINT CONTROLLER EFFECT HARMONY/ECHO TUNE EFFECT VOICE-SET-Einstellungen EQ-Einstellungen                                                                                                    | OCTAVE-Einstellungen<br>ichen der Einträge)<br>SPLIT-POINT-Einstellung (LEFT)<br>KEYBOARD-TOUCH-Zuordnung<br>REVERB-Einstellungen<br>PORTAMENTO-TIME-Einstellungen<br>DSP-Einstellungen<br>EFFECT-TYPE-Auswahl                                                                                                    | 126<br>34<br>141<br>144<br>127<br>146<br>126<br>- 127<br>146<br>127                                                                                                    |  |  |  |  |
| IBACKJ<br>VOICE PART<br>[MUSIC FINDER]<br>[EXIT]<br>[ENTER]<br>VOICE EFFECT<br>VOICE                                                                                                    | [MAIN]<br>[LAYER]<br>[LEFT]<br>[LEFT]<br>[UEFT]<br>[SUSTAIN]<br>[HARMONY/ECHO]<br>[MONO]<br>[DSP]<br>[VARIATION]<br>[PIANO & HARPSI]<br>[PIANO & HARPSI]<br>[PIANO]<br>[ORGAN & ACCORDION]<br>[PERCUSSION]<br>[GUITAR]<br>[BASS]<br>[BRASS]<br>[BRASS]<br>[BRASS]<br>[BRASS]<br>[CHOIR&PAD]<br>[STRINGS]<br>[CHOIR&PAD]<br>[STRINGS]<br>[STRINGS]<br>[STRINGS]<br>[STRIN | MIXING CONSOLE<br>MUSIC FINDER<br>Rückkehr zum MAIN-Display<br>FUNCTION<br>MIXING CONSOLE<br>FUNCTION<br>FUNCTION<br>MIXING CONSOLE<br>MIXING CONSOLE                                                                        | TUNE MUSIC FINDER SEARCH1 (Durchsu  STYLE SETTING /SPLIT POINT CONTROLLER EFFECT HARMONY/ECHO TUNE EFFECT VOICE-SET-Einstellungen EQ-Einstellungen                                                                                                    | OCTAVE-Einstellungen<br>cchen der Einträge)<br>SPLIT-POINT-Einstellung (LEFT)<br>KEYBOARD-TOUCH-Zuordnung<br>REVERB-Einstellungen<br>PORTAMENTO-TIME-Einstellungen<br>DSP-Einstellungen<br>EFFECT-TYPE-Auswahl                                                                                                    | 126<br>34<br>141<br>144<br>127<br>146<br>126<br>127<br>127<br>146<br>127<br>146                                                                                                    |  |  |  |  |
| IBACKJ<br>VOICE PART<br>[MUSIC FINDER]<br>[EXIT]<br>[ENTER]<br>VOICE EFFECT<br>VOICE                                                                                                    | [MAIN]<br>[LAYER]<br>[LEFT]<br>[LEFT]<br>[TOUCH]<br>[TOUCH]<br>[SUSTAIN]<br>[HARMONY/ECHO]<br>[MONO]<br>[DSP]<br>[VARIATION]<br>[PIANO & HARPSI]<br>[PIANO & HARPSI]<br>[E-PIANO]<br>[ORGAN & ACCORDION]<br>[PERCUSSION]<br>[GUITAR]<br>[BASS]<br>[BASS]<br>[BASS]<br>[BASS]<br>[BASS]<br>[CHOIR&PAD]<br>[STNINGS]<br>[CHOIR&PAD]<br>[STNING]<br>[CHOIR&PAD]<br>[STNING]<br>[CHOIR&PAD]<br>[STNING]<br>[USER]<br>[ORGAN FLUTES] (nur PSR-2100)<br>[◀]                                                                                                    | MIXING CONSOLE<br>MUSIC FINDER<br>Rückkehr zum MAIN-Display<br>FUNCTION<br>MIXING CONSOLE<br>FUNCTION<br>MIXING CONSOLE<br>FUNCTION<br>MIXING CONSOLE                                                                        | TUNE MUSIC FINDER SEARCH1 (Durchsu                                                                                                    | OCTAVE-Einstellungen<br>uchen der Einträge)<br>SPLIT-POINT-Einstellung (LEFT)<br>KEYBOARD-TOUCH-Zuordnung<br>REVERB-Einstellungen<br>PORTAMENTO-TIME-Einstellungen<br>DSP-Einstellungen<br>EFFECT-TYPE-Auswahl                                                                                                    | 126<br>34<br>141<br>144<br>127<br>146<br>126<br>127<br>146<br>127<br>146<br>127                                                                                                    |  |  |  |  |
| [BACK]<br>VOICE PART<br>[MUSIC FINDER]<br>[EXIT]<br>[ENTER]<br>VOICE EFFECT<br>VOICE<br>UPPER OCTAVE<br>MIC. (nur PSR-2100)                                                                                                    | [MAIN]<br>[LAYER]<br>[LEFT]<br>[LEFT]<br>[LEFT]<br>[UCH]<br>[SUSTAIN]<br>[HARMONV/ECHO]<br>[MONO]<br>[DSP]<br>[VARIATION]<br>[PLANO & HARPSI]<br>[E.PLANO]<br>[ORGAN & ACCORDION]<br>[PERCUSSION]<br>[ORGAN & ACCORDION]<br>[PERCUSSION]<br>[GUTTAR]<br>[BASS]<br>[BRASS]<br>[WOODWIND]<br>[STRINGS]<br>[CHOIR&PAD]<br>[SYNTH.]<br>[XG]<br>[USER]<br>[ORGAN FLUTES] (nur PSR-2100)<br>[◀]<br>[↓]                                                                                                    | MIXING CONSOLE<br>MUSIC FINDER<br>Rückkehr zum MAIN-Display<br>FUNCTION<br>MIXING CONSOLE<br>FUNCTION<br>MIXING CONSOLE<br>FUNCTION<br>MIXING CONSOLE<br>VOCAL HARMONY                                                       | TUNE MUSIC FINDER SEARCH1 (Durchsu  STYLE SETTING /SPLIT POINT CONTROLLER EFFECT HARMONY/ECHO TUNE EFFECT VOICE-SET-Einstellungen  EQ-Einstellungen                                                                                                    | OCTAVE-Einstellungen<br>ichen der Einträge)  SPLIT-POINT-Einstellung (LEFT)<br>KEYBOARD-TOUCH-Zuordnung<br>REVERB-Einstellungen  PORTAMENTO-TIME-Einstellungen  DSP-Einstellungen  EFFECT-TYPE-Auswahl  n der VOCAL-HARMONY-Parameter )                                                                                                    | 126<br>34<br>141<br>144<br>127<br>146<br>126<br>127<br>146<br>146<br>146                                                                                                    |  |  |  |  |
| (BACK)<br>VOICE PART<br>[MUSIC FINDER]<br>[EXIT]<br>[ENTER]<br>VOICE EFFECT<br>VOICE<br>UPPER OCTAVE<br>MIC. (nur PSR-2100)                                                                                                    | [MAIN]<br>[LAYER]<br>[LEFT]<br>[LEFT]<br>[UEFT HOLD]<br>[TOUCH]<br>[SUSTAIN]<br>[HARMONY/ECHO]<br>[MONO]<br>[DSP]<br>[VARIATION]<br>[PIANO & HARPSI]<br>[PIANO & HARPSI]<br>[PIANO]<br>[ORGAN & ACCORDION]<br>[PERCUSSION]<br>[GUITAR]<br>[BASS]<br>[BRASS]<br>[BRASS]<br>[BRASS]<br>[BRASS]<br>[CHOIR&PAD]<br>[STRINGS]<br>[CHOIR&PAD]<br>[STRINGS]<br>[STRINGS]<br>[STRINGS]<br>[ST | MIXING CONSOLE<br>MUSIC FINDER<br>Rückkehr zum MAIN-Display<br>FUNCTION<br>MIXING CONSOLE<br>FUNCTION<br>MIXING CONSOLE<br>FUNCTION<br>MIXING CONSOLE<br>VOCAL HARMONY                                                       | TUNE MUSIC FINDER SEARCH1 (Durchsu  STYLE SETTING /SPLIT POINT CONTROLLER EFFECT HARMONY/ECHO TUNE EFFECT VOICE-SET-Einstellungen  EQ-Einstellungen  VOCAL HARMONY EDIT (Bearbeite)                                                                                                    | OCTAVE-Einstellungen<br>uchen der Einträge)<br>SPLIT-POINT-Einstellung (LEFT)<br>KEYBOARD-TOUCH-Zuordnung<br>REVERB-Einstellungen<br>PORTAMENTO-TIME-Einstellungen<br>DSP-Einstellungen<br>EFFECT-TYPE-Auswahl<br>n der VOCAL-HARMONY-Parameter )<br>[MIC-EFFECT-TYPE-Auswahl                                                                                                    | 126<br>34<br>141<br>144<br>127<br>146<br>126<br>127<br>146<br>127<br>146<br>127<br>146<br>130                                                                                                    |  |  |  |  |
| IBACKJ<br>VOICE PART<br>[MUSIC FINDER]<br>[EXIT]<br>[ENTER]<br>VOICE EFFECT<br>VOICE<br>UPPER OCTAVE<br>MIC. (nur PSR-2100)                                                                                                    | [MAIN]<br>[LAYER]<br>[LEFT]<br>[LEFT]<br>[TOUCH]<br>[TOUCH]<br>[SUSTAIN]<br>[HARMONY/ECHO]<br>[MONO]<br>[DSP]<br>[VARIATION]<br>[PIANO & HARPSI]<br>[E-PIANO]<br>[PIANO & HARPSI]<br>[E-PIANO]<br>[ORGAN & ACCORDION]<br>[PERCUSSION]<br>[GUITAR]<br>[BASS]<br>[BASS]<br>[BASS]<br>[BASS]<br>[BASS]<br>[BASS]<br>[CHOIR&PAD]<br>[S'TNI'H.]<br>[XG]<br>[USER]<br>[ORGAN FLUTES] (nur PSR-2100)<br>[▲]<br>[V TYPE SELECT]<br>[WC SETTING]<br>[VOCAL HARMONY]                                                                                                    | MIXING CONSOLE<br>MUSIC FINDER<br>Rückkehr zum MAIN-Display<br>FUNCTION<br>MIXING CONSOLE<br>FUNCTION<br>MIXING CONSOLE<br>FUNCTION<br>MIXING CONSOLE<br>VOCAL HARMONY<br>MIXING CONSOLE                                     | TUNE MUSIC FINDER SEARCH1 (Durchsu  STYLE SETTING /SPLIT POINT CONTROLLER EFFECT HARMONY/ECHO TUNE EFFECT VOICE-SET-Einstellungen  COCAL HARMONY EDIT (Bearbeite EFFECT                                                                                                    | OCTAVE-Einstellungen uchen der Einträge)  SPLIT-POINT-Einstellung (LEFT) KEYBOARD-TOUCH-Zuordnung REVERB-Einstellungen  PORTAMENTO-TIME-Einstellungen EFFECT-TYPE-Auswahl  nder VOCAL-HARMONY-Parameter )  MC-EFFECT-TYPE-Auswahl MIC-REVERB-Einstellungen                                                                                                    | 126<br>34<br>141<br>144<br>127<br>146<br>126<br>127<br>146<br>127<br>146<br>127<br>146<br>130                                                                                                    |  |  |  |  |
| IBACKJ<br>VOICE PART<br>[MUSIC FINDER]<br>[EXIT]<br>[ENTER]<br>VOICE EFFECT<br>VOICE<br>UPPER OCTAVE<br>MIC. (nur PSR-2100)                                                                                                    | [MAIN]<br>[LAYER]<br>[LEFT]<br>[LEFT]<br>[LEFT]<br>[UCH]<br>[SUSTAIN]<br>[HARMONV/ECHO]<br>[MONO]<br>[DSP]<br>[VARIATION]<br>[PLANO & HARPSI]<br>[E.PIANO]<br>[ORGAN & ACCORDION]<br>[PERCUSSION]<br>[ORGAN & ACCORDION]<br>[PERCUSSION]<br>[GUTTAR]<br>[BASS]<br>[BAASS]<br>[WOODWIND]<br>[STRINGS]<br>[CHOIR&PAD]<br>[SYNTH.]<br>[XG]<br>[USER]<br>[ORGAN FLUTES] (nur PSR-2100)<br>[◀]<br>[↓]<br>[↓]<br>[↓]<br>[↓]<br>[↓]<br>[↓]<br>[↓]<br>[↓                                                                                                    | MIXING CONSOLE<br>MUSIC FINDER<br>Rückkehr zum MAIN-Display<br>FUNCTION<br>MIXING CONSOLE<br>FUNCTION<br>MIXING CONSOLE<br>MIXING CONSOLE<br>VOCAL HARMONY<br>MIXING CONSOLE                                                 | TUNE MUSIC FINDER SEARCH1 (Durchsu  STYLE SETTING /SPLIT POINT CONTROLLER EFFECT HARMONY/ECHO TUNE EFFECT VOICE-SET-Einstellungen  EQ-Einstellungen  VOCAL HARMONY EDIT (Bearbeite EFFECT                                                                                                    | OCTAVE-Einstellungen         ichen der Einträge)         SPLIT-POINT-Einstellung (LEFT)         KEYBOARD-TOUCH-Zuordnung         REVERB-Einstellungen         PORTAMENTO-TIME-Einstellungen         DSP-Einstellungen         EFFECT-TYPE-Auswahl         mdc-REVERB-Einstellungen         IMIC-REVERB-Einstellungen         MiC-REVERB-Einstellungen                                                                                                    | 126<br>34<br>141<br>144<br>127<br>146<br>126<br>127<br>146<br>127<br>146<br>130                                                                                                    |  |  |  |  |
| IBACKJ<br>VOICE PART<br>[MUSIC FINDER]<br>[EXIT]<br>[ENTER]<br>VOICE EFFECT<br>VOICE<br>UPPER OCTAVE<br>MIC. (nur PSR-2100)                                                                                                    | [MAIN]<br>[LAYER]<br>[LEFT]<br>[LEFT]<br>[UEFT]<br>[IUCH]<br>[SUSTAIN]<br>[HARMONY/ECHO]<br>[MONO]<br>[DSP]<br>[VARIATION]<br>[PIANO & HARPSI]<br>[PIANO & HARPSI]<br>[PIANO & HARPSI]<br>[E.PIANO]<br>[ORGAN & ACCORDION]<br>[PERCUSSION]<br>[GUITAR]<br>[BASS]<br>[BRASS]<br>[BRASS]<br>[BRASS]<br>[BRASS]<br>[BRASS]<br>[BRASS]<br>[CHOIR&PAD]<br>[SYNTH.]<br>[XG]<br>[USER]<br>[ORGAN FLUTES] (nur PSR-2100)<br>[[◀]<br>[VH TYPE SELECT]<br>[MIC. SETTING]<br>[VOCAL HARMONY]<br>[EFFECT]<br>[TALK]                                                                                                    | MIXING CONSOLE  MUSIC FINDER  RÜCKkehr zum MAIN-Display  FUNCTION  MIXING CONSOLE  FUNCTION  MIXING CONSOLE  VOCAL HARMONY  MIXING CONSOLE  MIXING CONSOLE                                                                   | TUNE MUSIC FINDER SEARCH1 (Durchsu  TONTROLLER EFFECT HARMONY/ECHO TUNE EFFECT VOICE-SET-Einstellungen  EQ-Einstellungen  VOCAL HARMONY EDIT (Bearbeite EFFECT TALK SETTING                                                                                                    | OCTAVE-Einstellungen  chen der Einträge)  SPLIT-POINT-Einstellung (LEFT) KEYBOARD-TOUCH-Zuordnung REVERB-Einstellungen  PORTAMENTO-TIME-Einstellungen DSP-Einstellungen EFFECT-TYPE-Auswahl  n der VOCAL-HARMONY-Parameter )  MIC-EFFECT-TYPE-Auswahl MICREVERB-Einstellungen MIC-DSP-Einstellungen                                                                                                    | 126<br>34<br>141<br>144<br>127<br>146<br>126<br>127<br>146<br>127<br>146<br>127<br>146<br>127<br>130                                                                                                    |  |  |  |  |
| (BACK)<br>VOICE PART<br>[MUSIC FINDER]<br>[EXIT]<br>[ENTER]<br>VOICE EFFECT<br>VOICE<br>UPPER OCTAVE<br>MIC. (nur PSR-2100)<br>ONE TOUCH SETTING                                                                                                 | [MAIN]<br>[LAYER]<br>[LEFT]<br>[LEFT]<br>[TOUCH]<br>[SUSTAIN]<br>[HARMONY/ECHO]<br>[MONO]<br>[DSP]<br>[VARIATION]<br>[PIANO & HARPSI]<br>[EPIANO]<br>[PIANO & HARPSI]<br>[EPIANO]<br>[ORGAN & ACCORDION]<br>[PERCUSSION]<br>[GUITAR]<br>[BASS]<br>[BRASS]<br>[BRASS]<br>[BRASS]<br>[BRASS]<br>[CHOIR&PAD]<br>[S'NTHL]<br>[S'TRINGS]<br>[CHOIR&PAD]<br>[S'NTHL]<br>[XG]<br>[USER]<br>[ORGAN FLUTES] (nur PSR-2100)<br>[◀]<br>[♥]<br>[♥]<br>[VH TYPE SELECT]<br>[WC SETTING]<br>[VOCAL HARMONY]<br>[EFFECT]<br>[TALK]<br>[1]                                                                                                    | MIXING CONSOLE<br>MUSIC FINDER<br>Rückkehr zum MAIN-Display<br>FUNCTION<br>MIXING CONSOLE<br>FUNCTION<br>MIXING CONSOLE<br>FUNCTION<br>MIXING CONSOLE<br>VOCAL HARMONY<br>MIXING CONSOLE<br>MIXING CONSOLE<br>MIXING CONSOLE | TUNE MUSIC FINDER SEARCH1 (Durchsu  STYLE SETTING /SPLIT POINT CONTROLLER EFFECT HARMONY/ECHO TUNE EFFECT VOICE-SET-Einstellungen  EQ-Einstellungen  VOCAL HARMONY EDIT (Bearbeite EFFECT TALK SETTING                                                                                                    | OCTAVE-Einstellungen<br>uchen der Einträge)<br>SPLIT-POINT-Einstellung (LEFT)<br>KEYBOARD-TOUCH-Zuordnung<br>REVERB-Einstellungen<br>PORTAMENTO-TIME-Einstellungen<br>DSP-Einstellungen<br>EFFECT-TYPE-Auswahl<br>MIC-EFFECT-TYPE-Auswahl<br>MIC-REVERB-Einstellungen<br>MIC-DSP-Einstellungen                                                                                                    | 126<br>34<br>141<br>144<br>127<br>146<br>126<br>127<br>146<br>127<br>146<br>127<br>146<br>127<br>130                                                                                                    |  |  |  |  |
| IBACKJ<br>VOICE PART<br>[MUSIC FINDER]<br>[EXIT]<br>[ENTER]<br>VOICE EFFECT<br>VOICE<br>VOICE<br>UPPER OCTAVE<br>MIC. (nur PSR-2100)<br>ONE TOUCH SETTING                                                                                        | [MAIN]<br>[LAYER]<br>[LEFT]<br>[LEFT]<br>[LEFT]<br>[UCH]<br>[SUSTAIN]<br>[HARMONV/ECHO]<br>[MONO]<br>[DSP]<br>[VARIATION]<br>[PLANO & HARPSI]<br>[E.PIANO]<br>[ORGAN & ACCORDION]<br>[PERCUSSION]<br>[ORGAN & ACCORDION]<br>[PERCUSSION]<br>[GUTTAR]<br>[BASS]<br>[BRASS]<br>[WOODWIND]<br>[STRINGS]<br>[CHOIR&PAD]<br>[SYNTH.]<br>[XG]<br>[USER]<br>[ORGAN FLUTES] (nur PSR-2100)<br>[◀]<br>[VOCAL HARMONY]<br>[EFFECT]<br>[TALK]<br>[1]<br>[2]                                                                                                    | MIXING CONSOLE<br>MUSIC FINDER<br>Rückkehr zum MAIN-Display<br>FUNCTION<br>MIXING CONSOLE<br>FUNCTION<br>MIXING CONSOLE<br>FUNCTION<br>MIXING CONSOLE<br>VOCAL HARMONY<br>MIXING CONSOLE<br>MIXING CONSOLE                   | TUNE MUSIC FINDER SEARCH1 (Durchsu  TUNE STYLE SETTING /SPLIT POINT CONTROLLER EFFECT HARMONY/ECHO TUNE EFFECT VOICE-SET-Einstellungen  EQ-Einstellungen  VOCAL HARMONY EDIT (Bearbeite EFFECT TALK SETTING                                                                                                    | OCTAVE-Einstellungen         .chen der Einträge)         SPLIT-POINT-Einstellung (LEFT)         KEYBOARD-TOUCH-Zuordnung         REVERB-Einstellungen         DSP-Einstellungen         DSP-Einstellungen         EFFECT-TYPE-Auswahl         MICEFFEG-T-TYPE-Auswahl         MICREFRB-Einstellungen         MICDSP-Einstellungen                                                                                                    | 126<br>34<br>141<br>144<br>127<br>146<br>126<br>127<br>146<br>127<br>146<br>146<br>130                                                                                                    |  |  |  |  |
| IBACKJ<br>VOICE PART<br>[MUSIC FINDER]<br>[EXIT]<br>[EXIT]<br>[ENTER]<br>VOICE EFFECT<br>VOICE<br>VOICE<br>MIC. (nur PSR-2100)<br>ONE TOUCH SETTING                                                                                              | [MAIN]<br>[LAYER]<br>[LEFT]<br>[LEFT]<br>[UEFT]<br>[UEFT]<br>[IUCH]<br>[SUSTAIN]<br>[HARMONY/ECHO]<br>[MONO]<br>[IVARIATION]<br>[PIANO & HARPSI]<br>[PIANO & HARPSI]<br>[PIANO & HARPSI]<br>[E-PIANO]<br>[ORGAN & ACCORDION]<br>[PERCUSSION]<br>[GUITAR]<br>[BASS]<br>[BRASS]<br>[BRASS]<br>[BRASS]<br>[BRASS]<br>[BRASS]<br>[BRASS]<br>[BRASS]<br>[CHOIR&PAD]<br>[SYNTH.]<br>[XG]<br>[USER]<br>[ORGAN FLUTES] (nur PSR-2100)<br>[【◀]<br>[VH TYPE SELECT]<br>[MIC. SETTING]<br>[VOCAL HARMONY]<br>[EFFECT]<br>[TALK]<br>[1]<br>[2]<br>[3]                                                                                                    | MIXING CONSOLE  MUSIC FINDER  RÜCKkehr zum MAIN-Display  FUNCTION  MIXING CONSOLE  FUNCTION  MIXING CONSOLE  VOCAL HARMONY  MIXING CONSOLE  MIC. SETTING                                                                     | TUNE MUSIC FINDER SEARCH1 (Durchsu                                                                                                    | OCTAVE-Einstellungen<br>chen der Einträge)<br>SPLIT-POINT-Einstellung (LEFT)<br>KEYBOARD-TOUCH-Zuordnung<br>REVERB-Einstellungen<br>DORTAMENTO-TIME-Einstellungen<br>DSP-Einstellungen<br>EFFECT-TYPE-Auswahl<br>n der VOCAL-HARMONY-Parameter )<br>MICEFFECT-TYPE-Auswahl<br>MICBEVERB-Einstellungen<br>MICDSP-Einstellungen                                                                                                    | 126<br>34<br>141<br>144<br>127<br>146<br>126<br>127<br>146<br>127<br>146<br>127<br>146<br>127<br>146<br>130                                                                                                    |  |  |  |  |
| (BACK)<br>VOICE PART<br>[MUSIC FINDER]<br>[EXIT]<br>[ENTER]<br>VOICE EFFECT<br>VOICE<br>UPPER OCTAVE<br>MIC. (nur PSR-2100)<br>ONE TOUCH SETTING                                                                                                 | [MAIN]<br>[LAYER]<br>[LEFT]<br>[LEFT]<br>[TOUCH]<br>[SUSTAIN]<br>[HARMONY/ECHO]<br>[MONO]<br>[DSP]<br>[VARIATION]<br>[PIANO & HARPSI]<br>[E.PIANO]<br>[PIANO & HARPSI]<br>[E.PIANO]<br>[ORGAN & ACCORDION]<br>[PERCUSSION]<br>[GUITAR]<br>[BASS]<br>[BRASS]<br>[BRASS]<br>[BRASS]<br>[BRASS]<br>[CHOIR&PAD]<br>[S'NTH.]<br>[XG]<br>[USER]<br>[ORGAN FLUTES] (nur PSR-2100)<br>[◀]<br>[VOCAL HARMONY]<br>[EFFECT]<br>[VACL HARMONY]<br>[EFFECT]<br>[TALK]<br>[1]<br>[2]<br>[3]<br>[4]                                                                                                    | MIXING CONSOLE  MUSIC FINDER  Rückkehr zum MAIN-Display  FUNCTION  MIXING CONSOLE  FUNCTION  MIXING CONSOLE  VOCAL HARMONY  MIXING CONSOLE  MIC. SETTING                                                                     | TUNE MUSIC FINDER SEARCH1 (Durchsu  STYLE SETTING /SPLIT POINT CONTROLLER EFFECT HARMONY/ECHO TUNE EFFECT VOICE-SET-Einstellungen  COCAL HARMONY EDIT (Bearbeite EFFECT TALK SETTING                                                                                                    | OCTAVE-Einstellungen<br>uchen der Einträge)<br>SPLIT-POINT-Einstellung (LEFT)<br>KEYBOARD-TOUCH-Zuordnung<br>REVERB-Einstellungen<br>PORTAMENTO-TIME-Einstellungen<br>DSP-Einstellungen<br>EFFECT-TYPE-Auswahl<br>MIC-EFFECT-TYPE-Auswahl<br>MIC-BSP-Einstellungen<br>MIC-DSP-Einstellungen                                                                                                    | 126<br>34<br>141<br>144<br>127<br>146<br>126<br>127<br>127<br>146<br>127<br>146<br>127<br>146<br>130                                                                                                    |  |  |  |  |
| IBACKJ<br>VOICE PART<br>[MUSIC FINDER]<br>[EXIT]<br>[EXIT]<br>[ENTER]<br>VOICE EFFECT<br>VOICE<br>VOICE<br>UPPER OCTAVE<br>MIC. (nur PSR-2100)<br>ONE TOUCH SETTING<br>REGISTRATION MEMORY                                                       | [MAIN]<br>[LAYER]<br>[LEFT]<br>[LEFT]<br>[LEFT]<br>[IUCH]<br>[SUSTAIN]<br>[HARMONV/ECHO]<br>[MONO]<br>[DSP]<br>[VARIATION]<br>[PARNON/ECHO]<br>[ORGAN & ACCORDION]<br>[PERCUSSION]<br>[CRGAN & ACCORDION]<br>[PERCUSSION]<br>[ORGAN & ACCORDION]<br>[PERCUSSION]<br>[GUITAR]<br>[BASS]<br>[BRASS]<br>[BRASS]<br>[WOODWIND]<br>[STRINGS]<br>[CHOIR&PAD]<br>[SYNTH.]<br>[XG]<br>[USER]<br>[ORGAN FLUTES] (nur PSR-2100)<br>[◀]<br>[VOCAL HARMONY]<br>[EFFECT]<br>[TALK]<br>[1]<br>[2]<br>[3]<br>[4]<br>[FREEZE]                                                                                                    | MIXING CONSOLE  MUSIC FINDER  Rückkehr zum MAIN-Display  FUNCTION  MIXING CONSOLE  FUNCTION  MIXING CONSOLE  VOCAL HARMONY  MIXING CONSOLE  FUNCTION  FUNCTION  FUNCTION                                                     | TUNE MUSIC FINDER SEARCH1 (Durchsu  TUNE STYLE SETTING /SPLIT POINT CONTROLLER EFFECT HARMONY/ECHO TUNE EFFECT VOICE-SET-Einstellungen  VOCAL HARMONY EDIT (Bearbeite EFFECT TALK SETTING                                                                                                    | OCTAVE-Einstellungen         ichen der Einträge)         SPLIT-POINT-Einstellung (LEFT)         KEYBOARD-TOUCH-Zuordnung         REVERB-Einstellungen         PORTAMENTO-TIME-Einstellungen         DSP-Einstellungen         EFFECT-TYPE-Auswahl         MICREVERB-Einstellungen         MICREVERB-Einstellungen         MICDSP-Einstellungen                                                                                                    | 126<br>34<br>141<br>144<br>127<br>146<br>126<br>127<br>146<br>127<br>146<br>127<br>146<br>130<br>131<br>127<br>135<br>145                                                                                                    |  |  |  |  |
| IBACKJ<br>VOICE PART<br>[MUSIC FINDER]<br>[EXIT]<br>[ENTER]<br>VOICE EFFECT<br>VOICE<br>VOICE<br>MIC. (nur PSR-2100)<br>ONE TOUCH SETTING<br>REGISTRATION MEMORY                                                                                 | [MAIN]<br>[LAYER]<br>[LEFT]<br>[LEFT]<br>[UEFT]<br>[UEFT]<br>[SUSTAIN]<br>[HARMONY/ECHO]<br>[MONO]<br>[DSP]<br>[VARIATION]<br>[PIANO & HARPSI]<br>[PIANO & HARPSI]<br>[PIANO & HARPSI]<br>[E.PIANO]<br>[ORGAN & ACCORDION]<br>[PERCUSSION]<br>[GUITAR]<br>[BASS]<br>[BRASS]<br>[BRASS]<br>[BRASS]<br>[BRASS]<br>[BRASS]<br>[BRASS]<br>[BRASS]<br>[CHOIR&PAD]<br>[STNIH.]<br>[XG]<br>[USER]<br>[ORGAN FLUTES] (nur PSR-2100)<br>[[◀]<br>[VH TYPE SELECT]<br>[MIC. SETTING]<br>[VOCAL HARMONY]<br>[EFFECT]<br>[TALK]<br>[1]<br>[2]<br>[3]<br>[4]<br>[1]                                                                                                    | MIXING CONSOLE  MUSIC FINDER  RÜCKkehr zum MAIN-Display  FUNCTION  MIXING CONSOLE  FUNCTION  MIXING CONSOLE  VOCAL HARMONY  MIXING CONSOLE  MIC. SETTING  FUNCTION                                                           | TUNE  MUSIC FINDER SEARCH1 (Durchsu  STYLE SETTING /SPLIT POINT CONTROLLER EFFECT HARMONY/ECHO TUNE EFFECT VOICE-SET-Einstellungen  EQ-Einstellungen  VOCAL HARMONY EDIT (Bearbeite EFFECT TALK SETTING  FREEZE FREET                                                                                          | OCTAVE-Einstellungen<br>chen der Einträge)<br>SPLIT-POINT-Einstellung (LEFT)<br>KEYBOARD-TOUCH-Zuordnung<br>REVERB-Einstellungen<br>DORTAMENTO-TIME-Einstellungen<br>DSP-Einstellungen<br>EFFECT-TYPE-Auswahl<br>MICEFFECT-TYPE-Auswahl<br>MICREVERB-Einstellungen<br>MICDSP-Einstellungen                                                                                                    | 126<br>34<br>141<br>144<br>127<br>146<br>126<br>127<br>146<br>127<br>146<br>127<br>146<br>127<br>146<br>127<br>146<br>130                                                                                                    |  |  |  |  |
| IBACK] VOICE PART  [MUSIC FINDER] [EXIT] [ENTER] VOICE EFFECT  VOICE  UPPER OCTAVE  MIC. (nur PSR-2100)  ONE TOUCH SETTING  REGISTRATION MEMORY                                                                                                  | [MAIN]<br>[LAYER]<br>[LEFT]<br>[LEFT]<br>[UEFT]<br>[TOUCH]<br>[SUSTAIN]<br>[HARMONY/ECHO]<br>[MONO]<br>[DSP]<br>[VARIATION]<br>[PIANO & HARPSI]<br>[E.PIANO]<br>[PIANO & HARPSI]<br>[E.PIANO]<br>[ORGAN & ACCORDION]<br>[PERCUSSION]<br>[GUITAR]<br>[BASS]<br>[BASS]<br>[BASS]<br>[BASS]<br>[CHOIR&PAD]<br>[S'NTH.]<br>[XG]<br>[USER]<br>[ORGAN FLUTES] (nur PSR-2100)<br>[◀]<br>[VOCAL HARMONY]<br>[EFFECT]<br>[TALK]<br>[1]<br>[2]<br>[3]<br>[4]<br>[FRECZE]<br>[1]<br>[2]                                                                                                    | MIXING CONSOLE  MUSIC FINDER  Rückkehr zum MAIN-Display  FUNCTION  MIXING CONSOLE  FUNCTION  MIXING CONSOLE  VOCAL HARMONY  MIXING CONSOLE  FUNCTION  FUNCTION                                                               | TUNE  MUSIC FINDER SEARCH1 (Durchsu  STYLE SETTING /SPLIT POINT CONTROLLER EFFECT HARMONY/ECHO TUNE EFFECT VOICE-SET-Einstellungen  EQ-Einstellungen  VOCAL HARMONY EDIT (Bearbeite EFFECT TALK SETTING  FREEZE FRECE                                                                                          | OCTAVE-Einstellungen<br>uchen der Einträge)<br>SPLIT-POINT-Einstellung (LEFT)<br>KEYBOARD-TOUCH-Zuordnung<br>REVERB-Einstellungen<br>PORTAMENTO-TIME-Einstellungen<br>DSP-Einstellungen<br>EFFECT-TYPE-Auswahl<br>MIC-EFFECT-TYPE-Auswahl<br>MIC-BSP-Einstellungen<br>MIC-DSP-Einstellungen                                                                                                    | 126<br>34<br>141<br>144<br>127<br>146<br>126<br>127<br>146<br>127<br>146<br>127<br>146<br>130<br>131<br>131<br>127<br>135<br>145                                                                                                    |  |  |  |  |
| [BACK]         VOICE PART         [MUSIC FINDER]         [EXIT]         [EXIT]         [EXIT]         [ENTER]         VOICE EFFECT         VOICE         VOICE         MIC. (nur PSR-2100)         ONE TOUCH SETTING         REGISTRATION MEMORY | [MAIN]<br>[LAYER]<br>[LEFT]<br>[LEFT]<br>[LEFT]<br>[UCH]<br>[SUSTAIN]<br>[HARMONY/ECHO]<br>[MONO]<br>[DSP]<br>[VARIATION]<br>[PARNONY/ECHO]<br>[MONO]<br>[ORGAN & ACCORDION]<br>[PERCUSSION]<br>[PERCUSSION]<br>[ORGAN & ACCORDION]<br>[PERCUSSION]<br>[GUITAR]<br>[BASS]<br>[BRASS]<br>[BRASS]<br>[BRASS]<br>[CHOIR&PAD]<br>[STNIHGS]<br>[CHOIR&PAD]<br>[STNIHGS]<br>[CHOIR&PAD]<br>[STNTH.]<br>[XG]<br>[USER]<br>[ORGAN FLUTES] (nur PSR-2100)<br>[◀]<br>[VOCAL HARMONY]<br>[EFFECT]<br>[TALK]<br>[1]<br>[2]<br>[3]<br>[4]<br>[FREEZE]<br>[1]<br>[2]<br>[3]                                                                                                    | MIXING CONSOLE  MUSIC FINDER  Rückkehr zum MAIN-Display  FUNCTION  MIXING CONSOLE  FUNCTION  MIXING CONSOLE  VOCAL HARMONY  MIXING CONSOLE  FUNCTION  FUNCTION  FUNCTION                                                     | TUNE  MUSIC FINDER SEARCH1 (Durchsu  TUNE  STYLE SETTING /SPLIT POINT CONTROLLER EFFECT HARMONY/ECHO TUNE EFFECT  VOICE-SET-Einstellungen  EQ-Einstellungen  VOCAL HARMONY EDIT (Bearbeite EFFECT TALK SETTING  FREEZE FREEZ                                                                                   | OCTAVE-Einstellungen         ichen der Einträge)         SPLIT-POINT-Einstellung (LEFT)         KEYBOARD-TOUCH-Zuordnung         REVERB-Einstellungen         DSP-Einstellungen         DSP-Einstellungen         EFFECT-TYPE-Auswahl         MICREVERB-Einstellungen         MICREVERB-Einstellungen         MICDSP-Einstellungen                                                                                                    | 126<br>34<br>141<br>144<br>127<br>146<br>126<br>127<br>146<br>127<br>146<br>127<br>135<br>145<br>145 |  |  |  |  |
| [BACK]         VOICE PART         [MUSIC FINDER]         [EXIT]         [EXIT]         [ENTER]         VOICE EFFECT         VOICE         WOICE         WOICE         WOICE         ONE TOUCH SETTING         REGISTRATION MEMORY                | [MAIN]<br>[LAYER]<br>[LEFT]<br>[LEFT]<br>[UEFT]<br>[UEFT]<br>[SUSTAIN]<br>[HARMONY/ECHO]<br>[MONO]<br>[DSP]<br>[VARIATION]<br>[PIANO & HARPSI]<br>[PIANO & HARPSI]<br>[PIANO & HARPSI]<br>[E.PIANO]<br>[ORGAN & ACCORDION]<br>[PERCUSSION]<br>[GUITAR]<br>[BASS]<br>[BRASS]<br>[BRASS]<br>[BRASS]<br>[BRASS]<br>[BRASS]<br>[BRASS]<br>[BRASS]<br>[CHOIR&PAD]<br>[STNIH.]<br>[XG]<br>[USER]<br>[ORGAN FLUTES] (nur PSR-2100)<br>[[◀]<br>[VH TYPE SELECT]<br>[MIC. SETTING]<br>[VOCAL HARMONY]<br>[EFFECT]<br>[TALK]<br>[1]<br>[2]<br>[3]<br>[4]<br>[4]<br>[4]                                                                                                    | MIXING CONSOLE  MUSIC FINDER  RÜCKkehr zum MAIN-Display  FUNCTION  MIXING CONSOLE  FUNCTION  MIXING CONSOLE  VOCAL HARMONY  MIXING CONSOLE  MIC. SETTING  FUNCTION  REGISTRATION BANK                                        | TUNE  MUSIC FINDER SEARCH1 (Durchsu  STYLE SETTING /SPLIT POINT CONTROLLER EFFECT HARMONY/ECHO TUNE EFFECT VOICE-SET-Einstellungen  EQ-Einstellungen  VOCAL HARMONY EDIT (Bearbeite EFFECT TALK SETTING  FREEZE  REGISTRATION EDIT (Bearbeiten d                                                               | OCTAVE-Einstellungen uchen der Einträge)  SPLIT-POINT-Einstellung (LEFT) KEYBOARD-TOUCH-Zuordnung REVERB-Einstellungen  PORTAMENTO-TIME-Einstellungen DSP-Einstellungen EFFECT-TYPE-Auswahl  n der VOCAL-HARMONY-Parameter ) MIC-EFFECT-TYPE-Auswahl MIC-BFECT-TYPE-Auswahl MIC-DSP-Einstellungen MIC-DSP-Einstellungen er REGISTRATION)                                                                                                    | 126<br>34<br>141<br>144<br>127<br>146<br>126<br>127<br>146<br>127<br>146<br>127<br>146<br>127<br>130<br>131<br>127<br>135<br>145<br>88                                                                                                    |  |  |  |  |
| IBACKJ<br>VOICE PART<br>[MUSIC FINDER]<br>[EXIT]<br>[ENTER]<br>VOICE EFFECT<br>VOICE<br>VOICE<br>UPPER OCTAVE<br>MIC. (nur PSR-2100)<br>ONE TOUCH SETTING<br>REGISTRATION MEMORY                                                                 | [MAIN]         [LEFT]         [LEFT]         [ILEFT]         [ILEFT]         [IDUCH]         [SUSTAIN]         [HARMONY/ECHO]         [MONO]         [DSP]         (VARIATION]         [PIANO & HARPSI]         [E.PIANO]         (DRGAN & ACCORDION]         [PERCUSSION]         [GUITAR]         [BASS]         [BAASS]         [CHOIR&PAD]         [SYNTH.]         [XG]         [USER]         [ORGAN FLUTES] (nur PSR-2100)         [▲]         [I]         [VOCAL HARMONY]         [EFFECT]         [TALK]         [1]         [2]         [3]         [4]         [5]                                                                                                    | MIXING CONSOLE  MUSIC FINDER  Rückkehr zum MAIN-Display  FUNCTION  MIXING CONSOLE  FUNCTION  MIXING CONSOLE  VOCAL HARMONY  MIXING CONSOLE  FUNCTION  REGISTRATION BANK                                                      | TUNE  TUNE  MUSIC FINDER SEARCH1 (Durchsu  STYLE SETTING /SPLIT POINT CONTROLLER EFFECT HARMONY/ECHO TUNE EFFECT VOICE-SET-Einstellungen  EQ-Einstellungen  VOCAL HARMONY EDIT (Bearbeiten EFFECT TALK SETTING  FREEZE REGISTRATION EDIT (Bearbeiten d                                                         | OCTAVE-Einstellungen uchen der Einträge)  SPLIT-POINT-Einstellung (LEFT) KEYBOARD-TOUCH-Zuordnung REVERB-Einstellungen  PORTAMENTO-TIME-Einstellungen DSP-Einstellungen EFFECT-TYPE-Auswahl  Inder VOCAL-HARMONY-Parameter )  MIC-EFFECT-TYPE-Auswahl MIC-DSP-Einstellungen MIC-DSP-Einstellungen  er REGISTRATION)                                                                                                    | 126<br>34<br>141<br>144<br>127<br>146<br>126<br>127<br>146<br>127<br>146<br>127<br>146<br>130<br>131<br>131<br>135<br>145<br>88                                                                                                    |  |  |  |  |
| IBACKJ<br>VOICE PART<br>[MUSIC FINDER]<br>[EXIT]<br>[EXIT]<br>[ENTER]<br>VOICE EFFECT<br>VOICE<br>VOICE<br>MIC. (nur PSR-2100)<br>ONE TOUCH SETTING<br>REGISTRATION MEMORY                                                                       | [MAIN]           [LEFT]           [LEFT]           [ILEFT]           [ILEFT]           [IUCH]           [SUSTAIN]           [IHARMONY/ECHO]           [MONO]           [DSP]           [VARIATION]           [PIANO & HARPSI]           [E PIANO]           [ORGAN & ACCORDION]           [PERCUSSION]           [GUITAR]           [BASS]           [BHASS]           [CHOIR&PAD]           [SYNTH.]           [XG]           [ORGAN FLUTES] (nur PSR-2100)           [<\delta]                                                                                                    | MIXING CONSOLE  MUSIC FINDER  RÜCKkehr zum MAIN-Display  FUNCTION  MIXING CONSOLE  FUNCTION  MIXING CONSOLE  VOCAL HARMONY  MIXING CONSOLE  FUNCTION  FUNCTION  FUNCTION  FUNCTION  FUNCTION  REGISTRATION BANK              | TUNE  TUNE  MUSIC FINDER SEARCH1 (Durchsu  TUNE  STYLE SETTING /SPLIT POINT CONTROLLER EFFECT  HARMONY/ECHO TUNE EFFECT  VOICE-SET-Einstellungen  EQ-Einstellungen  FFECT  TALK SETTING  FREEZE  REGISTRATION EDIT (Bearbeiten d                                                                               | OCTAVE-Einstellungen         uchen der Einträge)         SPLIT-POINT-Einstellung (LEFT)         KEYBOARD-TOUCH-Zuordnung         REVERB-Einstellungen         DGP-Einstellungen         DSP-Einstellungen         EFFECT-TYPE-Auswahl         MICREVERB-Einstellungen         MICREVERB-Einstellungen         MICREVERB-Einstellungen         MICREVERB-Einstellungen         MICREVERB-Einstellungen         MICDSP-Einstellungen         MICREVERB-Einstellungen         MICREVERB-Einstellungen         MICREVERB-Einstellungen                                                                                                    | 126<br>34<br>141<br>144<br>127<br>146<br>126<br>127<br>146<br>146<br>130<br>131<br>127<br>135<br>135                                                                                                    |  |  |  |  |
| IBACKJ<br>VOICE PART<br>[MUSIC FINDER]<br>[EXIT]<br>[EXIT]<br>[ENTER]<br>VOICE EFFECT<br>VOICE<br>VOICE<br>MIC. (nur PSR-2100)<br>ONE TOUCH SETTING<br>REGISTRATION MEMORY                                                                       | [MAIN]         [LEFT]         [LEFT]         [ILEFT]         [ILEFT]         [ILEFT]         [ILEFT]         [ILEFT]         [ILEFT]         [ILEFT]         [ILEFT]         [ILEFT]         [ILEFT]         [INDED]         [INDED]         [INDED]         [INARNON/ICCHO]         [MONO]         [IPANO & HARPSI]         [IE.PIANO]         [ORGAN & ACCORDION]         [PERCUSSION]         [GUITAR]         [BASS]         [BAASS]         [BAASS]         [BAASS]         [BAASS]         [CHOIR&PAD]         [SYNTH.]         [XG]         [USER]         [ORGAN FLUTES] (nur PSR-2100)         [I]         [V]         [VOCAL HARMONY]         [EFFECT]         [MIC. SETTING]         [VOCAL HARMONY]         [2]         [3]         [4]         [FREEZE]         [1]         [2]         [3]         [4]                                                                                                    | MIXING CONSOLE  MUSIC FINDER  RÜCKkehr zum MAIN-Display  FUNCTION  MIXING CONSOLE  FUNCTION  MIXING CONSOLE  VOCAL HARMONY  MIXING CONSOLE  MIC. SETTING  FUNCTION  REGISTRATION BANK                                        | TUNE  TUNE  MUSIC FINDER SEARCH1 (Durchsu  STYLE SETTING /SPLIT POINT CONTROLLER EFFECT HARMONY/ECHO TUNE EFFECT VOICE-SET-Einstellungen  EQ-Einstellungen  VOCAL HARMONY EDIT (Bearbeitee EFFECT TALK SETTING  FREEZE REGISTRATION EDIT (Bearbeiten d                                                         | OCTAVE-Einstellungen uchen der Einträge)  SPLIT-POINT-Einstellung (LEFT) KEYBOARD-TOUCH-Zuordnung REVERB-Einstellungen  PORTAMENTO-TIME-Einstellungen DSP-Einstellungen EFFECT-TYPE-Auswahl  n der VOCAL-HARMONY-Parameter ) MIC-EFFECT-TYPE-Auswahl MIC-BFECT-TYPE-Auswahl MIC-DSP-Einstellungen MIC-DSP-Einstellungen er REGISTRATION)                                                                                                    | 126<br>34<br>141<br>144<br>127<br>146<br>126<br>127<br>146<br>127<br>146<br>127<br>146<br>127<br>145<br>88                                                                                                    |  |  |  |  |
| IBACK] VOICE PART  [MUSIC FINDER] [EXIT] [ENTER] VOICE EFFECT  VOICE  UPPER OCTAVE  MIC. (nur PSR-2100)  ONE TOUCH SETTING  REGISTRATION MEMORY                                                                                                  | [MAIN]         [LEFT]         [LEFT]         [ILEFT]         [ILEFT]         [IDUCH]         [SUSTAIN]         [HARMONY/ECHO]         [MONO]         [DSP]         (VARIATION]         [PIANO & HARPSI]         [E.PIANO]         (DRGAN & ACCORDION]         [PERCUSSION]         [GUITAR]         [BASS]         [BASS]         [CHOIR&PAD]         [SYNTH.]         [XG]         [USER]         [ORGAN FLUTES] (nur PSR-2100)         [▲]         [I]         [VOCAL HARMONY]         [EFFECT]         [TALK]         [1]         [2]         [3]         [4]         [6]         [7]         [8]                                                                                                    | MIXING CONSOLE  MUSIC FINDER  Rückkehr zum MAIN-Display  FUNCTION  MIXING CONSOLE  FUNCTION  MIXING CONSOLE  VOCAL HARMONY  MIXING CONSOLE  FUNCTION  FUNCTION  FUNCTION  REGISTRATION BANK                                  | TUNE  TUNE  MUSIC FINDER SEARCH1 (Durchsu  STYLE SETTING /SPLIT POINT CONTROLLER EFFECT HARMONY/ECHO TUNE EFFECT VOICE-SET-Einstellungen  EQ-Einstellungen  VOCAL HARMONY EDIT (Bearbeiten EFFECT TALK SETTING  FREEZE REGISTRATION EDIT (Bearbeiten d                                                         | OCTAVE-Einstellungen uchen der Einträge)  SPLIT-POINT-Einstellung (LEFT) KEYBOARD-TOUCH-Zuordnung REVERB-Einstellungen  PORTAMENTO-TIME-Einstellungen DSP-Einstellungen EFFECT-TYPE-Auswahl  n der VOCAL-HARMONY-Parameter )  MIC-EFFECT-TYPE-Auswahl MIC-BSP-Einstellungen MIC-DSP-Einstellungen er REGISTRATION)                                                                                                    | 126         34         141         144         127         146         126         127         146         127         146         127         146         127         146         130         131         127         135         145         88                                                                                                    |  |  |  |  |
| IBACK]<br>VOICE PART<br>[MUSIC FINDER]<br>[EXIT]<br>[EXIT]<br>[ENTER]<br>VOICE EFFECT<br>VOICE<br>UPPER OCTAVE<br>MIC. (nur PSR-2100)<br>ONE TOUCH SETTING<br>REGISTRATION MEMORY                                                                | [MAIN]         [LEFT]         [LEFT]         [ILEFT]         [ILEFT]         [IUCH]         [SUSTAIN]         [[HARMONY/ECHO]         [MONO]         [DSP]         [VARIATION]         [PIANO & HARPSI]         [E PIANO]         [ORGAN & ACCORDION]         [PERCUSSION]         [GUITAR]         [BASS]         [BHASS]         [CHOIR&PAD]         [SYNTH.]         [XG]         [ORGAN FLUTES] (nur PSR-2100)         [ORGAN FLUTES] (nur PSR-2100)         [CHOIR&PAD]         [SYNTH.]         [XG]         [USER]         [ORGAN FLUTES] (nur PSR-2100)         [CHOIR&PAD]         [VOCAL HARMONY]         [EFFECT]         [TALK]         [1]         [2]         [3]         [4]         [6]         [6]         [6]         [6]         [6]         [7]         [8]         [MEMORY]                                                                                                    | MIXING CONSOLE  MUSIC FINDER  Rückkehr zum MAIN-Display  FUNCTION  MIXING CONSOLE  FUNCTION  MIXING CONSOLE  VOCAL HARMONY  MIXING CONSOLE  FUNCTION  FUNCTION  FUNCTION  REGISTRATION BANK                                  | TUNE TUNE MUSIC FINDER SEARCH1 (Durchsu                                                                                                    | OCTAVE-Einstellungen         ichen der Einträge)         SPLIT-POINT-Einstellung (LEFT)         KEYBOARD-TOUCH-Zuordnung         REVERB-Einstellungen         DGP-Einstellungen         DSP-Einstellungen         EFFECT-TYPE-Auswahl         MICREVERB-Einstellungen         MICREVERB-Einstellungen         MICREVERB-Einstellungen         MICREVERB-Einstellungen         MICREVERB-Einstellungen         MICDSP-Einstellungen         MICBEVERB-Einstellungen         MICREVERB-Einstellungen         MICBEVERB-Einstellungen         MICBEVERB-Einstellungen         MICBEVERB-Einstellungen         MICBEVERB-Einstellungen         MICBEVERB-Einstellungen         MICBEVERB-Einstellungen         MICBEVERB-Einstellungen         MICBEVERB-Einstellungen         MICBEVERB-Einstellungen         MICBEVERB-Einstellungen         MICBEVERB-Einstellungen | 126<br>34<br>141<br>144<br>127<br>146<br>126<br>127<br>146<br>127<br>146<br>127<br>146<br>127<br>145<br>88<br>88<br>145                                                                                                    |  |  |  |  |
| [BACK]         VOICE PART         [MUSIC FINDER]         [EXIT]         [ENTER]         VOICE EFFECT         VOICE         VOICE         WOICE         WOICE         WOICE         ONE TOUCH SETTING         REGISTRATION MEMORY         PEDAL   | [MAIN]           [LEFT]           [LEFT]           [ILEFT]           [ILEFT]           [ILEFT]           [ILEFT]           [ILEFT]           [ILEFT]           [ILEFT]           [ILEFT]           [ILEFT]           [ILEFT]           [ISTAIN]           [IHARMONY/ECHO]           [MONO]           [IPANO & HARPSI]           [IE.PIANO]           [ORGAN & ACCORDION]           [PERCUSSION]           [GUITAR]           [BASS]           [BASS]           [BASS]           [BASS]           [BASS]           [CHOIR&PAD]           [SYNTH.]           [XG]           [USER]           [ORGAN FLUTES] (nur PSR-2100)           [           [           [           [           [           [           [           [           [           [           [           [           [           [           [           [           <                                                                                                    | MIXING CONSOLE  MUSIC FINDER  RÜCKkehr zum MAIN-Display  FUNCTION  MIXING CONSOLE  FUNCTION  MIXING CONSOLE  VOCAL HARMONY  MIXING CONSOLE  FUNCTION  FUNCTION  REGISTRATION BANK  FUNCTION                                  | TUNE TUNE MUSIC FINDER SEARCH1 (Durchsu  STYLE SETTING /SPLIT POINT CONTROLLER EFFECT HARMONY/ECHO TUNE EFFECT VOICE-SET-Einstellungen  EQ-Einstellungen  VOCAL HARMONY EDIT (Bearbeitee EFFECT TALK SETTING  FREEZE REGISTRATION EDIT (Bearbeiten d REGISTRATION SEQUENCE (Erste CONTROLLER                   | OCTAVE-Einstellungen uchen der Einträge)  SPLIT-POINT-Einstellung (LEFT) KEYBOARD-TOUCH-Zuordnung REVERB-Einstellungen  PORTAMENTO-TIME-Einstellungen DSP-Einstellungen EFFECT-TYPE-Auswahl  n der VOCAL-HARMONY-Parameter ) MICEFFECT-TYPE-Auswahl MICDSP-Einstellungen MICDSP-Einstellungen er REGISTRATION)  Ilen der REGISTRATION SEQUENCE) [Funktionszuordnung PEDAL1]                                                                                                    | 126<br>34<br>141<br>144<br>127<br>146<br>126<br>127<br>146<br>127<br>146<br>127<br>146<br>127<br>145<br>88<br>88<br>145<br>142                                                                                                    |  |  |  |  |
| IBACK] VOICE PART  [MUSIC FINDER] [EXIT] [ENTER] VOICE EFFECT  VOICE  VOICE  UPPER OCTAVE  MIC. (nur PSR-2100)  ONE TOUCH SETTING  REGISTRATION MEMORY  PEDAL                                                                                    | [MAIN]         [LEFT]         [LEFT]         [ILEFT]         [ILEFT]         [IDUCH]         [SUSTAIN]         [HARMONY/ECHO]         [MONO]         [DSP]         (VARIATION]         [PIANO & HARPSI]         [E.PIANO]         (ORGAN & ACCORDION]         [PERCUSSION]         [GUITAR]         [BASS]         [BASS]         [CHOIR&PAD]         [SYNTH.]         XG]         [USER]         [ORGAN FLUTES] (nur PSR-2100)         [▲]         [I]         [VOCAL HARMONY]         [EFFECT]         [TALK]         [1]         [2]         [3]         [4]         [6]         [7]         [8]         [MEMORY]         [PEDAL1]         [PEDAL1]                                                                                                    | MIXING CONSOLE  MUSIC FINDER  Rückkehr zum MAIN-Display  FUNCTION  MIXING CONSOLE  FUNCTION  MIXING CONSOLE  VOCAL HARMONY  MIXING CONSOLE  FUNCTION  FUNCTION  REGISTRATION BANK  FUNCTION                                  | TUNE  TUNE  MUSIC FINDER SEARCH1 (Durchsu  STYLE SETTING /SPLIT POINT  CONTROLLER  EFFECT  HARMONY/ECHO  TUNE  EFFECT  VOICE-SET-Einstellungen  EQ-Einstellungen  VOCAL HARMONY EDIT (Bearbeiten  FFECT  TALK SETTING  FREEZE  REGISTRATION EDIT (Bearbeiten d  REGISTRATION SEQUENCE (Erste  CONTROLLER  TUNE | OCTAVE-Einstellungen uchen der Einträge)  SPLIT-POINT-Einstellung (LEFT) KEYBOARD-TOUCH-Zuordnung REVERB-Einstellungen  PORTAMENTO-TIME-Einstellungen DSP-Einstellungen EFFECT-TYPE-Auswahl  n der VOCAL-HARMONY-Parameter )  MIC-EFFECT-TYPE-Auswahl MIC-REVERB-Einstellungen MIC-DSP-Einstellungen  er REGISTRATION)  llen der REGISTRATION SEQUENCE) [Funktionszuordnung PEDAL1 [Funktionszuordnung PEDAL2] [Errel D-BAUCE D-COMPARENT                                                                                                    | 126<br>34<br>141<br>144<br>127<br>146<br>126<br>127<br>146<br>127<br>146<br>127<br>146<br>127<br>146<br>127<br>145<br>88<br>145<br>142<br>107                                                                                                    |  |  |  |  |
| IBACKJ<br>VOICE PART<br>[MUSIC FINDER]<br>[EXIT]<br>[EXIT]<br>[ENTER]<br>VOICE EFFECT<br>VOICE<br>VOICE<br>MIC. (nur PSR-2100)<br>ONE TOUCH SETTING<br>REGISTRATION MEMORY<br>PEDAL<br>WHEEL                                                     | [MAIN]           [LEFT]           [LEFT]           [ILEFT]           [ILEFT]           [ILEFT]           [ILEFT]           [IUCH]           [SUSTAIN]           [IHARMONY/ECHO]           [MONO]           [DSP]           [VARIATION]           [PIANO & HARPSI]           [E PIANO]           [ORGAN & ACCORDION]           [PERCUSSION]           [GUITAR]           [BASS]           [BHASS]           [BASS]           [BASS]           [CHOIR&PAD]           [SYNTH.]           [XG]           [ORGAN FLUTES] (nur PSR-2100)           [<\T]                                                                                                    | MIXING CONSOLE  MUSIC FINDER  Rückkehr zum MAIN-Display  FUNCTION  MIXING CONSOLE  FUNCTION  MIXING CONSOLE  VOCAL HARMONY  MIXING CONSOLE  FUNCTION  FUNCTION  REGISTRATION BANK  FUNCTION                                  | TUNE  TUNE  MUSIC FINDER SEARCH1 (Durchsu  TUNE  STYLE SETTING /SPLIT POINT CONTROLLER  EFFECT  VOICE-SET-Einstellungen  EQ-Einstellungen  VOCAL HARMONY EDIT (Bearbeiten  FFECT  TALK SETTING  FREEZE  REGISTRATION EDIT (Bearbeiten d  REGISTRATION SEQUENCE (Erstel CONTROLLER  TUNE CONTROLLER             | OCTAVE-Einstellungen         ichen der Einträge)         SPLIT-POINT-Einstellung (LEFT)         KEYBOARD-TOUCH-Zuordnung         REVERB-Einstellungen         DGP-Einstellungen         DSP-Einstellungen         EFFECT-TYPE-Auswahl         MICREVERB-Einstellungen         MICREVERB-Einstellungen         MICREVERB-Einstellungen         MICDSP-Einstellungen         MICDSP-Einstellungen         MICDSP-Einstellungen         MICREVERB-Einstellungen         MICBEVERB-Einstellungen         MICBEVERB-Einstellungen         MICBEVERB-Einstellungen         MICBEVERB-Einstellungen         MICBEVERB-Einstellungen         MICBEVERB-Einstellungen         MICBEVERB-Einstellungen         MIC-DSP-Einstellungen         MIC-DSP-Einstellungen         MIC-DSP-Einstellungen                                                                             | 126         34         141         144         127         146         126         127         146         127         146         127         146         127         146         130         131         127         135         145         88         145         145         145         145         145                                                                                                    |  |  |  |  |

### Hilfetexte

Die Hilfetexte bieten Ihnen Erklärungen und Beschreibungen aller wichtigen Funktionen und Merkmale des PSR-2100/1100.

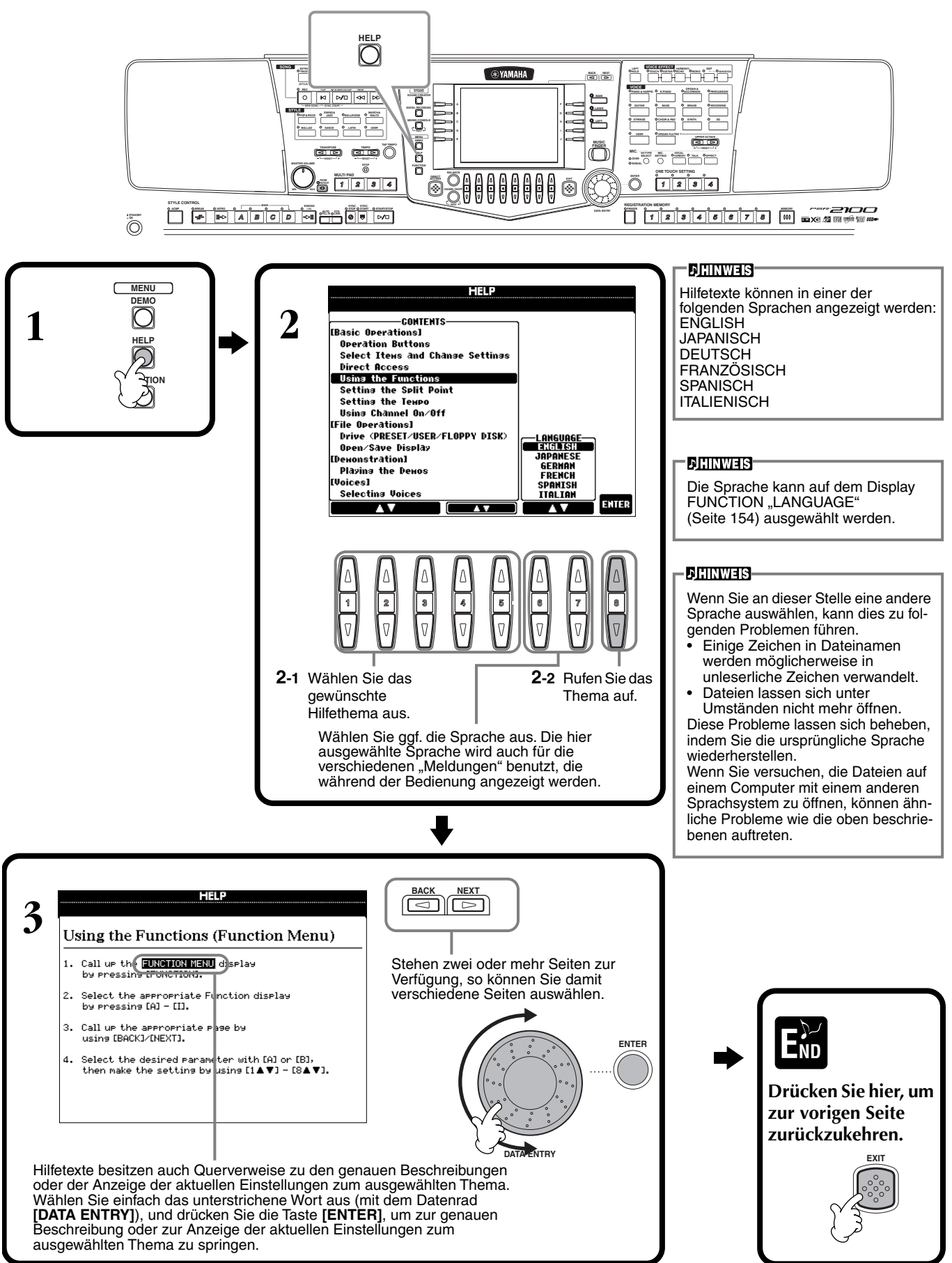

### Verwenden des Metronoms

Das **Metronom** liefert einen Klicken als genaue Tempoangabe beim Üben, oder zur Überprüfung, wie sich ein bestimmtes Tempo anhört.

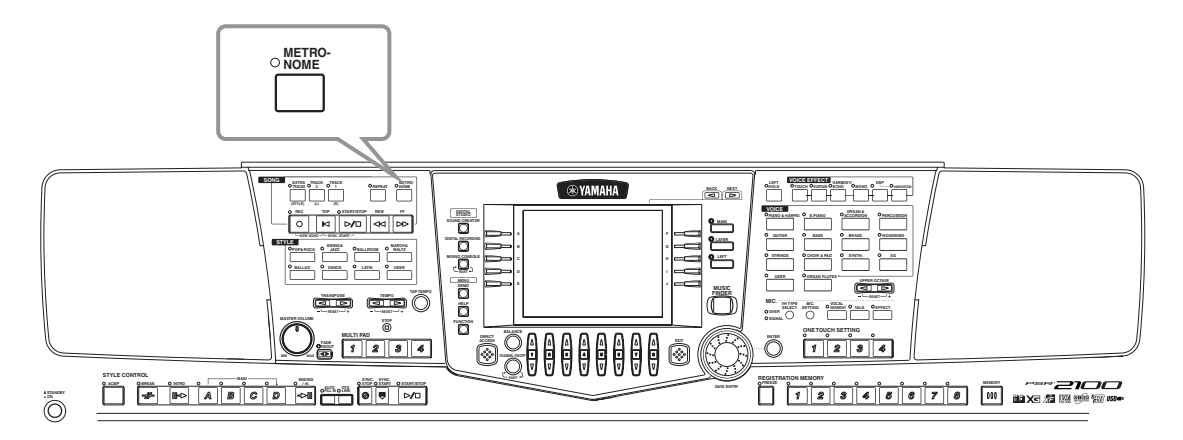

Das **Metronom** startet durch Drücken der Taste [**METRONOME**]. Passen Sie das Tempo mit den Tasten **TEMPO** [◄] [▶] ein (siehe unten). Um das **Metronom** anzuhalten, drücken Sie die Taste [**METRONOME**] nochmals.

#### - <u>Dihinweis</u>-

Der Klang, die Lautstärke und der "Beat" (Taktmaß) des Metronoms können geändert werden (Seite 151).

### Einstellen des Tempos

Dieser Abschnitt zeigt, wie Sie das Wiedergabetempo einstellen — wodurch nicht nur das Metronom, sondern auch direkt die Wiedergabe des Songs oder des Begleit-Styles betroffen ist.

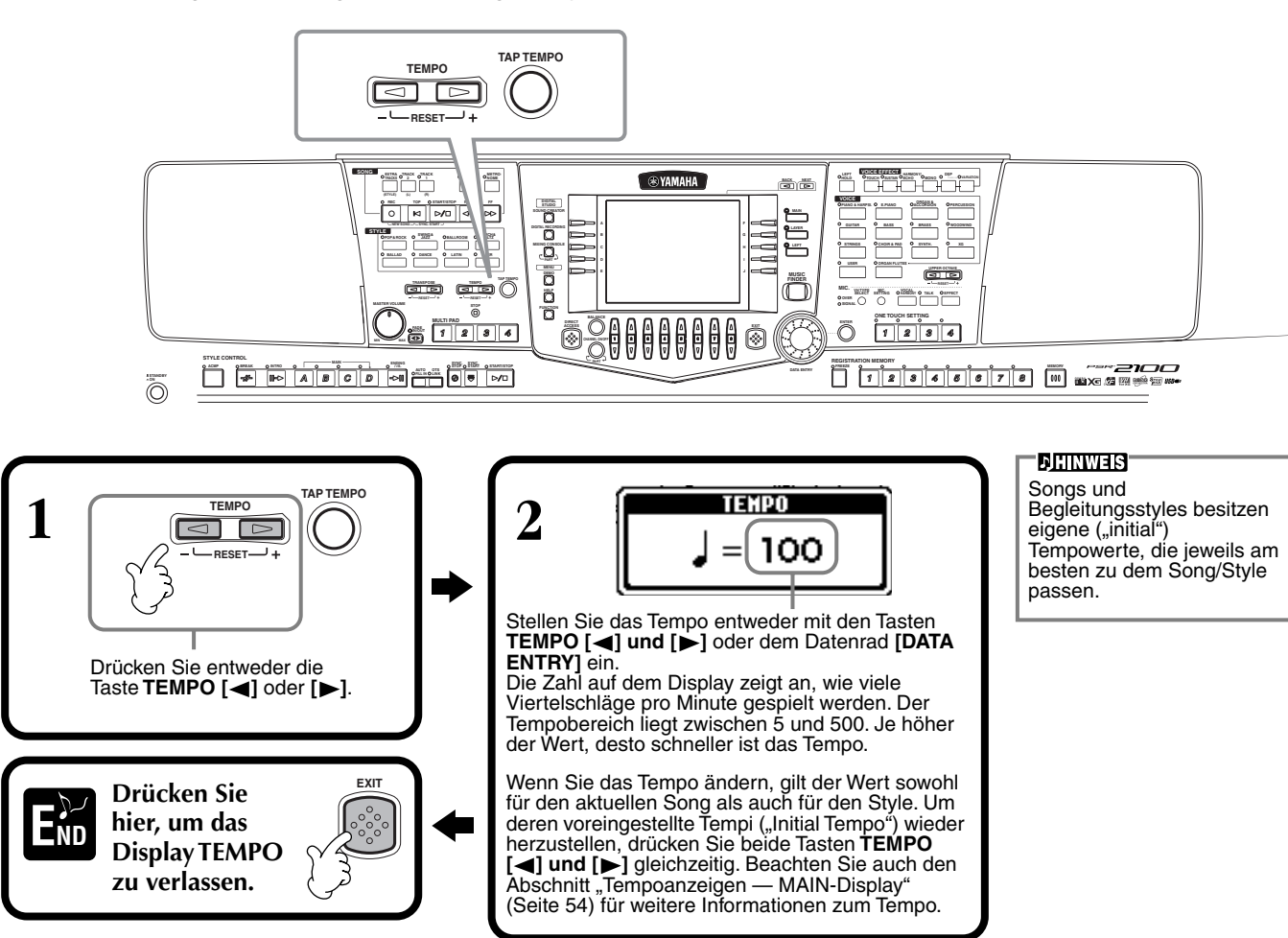

### Funktion "Tap Tempo"

Diese sinnvolle Funktion ermöglicht, das Tempo eines Songs oder Begleit-Style anzugeben. Tippen Sie einfach auf der Taste **[TAP TEMPO]** in der gewünschten Lautstärke, und das Tempo des Songs oder des Begleit-Styles richtet sich nach Ihrer Eingabe.

Geben Sie den Song oder den Begleit-Style wiede (Seite 62, 79).

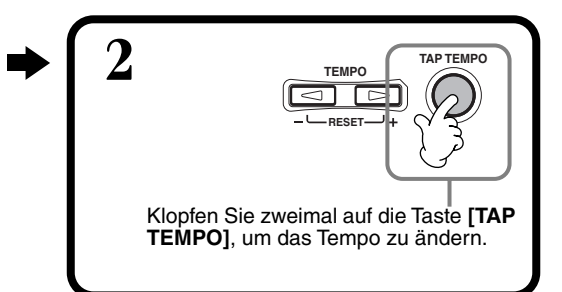

#### Tempoanzeigen – MAIN-Display

Im MAIN-Display stehen drei verschiedene Tempoanzeigen (siehe unten) zur Verfügung.

Zeigt das voreingestellte Tempo (Grundtempo) des momentan ausgewählten Songs an (es sei denn, das Tempo wurde von Hand geändert).

Zeigt das aktuelle Tempo des ausgewählten Songs, des Begleit-Styles oder des Metronoms an, der bzw. das gerade wiedergegeben wird. Wenn nichts wiedergegeben wird (angehalten), wird hier das Tempo des ausgewählten Styles angezeigt. Wenn Song und Style gleichzeitig wiedergegeben werden, ändert sich das Tempo des Styles automatisch entsprechend dem Song-Tempo und wird hier angezeigt. Dieses Tempo wird für die Aufnahme eines Songs oder eines Begleit-Styles verwendet.

Zeigt das voreingestellte Tempo (Grundtempo) des momentan ausgewählten Styles an (es sei denn, das Tempo wurde von Hand geändert).

HIT POSE O IIIII UPPER O POINT TWINKIE TWINKIe~ 🗭 GrandPiano YER Lyrics BAR BEAT 001 👬 Strings LEF J = 148 Score CHORD 🛲 GalaxyEP MULTI PAD J=148 STYLE 4/4 👪 Tom Flam REGISTRATION BANK INTRO 4bar2 W NewBank

#### **DHINWEIS**

Durch Anschlagen der Taste [TAP TEMPO] wird ein Schlag-Sound erzeugt. Sie können diesen Klang ggf. ändern (Seite 152).

#### **JHINWEIS**

Sie können "Tap Tempo" auch benutzen, um den Song oder den Begleit-Style automatisch im gewünschten Tempo zu starten. Während sowohl Song als auch Style gestoppt sind, tippen Sie mehrmals in gleichmäßigen Abständen auf die Taste [TAP TEMPO], und der ausgewählte Begleitungsstyle startet automatisch im von Ihnen "getippten" Tempo. Während sich ein Song auf "Sync.Start" im Standby-Modus (Bereitschaft) befindet (Seite 63, 79), startet die Taste [TAP TEMPO] die Song-Wiedergabe auf die gleiche Art. Bei Songs und Štyles im 2/4- und 4/4-Takt tippen Sie z. B. viermal; im 3/4-Takt tippen Sie dreimal; im 5/4-Takt fünfmal.

## Wiedergeben der Demo-Songs

Das PSR-2100/1100 ist ein äußerst vielseitiges und hochentwickeltes Instrument, das eine umfangreiche Auswahl dynamischer Voices und Rhythmen sowie zahlreiche ausgefeilte Funktionen bietet. Die integrierten Demo-Songs in drei Kategorien vermitteln auf eindrucksvolle Weise die enorme Klangfülle und Ausstattung des PSR-2100/1100.

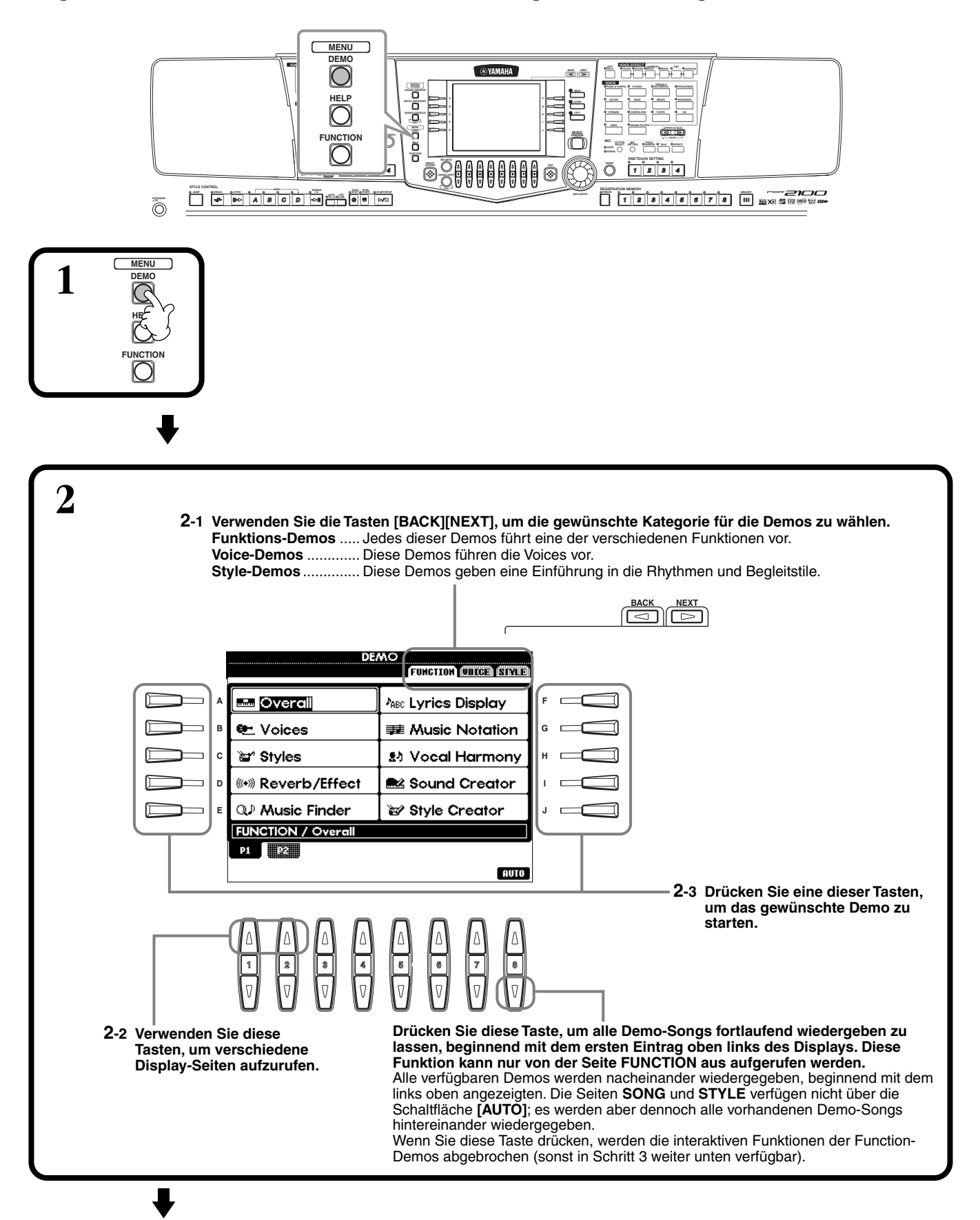

Kehren Sie zum MAIN-Display zurück.

3 Auf dem Display erscheint für FUNCTION-Demos eine Anzeige mit einer Einführung, und die Wiedergabe des Demos beginnt. Dieses Beispiel zeigt die Sound System im Demo FUNCTION. DEWO O MAIN Sound System O LAYER The instrument also features a dynamic built-in sound system that faithfully and authentically reproduces all of the sound, from the powerful lows to the crisp hishs. G C LEFT Jr [1] Try it out and hear how good it sounds. Wählen Sie mit Hilfe des Datenrades [DATA ENTRY] das gewünschte Wort oder Element ENTER aus, drücken Sie dann die Taste [ENTER] oder die Zifferntasten ( $[1 \mathbf{\nabla}]$ ,  $[2 \mathbf{\nabla}]$  usw.), um dieses aufzurufen. EXIT END

### **JHINWEIS**

Rufen Sie mit den Tasten [BACK][NEXT] des Einleitungsdisplays die vorhergehende oder die nächste Seite auf.

#### **计HINWEIS**

Drücken Sie die Taste SONG **[START/STOP]**, um die Wiedergabe des Demo-Songs anzuhalten. Um die Wiedergabe der Demo fortzusetzen, drücken Sie die Taste SONG [START/ STOP] erneut. Die Funktionen "Rewind" (Rückspulen) und "Fast-Forward" (Vorspulen) stehen für die Demo-Songs ebenfalls zur Verfügung (Seite 81).

PSR-2100/1100

## Voices

Das PSR-2100/1100 bietet eine enorme Auswahl authentischer Voices, einschließlich mehrerer Tasteninstrumente, Streicher und Bläser – und sehr viele mehr.

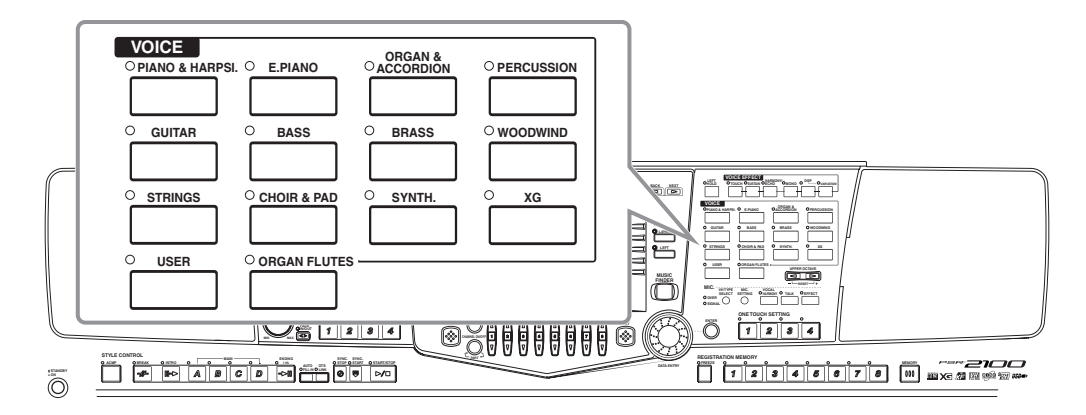

### Auswählen einer Voice

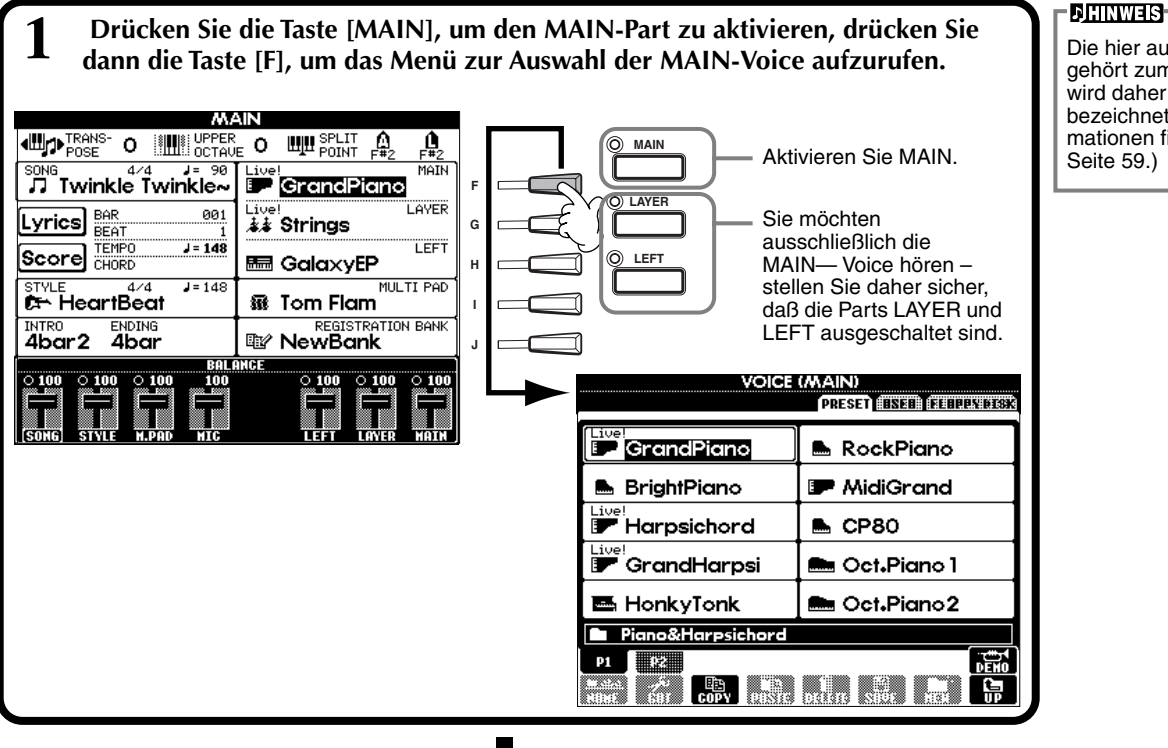

Die hier ausgewählte Voice gehört zum Part MAIN und wird daher als MAIN-Voice bezeichnet. (Weitere Informationen finden Sie auf Seite 59.)

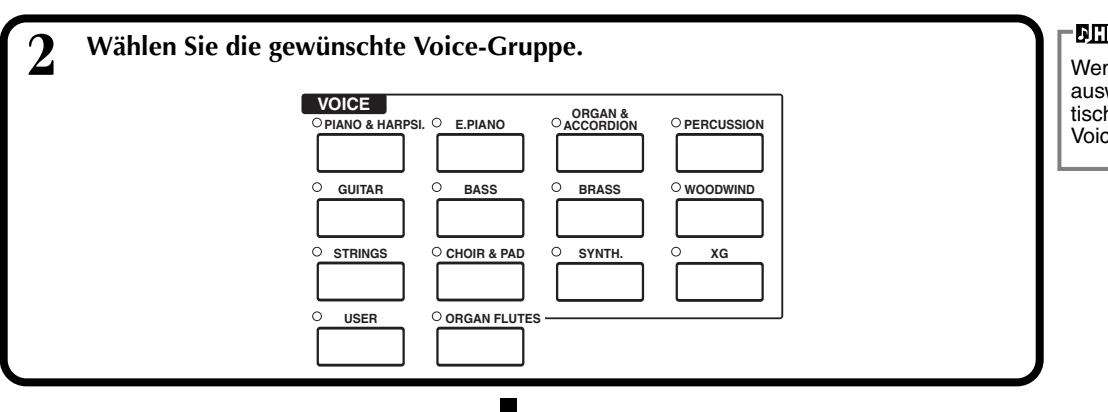

#### JHINWEIS

Wenn Sie eine Voice-Gruppe auswählen, wird automatisch die zuletzt ausgewählte Voice ausgewählt.

#### Voices

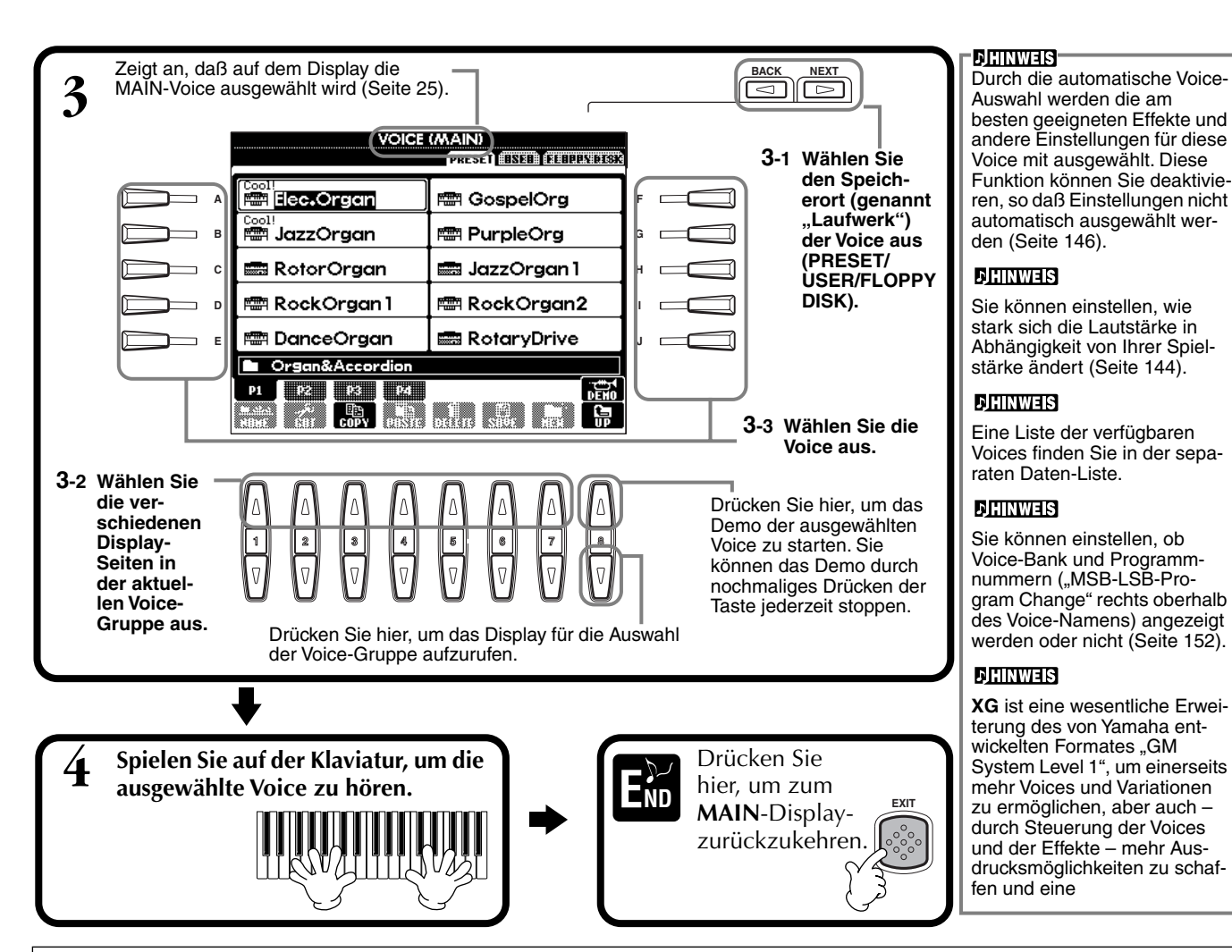

#### Eigenschaften der Voices

Der Voice-Typ und deren grundlegende Eigenschaften werden oberhalb des Voice-Namens angezeigt.

#### Live! (nur PSR-2100)

Diese Sounds akustischer Instrumente wurden in stereo gesampelt, um einen wirklich authentischen, vollen Sound zu erzeugen, der viel Atmosphäre und Raumklang besitzt.

#### Cool!

Diese Voices reproduzieren die dynamischen Texturen und feinen Nuancen elektronischer Instrumente – dank eines riesigen Speicherbereichs und äußerst ausgefeilter Programmierung.

#### Sweet!

Diese Sounds akustischer Instrumente profitieren ebenfalls von den ständig weiterentwickelten Technologien von Yamaha – und besitzen einen derart feinen und natürlichen Klang, daß Sie das Gefühl haben werden, Sie spielten das Originalinstrument!

#### Drum

Hier sind verschiedene Schlagzeug- und Percussion-Instrumente einzelnen Tasten zugeordnet, so daß Sie die Sounds auf der Klaviatur spielen können.

#### SFX

Hier sind verschiedene Effekt-Sounds einzelnen Tasten zugeordnet, so daß Sie diese auf der Klaviatur spielen können.

#### Organ Flutes (Orgelflöten) (nur PSR-2100)

Bei dieser authentischen Orgel-Voice können Sie den Sound Creator verwenden, um die verschiedenen Pfeifenlängen und somit Ihre eigenen Orgel-Sounds einzustellen.

#### **Keyboard-Percussion**

Wenn eines der Drum- oder SFX-Kits aus der Voice-Gruppe PERCUSSION ausgewählt ist, sind den einzelnen Tasten verschiedene Schlag- oder Percussion-Instrumente, oder auch "Special Effects" zugewiesen, so daß Sie diese Sounds auf der Klaviatur spielen können. Die verschiedenen Drum- oder Percussion-Instrumente des "Standard Kit" sind durch Symbole oberhalb der entsprechenden Tasten angegeben. Bedenken Sie, daß einige gleichnamige Sounds der verschiedenen Kits identisch sind, obwohl die verschiedenen Kits zumeist auch unterschiedliche Sounds besitzen. Eine Auflistung Sounds in jedem Drum/SFX-Kit finden Sie in der separaten Daten-Liste (Verzeichnis der Schlagzeugklänge).

## Layer/Left — Gleichzeitiges Spielen mehrerer Sounds

Mit dem PSR-2100/1100 können Sie drei Voices gleichzeitig spielen: MAIN, LAYER und LEFT. Durch Kombination dieser drei Voices können Sie klangvolle Multi-Instrumente für Ihr Spiel erzeugen.

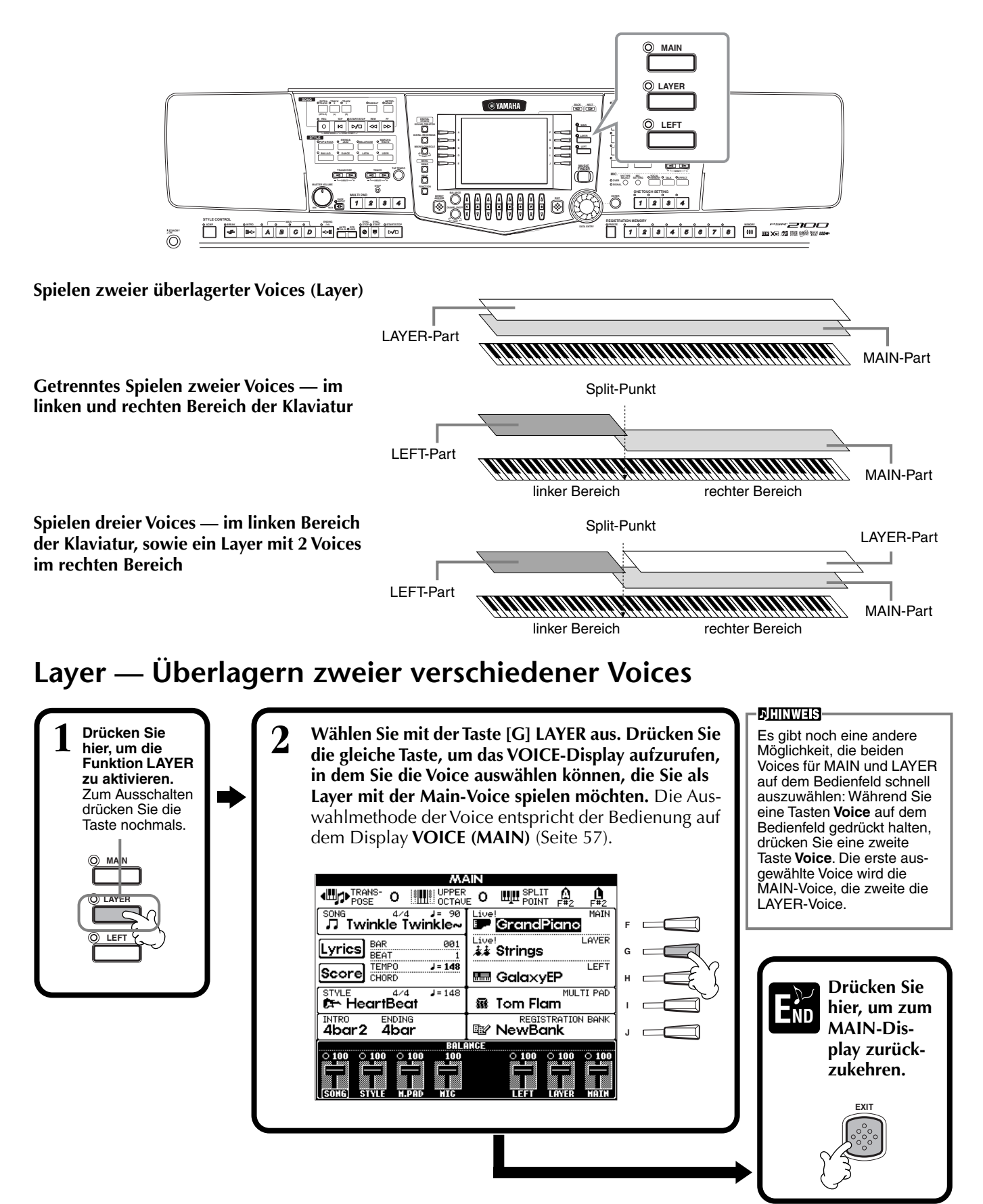

### Left — Einstellen getrennter Voices für den linken und rechten Bereich auf der Klaviatur

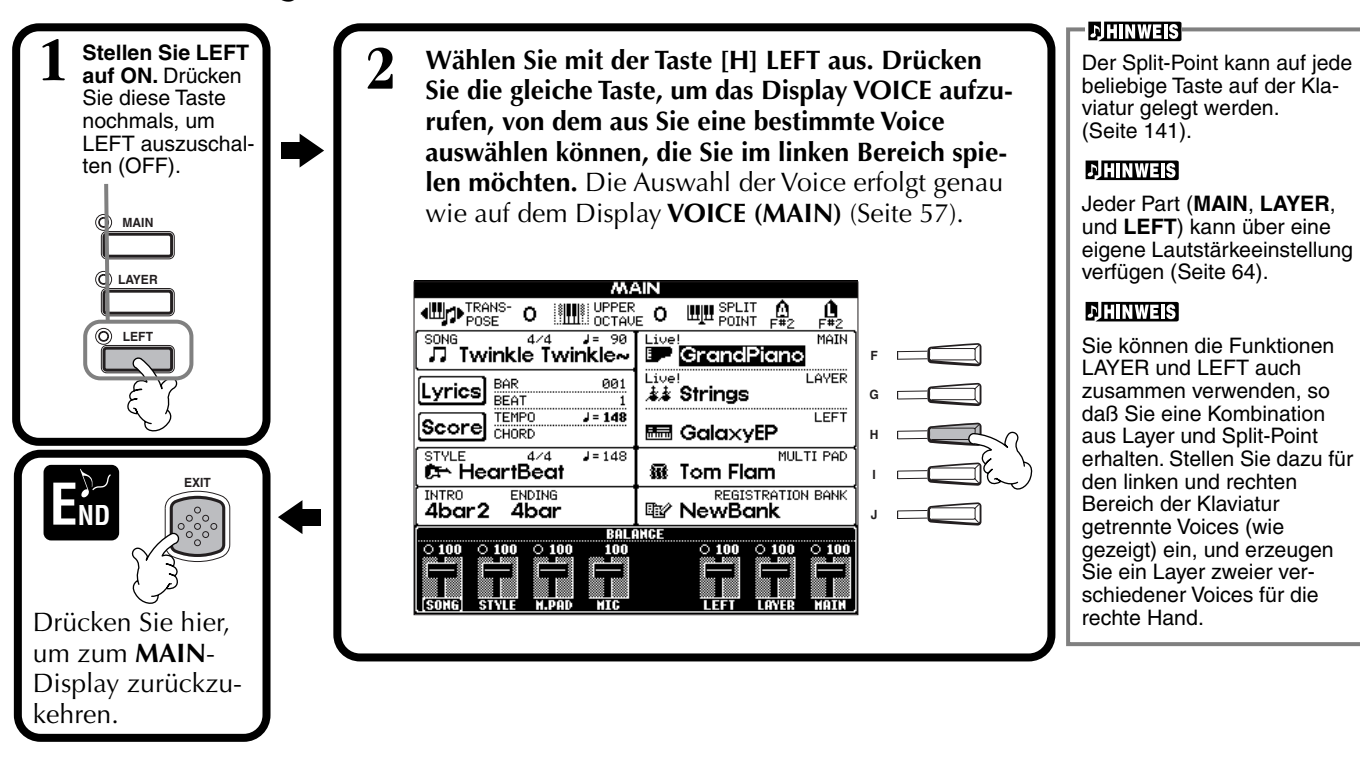

### Anwenden von Voice-Effekten

In diesem Bedienfeldbereich können Sie den Voices, die Sie auf der Klaviatur spielen möchten, eine Vielzahl an Effekten zuweisen.

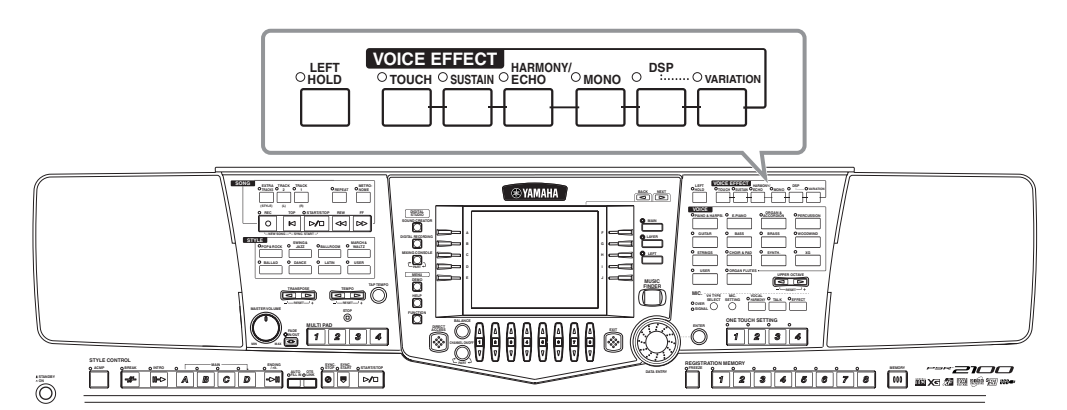

Drücken Sie eine der Effekt-Tasten, um die zugehörigen Effekte zu aktivieren. Erneutes Drücken deaktiviert die Effekte wieder. Beschreibungen der einzelnen Effekte finden Sie in den folgenden Abschnitten.

#### ■ TOUCH

Diese Taste schaltet die Funktion "Touch Response" (Anwort auf Anschlag) der Klaviatur ein oder aus. Ist diese Funktion ausgeschaltet (OFF), wird unabhängig davon, in welcher Stärke Sie die Tasten anschlagen, immer die gleiche Lautstärke erzeugt.

### SUSTAIN

Ist die Sustain-Funktion aktiviert (ON), werden alle auf der Klaviatur gespielten Noten (nur MAIN/LAYER-Parts) länger angehalten. Außerdem können Sie die Halteintensität (Sustain) einstellen (Seite 93).

#### DSP

Das PSR-2100/1100 besitzt eine Vielzahl dynamischer, eingebauter Digitaleffekte, mit denen Sie den Sound auf verschiedene Art beeinflussen können. Sie können die Digitale Signalverarbeitung (DSP) einsetzen, um die Voices auf subtile Art und Weise zu betonen – indem Sie z. B. einen Chorus-Effekt für Bewegung und Tiefe anwenden, oder einem Sound mit einem Symphonic-Effekt mehr Wärme und Fülle zu verleihen. Der Bereich DSP verfügt auch über Effekte wie "Distortion" (Verzerrung), mit denen Sie den Soundcharakter völlig umkrempeln können. DSP ist für den aktuell ausgewählten Part eingestellt (MAIN/LAYER/LEFT).

#### . 」 HINWEIS

Die Effekttypen **DSP** und **VARIATION** und deren Intensität können auf dem Display **MIXING CONSOLE** (Mischpult) ausgewählt und eingestellt werden (Seite 127).

### ■ VARIATION

Dieser Parameter ändert die Einstellungen des Variation-Effektes, wobei Sie jeweils einen anderen Aspekt des Sounds verändern können, je nach ausgewähltem Effekttyp. Wenn z. B. der Effekt "Rotary Speaker" (Rotor-Lautsprecher) ausgewählt ist (Seite 127), können Sie hiermit die "Drehgeschwindigkeit" des Lautsprechers von langsam auf schnell umschalten.

#### ■ HARMONY/ECHO

Dieser Parameter fügt den Voices der rechten Hand Harmony- oder Echo-Effekte hinzu (Seite 146).

#### MONO

Hier können Sie für jeden Part (MAIN/LAYER/LEFT) bestimmen, ob die Voice monophon (eine Note zur Zeit) oder polyphon erklingen soll. Dies ist auf MONO eingestellt, wenn die LED leuchtet, und auf "polyphon", wenn die LED nicht leuchtet. In der Einstellung MONO erklingt nur die jeweils zuletzt gespielte Note. Dadurch können Sie Blasinstrumente sehr realistisch spielen. Je nach ausgewählten Voice können Sie in der Einstellung MONO auch den Portamento-Effekt sehr wirksam nutzen, wenn Sie legato (gebunden) spielen.

#### LEFT HOLD

Diese Funktion bewirkt, daß die Voice im linken Part ausgehalten wird, auch dann, wenn die Tasten losgelassen werden – dies entspricht dem Effekt des Sustain-Pedals (zur Aufhebung der Dämpfung). Diese Funktion ist besonders wirkungsvoll, wenn sie mit der Begleitautomatik verwendet wird. Wenn Sie z. B. im Begleitabschnitt der Klaviatur einen Akkord spielen und loslassen (wenn der linke Part aktiviert und die linke Voice (Left) auf Streicher (Strings) eingestellt ist), werden die Streichernoten ausgehalten, wodurch im Begleitungssound eine natürliche Fülle entsteht.

### PITCH BEND-Rad und MODULATION-Rad

Mit dem PSR-2100/1100 PITCH BEND-Rad des PSR-2100/1100 wird die Tonhöhe der gespielten Noten nach oben (wenn das Rad vom Spieler weggedreht wird) oder nach unten (wenn das Rad zum Spieler hin gedreht wird) verändert. Das PITCH-BEND-Rad ist selbst-zentrierend und kehrt beim Loslassen automatisch in die Ausgangslage zurück.

Mit der Modulation-Funktion wird ein Vibrato-Effekt auf die auf der Klaviatur gespielten Noten angewendet. Wenn das Rad MODULATION vollständig zum Spieler hin gedreht wird, ist die Effektintensität minimal. Wegdrehen des Handrads vom Spieler verstärkt den Effekt.

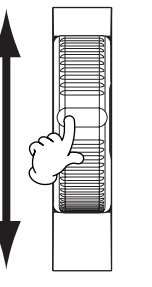

MODULATION

PITCH BEND

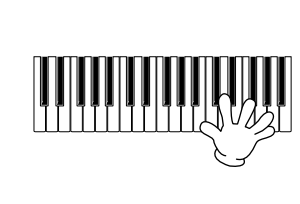

**Der maximal** 

**DHINWEIS** 

Noten.

QE TIP

monophon.

(monophon)

Der Portamento-Effekt erzeugt einen weichen Übergang der

Tonhöhe (Pitch) zwischen aufeinanderfolgend gespielten

Sie können dadurch beson-

monophone Melodiezeilen legen, die Sie mit Hilfe der

dere Betonung auf bestimmte

Layer-Funktion zu den Akkor-

Stellen Sie die Main-Voice auf polyphones Spiel ein und stel-

den der linken Hand spielen.

len Sie die Layer-Voice auf monophon (MONO) ein. In

sten Noten von Akkorden

Versuchen Sie dies mit den folgenden Voices.

MAIN-Voice: Brass (polyphon)

+ LAYER-Voice: Sweet Trump

diesem Fall erklingt die Melodie — einschließlich der höch-

Der maximale Umfang des Pitch Bend-Rads kann geändert werden (Seite 126).

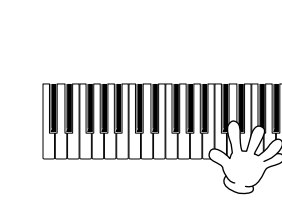

JHINWEIS -

Um zu vermeiden, daß die Modulation unabsichtlich angewendet wird, stellen Sie die Intensität minimal ein.

### Anpassen der Oktav-Einstellung

Mit der Taste [UPPER OCTAVE] können Sie die Parts MAIN und LAYER gleichzeitig um eine Oktave nach oben oder nach unten transponieren.

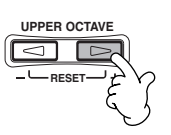

#### **JHINWEIS**

Detailliertere Oktav-Einstellungen für jeden Part können mit der Funktion MIXING CONSOLE vorgenommen werden (Seite 126).

# Styles

Der PSR-2100/1100 verfügt über Styles (Begleitungspatterns) in einer Vielfalt unterschiedlicher musikalischer Gattungen, darunter Pop, Jazz, Latin und Dance. Hierzu spielen Sie während Ihres Spiels einfach die Akkorde mit der linken Hand. Die Begleitung folgt Ihren Akkorden und spielt automatisch in dem von Ihnen gewählten Style passend zu Ihrer Musik. Wählen Sie einige der verschiedenen Styles aus (eine Übersicht finden Sie in der mitgelieferten Daten-Liste (Style-Liste)) und starten Sie die Wiedergabe.

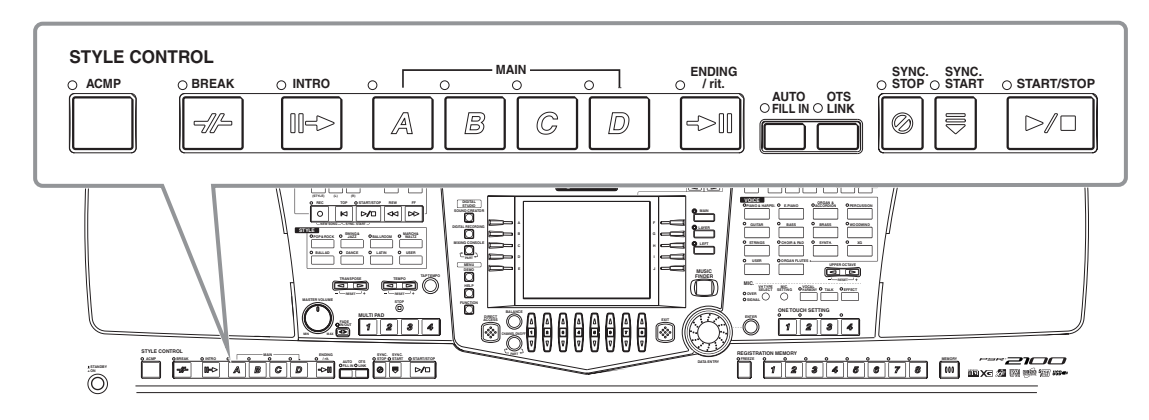

### Spielen eines Styles

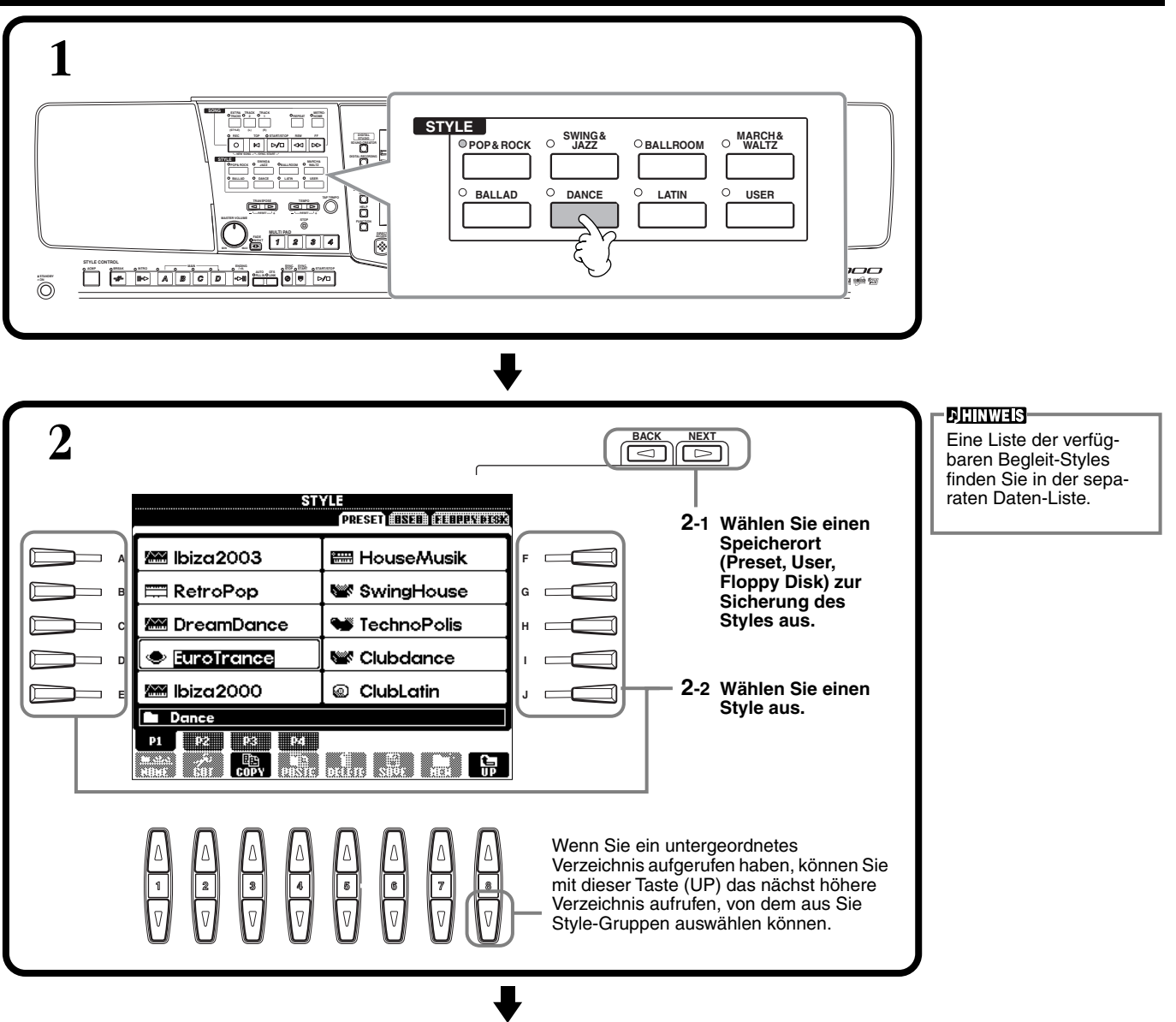

#### Styles

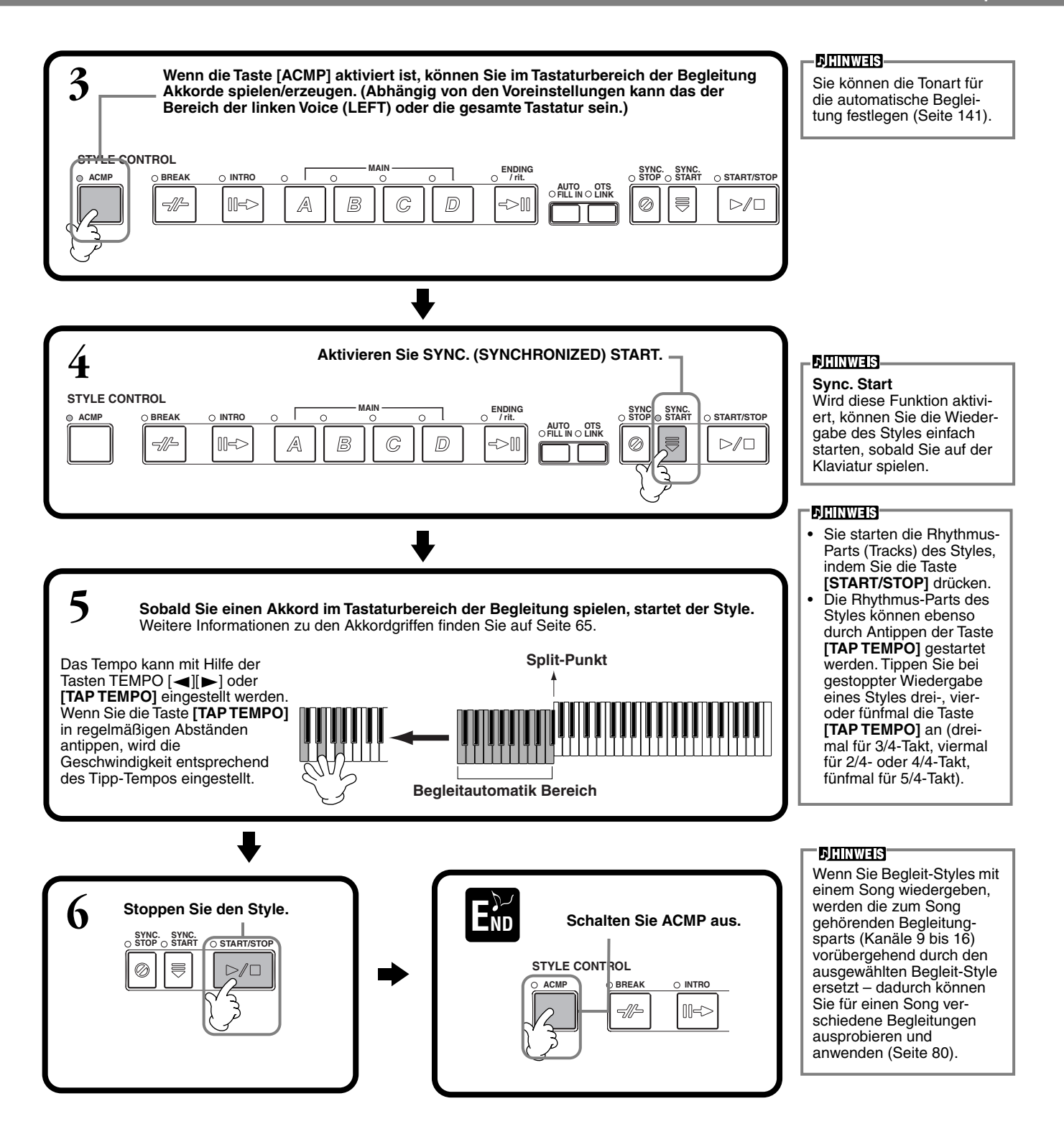

#### Eigenschaften der Begleit-Styles

Die kennzeichnenden Charakteristika einiger Begleit-Styles werden über dem jeweiligen Style-Namen im Open/Save-Display angezeigt.

#### Session!

Diese Styles bieten eine noch realistischere und authentischere Begleitung, indem die "Main"-Sections mit eigenen Akkorden und Akkordwechseln sowie mit speziellen Riffs mit Akkordwechseln gemischt werden. Diese wurden programmiert, um Ihren Darbietungen bestimmter Songs und bestimmter Genres etwas mehr "Pfiff" zu verleihen. Allerdings sind die Styles dadurch nicht notwendigerweise immer für alle von Ihnen gespielten Songs und Akkorde geeignet oder harmonisch korrekt. Beispielsweise kann es in einigen Fällen geschehen, daß ein einfacher Dur-Dreiklang in einem Sept-Akkord resultiert oder durch das Spielen eines On-Bass-Akkords eine falsche oder unerwartete Begleitung erzeugt wird.

### Wiedergeben nur des Rhythmus-Parts des Styles

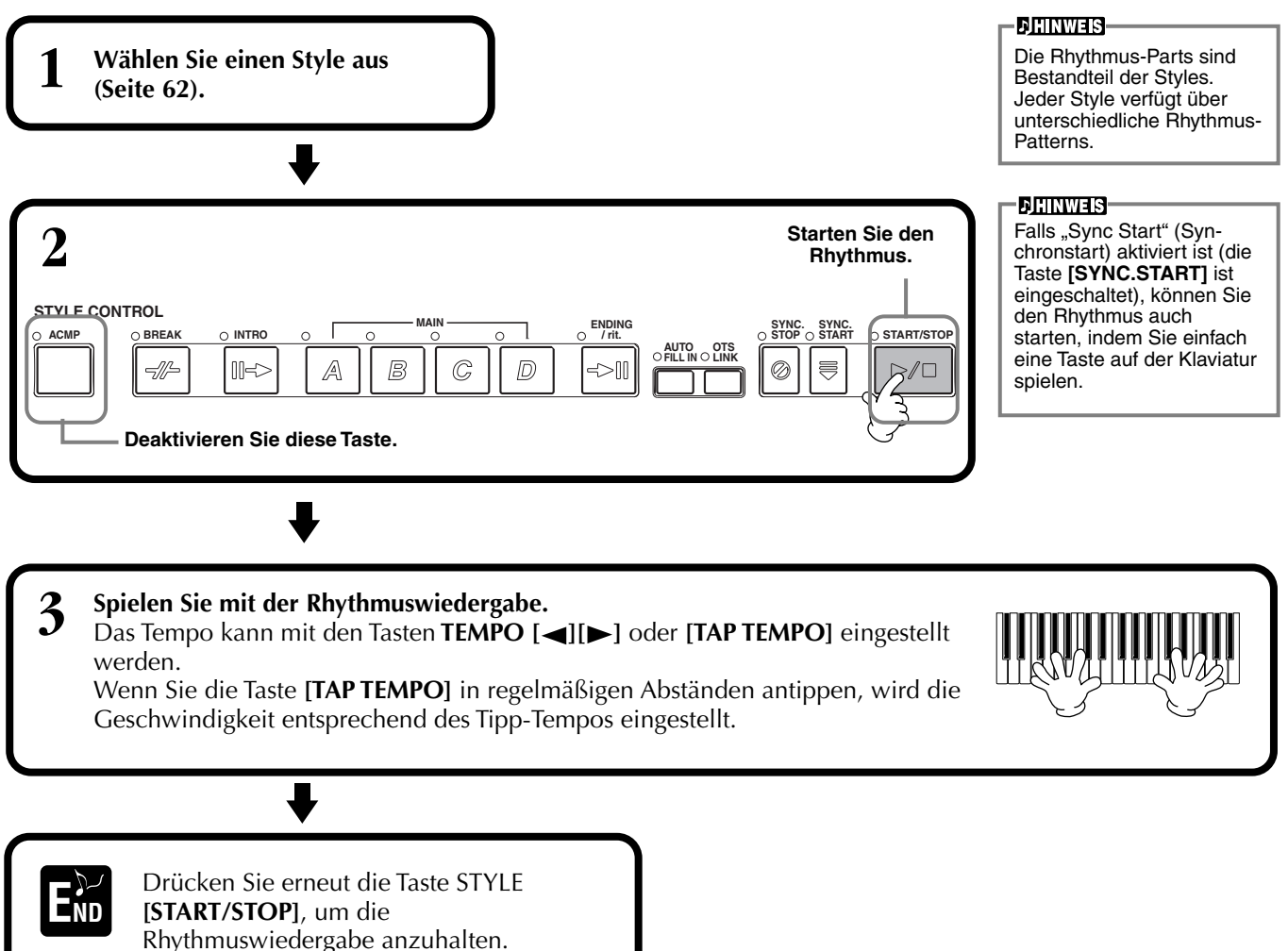

### Apassen der Lautstärkebalance/Kanalstummschaltung

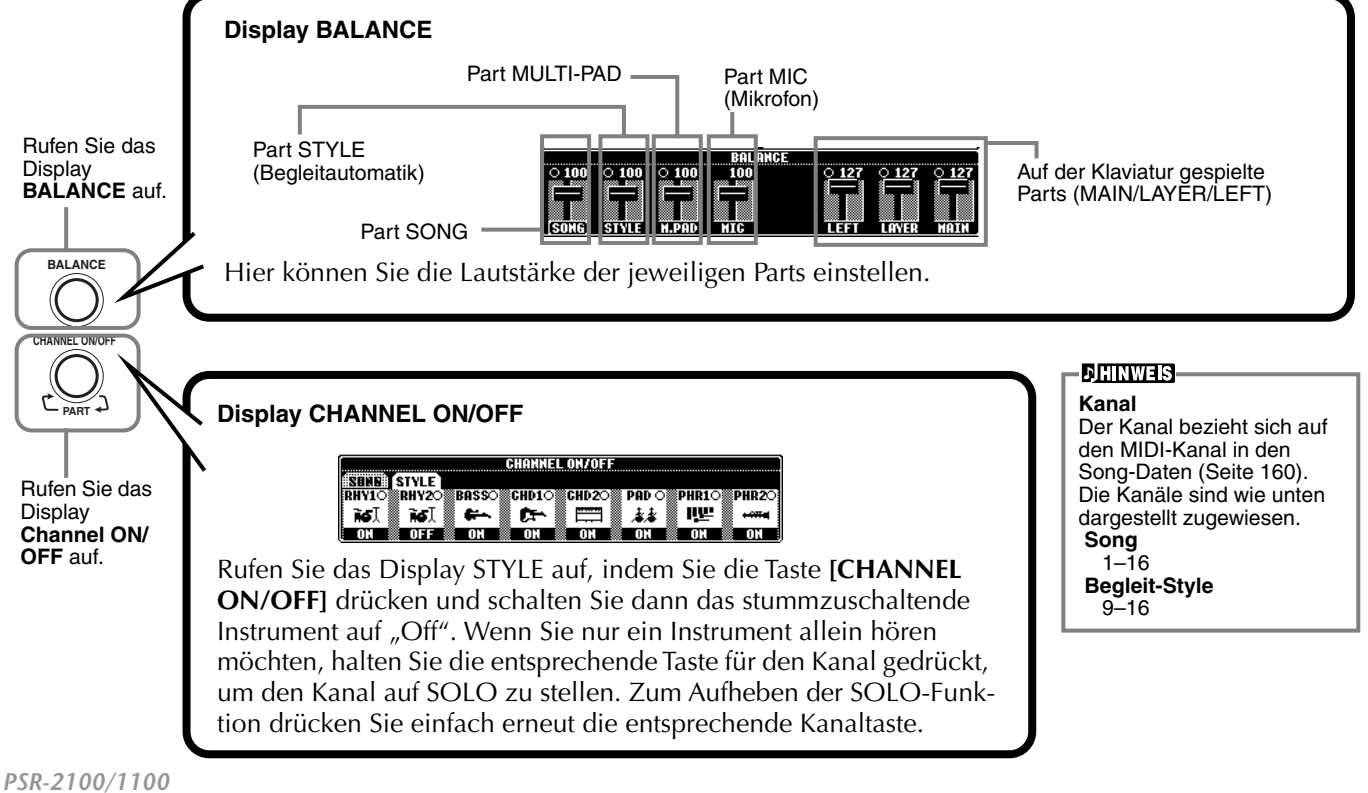

**Styles** 

## Akkordgriffe

Die Style-Wiedergabe kann über die Akkorde, die Sie auf den Tasten links vom Split-Point greifen, gesteuert werden. Im folgenden werden die 7 zur Verfügung stehenden Akkordgriffe beschrieben. Rufen Sie die Seite CHORD FINGERING auf (Seite 142), und wählen Sie die Akkordgriffe aus. Die Seite zeigt, wie Sie Akkorde mit Ihrer linken Hand spielen können.

#### SINGLE FINGER (Einfingertechnik)

Mit der Einfingerbegleitung kann auf einfache Weise eine wohlklingend orchestrierte Begleitung mit Dur-, Sept-, Mollund Moll-Septakkorden erzeugt werden. Dazu muß nur eine kleine Anzahl an Tasten auf der Klaviatur im Tastaturbereich der Begleitung gedrückt werden. Die dazu verwendeten verkürzten Akkordgriffe sind nachfolgend beschrieben:

Für einen Dur-Akkord wird lediglich die Taste für den Grundton gedrückt.

C C

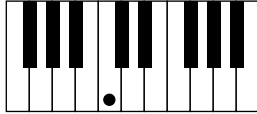

**Für einen Septakkord** spielen Sie den Grundton und gleichzeitig eine weiße Taste links davon an.

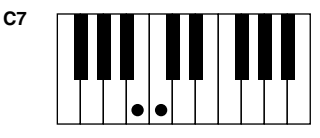

**Für einen Moll-Akkord** spielen Sie den Grundton und gleichzeitig eine schwarze Taste links davon an.

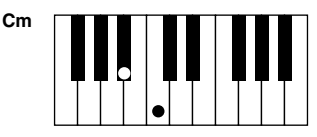

**Für ein Moll-Septakkord** spielen Sie gleichzeitig die Taste für den Grundton und sowohl eine weiße als auch eine schwarze Taste links davon an.

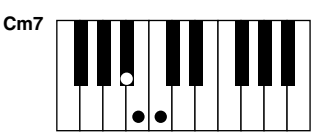

#### **MULTI FINGER (Mehrfingerspiel)**

Im Modus MULTI FINGER werden die Akkordgriffe SINGLE FINGER und FINGERED erkannt. Sie können daher beide Techniken benutzen, ohne den Modus wechseln zu müssen. Wenn Sie Moll-, Sept- oder Moll-Sept-Akkorde mit einem Finger im Modus MULTI FINGER spielen wollen, müssen Sie immer die zum Grundton des Akkords am nächsten gelegene weiße oder schwarze Taste anschlagen.

#### FINGERED

In diesem Modus können Sie die Begleitung steuern, indem Sie vollständige Akkorde im Tastaturbereich der Begleitung spielen. Der Modus FINGERED erkennt die verschiedenen Akkordarten, die auf der nächsten Seite aufgelistet sind.

#### **FINGERED ON BASS**

Dieser Modus akzeptiert die gleichen Akkordgriffe wie der Modus FINGERED, im Unterschied dazu wird aber die tiefste Note im Tastaturbereich der Begleitung als Baßnote verwendet. Damit wird ermöglicht, einen vom Grundton abweichenden Baß zu spielen. Um beispielsweise einen C-Dur-Akkord mit E im Baß zu spielen, drücken Sie einen C-Dur-Akkord mit E als tiefster Note (E, G, C).

#### FULL KEYBOARD (Akkordbegleitung auf der ganzen Tastatur)

Diese Modus erkennt Akkorde im gesamten Bereich der Klaviatur. Akkorde werden auf ähnliche Weise wie im Modus FINGERED erkannt, auch dann, wenn Sie die Noten zwischen linker und rechter Hand aufteilen — beispielsweise wenn Sie eine Baßnote mit der linken Hand spielen und einen Akkord mit der rechten Hand, oder indem Sie einen Akkord mit der linken Hand spielen und eine Melodienote in der rechten.

#### **AI FINGERED**

Dieser Modus entspricht grundsätzlich dem Modus FINGERED, mit der Ausnahme, daß weniger als drei Noten gespielt werden können, um die Akkorde anzuzeigen (basierend auf dem zuvor gespielten Akkord usw).

#### AI FULL KEYBOARD

Wenn dieser Modus für die Begleitautomatik aktiviert ist, erzeugt das PSR-2100/1100 automatisch die entsprechende Begleitung, während Sie beidhändig frei an einer beliebigen Stelle auf der Klaviatur spielen. Sie brauchen sich in keiner Weise um die Begleitakkorde zu kümmern. Der Modus AI FULL KEYBOARD wurde so konzipiert, daß er mit den meisten Songs harmoniert. Dennoch kann es sein, daß diese Funktion für bestimmte Arrangements nicht geeignet ist. Dieser Modus ähnelt dem Modus FULL KEYBOARD, mit der Ausnahme, daß die Akkorde auch bestimmt werden können, wenn weniger als drei Noten gespielt werden (basierend auf dem vorangegangenen Akkord usw.). Es können keine Non- oder Undezim-Akkorde gespielt werden.

#### )HINWEIS

Die Akkorderkennung im Modus "AI Full Keyboard" arbeitet etwa im Zeitabstand einer Achtelnote. Sehr kurz gespielte Akkorde – deren Dauer weniger als eine Achtelnote beträgt – werden daher eventuell nicht erkannt.

#### - JHINWEIS-

Im Modus Full Keyboard werden Akkorde anhand der tiefsten und zweittiefsten Noten, die Sie spielen, erkannt, und zwar über die ganze Klaviatur. Liegen die zwei tiefsten Noten innerhalb einer Oktave, bestimmen diese beiden Noten den Akkord. Wenn die tiefste und zweittiefste Note mehr als eine Oktave auseinanderliegen, wird die tiefste Note zum Baßton. Der Akkord bildet sich dann (mit der zweittiefsten Note als Grundton) aus den anderen in der höheren Oktave gespielten Noten.

#### - DHINWEIS

AI Abkürzung für "Artificial Intelligence" (Künstliche Intelligenz)

#### Im Modus Fingered erkannte Akkordarten (Beispiel für C-Akkorde)

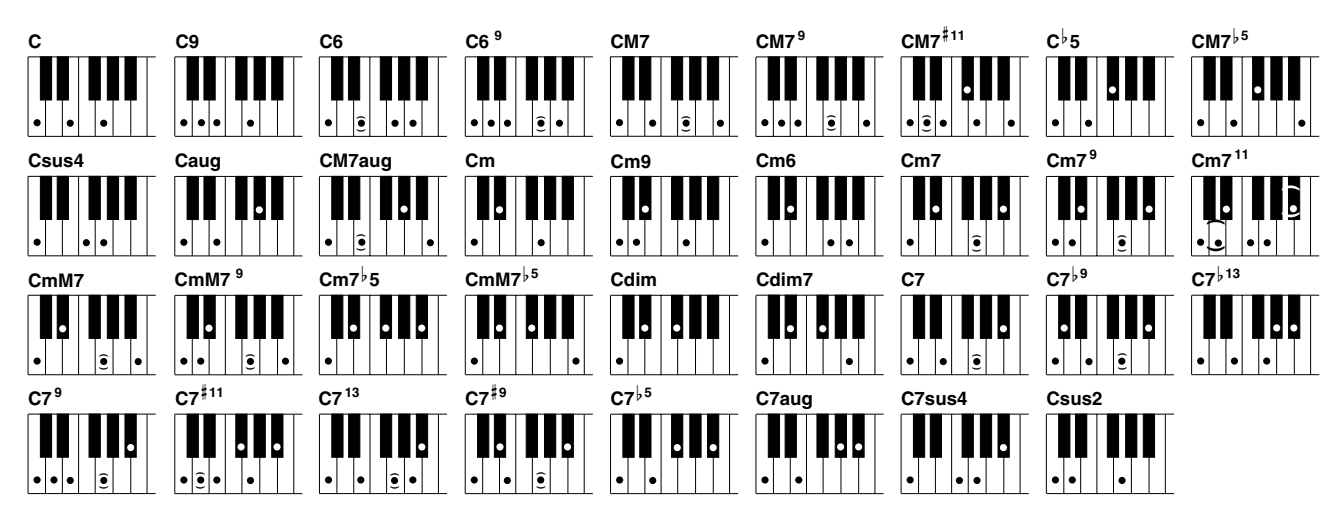

| Akkordname [Abkürzung]                                                                       | Zugehörige Tasten                                                                                        | Display für Grundton C |
|----------------------------------------------------------------------------------------------|----------------------------------------------------------------------------------------------------|------------------------|
| Dur [M]                                                                                      | 1 - 3 - 5                                                                                                | С                      |
| Dur-Akkord mit None [9]                                                                      | 1 - 2 - 3 - 5                                                                                            | C9                     |
| Dur-Akkord mit Sexte [6]                                                                     | 1 - (3) - 5 - 6                                                                                          | C6                     |
| Dur-Akkord mit Sexte und None [69]                                                           | 1 - 2 - 3 - (5) - 6 oder 3 - 6 - 2*                                                                      | C6 <sup>9</sup>        |
| Dur-Akkord mit großer Septime [M7]                                                           | 1 - 3 - (5) - 7                                                                                          | CM7                    |
| Dur-Akkord mit großer Septime und None<br>[M7 <sup>9</sup> ]                                 | 1 - 2 - 3 - (5)j - 7                                                                                     | CM7 <sup>9</sup>       |
| Dur-Akkord mit großer Septime und<br>hinzugefügter übermäßiger Undezime [M7 <sup>#11</sup> ] | 1 - (2) - 3 - <sup>#</sup> 4 - 5 - 7 oder 1 - 2 - 3 - <sup>#</sup> 4 - (5) - 7                           | CM7 <sup>#11</sup>     |
| Dur-Akkord mit verminderter Quinte [ <sup>5</sup> ]                                          | 1 - 3 - 65                                                                                               | C <sup>↓</sup> 5       |
| Dur-Akkord mit großer Septime und verminderter Quinte [M7 <sup>55</sup> ]                    | 1 - 3 - 65 - 7                                                                                           | CM7 <sup>♭5</sup>      |
| Vorgehaltene Quarte [sus4]                                                                   | 1 - 4 - 5                                                                                                | Csus4                  |
| Übermäßiger Akkord [aug]                                                                     | 1 - 3 - #5                                                                                               | Caug                   |
| Übermäßiger Dur-Akkord mit großer Septime [M7aug]                                            | 1 - (3) - <sup>#</sup> 5 - 7                                                                             | CM7aug                 |
| Moll [m]                                                                                     | 1 - <sup>1</sup> 3 - 5                                                                                   | Cm                     |
| Moll-Akkord mit None [m9]                                                                    | 1 - 2 - 3 - 5                                                                                            | Cm9                    |
| Moll-Akkord mit Sexte [m6]                                                                   | 1 - <sup>1</sup> 3 - 5 - 6                                                                               | Cm6                    |
| Moll-Septakkord [m7]                                                                         | 1 - <sup>1</sup> 3 - (5) - <sup>1</sup> 7                                                                | Cm7                    |
| Moll-Septakkord mit None [m7 <sup>9</sup> ]                                                  | 1 - 2 - <sup> </sup> 3 - (5) - <sup> </sup> 7 oder <sup> </sup> 3 - <sup> </sup> 7 - 2                   | Cm7 <sup>9</sup>       |
| Moll-Septakkord mit Undezime [m7 <sup>11</sup> ]                                             | 1 - (2) - <sup>b</sup> 3 - 4 - 5 - ( <sup>b</sup> 7)                                                     | Cm7 <sup>11</sup>      |
| Moll-Akkord mit großer Septime [mM7]                                                         | 1 - <sup>1</sup> 3 - (5) - 7                                                                             | CmM7                   |
| Moll-Akkord mit großer Septime und None<br>[mM7 <sup>9</sup> ]                               | 1 - 2 - <sup> </sup> 3 - (5) - 7                                                                         | CmM7 <sup>9</sup>      |
| Moll-Akkord mit großer Septime und verminderter Quinte [m7 <sup>,5</sup> ]                   | 1 - <sup> </sup> 3 - <sup> </sup> 5 - <sup> </sup> 7                                                     | Cm7 <sup>♭</sup> 5     |
| Moll-Akkord mit großer Septime und verminderter Quinte [mM7 <sup>55</sup> ]                  | 1 - <sup> </sup> 3 - <sup> </sup> 5 - 7                                                                  | CmM7 <sup>♭5</sup>     |
| Verminderter Akkord [dim]                                                                    | 1 - <sup>1</sup> 3 - <sup>1</sup> 5                                                                      | Cdim                   |
| Verminderter Septakkord [dim7]                                                               | 1 - <sup>1</sup> 3 - <sup>1</sup> 5 - 6                                                                  | Cdim7                  |
| Dur-Septakkord [7]                                                                           | 1 - 3 - (5) - <sup>↓</sup> 7 oder 1 - (3) - 5 - <sup>↓</sup> 7                                           | C7                     |
| Dur-Septakkord mit verminderter None [7 <sup>,9</sup> ]                                      | 1 - <sup>6</sup> 2 - 3 - (5) - <sup>6</sup> 7                                                            | C7 <sup>,9</sup>       |
| Dur-Septakkord mit hinzugefügter<br>verminderter Tredezime [7 <sup>513</sup> ]               | 1 - 3 - 5 - 6 - 7                                                                                        | C7 <sup>,13</sup>      |
| Dur-Septakkord mit hinzugefügter None [7 <sup>9</sup> ]                                      | 1 - 2 - 3 - (5) - <sup>↓</sup> 7 oder 3 - <sup>↓</sup> 7 - 2*                                            | C7 <sup>9</sup>        |
| Dur-Septakkord mit hinzugefügter<br>übermäßiger Undezime [7 <sup>‡11</sup> ]                 | 1 - (2) - 3 - <sup>#</sup> 4 - 5 - <sup> </sup> 7 oder 1 - 2 - 3 - <sup>#</sup> 4 - (5) - <sup> </sup> 7 | C7 <sup>#11</sup>      |
| Dur-Septakkord mit hinzugefügter Tredezime [7 <sup>13</sup> ]                                | 1 - 3 - (5) - 6 - <sup>6</sup> 7 oder 3 - 6 - <sup>6</sup> 7                                             | C7 <sup>13</sup>       |
| Dur-Septakkord mit großer None [7 <sup>#9</sup> ]                                            | 1 - <sup>#</sup> 2 - 3 - (5) - <sup>6</sup> 7                                                            | C7 <sup>#9</sup>       |
| Dur-Septakkord mit verminderter Quinte [7 <sup>,5</sup> ]                                    | 1 - 3 - 5 - 7                                                                                            | C7 <sup>↓5</sup>       |
| Übermäßiger Dur-Septakkord [7aug]                                                            | 1 - 3 - <sup>#</sup> 5 - <sup>1</sup> 7                                                                  | C7aug                  |
| Dur-Septakkord mit vorgehaltener Quarte [7sus4]                                              | 1 - 4 - 5 - 7                                                                                            | C7sus4                 |
| Vorgehaltene Sekunde [sus2]                                                                  | 1 - 2 - 5                                                                                                | Csus2                  |

**JHINWEIS** 

- Eingeklammerte Noten können ausgelassen werden.
- Für FINGERED, FINGE-RED ON BASS und AI FINGERED, falls Sie drei beliebige benachbarte Tasten anschlagen (einschließlich der schwarzen Tasten), wird der Akkord unterbrochen, und es werden nur die Rhythmus-Instrumente wiedergegeben (Akkordlöschfunktion). Diese Funktion ermöglicht Ihnen, nur den Rhythmus zu spielen.
- Wenn Sie zwei Tasten des gleichen Grundtons in benachbarten Oktaven drücken, wird die Begleitung lediglich auf dem Grundton aufgebaut.
- Eine reine Quinte (1 + 5) bewirkt eine auf dem Grundton und der Quinte aufgebaute Begleitung.
- Wenn verwandte Akkorde hintereinander gespielt werden, folgt die Begleitautomatik in manchen Fällen nicht dem Akkordwechsel (z. B. bestimmte Moll-Akkorde, denen ein Moll-Septakkord folgt).
- Es ist auch möglich, daß das PSR-2100/1100 Sie darin "unterrichtet", wie Akkorde im Modus Fingered zu spielen sind.
   Bestimmen Sie aus dem Display CHORD FINGE-RING (Seite 142) den Akkord, den Sie lernen wollen. Die zu spielenden Noten werden Ihnen auf dem Display dargestellt.

\* Nur diese Spielweise (Umkehrung) wird erkannt. Alle anderen Akkorde, die nicht mit einem Stern markiert sind, können in jeder beliebigen Umkehrung gespielt werden.

#### Arrangieren der Style-Patterns (SECTIONS: MAIN A/B/C/D, INTRO, ENDING, BREAK) Der PSR-2100/1100 verfügt über verschiedene Begleitautomatik-Sections (Teile eines **JHINWEIS** Songs), die es Ihnen ermöglichen, die Arrangements eines Styles zu variieren. Die Sec-Sie können diese Funktion tions sind: Intro (Einleitung), Main (Hauptteil), Break (Pause) und Ending (Schlußteil). auch dazu nutzen, ausschließlich Rhythmen zu spie-Indem Sie zwischen diesen Sequenzen während des Spiels umschalten, können Sie len (Seite 64). Ihrem Spiel die Dynamik eines professionellen Arrangements verleihen. **DHINWEIS** Wählen Sie einen Style aus Wenn Sie die Taste [INTRO] drücken, können (Seite 62). Sie bei der Wiedergabe einer Begleitung ein "Intro" einfügen. Statusanzeigen für die Section-Tasten — [BREAK], [INTRO], 2 [MAIN], [ENDING] LED leuchtet grün 2-1 Schalten Sie die Funktion ACMP ein. Die Section wurde nicht ausgewählt. LED leuchtet rot E CONTROL STY Die Section ist gegen-ACMF BREAK INTRO START/STOP wärtig ausgewählt. -///-A B D ->11 $\supset / \Box$ LED leuchtet nicht -Keine Daten in dieser Section vorhanden; die Section kann nicht 2-3 Schalten Sie die Funktion SYNC. gespielt werden. START ein. Im Tastaturbereich der 2-2 Drücken Sie die Taste [INTRO]. Um die Section INTRO vor Beginn Begleitung können Sie die eines Styles abzubrechen, drücken Sie erneut die Taste [INTRO]. Lautstärke der Begleitung durch ein entsprechend weiches oder hartes Anschlagen der Tasten steuern (Seite 141). Wenn Sie die Tasté [SYNC. START] während der Wiedergabe einer 3 Die Section INTRO startet unmittelbar, wenn Sie eine Taste im Tastaturbereich Begleitung drücken, stoppt die Begleitung und das der Begleitung spielen und wechselt dann zur Section MAIN. PSR-2100/1100 wechselt in den Bereitschaftsmodus. Split-Punkt Sie können die Sections auch mit dem Pedal wechseln (Seite 142) In der Section BREAK können Sie dynamische Variationen und Pausen in den Rhythmus der Begleitung einfügen. Ihre Darbie-**Begleitautomatik Bereich** tung wird damit noch professioneller. Wenn Sie während der Wiedergabe der Begleitung die Taste [BREAK] drücken, wird das Fill-In für die Dauer eines Taktes wiedergegeben. Die Anzeige für die Sec-4 tions (MAIN A/B/C/D) blin-Die Sections Main können verschoben werden. ken während der Wiedergabe des Breaks. Wenn die Taste [AUTO FILLIN] eingeschaltet ist STYLE CONTROL MAI und eine der Tasten MAIN SYNC SYNC. BREAK ACME INTRO START/STOP [A][B][C][D] nach dem A B $\mathbb{D}$ ₩ :>|| Ø $\triangleright / \Box$ letzten halben Beat (Achtelnote) des Taktes gedrückt wird, beginnt das Fill-In ab dem nächsten Drücken Sie diese Taste, um Pausen einzufügen. Takt.

| 5        | Hier leiten Sie zur Schlußsequenz über. Nach der Schlußsequenz wird der Style automatisch<br>angehalten. Sie können die Schlußsequenz allmählich verlangsamen (Ritardando), indem<br>Sie die Taste <b>[ENDING/rit.]</b> nochmals drücken, während die Schlußsequenz gespielt wird. |         |  |     |  |                   |  |                           |              |   |
|----------|----------------------------------------------------------------------------------------------------|---------|--|-----|--|-------------------|--|---------------------------|--------------|---|
| STYLE CO | ONTROL<br>OBREAK                                                                                                    | ○ INTRO |  | B C |  | ENDING<br>o /rit. |  | SYNC. SYNC.<br>STOP START | O START/STOP | J |

#### Fade-In/Fade-Out

Der Begleit-Style bietet auch eine bequeme Funktion zum allmählichen Ein- und Ausblenden (Fade-In/Fade-Out) der Begleitung. Um den Style mit einem Fade-In zu beginnen, drücken Sie die Taste [FADE IN/OUT] und aktivieren Sie SYNC. START. Um den Fade-In vor dem Start des Styles zu deaktivieren, drücken Sie die Taste erneut. Um den Style allmählich auszublenden (Fade-Out), drücken Sie diese Taste während der Style gespielt wird. Die Zeit für das Ein- und Ausblenden kann eingestellt werden (Seite 151).

### Beenden der Wiedergabe eines Styles beim Loslassen der Tasten (SYNC. STOP)

Wenn die Funktion "Synchro Stop" aktiviert ist, stoppt die Begleitung, sobald Sie auf der Klaviatur alle Tasten im Bereich für die Begleitautomatik loslassen. Die Wiedergabe der Begleitung startet erneut, sobald eine Taste im Bereich für die Begleitautomatik der Klaviatur gespielt wird.

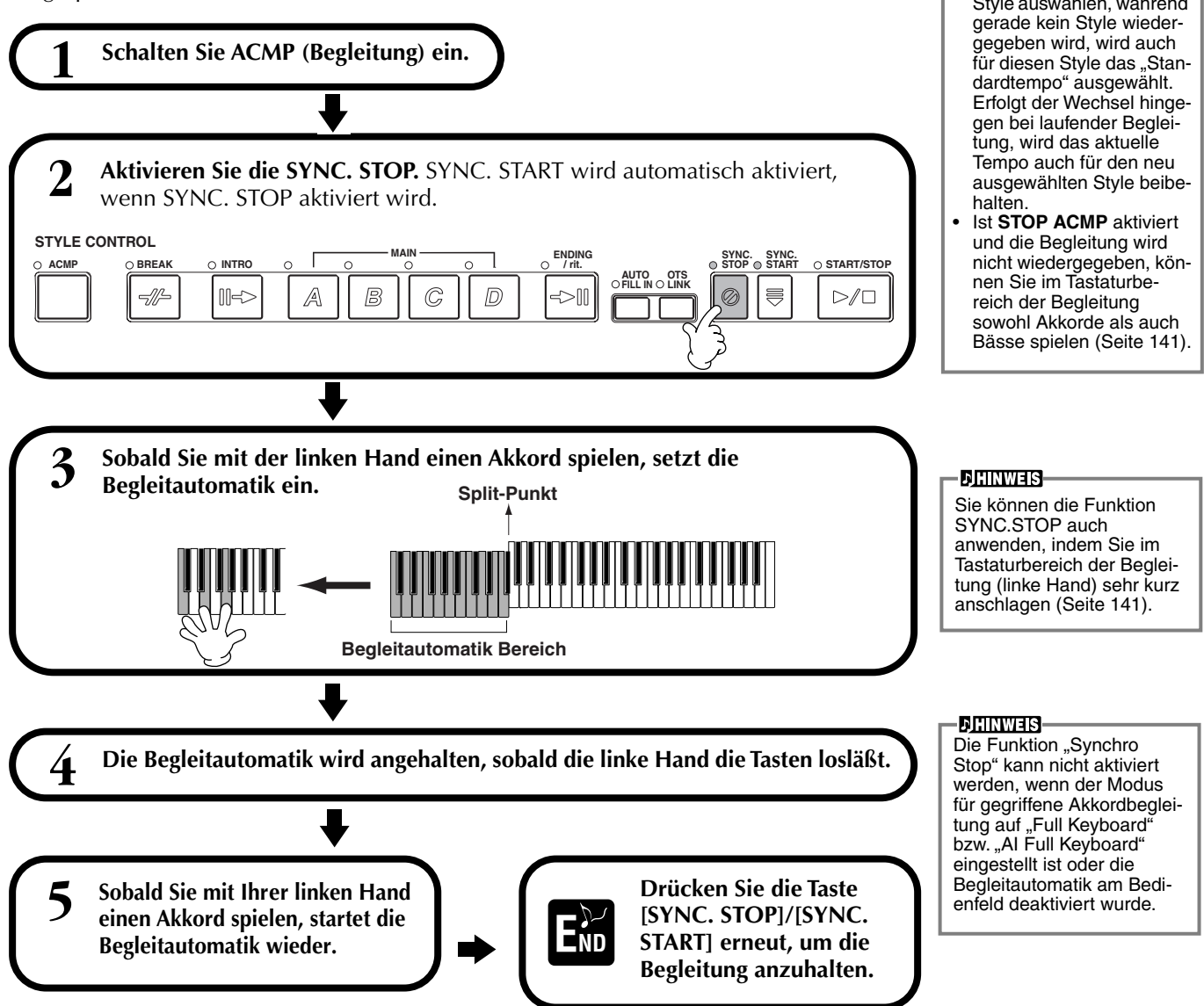

- Sie können Styles auch starten, indem Sie die Taste STYLE [START/ STOP] drücken.
- Sie können den Typ für INTRO und ENDING bestimmen, indem Sie die Taste [E] im Fenster MAIN drücken (Seite 69)
- Wenn Sie während des Schlußteils (Ending) die Taste [INTRO] drücken, wird das Intro gespielt, sobald der Schlußteil beendet ist.
- Steht die Taste [AUTO FILLIN] auf "On", und Sie drücken während des Schlußteils eine der Tasten MAIN, wird sofort ein Fill-In gespielt, woraufhin die Section MAIN erklingt.
- Sie können die Begleitung auch mit dem ENDING statt mit dem INTRO beginnen. In diesem Fall wird die Begleitautomatik am Ende der Section ENDING natürlich nicht gestoppt.
- Wenn Sie einen anderen Style auswählen, während

### Auswählen der Intro- und Ending-Typen (INTRO/ENDING)

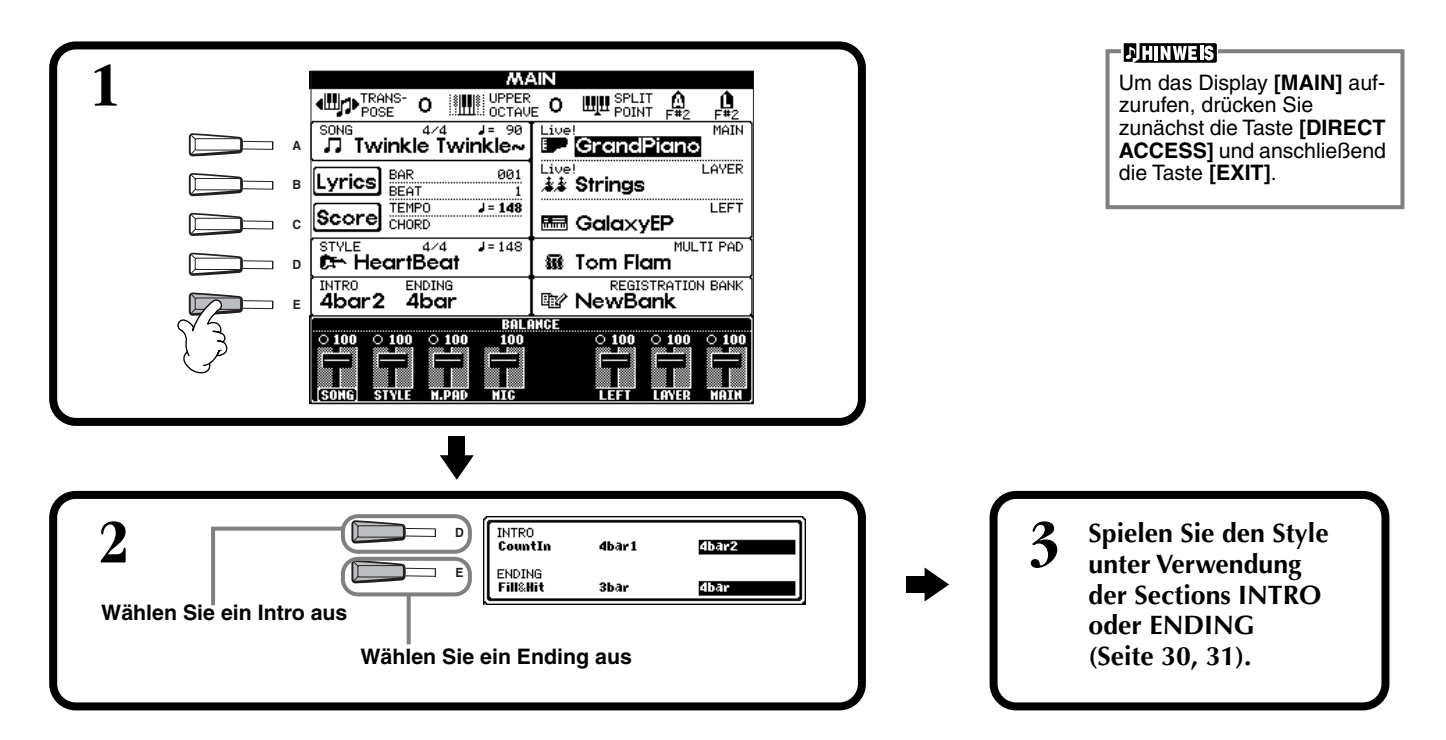

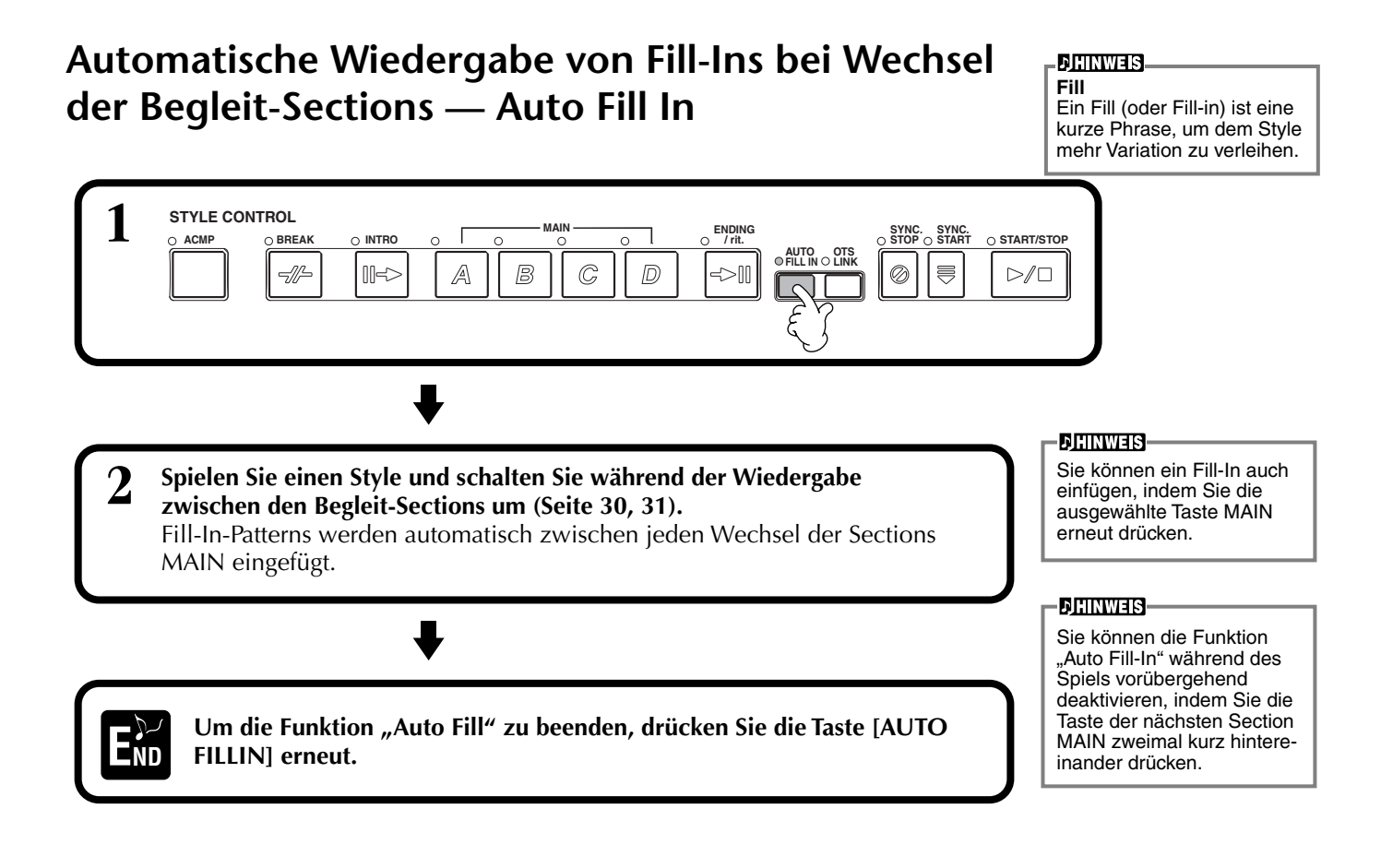

### **Passende Bedienfeldeinstellung für den ausgewählten Style** (ONE TOUCH SETTING)

Die Funktion "One Touch Setting" (Einstellung für einzelnen Anschlag) ermöglicht Ihnen, sehr einfach die passenden Voices und Effekte für den aktuell gespielten Style auszuwählen. Für jeden der Preset-Styles sind vier Einstellungen vorprogrammiert, die am Bedienfeld mit nur einem Tastendruck aufgerufen werden können.

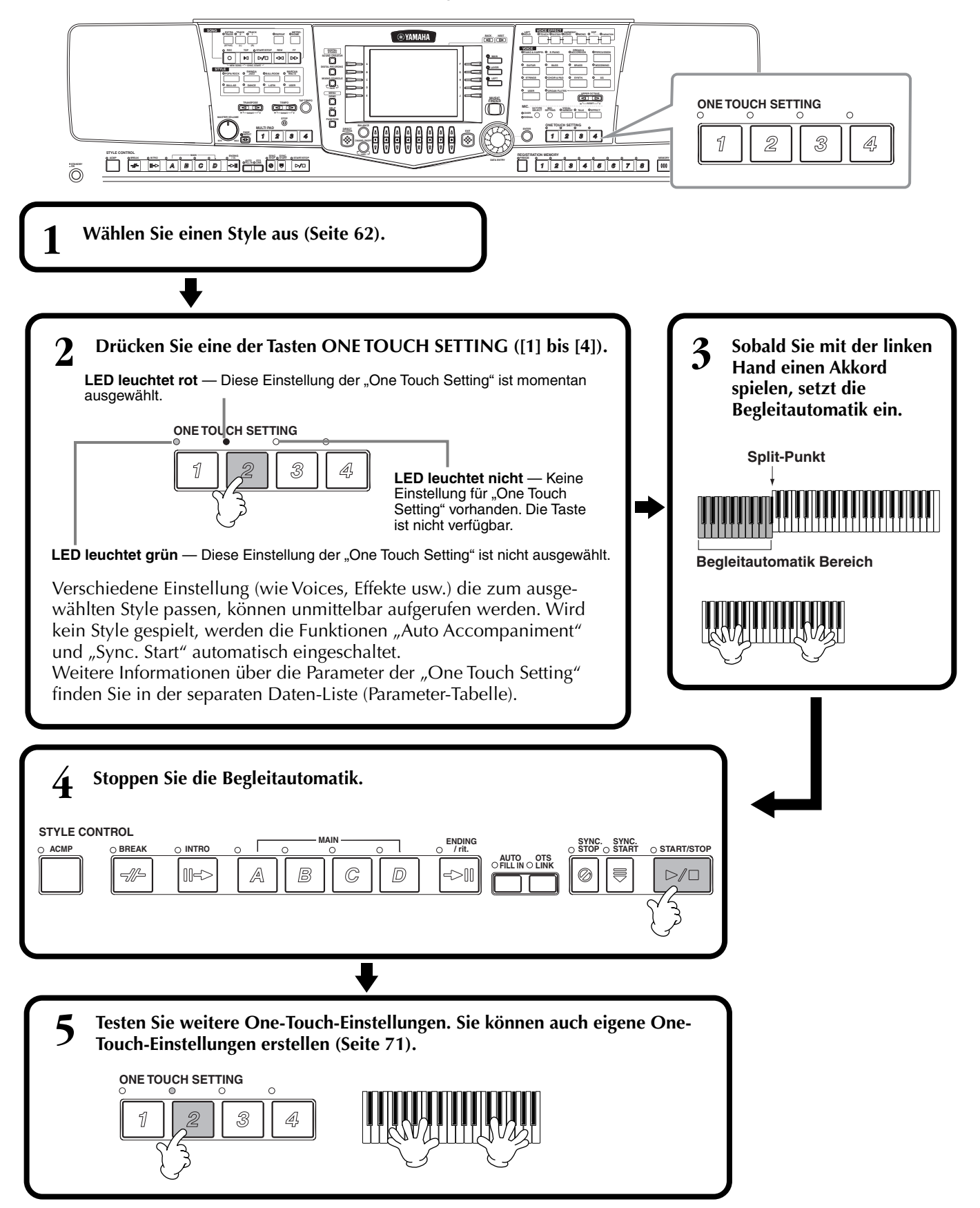

# Automatisches Umschalten der One-Touch-Einstellungen mit den Sections — OTS Link

Mit der Funktion "OTS (One Touch Setting) Link" können Sie auf bequeme Art automatisch zwischen One-Touch-Einstellungen wechseln, sobald Sie eine andere Section MAIN auswählen (A bis D).

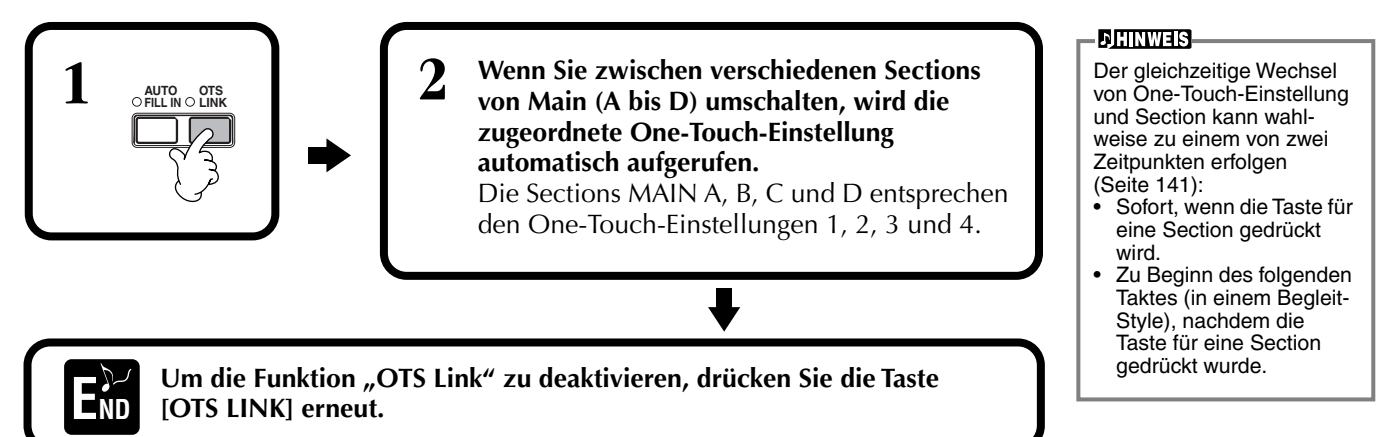

# Registrieren der Bedienfeldelemente in der One-Touch-Einstellung (ONE TOUCH SETTING)

In diesem Abschnitt wird beschrieben, wie Sie Ihre eigenen One-Touch-Einstellungen einrichten können (vier Einstellungen pro Style). Eine Liste der Einrichtungsparameter der "One Touch Setting" finden Sie in der separaten Daten-Liste (Parameter-Tabelle).

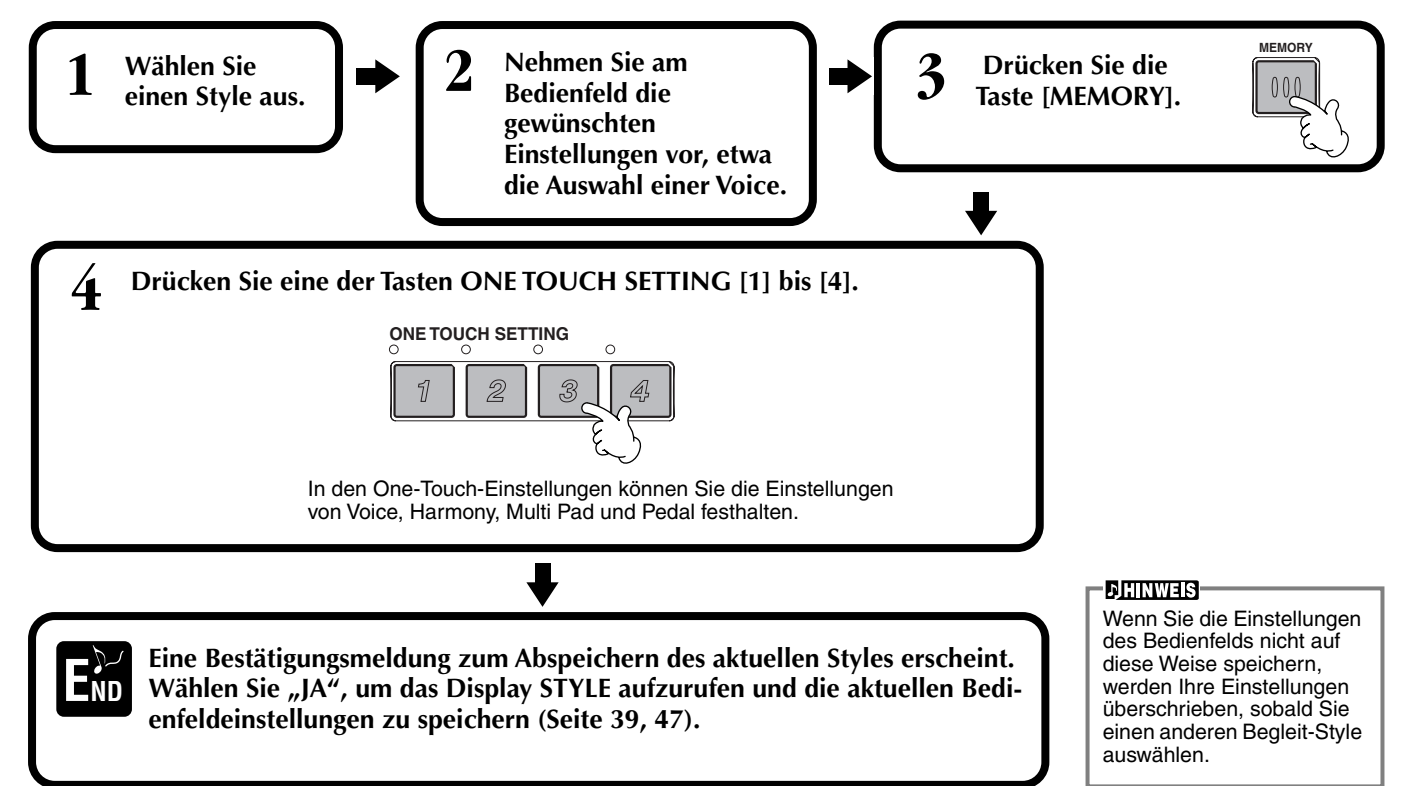

## Abrufen idealer Einstellungen für Ihre Musik — Music Finder

Mit der Funktion "Music Finder" können Sie alle passenden Einstellungen für das Instrument – darunter Voice-, Style- und One-Touch-Einstellungen — einfach durch die Auswahl des gewünschten Songtitels abrufen. Wenn Sie einen bestimmten Song spielen möchten, jedoch nicht wissen, welche Einstellungen für Style und Voice geeignet sind, wird Ihnen die praktische Funktion MUSIC FINDER helfen. Die empfohlenen Einstellungen, die zusammen einen "Eintrag" bilden, können bearbeitet und gespeichert werden. Auf diese Weise können Sie im Music Finder Ihre eigenen Einträge speichern, um Sie später aufzurufen.

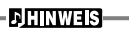

Die Einträge im MUSIC FINDER und deren Inhalte sind nur Beispiele für empfohlene Bedienfeldeinstellungen. Sie können auch Ihre eigenen Music-Finder-Einstellungen für Ihre Lieblingslieder und bevorzugten Stilrichtungen anlegen.

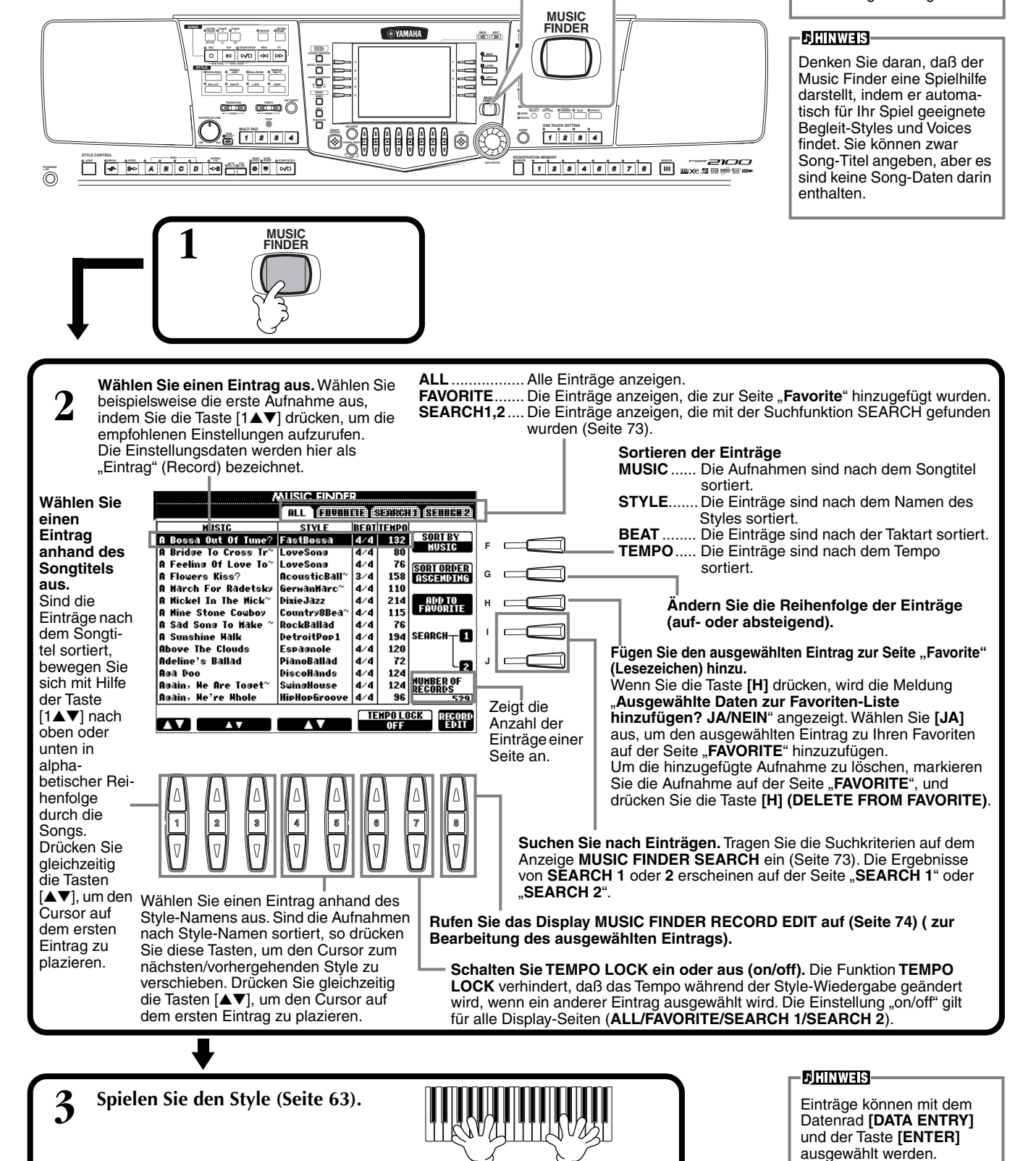
# Suchen der idealen Einstellungen — Music Finder-Suche

Sie können die Einträge nach Songtiteln oder Schlüsselworten durchsuchen. Die Ergebnisse werden auf dem Display dargestellt.

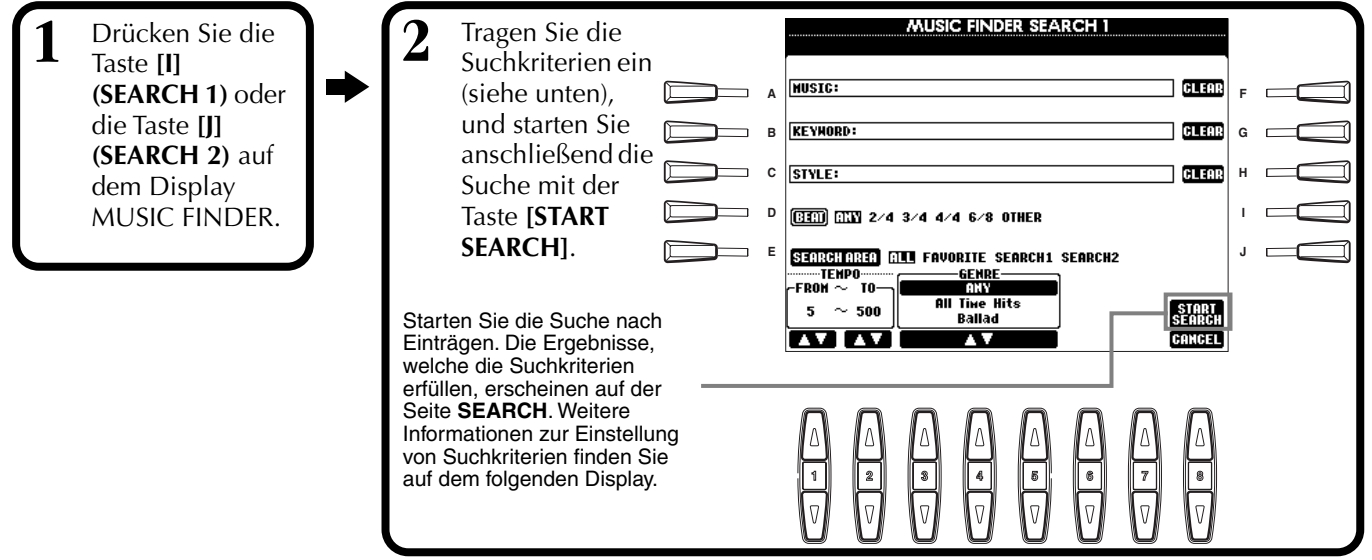

# ■ [A] MUSIC

Suche nach dem Musik- oder Songtitel. Drücken Sie diese Taste, um das Display zur Eingabe des Songtitels aufzurufen.

Wenn Sie einen Songtitel eingeben (Seite 48), ruft die Suchfunktion alle Einträge auf, die das (die) eingegebene(n) Wort(e) enthalten.

### [B] KEYWORD

Suche nach einem Schlüsselwort. Drücken Sie diese Taste um das Display zur Eingabe des Schlüsselworts aufzurufen.

Wenn Sie ein Schlüsselwort eingeben (Seite 48), ruft die Suchfunktion alle Einträge auf, die das (die) eingegebene(n) Wort(e) enthalten. Sie können gleich-

zeitig nach mehreren Schlüsselworten suchen, indem Sie die Begriffe durch ein Komma trennen. Die Suchfunktion findet und zeigt alle Einträge an, in denen mindestens eines der Schlüsselworte vorkommt.

### ■ [C] STYLE

Suche nach dem Namen der Style. Drücken Sie diese Taste, um das Display STYLE FILE SELECT aufzurufen. Drücken Sie die Tasten [A] bis [J] auf dem Display, um den gewünschten Begleit-Style auszuwählen. Mit Hilfe dieser praktischen Funktion finden Sie alle Songs, die einen bestimmten Begleit-Style verwenden.

# ■ [D] BEAT

Suche nach der Taktart oder dem rhythmischen Feeling.

# [E] SEARCH AREA

Festlegen eines Bereichs für die Suche. Sie können Ihre Suche weiter einschränken, indem Sie die Auswahl SEARCH 1 und 2 nutzen.

# ■ [F] bis [H] CLEAR

Löschen des links eingegebenen Begriffs.

### ■ [1▲▼] TEMPO FROM

Sie können die Suche auch durch Angabe eines Tempobereichs eingrenzen. Hier wird das minimale Tempo für die Suche eingestellt. Drücken Sie die Tasten [▲▼] gleichzeitig, um den Tempowert direkt auf den Minimalwert zurückzusetzen.

### ■ [2▲▼]TEMPO TO

Sie können die Suche auch durch Angabe eines Tempobereichs eingrenzen. Hier wird das maximale Tempo für die Suche eingestellt. Drücken Sie die Tasten [▲▼] gleichzeitig, um den Tempowert direkt auf den Maximalwert zurückzusetzen.

# $\blacksquare$ [3 $\blacktriangle$ ] bis [5 $\blacktriangle$ ] GENRE

Auswählen einer bestimmten Stilrichtung für die Suche. Die Wahlmöglichkeiten umfassen alle Genres (ANY), die voreingestellten Genres sowie Genres, die Sie selbst eingegeben haben (Seite 72).

# ■ [8▼] CANCEL

Drücken Sie hier, um den Vorgang abzubrechen und zum vorherigen Display zurückzukehren.

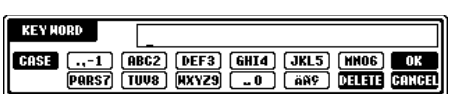

...-1 (ABC2) (DEF3) (GHI4) (JKL5) (MN06) (PARS7) (TUV8) (MXYZ9) ...0 (ANY (DELETE

DELETE C

MUSTO

CASE

### **JHINWEIS**

Das Display STYLE FILE SELECT kann nur verwendet werden, um den Style-Namen zur Suche auszuwählen. Es kann nicht verwendet werden, um einen Begleit-Style auszuwählen.

# Bearbeiten von Einträgen — Music Finder-Einträge bearbeiten

Auf diesem Display können Sie bestehende Einträge aufrufen und Ihren eigenen Wünschen entsprechend anpassen. Sie können sogar eigene Music Finder-Einträge erstellen.

Drücken Sie die Taste [8  $\blacktriangle$ ] (RECORD EDIT) auf dem Display MUSIC FINDER.

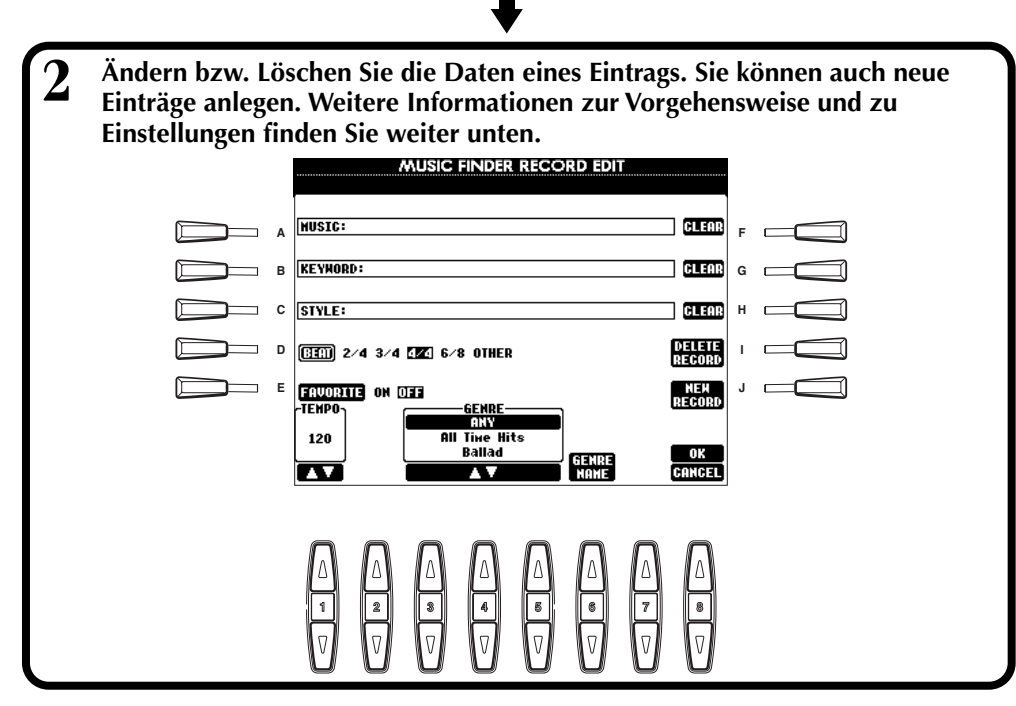

#### JHINWEIS-

Sie können auch voreingestellte Einträge ändern oder löschen. Um versehentliches Ändern/ Löschen von Einträgen zu verhindern, speichern Sie den Eintrag nach dem Bearbeiten als neuen Eintrag.

### - J) HINWEIS-

Alle Music-Finder-Einträge können zusammen als eine Datei gespeichert werden (Seite 154). Wird eine solche Datei aufgerufen, erscheint eine Meldung mit der Frage, ob die zu ladenden Einträge die aktuellen Einträge die aktuellen Einträge ersetzen ("Replace") oder daran angehängt werden sollen ("Append").

### Replace:

Alle im Instrument befindlichen Music-Finder-Einträge werden gelöscht und durch die Einträge der ausgewählten Datei ersetzt.

Append:

Die aufgerufenen Aufnahmen werden in die freien Aufnahmenummern eingefügt.

### ■ [A] MUSIC

Auswählen des Musik- oder Songtitels zum Bearbeiten. Drücken Sie diese Taste, um zum Display für die Eingabe von Musik- oder Songtitel zu gelangen, und bearbeiten Sie den Namen dann wie gewünscht.

# ■ [B] KEYWORD

Auswählen des Schlüsselworts zur Bearbeitung. Drücken Sie diese Taste, um zum Display für die Eingabe eines Schlüsselworts zu gelangen, und bearbeiten Sie den Begriff dann wie gewünscht.

Sie können gleichzeitig mehrere Schlüsselworte eingeben, indem Sie die Begriffe durch ein Komma trennen.

# ■ [C] STYLE

Auswählen des Namens zur Bearbeitung. Tragen Sie grundsätzlich einen Namen ein, wenn ein neuer Eintrag angelegt wird. Drücken Sie diese Taste, um das Display **STYLE FILE SELECT** aufzurufen. Drücken Sie die Tasten **[A]** bis **[J]** auf dem Display, um die Datei zum Ändern/Löschen/Anlegen auszuwählen.

# ■ [D] BEAT

Auswählen eine Taktbezeichnung (Beat) zur Bearbeitung. Wurde eine andere Datei mit dieser Taste **[C]** ausgewählt, wird die aktuelle Einstellung der Taktart durch die Einstellung der gewählten Datei überschrieben.

### ■ [E] FAVORITE

Fügt den ausgewählten Eintrag der Seite FAVORITE hinzu (Seite 72).

# ■ [F] bis [H] CLEAR

Löschen des links eingegebenen Begriffs.

### ■ [I] DELETE RECORD

Löschen des ausgewählten Eintrags. Der Eintrag mit der entsprechenden Indexnummer wird leer. Wenn Sie diese Taste drücken, erscheint eine Meldung mit der Frage, ob Sie den Vorgang ausführen oder abbrechen möchten.

YES ..... Drücken Sie hier, um den Eintrag zu löschen und das Display zu schließen.

NO ..... Drücken Sie hier, um das Display zu schließen, ohne den Eintrag zu löschen.

CANCEL..... Drücken Sie hier, um die Meldung zu schließen und zum vorherigen Display zurückzukehren.

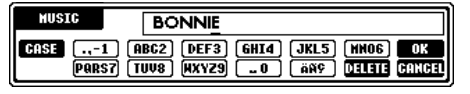

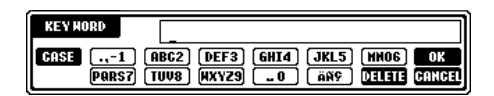

#### JHINWEIS-

Das Display STYLE FILE SELECT kann nur verwendet werden, um den Style-Namen zur Suche auszuwählen. Es kann nicht verwendet werden, um einen Begleit-Style auszuwählen.

#### JHINWEIS-

Beachten Sie, daß die hier vorgenommene Beat-Einstellung nur für die Suchfunktion MUSIC FINDER gilt; die tatsächliche Beat-Einstellung des Begleit-Styles wird dadurch nicht beein-

# Styles

# ■ [J] NEW RECORD

Anlegen eines neuen Eintrags. Als Nummer wird dem Eintrag die niedrigste freie Indexnummer zugewiesen. Wenn Sie diese Taste drücken, erscheint eine Meldung mit der Frage, ob Sie den Vorgang ausführen oder abbrechen möchten.

- YES ...... Drücken Sie hier, um den Eintrag anzulegen und das Display zu schließen.
- NO ..... Drücken Sie hier, um das Display zu schließen, ohne den Eintrag anzulegen.
- CANCEL..... Drücken Sie hier, um die Meldung zu schließen und zum vorherigen Display zurückzukehren.

# ■ [1**▼**▲] TEMPO

Bestimmt das Tempo des ausgewählten Styles. Wenn den Style mit der Taste [C] geändert wird, wird das Tempo automatisch in das des geänderten Styles umgeändert.

# ■ [3**▼**▲] bis [5**▼**▲] GENRE

Zeigt das Genre an, dem der ausgewählte Eintrag zugeordnet ist, und ändert dieses. Die Auswahl umfaßt die voreingestellten Genres sowie Genres, die Sie selbst eingegeben haben.

# ■ [6**▼**▲] GENRE NAME

Eingeben einer Bezeichnung für ein Genre. Drücken Sie die Taste, um das Display für die Eingabe einer Genre-Bezeichnung aufzurufen, und bearbeiten Sie den Namen dann wie gewünscht. Sie können bis zu 200 Genre-Bezeichnungen speichern.

Die von Ihnen eingegebene Genre-Bezeichnung wird aktiv, wenn Sie nach dem Bearbeiten (Überschreiben) der aktuellen Aufnahme die Taste [8▲] (OK) drücken, oder wenn Sie nach dem Eintragen einer neuen Aufnahme die Taste [J] (NEW RECORD) drücken.

Wenn Sie das Display MUSIC FINDER EDIT verlassen, ohne eine Aufnahme tatsächlich zu bearbeiten oder einzutragen, wird die eingegebene Genre-Bezeichnung gelöscht.

# ■ [8▲] OK

Ausführen aller Bearbeitungen und Änderungen am Eintrag. Wenn Sie diese Taste drücken, erscheint eine Meldung mit der Frage, ob Sie den Vorgang ausführen oder abbrechen möchten.

YES ...... Drücken Sie hier, um den Eintrag zu ersetzen und das Display zu schließen.

NO ..... Drücken Sie hier, um das Display zu schließen, ohne den Eintrag zu ersetzen.

CANCEL..... Drücken Sie hier, um die Meldung zu schließen und zum vorherigen Display zurückzukehren.

# ■ [8**▼**] CANCEL

Drücken Sie hier, um den Vorgang abzubrechen und zum Display MUSIC FINDER zurückzukehren.

### 🗥 vorsicht

Damit die bearbeiteten und registrierten Daten erhalten bleiben, achten Sie darauf, sämtliche Einträge im Music Finder als Datei zu speichern (Seite 154). Falls sie nicht gespeichert werden, gehen die Daten verloren, wenn eine andere Music-Finder-Datei aufgerufen wird oder die werksseitig programmierten Einstellungen wiederhergestellt werden (Seite 154).

GEHRE CASE ...-1 (ABC2) (DEF3) (GHI4) (JKL5) (MNO6) (OK (PARS7) (TUV8) (MXYZ9) ...0 (ARF) (DELETE GANGEL

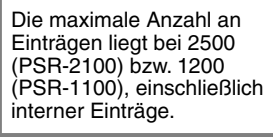

**DHINWEIS** 

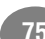

# **Die Multi-Pads**

Mit den Multi-Pads des PSR-2100/1100 können Sie eine Reihe von kurzen, vorher aufgezeichneten rhythmischen und melodischen Sequenzen abspielen, die Ihr Spiel wirkungsvoller und abwechslungsreicher werden lassen.

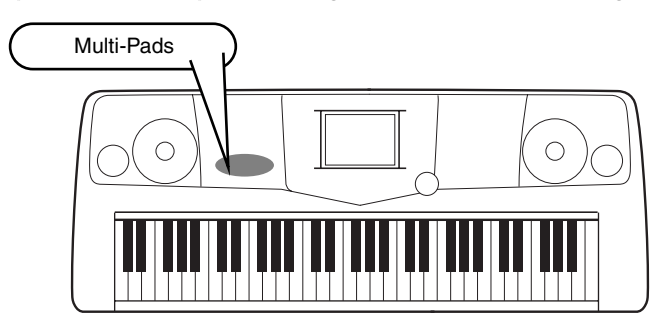

# Spielen auf den Multi-Pads

Wählen Sie die gewünschte Bank auf dem Display MULTI PAD aus (Seite 38).

#### 2 Drücken Sie auf eines der Multi-Pads.

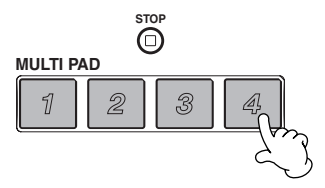

Die entsprechende Phrase (in diesem Beispiel für Pad 4) wird vollständig wiedergegeben, sobald Sie auf das Pad drücken.

Sie haben durch das Multi Pad zwei verschiedene Möglichkeiten, die Phrase während der Wiedergabe anzuhalten:

- Um alle Pads anzuhalten, drücken Sie die Taste [STOP], und lassen sie wieder los.
- Wenn Sie bestimmte Pads anhalten möchten, drücken Sie gleichzeitig die Taste [STOP] und die Tasten der anzuhaltenden Pads.

### HINWEIS

- Drücken Sie einfach, wann immer Sie möchten, eine beliebige Multi-Pad-Taste, um die zugehörige Phrase im aktuell eingestellten Tempo wiederzugeben.
- Sie können auch zwei, drei oder vier Multi-Pads zur gleichen Zeit spielen.
- Wenn Sie während der Wiedergabe erneut auf die Pad-Taste drücken, wird die Wiedergabe angehalten und beginnt von vorne.

# Akkordanpassung

Schalten Sie ACMP ein (Seite 63).

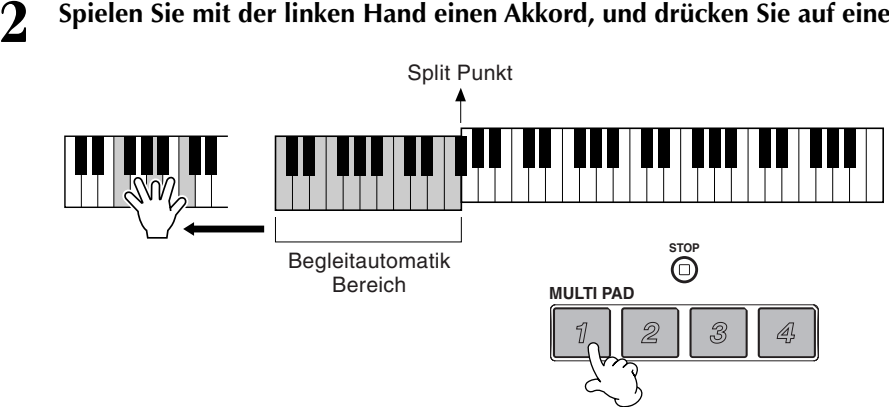

Spielen Sie mit der linken Hand einen Akkord, und drücken Sie auf eines der Multi-Pads.

#### HINWEIS

Der Status "Chord Match on/ off" (Akkord anpassen ein/ aus) hängt von der ausgewählten Multi-Pad-Bank ab.

In diesem Beispiel wird die Phrase für Pad 1 zur Wiedergabe nach F-Dur transponiert.

Wiederholen Sie den Vorgang mit anderen Akkorden und Pads. Beachten Sie, daß Sie die Akkorde auch während der Pad-Wiedergabe ändern können.

# Multi-Pad-Bearbeitung

Mit dieser Funktion können Sie einzelne Multi-Pad-Einstellungen von einer Multi-Pad-Bank in eine andere kopieren.

I

| Open/Save-Display für Multi Pads (Seite 38) |                                         |  |  |
|---------------------------------------------|-----------------------------------------|--|--|
| MULT                                        | (I PAD<br>(PRESE) (INT.) (IIIIIII) (III |  |  |
| X3 Tom Flam                                 | ine ArabicPerc 1                        |  |  |
|                                             |                                         |  |  |
| iieī. Drum Kit 1 iieī. Latin Perc 1         |                                         |  |  |
| किंड⊼ Drum Kit 2 केंड⊼ Latin Perc 2         |                                         |  |  |
| ìiø፤ Drum Kit 3 iìiø፤ Dance Kit             |                                         |  |  |
| MULTI PAD                                   |                                         |  |  |
| P1 P2 P3 P4                                 | PS P6 EDTT                              |  |  |

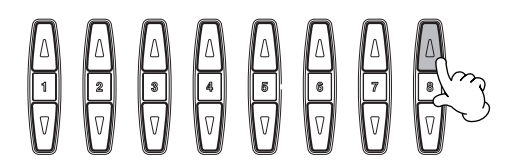

Wählen Sie das/die gewünschten Multi-Pad(s) aus.

|                                    |          |                                | PAD EDIT                             |     |        |
|------------------------------------|----------|--------------------------------|--------------------------------------|-----|--------|
|                                    | A        | 1<br>ກັ໔I Tom Flam 1           | ः<br>≆डा Tom Flam 3                  | F   |        |
|                                    | в        | ੇ<br>ਜੋਰੀ Tom Flam 2           | å<br>isoī. Tom Flam 4                | G   |        |
|                                    | с        |                                |                                      | н   |        |
|                                    | D        |                                |                                      | ı.  |        |
|                                    | Е        |                                |                                      | J   |        |
|                                    |          | 🗟 Tom Flam                     |                                      |     |        |
|                                    | (        | NAME COPY HISTS                |                                      | D   |        |
| Identisch mit de<br>auf den Seiten | em<br>44 | Display "Open/Save"<br>und 47. | Ruft die jeweils höher<br>ebene auf. | e O | rdner- |

PSR-2100/1100

# Song-Wiedergabe

Hier erfahren Sie, wie Sie Songs wiedergeben können. Songs umfassen die internen Songs des Instruments, Spieldaten, die Sie selbst mit Hilfe der Aufnahme-Funktionen (Seite 95) erstellt haben, und im Handel erworbene Musik-Software. Sie können diese äußerst vielseitige Funktion auf vielfache Weise einsetzen — Spielen Sie auf der Tastatur zusammen mit dem aufgenommenen Song. Sie können sich auch die Noten (nur PSR-2100) und den Text im LC-Display anzeigen lassen.

Wenn Sie ein Mikrofon an das PSR-2100/1100 anschließen, können Sie zu einem Song singen und Vocal-Harmony-Parts werden automatisch hinzugefügt (Seite 131).

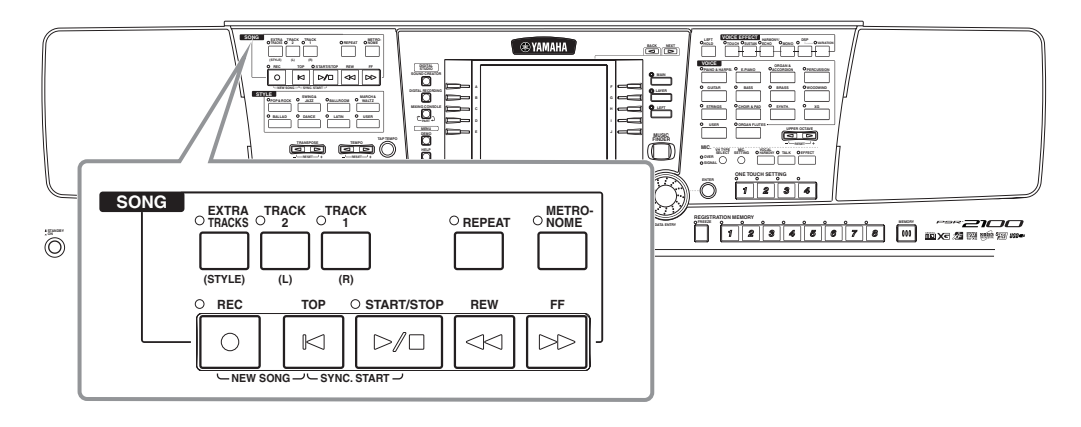

# Kompatible Song-Typen

### Im Handel erhältliche Song-Daten

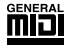

Disketten mit diesem Logo enthalten Song-Daten im GM-Format (General MIDI).

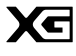

Disketten mit diesem Logo enthalten Song-Daten im XG-Format von Yamaha. XG ist eine bedeutende Erweiterung des GM-Standards und bietet mehr Voices, bessere Bearbeitungsmöglichkeiten und Unterstützung mehrerer Effekte und Effekttypen.

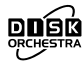

Disketten mit diesem Logo enthalten Song-Daten im DOC-Format (Disk Orchestra Collection) von Yamaha.

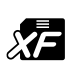

Disketten mit diesem Logo enthalten Song-Daten im eigenen MIDI-Dateiformat von Yamaha.

• Songs, die Sie aufgenommen (Seite 95) und im PSR-2100/1100 oder auf Diskette gespeichert haben.

#### . 」 HINWEIS

Im Handel erhältliche Musikdaten unterliegen urheberrechtlichen Bestimmungen und sind ausschließlich für Ihre persönliche Verwendung vorgesehen.

**CHINWEIS** 

Für weitere Informationen über die Song-Dateitypen, die mit dem PSR-2100/1100 kompatibel sind, finden Sie auf Seite 161.

# Song-Wiedergabe

# Wiedergeben der internen Songs

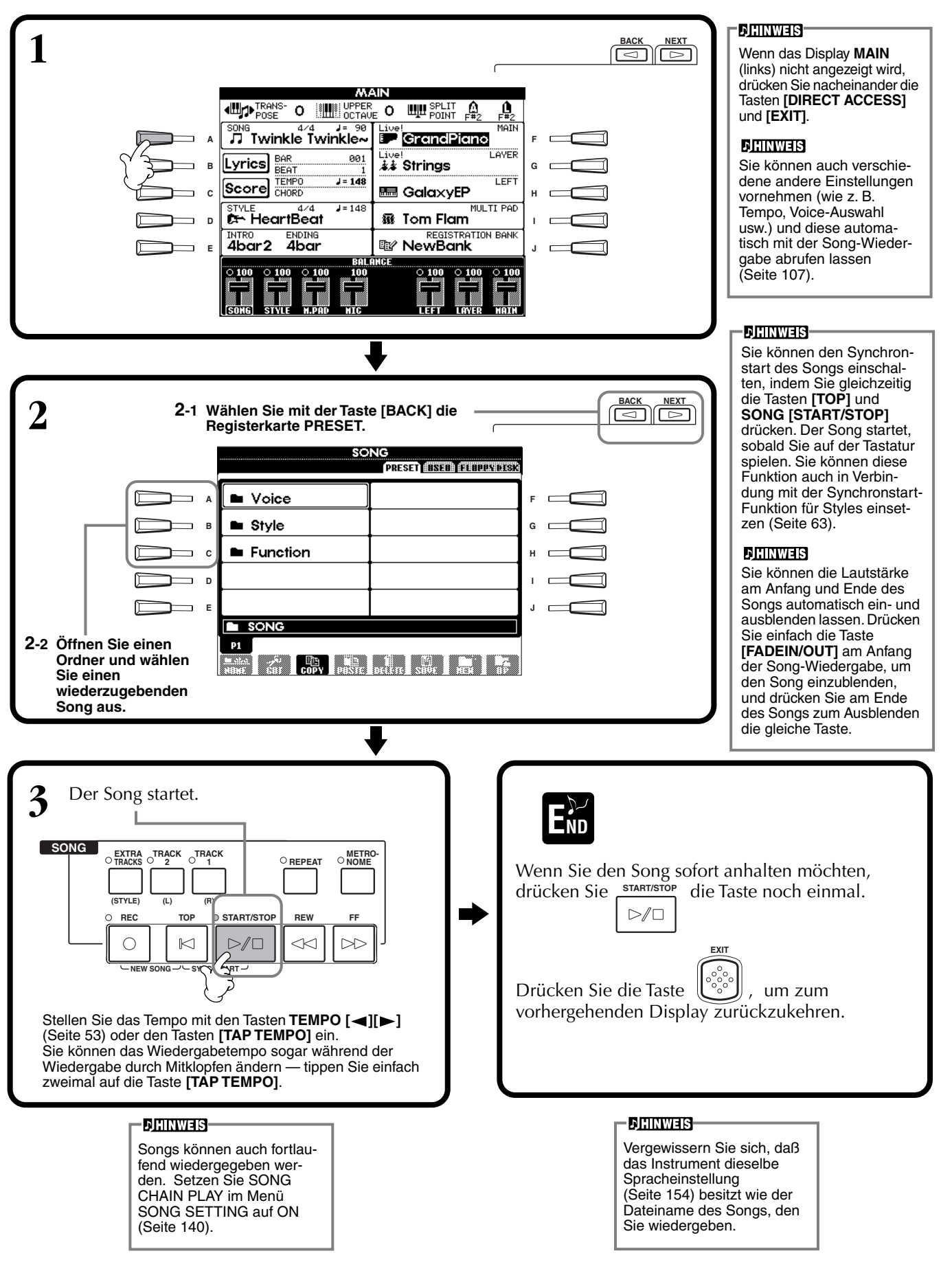

### **Gleichzeitiges Wiedergeben von Song und Begleit-Style**

Wenn Sie einen Song und einen Begleit-Style zur gleichen Zeit starten, werden die Kanäle 9 bis 16 der Song-Daten mit den Kanälen des Begleit-Styles ersetzt — und anstelle der Begleitung des Songs können Sie die Styles und Funktionen der aktuellen Begleitung verwenden. Nehmen Sie die folgenden Einstellungen vor, und spielen Sie anstelle der Akkorde in den Song-Daten Ihre eigenen Akkordfolgen.

- Taste [ACMP] .....ON
- Taste [AUTO FILL IN] .....ON
- **1** Wählen Sie den Songm aus, und starten Sie die Wiedergabe indem Sie die Taste SONG [START/STOP] drücken.
- 2 Wählen Sie den gewünschten Begleit-Style aus.
- **3** Starten Sie den Style mit der Taste STYLE [START/STOP].
- 4 Während der Song wiedergegeben wird, können Sie einen Break einfügen, oder Sections umschalten (mit den Section-Tasten STYLE). Auch die Fill-In-Patterns werden wiedergegeben, wenn Sie die Sections wechseln.

END

Der Style stoppt automatisch am Ende des Songs, oder wenn der Song angehalten wird.

### - CHINWEIS

Einige der internen Songs wurden mit Hilfe der Begleit-Styles erstellt. Bei diesen Songs werden beim Starten der Song-Wiedergabe automatisch die Begleit-Styles geladen.

### **DHINWEIS**

Die Begleitung stoppt zusammen mit dem Song. Wenn der Begleit-Style wiedergegeben wird und Sie den Song starten, stoppt die Begleitung automatisch. Bei internen Songs, die Begleit-Styles verwenden, wird der Begleit-Style jedoch nicht angehalten.

# Wiedergeben von Songs auf Disketten

Legen Sie die Diskette in das Diskettenlaufwerk ein.

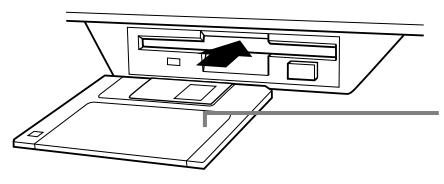

Legen Sie die Diskette mit dem Metallschieber nach vorn und dem Etikett nach oben ein.

Die Wiedergabe wird auf die gleiche Weise bedient wie bei "Wiedergeben der internen Songs" (Seite 79), mit dem Unterschied, daß Sie auf dem Display **SONG** die Seite **FLOPPY DISK** auswählen sollten.

# Weitere Wiedergabefunktionen

### Wiederholen / Zurückspulen / Vorspulen

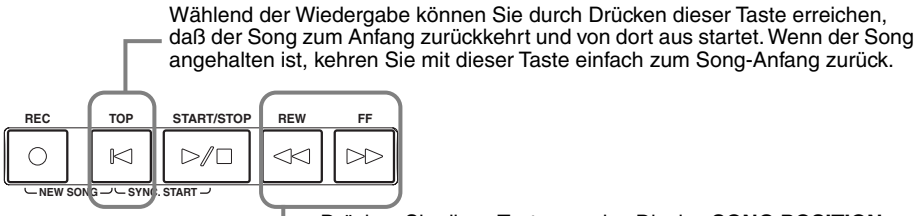

Drücken Sie diese Taste, um das Display SONG POSITION (siehe unten) aufzurufen. Um zum Display SONG zurückzukehren, drücken Sie die Taste [EXIT].

### **Display SONG POSITION**

Wenn **"BAR**" ausgewählt ist, können Sie mit den Tasten **[REW]** und **[FF]** eine Taktnummer angeben (beginnend am Song-Anfang).

Wenn "PHRASE MARK" ausgewählt ist, geben Sie mit den Tasten [REW] und [FF] die Nummer der Phrasenmarkierung an.

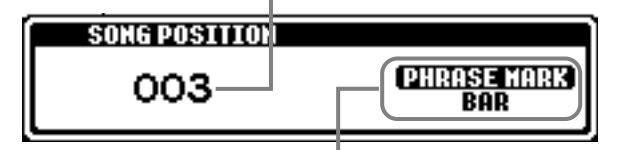

"PHRASE MARK" wird nur dann angezeigt, wenn der Song Phrasenmarkierungen enthält. Drükken Sie die Taste [J], um zwischen "BAR" und "PHRASE MARK" umzuschalten, und wählen Sie dann den gewünschten Takt oder die Phrasenmarkierung mit den Tasten [REW] oder [FF].

### Anpassen der Lautstärkebalance / Stummschalten bestimmter Kanäle

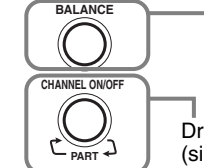

rücken Sie diese Taste, um das Display **BALANCE** aufzurufen (Seite 64).

Drücken Sie diese Taste, um das Display CHANNEL ON/OFF aufzurufen (siehe unten).

**Display CHANNEL ON/OFF** 

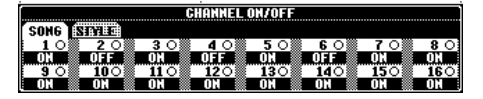

Wählen Sie mit der Taste [CHANNEL ON/OFF] die Registerkarte [SONG] aus, und schalten Sie den gewünschten Kanal stumm, indem Sie ihn auf [OFF] stellen. Um einen Kanal auf solo zu schalten (so daß nur dieser Kanal zu hören ist), drücken Sie die Taste des entsprechenden Kanals. Um Solo für den Kanal wieder auszuschalten, drücken Sie die Taste des Kanals erneut.

**D**HINWEIS

Lesen Sie den Abschnitt "Umgang mit dem Diskettenlaufwerk und mit Disketten" (Seite 7), bevor Sie fortfahren.

#### **JHINWEIS**

Sie können einstellen, ob das PSR-2100/1100 automatisch den ersten Song der Diskette aufrufen soll, wenn Sie eine Diskette einlegen (Seite 153).

#### ♪HINWEIS

Einige Song-Daten des PSR-2100/1100 wurden mit speziellen Einstellungen für freie Tempi ("free tempo") aufgenommen. Während der Wiedergabe solcher Song-Daten entsprechen die Taktnummern auf dem Display nicht dem aktuellen Takt; diese mögen aber noch als Anhaltspunkt dienen, "wie viel" des Songs bereits wiedergegeben wurde.

#### **JHINWEIS**

Bei Songs, die eine große Datenmenge enthalten, kann es sein, daß das Instrument sie nicht richtig lesen kann und Sie sie auch nicht auswählen können. Die Höchstkapazität beträgt etwa 200–300KB, kann aber je nach Dateninhalt der einzelnen Songs variieren.

### - JHINWEIS-

Phrasenmarkierung Diese Daten legen eine bestimmte Stelle in den Song-Daten fest.

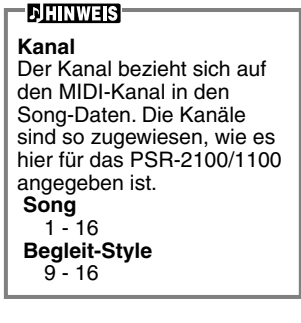

# Stummschalten bestimmter Parts — Track1 / Track2 / Extra Tracks

Mit dieser Funktion können Sie bestimmte Parts des Songs (Track1, Track2, Extra Tracks) stummschalten und somit nur diejenigen wiedergeben, die Sie hören möchten. Wenn Sie zum Beispiel die Melodie eines Songs üben möchten, können Sie den Part für die rechte Hand stummschalten und diesen Part selbst spielen.

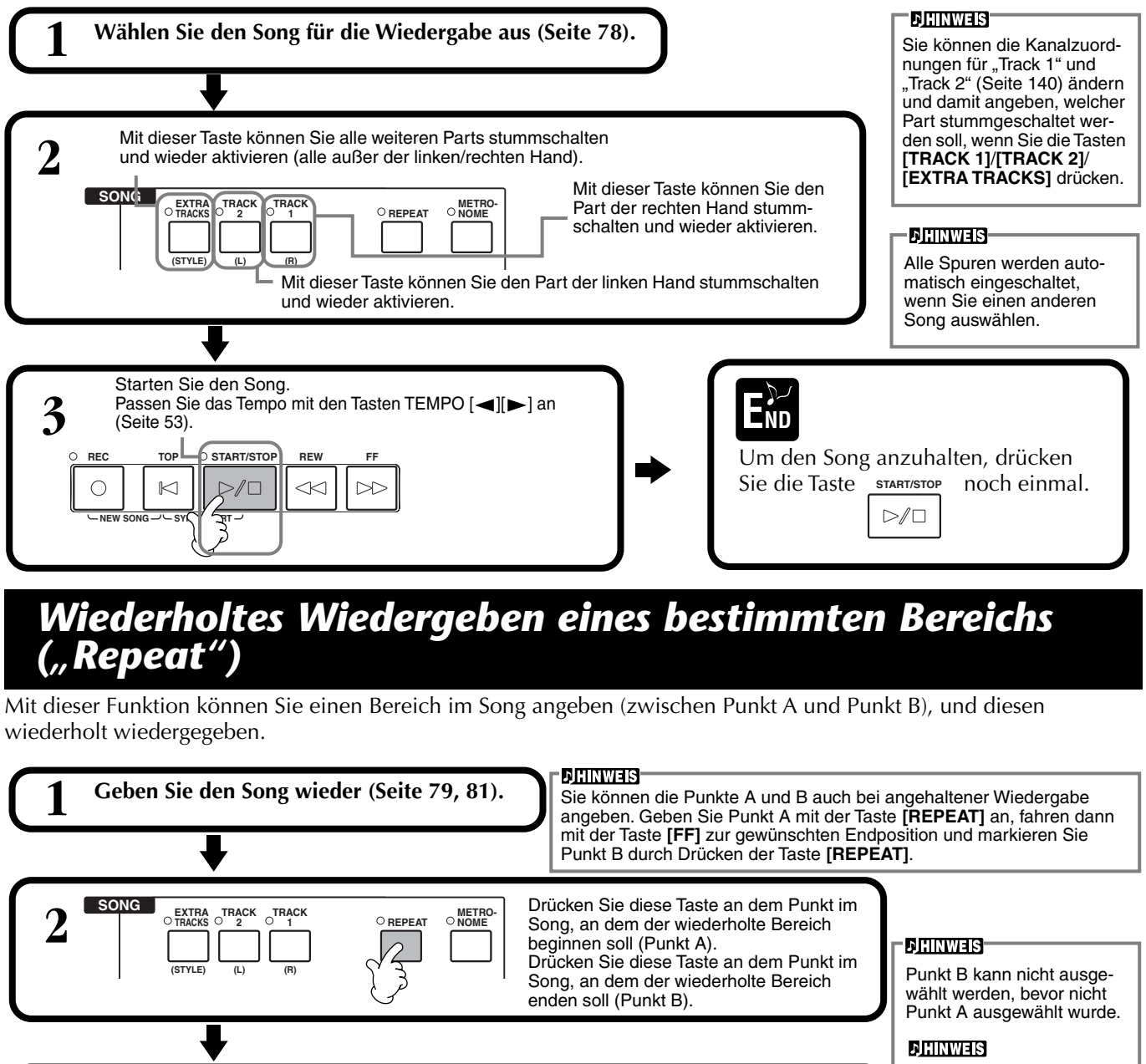

3 Nach einem automatischen Vorzähler (mit dem Sie sich in das Tempo der Phrase einfühlen können), wird der Bereich von Punkt A bis Punkt B wiederholt wiedergegeben.

Unabhängig davon, ob der Song wiedergegeben wird oder nicht, kehren Sie mit der Taste **[TOP]** zum Punkt A zurück.

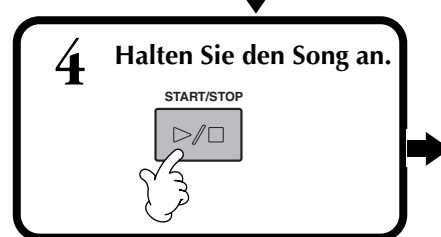

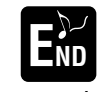

Um die Repeat-Funktion abzubrechen, drücken Sie die REPEAT Taste erneut. Wenn nur Punkt A angegeben wird, wird der Bereich zwischen Punkt A und dem Song-Ende wiederholt.

### 小HINWEIS

Die angegebenen Punkte A und B werden gelöscht, wenn Sie eine andere Song-Nummer auswählen, die Repeat-Funktion abbrechen oder einen anderen Wiederholungsmodus auswählen – z. B. "Phrase Repeat" oder die Wiederholungsfunktion in "Song Chain Play" (Seite 136).

# Anzeigen der Notenschrift – Score

Mit dieser Funktion können Sie die Noten automatisch auf dem Display anzeigen lassen, während der Song wiedergegeben wird. Dies ist sowohl für Ihre eigenen Aufnahmen als auch für die internen Demo-Songs möglich.

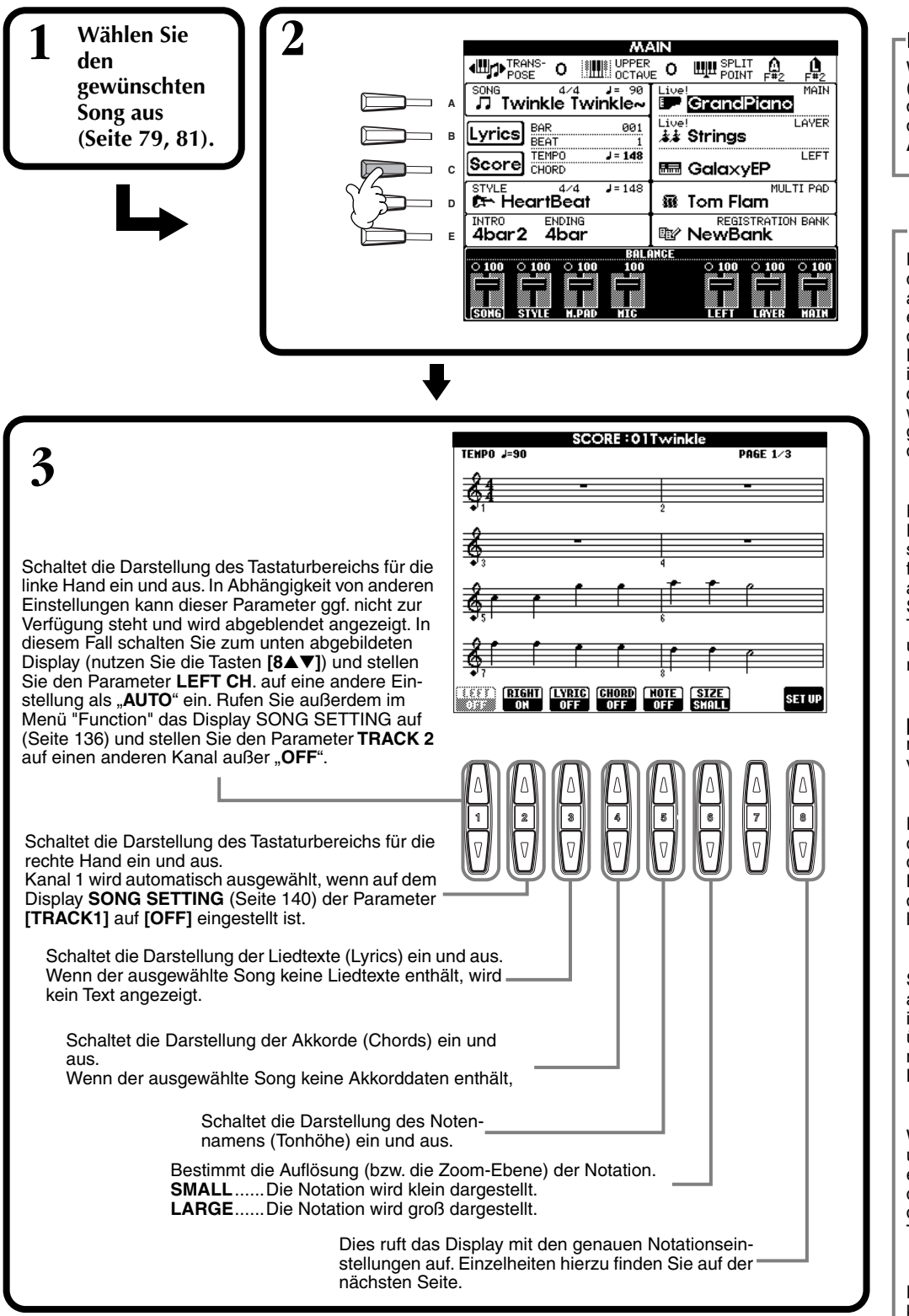

### ) HINWEIS -

Wenn das Display **MAIN** (links) nicht angezeigt wird, drücken Sie nacheinander die Tasten **[DIRECT ACCESS]** und **[EXIT]**.

### **JHINWEIS**

Die angezeigten Noten werden vom PSR-2100/1100 anhand der Song-Daten erzeugt. Das hat zur Folge, daß diese nicht genau den Druckversionen des Songs in Notenheften entsprechen — besonders dann, wenn komplizierte Passagen oder viele kurze Noten dargestellt werden müssen.

#### 为HINWEIS

Einige Song-Daten des PSR-2100/1100 wurden mit speziellen Einstellungen für freie Tempi ("free tempo") aufgenommen. Bei diesen Song-Daten werden das Tempo, die Beats, die Takte und die Notation nicht korrekt angezeigt.

#### 小HINWEIS

[**RIGHT**] und [**LEFT**] können nicht gleichzeitig deaktiviert werden.

#### **分HINWEIS**

Der Notenname wird links der Note angezeigt. Wenn der Leerraum zwischen den Noten zu klein ist, wird diese Anzeige nach oben links der Note verschoben.

#### ♪HINWEIS

Sie können die Anzahl der angezeigten Takte erhöhen, indem Sie die Anzahl der übrigen darstellbaren Elemente verringern (Parts, Liedtexte, Akkorde usw.).

#### **∄HINWEIS**

Wenn Vorzeichen (Kreuz und b) und Noten nicht in einer Zeile dargestellt werden können, werden sie in der nächsten Zeile von der Taktmitte an dargestellt.

#### **J**HINWEIS

Die Notationsfunktionen können nicht genutzt werden, um per Eingabe Song-Daten zu erzeugen. Weitere Informationen zur Erstellung von Song-Daten finden Sie auf Seite 99.

### Genaue Notationseinstellungen

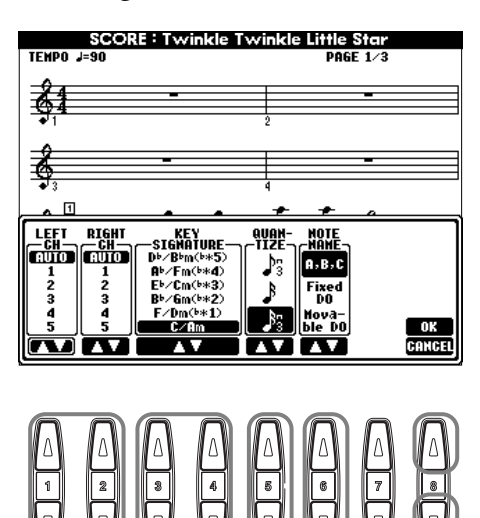

#### **DHINWEIS**

Wenn "LEFT" und "RIGHT" auf den gleichen Kanal eingestellt sind, werden die Noten der rechten und der linken Hand in einem verbundenen Notensystem angezeigt (Klaviernotation)

### ■ $[1 \blacktriangle \lor]$ LEFT CH/ $[2 \blacktriangle \lor]$ RIGHT CH

Dies bestimmt den Kanal für LEFT (den Kanal für die linke Hand) und RIGHT (den Kanal für die rechte Hand). Diese Einstellung schaltet zurück auf AUTO, wenn ein anderer Song ausgewählt wird.

die Parts werden dem Kanal zugewiesen, der im Menü Function auf dem Display SONG SETTING eingestellt ist (Seite 140).

1–16 ......Weist die Spur dem angegebenen Kanal (1 bis 16) zu.

OFF (nur LEFT CH) .....Keine Kanalzuweisung.

### ■ [3▲▼], [4▲▼] KEY SIGNATURE

Hiermit können Sie an der Position, an der der Song angehalten wurde, mitten im Song einen Tonartwechsel eingeben. Dieses Menü ist hilfreich, wenn der ausgewählte Song keine Tonartdaten für die Darstellung der Notenschrift enthält.

Die folgende Abbildung enthält eine Auflistung der Tonarten und ihrer parallelen Molltonarten und Vorzeichen.

### **Tonarten und Vorzeichen**

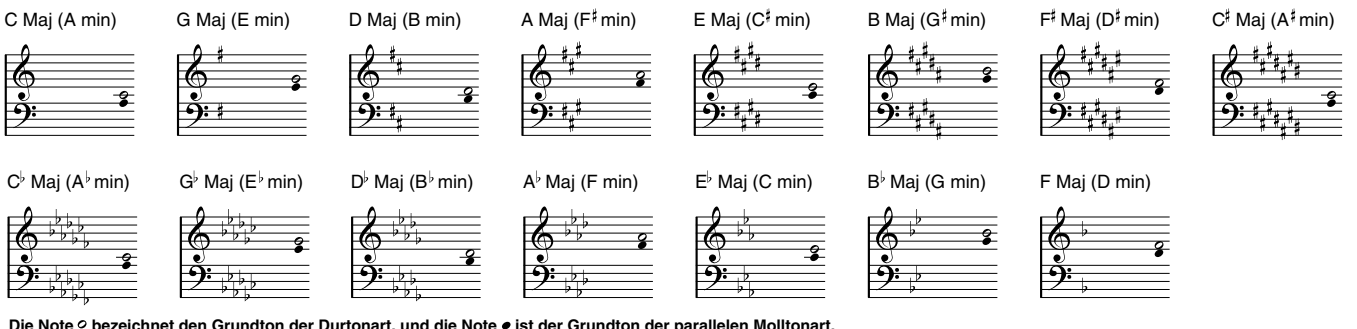

Die Note o bezeichnet den Grundton der Durtonart, und die Note • ist der Grundton der parallelen Molltonart.

### ■ [5▲▼] QUANTIZE

Mit dieser nützlichen Funktion können Sie die Notenauflösung in der Partitur steuern: so können Sie die Zeitwerte aller angezeigten Noten ändern oder korrigieren, so daß sie nach einem bestimmten Notenwert arrangiert werden. Vergewissern Sie sich, daß Sie den kleinsten Notenwert eingeben, der im Song auftritt.

#### Notenauflösung:

1/4-Note, 1/8-Note, 1/16-Note, 1/32-Note, 1/4-Notentriole, 1/8-Notentriole, 1/16-Notentriole, 1/32-Notentriole

#### **DHINWEIS**

Kurze Noten und Verzierungen (wie Triller und Vorschläge), die kürzer sind als der Quantisierungswert, werden in der Notendarstellung nicht angezeigt.

### ■ [6▲▼] NOTE NAME

Wählen Sie die Art der Notenbezeichnung ("Note Name") aus, wenn "NOTE" (Seite 83) auf "ON" (ein) gestellt ist.

- ABC ...... Die Noten werden als Buchstaben angegeben (C, D, E, F, G, A, B) (Anm. d. Ü.: "B" ist im Deutschen die Note "H").
- **Fixed Do**.......... ("Festes Do") Die Noten werden in Abhängigkeit von der gewählten Sprache als Solmisationssilben angezeigt (Do = C) (Seite 52).
- Movable Do..... ("Bewegliches Do") Die Noten werden als Solmisationssilben entsprechend der Intervalle auf der Tonleiter angezeigt, im Verhältnis zur jeweiligen Tonart. Der Grundton wird als "Do" angezeigt. Beispiel: In der Tonart G-Dur würde der Grundton Sol (G) als "Do" angezeigt. Wie bei "Fixed Do" hängt die Anzeige von der jeweils ausgewählten Sprache ab.

### ■ [8▲] OK

Schließt das Display mit den genauen Notationseinstellungen und beginnt mit der Berechnung der Notation. Sie können diese Aktion auch mit der Taste **[ENTER]** auf dem Bedienfeld auslösen.

### - JHINWEIS-

Sie können die Display-Seiten (die jeweils vorige und nächste) mit den Tasten [BACK]/ [NEXT] oder dem Pedal (Seite 142) umschalten.

# ■ [8▼] CANCEL

Schließt das Display mit den einzelnen Notationseinstellungen, ohne die Einstellungen zu ändern. Alternativ können Sie auch die Taste **[EXIT]** auf dem Bedienfeld drücken.

# Anzeigen der Liedtexte (Lyrics)

Mit dieser Funktion können Sie die Liedtexte (Lyrics) während der Song-Wiedergabe anzeigen — dadurch können Sie einfach zu Ihrem Song oder zu Ihrem Spiel mitsingen.

\* Der Mikrophoneingang ist nur beim PSR-2100 vorhanden.

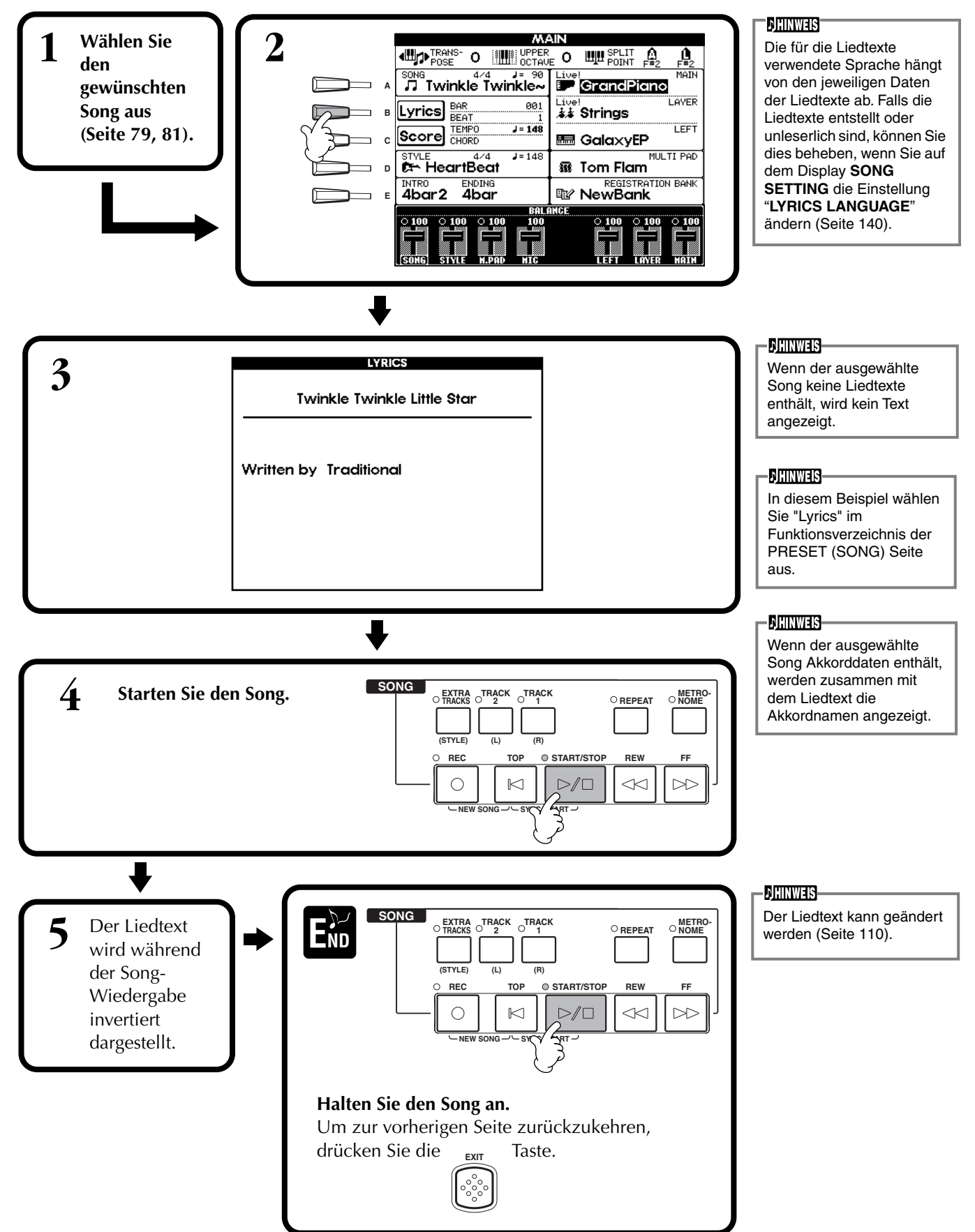

# Speichern und Wiederaufrufen eigener Bedienfeldeinstellungen — Registration Memory

Mit Hilfe der leistungsfähigen Funktion "Registration Memory" ("Speicher für Registrierungen") können Sie das PSR-2100/1100 wie gewünscht einstellen — indem Sie bestimmte Voices, Styles, Effekteinstellungen usw. auswählen — und diese Bedienfeldeinstellung speichern. Wenn Sie die gleichen Einstellungen wieder benötigen, drücken Sie einfach die entsprechende Taste REGISTRATION MEMORY.

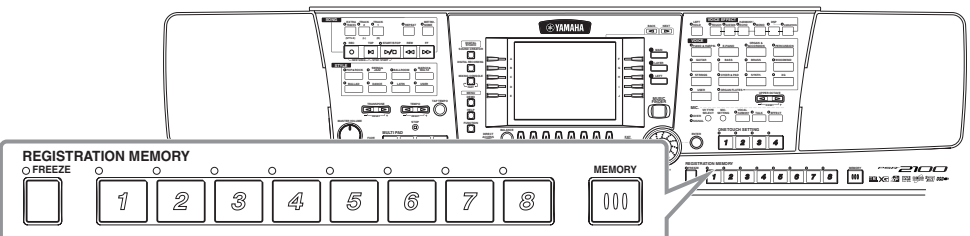

# Speichern von Bedienfeldeinstellungen — Registration Memory

8

Hier erfahren Sie, wie Sie eigene Bedienfeldeinstellungen mit Hilfe der Tasten REGISTRATION MEMORY speichern können. Nehmen Sie alle gewünschte Einstellungen mit den Reglern auf den Bedienfeld vor, und das "Registration Memory" wird sich für Sie daran "erinnern".

**Stellen Sie alle Elemente des Bedienfelds Ihren Wünschen entsprechend ein.** Eine Liste der speicherbaren Einstellungen finden Sie der separaten Daten-Liste (Parameter-Tabelle).

3 4 5 6 7

REGISTRATION MEMORY

1 2

**BILINWES** Beachten Sie, daß auf Diskette gespeicherte Songs, Styles oder Multi Pads nicht im Registration Memory registriert werden können. Um einen Song, einen Style oder ein Multi Pad von Diskette zu registrieren, kopieren Sie die gewünschten Daten im Display **SONG/STYLE/ MULTI PAD** (Seite 39) auf das USER-Laufwerk, und registrieren Sie die Daten separat.

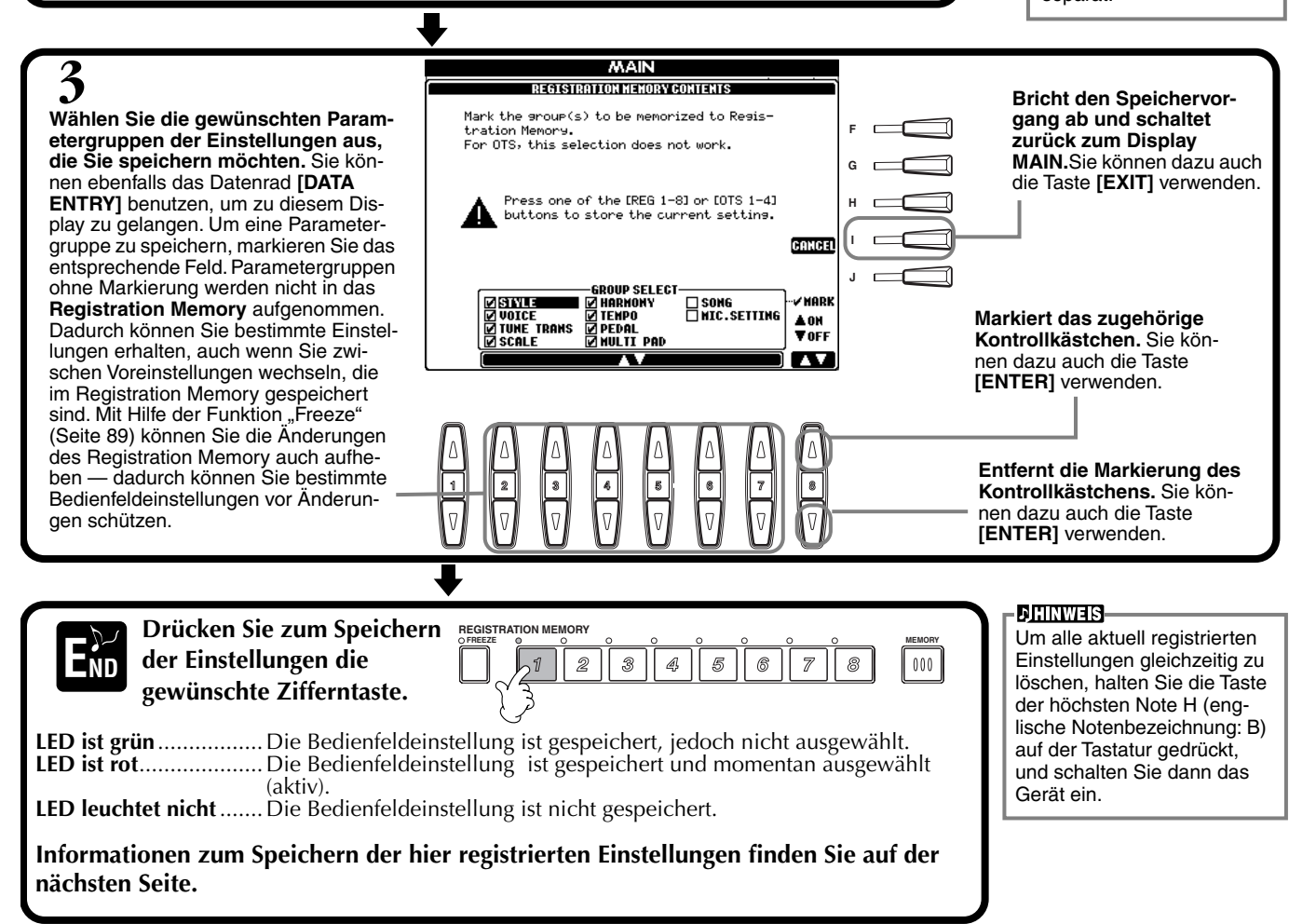

# Speichern Ihrer Einstellungen des Registration Memory

Die Einstellungen, die auf den Speicherplätzen **REGISTRATION MEMORY** [1]-[8] gespeichert wurden, werden in Form einer einzigen Datei gespeichert.

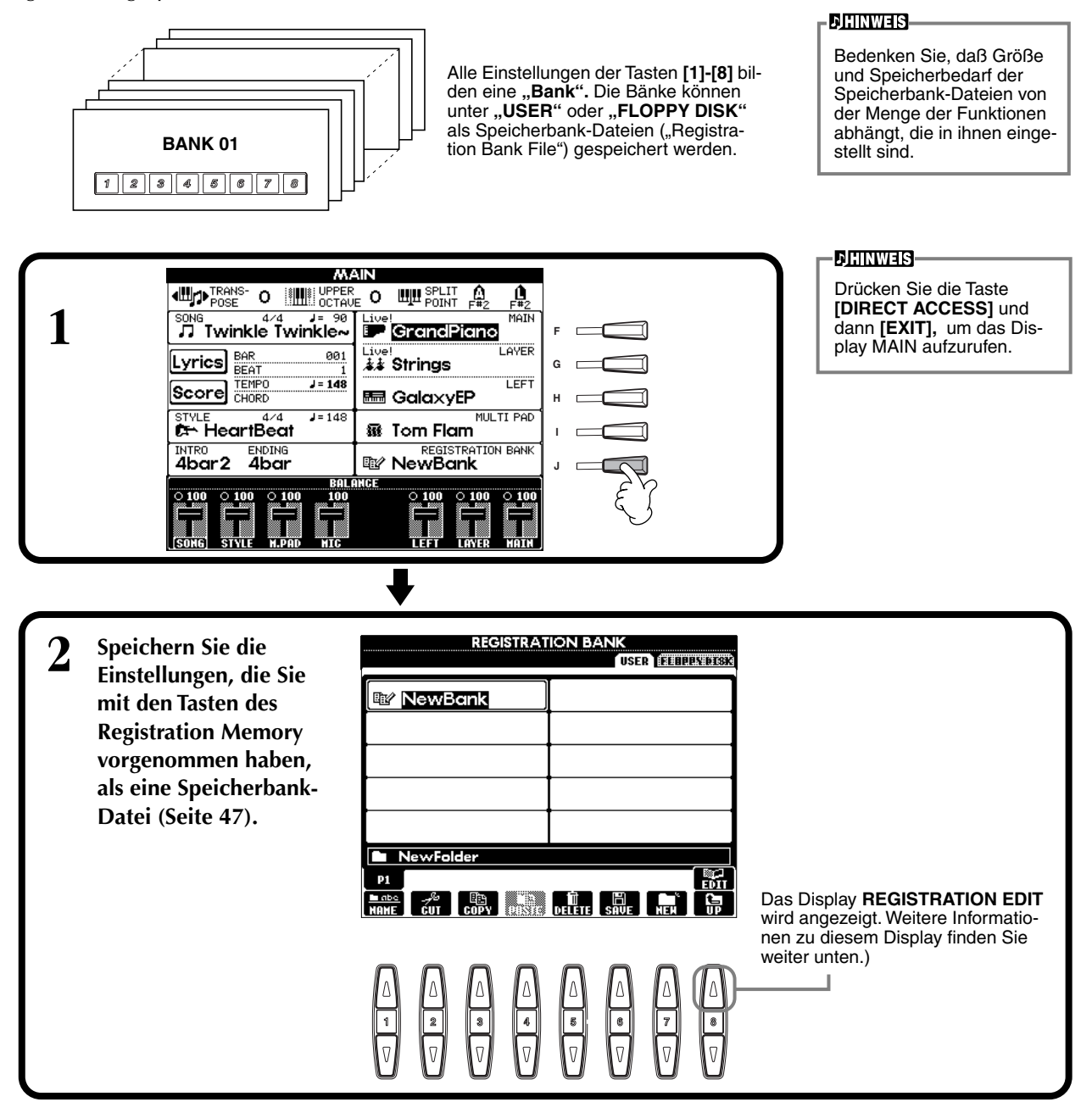

### **Display REGISTRATION EDIT**

Der Inhalt der aktuellen Speicherbank-Datei (REGIST.) wird auf dem Display **REGISTRATION EDIT** angezeigt. Die Namen der im Registration Memory gespeicherten Voreinstellungen werden auf dem Display angezeigt, und die LEDs der entsprechenden Tasten des REGISTRATION MEMORY leuchten grün.

Auf dieser Display-Seite können Sie die im Registration Memory gespeicherten Voreinstellungen auswählen, (um)benennen oder löschen.

| Select (auswählen) | Drücken Sie eine der Tasten [A] bis [J]. Das Display "REGIST." ist mit den Tasten REGISTRATION     |
|--------------------|----------------------------------------------------------------------------------------------------|
|                    | MEMORY [1] bis [8] verknüpft. Wenn Sie die im Registration Memory gespeicherte Voreinstellung auf  |
|                    | dem Display auswählen, wird die jeweilige Taste aktiviert (LED leuchtet rot).                      |
| Name (benennen)    | Dieser Vorgang ist der gleiche wie bei "Benennen von Dateien und Ordnern" (Seite 44) unter "Bedie- |
|                    | nungsgrundlagen — Organisieren Ihrer Daten".                                                       |
| Delete (löschen)   | Dieser Vorgang ist der gleiche wie bei "Löschen von Dateien und Ordnern" (Seite 46) unter "Bedie-  |
|                    | nungsgrundlagen — Organisieren Ihrer Daten".                                                       |
|                    |                                                                                                    |

Speichern Sie das Ergebnis des Name-/Delete-Vorgangs, indem Sie zum Display REGISTRATION BANK zurückkehren und die Taste [8♥] (UP) drücken.

# Wiederaufrufen Ihrer Einstellungen des Registration Memory

Sie können alle vorgenommenen Bedienfeldeinstellungen wiederaufrufen — oder nur diejenigen, die Sie benötigen. Wenn Sie z. B. auf dem Display **REGISTRATION MEMORY** den Eintrag "STYLE" ausschalten, wird der aktuelle Style beibehalten, auch wenn Sie eine andere im Registration Memory gespeicherte Voreinstellung auswählen.

### Wiederaufrufen der registrierten Einstellungen

Wählen Sie die gewünschte Bank auf dem Display REGISTRATION BANK aus (Seite 88). Drücken Sie die entsprechende Taste des REGISTRATION MEMORY (eine, deren LED grün leuchtet), um die gewünschten Einstellungen abzurufen.

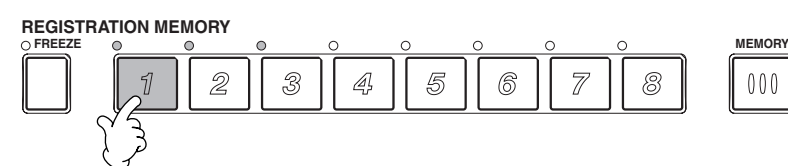

**JHINWEIS** 

Sie können Ihre im Registration Memory gespeicherten Voreinstellungen so programmieren, daß sie der Reihe nach abgerufen werden, oder in jeder beliebigen Reihenfolge. Wenn programmiert, können die gespeicherten Voreinstellungen 1 bis 8 mit den Tasten [BACK][NEXT] oder dem Pedal der Reihe nach ausgewählt werden (Seite 145).

### Auswählen der Freeze-Einstellungen

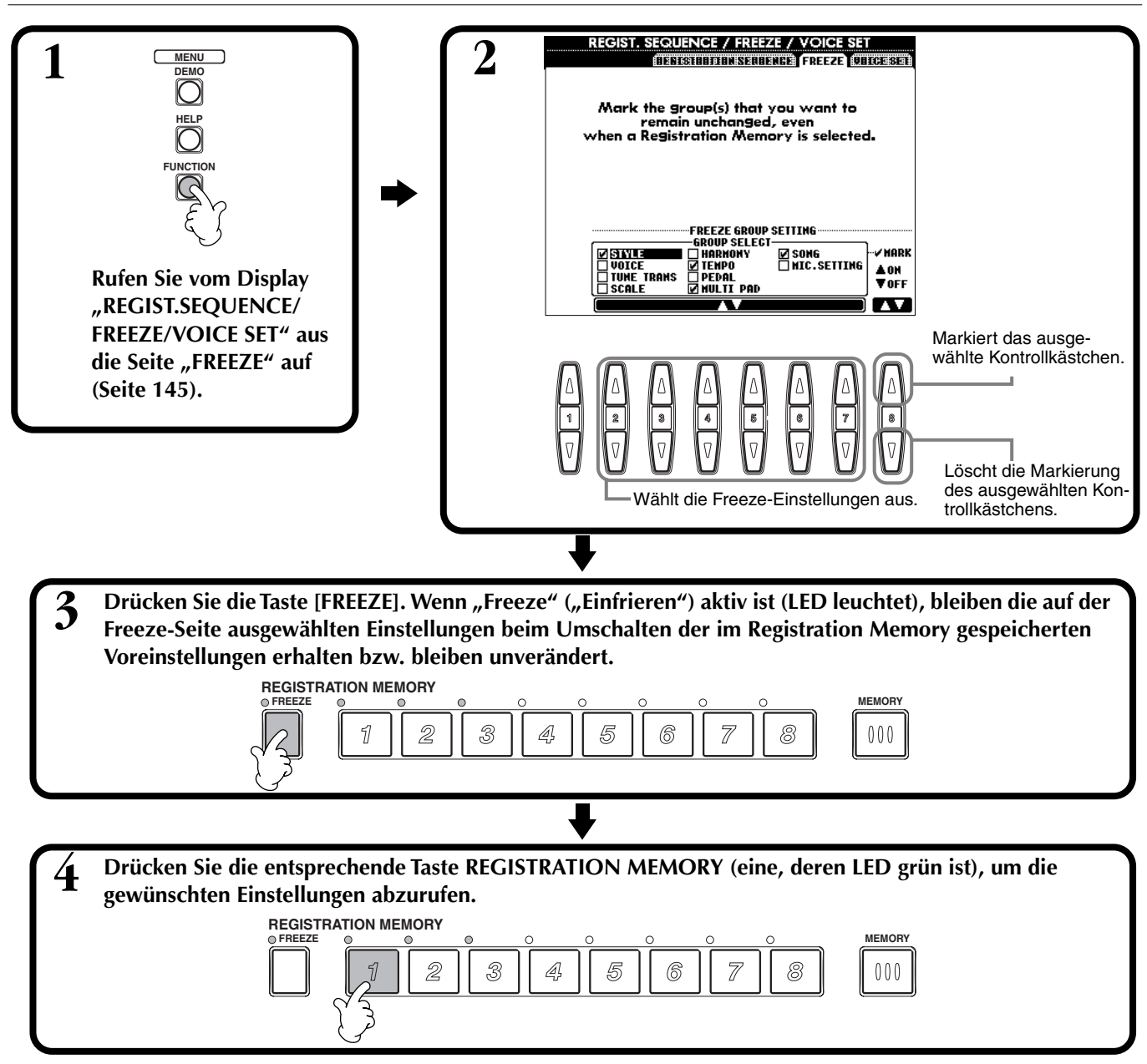

# **Bearbeiten von Voices — Sound Creator**

Das PSR-2100/1100 verfügt über den sogenannten "Sound Creator", mit dem Sie Ihre eigenen Voices erzeugen können, indem Sie die Parameter bestehender Voices verändern. Wenn Sie eine Voice erstellt haben, können Sie diese für spätere Verwendung als USER-Voice speichern.

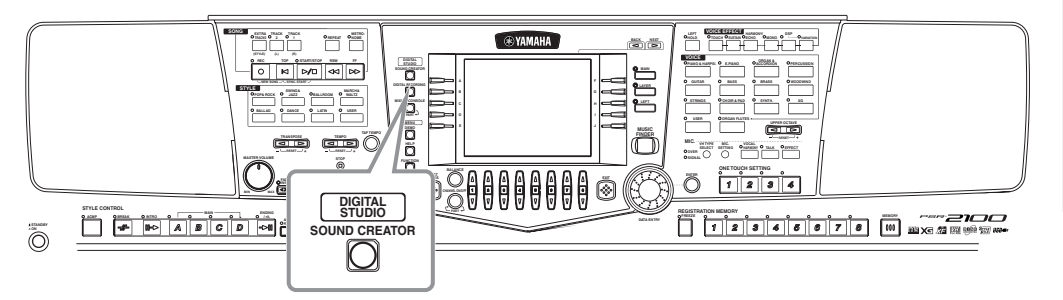

#### - CHINWEIS-

- Eine Voice kann in Echtzeit auch während der Song- oder Style-Wiedergabe bearbeitet werden.
- gabe bearbeitet werden.
  Bedenken Sie, daß je nach den ursprünglichen Einstellungen der Voice die vorgenommenen Änderungen der Parameter eventuell nur wenig am tatsächlichen Sound ändern.

# Vorgehensweise

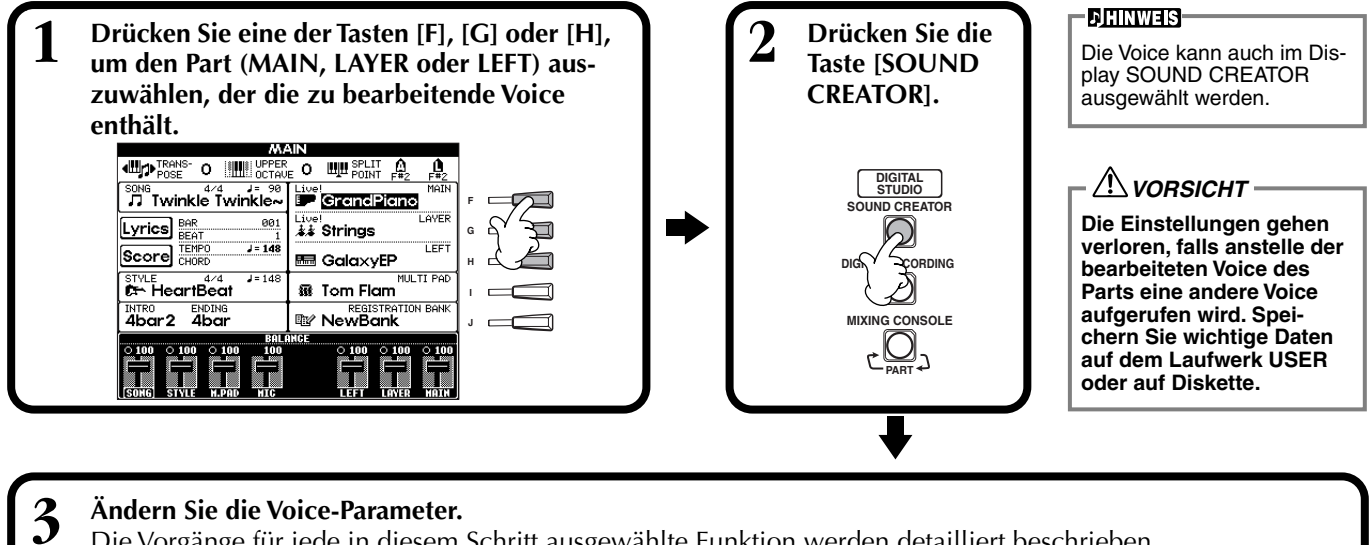

Die Vorgänge für jede in diesem Schritt ausgewählte Funktion werden detailliert beschrieben, beginnend auf Seite 92 (REGULAR VOICE) und auf Seite 94 (ORGAN FLUTES).

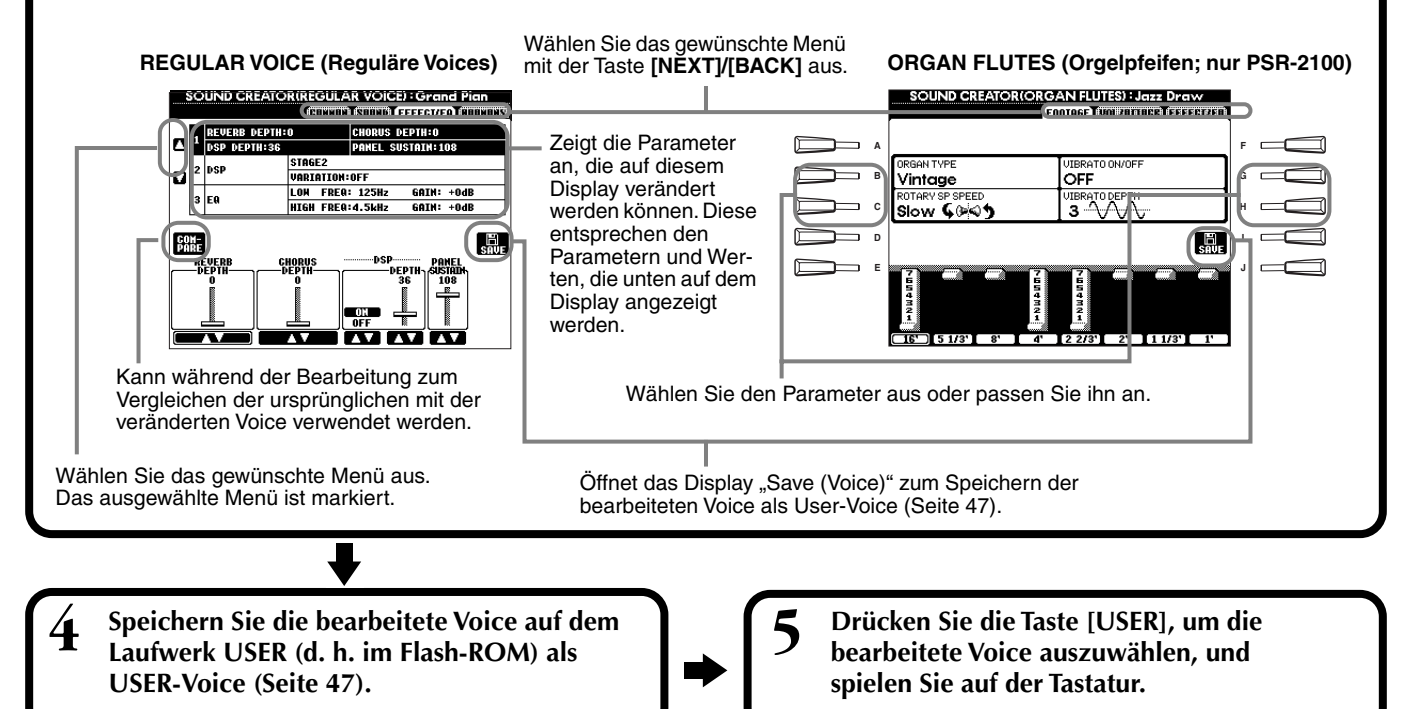

# Parameter der Regular Voice

| COMMON                                    | Hier werden gemeinsame Einstellungen wie Lautstärke oder Oktavlage der Voice festgelegt.                       |
|-------------------------------------------|----------------------------------------------------------------------------------------------------|
| SOUND                                     | Hier wird die Klangfarbe, die EG (Hüllkurve) und das Vibrato der Voice eingestellt.                            |
| EFFECT/EQ (PSR-2100)<br>EFFECT (PSR-1100) | Hier werden die Effektintensität (Effektanteil) und der Effektyp sowie die Equalizer-Einstellungen festgelegt. |
| HARMONY                                   | Hier werden die Harmony- und Echo-Einstellungen bestimmt.                                                      |

**BILINWES** Beachten Sie, daß die Sound-Creator-Einstellungen bestimmter Parameter

lediglich die Voice des Main Parts beeinflussen.

Die Parameter für Organ Flute, siehe Seite 94.

Die folgenden Parameter sind mit denen der einzelnen Displays verknüpft.

| Gemeinsame Parameter (Common) | Andere Orte                                     |              |
|-------------------------------|-------------------------------------------------|--------------|
| MONO                          | VOICE EFFECT (OBERES BEDIENFELD)                | Seite 61     |
| PORTAMENTO TIME               | MIXING CONSOLE                                  | Seite 126    |
| FILTER BRIGHTNESS             | MIXING CONSOLE                                  | Seite 126    |
| FILTER HARMONIC CONTENT       | MIXING CONSOLE                                  | Seite 126    |
| REVERB DEPTH                  | MIXING CONSOLE                                  | Seite 127    |
| CHORUS DEPTH                  | MIXING CONSOLE                                  | Seite 127    |
| DSP ON/OFF                    | VOICE EFFECT (OBERES BEDIENFELD)                | Seite 60     |
| DSP DEPTH                     | MIXING CONSOLE                                  | Seite 127    |
| DSP TYPE/VARIATION            | MIXING CONSOLE/VOICE EFFECT (OBERES BEDIENFELD) | Seite 61,127 |
| EQ LOW/GAIN                   | MIXING CONSOLE                                  | Seite 124    |
| EQ HIGH/GAIN                  | MIXING CONSOLE                                  | Seite 124    |
| HARMONY/ECHO TYPE             | HARMONY/ECHO (FUNCTION)                         | Seite 146    |
| HARMONY/ECHO VOLUME           | HARMONY/ECHO (FUNCTION)                         | Seite 146    |
| HARMONY/ECHO SPEED            | HARMONY/ECHO (FUNCTION)                         | Seite 146    |
| HARMONY/ECHO ASSIGN           | HARMONY/ECHO (FUNCTION)                         | Seite 146    |
| HARMONY/ECHO CHORD NOTE ONLY  | HARMONY/ECHO (FUNCTION)                         | Seite 146    |
| HARMONY/ECHO TOUCH LIMIT      | HARMONY/ECHO (FUNCTION)                         | Seite 146    |

### COMMON

Die nachfolgenden Erläuterungen beziehen sich auf Schritt 3 auf Seite 90.

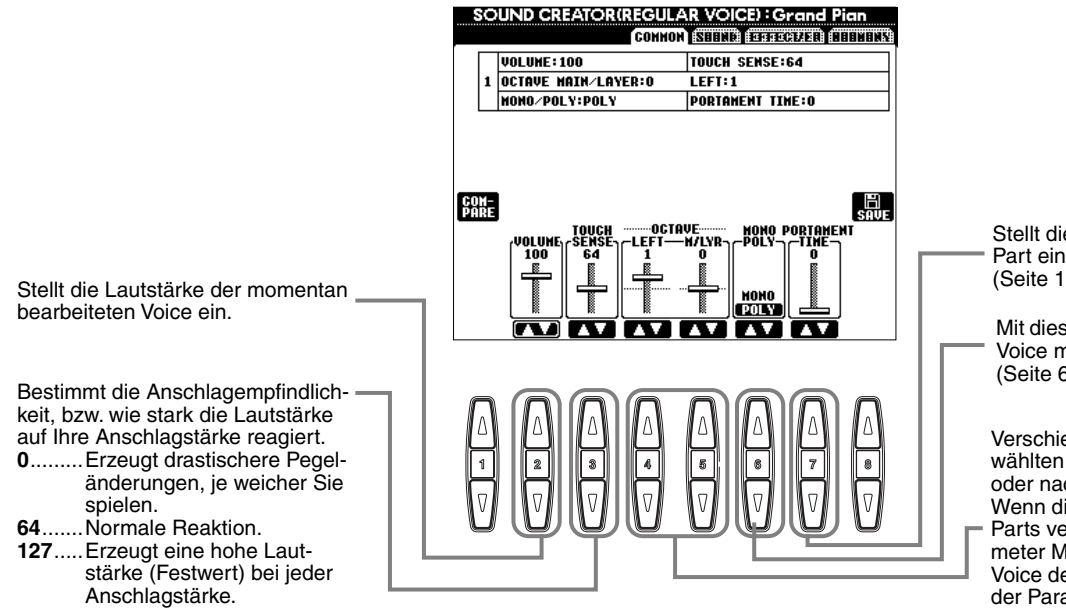

Stellt die Portamento-Zeit für jeden Part ein (MAIN/LAYER/VOICE) (Seite 126).

Mit dieser Taste wird bestimmt, ob die Voice monofon wiedergegeben wird (Seite 61).

Verschiebt die Oktavlage des ausgewählten Parts in Oktaven nach oben oder nach unten.

Wenn die Voice des Main- oder Layer-Parts verwendet wird, steht der Parameter M/LYR zur Verfügung; wird die Voice des "Left Part" verwendet, steht der Parameter LEFT zur Verfügung.

# SOUND

Die nachfolgenden Erläuterungen beziehen sich auf Schritt 3 auf Seite 90.

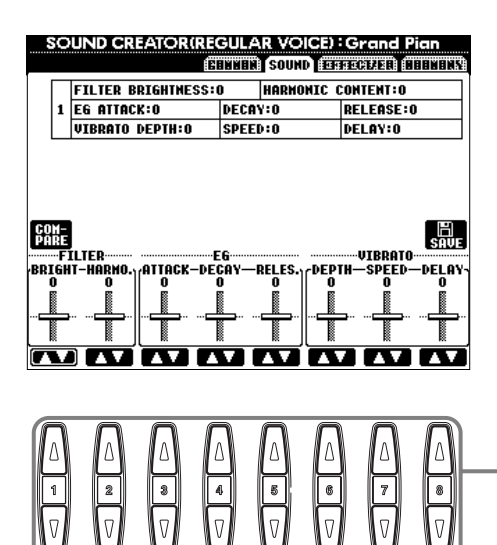

Bestimmt die Einstellungen für Filter, EG und Vibrato (siehe unten).

### ■ FILTER

Die Einstellungen FILTER bestimmen die allgemeine Klangfarbe durch Anhebung oder Absenkung eines bestimmten Frequenzbereichs.

### • **BRIGHTNESS**

Bestimmt die Cutoff-Frequenz bzw. den wirksamen Frequenzbereich (Resonanz) des Filters (siehe Abbildung). Höhere Werte bewirken einen helleren Klang.

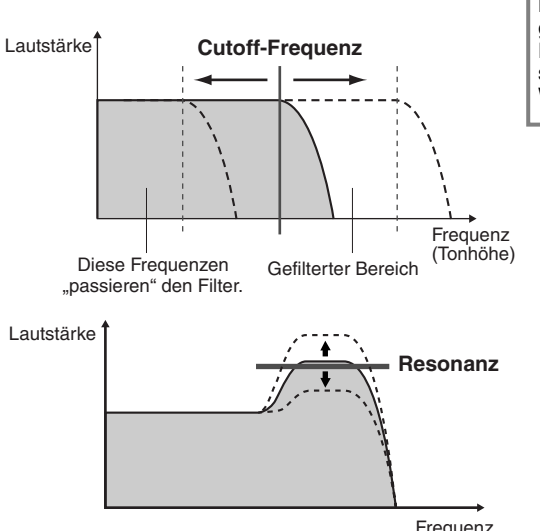

HINWEIS Neben dem Effekt, den Klang heller oder weicher zu gestalten, können Filter zum Erzeugen einer elektronischen, synthesizerartigen Wirkung verwendet werden.

### • Harmonic Content (Harmonischer Gehalt)

Bestimmt die Emphasis im Bereich der Cutoff-Frequenz, die oben bei BRIGHT-NESS eingestellt wurde (siehe Abbildung). Höhere Werte erzeugen einen deutlicheren Effekt.

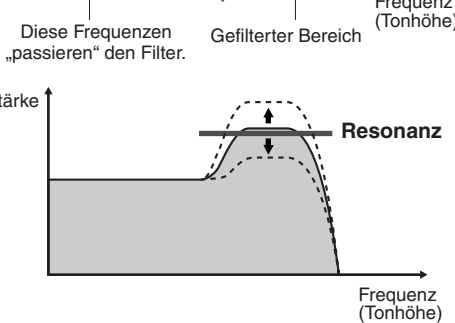

### EG

Die Parameter der EG (Envelope Generator, Hüllkurvengenerator) bestimmen die Änderung des Klangpegels über die Zeit. Damit lassen sich die natürlichen Klangmerkmale akustischer Instrumente nachahmen, beispielsweise das schnelle Anschwellen und Verstummen von Schlaginstrumenten oder das langsame Ausklingen gehaltener Klaviertöne.

- ATTACK ...... Bestimmt, wie schnell nach dem Anschlag die Lautstärke den maximalen Pegel erreicht. Je höher der Wert, desto langsamer ist das Attack.
- DECAY...... Bestimmt, wie schnell der Sound den "Sustain"-Pegel (Haltepegel) erreicht (ein Wert etwas unterhalb des Maximums). Je höher der Wert, desto langsamer ist das Decay.

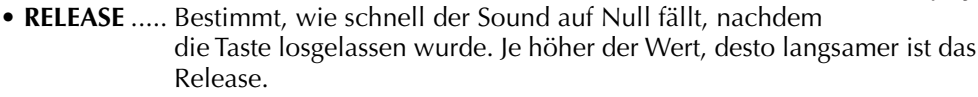

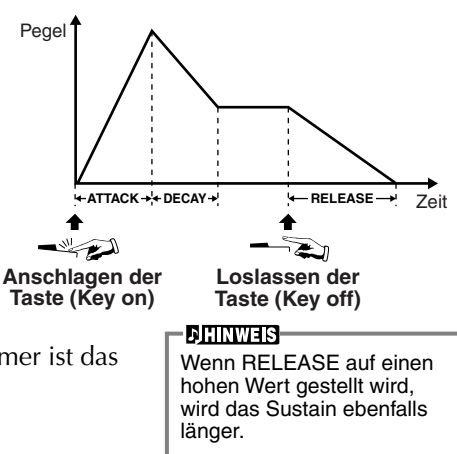

### ■ VIBRATO

- **DEPTH**...... Bestimmt die Intensität des Vibratos (siehe Abbildung). Höhere Einstellungen ergeben ein ausgeprägteres Vibrato.
- SPEED...... Bestimmt die Geschwindigkeit des Vibrato-Effekts (siehe Abbildung).
- DELAY ...... Bestimmt die Zeit, die zwischen dem Anschlagen der Taste und dem Einsatz des Vibrato-Effektes verstreicht (siehe Abbildung). Höhere Einstellungen erhöhen die Verzögerung bis zum Einsetzen des Vibratos.

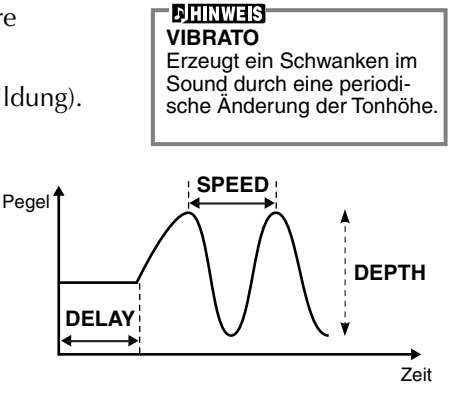

### **EFFECT/EQ**

Die nachfolgenden Erläuterungen beziehen sich auf Schritt 3 auf Seite 90.

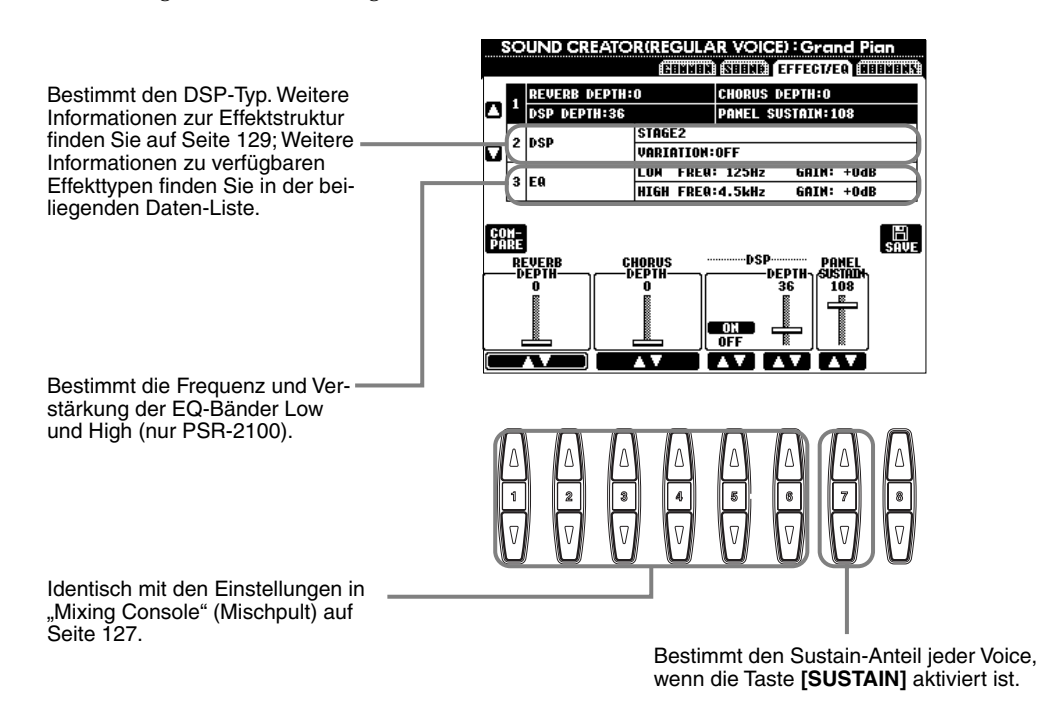

### HARMONY

Die nachfolgenden Erläuterungen beziehen sich auf Schritt 3 auf Seite 90.

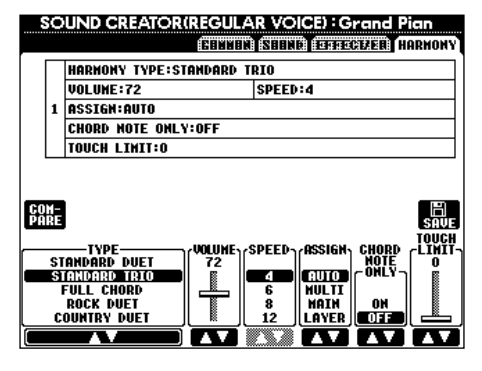

Die Parameter sind identische mit den auf dem Display HARMONY/ECHO in FUNCTION. Einzelheiten siehe Seite 147.

# Organ Flutes (Orgelpfeifen; nur PSR-2100)

Zusätzlich zu vielen Orgel-Voices in der Voice-Kategorie ORGAN verfügt das PSR-2100/1100 über eine Voice ORGAN FLUTES. Die nachfolgenden Erläuterungen beziehen sich auf Schritt 3 auf Seite 90.

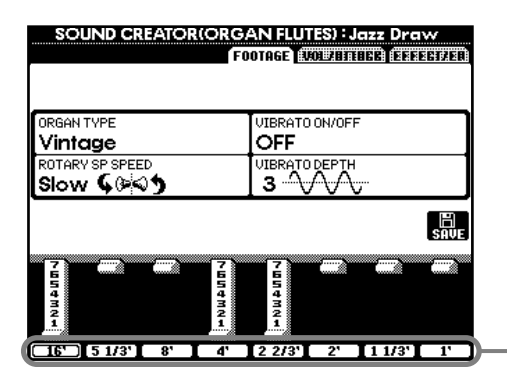

Ändern Sie die Länge der Orgelpfeifen ("Footage").

### Parameter

| Organ Type                                              |           | Dieser Parameter gibt an, welcher Typ der Orgelklangerzeugung simuliert werden soll: Sinus oder Vintage.                                                                                                    |  |  |
|---------------------------------------------------------|-----------|----------------------------------------------------------------------------------------------------|--|--|
| Rotary SP Speed                                         |           | Mit der Taste "Rotary SP Speed" ([C]) kann zwischen langsamer und schneller Rotationsgeschwindig-<br>keit umgeschaltet werden, wenn ein Rotor-Lautsprecher für die Orgelflöten ausgewählt ist (siehe "DSP<br>Type" weiter unten) und die Taste VOICE EFFECT [DSP] eingeschaltet ist (die Taste "Rotary SP<br>Speed" hat den gleichen Effekt wie die Taste VOICE EFFECT [VARIATION]).                                                                                                    |  |  |
| Vibrato On/Off                                          |           | Mit dieser Taste ([G]) kann der Vibrato-Effekt für die Orgelflöten abwechselnd ein- (ON) und ausge-<br>schaltet (OFF) werden.                                                                                                    |  |  |
| Vibrato Depth(Vibrato T                                 | ïefe)     | Mit der Taste ([H]) können Sie einen beliebigen von drei möglichen Pegeln der "Vibrato Depth" einstel-<br>len. Durch Drücken der Taste wechselt die Tiefe zwischen den Werten "1", "2" und "3".                                                                                                    |  |  |
| Footage                                                 |           | Die Footage-Einstellungen bestimmen den Grund-Sound der Orgelflöten.<br>Die Bezeichnung "Footage" verweist auf die Tonerzeugung bei traditionellen Orgelflöten. Dort wird der<br>Klang durch Orgelpfeifen mit unterschiedlichem Längenmaß (gemessen in Fuß, angezeigt als »'«)<br>erzeugt. Je länger die Pfeife, desto tiefer die Tonlage des Sounds. Daraus folgt, daß die Einstellung 16'<br>den tiefstmöglichen Ton der Voice festlegt und die Einstellung 1' den höchstmöglichen Ton wiedergibt.<br>Je höher der eingestellte Wert, desto größer die Lautstärke der entsprechenden Komponente. Durch<br>Mischen verschiedener Footage-Lautstärken können Sie einen eigenen, unverwechselbaren Orgel-<br>sound erzeugen. |  |  |
| Volume (VOL)                                            |           | Stellt die Grundlautstärke der Orgelpfeifen ein. Je länger der angezeigte Balken, desto größer die Lautstärke.                                                                                                    |  |  |
| Response (RESP)                                         |           | Die Response-Steuerung beeinflußt auf der Grundlage der Footage-Steuerung den Attack- und den Sustain-Anteil des Sounds durch Zu- oder Abnahme der Reaktionszeit für das anfängliche An- und Abschwellen. Je höher der Wert, desto langsamer das An- und Abschwellen.                                                                                                    |  |  |
| Vibrato Speed (VIB. SPEED)                              |           | Bestimmt die Geschwindigkeit des Vibrato-Effekts, der über "Vibrato On/Off" und "Vibrato Depth" (siehe oben) gesteuert wird.                                                                                                    |  |  |
| Mode (Modus)                                            |           | Über die Steuerung MODE stehen zwei Modi zur Verfügung: FIRST und EACH. Im Modus FIRST wird<br>der Attack-Effekt nur auf die zuerst gespielten Noten angewendet und gehalten; während die ersten<br>Noten gehalten werden, wird Attack auf die nachfolgenden Noten nicht angewendet. Im Modus EACH<br>wird der Attack-Effekt auf alle Noten gleichermaßen angewendet.                                                                                                    |  |  |
| Attack (4', 2 2/3', 2')                                 |           | Die Regler ATTACK passen den Attack-Sound für die Voice ORGAN FLUTE an. Die Regler 4', 2 2/3'<br>und 2' erhöhen oder vermindern das Ausmaß des Attack-Sounds für die zugehörigen Footages. Je län-<br>ger der angezeigte Balken, desto größer der Attack-Sound.                                                                                                    |  |  |
| Length (LENG)                                           |           | Der Regler LENGTH beeinflußt den Attack-Anteil des Sounds, der ein längeres oder kürzeres D<br>sofort nach dem Anfangs-Attack erzeugt. Je länger der angezeigte Balken, desto länger das Aus<br>gen.                                                                                                    |  |  |
| Reverb Depth<br>Chorus Depth<br>DSP on/off<br>DSP Depth |           | Ausführliche Informationen zu den digitalen Effekten finden Sie auf den Seiten 60, 127.                                                                                                    |  |  |
| DSP Type                                                |           | Legt die auf die Voice Organ Flutes anzuwendende DSP-Effektart fest. Normalerweise ist das einer von sieben möglichen "Rotary Speaker"-Effekten (Drehlautsprecher). Falls ein anderer Effekttyp aus-<br>gewählt wird, wird über die Taste "Rotary SP Speed" ([C]) im Display FOOTAGE/VOL/ATTACK nicht die Rotationsgeschwindigkeit der Lautsprecher eingestellt. In diesem Fall hat sie die gleiche Wirkung wie die Taste VOICE EFFECT [VARIATION].                                                                                                    |  |  |
| Variation                                               | Variation | Bestimmt bei Auswahl der Voice Organ Flute, ob die DSP-Variation auf langsam (Slow) oder schnell (Fast) gestellt wird (wenn die Funktion "Voice Set" aktiviert ist – siehe Seite 146).                                                                                                    |  |  |
|                                                         | Value     | Stellt den Parameterwert für DSP Variation ein (z. B. "LFO Freq" für einen Rotary Speaker-Effekt), wenn die DSP-Variation aktiviert ist.                                                                                                    |  |  |
| EQ Low<br>EQ High                                       |           | Die EQ-Parameter legen Frequenz und Verstärkung der EQ-Bänder LOW und HIGH fest.                                                                                                    |  |  |

# Aufnehmen Ihres Spiels und Song-Erstellung — Song Creator

Mit diesen leistungsfähigen und doch einfach zu benutzenden Funktionen zur Song-Erstellung können Sie Ihr eigenes Spiel auf der Tastatur aufnehmen und zum späteren Abrufen speichern. Es stehen Ihnen mehrere Aufnahmemethoden zur Verfügung: die Schnellaufnahme (Seite 96), mit der Sie schnell und einfach aufnehmen können; die Mehrspuraufnahme (Seite 97), mit der Sie verschiedene Parts (Spuren) aufnehmen können; und die schrittweise Eingabe (Seite 99), mit der Sie einzelne Noten eingeben können. Songs können nicht nur die Voice-Einstellungen für das Spiel auf der Tastatur (Main, Layer, Left), sondern auch die Effekte, die Gesangs-Harmonie sowie die Parts der automatischen Begleitung enthalten. Der aufgenommene Song kann entweder im internen Speicher oder auf Diskette gesichert werden (Seite 38, 47).

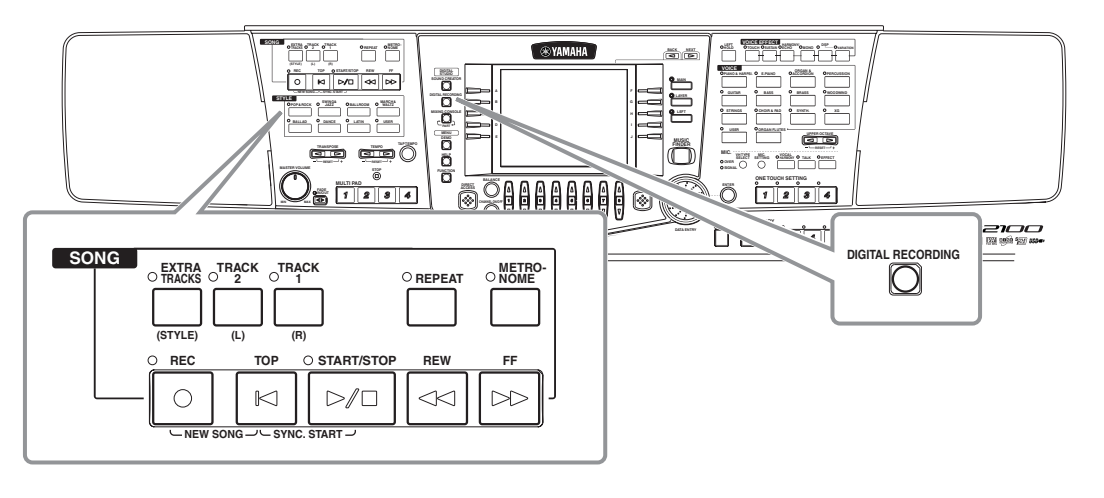

# Über die Song-Aufnahme

Es gibt zwei Aufnahmemethoden für Songs: Echtzeit- und Einzelschritt-Aufnahme.

### ■ Echtzeitaufnahme

Mit diesem Verfahren können Sie Ihr Spiel in Echtzeit aufnehmen. Es gibt zwei Arten der Echtzeitaufnahme: **Quick** und **Multi**.

### Quick-Recording (Schnellaufnahme, Seite 96)

Dies ist die einfachste Aufnahmemethode, mit der Sie den Piano-Song, den Sie gerade üben, sofort aufzeichnen können. Sie können zwischen vier Parts auswählen: rechte Hand, linke Hand und automatische Begleitung/Multi Pad. Sie können beispielsweise nur das Spiel mit der rechten Hand aufnehmen, oder Sie zeichnen etwa rechte Hand und automatische Begleitung gleichzeitig auf.

### Multi-Recording (Mehrspuraufnahme, Seite 97)

Hiermit können Sie einen Song mit den Klängen von mehreren verschiedenen Instrumenten aufnehmen und den Sound einer kompletten Band oder eines Orchesters erzeugen. Nehmen Sie das Spiel jedes Instruments einzeln auf, und erzeugen Sie voll orchestrierte Kompositionen. Sie können auch den vorhandenen Part eines internen Songs oder eines Songs auf Diskette begleiten und Song und Begleitung zusammen aufzeichnen.

### ■ Einzelschritt-Aufnahme (STEP RECORDING, Seite 99)

Mit dieser Methode "komponieren" Sie Ihr Spiel, indem Sie die Noten Event für Event zusammenstellen. Diese Methode einer manuellen, nicht in Echtzeit erfolgenden Aufnahme ist mit dem Schreiben von Noten auf Notenpapier vergleichbar. Unter Verwendung der Eventliste (Seite 108–110) können Sie Noten, Akkorde und andere Events einzeln eingeben.

### ■ Song-Bearbeitung (Seite 105)

Das PSR-2100/1100 ermöglicht es Ihnen außerdem, die über Schnellaufnahme, Mehrspuraufnahme oder Einzelschrittaufnahme aufgezeichneten Songs zu bearbeiten.

Um einen bestimmten Abschnitt eines bereits aufgezeichneten Songs neu aufzunehmen, verwenden Sie die Punch-IN/OUT-Funktion (Seite 104).

### - <u>J'hinweis</u>

- Der interne Speicher des PSR-2100/1100 besitzt eine Kapazität von ca. 1520 KB (PSR-2100) 700 KB (PSR-1100). Die Speicherkapazität von 2DD- und 2HD-Disketten beträgt ungefähr 720 KB bzw. 1,4 MB. Wenn Sie Daten auf einem dieser Speichermedien sichern, werden alle Dateitypen des PSR-2100/1100 (Voice, Style, Song, Registrierung usw.) zusammen gespeichert.
- Das Mikrofon-Eingangssignal (nur PSR-2100 zu) kann nicht aufgenommen werden.
- Auf dem PSR-2100/1100 aufgenommene Songs werden automatisch im SMF-Format (Standard MIDI File 0) aufgenommen. Einzelheiten über SMF finden Sie auf Seite 161.
- Die Wiedergabe der aufgezeichneten Songdaten kann über den MIDI-OUT-Anschluß gesendet werden. Auf diese Weise können Sie die Sounds eines angeschlossenen Klangerzeugers abspielen (Seite 149).
- (Seite 149). Der Lautstärkepegel jedes Kanals des Songs kann mit der "Mixing Console" (Mischpult) (Seite 125) eingestellt werden, und die Einstellungen können gespeichert werden. Außerdem können Sie, auch wenn Sie eine Voice für das Spiel auf der Tastatur während der Aufnahme eingestellt haben, eine Voice-Umschaltung aufnehmen, so daß die Voice während der Wiedergabe automatisch wechselt (Seite 107).

# Schnellaufnahme

Dies ist die einfachste Aufnahmemethode — perfekt, um einen Piano-Song, den Sie gerade einstudieren, schnell aufzunehmen und abzuspielen, um Ihren Fortschritt zu überprüfen.

### *∆* vorsicht

Wenn Sie die Aufnahme speichern möchten, müssen Sie sie im internen Speicher (USER-Laufwerk) oder auf Diskette ablegen (Seiten 39, 47). Falls Sie das Gerät ausschalten oder eine vorhandene Spur erneut aufnehmen, ohne die vorherige Aufnahme zu speichern, wird diese gelöscht.

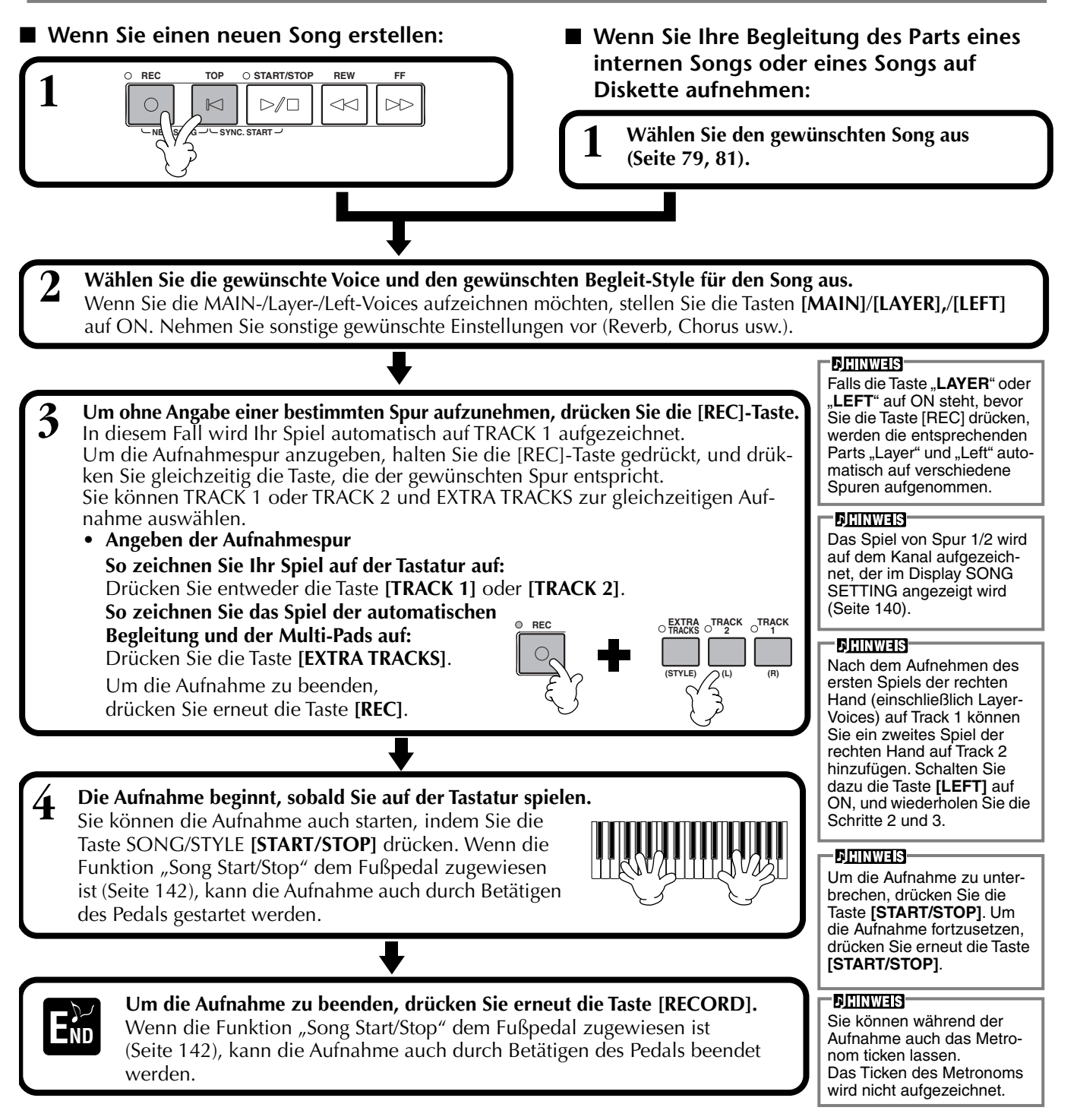

### Wiedergabe des neuen Songs

Um Ihr soeben aufgenommenes Spiel wiederzugeben, bringen Sie die Song-Wiederga-bepositionmit der Taste [TOP] zurück zum Song-Anfang und drücken Sie die SONG-Taste [**START/STOP**]. Die Wiedergabe hält automatisch am Ende des Songs an und kehrt an den Songanfang zurück.

Auf den Display-Seiten **SONG CREATOR (1 - 16)** (Seite 108) können Sie die aufgezeichneten Songdaten bearbeiten. **Drücken Sie im Open/Save-Dialog für Songs die Taste [6\nabla], um die aufgenommenen Daten zu speichern (Seite 38, 47).** 

# Mehrspuraufnahme

Hiermit können Sie auf bis zu 16 Kanälen einen Song mit den Klängen von verschiedenen Instrumenten aufnehmen und den Sound einer kompletten Band oder eines Orchesters erzeugen. Die Struktur der Kanäle und Parts wird im nachfolgenden Diagramm dargestellt.

| Kanäle | Parts<br>(Standardeinstel-<br>lungen) | Verfügbare Parts                                                                                                    | Kanäle                                         | Parts<br>(Standardeinstellun-<br>gen) | Verfügbare Parts                                                  |
|--------|---------------------------------------|----------------------------------------------------------------------------------------------------|------------------------------------------------|---------------------------------------|-------------------------------------------------------------------|
| 1      | Voice MAIN                            | Voice MAIN, LAYER, LEFT<br>Multi Pad1                                                                                                    | 9                                              | Begleit-Style<br>RHYTHM 1             | Voice MAIN, LAYER, LEFT<br>Multi Pad1                             |
| 2      | Voice MAIN                            | Multi Pad2<br>Multi Pad3<br>Multi Pad4                                                                                                    | 10                                             | Begleit-Style<br>RHYTHM 2             | Multi Pad2<br>Multi Pad3<br>Multi Pad4                            |
| 3      | Voice MAIN                            | Begleit-Style RHYTHM 1                                                                                                    | 11                                             | Begleit-Style BASS                    | Begleit-Style RHYTHM 1                                            |
| 4      | Voice MAIN                            | Begleit-Style RHYTHM 2<br>Begleit-Style BASS<br>Begleit-Style CHORD1<br>Begleit-Style CHORD2<br>Begleit-Style PAD<br>Begleit-Style PHRASE1 | 12                                             | Begleit-Style<br>CHORD1               | Begleit-Style RHYTHM 2<br>Begleit-Style BASS                      |
| 5      | Voice MAIN                            |                                                                                                    | 13                                             | Begleit-Style<br>CHORD2               | Begleit-Style CHORD1<br>Begleit-Style CHORD2<br>Begleit-Style PAD |
| 6      | Voice MAIN                            |                                                                                                    | Begleit-Style PHRASE1 14 Begleit-Style PAD Beg | Begleit-Style PHRASE1                 |                                                                   |
| 7      | Voice MAIN                            | Begleit-Style PHRASE2<br>MIDI                                                                                                    | 15                                             | Begleit-Style<br>PHRASE1              | Begleit-Style PHRASE2<br>MIDI                                     |
| 8      | Voice MAIN                            |                                                                                                    | 16                                             | Begleit-Style<br>PHRASE2              |                                                                   |

#### Informationen zu den Begleit-Style-Parts

Rhythm .....Die Basis der Begleitung, welche die Drum- und Percussion-Rhythmus-Patterns enthält. In der Regel wird eines der Drum Kits verwendet.

Bass........Der Bass-Part verwendet verschiedene zum Style passende Instrumentalsounds wie z. B. akustischer Baß, Synth Bass usw. Chord.......Die rhythmische Akkordbegleitung, die in der Regel mit Piano- oder Gitarren-Voices benutzt wird.

Pad ......Dieser Part verfügt über gehaltene Akkorde und verwendet in der Regel üppige Sounds wie z. B. Streicher, Orgel und Chor.

Phrase ......Dieser Part wird für verschiedene Verzierungen und Riffs verwendet wie z. B. Betonungen der Bläsersektion und Akkord-Arpeggios.

### *∐* VORSICHT

Wenn Sie die Aufnahme speichern möchten, müssen Sie sie im internen Speicher (USER-Laufwerk) oder auf Diskette ablegen (Seiten 39, 47). Falls Sie das Gerät ausschalten oder eine vorhandene Spur erneut aufnehmen, ohne die vorherige Aufnahme zu speichern, wird diese gelöscht.

### Wenn Sie einen neuen Song erstellen:

START/STOP

 $\supset / \square$ 

REW

Wenn Sie Ihre Begleitung des Parts eines internen Songs oder eines Songs auf Diskette aufnehmen:

Wählen Sie den gewünschten Song aus (Seite 79, 81).

 Wählen Sie den gewünschten Kanal für die Aufnahme aus (stellen Sie ihn auf "REC"), indem Sie die Taste [REC] gedrückt halten und gleichzeitig die entsprechende Taste [1▲▼] - [8▲▼] drücken. Es können mehrere Kanäle gleichzeitig ausgewählt werden.
 REC...... Aktiviert die Aufnahme für den Kanal ON ...... Aktiviert die Wiedergabe des Kanals

OFF..... Schaltet den Kanal stumm

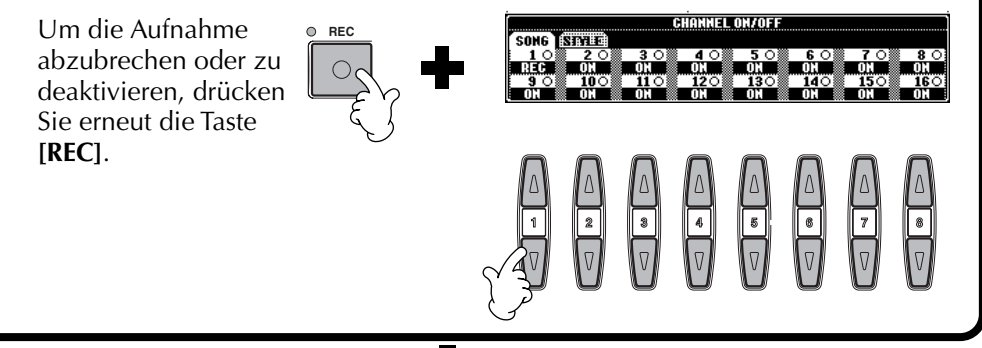

JHINWEIS

Wenn Sie mehrere Kanäle gleichzeitig auf "REC" stellen, wird der Part automatisch ausgewählt.

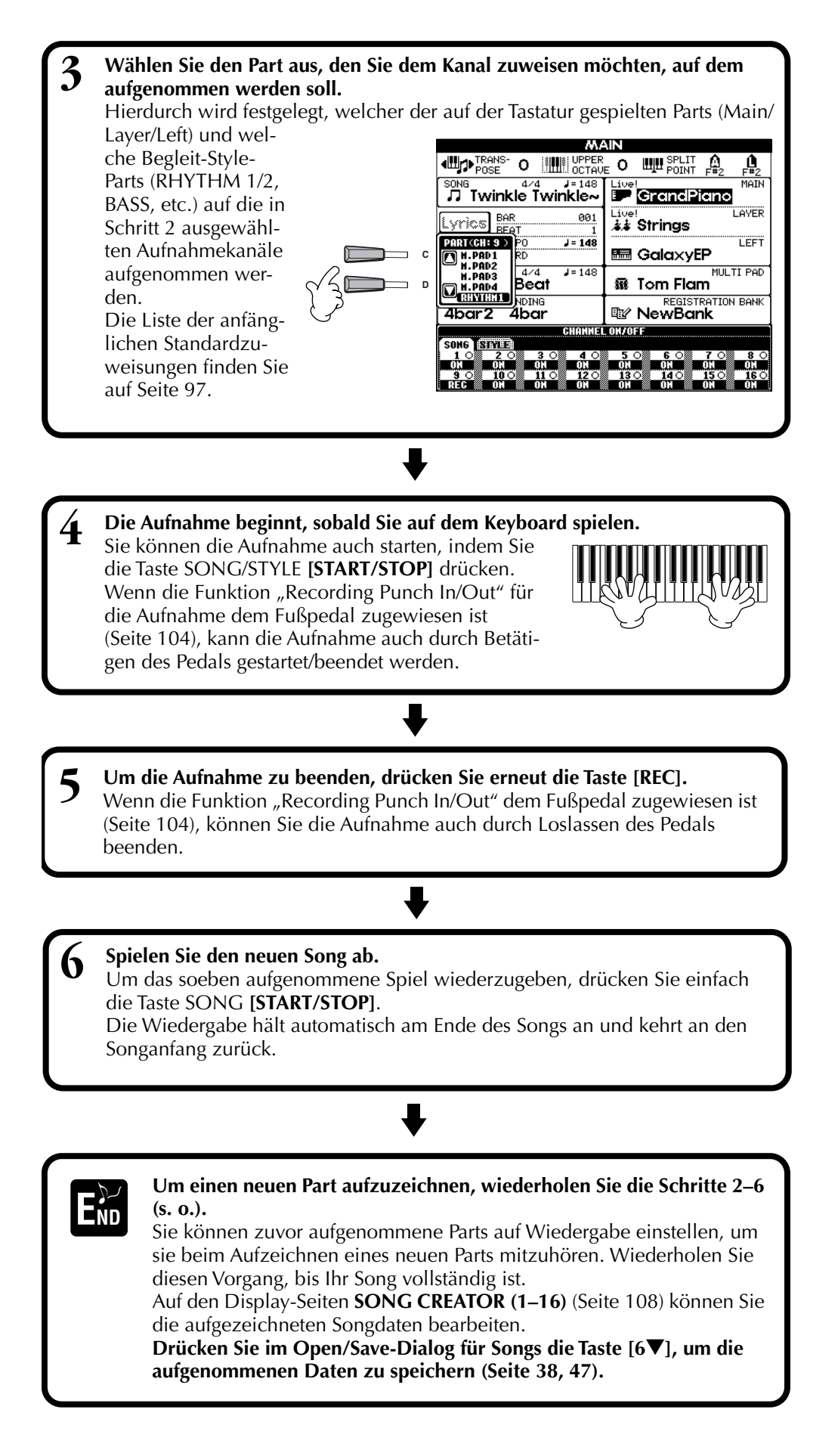

### **D**HINWEIS

- Bei Auswahl des MIDI-Parts
- Einstellen eines einzelnen Kanals auf MIDI Alle auf einem der MIDI-Kanäle 1-16 empfangenen Daten werden aufgezeichnet. Wenn Sie für die Aufnahme ein externes MIDI-Keyboard oder einen MIDI-Controller verwenden, brauchen Sie auf diese Weise den MIDI-Sendekanal an das externe Gerät nicht einzustellen.
- Einstellen von mehreren Kanälen auf MIDI Wenn Sie für die Aufnahme ein externes MIDI-Keyboard oder einen MIDI-Controller verwenden, werden nur die Daten des eingestellten MIDI-Kanals aufgezeichnet, d. h., das externe Gerät muß auf den gleichen Kanal eingestellt sein.

#### - CHINWEIS

Ein einzelner Part (mit Ausnahme der MIDI-Parts) kann nicht mehreren Kanälen zugewiesen werden.

#### - <u>Cihinweis</u>-

Die Einstellungen für die aufgenommenen Parts werden temporär gespeichert, bis Sie "Schnellaufnahme" ausführen, einen Song auswählen oder das Gerät ausschalten.

### **JHINWEIS**

Um die Aufnahme zu unterbrechen, drücken Sie die Taste [START/STOP]. Um die Aufnahme fortzusetzen, drücken Sie erneut die Taste [START/STOP].

#### 1) HINWEIS

Sie können während der Aufnahme auch das Metronom ticken lassen. Das Ticken des Metronoms wird nicht aufgezeichnet.

# Aufnehmen einzelner Noten — Schrittweise Eingabe

Mit dieser Methode können Sie einen Song erstellen, indem Sie die Noten einzeln eingeben, ohne sie in Echtzeit spielen zu müssen. Mit diesem Verfahren lassen sich Akkorde und Melodie auch getrennt aufzeichnen.

# Vorgehensweise

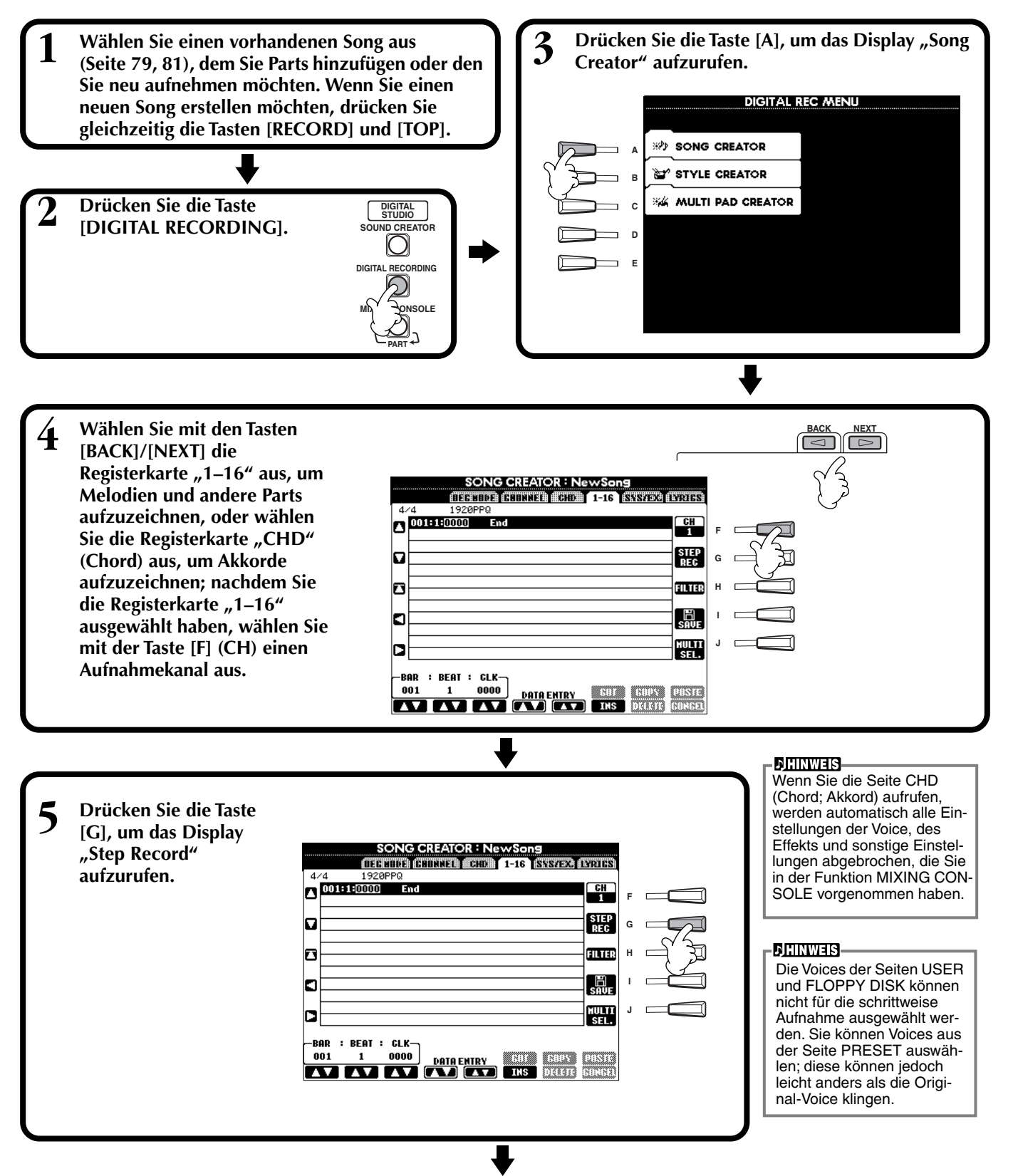

Wählen Sie als erstes die gewünschte Voice aus. Geben Sie die Note ein, indem Sie in diesem Display 6 zunächst die Länge und Lautstärke und dann die Tonhöhe (durch Anschlagen der Note auf der Tastatur) angeben. SONG CREATOR : NewSons STEP RECORD 1920PPQ 
 001:1:0000

 001:3:0960

 001:4:0000

 001:4:0960
 0002:0000 0000:0768 0000:0768 0000:0768 Bewegt den Cursor nach Note Note oben und unten. Legt die Velocity (Anschlag-76 Kbd. Vel В Note 78 stärke) der einzufügenden 2:1:00 0002 Note fest (nur bei Aufnahme Note End 002:4:00 F3 80 0000:1536 Setzt den Cursor an den С П Nrm der Melodie). Informationen zu 02:4:1536 Songanfang (die erste Velocity-Einstellungen finden D Note des ersten Taktes). Sie unten. E DEL. Legt die klingende Länge der Note (als Prozentsatz) ab der BAR : BEAT : GLK 0000 002 4 Einfügeposition fest (nur bei Þ 8 0 Aufnahme der Melodie verfügbar). Informationen zu Einstellungen der Gate-Zeit finden Hiermit können Sie das Sie unten. ausgewählte Event in Ein-Durch jedes Drücken dieser Taste heiten von Takten (BAR), Beats und Clocks verwechseln Sie zwischen den drei schieben. Informationen Basis-Notenarten rechts unten im zu Einstellungen für Takt/ Display: normal, punktiert und Schlag/Clock-Impuls fin-Triole (nur bei Aufnahme der Meloden Sie unten. Gibt den Notenwert der einzufügenden Note an. die verfügbar). (Sechzehntelnoten sind nur bei Aufnahme der Löscht das Event an der Cursorposition. Melodie verfügbar). Hierdurch wird auch bestimmt, zu welcher Position der Zeiger nach der Eingabe der Note vorrückt.

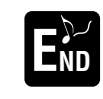

Um das Display STEP RECORD zu schließen, drücken Sie die Taste [EXIT]. Vergessen Sie nicht, die aufgezeichneten Daten durch Drücken der Taste [I] (SAVE) zu speichern (Seite 47).

### Takt/Schlag/Clock-Impuls

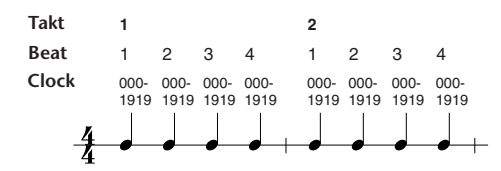

### ■ Velocity

Die Tabelle zeigt die zur Verfügung stehenden Einstellungen und die entsprechenden Velocity-Werte.

| Kbd. Vel                         | fff | ff  | f  | mf | mp | р  | рр | ррр |
|----------------------------------|-----|-----|----|----|----|----|----|-----|
| Effektive<br>Anschlag-<br>stärke | 127 | 111 | 95 | 79 | 63 | 47 | 31 | 15  |

### Gate Time

Die folgenden Einstellungen stehen zur Verfügung:

| Normal        | 80% |
|---------------|-----|
| Tenuto        | 99% |
| Staccato      | 40% |
| Staccatissimo | 20% |
| A 4 5 5 5 T   |     |

Manual ...... Die Gate-Zeit (Notenlänge) kann mit Hilfe des Datenrads [DATA ENTRY] als Prozentzahl angegeben werden.

# Aufnehmen von Melodien – Schrittweise Eingabe (Noten)

Dieser Abschnitt enthält eine Demonstration der Anwendung der Schrittweisen Eingabe (Step Recording) an Hand des rechts angezeigten Musikbeispiels. Die nachfolgenden Bedienvorgänge beziehen sich auf Schritt 6 auf Seite Seite 100.

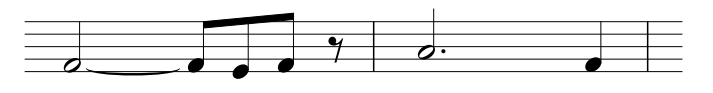

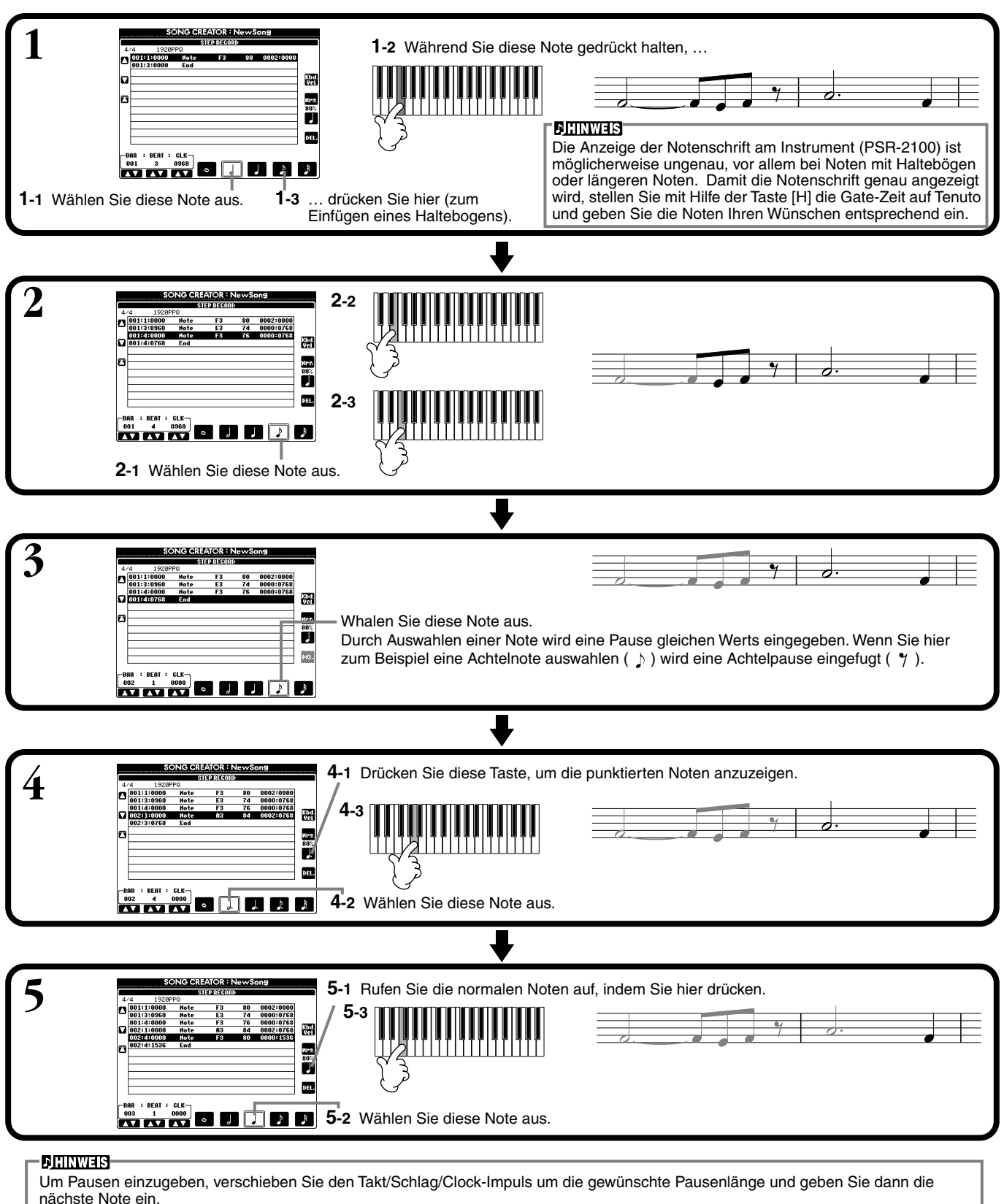

### Spielen Sie die neu erstellte Melodie ab.

Drücken Sie die Taste **[C]** (▲), um den Cursor an den Songanfang zu setzen, und drücken Sie die Taste SONG **[START/STOP]**, um die soeben aufgezeichneten Noten abzuspielen. Um die Eingabe der aufgezeichneten Daten zu bestätigen, drücken Sie die Taste **[EXIT]**. Die eingegebenen Daten können im Display **SONG CREATOR (1–16)** (Seite 108) bearbeitet werden.

# Aufnehmen von Akkordwechseln für die automatische Begleitung — Schrittweise Eingabe (Akkord)

Mit Hilfe der Einzelakkordaufnahme ("Chord Step") können Sie Akkordwechsel der automatischen Begleitung einzeln und präzise aufzeichnen. Da die Wechsel nicht in Echtzeit gespielt werden müssen, können Sie problemlos komplexe und schwierige Akkordwechsel erzeugen – über die Sie anschließend die Melodie auf normale Art aufnehmen können. Die nachfolgenden Bedienvorgänge beziehen sich auf Schritt 6 auf Seite Seite 100.

### Eingeben von Akkorden und Abschnitten (Akkord-Schritt)

Mit der nachfolgend beschriebenen Vorgehensweise können Sie beispielsweise die folgende Akkordfolge eingeben.

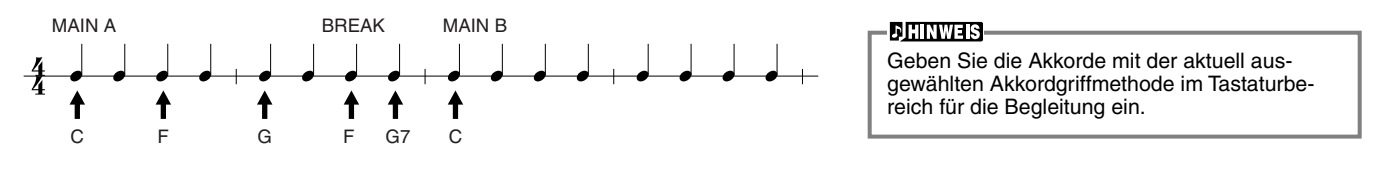

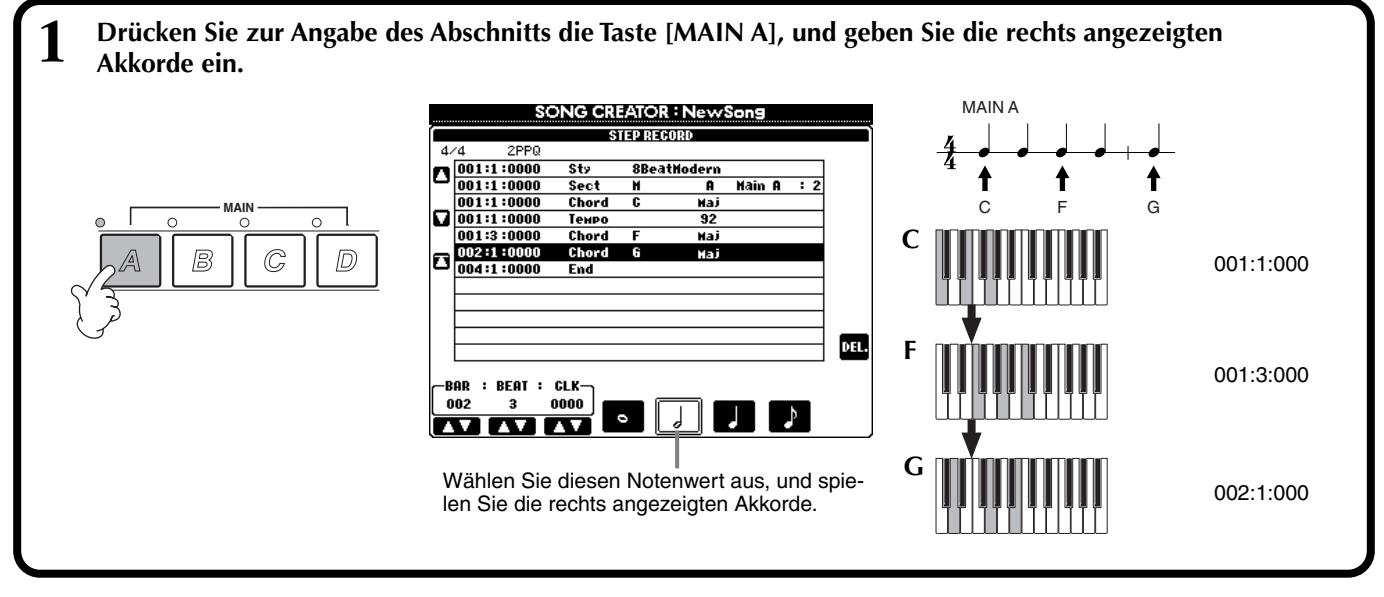

# ◀

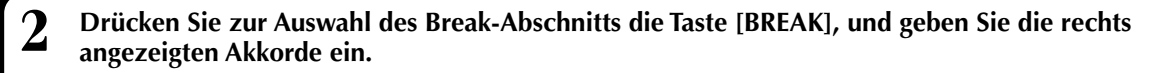

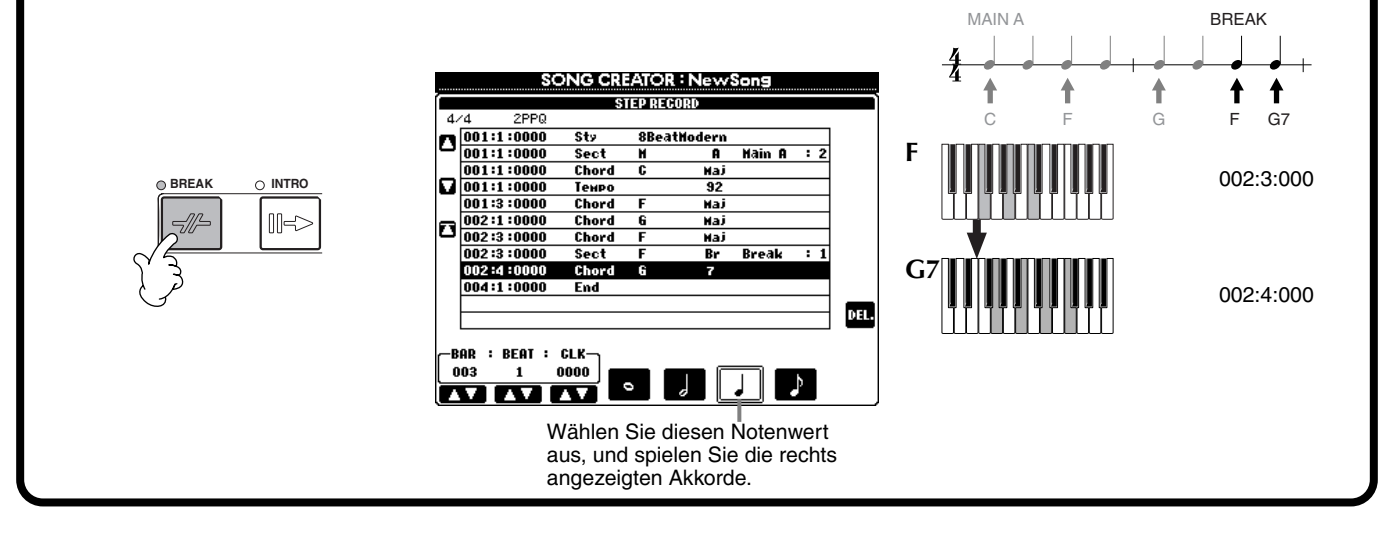

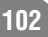

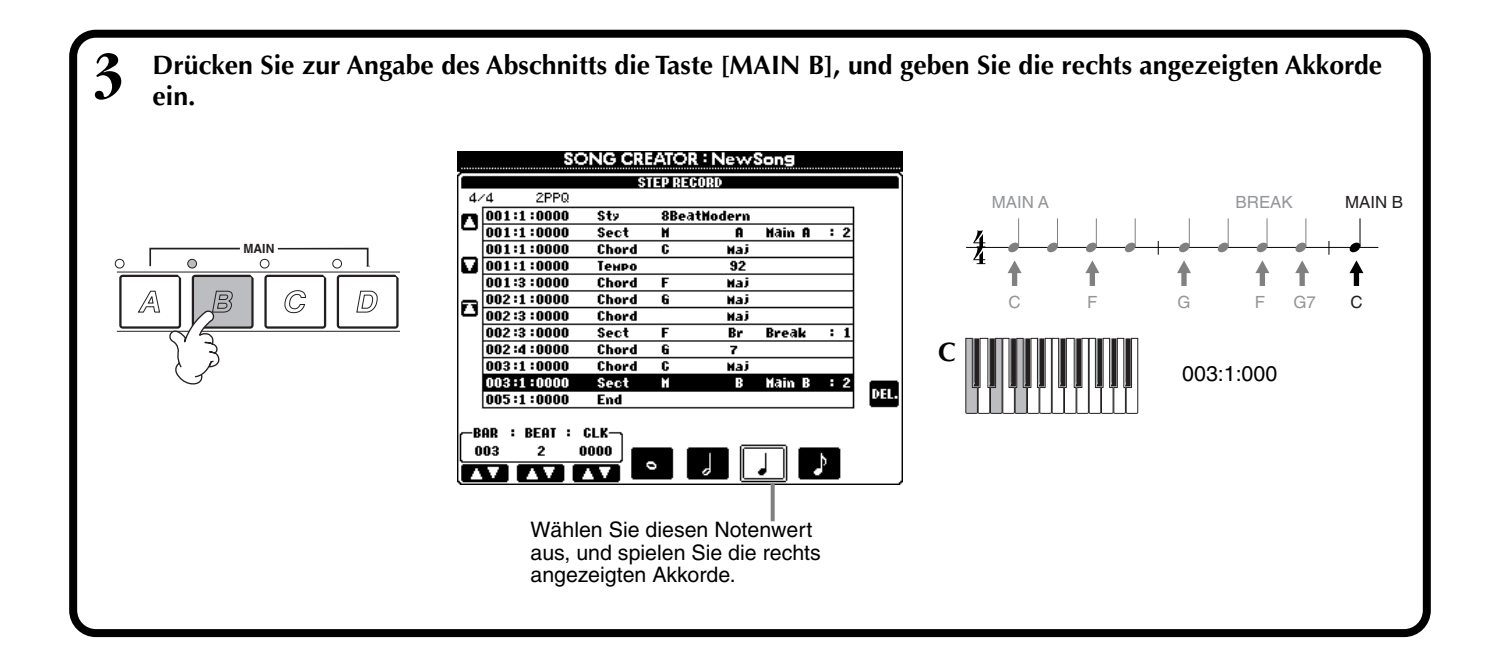

### Wiedergabe der neu erstellten Akkordfolge

Drücken Sie die Taste **[C]** (**\Letholome)**, um den Cursor an den Songanfang zu setzen, und drücken Sie die Taste SONG **[START/STOP]**, um die soeben aufgezeichneten Noten abzuspielen. Um die Eingabe der aufgezeichneten Daten zu bestätigen, drücken Sie die Taste **[EXIT]**. Die eingegebenen Daten können im Display **SONG CREATOR (CHD)** (Seite 109) bearbeitet werden. Drücken Sie schließlich die Taste **[F] (EXPAND)** im Display **SONG CREATOR (CHD)**, um die eingegebenen Daten in Songdaten umzuwandeln.

### **JHINWEIS**

Drücken Sie zum Eingeben eines Fill-Ins die Taste [AUTO FILL IN] sowie eine der Tasten MAIN [A]–[D].

### <u>CHINWEIS</u>

Ende-Marke Im Display wird eine Marke "END" angezeigt, die das Ende der Songdaten angibt. Die tatsächliche Position der Marke "END" ist von der am Ende des Songs eingegebenen Section abhängig. Wenn eine Ending-Section eingegeben wird, folgt die Marke "END" automatisch nach den Ending-Daten. Falls eine andere Section als "Ending" eingegeben wird, wird die Marke "END" zwei Takte nach der letzten Section positioniert. Die Ende-Marke ist frei an jede beliebige Position versetzbar.

# Auswählen der Optionen für die Aufnahme: Starten, Beenden, Punch In/Out — Rec Mode

**REC START** 

PunchinAt

Recording will begin from the measure specified with the [3▲♥] button.

In diesem Display können Sie einstellen, wie die Schnell- oder Mehrspuraufnahme gestartet und angehalten wird. Um diese Einstellungen aufzurufen, wählen Sie mit Hilfe der Taste [**BACK**]/[**NEXT**] das Display REC MODE, nachdem Sie Schritt 1 - 3 auf Seite 99 ausgeführt haben.

-

SONG CREATOR : NewSong REG NODE (FRINKE) (CRO) (CRO) (CRO)

REC END

PunchOutAt

Recording will be stopped at the measure specified with the [6**▲▼**] button.

Diese Einstellungen legen fest, wie die Aufnahme gestartet wird.

#### Normal

Die Overwrite-Aufnahme (Überschreiben) wird gestartet, sobald Sie die Taste SONG [START/STOP] drücken oder im Bereitschaftsmodus der Synchronstart-Funktion auf der Tastatur zu spielen beginnen.

#### First Key On

Die Overwrite-Aufnahme startet, sobald Sie auf der Tastatur spielen. Diese Einstellung behält außerdem die vorherigen Lead-In-Daten bei und ermöglicht es Ihnen, über den ursprünglichen Lead-In aufzunehmen, ohne ihn zu löschen.

#### Punch In At

Der Song wird bis zum angegebenen Punch-In-Takt (der mit den Tasten [3▲▼] eingestellt wird) normal wiedergegeben, und die Overwrite-Aufnahme startet in diesem Punch-In-Takt.

Legt den Takt fest, in dem die Punch-In-Overwrite-Aufnahme gestartet wird (wenn "PUNCH IN AT" ausgewählt ist).

Ruft das Display **SONG** auf, in dem Sie die bearbeiteten Daten speichern können.

Legt den Punch-Out-Takt fest, d. h., den Takt, in dem die Punch-In-Overwrite-Aufnahme beendet wird (wenn "PUNCH OUT AT" ausgewählt ist).

Wenn hier ON eingestellt ist, können Sie den Punch-Inund Punch-Out-Punkt mit dem Fußpedal2 steuern. (Die aktuelle Zuordnung des Fußpedals wird aufgehoben.) Um aufzunehmen, betätigen Sie das Fußpedal und halten es gedrückt. Um die Aufnahme zu beenden, lassen Sie das Pedal los.

Diese Einstellungen legen fest, wie die Aufnahme beendet wird, und was mit den bereits aufgenommenen Daten geschehen soll. Replace All

Löscht alle Daten, die auf den Punkt folgen, an dem die Aufnahme beendet wird. Punch Out

Erhält alle Daten, die auf den Punkt folgen, an dem die Aufnahme beendet wird.

#### **Punch Out At**

Die Overwrite-Aufnahme wird bis zum angegebenen Punch-Out-Takt (der mit den Tasten [6▲▼] eingestellt wird) fortgesetzt und endet dann in diesem Punch-Out-Takt. Danach wird die normale Songwiedergabe fortgesetzt.

#### Informationen zur Funktion "Punch-In/Out"

Diese Funktion dient in erster Linie der Neuaufnahme oder Ersetzung einer bestimmten Sequenz auf einem bereits aufgenommenen Kanal. Die nachfolgenden Abbildungen zeigen mehrere Situationen, in denen ausgewählte Takte in einer 8-taktigen Phrase neu aufgenommen werden.

| REC-START-Einstellung<br>REC-END-Einstellung | Ursprüngliche Daten           1         2         3         4         5         6         7         8                                                                                             | *1 Wenn Takte 1–2 nicht<br>überschrieben werden, beginnt                                             |
|----------------------------------------------|----------------------------------------------------------------------------------------------------|----------------------------------------------------------------------------------------------------|
| NORMAL<br>REPLACE ALL                        | Start/ Start/ Stop der Aufnahme *1 Stop der Aufnahme *2                                                                                                    | die Aufnahme bei Takt 3.<br>*2 Sie müssen die Taste [ <b>REC</b> ] am<br>Ende des 5. Taktes drücken. |
| NORMAL<br>PUNCH OUT                          | Start/<br>Start der Overwrite-Aufnahme *1         Stop der Aufnahme *2           V         V           1         2         3         4         5         6         7         8                    |                                                                                                    |
| NORMAL<br>PUNCH OUT AT=006                   | Start/ Start/ Stop der Overwrite-Aufnahme/<br>Start der Overwrite-Aufnahme *1 Stop der Overwrite-Aufnahme/<br>Spielen der Originaldaten                                                           |                                                                                                    |
| FIRST KEY ON<br>REPLACE ALL                  | Start/     Start des Spiels auf den Tasten/       Wiedergabe der Originaldaten     Start der Overwrite-Aufnahme       1     2       3     4       5     Gelöscht                                  |                                                                                                    |
| FIRST KEY ON<br>PUNCH OUT                    | Start/     Start des Spiels auf den Tasten/     Stop der Aufnahme *2       Wiedergabe der Originaldaten     Start der Overwrite-Aufnahme     *       1     2     3     4     5     6     7     8  |                                                                                                    |
| FIRST KEY ON<br>PUNCH OUT AT=006             | Start / Start des Spiels auf den Tasten/     Stop der Overwrite-Aufnahme/       Wiedergabe der Originaldaten     Start der Overwrite-Aufnahmee/       1     2     3     4     5     6     7     8 |                                                                                                    |
| PUNCH IN AT=003<br>REPLACE ALL               | Viedergabe der Originaldaten Start der Overwrite-Aufnahme                                                                                                    |                                                                                                    |
| PUNCH IN AT=003<br>PUNCH OUT                 | Viedergabe der Originaldaten Start der Overwrite-Aufnahme<br>V 1 2 3 4 5 6 7 8                                                                                                    |                                                                                                    |
| PUNCH IN AT=003<br>PUNCH OUT AT=006          | Start/,<br>Wiedergabe der Originaldaten Start der Overwrite-Aufnahme<br>1 2 3 4 5 6 7 8                                                                                                    | Vorher aufgezeichnete Vorher aufgezeichnete Vorher aufgezeichnete D Gelöschte Daten                  |

# Bearbeiten eines aufgenommenen Songs

Unabhängig davon, ob Sie einen Song mit der Schnellaufnahme, Mehrspuraufnahme oder Einzelschrittaufnahme aufgezeichnet haben, können Sie die Song-Daten mit den Bearbeitungsfunktionen modifizieren.

# Bearbeiten von kanalbezogenen Parametern — Channel

Die Auswahl dieser Funktionen erfolgt wie in Schritt 4 auf Seite 99. Rufen Sie mit Hilfe der Tasten [BACK]/[NEXT] das nachfolgend angezeigte Display auf.

### Quantize

Mit der Funktion "Quantize" (Quantisieren) können Sie das Timing eines zuvor aufgenommenen Kanals korrigieren bzw. straffen. Die folgende musikalische Phrase besteht beispielsweise aus Viertel- und Achtelnoten.

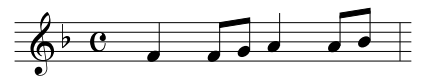

Auch wenn Sie der Meinung sind, daß Sie die Phrase korrekt wiedergegeben haben, trifft Ihr tatsächliches Spiel möglicherweise den Taktschlag nicht exakt. Mit der Funktion "Quantize" können Sie alle auf einem Kanal aufgezeichneten Noten so ausrichten, daß das Timing präzise den angegebenen Notenwerten entspricht (siehe unten).

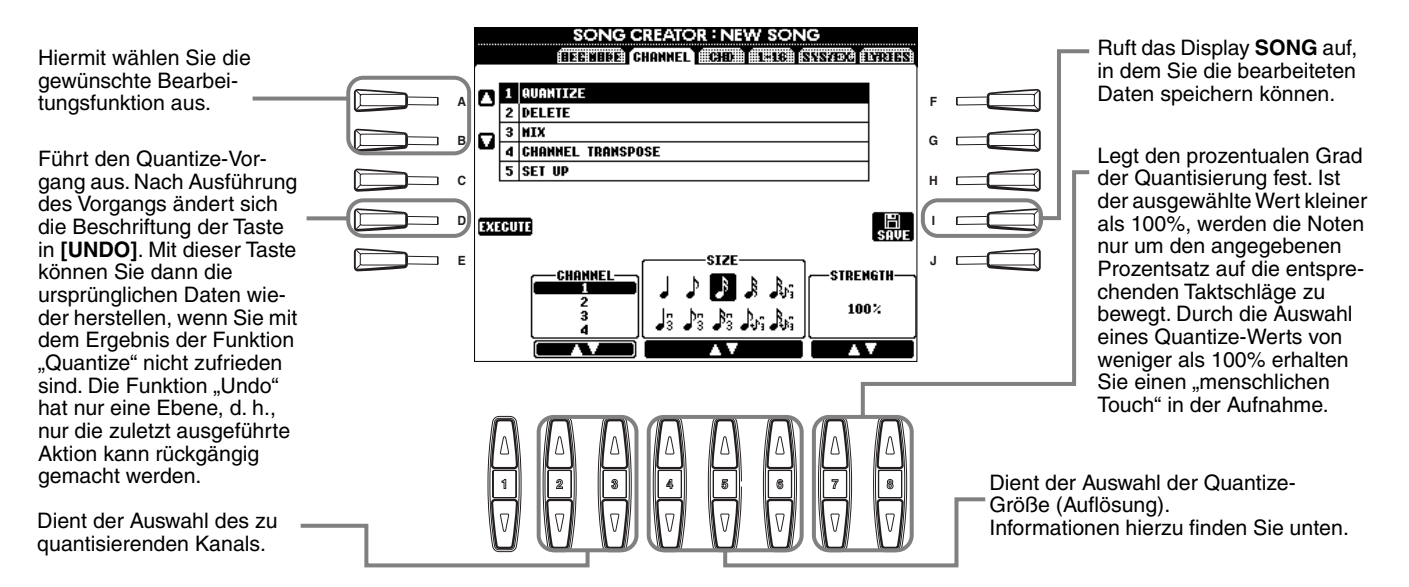

### ■ Informationen zur Quantize-Größe

Stellen Sie die Quantize-Größe auf den kleinsten Notenwert im zu bearbeitenden Kanal ein. Wenn die aufgezeichneten Daten beispielsweise sowohl Viertel- als auch Achtelnoten enthalten, geben Sie 1/8 als Quantize-Wert an. Wenn Sie die Quantize-Größe 1/4 verwenden, werden die Achtelnoten auf die Viertelnoten geschoben.

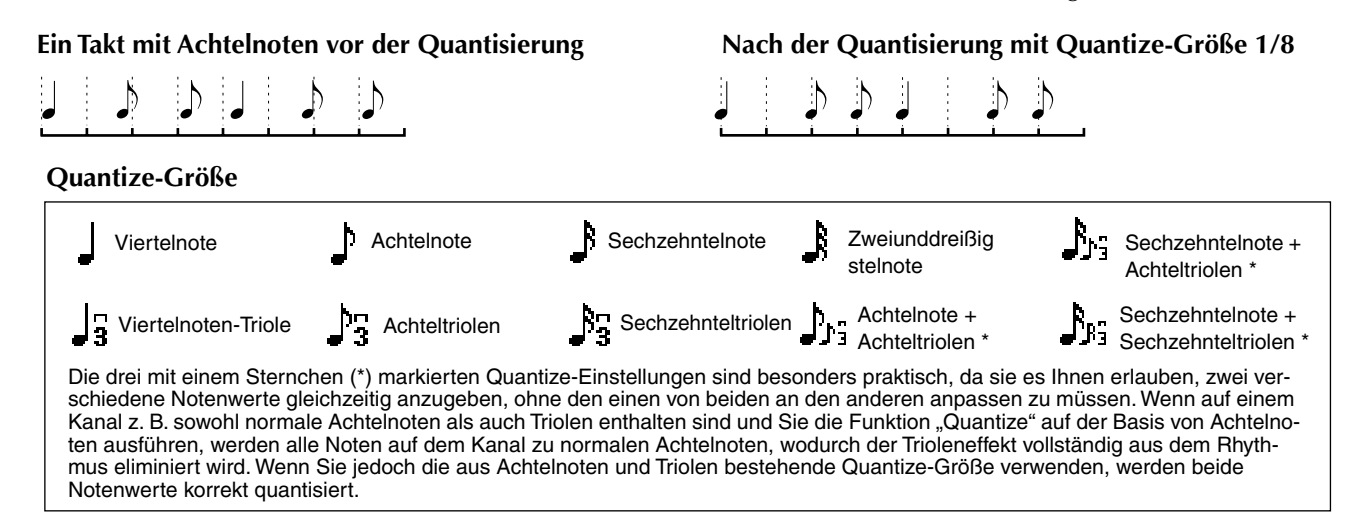

### Delete

Mit der Funktion "Delete" (Löschen) können Sie die auf einem Kanal aufgezeichneten Daten löschen.

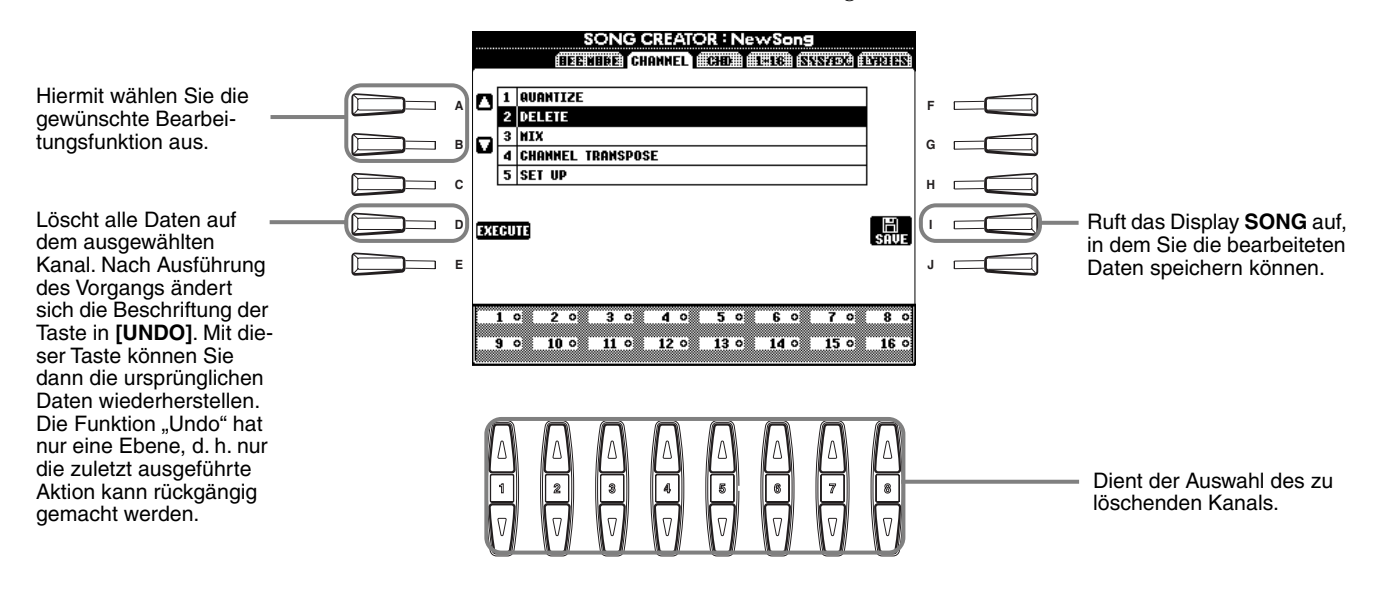

### Mix

Mit dieser Funktion können Sie die Daten von zwei Kanälen mischen und das Ergebnis auf einem anderen Kanal ablegen. Darüber hinaus können Sie die Daten eines Kanals auf einen anderen kopieren.

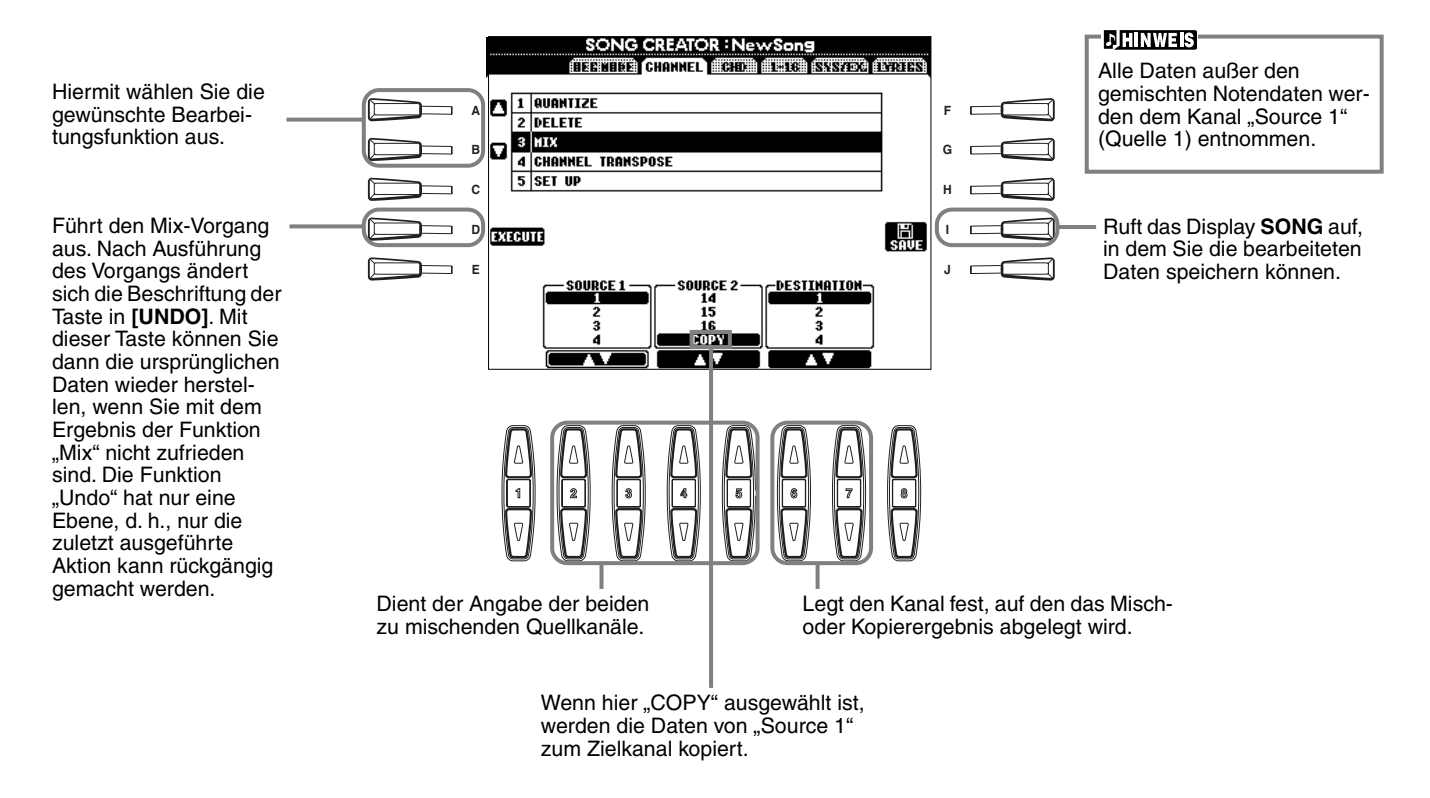

### **Channel Transpose**

Mit dieser Funktion können Sie die auf einzelnen Kanälen aufgezeichneten Daten in Halbtonschritten um maximal zwei Oktaven noch oben oder unten transponieren.

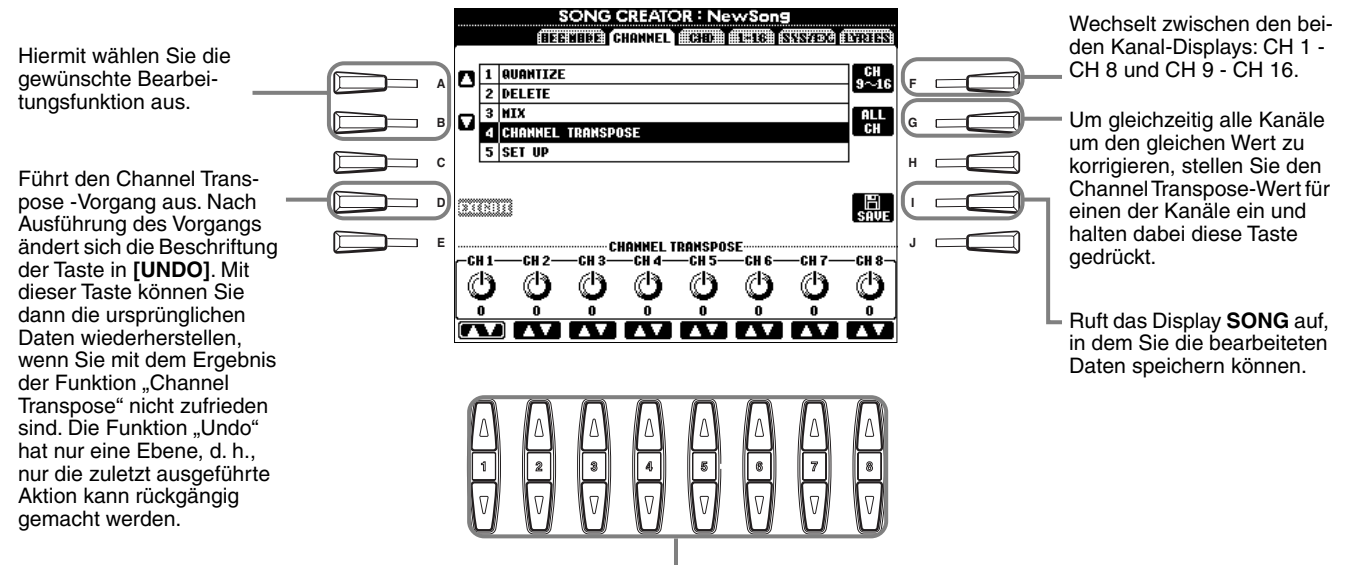

Legt den Transponierungsumfang für jeden Kanal fest.

### Set Up

Sie können die Voreinstellungen des Songs — wie z. B. Voice, Level und Tempo — auf die aktuellen Einstellungen des Mischpults oder der Bedienfeldelemente ändern.

|                                                                                                    | <br>SONG CREATOF                                                                                   | L: NewSong<br>COM ALCO (SSNO) (C)                                   | 3153        |                                                                                                    |
|----------------------------------------------------------------------------------------------------|----------------------------------------------------------------------------------------------------|---------------------------------------------------------------------|-------------|----------------------------------------------------------------------------------------------------|
| Hiermit wählen Sie die<br>gewünschte Bearbei-<br>tungsfunktion aus.                                                                                            | 1     AUANTIZE       2     Delete       3     HIX       4     Channel transpose       5     Set up |                                                                     | F C         |                                                                                                    |
| Führt den SET-UP-<br>Vorgang aus. Nach-<br>dem SET UP ausge-<br>führt wurde, kann<br>der Vorgang nicht<br>mehr aufgehoben<br>oder rückgängig<br>gemacht werden | SUCCUTS<br>SONG<br>FILTER<br>ER<br>KEYBOARD VOICE<br>SCORE SETTING                                 | OLUME ☑ PAM<br>FFECT ☑ TEMPO<br>YRICS LANGUAGE<br>IC.SETTING ☑<br>▼ |             | Huft das Display <b>SONG</b> auf,<br>in dem Sie die bearbeiteten<br>Daten speichern können.                                                     |
| gonidoni wordoni.                                                                                                    |                                                                                                    |                                                                     | ∆<br>•<br>▼ | Hiermit markieren Sie das<br>ausgewählte Element. Akti-<br>vierte (mit einem Häkchen<br>versehene) Elemente werden<br>mit dem Song gespeichert. |

Legt fest, welche Wiedergabemerkmale und -funktionen automatisch mit dem ausgewählten Song aufgerufen werden. Alle Events mit Ausnahme von "KEYBOARD VOICE" können nur am Songanfang aufgezeichnet werden.

Bevor Sie eines dieser Elemente (mit Ausnahme von "Keyboard Voice") markieren oder aktivieren, müssen Sie unbedingt mit Hilfe der Taste [TOP] an den Songanfang zurückkehren und die Wiedergabe anhalten.

| Song            | Speichert die Tempo-Einstellung und alle im Mischpult vorgenommenen Einstellungen.                             |
|-----------------|----------------------------------------------------------------------------------------------------|
| Keyboard Voice  | Hiermit können Sie automatisch die Voice des auf der Tastatur gespielten Parts (Main/Layer/Left) für die Song- |
| •               | Wiedergabe einstellen. Speichert die auf der Tastatur gespielte Voice und die ON/OFF-Einstellungen der Parts.  |
|                 | Um einen Voice-Wechsel des auf der Tastatur gespielten Parts im Mittelteil des Songs aufzuzeichnen, halten     |
|                 | Sie den Song an der gewünschten Stelle an, führen Sie den Voice-Wechsel aus, und drücken Sie die Taste [D]     |
|                 | (EXECUTE).                                                                                                    |
| Lyrics Language | Speichert die Einstellungen des Displays "Lyrics".                                                             |
| Score Setting   | Speichert die Einstellungen des Displays "Score" (nur PSR-2100).                                               |
| Mic. Setting    | Speichert die Mikrofoneinstellungen im Mischpult (nur PSR-2100).                                               |

# Bearbeiten von Noten-Events — 1 - 16

In diesem Display können Sie einzelne Noten-Events bearbeiten (siehe unten). Die nachfolgenden Bedienvorgänge beziehen sich auf Schritt 4 auf Seite 99. Rufen Sie mit Hilfe der Tasten [BACK]/[NEXT] das unten dargestellte Display auf.

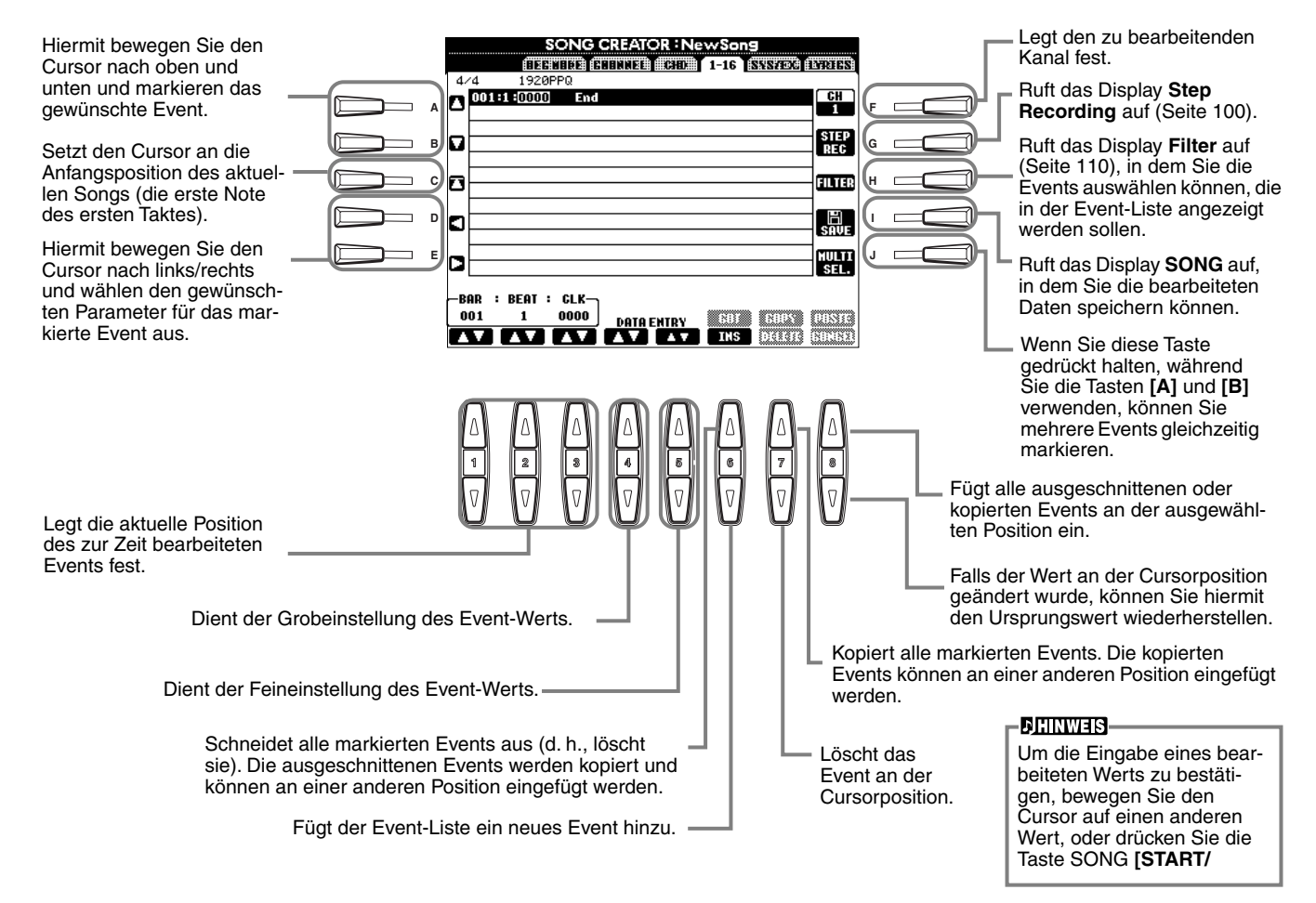

#### Noten-Events

| Parameter              | Beschreibung                                                                                                    |
|------------------------|----------------------------------------------------------------------------------------------------|
| Note                   | Legt Tonhöhe, Velocity (Anschlagstärke) und Notenlänge fest.                                                                                                    |
| Ctrl (Steuerbefehl)    | Legt Steuerbefehlsnummer und Controller-Änderung fest. Genaue Informationen zu Steuermeldungen finden Sie im separaten Heft "Daten-Liste" (MIDI-Datenformat).                          |
| Prog (Programmwechsel) | Legt die Voice-Nummer (Programmwechselnummer) fest. Genaue Informationen zu Programmwechselbefehlen<br>und ihrer Einstellung finden Sie im separaten Heft "Daten-Liste" (Voice-Liste). |
| P.Bnd (Pitch Bend)     | Legt den Pitch-Bend-Wert fest.                                                                                                    |
| A.T. (After Touch)     | Legt den After-Touch-Wert fest (nachträglicher Druck auf die Tastatur).                                                                                                    |

### **JHINWEIS**

Der Sound der mit der schrittweisen Aufnahme aufgenommenen Voices klingt möglicherweise etwas anders als das Original.
### Bearbeiten von Akkord-Events — CHD

In diesem Display können Sie die für den Song aufgezeichneten Akkord-Events bearbeiten. Die nachfolgenden Bedienvorgänge beziehen sich auf Schritt 4 auf Seite 99. Rufen Sie mit Hilfe der Tasten [BACK]/ [NEXT] das nachfolgend angezeigte Display auf. Mit Ausnahme der Taste [F] (EXPAND) stimmen die Funktionen dieses Displays mit den unter "Bearbeiten von Noten-Events" (Seite 108) beschriebenen Funktionen überein.

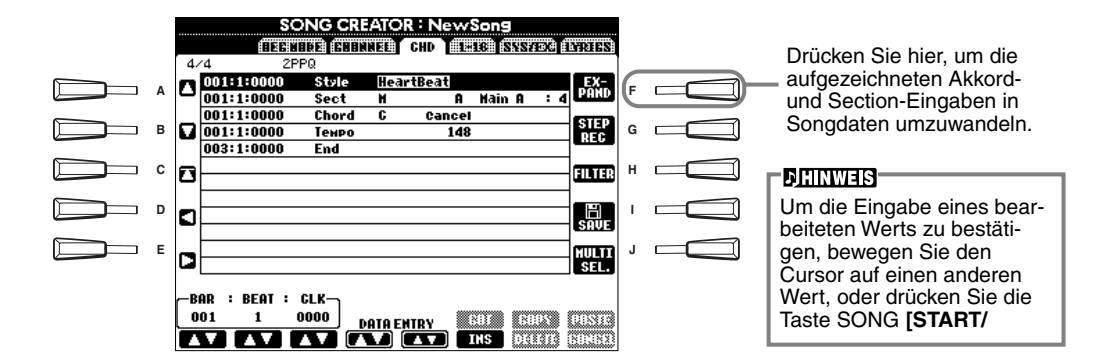

#### **Akkord-Events**

| Parameter                | Beschreibung                                                                                                    |
|--------------------------|----------------------------------------------------------------------------------------------------|
| Style (Begleit-Style)    | Zeigt den Namen des Begleit-Styles an. Um einen Begleit-Style einzugeben, rufen Sie das Display <b>STYLE</b> auf, und wählen Sie den gewünschten Style aus. |
| Tempo                    | Legt den Tempo-Wert fest.                                                                                                    |
| Chord                    | Gibt den Akkord an — Grundton, Akkordtyp und "On-Bass"-Note.                                                                                                |
| Sect (Section)           | Gibt die Section an — den Namen und die Variation.                                                                                                    |
| OnOff (Kanal ein/aus)    | Gibt an, ob bestimmte Kanäle (Rhythm, Bass usw.) ein- oder ausgeschaltet sind.                                                                              |
| CH.Vol (Kanallautstärke) | Legt den Pegel von bestimmten Kanälen (Rhythm, Bass usw.) fest.                                                                                             |
| S.Vol (Style-Lautstärke) | Legt den Pegel für den ganzen Begleit-Style fest.                                                                                                    |

## Bearbeiten von System-Events — SYS/EX. (System Exclusive)

In diesem Display können Sie aufgezeichnete System-Events bearbeiten.

Die nachfolgenden Bedienvorgänge beziehen sich auf Schritt 4 auf Seite 99. Rufen Sie mit Hilfe der Tasten [BACK]/ [NEXT] das nachfolgend angezeigte Display auf. Die Funktionen dieses Displays stimmen mit den unter "Bearbeiten von Noten-Events" (Seite 108) beschriebenen Funktionen überein.

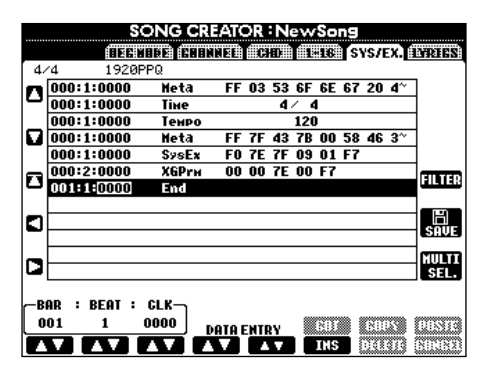

#### System-Events

| Parameter                                 | Beschreibung                                                                                                    |
|-------------------------------------------|----------------------------------------------------------------------------------------------------|
| ScBar (erster Takt der Noten-<br>schrift) | Dies bestimmt die Nummer des ersten Taktes. Die Taktnummer wird im Display "MAIN" oder in der Notenschrift angezeigt. Am Anfang der Songdaten kann nur eine einzelne Nummer angegeben werden.  |
| Tempo                                     | Legt den Tempo-Wert fest.                                                                                                    |
| Time (Taktart)                            | Legt die Taktart fest.                                                                                                    |
| Кеу                                       | Legt die Tonart und die Dur-/Moll-Einstellung fest.                                                                                                    |
| XG Prm (XG-Parameter)                     | Ermöglicht es Ihnen, verschiedene Detailänderungen an den Daten vorzunehmen. Weitere Informationen zu XG-Parametern finden Sie im separaten Heft "Daten-Liste" (MIDI-Datenformat).             |
| SYS/EX. (System Exclusive)                | Zeigt die System-Exclusive-Daten im Song an. Hiermit können Sie den eigentlichen Inhalt der Daten nicht ändern. Sie können die Daten jedoch löschen, ausschneiden, kopieren und einfügen.      |
| Meta (Meta-Event)                         | Zeigt die im Song vorhandenen SMF-Meta-Events an. Hiermit können Sie den eigentlichen Inhalt der Daten nicht ändern. Sie können die Daten jedoch löschen, ausschneiden, kopieren und einfügen. |

## Eingeben und Bearbeiten von Liedtexten

Diese praktische Funktion ermöglicht es Ihnen, Namen und Liedtext eines Songs einzugeben. Darüber hinaus können Sie bereits vorhandene Liedtexte ändern oder korrigieren. Weitere Informationen zu Lyric-Events finden Sie in der folgenden Übersicht. Die nachfolgenden Bedienvorgänge beziehen sich auf Schritt 4 auf Seite 99. Rufen Sie mit Hilfe der Tasten **[BACK]/[NEXT]** das nachfolgend angezeigte Display auf. Die Funktionen dieses Displays stimmen mit den unter "Bearbeiten von Noten-Events" (Seite 105) beschriebenen Funktionen überein.

Im folgenden Beispiel wird ein Teil des Liedtextes des internen Songs "Twinkle Twinkle Little Star" geändert. Wählen Sie den internen Song "Twinkle Twinkle Little Star" aus. Die Auswahlmethode ist die gleiche wie auf Seite 79 und 86 beschrieben.

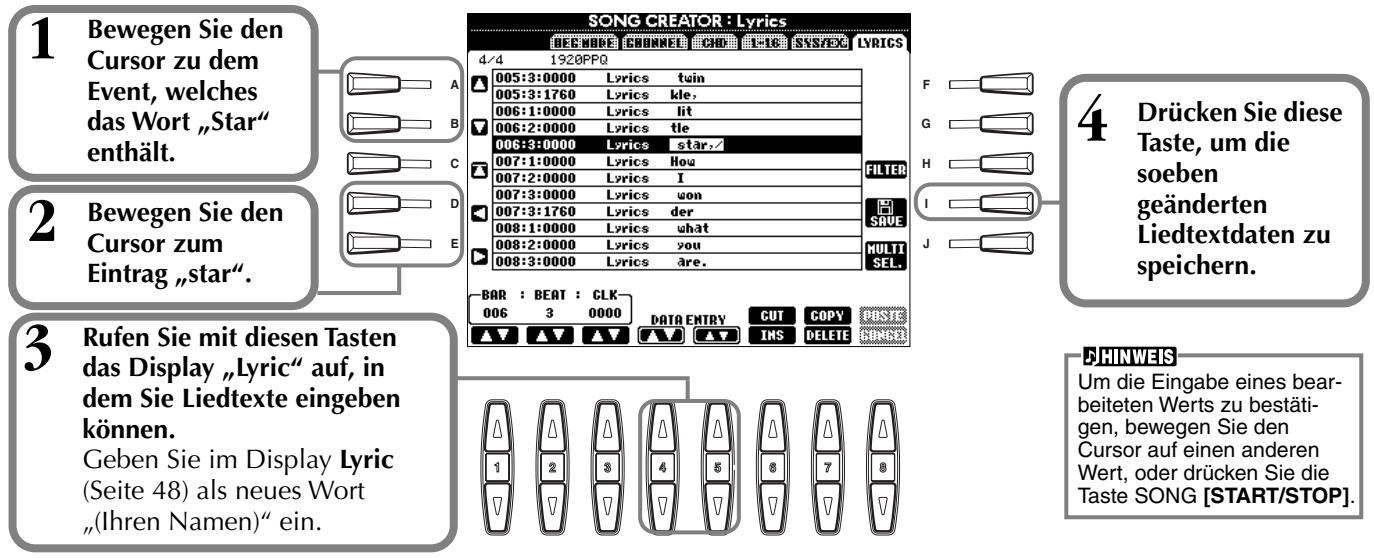

#### Lyric-Events

| Parameter                         | Beschreibung                                                                                                    |  |  |  |
|-----------------------------------|----------------------------------------------------------------------------------------------------|--|--|--|
| Name (Songname)                   | Legt den Namen des Songs fest. Ruft das Display NAME auf, in dem Sie den Namen eingeben können.                                       |  |  |  |
| Lyrics                            | Ermöglicht Ihnen die Eingabe von Liedtext.                                                                                            |  |  |  |
| Code (Andere Steuer-<br>elemente) | CR: Fügt einen Zeilenumbruch in den Liedtext ein.<br>LF: Löscht den aktuell angezeigten Liedtext und zeigt die nächsten Textdaten an. |  |  |  |

### Anpassen der Event-Liste - Filter

Mit dieser Funktion können Sie festlegen, welche Event-Typen in den Displays zur Event-Bearbeitung angezeigt werden. Um ein Event zur Anzeige auszuwählen, aktivieren Sie das Kontrollkästchen neben dem entsprechenden Event-Namen. Um ein Event herauszufiltern und es nicht in der Liste anzuzeigen, deaktivieren Sie das entsprechende Kontrollkästchen.

Um das nachstehende Display anzuzeigen, drücken Sie in einem der folgenden Displays die Taste **[H] (FILTER)**: CHD, 1–16, SysEX oder LYRICS (Seite 108 bis Seite 110).

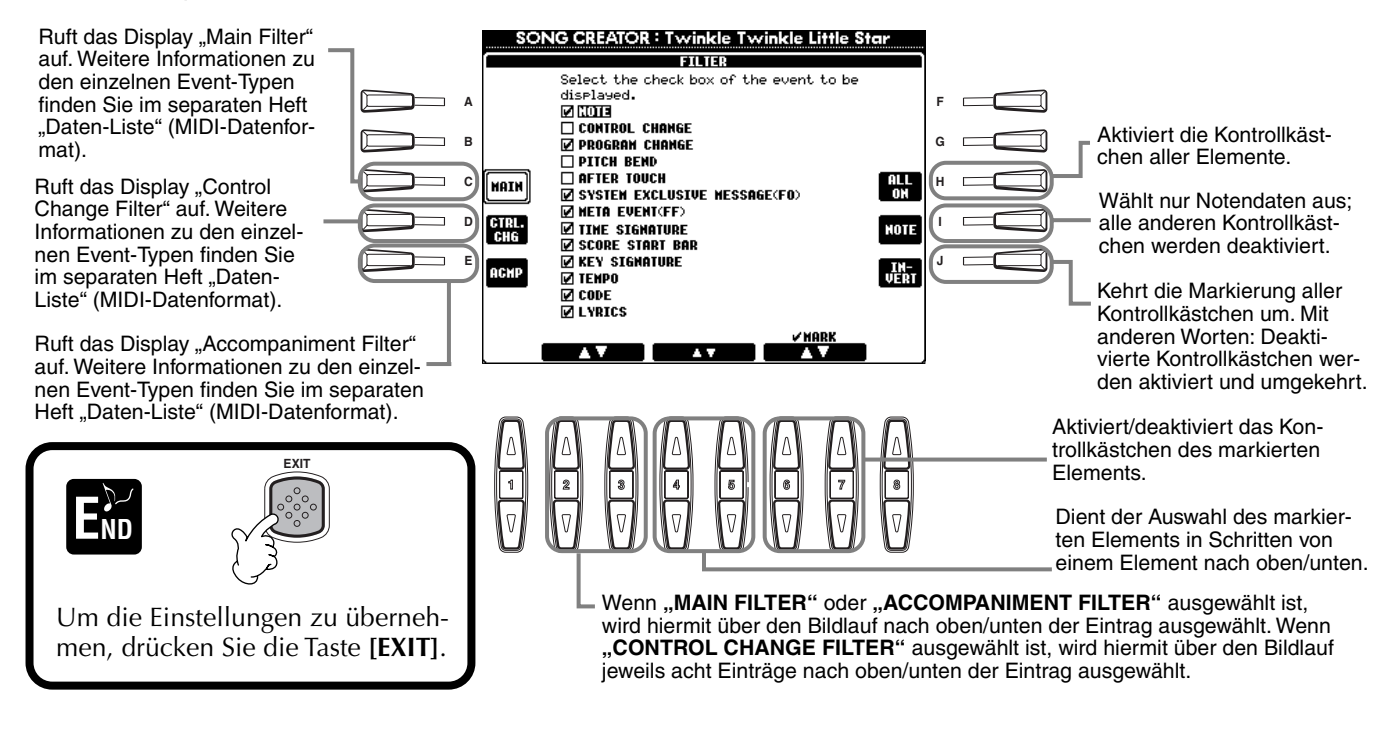

## **Erstellen von Begleit-Styles — Style Creator**

Mit Hilfe dieser leistungsstarken Funktion können Sie Ihre eigenen, persönlichen Styles erstellen. Diese Styles können später — wie die Preset-Styles auch — für die automatische Begleitung genutzt werden.

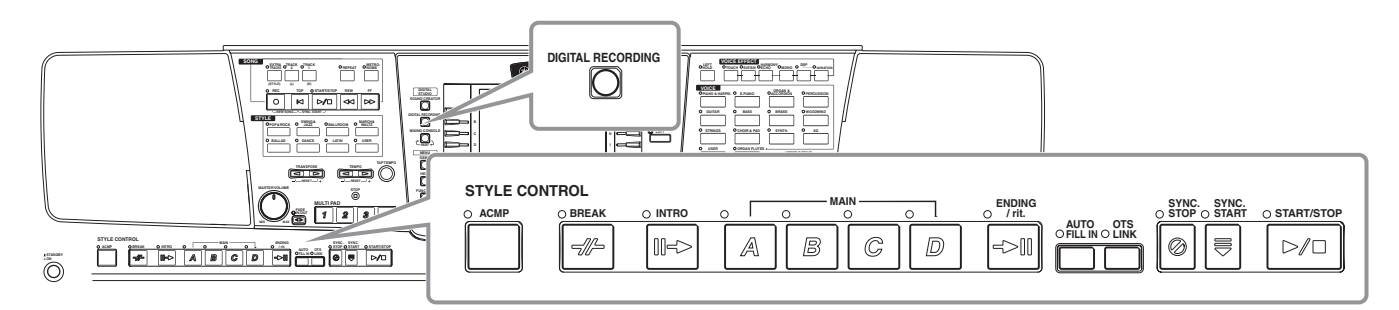

## Über das Erstellen von Begleit-Styles

In der Tabelle rechts finden Sie die Parts (oder "Kanäle"), aus denen die einzelnen Sections (musikalische Abschnitte des Songs) eines Begleit-Styles bestehen. Um einen Begleit-Style zu erstellen, nehmen Sie für jede einzelne zu erstellende Section nacheinander Patterns auf den verschiedenen Kanälen auf.

#### Echtzeitaufnahme (Seite 113)

Sie können Begleit-Styles aufnehmen, indem Sie die Parts einfach in Echtzeit auf der Tastatur spielen. Es ist jedoch nicht notwendig, daß Sie jeden Part selbst aufnehmen — um Ihren eigenen, persönlichen Style zu erzeugen, können Sie einen bereits vorhandenen Preset-Begleit-Style auswählen, der dem von Ihnen gewünschten Style sehr ähnlich ist, und anschließend Parts in diesen Style einfügen oder aus diesem löschen.

| Bereichs    | Kanal                              |
|-------------|------------------------------------|
| INTRO A-D   |                                    |
| MAIN A-D    | RHYTHM 1, RHYTHM                   |
| FILL IN A-D | 2, BASS, CHORD 1,<br>CHORD 2, PAD. |
| BREAK       | PHRASE 1, PHRASE 2                 |
| ENDING A-D  |                                    |

#### **JHINWEIS**

Informationen über die Part-Struktur von Begleit-Styles finden Sie auf Seite 97.

#### Eigenschaften der Echtzeitaufnahme

#### • Loop-Aufnahme (Schleifen)

Da bei der Wiedergabe der automatischen Begleitung die Begleit-Patterns einiger Takte in einer Loop ("Schleife") wiederholt werden, können Sie Patterns auch in einer solchen Loop aufnehmen. Wenn Sie beispielsweise die Aufnahme einer zweitaktigen Section MAIN starten, werden diese zwei Takte in ständiger Wiederholung aufgenommen. Aufgenommene Noten werden von der nächsten Loop (Wiederholung) an wiedergegeben, so daß Sie gleichzeitig neue Parts aufnehmen und die zuvor aufgenommenen Parts anhören können.

#### • Overdub-Aufnahme

Mit dieser Funktion können Sie neues Material auf einer Spur aufnehmen, auf der bereits Daten aufgenommen wurden, ohne die vorhandenen Daten zu löschen. Bei der Aufnahme von Styles bleiben die aufgenommenen Daten solange erhalten, bis sie ausdrücklich von Ihnen gelöscht werden. Wenn Sie beispielsweise die Aufnahme einer zweitaktigen Section MAIN starten, werden diese zwei Takte ständig wiederholt. Wenn Sie während der einzelnen Durchläufe der Loop (Wiederholung) Noten aufnehmen, werden diese Noten in der nächsten Loop wiedergegeben. Auf diese Weise können Sie neues Material hinzufügen und gleichzeitig die vorherigen Parts anhören.

#### Einzelschritt-Aufnahme (Seite 114)

Diese Methode gleicht dem Aufschreiben von Noten auf Papier, da Sie jede Note einzeln eingeben und ihren Notenwert vorgeben können. Diese Methode eignet sich vor allem für präzise Eingaben oder zum Aufzeichnen schwer spielbarer Parts.

#### ■ Zusammenstellen eines Begleit-Styles (Seite 115)

Mit Hilfe dieser Funktion können Sie zusammengesetzte Styles erstellen, indem Sie verschiedene Patterns der internen Preset-Begleit-Styles kombinieren. Wenn Sie beispielsweise einen eigenen 8-taktigen Style erstellen möchten, könnten Sie den Rhythmus von Style "8 Beat 1", den Baß von Style "8 Beat 2" nehmen und das Akkordmuster von Style "60's 8Beat" importieren – und diese Elemente zu einem neuen Style kombinieren.

#### Bearbeiten des angelegten Begleit-Style (Seite 116)

Mit Hilfe der Bearbeitungsfunktionen können Sie die Styles, die Sie mittels Echtzeit-Aufnahme, Schrittweiser Aufnahme und durch Zusammenstellung anderer Styles erstellt haben, beliebig bearbeiten.

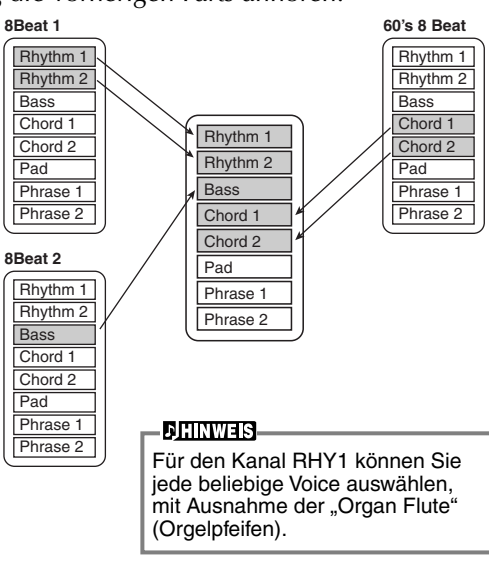

## Style-File-Format

Das "Style File Format" (SFF) vereinigt das gesamtes Know-How von Yamaha zur Begleitautomatik in einem vereinheitlichten Dateiformat. Bei Verwendung der

Bearbeitungsfunktionen können Sie sich aller Vorteile des SFF bedienen und ohne Einschränkungen eigene Styles erzeugen. Das Diagramm rechts zeigt den Prozeß, der zur Wiedergabe der Begleitung führt. (Dies gilt nicht für die Rhythmuskanäle.) Das Basis- oder "Quell"-Pattern im Diagramm wird aus den ursprünglichen Style-Daten gebildet. Dieses Quell-Pattern wurde mit Hilfe der Aufnahme von Begleit-Styles aufgenommen (siehe unten). Wie aus dem Diagramm rechts hervorgeht, werden die tatsächlichen Ausgabedaten für die Begleitung durch verschiedene Parametereinstellungen und Akkordänderungen (im Tastaturbereich der Begleitung gespielt) bestimmt, die in dieses Quell-Pattern eingegeben wurden.

## Vorgehensweise

COPY FROM

1 Wählen Sie den für die Bearbeitung gewünschten Begleit-Style aus. Um einen vollkommen neuen Begleit-Style von Grund auf aufzunehmen, rufen Sie im Display Style Creator die Seite BASIC auf, und wählen Sie durch Drücken der Taste [C] die Option "New Style" aus.

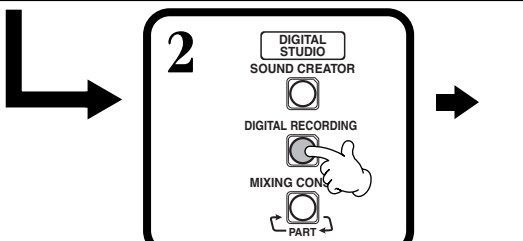

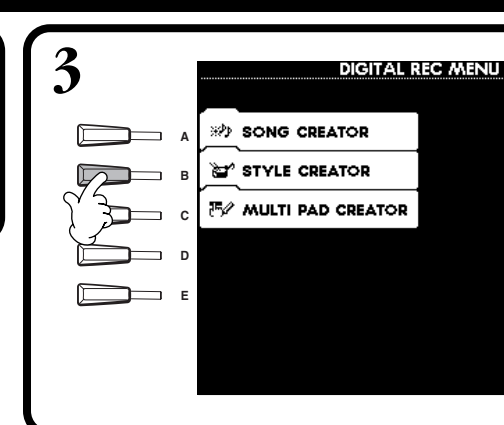

Dies sind die Patterns, welche als Begleit-Styles aufgenommen wurden (Seite 119).

Diese Daten werden durch Akkorde erzeugt, die im Tastaturbereich der Begleitung gespielt werden (Seite 65).

Diese Einstellungen werden im Display PARAMETER bearbeitet. Diese Parameter legen fest, wie die Tonhöhe des Source-Patterns beim Erzeugen von Akkorden im Tastaturbereich der Begleitautomatik modifiziert wird.

Drücken Sie die Taste [**EXIT**], um das Display **STYLE CREATOR** 

zu schließen.

END

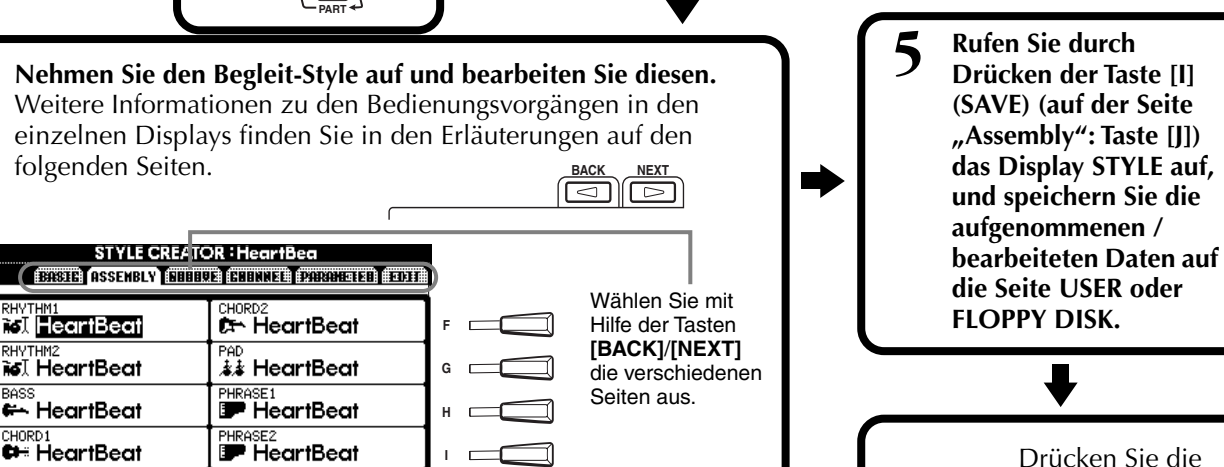

SAVE

-PLAY TYPE-

Source-Pattern

kords)

Andere Einstellungen

Bereich)

Ausgang

Quell-Grundton (Grundton des Grundak-

Akkordwechsel (im Tastaturbereich -

2 Quell-Akkord (Art des Grundakkords)

der Bealeituna)

NTR (Notentransponierungsregeln)

6 High Key (Höchste Taste, Grenzwert für

**7** RTR (Retrigger-Regel; wie sich die Ton-

die Tonhöhenänderung) 6 Note Limit (Tonumfang, klingender

höhen der Akkorde ändern)

MTT (Notentransponierungstabelle)

Pitch Conversion (Tonhöhenänderung)

## Echtzeitaufnahme – Basic

Mit Hilfe der Funktionen des "Realtime Recording" (der Echtzeitaufnahme) können Sie Ihre eigenen Begleit-Styles erstellen – entweder von Grund auf, oder ausgehend von vorgegebenen Begleitungs-Daten. Die nachfolgenden Bedienvorgänge beziehen sich auf Schritt 4 auf Seite 112.

Wählen Sie den Kanal für die Aufnahme aus, indem Sie die Taste [F] (REC CH) gedrückt halten und gleichzeitig die entsprechende Taste [1▲▼] – [8▲▼] drücken. Stellen Sie sicher, daß Sie die bereits vorhandenen Daten des entsprechenden Kanals löschen, bevor Sie Daten auf einen der Nicht-Rhythmus-Kanäle (BASS – PHR 2) aufnehmen. Nach Schließen des Displays REC CHANNEL können Sie weitere Einstellungen vornehmen (siehe Kasten "Weitere Parameter" auf der Seite "BASIC" auf Seite 114), indem Sie die Taste [EXIT] drücken. Um das Display REC CHANNEL erneut aufzurufen, drücken Sie die Taste [F] (REC CH).

"DELETE" angezeigt. Um die Daten eines bestimmten Kanals zu Ruft das Display zum Ändern von löschen, halten Sie diese Taste gedrückt, drücken Sie gleichzeitig die Tempo oder Beat (Taktmaß) auf. entsprechende Taste [1▲] - [8▲], und lassen Sie anschließend die Tasten los. Um die Auswahl aufzuhe-STYLE CREATOR : HeartB ben oder den Vorgang abzubrechen, Wählt einen leeren सः स्टियम् 🛍 drücken Sie diejenige der Tasten Style aus, wodurch Sie einen neuen [1▼] – [8▼], die dem Kanal, den Sie REG Ch HAIN ٥ aufheben möchten, entspricht. Style von Grund auf PATTERN LENGTH: 2 TEMP0: 148 BEAT:4/4 Solange Sie die Taste [J] gedrückt erstellen können. в halten, können Sie zwischen dem NEH Style Löschen und Laden der ausgewähl-С BAR: ten Daten hin- und herschalten. D REC CHONNEL Beim Loslassen der Taste [J] werden die Daten gelöscht.Stellen Sie DELE sicher, daß Sie die bereits vorhandenen Daten des entsprechenden RHV10 RHV20 BASSO GHD10 GHD20 PAD 0 PHR10 PHR2 -Ci-: Ċ. Kanals löschen, bevor Sie Daten auf \*\* ON REC ON ON ON ON OFF OFF einen der Nicht-Rhythmus-Kanäle (BASS - PHR 2) aufnehmen. Hiermit können Sie während der Aufnahme bestimmte Percussion-Sounds löschen; steht nur zur Verfügung, wenn der Kanal auf [RHY1] oder [RHY2] REC .... Kanal ist für Aufnahme aktiviert eingestellt wurde. Halten Sie diese Taste gedrückt, ON ..... Kanal ist für Wiedergabe aktiviert und drücken Sie die Taste (auf der Tastatur), welche OFF .... Kanal ist stummgeschaltet dem zu löschenden Instrument zugeordnet ist.

**DHINWEIS** Wenn Sie "Sync Start" aktiviert haben (durch Drücken der Taste SYNC. START), Wählen Sie als erstes die gewünschte Voice aus. Starten Sie die Aufnahme, indem Sie die Taste STYLE [START/STOP] drücken. können Sie die Aufnahme Die Wiedergabe der ausgewählten Section des Styles wird gestartet. Da das starten, indem Sie einfach eine Taste der Tastatur Rhythmus-Pattern als Loop wiederholt wird, können Sie bei jedem Durchlauf drücken. neue Sounds und Noten aufnehmen und dabei das Pattern anhören. Die den einzelnen Tasten der Tastatur zugeordneten Percussion-Instrumente sind leicht an den Symbolen über den Tasten zu erkennen. Stoppen Sie die Aufnahme, indem Sie die Taste STYLE [START/STOP] nochmals drücken. **HINWEIS** Für den Kanal RHY 2 kann nur "Drum Kit/SFX Kit" ausgewählt werden. Für die Nicht-Rhythmus-Kanäle (BASS - PHR 2) Schließen Sie das angezeigt können alle Voices mit Ausnahme der Organ **Display REC CHANNEL**, Flutes voice,/Drum Kit/ indem Sie die Taste [EXIT] SFX Kit ausgewählt drücken. werden.

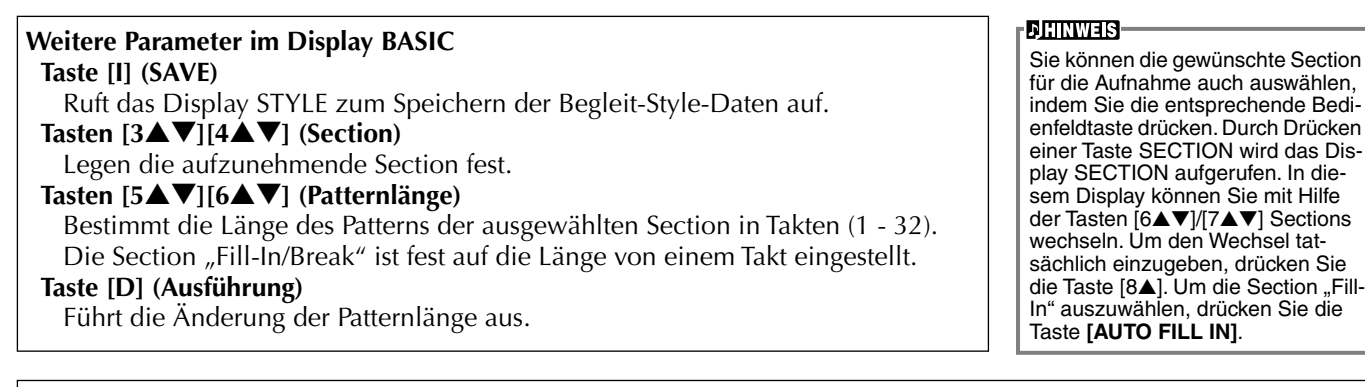

#### Aufnahme — Vorsichtsmaßnahmen

Der für den Begleitungsstyle verwendete Grundakkord wird "Quell-Akkord" genannt.Alle gespielten Akkorde und alle erklingenden Tonhöhen werden aus dem Quell-Akkord entnommen. Beachten Sie bei Aufnahme der Sections MAIN und FILL IN (für den Quell-Akkord CM7) die folgenden Punkte:

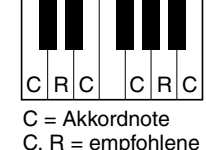

- Versuchen Sie bei Aufnahme der Baß- oder Phrase-Kanäle nur die empfohlenen Noten zu verwenden; dadurch wird gewährleistet, daß Sie verschiedene Akkorde mit dem Begleit-Style spielen können und optimale Ergebnisse erhalten. (Andere zur Verfügung stehende Noten funktionieren möglicherweise, verwenden Sie diese als kurze Überleitungen.)
- Verwenden Sie bei Aufnahme der Akkord- oder Pad-Kanäle nur die Noten des Akkords CM7; dadurch wird gewährleistet, daß Sie verschiedene Akkorde mit dem Begleit-Style spielen können und optimale Ergebnisse erhalten. (Andere zur Verfügung stehende Noten funktionieren möglicherweise, verwenden Sie diese als kurze Überleitungen.)

Der Quell-Akkord ist auf CM7 voreingestellt; Sie können ihn jedoch in jeden beliebigen Akkord ändern. Weitere Einzelheiten finden Sie im Abschnitt "Einstellungen für das Style-Dateiformat – PARAMETER" auf Seite 119.

Bei Aufnahme der Sections INTRO und ENDING können Sie den Quell-Akkord ignorieren und beliebige Noten oder Akkord-Sequenzen verwenden. Für den Fall, daß Sie (auf der Seite PARAMETER) den Parameter NTR auf "ROOT TRANSPOSE" und NTT auf "HARMONIC MINOR" oder "MELODIC MINOR" eingestellt haben, wird die normale Tonhöhenänderung, die Sie durch das Spiel verschiedener Akkorde erhalten, für die Wiedergabe abgebrochen. Das heißt, daß die Tonhöhenänderung der Begleitung nur bei Änderungen des Grundtons und bei Dur-/Moll-Wechseln auftritt.

## Srittweise Eingabe

Mit dieser Methode können Sie ein Style-Pattern erstellen, indem Sie Noten und sonstige Daten einzeln eingeben, ohne Diese Daten in Echtzeit spielen zu müssen. Die nachfolgenden Bedienvorgänge beziehen sich auf Schritt 4 auf Seite 112.

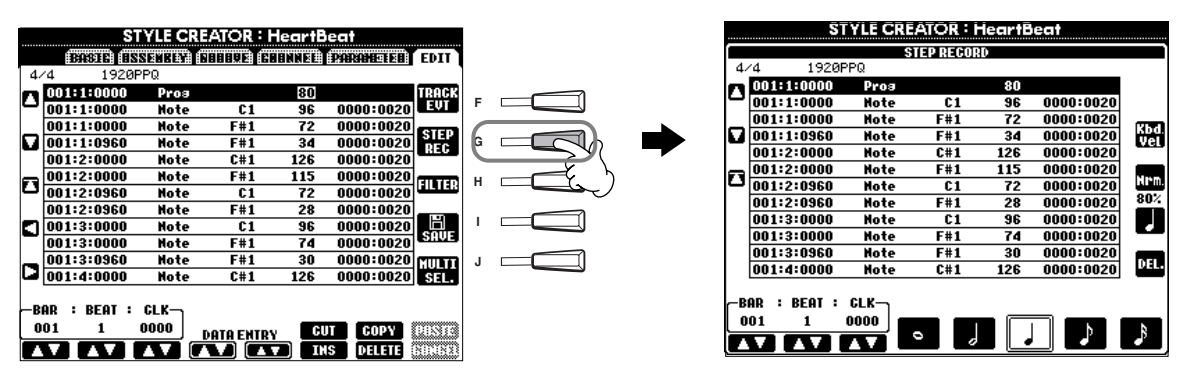

Der eigentliche Aufnahmevorgang ist, mit Ausnahme der im folgenden erläuterten Punkte, der gleiche wie bei der Schrittweisen Aufnahme von Songs (Seite 99). Auch bei diesem Vorgang können Sie auf der Seite EDIT jedes einzelne Ereignis bearbeiten, wobei der Bearbeitungsvorgang der gleiche ist wie beim Bearbeiten von Songs (Seite 108).

- Bei der Song-Aufnahme kann die Position der Ende-Marke nach Belieben verändert werden. Beim Erstellen von . Begleit-Styles kann diese Marke jedoch nicht geändert werden. Der Grund hierfür ist, daß die Länge des Begleit-Styles entsprechend der ausgewählten Section automatisch festgelegt ist. Wenn Sie beispielsweise einen auf einer viertaktigen Section basierenden Begleit-Style erstellen, wird die Ende-Marke automatisch an das Ende des vierten Taktes gesetzt und kann im Display STEP RECORD nicht verschoben werden.
- Wenn Sie die aufgenommenen Daten auf der Seite EDIT bearbeiten, können Sie zwischen dem Typ der zu bearbeitenden Daten (Event-Daten oder Steuerdaten) wechseln. Drücken Sie die Taste [F] (TRACK EVT), um das Display REC CHANNEL aufzurufen, und wechseln Sie mit Hilfe dieser Taste zwischen dem Display EVENT (Note, Control Change (ein Steuerbefehl) usw.) und dem Display CONTROL (System Exclusive usw.)

Vergewissern Sie sich vorher, daß der gewünschte Kanal aktiviert wurde (z. B. Display BASIC; Seite 112).

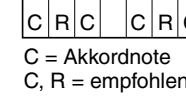

## Zusammenstellen eines Begleit-Styles — Assembly

Mit Hilfe dieser bequemen Funktion können Sie Begleitungselemente — wie z. B. Rhythmus-, Baß- und Akkord-Patterns — bereits vorhandener Styles kombinieren und zum Erstellen Ihrer persönlichen Begleit-Styles verwenden. Die nachfolgenden Bedienvorgänge beziehen sich auf Schritt 4 auf Seite 112.

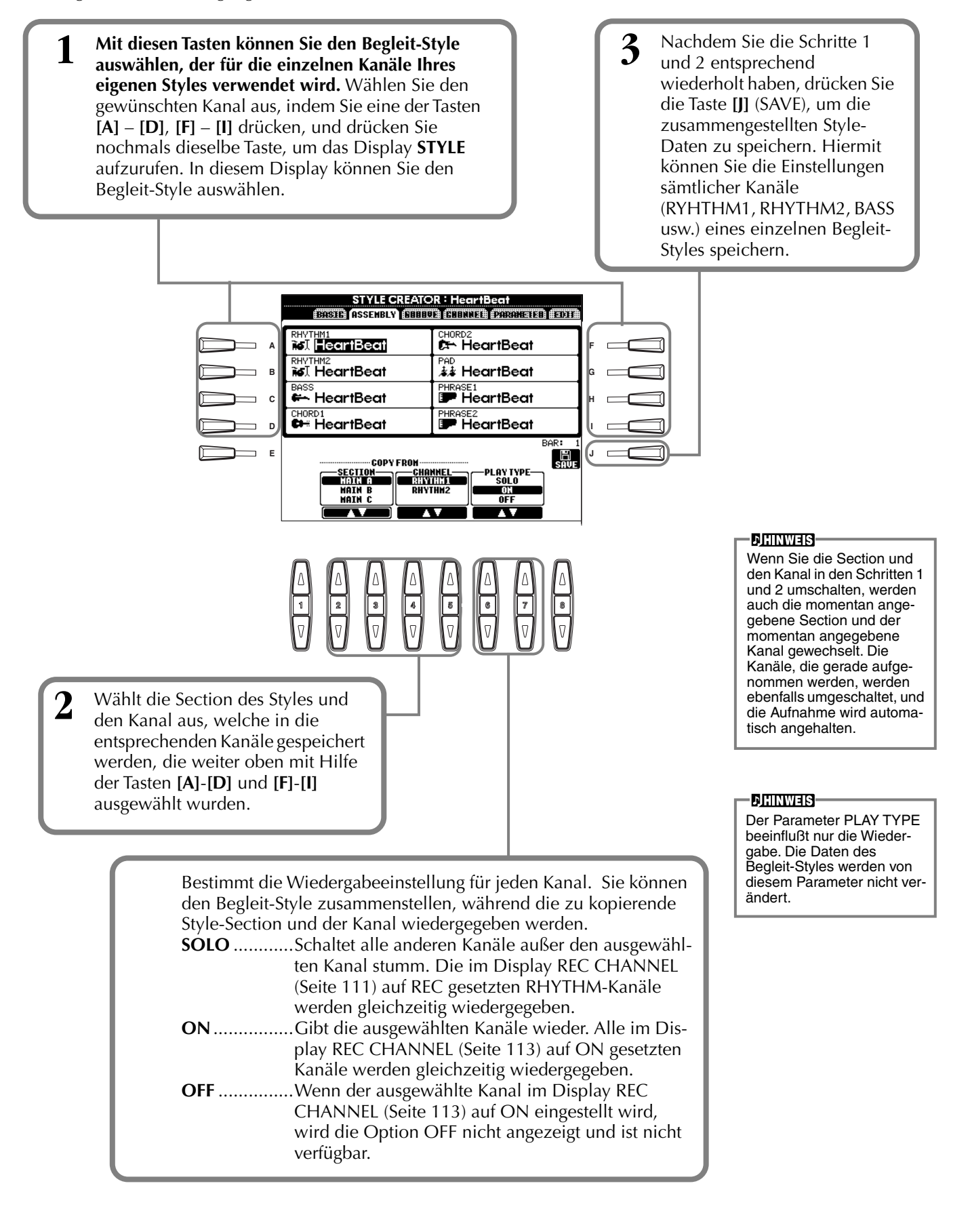

## Bearbeiten des erstellten Begleit-Styles

## Variieren Sie das Rhythmus-Feeling — Groove und Dynamics

Diese vielseitigen Funktionen geben Ihnen eine breite Palette von Werkzeugen in die Hand, mit denen Sie das rhythmische Gefühl ("Feeling") der von Ihnen erstellten Begleit-Styles beeinflussen können. Die nachfolgenden Bedienvorgänge beziehen sich auf Schritt 4 auf Seite 112.

#### Groove

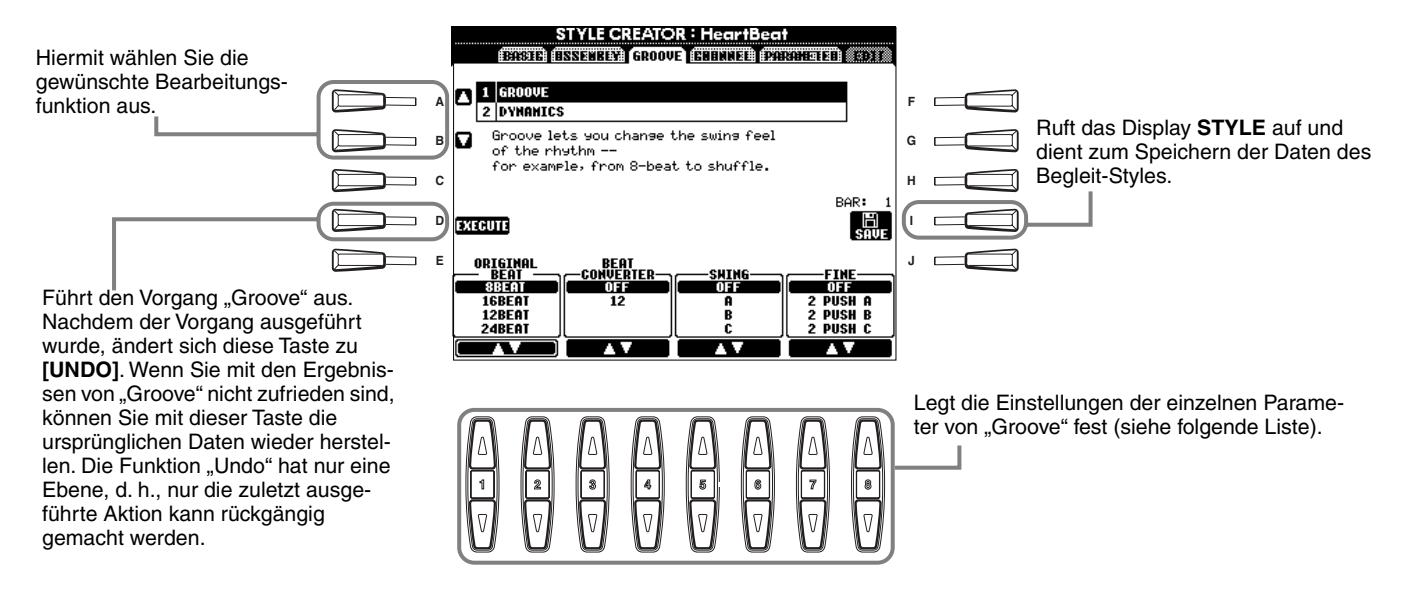

#### **Groove-Parameter**

| Original Beat  | Legt die Beats (Schläge) fest, auf die das Timing von "Groove" angewendet werden soll. Anders gesagt, wenn "8 Beat" ausgewählt ist, wird das Timing von "Groove" auf die Achtelnoten angewendet, wenn "12 Beat" ausgewählt ist, wird das Timing von "Groove" auf Achteltriolen angewendet.                                                                                                    |
|----------------|----------------------------------------------------------------------------------------------------|
| Beat Converter | Eigentliche Änderung des Timings der (oben im Parameter ORIGINAL BEAT angegebenen) Beats auf den ausgewähl-<br>ten Wert. Beispiel: wenn ORIGINAL BEAT auf "8 Beat" und BEAT CONVERTER auf "12" eingestellt sind, werden sämtli-<br>che Achtelnoten der Section zu einem Achtelnotentriolen-Timing verschoben. Die Einstellungen "16A" und "16B" von<br>ORIGINAL BEAT Converter, die bei der Einstellung von "Beat" auf "12 Beat" angezeigt werden, sind Varianten einer<br>zugrunde liegenden Sechzehntelnoten-Einstellung.                                                                                                    |
| Swing          | Erzeugt ein "Swing"-Feeling durch Verschieben des Timings der "Back Beats" entsprechend der Einstellung des Parame-<br>ters ORIGINAL BEAT. Wenn beispielsweise der festgelegte Wert für ORIGINAL BEAT aus einer Achtelnote besteht, ver-<br>zögert der Parameter "Swing" in jedem Takt den zweiten, vierten, sechsten und achten Beat und erzeugt so ein Swing-<br>Feeling. Die Einstellungen von "A" bis "E" entsprechen verschiedenen Graden des "Swings", wobei "A" den sanftesten<br>und "E" den deutlichsten Swing-Effekt erzeugt.                                                                                                    |
| Fine           | Wählt eine Reihe von Groove-"Mustern" aus, die auf die ausgewählte Section anzuwenden sind. Die Einstellungen<br>"PUSH" bewirken, daß bestimmte Beats früher gespielt werden, wohingegen Einstellungen "HEAVY" das Timing<br>bestimmter Beats verzögern. Die numerierten Einstellungen (2, 3, 4, 5) legen fest, welche Beats verändert werden sol-<br>len. Alle Beats bis zum angegebenen Beat – nicht jedoch der erste Beat – werden frühzeitiger bzw. verzögert gespielt<br>(wenn z. B. "3" ausgewählt ist, der zweite und der dritte Beat). In jedem Falle erzeugt Typ "A" den geringsten, Typ "B"<br>einen mittelstarken und Typ "C" den maximalen Effekt. |

#### ■ Dynamics

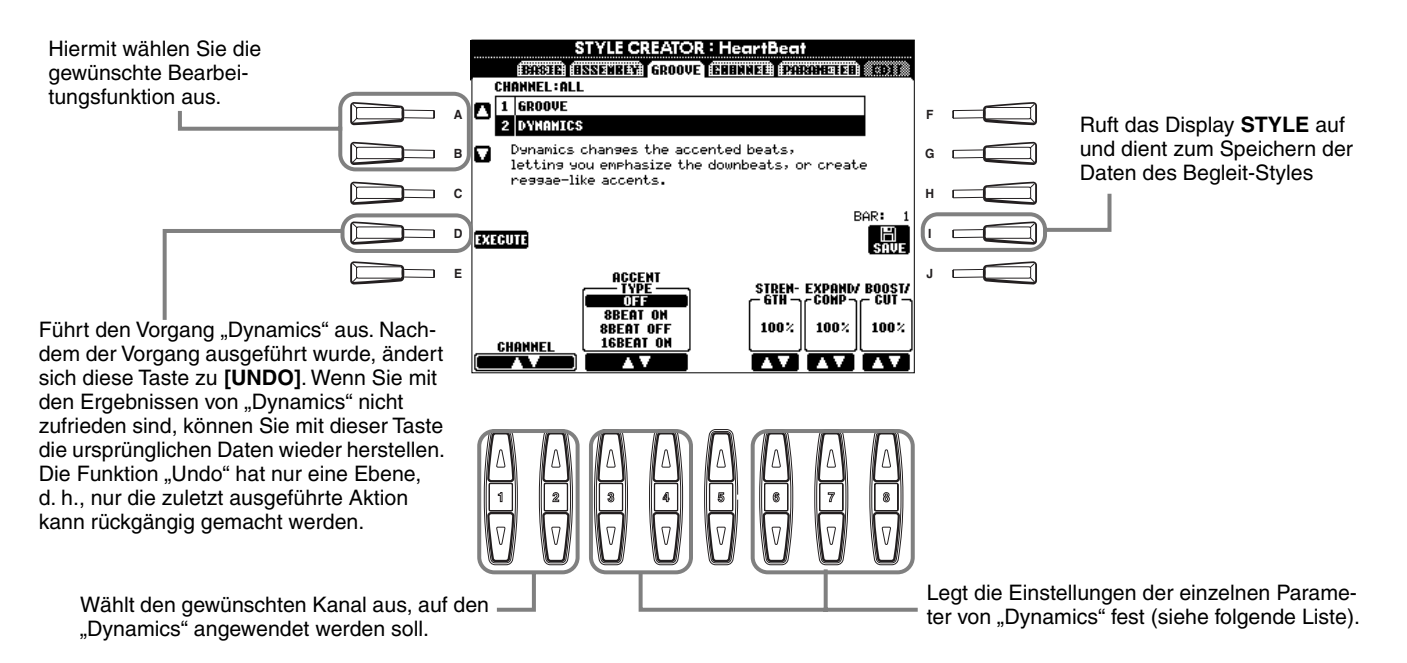

#### Parameter von "Dynamics"

| Accent Type     | Wählt die Art des Akzents aus.                                                                                                    |
|-----------------|----------------------------------------------------------------------------------------------------|
| Strength        | Legt die Stärke fest, mit welcher die (oben) ausgewählte Akzentart angewendet wird. Je höher der Wert, desto stärker der Effekt.                                                                                    |
| Expand/Compress | Erweitert oder komprimiert den Bereich der Anschlagswerte (Velocity) um einen zentralen Anschlagswert von "64". Werte über 100% erweitern den Dynamikbereich, und Werte unter 100% komprimieren den Dynamikbereich. |
| Boost/Cut       | Erhöht alle Anschlagswerte der gewählten Section oder des Kanals oder senkt sie ab. Werte über 100% erhöhen die Velocity, Werte unter 100% verringern die Velocity.                                                 |

#### **DHINWEIS**

Der **Anschlag** (Velocity) wird dadurch bestimmt, wie stark Sie die Tasten der Tastatur anschlagen. Je stärker Sie die Tasten anschlagen, desto höher ist der Anschlagswert und desto lauter ist somit auch der Sound.

## Bearbeiten der Daten in CHANNEL

In diesem Display gibt es fünf Bearbeitungsfunktionen für den Kanal. Eine dieser Funktionen heißt "Quantize" (Quantisieren). Diese Funktion dient zum Bearbeiten der aufgenommenen Begleit-Style-Daten. Die nachfolgenden Bedienvorgänge beziehen sich auf Schritt 4 auf Seite 112.

Betrachten Sie die folgende Abbildung.

|     |     | STYLE          | CREAT                      |        | Hear | tBea                     | t<br>      |
|-----|-----|----------------|----------------------------|--------|------|--------------------------|------------|
|     | C.W | BHSIG HSSENK   | 177 <b>  1</b>   1   1   1 | IXE: C | HHMM | EL <b>[</b> ] <b>?</b> # |            |
|     | 1   | QUANTIZE       |                            |        |      |                          | REC        |
|     | 2   | VELOCITY CHANG | ìΕ                         |        |      |                          | U GR       |
| Ы   | 3   | BAR COPY       |                            |        |      |                          |            |
| м   | 4   | BAR CLEAR      |                            |        |      |                          |            |
| 11  | 5   | REMOVE EVENT   |                            |        |      |                          |            |
|     |     |                |                            |        |      |                          |            |
|     |     | _              |                            |        |      |                          | BAR        |
| 100 | 01  | <u>10</u>      |                            | —si    | ZE—  |                          | SAVE       |
|     |     |                |                            | Þ:     | B    | A.c                      |            |
|     |     |                |                            |        | •    | ••••                     | -STRENGTH- |
|     |     |                | <b>3</b>                   | 8      | J.,  | ₽c                       |            |
|     |     |                | l N                        | bn.    | ٥.   | ь                        | 100%       |
|     | CH  | ANNEL          |                            | •3     | P11  | ₽°c                      | l          |
|     |     |                |                            |        | V.   |                          | A 7        |

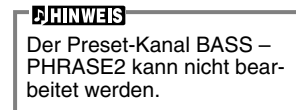

#### Quantize

(Quantisieren) siehe Seite Seite 105.

#### Velocity Change

(Ändern der Anschlagstärke) Erhöht oder verringert die Anschlagstärke aller Noten im ausgewählten Kanal (mit Hilfe der Tasten [1▲▼]/[2▲▼] (CHANNEL) ausgewählt) um den angegebenen Prozentsatz (mit Hilfe der Tasten [4▲▼]/ [5▲▼] (BOOST/CUT) ausgewählt).

#### Bar Copy

(Kopieren eines Taktes) Mit dieser Funktion können Sie Daten aus einem Takt oder einer Gruppe von Takten an eine andere Position innerhalb des angegebenen Kanals kopieren. Wählen Sie mit Hilfe der Tasten **[4▲▼]** (**TOP**) und **[5▲▼]** (**LAST**) den ersten und den letzten Takt des zu kopierenden Bereichs aus. Wählen Sie mit Hilfe der Taste **[6▲▼]** (**DEST**) den ersten Takt des Zielbereichs aus, in den die Daten kopiert werden sollen.

#### Bar Clear

(Löschen eines Taktes) Mit dieser Funktion können Sie alle Daten in einem angegebenen Taktbereich des ausgewählten Kanals löschen. Wählen Sie mit Hilfe der Tasten **[4▲▼]** (**TOP**) und **[5▲▼]** (**LAST**) den ersten und den letzten Takt des zu löschenden Bereichs aus.

#### Remove Event

(Ereignis löschen) Mit dieser Funktion können Sie bestimmte Events im ausgewählten Kanal löschen. Wählen Sie mit Hilfe der Tasten [4▲▼] – [6▲▼] (EVENT) den zu löschenden Event-Typ aus.

## Einstellungen für das Style File-Format — Parameter

In diesem Display finden Sie eine Reihe von Steuermöglichkeiten für den Style — Sie können z. B. festlegen, wie Tonhöhe und Sound des aufgenommenen Styles wechseln, wenn Sie die Akkorde im Tastaturbereich für die linke Hand spielen. Weitere Informationen über die Zusammenhänge zwischen den Parametern finden Sie unter "Style-File-Format" auf Seite 112. Die hier beschriebenen Vorgänge sind die gleichen wie in Schritt 4 auf Seite 112.

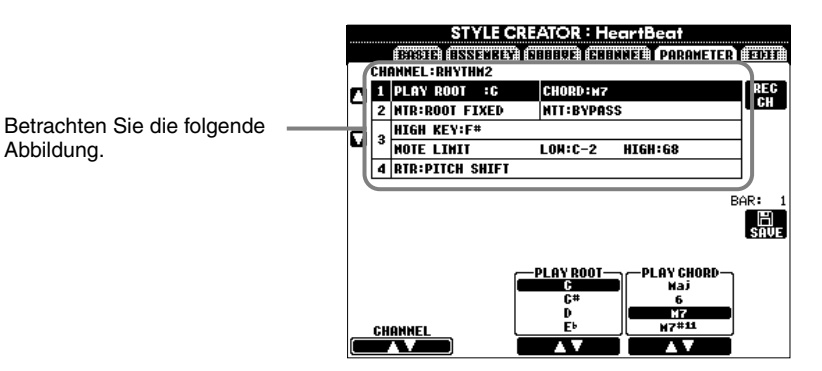

| DJHINWEIS                  |
|----------------------------|
| Wenn NTR auf "Root         |
| Fixed" und NNT auf         |
| "Bypass" eingestellt sind, |
| ändern sich die Parameter  |
| "Source Root" und "Source  |
| Chord" zu "Play Root" bzw. |
| "Play Chord". In diesem    |
| Falle können Sie Akkorde   |
| wechseln und den sich      |
| ergebenden Sound aller     |
| Kanäle hören.              |

#### ■ Source Root/Chord

Abbildung.

(Quell-Grundton/Akkord) Diese Einstellungen bestimmen die ursprüngliche Tonart des Source-Patterns (d. h. die bei der Aufnahme des Patterns verwendete Tonart). Wenn die voreingestellten Daten vor der Aufnahme eines neuen Styles gelöscht werden, wird, unabhängig von "Source Root" (Quell-Grundton) und "Source Chord" (Quell-Akkord) der voreingestellten Daten, automatisch die Voreinstellung "CM7" (mit dem Grundton "C" und der Akkordart "M7") ausgewählt. Wenn Sie die Voreinstellung für "Source Root / Chord" (CM7) in einen anderen Akkord ändern, ändern sich auch die Akkordnoten und die empfohlenen Noten entsprechend der neu ausgewählten Akkordart. Weitere Informationen zu Akkordnoten und empfohlenen Noten finden Sie auf Seite 114.

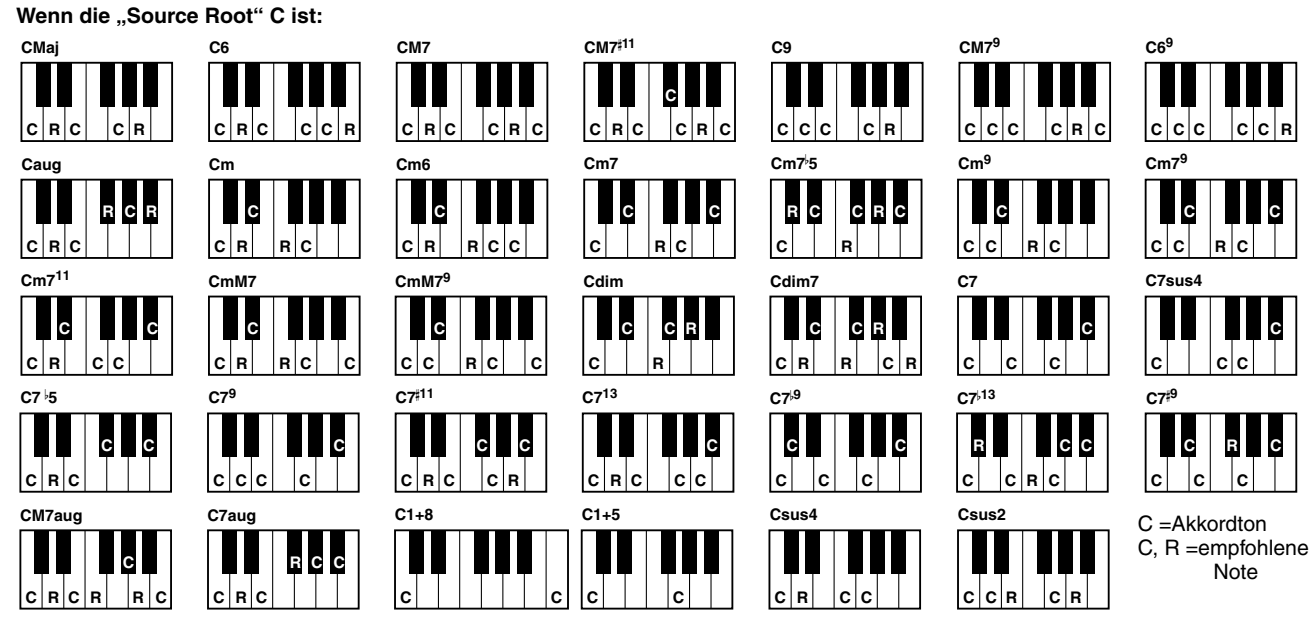

#### NTR (Notentransponierungsregeln) und NTT (Notentransponierungstabelle)

#### NTR (Notentransponierungsregeln)

Diese Regeln legen das System für die Tonlagenänderung des Quell-Patterns fest. Zwei Einstellungen stehen zur Verfügung:

#### Root Trans (Root Transpose, Transposition des Grundtons)

Wird der Grundton transponiert, bleibt das Tonhöhenverhältnis zwischen den Noten erhalten. Beispiel: die Noten C3, E3 und G3 der Tonleiter C werden zu F3, A3 und C4, wenn die Tonleiter zu F transponiert wird. Verwenden Sie diese Einstellung für Kanäle, die Melodielinien enthalten.

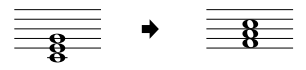

#### **Root Fixed**

(Grundton fest) Die Noten werden möglichst nahe am ursprünglichen Notenbereich gehalten. Beispiel: die Noten C3, E3 und G3 der Tonleiter C werden zu C3, F3 und A3, wenn die Tonleiter zu F transponiert wird. Verwenden Sie diese Einstellung für Kanäle, die Akkord-Parts enthalten.

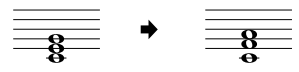

#### • NTT (Notentransponierungstabelle)

Dieser Parameter legt die Notentransponierungstabelle für das Quell-Pattern fest. Es stehen sechs Transponierungsarten zur Auswahl:

#### **Bypass**

Keine Transponierung.

#### Melody

Geeignet für die Transponierung von Melodielinien. Verwenden Sie diese Option für Kanäle wie z B. **Phrase 1** und **Phrase 2**.

#### Chord

Geeignet für die Transponierung von Akkorden. Verwenden Sie diese Option für die Kanäle **Chord 1** und **Chord 2**, besonders dann, wenn diese Klavier-Parts und gitarrenähnliche Akkord-Parts enthalten.

#### Bass

Geeignet für die Transponierung von Baßlinien. Im wesentlichen ähnelt diese Tabelle der obigen Tabelle "Melody", sie erkennt jedoch die in der Akkordspielmethode **FINGERED ON BASS** erlaubten, auf der Baßnote basierenden Akkorde. Verwenden Sie diese Tabelle vorzugsweise für Baßlinien.

#### **Melodic Minor**

(Melodisch Moll) Wenn der gespielte Akkord von einem Dur-Akkord zu einem Moll-Akkord wechselt, können Sie mit Hilfe dieser Tabelle das dritte Intervall der Tonleiter um einen Halbton tiefer setzen. Wenn der Akkord von einem Moll-Akkord zu einem Dur-Akkord wechselt, wird das dritte Intervall des Moll-Akkords um einen Halbton erhöht. Alle anderen Noten bleiben unverändert.

#### Harmonic Minor

Wenn der gespielte Akkord von einem Dur-Akkord in einen Moll-Akkord wechselt, können Sie mit Hilfe dieser Tabelle das dritte und das sechste Intervall der Tonleiter um einen Halbton tiefer setzen. Wenn der Akkord von einem Moll-Akkord zu einem Dur-Akkord wechselt, werden das dritte Intervall des Moll-Akkords und das erniedrigte sechste Intervall um einen Halbton erhöht. Alle anderen Noten bleiben unverändert.

#### High Key/Note Limit

#### • High Key

(Höchste Note) Hier wird die höchste Note (Grenze der oberen Oktave) der Notentransponierung für den Wechsel des Akkord-Grundtons festgelegt. Alle Noten, für die eine höhere Tonlage als die höchste Note errechnet wird, werden auf die Oktave direkt unter der höchsten Noten nach unten transponiert. Diese Einstellung ist nur wirksam, wenn der Parameter NTR (Seite 119) auf "Root Trans" eingestellt ist.

#### Note Limit

(Tonumfang) Dieser Parameter legt den Notenbereich (tiefste und höchste Note) für Voices fest, die auf die Style-Kanäle aufgenommen wurden. Durch eine vernünftige Einstellung dieses Bereichs können Sie sicherstellen, daß die Voices so realistisch wie möglich klingen — anders gesagt, daß keine Noten außerhalb des natürlichen Tonumfangs erklingen (z. B. zu hohe Baßtöne oder zu tiefe Töne einer Piccoloflöte). Die tatsächlich erklingenden Noten werden automatisch in den eingestellten Bereich verschoben.

#### ■ RTR (Retrigger-Regel)

Diese Einstellung legt fest, ob Noten bei einem Akkordwechsel aufhören zu klingen oder nicht, und wie sich die Tonhöhe der Noten gegebenenfalls ändert.

#### Stop

Die Noten hören auf zu klingen.

#### Pitch Shift

Die Tonhöhe der Note wird ohne neues Einsetzen entsprechend der neuen Akkordart geändert.

#### Pitch Shift to Root

Die Tonhöhe der Note wird ohne neues Einsetzen entsprechend des Grundtons des neuen Akkords geändert. **Retrigger** 

Die Note wird bei einem neuen Einsetzen erneut ausgelöst und erklingt in einer dem nächsten Akkord entsprechenden neuen Tonhöhe.

#### **Retrigger To Root**

Die Note wird bei einem neuen Einsetzen erneut ausgelöst und erklingt im Grundton des nächsten Akkords. Die Oktave der neuen Note ändert sich jedoch nicht.

#### Beispiel: wenn "F" die höchste Note ist

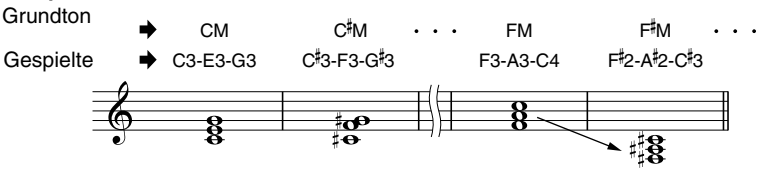

#### Beispiel: wenn die tiefste Note C3 und die höchste Note D4

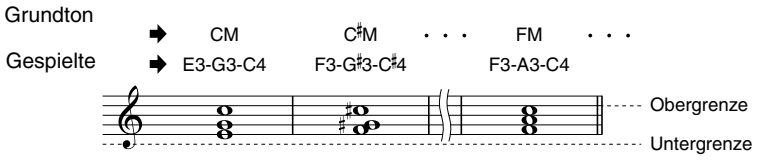

## Erstellen des Multi-Pads — Multi-Pad-Creator

Mit dem PSR-2100/1100 können Sie eigene Multi-Pad-Phrasen erstellen, die Sie dann in Ihrem Spiel in gleicher Weise wie die voreingestellten Multi-Pads verwenden können.

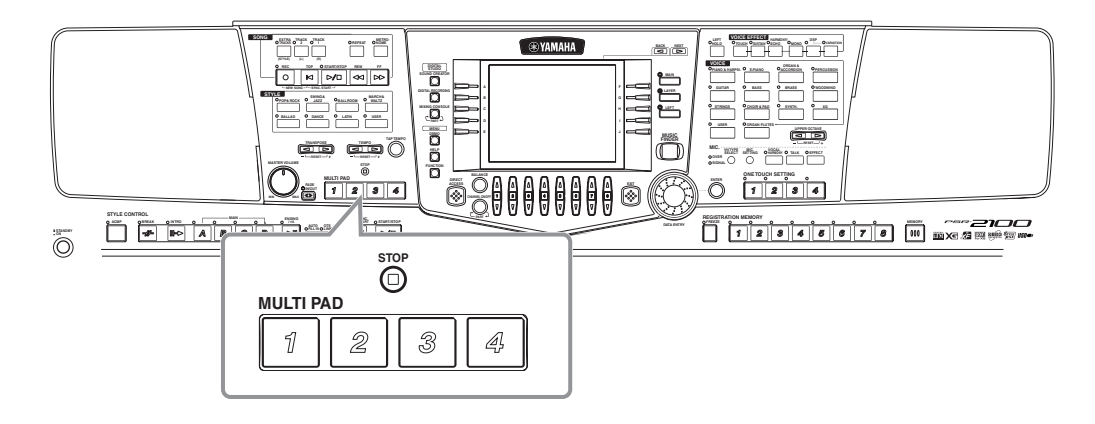

## Vorgehensweise

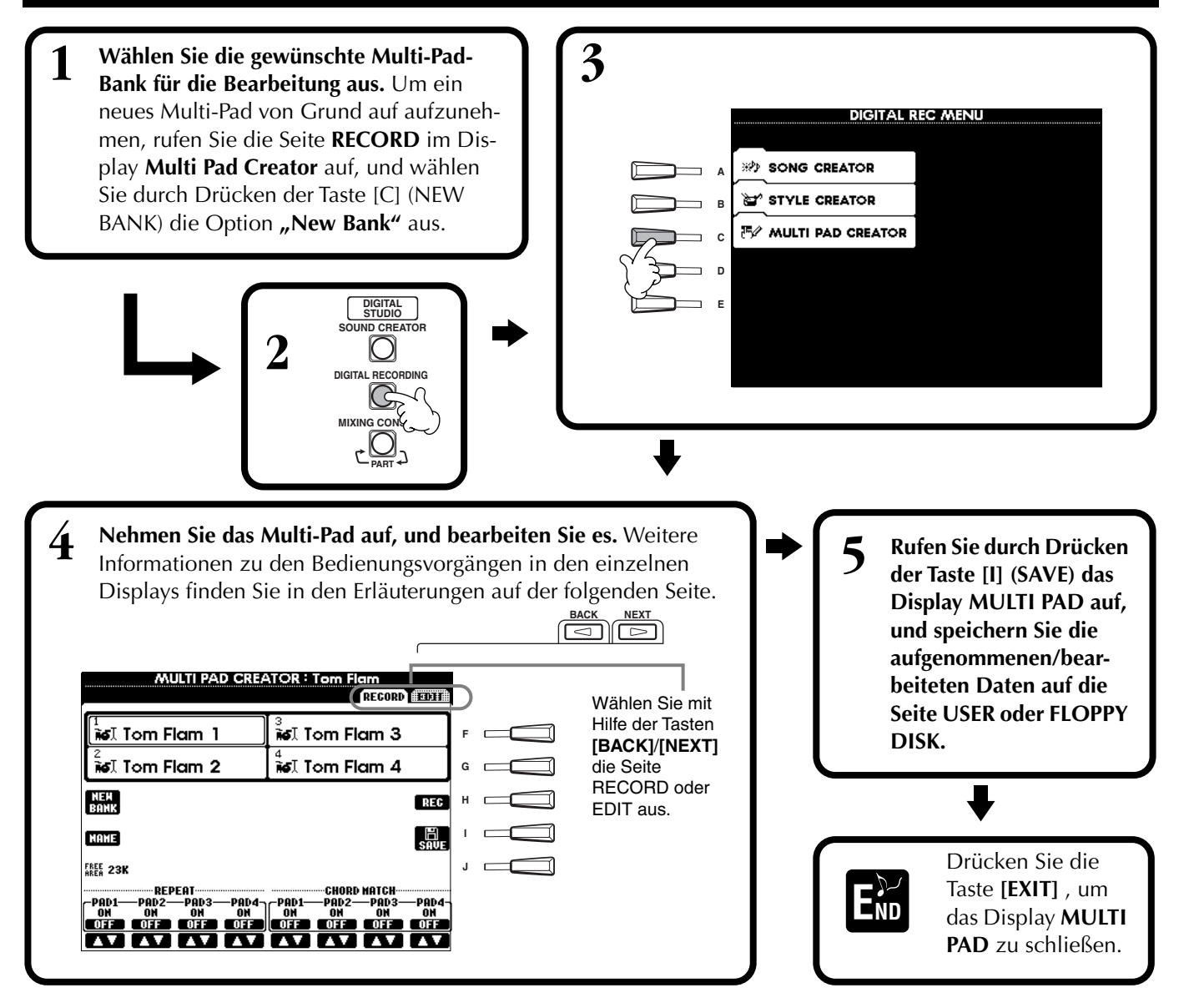

## Multi-Pad-Echtzeitaufnahme — Aufnehmen

Die nachfolgenden Bedienvorgänge beziehen sich auf Schritt 4 auf Seite 121.

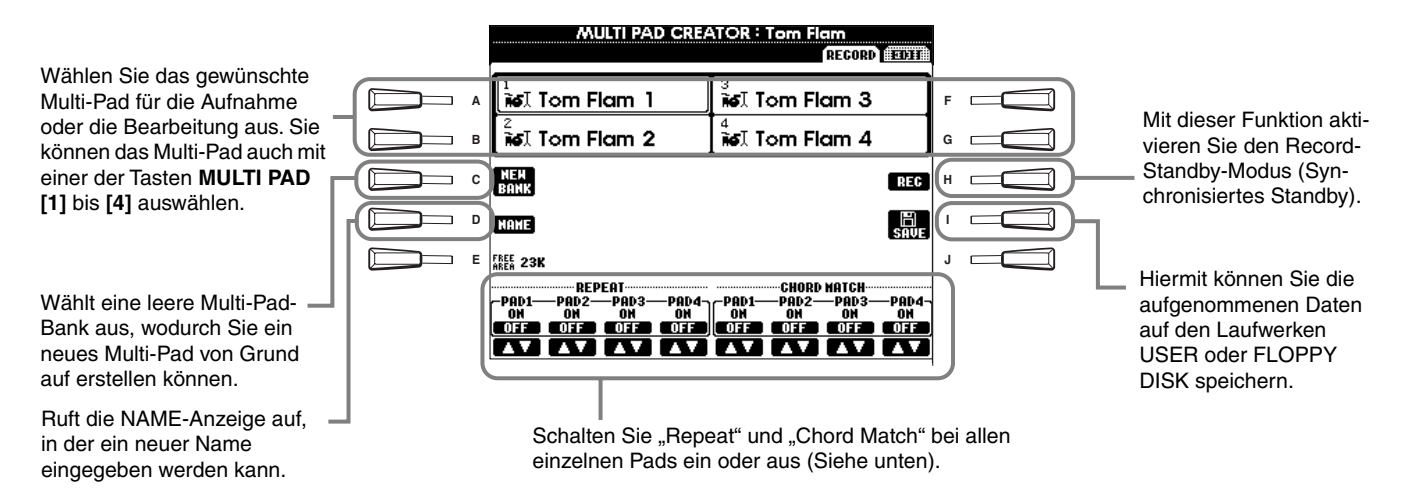

## Starten Sie die Aufnahme

Wählen Sie als erstes die gewünschte Voice aus. Drücken Sie die Taste **[H] (REC)**, um den Aufnahmebereitschaftsmodus zu aktivieren. Die Aufnahme startet automatisch, sobald Sie eine Taste auf der Tastatur anschlagen. Sie können die Aufnahme auch starten, indem Sie die Taste **STYLE [START]** drücken. Falls für die Aufnahme des Multi Pads "Chord Match" (Akkordanpassung, siehe unten) aktiviert ist, sollten Sie die Noten der CM7-Ton-leiter (C, D, E, G, A und H) verwenden.

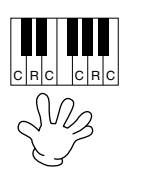

C = Akkordnote C, R = empfohlene Note Andere: nicht empfohlene Note

#### - J.HINWEIS

- Sie können auch andere Noten als die der CM7-Tonleiter aufzeichnen. Dies führt jedoch u. U. bei der Wiedergabe der aufgenommenen Phrase zu Dissonanzen.
- Der Rhythmus-Part des aktuell gewählten Styles wird als ein rhythmischer Anhaltspunkt (statt eines Metronoms) verwendet und während der Aufnahme wiedergegeben. Er wird jedoch nicht mit dem Multi-Pad aufgenommen.

## Stoppen Sie die Aufnahme

Drücken Sie die Taste [H] (STOP) oder die Bedienfeldtaste STYLE/MULTI PAD [STOP], um die Aufnahme anzuhalten, nachdem Sie die Phrase fertig gespielt haben.

#### Ein- und Ausschalten von Chord Match und Repeat

Repeat (Wiederholfunktion)

Falls für ein Pad nicht die Funktion "Repeat" aktiviert ist, wird die Wiedergabe gestoppt, sobald das Ende der Phrase erreicht ist. Eine Phrase kann auch während des Spielens angehalten werden, indem die Taste MULTI PAD [STOP] gedrückt wird.

#### Chord Match (Akkord-Anpassung)

Wenn ein Multi-Pad gespielt wird, während ein Style gespielt wird und die Funktion "Chord Match" für dieses Pad eingeschaltet ist, wird die Harmonie der Phrase automatisch an die Begleitakkorde angepasst.

## Schrittweises Eingeben oder Bearbeiten von Multi-Pads - Bearbeiten

Mit dieser Methode können Sie ein Multi-Pad erstellen, indem Sie Noten und sonstige Daten einzeln eingeben, ohne in Echtzeit spielen zu müssen. Die nachfolgenden Bedienvorgänge beziehen sich auf Schritt 4 auf Seite 121.

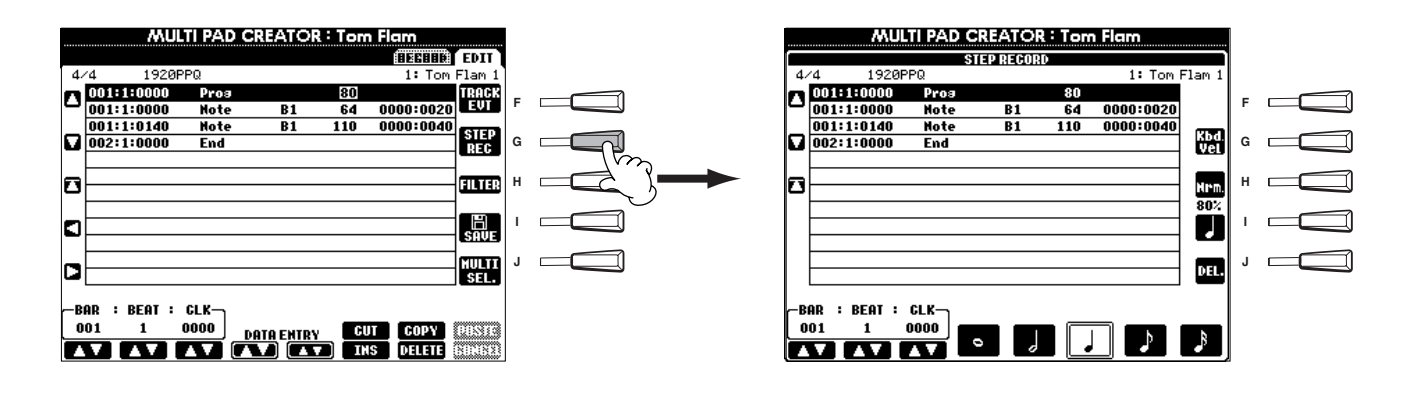

Der eigentliche Aufnahmevorgang ist, mit Ausnahme der im folgenden erläuterten Punkte, der gleiche wie bei der Einzelschrittaufnahme von Songs (Seite 99). Auch bei diesem Vorgang können Sie auf der Seite EDIT jedes einzelne Ereignis bearbeiten, wobei der Bearbeitungsvorgang der gleiche ist wie beim Bearbeiten von Songs (Seite 108).

- Wie bei der Songaufnahme können Sie die Position der End-Marke im Multi-Pad-Creator beliebig verschieben. Auf diese Weise können Sie für das Pad die Länge der Phrase exakt einstellen. Dies ist von Nutzen, wenn Sie die Wiederholschleife eines Pads (dessen Repeat-Parameter auf ON gestellt ist) mit dem Tastaturspiel und der Begleitung synchronisieren möchten.
- Da es nur einen Track (Channel) für Multi-Pads gibt, kann der Track (Channel) nicht geändert werden.

# Einstellen der Lautstärkebalance und Wechseln

## von Voices — Mixing Console

Im Aufbau an ein echtes Mischpult angelehnt, haben Sie im Display "Mixing Console" eine umfassende Kontrolle über den Klang.

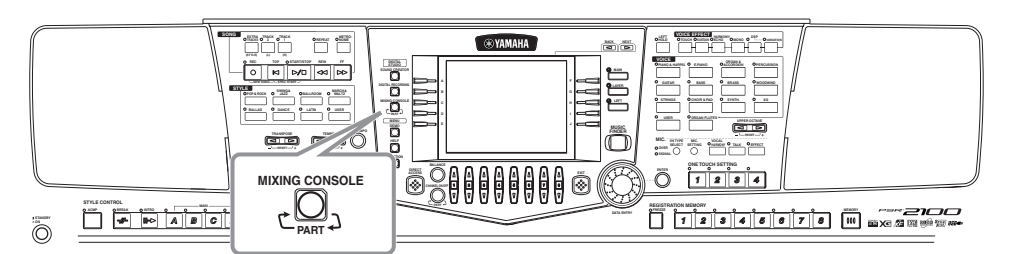

- <u>FIHINWEIS</u> Mixing Console

Mit dieser Gruppe von Reglern können Sie die Lautstärkeverhältnisse der Voices untereinander und deren Position im Stereopanorama ebenso bestimmen wie den Effektanteil für jede Voice.

Weitere grundlegende Mischfunktionen können Sie mit der Taste [BALANCE] und der Taste [CHANNEL ON/OFF] aufrufen (Seite 64).

## Vorgehensweise

**Drücken Sie im Display MIXING CONSOLE diese Taste so oft, bis das gewünschte Display aufgerufen wird.** Mit jedem Tastendruck wechseln Sie zwischen den unten aufgeführten Displays.

#### PANEL PART

1

Umfaßt die Parts der Tastatur (Main/Layer, Left), die Parts der Begleitautomatik, Songs und den Mikrofoneingang (nur PSR-2100) **STYLE PART** Begleit-Parts **SONG CH 1 - 8** Kanäle 1–8 des Songwiedergabe **SONG CH 9 - 16** 

Kanäle 9–16 des Songwiedergabe

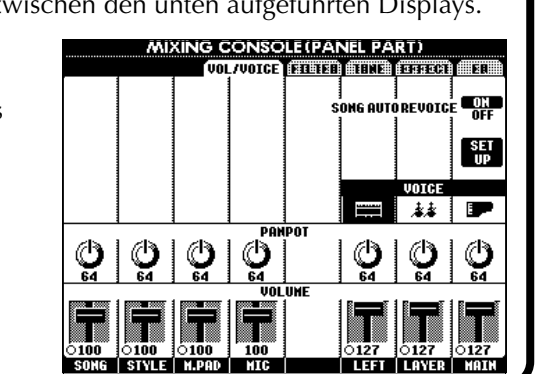

#### **DHINWEIS**

Sie können schnell und einfach einen Parameter für alle Parts auf den gleichen Wert einstellen (Ausnahme ist der Parameter VOICE). Drücken und halten Sie eine der Tasten **[A]** - **[J]**, die dem jeweiligen Parameter zugeordnet ist und ändern Sie gleichzeitig den Wert mit Hilfe der Tasten **[1]** - **[8]** oder dem Datenrad **[DATA ENTRY]**.

#### 1) HINWEIS

Weitere Einzelheiten zu Parametern des **Sound Creator** finden Sie auf Seite 91.

2 **Rufen Sie weitere Display-Seiten des Mischpults mit den Tasten** [BACK]/[NEXT] auf und stellen Sie die gewünschten Parameter ein. Informationen über die verschiedenen Parameter, deren Einstellung und Anwendung finden Sie in den Erläuterungen ab Seite 125.

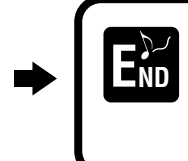

Schließen Sie das Display **Mixing Console** indem Sie die Taste [**EXIT**] drücken.

#### Die Parameter

• VOL/VOICE (Volume/Voice) (Seite 125)

Umfaßt die Einstellungen von Lautstärke und Voice für jeden Part/Kanal. An dieser Stelle können Sie außerdem die Funktion "Auto Revoice" nutzen — damit werden bei der Wiedergabe XG-kompatibler Songs (Seite 162) die vollen und dynamischen Voices des PSR-2100/1100 eingesetzt. Sie erhalten damit viel authentischere und realistische Instrumentalklänge für die Wiedergabe eines Songs.

#### • FILTER (Seite 126)

Diese Regler beeinflussen das Frequenzspektrum einer Voice, Sie können den Klang z. B. druckvoller oder höhenreicher einstellen.

- TUNE (Seite 126) Bietet verschiedene Einstellungen für die Stimmung.
- EFFECT (Seite 127)
   Biotot Einstellungen für
- Bietet Einstellungen für den Effektanteil.
  EQ (Equalizer) (nur PSR-2100) (Seite 130)

Bestimmt die Klangeigenschaften des gesamten Instruments, dadurch können Sie den Sound an den jeweiligen Auftrittsort anpassen. Sie können auch die Lautstärke oder Klangqualität für jeden einzelnen Part anpassen.

## Einstellen der Lautstärken und der Voice — Volume/Voice

Die Vorgehensweise auf dieser Seite entspricht dem Bedienungsschritt 2 auf Seite Seite 124.

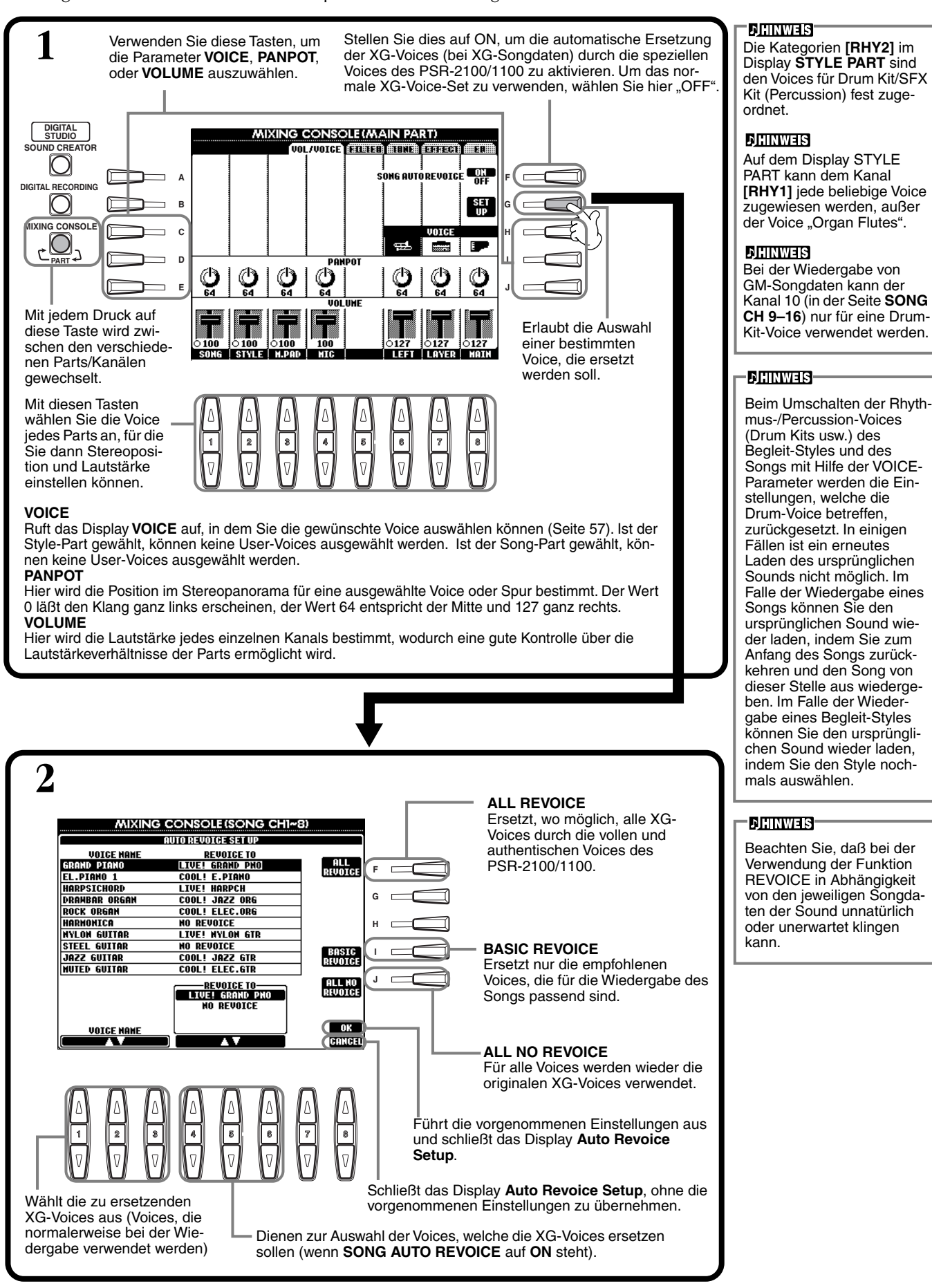

## Ändern des Klangs der Voice — Filter

Die Vorgehensweise auf dieser Seite entspricht dem Bedienungsschritt 2 auf Seite 124.

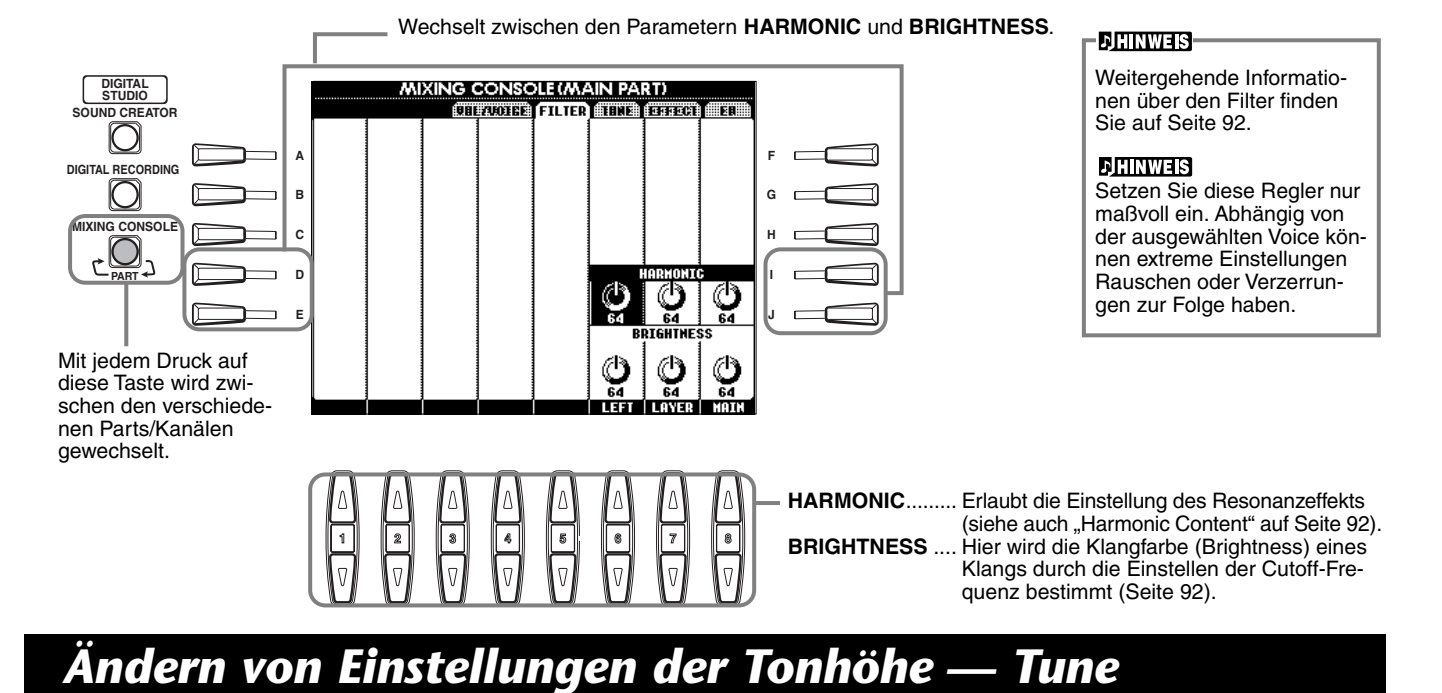

**JHINWEIS** 

Die Vorgehensweise auf dieser Seite entspricht dem Bedienungsschritt 2 auf Seite 124.

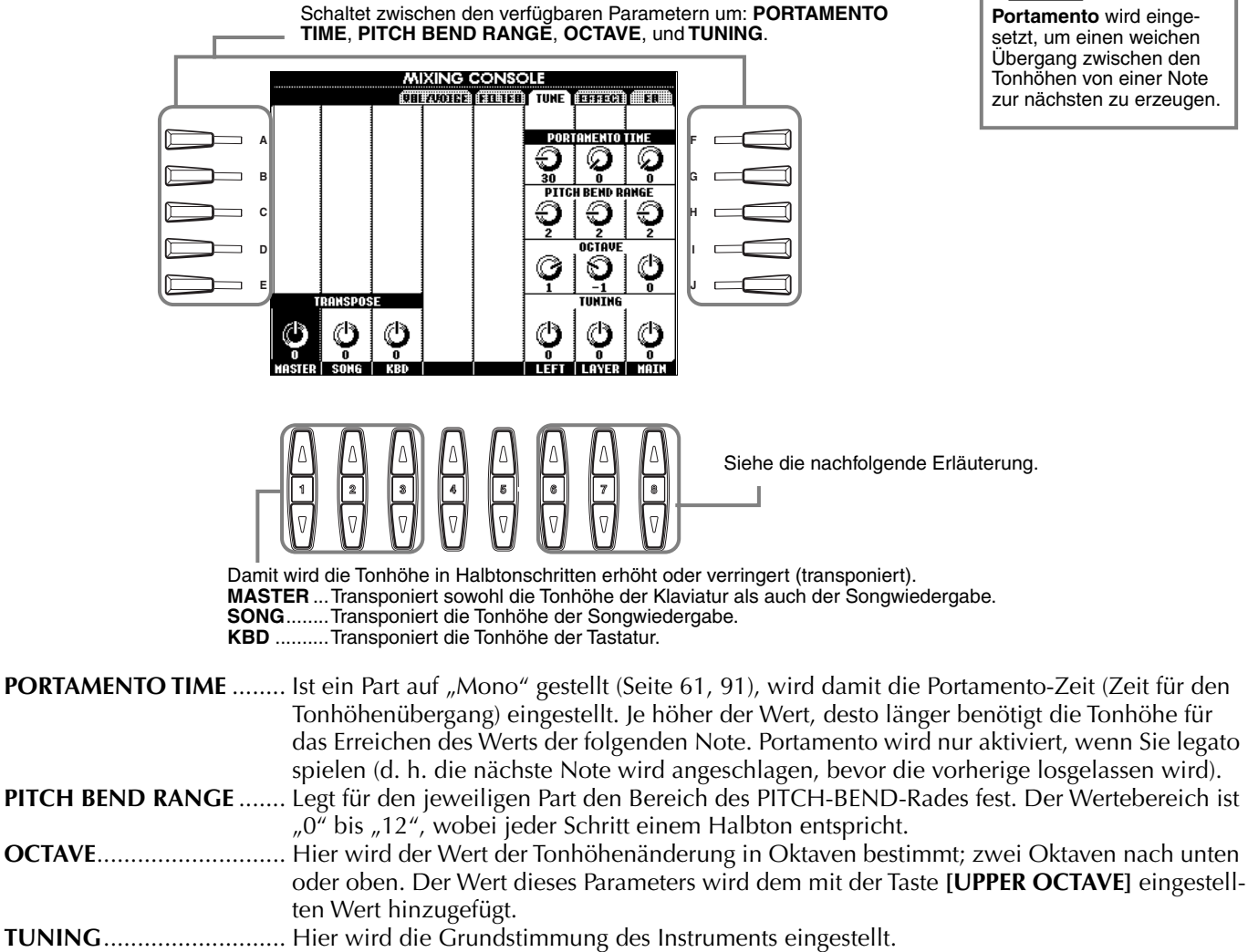

## Einstellen der Effekte

Die Vorgehensweise auf dieser Seite entspricht dem Bedienungsschritt 2 auf Seite Seite 124.

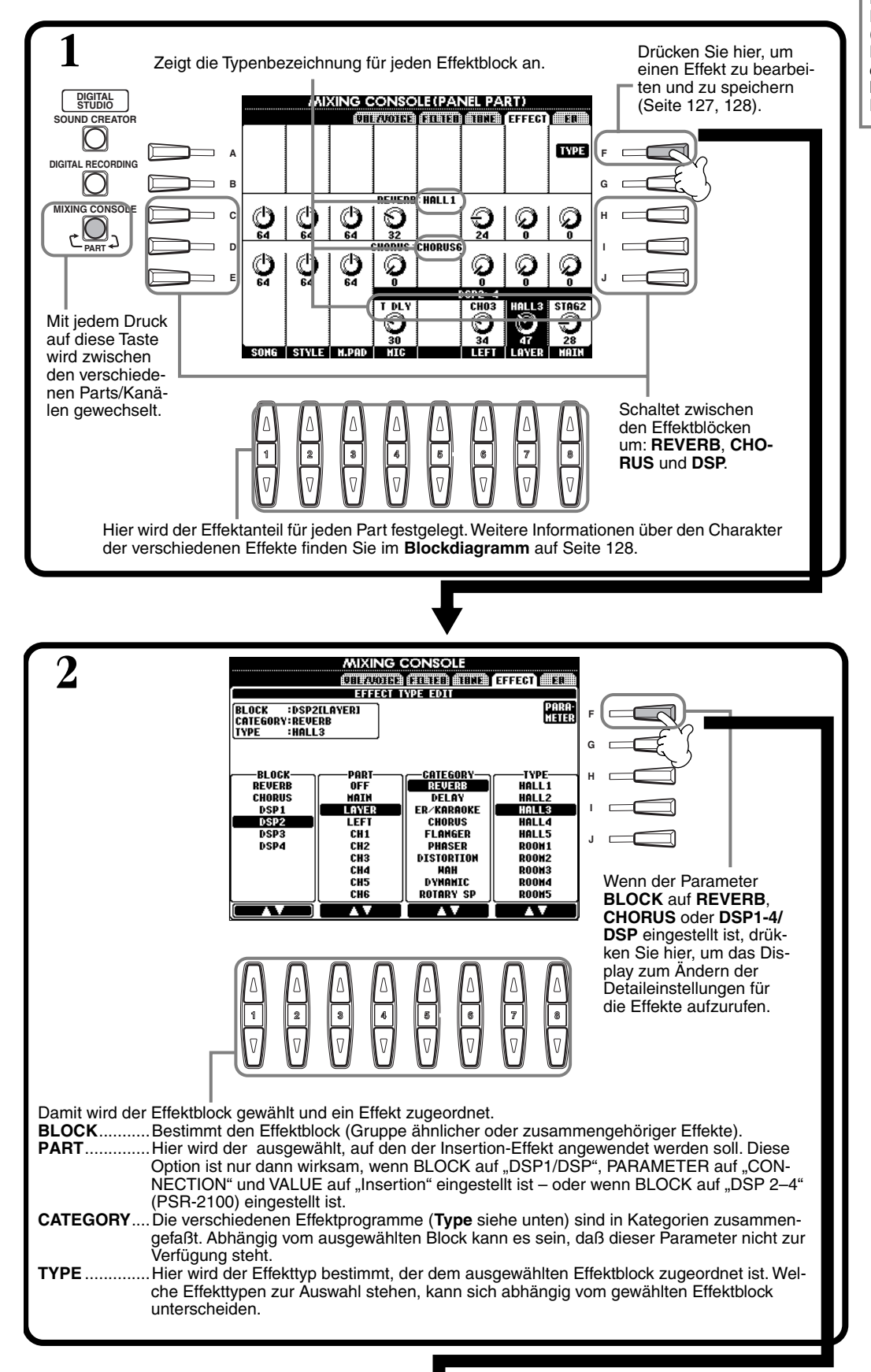

#### - ♪HINWEIS

Es gibt drei Effektblöcke: Reverb, Chorus und DSP (eine Auswahl verschiedener Effekttypen). Weitere Details entnehmen Sie bitte dem Blockdiagramm zu den Effekten (Seite 128).

#### Einstellen der Lautstärkebalance und Wechseln von Voices — Mixing Console

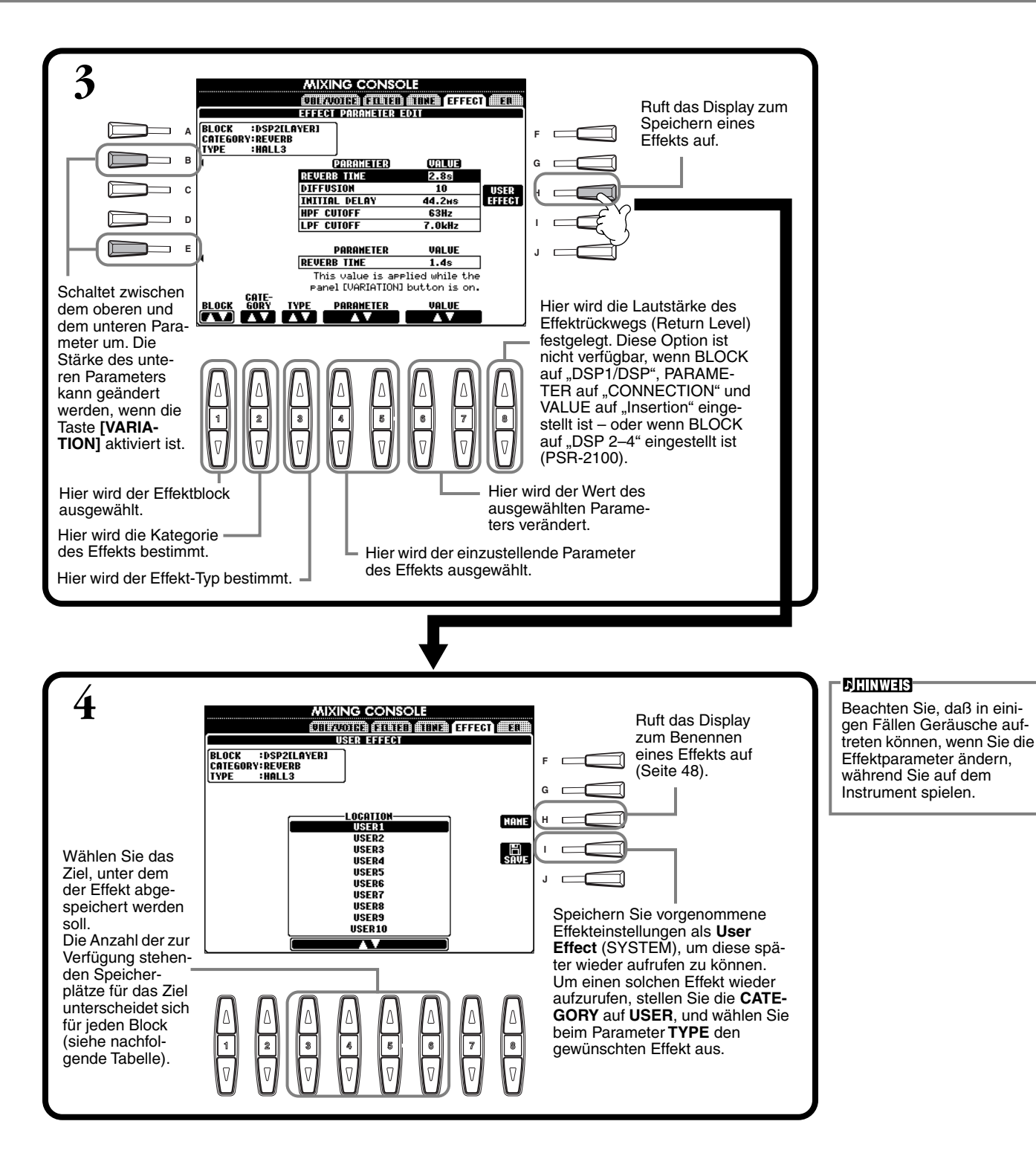

#### Effektblock

| Block                              | Parts                                                                       | Charakter                                                                                                    | Nummer des User-Effekts |
|------------------------------------|-----------------------------------------------------------------------------|----------------------------------------------------------------------------------------------------|-------------------------|
| REVERB                             | Alle Parts                                                                  | Reproduziert die warme Atmosphäre beim<br>Spiel in einem Konzertsaal oder in einem<br>Jazzclub.                 | 3                       |
| CHORUS                             | Alle Parts                                                                  | Erzeugt einen vollen, "satten" Sound, als ob mehrere Parts gleichzeitig gespielt werden.                        | 3                       |
| DSP 1 (PSR-2100)<br>DSP (PSR-1100) | Main, Layer, Left, Song (Kanäle<br>1-16), MIC (nur PSR-2100), Style         | Neben Reverb und Chorus bietet dieser<br>Bereich eine Auswahl spezieller Effekte wie<br>Distortion (Verzerrer). | 3                       |
| DSP2–4 (nur PSR-2100)              | Main, Layer, Left, Song (Kanäle<br>1-16), MIC (automatisch zugewie-<br>sen) | Alle nicht verwendeten DSP-Blöcke werden<br>automatisch den verbleibenden aktiven Bau-<br>gruppen zugeordnet.   | 10                      |

## Effektstruktur

Das PSR-2100/1100 verfügt über folgende digitale Effektsysteme. Effekttyp, Effektanteil (Depth) und andere Parameter können mit den Reglern des Bedienfelds eingestellt werden.

#### Informationen über die Effekt-Verbindungen – System und Insertion

Alle Effektblöcke werden auf eine von zwei Arten verknüpft oder geroutet: System oder Insertion. "System" wendet den ausgewählten Effekt auf alle Parts an, während "Insertion" den ausgewählten Effekt nur auf einen bestimmten Part anwendet. Reverb und Chorus sind Systemeffekte, und DSP 2–DSP 4 (nur PSR-2100) sind Insertion-Effekte. Der DSP1-Effekt kann andererseits sowohl für System als auch für Insertion verschaltet werden.

Die folgende Abbildung zeigt, wie die verschiedenen Effektblöcke als Funktionseinheiten angeordnet sind und verdeutlicht den Signalfluß für die Regler Send/Return beim PSR-2100/1100.

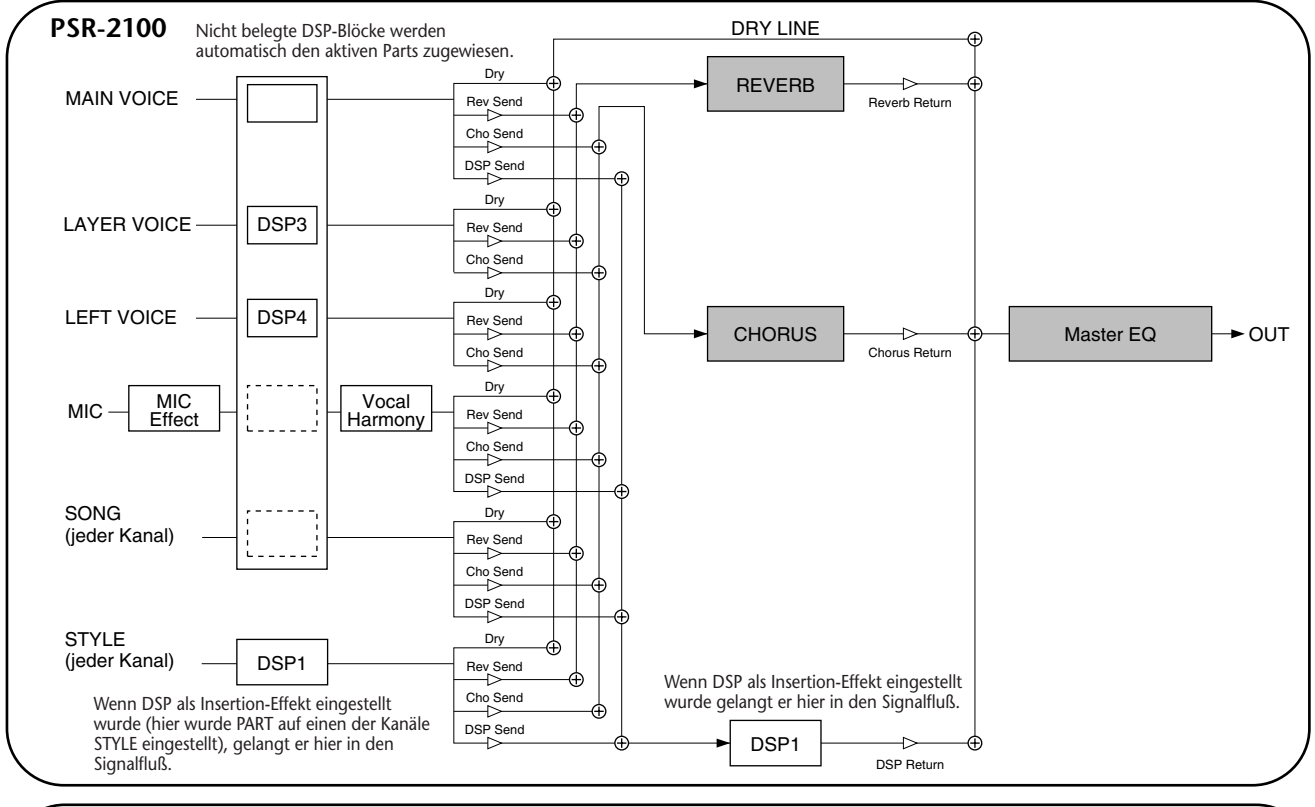

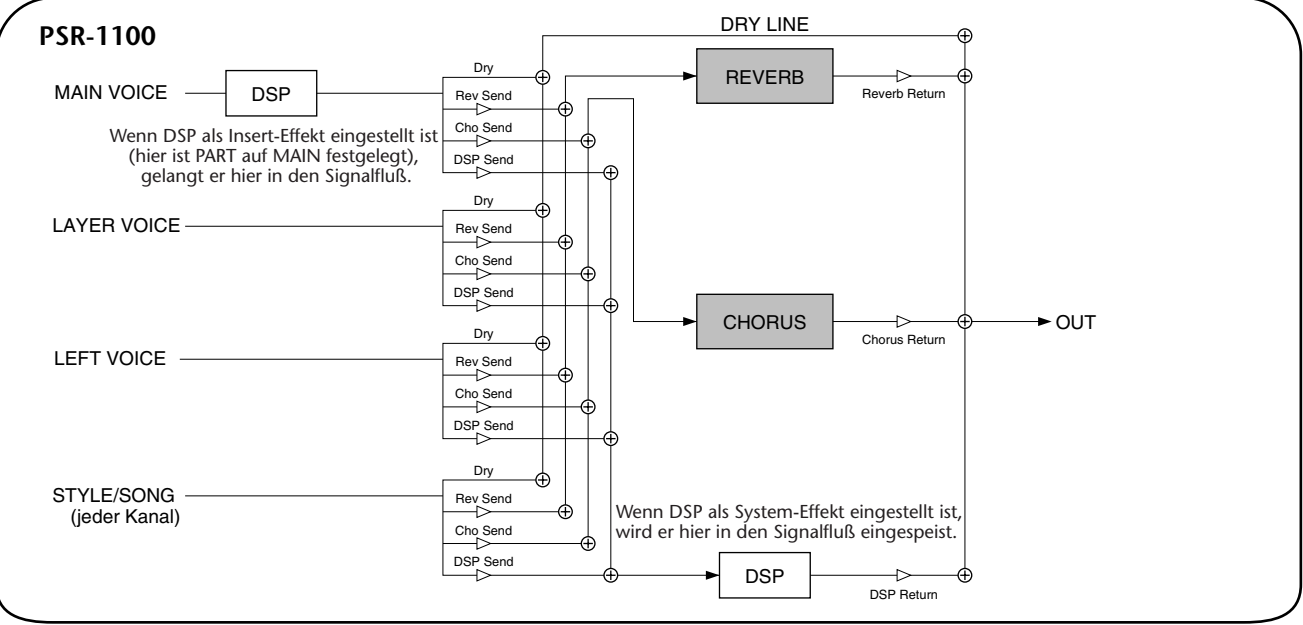

## Einstellen des Equalizers — EQ (nur PSR-2100)

In der Regel wird ein Equalizer zur Anpassung des von einem Verstärker oder von Lautsprechern ausgegebenen Klangs verwendet, um diesen an den besonderen Charakter des Raums anzupassen. Der Klang wird in mehrere Frequenzbänder eingeteilt und läßt sich einstellen, indem der Pegel für jedes Band erhöht oder reduziert wird. Mit dem Equalizer können Sie den Charakter oder das Timbre des Klangs anpassen, um dem Auftrittsort gerecht zu werden oder besondere akustische Eigenschaften des Raums auszugleichen. Sie können beispielsweise einige der Niederfrequenzbereiche abschneiden, wenn Sie auf der Bühne oder in großen Studios spielen, wo der Klang sehr schwingend ist, oder Sie können die hohen Frequenzen verstärken, wenn Sie in kleinen Räumen spielen, in denen der Klang relativ dumpf und ohne Hall ist. Das PSR-2100 verfügt über einen hochwertigen, digitalen 5-Band-Equalizer. Diese Funktion gibt Ihnen eine weitere Möglichkeit der Effektbearbeitung und Tonsteuerung des Klangs Ihres Instruments.

Die Vorgehensweise auf dieser Seite entspricht dem Bedienungsschritt 2 auf Seite 124.

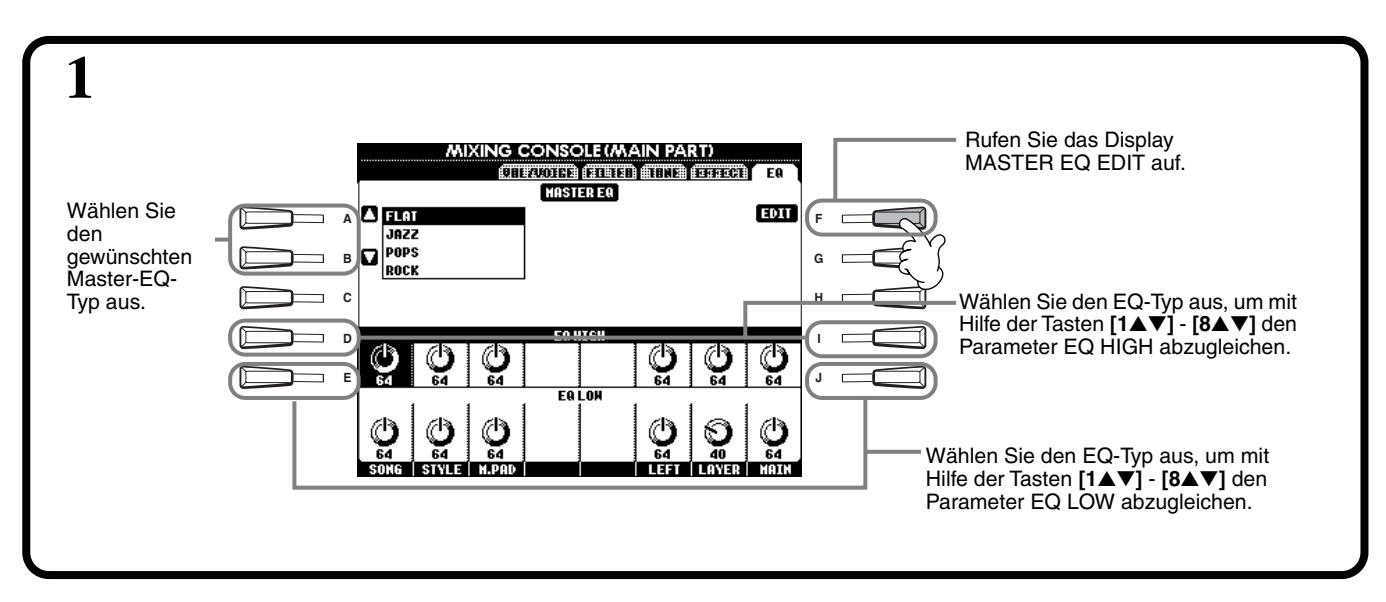

### ₽

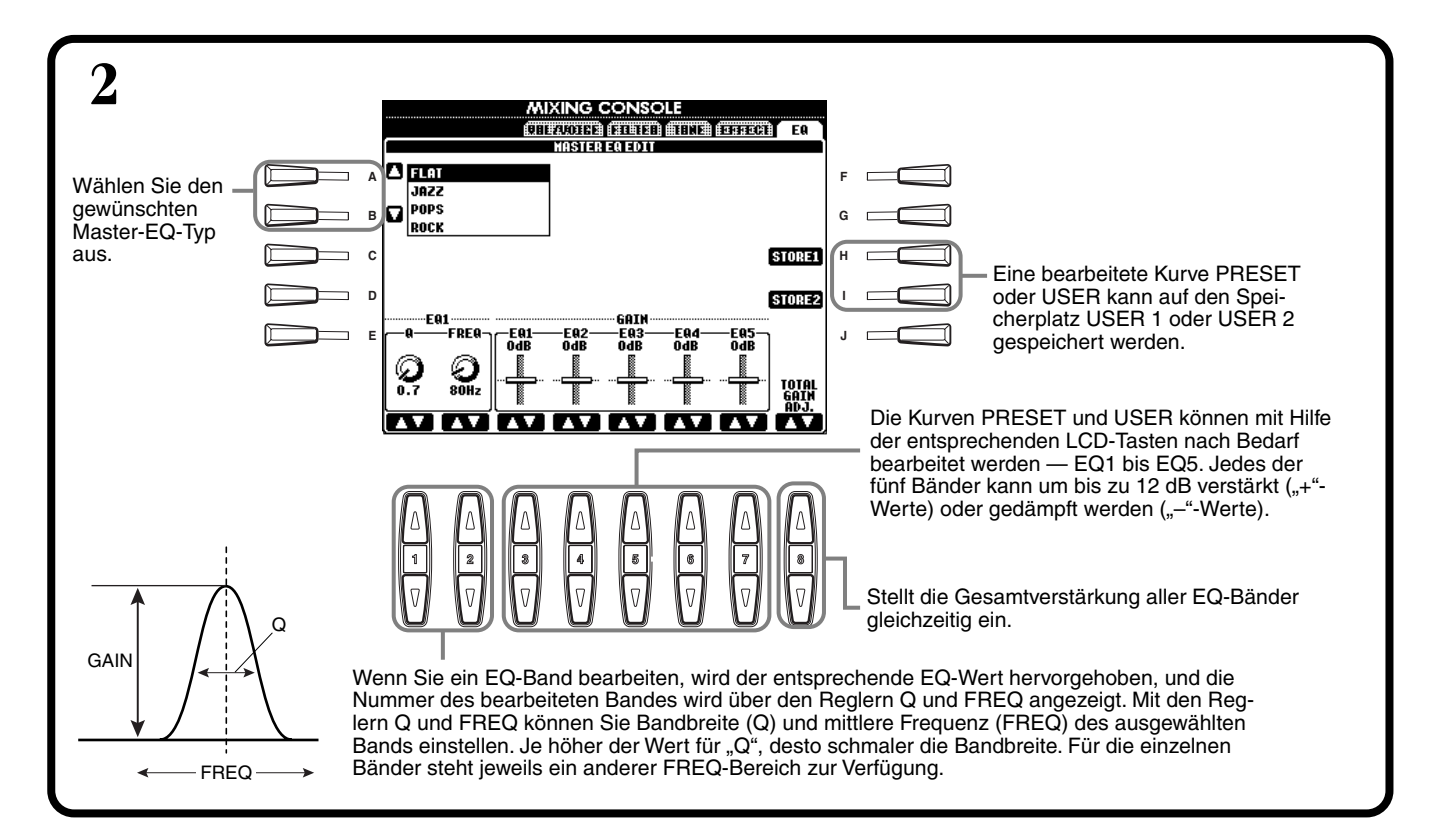

## Verwenden eines Mikrofons — MIC. (nur PSR-2100)

Diese außergewöhnlich leistungsfähige Funktion verwendet eine fortschrittliche Voice-Processing-Technologie zur automatischen Erzeugung von Vokalharmonien auf der Grundlage einer einzigen Hauptstimme. Es stehen vier verschiedene Harmony-Modi sowie eine außerordentlich breite Auswahl an voreingestellten Harmony-Typen zur Verfügung. Darüber hinaus können Sie mit dem PSR-2100 auch das scheinbare Geschlecht von Harmonie und/oder Hauptstimme ändern. Wenn beispielsweise Ihre Voice als eine männliche Singstimme aufgenommen wird, kann das PSR-2100 daraus automatisch eine zweistimmige weibliche Singstimme im Hintergrund generieren. Umfassende Parametereinstellungen ermöglichen eine außergewöhnlich präzise und flexible Steuerung der Stimmharmonie.

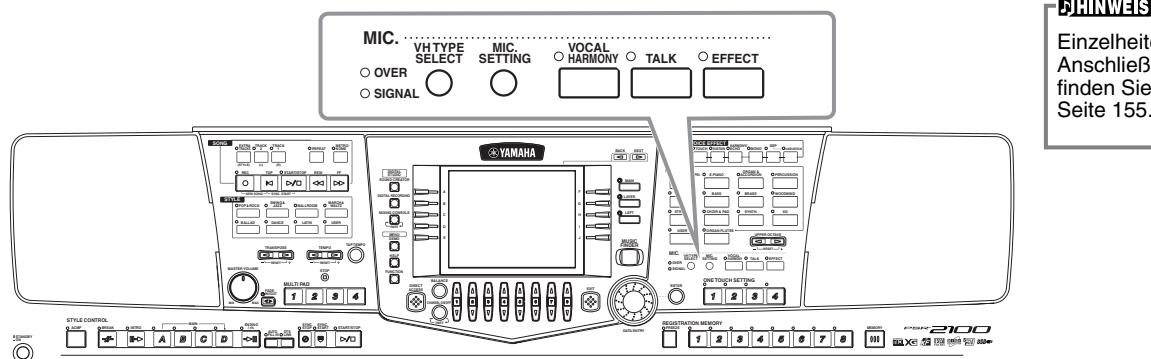

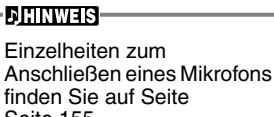

Mit den Anzeigen SIGNAL und OVER kann die richtige Einstellung bestimmt werden (Seite 155).

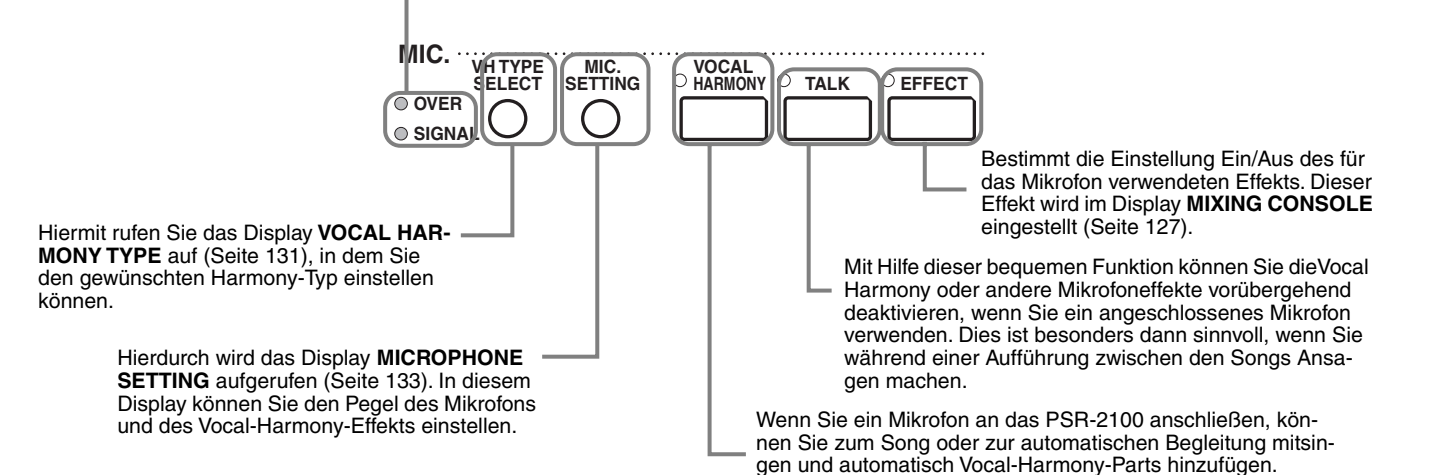

## Auswählen eines Vocal-Harmony-Typs

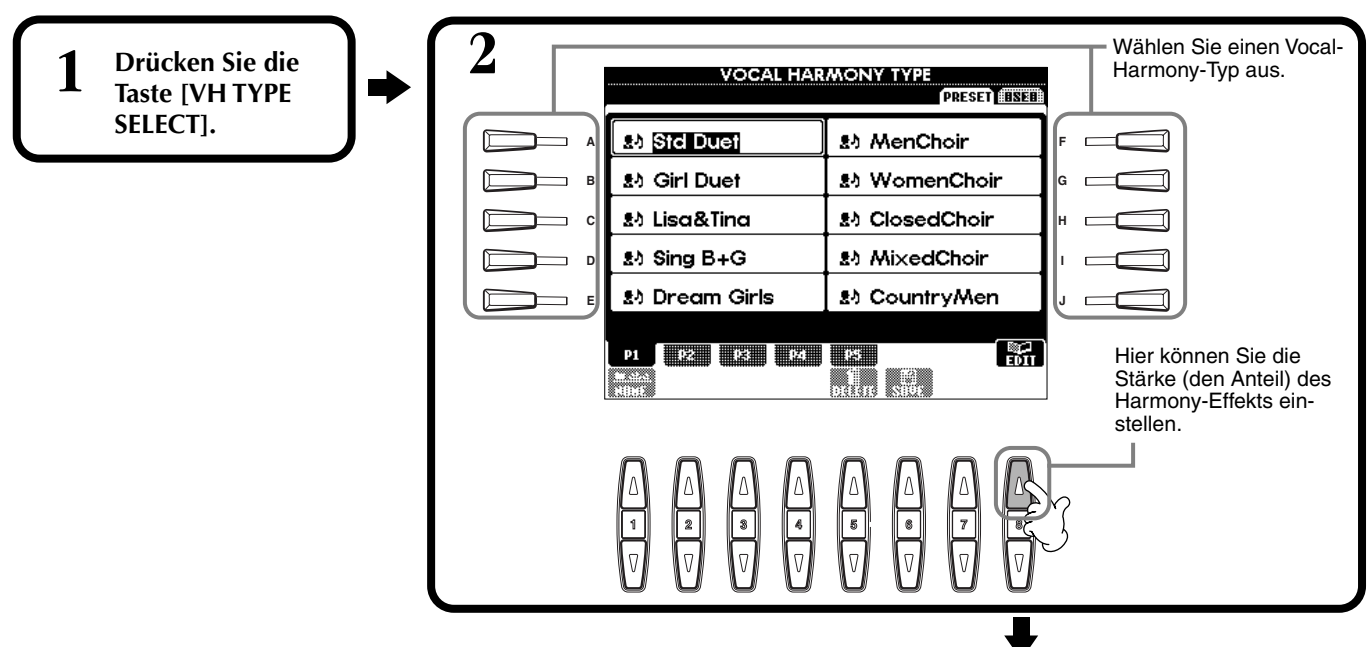

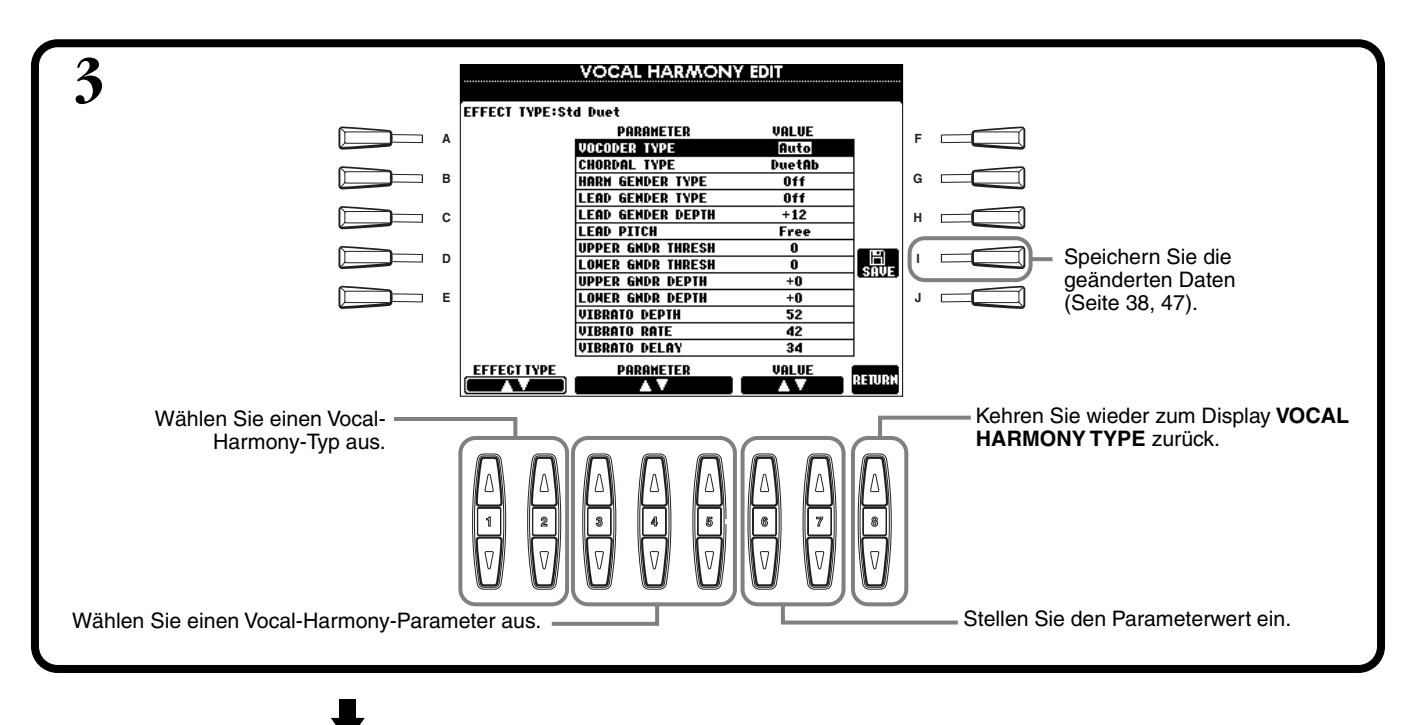

Drücken Sie die Taste [EXIT], um zum vorherigen Display zurückzukehren.

- DHINWEIS-

Auf der Seite USER können Sie die gespeicherten Einstellungen benennen (Seite 44) oder löschen (Seite 46).

#### Vocal Harmony-Parameterliste

| Chordal Type/Vocoder Type      | (Akkordtyp/Vocoder-Typ) Legt fest, wie die Harmonienoten angewendet werden.                                                                                                    |
|--------------------------------|----------------------------------------------------------------------------------------------------|
| Harmony Gender Type            | (Harmoniegeschlecht) Mögliche Werte sind "Off" und "Auto". Mit "Auto" wird das Geschlecht des Harmonieklangs automatisch geändert.                                                                                                    |
| Lead Gender Type               | (Geschlecht der Hauptstimme) Legt fest, ob und wie das Geschlecht der Hauptstimme (d.h., des direkten<br>Mikrofonklangs) geändert wird. Bei "Off" erfolgt keine Änderung des Geschlechts. Bei "Unison", "Male" oder<br>"Female" wird das Geschlecht der Hauptstimme entsprechend der Einstellung geändert. (In diesem Fall kann nur<br>eine Harmonienote zusätzlich zur Hauptstimme erzeugt werden.) |
| Lead Gender Depth              | (Intensität des Geschlechts der Hauptstimme) Legt den Grad der Anderung des Geschlechts der Hauptstimme fest, wenn eine der Optionen für "Lead Gender Type" ausgewählt ist (siehe oben).                                                                                                    |
| Lead Pitch Correction          | (Tonhöhenkorrektur der Hauptstimme) Ist "Correct" eingestellt, wird die Tonhöhe der Hauptstimme in exakten<br>Halbtonschritten geändert. Dieser Parameter ist nur dann wirksam, wenn eine der Optionen für "Lead Gender<br>Type" ausgewählt ist.                                                                                                    |
| Auto Upper Gender<br>Threshold | (Automatische obere Schwelle) Das Geschlecht wird geändert, wenn die Tonhöhe der Harmonie mindestens um die angegebene Anzahl an Halbtonschritten über der Hauptstimme liegt.                                                                                                    |
| Auto Lower Gender<br>Threshold | (Automatische untere Schwelle) Das Geschlecht wird geändert, wenn die Tonhöhe der Harmonie mindestens um die angegebene Anzahl an Halbtonschritten unter der Hauptstimme liegt.                                                                                                    |
| Upper Gender Depth             | (Obere Intensität) Legt fest, in welchem Grad das Geschlecht der über dem Grenzwert "Auto Upper Gender Threshold" liegenden Harmonienoten geändert wird.                                                                                                    |
| Lower Gender Depth             | (Untere Intensität) Legt fest, in welchem Grad das Geschlecht der unter dem Grenzwert "Auto Lower Gender Threshold" liegenden Harmonienoten geändert wird.                                                                                                    |
| Vibrato Depth                  | (Vibrato-Intensität) Stellt die Intensität des Vibrato-Effekts ein, der auf den Harmonie-Sound angewendet wird.<br>Wirkt sich auch auf die Hauptstimme aus, falls eine Option für "Lead Gender Type" ausgewählt ist.                                                                                                    |
| Vibrato Rate                   | (Vibrato-Geschwindigkeit) Legt die Geschwindigkeit des Vibrato-Effekts fest.                                                                                                    |
| Vibrato Delay                  | (Vibrato-Verzögerung) Gibt die Verzögerung an, mit der der Vibrato-Effekt auf eine erzeugte Note angewendet wird.                                                                                                    |
| Harmony1 Volume                | (Harmony1-Lautstärke) Stellt die Lautstärke der ersten Harmonienote ein.                                                                                                    |
| Harmony2 Volume                | (Harmony2-Lautstärke) Stellt die Lautstärke der zweiten Harmonienote ein.                                                                                                    |
| Harmony1 Pan                   | (Harmony1-Panoramaposition) Gibt die Stereoposition der ersten Harmonienote an. Ist "Random" ausgewählt, wird die Stereoposition des Klangs bei jedem Tastaturanschlag zufällig bestimmt.                                                                                                    |
| Harmony2 Pan                   | (Harmony2-Panoramaposition) Gibt die Stereoposition der zweiten Harmonienote an. Ist "Random" ausgewählt, wird die Stereoposition des Klangs bei jedem Tastaturanschlag zufällig bestimmt.                                                                                                    |
| Harmony1 Detune                | (Harmony1-Verstimmung) Verstimmt die Tonhöhe der ersten Harmonienote um die angegebene Anzahl von Cents.                                                                                                    |
| Harmony2 Detune                | (Harmony2-Verstimmung) Verstimmt die Tonhöhe der zweiten Harmonienote um die angegebene Anzahl von Cents.                                                                                                    |
| Pitch to Note                  | (Tonhöhenanpassung) Wenn "ON" eingestellt ist, steuert die Vokalstimme den Klangerzeuger des PSR-2100.<br>(Dynamische Änderungen der Stimme haben jedoch keine Auswirkung auf die Lautstärke des Klangerzeugers.)                                                                                                    |
| Pitch to Note Part             | (Part für Tonhöhenanpassung) Legt fest, welcher Part des PSR-2100 von der Hauptstimme gesteuert wird, wenn der Parameter "Pitch to Note" aktiviert ist.                                                                                                    |

## Vornehmen von Einstellungen für Vocal Harmony und Mikrofon — MICROPHONE SETTING

### Vorgehensweise

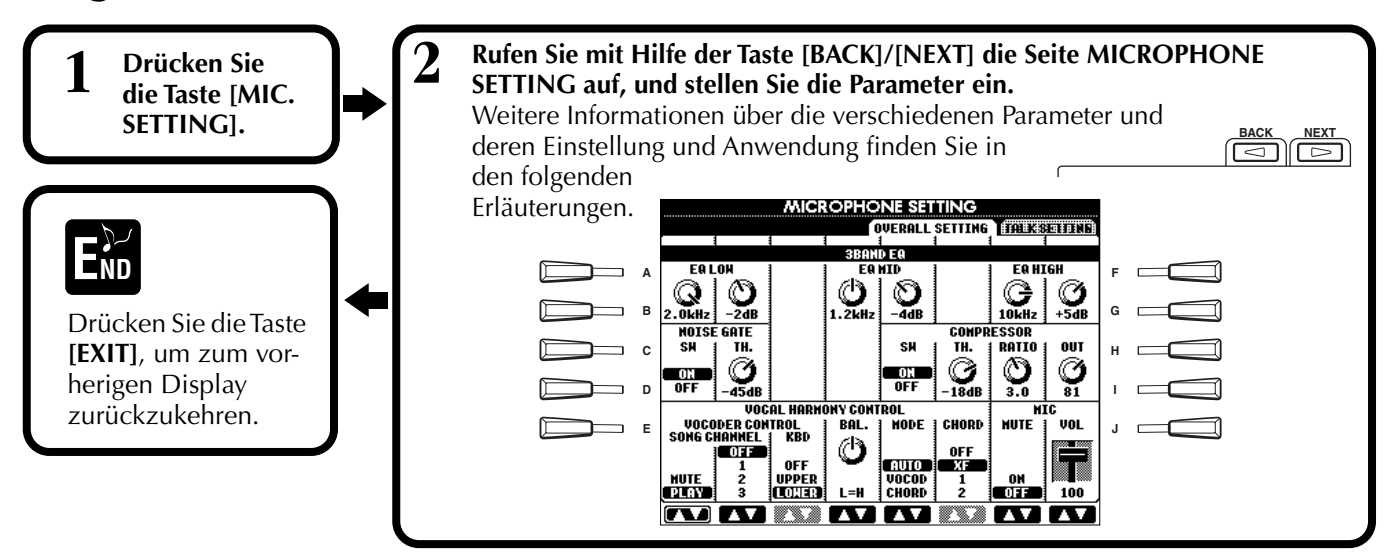

## Abgleichen der Einstellungen für Vocal Harmony und der Mikrofon-Effekte — OVERALL SETTING

Die hier gegebenen Erläuterungen gelten für Schritt 2 weiter oben.

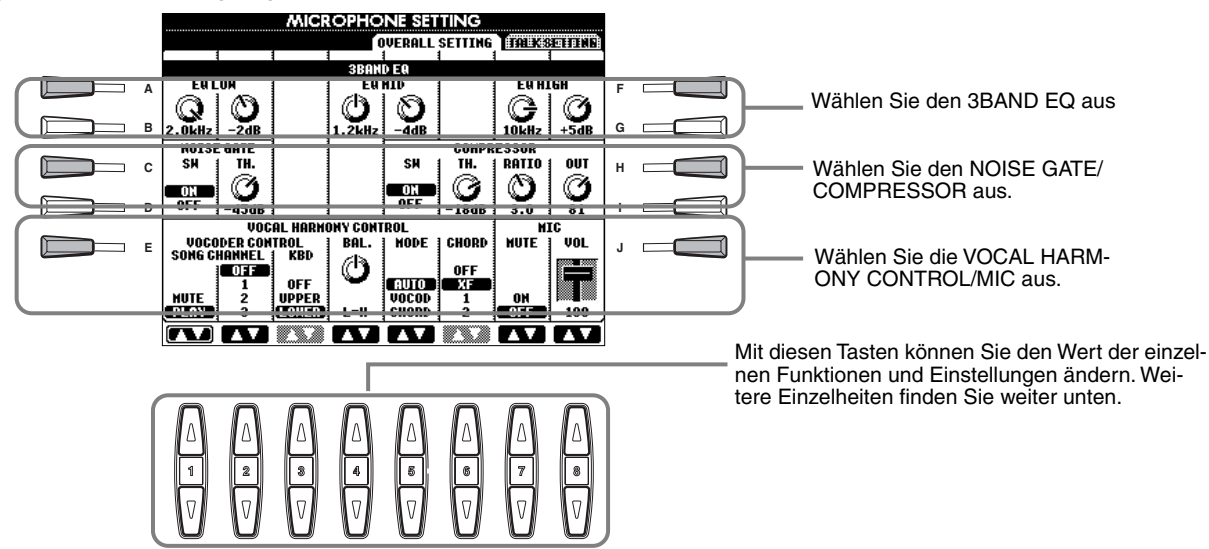

#### 3BAND EQ (3-BAND EQUALIZER)

In der Regel wird ein Equalizer verwendet, um den von einem Verstärker oder von Lautsprechern abgegebenen Klang an den besonderen Charakter des Raums anzupassen. Der Klang wird in mehrere Frequenzbänder eingeteilt und läßt sich einstellen, indem der Pegel für jedes Band erhöht oder reduziert wird. Das PSR-2100 besitzt eine hochwertige digitale 3-Band-Equalizer-Funktion zum Anpassen des Mikrofon-Sounds.

Hz ...... Korrigiert die mittlere Frequenz des entsprechenden Bandes.

dB..... Verstärkt bzw. dämpft den Pegel des jeweiligen Bandes um bis zu 12 dB.

#### NOISE GATE

Dieser Effekt schaltet das Eingangssignal stumm, wenn das Mikrofon-Eingangssignal unter einen angegebenen Wert fällt. Dadurch können Sie effektiv Nebengeräusche herausfiltern, während das gewünschte Signal (Voice usw.) durchgelassen wird.

#### COMPRESSOR

Dieser Effekt hält den Ausgangspegel niedrig, wenn das Mikrofon-Eingangssignal einen angegebenen Pegel überschreitet. Dies ist von Nutzen, wenn ein Signal mit stark variierender Dynamik aufgezeichnet wird. Das Signal wird dadurch auf effektive Weise "komprimiert". Weiche Parts werden lauter und laute Parts werden weicher.

**SW**....., "SW" ist die Abkürzung für Switch (Schalter). Hiermit wird der Kompressor ein- oder ausgeschaltet. **TH.** "ist die Abkürzung für Threshold (Schwellenwert). Der Schwellenwert legt den Eingangspegel fest,

ab dem die Kompression angewendet wird.

**RATIO** ...... Legt das Komprimierungsverhältnis fest.

OUT ..... Legt den Pegel des endgültigen Ausgangssignals fest.

#### VOCAL HARMONY CONTROL

Mit den folgenden Parametern wird festgelegt, wie die Harmonie gesteuert wird.

#### **VOCODER** CONTROL

Der Vocal-Harmony-Effekt wird durch Noten-Daten gesteuert — die Noten, die Sie auf der Tastatur spielen, und/ oder die Noten in den Songdaten. Dieser Parameter bestimmt, welche Noten die Harmonie steuern.

#### • SONG TRACK

#### MUTE/PLAY:

Ist hier "MUTE" eingestellt, wird die unten ausgewählte Spur beim Spielen auf der Tastatur oder bei der Songwiedergabe stummgeschaltet (ausgeschaltet).

#### OFF:

Die Harmoniesteuerung durch die Song-Daten ist ausgeschaltet.

#### TR1-16:

Wenn ein Song von Diskette oder über einen externen MIDI-Sequenzer wiedergegeben wird, wird die Harmonie durch die auf der zugewiesenen Song-Spur aufgezeichneten Notendaten gesteuert.

#### • KEYBOARD

**OFF:** Die Harmoniesteuerung durch die Tastatur ist ausgeschaltet.

**UPPER:** Noten, die rechts vom Splitpunkt gespielt werden, steuern die Harmonie.

LOWER: Noten, die links vom Splitpunkt gespielt werden, steuern die Harmonie.

#### BALANCE

Hiermit wird die Balance zwischen Hauptstimme (Ihrer Singstimme) und dem Vocal-Harmony-Effekt eingestellt. Wenn Sie den Wert erhöhen, wird die Vocal Harmony verstärkt und die Hauptstimme abgeschwächt. Wenn dieser Wert auf L<H63 (L: Lead Vocal, H: Vocal Harmony) eingestellt ist, wird nur die Vocal Harmony als Ausgangssignal ausgegeben; wenn der Wert auf L63>H eingestellt ist, wird nur die Hauptstimme als Ausgangssignal ausgegeben.

#### MODE

Alle Vocal-Harmony-Typen gehören zu einem von drei möglichen Modi, welche die Harmonie auf unterschiedliche Weise erzeugen. Der Harmonieeffekt ist vom ausgewählten Vocal-Harmony-Modus und von der ausgewählten Spur abhängig, und dieser Parameter legt fest, wie die Harmonie auf die Stimme angewendet wird. Nachfolgend sind die drei Modi beschrieben.

#### **VOCODER:**

Die Harmonienoten werden von den auf der Tastatur gespielten Noten (Main, Layer und Left) und/oder von Songdaten, die Vocal-Harmony-Spuren beinhalten, bestimmt.

#### CHORDAL:

Während der Wiedergabe der Begleitung steuern die im Tastaturbereich der Begleitautomatik gespielten Akkorde die Harmonie. Bei der Wiedergabe von Songs wird die Harmonie durch Akkorde in den Songdaten gesteuert. (Nicht verfügbar, wenn der Song keine Akkorddaten enthält.)

#### AUTO:

Wenn die automatische Begleitung oder der Part der linken Hand auf ON eingestellt ist und wenn im Song Akkorddaten enthalten sind, wird der Modus automatisch auf CHORDAL eingestellt. In allen anderen Fällen wird der Modus auf VOCODER eingestellt.

#### CHORD

Die folgenden Parameter geben die Songdaten an, die zur Akkorderkennung verwendet werden. **OFF:** Akkorde werden nicht erkannt.

XF: Akkorde im XF-Format werden erkannt.

TR1-TR16: Akkorde werden aus den Notendaten der angegebenen Song-Spur erkannt.

#### MIC (MICROPHONE)

Die folgenden Parameter steuern den Mikrofon-Sound.

# Einstellen der Mikrofonlautstärke und zugehöriger Effekte — TALK SETTING

Legt die Einstellungen fest, wenn die Taste [TALK] eingeschaltet ist. Die nachfolgenden Erläuterungen beziehen sich auf Schritt 2 auf Seite 133.

#### VOLUME/PAN/REVERB DEPTH/CHORUS DEPTH/TOTAL VOLUME ATTENUATOR

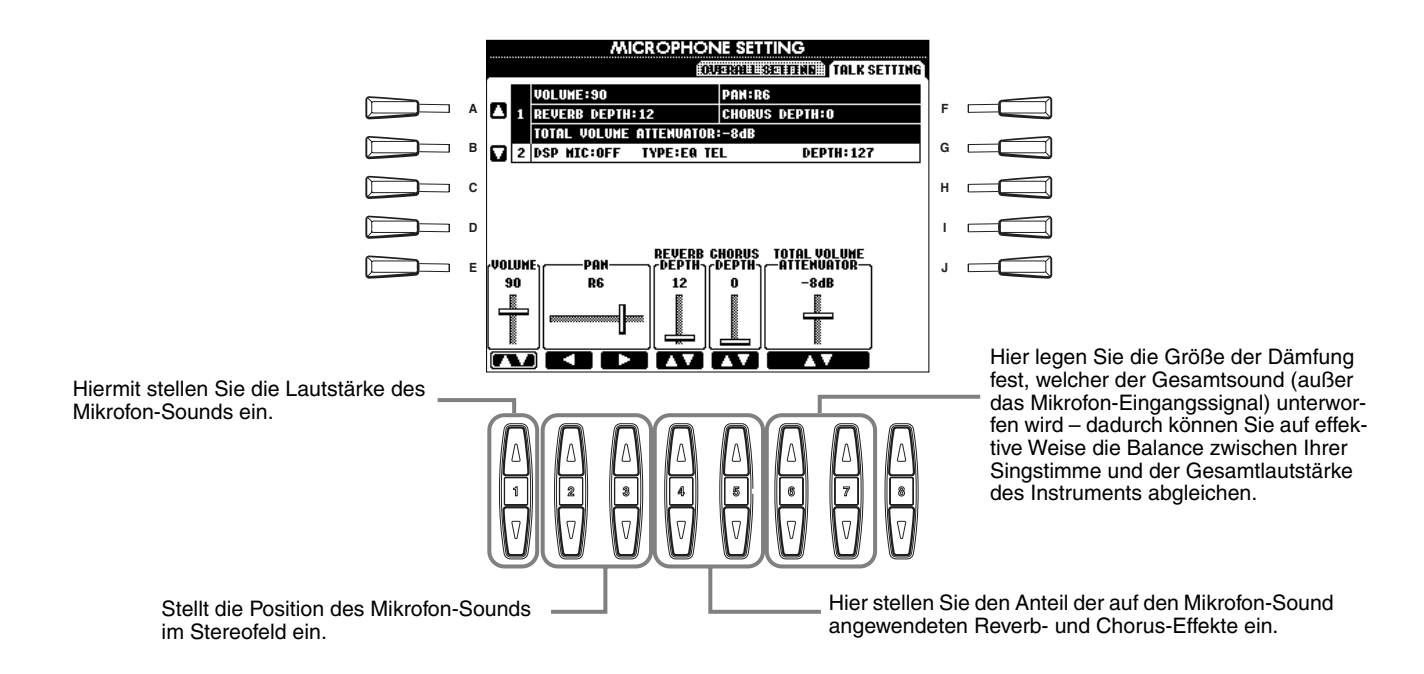

### DSP/TYPE/DEPTH

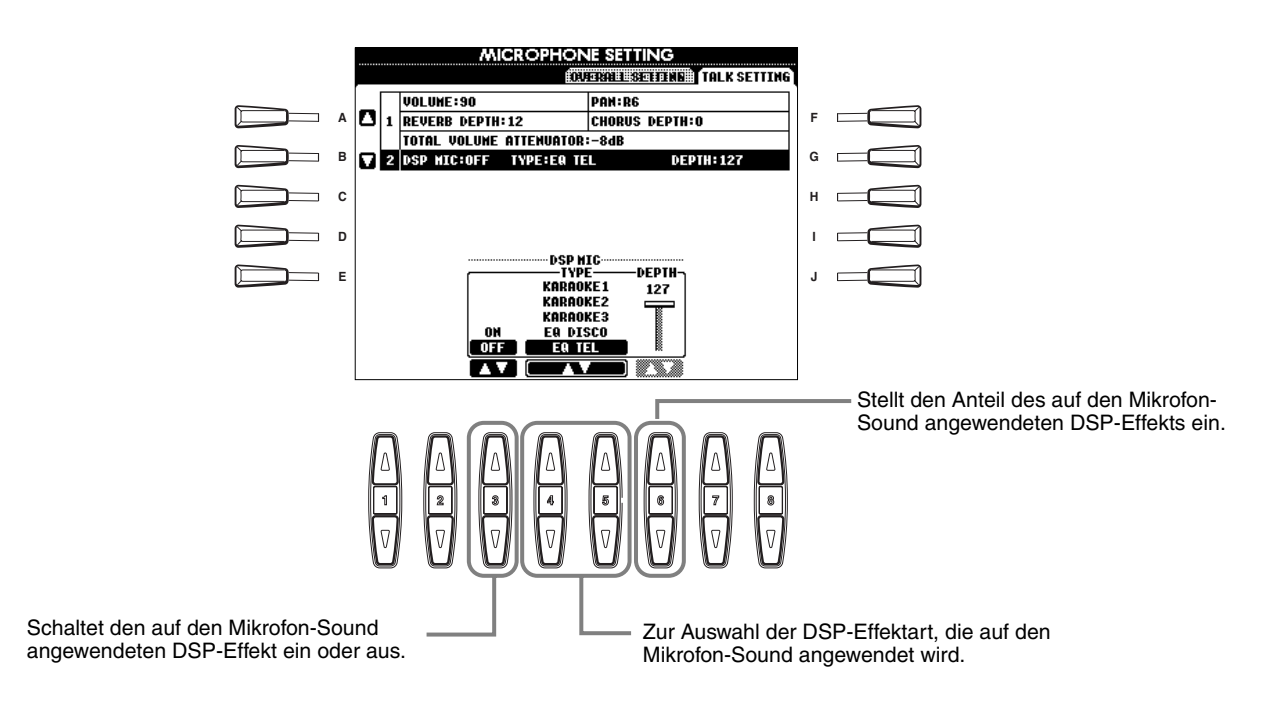

# Vornehmen globaler und anderer wichtiger Einstellungen — Function

Der Function-Modus ermöglicht Ihnen den Zugang zu verschiedenen erweiterten Funktionen, die das Instrument als Ganzes betreffen. Mit diesen hochentwickelten Funktionen können Sie das PSR-2100/1100 an Ihre eigenen musikalischen Anforderungen und Präferenzen anpassen.

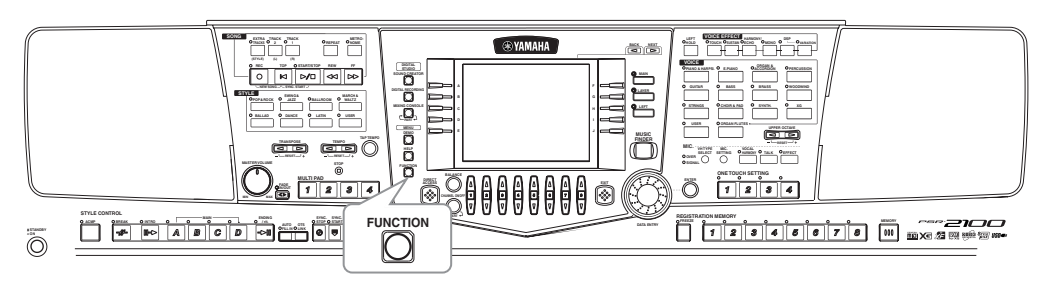

## Vorgehensweise

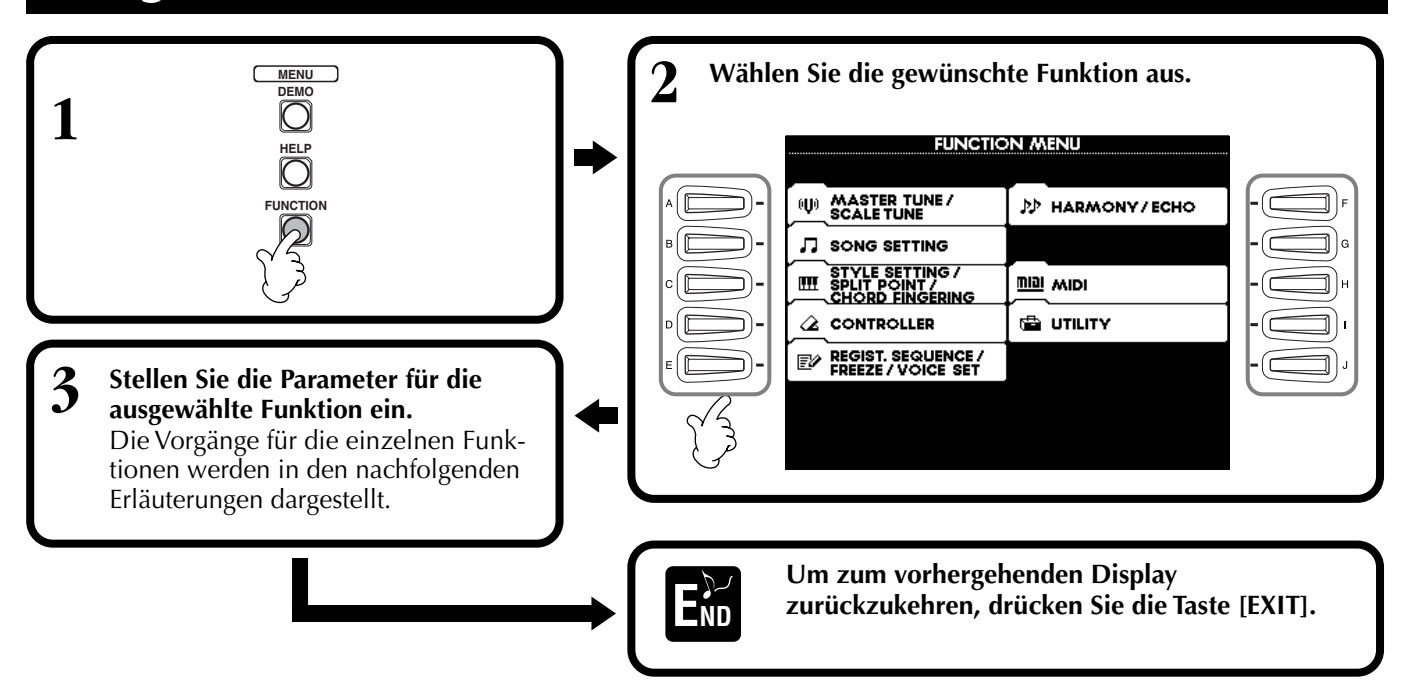

#### Anpassen der Tonhöhe (Pitch) und der Stimmung (Tuning) — MASTER TUNE / SCALE TUNE

#### ■ MASTER TUNE (Seite 138)

Mit dieser Option können Sie die Feineinstellungen für die Gesamttonhöhe des Instrumentes vornehmen — dadurch können Sie die Stimmung genau an die anderer Instrumente anpassen.

#### SCALE TUNE (Seite 138)

Hier können Sie die jeweilige Tonskala (oder Temperierung) für das Instrument einstellen. Dies ist besonders für das Spielen von Stücken bestimmter Epochen hilfreich, um so das Tonsystem auf die jeweilige musikalische Epoche abzustimmen.

#### Einstellen von Song-Parametern — SONG SETTING (Seite 140)

Hier können Sie die Song-Wiedergabe betreffende Parameter einstellen.

## Einstellen von Parametern der Begleitautomatik — STYLE SETTING / SPLIT POINT / CHORD FINGERING

#### ■ STYLE SETTING / SPLIT POINT (Seite 141)

Hier können Sie die Einstellungen für die Begleitautomatik vornehmen sowie den Trennpunkt (Split Point) einstellen.

#### ■ CHORD FINGERING (Seite 142)

Hier können Sie die Methode für die Wiedergabe bzw. Kennzeichnung der Akkorde festlegen, wenn Sie die Begleitautomatik einsetzen. Sie können auch prüfen, wie die Akkorde gespielt werden, da die einzelnen Noten im Display angezeigt werden.

## Vornehmen der Einstellungen für Pedale und Tastatur — Controller

#### Pedale (Seite 142)

Mit diesen Einstellungen können Sie festlegen, wie die angeschlossenen Pedale (einschließlich Schwellerpedale und Fußschalter) verwendet werden. Die Pedale können einer Vielzahl an Funktionen zugewiesen werden, wodurch Sie Vorgänge mit den Füßen steuern können — beispielsweise Aktivierung und Deaktivierung des Begleit-Styles oder Auslösen der Fill-In-Patterns.

#### ■ Tastatur / Bedienfeld (Seite 144)

Mit diesen Einstellungen legen Sie die Anschlagempfindlichkeit (Touch Sensitivity) der Tastatur fest (d.h. wie der Anschlag die Lautstärke beeinflußt), den Ein-/ Aus-Status des Modulationsrads (nur PSR-2100) sowie die Einstellungen der Tonhöhentransponierung (für die Tastatur, die Songdaten oder das gesamte Instrument).

#### Einstellen von Regist. Sequence / Freeze / Voice Set

#### ■ Regist. Sequence (Seite 145)

Hier stellen Sie ein, in welcher Reihenfolge die Panel Setups (1 bis 8) mit Hilfe der Taste [BACK]/[NEXT] oder des Pedals aufgerufen werden.

#### ■ Freeze (Seite 145)

Hier können Sie die Einstellungen bestimmen, die Sie unverändert behalten möchten, auch wenn Sie die Panel Setups umschalten.

#### ■ Voice Set (Seite 146)

Hier können Sie festlegen, ob bestimmte Einstellungen der Voices (beispielsweise Effekte, EQ, Harmonie usw.) automatisch aufgerufen werden sollten oder nicht, wenn Sie eine Voice auswählen.

#### Einstellen von Harmony / Echo (Seite 146)

Hier können Sie den Typ der Effekte HARMONY oder ECHO, der bei auf der Tastatur gespielten Voices angewendet werden soll, sowie die Stärke des Effekts (den Effektanteil) einstellen.

#### Vornehmen von MIDI-Einstellungen

#### System (Seite 148)

Hier können Sie zahlreiche Einstellungen der System-Events (z. B. CLOCK, START/STOP, SYS/EX), ebenso wie die Aktivierung bzw. Deaktivierung von LOCAL CONTROL vornehmen.

#### Transmit (Seite 149)

Hier können Sie festlegen, wie die wiederzugebenden Daten an angeschlossene MIDI-Geräte gesendet werden — d. h. welche Parts welchen MIDI-Sendekanälen zugeordnet werden. Dadurch können Sie den Datentyp bestimmen, der über jeden Kanal gesendet wird.

#### Receive (Seite 150)

Hier können Sie festlegen, wie die Parts des PSR-2100/1100 auf Daten von angeschlossenen MIDI-Geräten reagieren sollen — d. h. welche Parts welchen MIDI-Empfangskanälen zugeordnet werden. Dadurch können Sie den Datentyp bestimmen, der auf jedem Kanal empfangen wird.

#### Root (Seite 150)

Hier werden die erkannten Kanäle für die Grundtöne zur Verwendung mit der Begleitautomatik festgelegt.

#### Chord Detect (Seite 150)

Hier werden die erkannten Kanäle für die Akkorde zur Verwendung mit der Begleitautomatik festgelegt.

#### Weitere Einstellungen — UTILITY

#### ■ Config 1 (Seite 151)

Diese Seite enthält Einstellungen für die Parameter FADE IN/OUT, METRONOME, PARAMETER LOCK sowie den TAP-Sound.

#### Config 2 (Seite 152)

Auf dieser Seite können Sie das Display anpassen und die Anzeige der Voice-Nummer ändern.

#### Disk (Seite 153)

Mit Hilfe dieser Seite können Sie Disketten formatieren und von Diskette zu Diskette kopieren.

#### Owner (Seite 154)

Auf dieser Seite können Sie die Sprache für das Instrument einstellen und Ihren eigenen Namen eingeben, der dann bei jedem Einschalten des Instruments angezeigt wird.

#### System Reset (Seite 154)

Mit dieser Funktion können Sie die Einstellungen des PSR-2100/1100 auf die ursprünglichen Werkseinstellungen zurücksetzen. Sie können auch festlegen, welche Arten an Einstellungen zurückgesetzt werden sollen; Sie können aber auch Ihre eigenen Einstellungen speichern, um sie später wieder aufrufen zu können.

## Feinabstimmen der Tonhöhe/Auswählen einer Temperierung Master Tune / Scale Tune

**HINWEIS** 

Hz (Hertz)

♪HINWEIS

"SFX Kit".

**HINWEIS** Cent

Diese Maßeinheit bezieht sich auf die Frequenz eines

Diese Funktion zur Stimmung hat keinen Einfluß auf

die Voices "Drum Kit" oder

Tons und gibt an, wie oft sich

eine periodische Schwingung pro Sekunde wiederholt.

Die nachfolgenden Erläuterungen beziehen sich auf Schritt 3 des Vorgangs auf Seite 136.

## Abstimmen der Grundtonhöhe — Master Tune

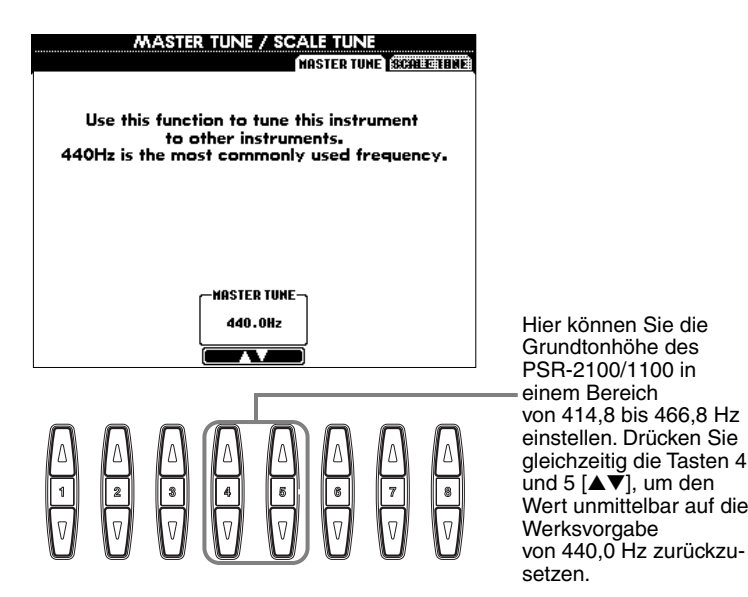

## Auswählen einer Temperierung — Scale Tune

Hiermit wählen Sie die gewünschte Tonleitervorlage aus.

Eine Einheit der Tonhöhe; 100 Cents = 1 Halbton. MASTER TUNE / SCALE TUNE **JHINWEIS** MESTER TENE SCALE TUN Sie können eine REGISTRA-EQUAL TEMPERAMENT SCALE TION-MEMORY-Taste mit 🔺 EQUA Ihren eigenen Temperierun-1AJOF gen belegen. Aktivieren Sie PURE MINOR PYTHAGOREAN dazu im Display REGISTRA-TION MEMORY das Kontrollс kästchen SCALE (Seite 87). D SELECT-✓ MARI ≜ON ¥off CENTS Hiermit wählen Sie die von der festgelegten Tonleiter betroffenen Parts aus. Wählen Sie den Part mit den Tasten 6 oder 7 [▲▼] aus, und schalten Sie die Funktion mit der Taste [▲▼] ein Legt den Grundton für jede 7 8 Tonleiter fest. 7 V (ON) oder aus (OFF). Wenn der Grundton geändert wird, wird die Tonhöhe Parts, die ausgeschaltet sind (OFF), bleiben in der mathematischen Stimmung. der Tastatur transponiert, wobei die ursprünalichen Tonhöhenverhältnisse zwi-Legt die Feinabstimmung der ausgewählten Note in Schritten von 1 Cent fest. Drücken Sie die Tasten 4 schen den Noten erhalten und 5 [▲▼] gleichzeitig, um den Wert auf die bleiben. Werksvorgabe zurückzusetzen.

> Bestimmt die zu stimmende Note und das Ausmaß der Stimmung Der Stimmungsbereich reicht von "-64" über "0" bis "+63". Jeder Schritt entspricht einem Cent (ein "Cent" = ein Hundertstel-Halbton).

#### Temperierung

#### **Equal Temperament (Gleichmäßig temperiert)**

Der Frequenzbereich jeder einzelnen Oktaven wird gleichmäßig in zwölf Teile unterteilt, wobei der Tonhöhenabstand zwischen den Halbtonschritten immer gleich ist. Dies ist die in der heutigen Musik am häufigsten verwendete Temperierung.

#### ■ Pure Major (Reine Dur-Stimmung) / PURE MINOR (Reine Moll-Stimmung)

Diese Temperierungen bewahren die reinen mathematischen Intervalle jeder Tonleiter, insbesondere bei Dreiklängen (Grundton, Terz, Quinte). Sie können dies am besten in Vokal-Harmonien hören, beispielsweise bei Chören und A-cappella-Gesängen.

#### Pythagorean (Pythagoreisch)

Diese Temperierung wurde von dem großen griechischen Philosophen erarbeitet und wird aus Serien vollständiger Quinten erstellt, die zu einer einzigen Oktave zusammengeschoben werden. Die Terzen in dieser Stimmung schweben ein wenig, aber die Quarten und Quinten sind sehr schön und eignen sich für gewisse führende Stimmen.

#### Mean-tone (Mitteltönige Stimmung)

Diese Temperierung wurde als Verbesserung der pythagoreischen Tonleiter aufgestellt, indem man die Durterz "besser stimmte". Besonders beliebt war sie vom 16. bis zum 18. Jahrhundert. Unter anderen hat auch Händel diese Tonleiter verwendet.

#### Werckmeister/ Kirnberger

Diese kombinierte Temperierung vereint die Systeme von Werckmeister und Kirnberger, welche selbst Verbesserungen der Mitteltönigen und der Pythagoreischen Tonleitern waren. Das Hauptmerkmal dieser Temperierung ist, daß jede Note ihren eigenen, unverwechselbaren Charakter hat. Die Temperierung wurde zur Zeit von Bach und Beethoven viel genutzt, und sogar heute wird sie häufig eingesetzt, wenn die Musik früherer Epochen auf dem Cembalo gespielt wird.

#### ■ Arabic (Arabisch)

Verwenden Sie diese Temperierungen zum Spielen von arabischer Musik.

#### Einstellungen der Tonhöhe für die einzelnen Tonleitern (in Cents; Beispiel: Tonleiter C)

Die in dieser Tabelle gezeigten Werte sind für den Gebrauch am Instrument auf die nächste Ganzzahl abgerundet.

|                                  | С | C‡    | D    | E    | E     | F    | F <sup>#</sup> | G    | A     | Α     | B♭   | В     |
|----------------------------------|---|-------|------|------|-------|------|----------------|------|-------|-------|------|-------|
| Equal Temperament                | 0 | 0     | 0    | 0    | 0     | 0    | 0              | 0    | 0     | 0     | 0    | 0     |
| Pure Major<br>(Reines Dur)       | 0 | -29.7 | 3.9  | 15.6 | -14.1 | -2.3 | -9.4           | 2.3  | -27.3 | -15.6 | 18.0 | -11.7 |
| Pure Minor<br>(Reines Moll)      | 0 | 33.6  | 3.9  | 15.6 | -14.1 | -2.3 | 31.3           | 2.3  | 14.1  | -15.6 | 18.0 | -11.7 |
| Pythagorean (Pytha-<br>goreisch) | 0 | 14.1  | 3.9  | -6.3 | 7.8   | -2.3 | 11.7           | 2.3  | 15.6  | 6.3   | -3.9 | 10.2  |
| Mean-Tone<br>(Mitteltönig)       | 0 | -24.2 | -7.0 | 10.2 | -14.1 | 3.1  | -20.3          | -3.1 | -27.3 | -10.2 | 7.0  | -17.2 |
| Werckmeister                     | 0 | -10.2 | -7.8 | -6.3 | -10.2 | -2.3 | -11.7          | -3.9 | -7.8  | -11.7 | -3.9 | -7.8  |
| Kirnberger                       | 0 | -10.2 | -7.0 | -6.3 | -14.1 | -2.3 | -10.2          | -3.1 | -7.8  | -10.2 | -3.9 | -11.7 |
| Arabic 1 (Arabisch 1)            | 0 | 0     | -50  | 0    | 0     | 0    | 0              | 0    | 0     | -50   | 0    | 0     |
| Arabic 2 (Arabisch 2)            | 0 | 0     | 0    | 0    | -50   | 0    | 0              | 0    | 0     | 0     | 0    | -50   |

## Einstellen von Song-Parametern — SONG SETTINGS

Die nachfolgenden Erläuterungen beziehen sich auf Schritt 3 des Vorgangs auf Seite 136.

Mit dieser Option können Sie alle Songs aus demselben Ördner ohne Pause wiedergeben.

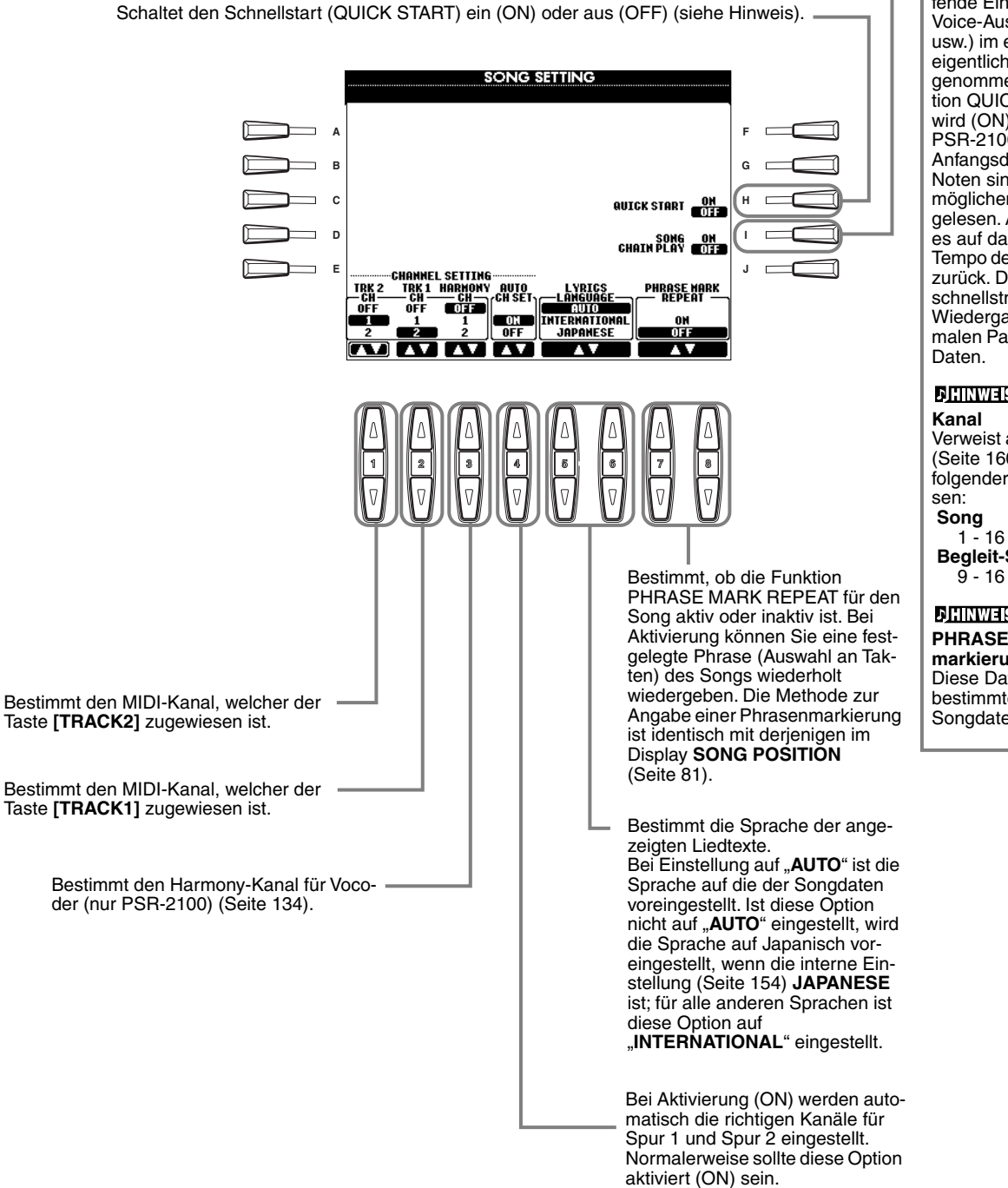

#### **J**HINWEIS

Kurzanleitung Bei einigen im Handel erhältlichen Songdaten wurden bestimmte, den Song betreffende Einstellungen (z. B. Voice-Auswahl, Lautstärke usw.) im ersten Takt, vor den eigentlichen Notendaten aufgenommen. Wenn die Funktion QUICK START aktiviert wird (ON), werden vom PSR-2100/1100 alle Anfangsdaten, die keine Noten sind, mit der höchstmöglichen Geschwindigkeit gelesen. Anschließend kehrt es auf das entsprechende Tempo der ersten Song-Note zurück. Dies ermöglicht den schnellstmöglichen Start der Wiedergabe, mit einer minimalen Pause zum Lesen der

#### **身HINWEIS**

Verweist auf den MIDI-Kanal (Seite 160). Die Kanäle sind folgendermaßen zugewie-

**Begleit-Style** 

#### **HINWEIS** PHRASE MARK (Phrasenmarkierung) Diese Daten legen eine bestimmte Stelle in den Songdaten fest.

PSR-2100/1100

## Einstellen von Parametern der Begleitautomatik — Style Setting / Split Point / Chord Fingering

Die nachfolgenden Erläuterungen beziehen sich auf Schritt 3 des Vorgangs auf Seite 136.

# Einstellen von Parametern der Begleitautomatik — Style Setting / Split Point

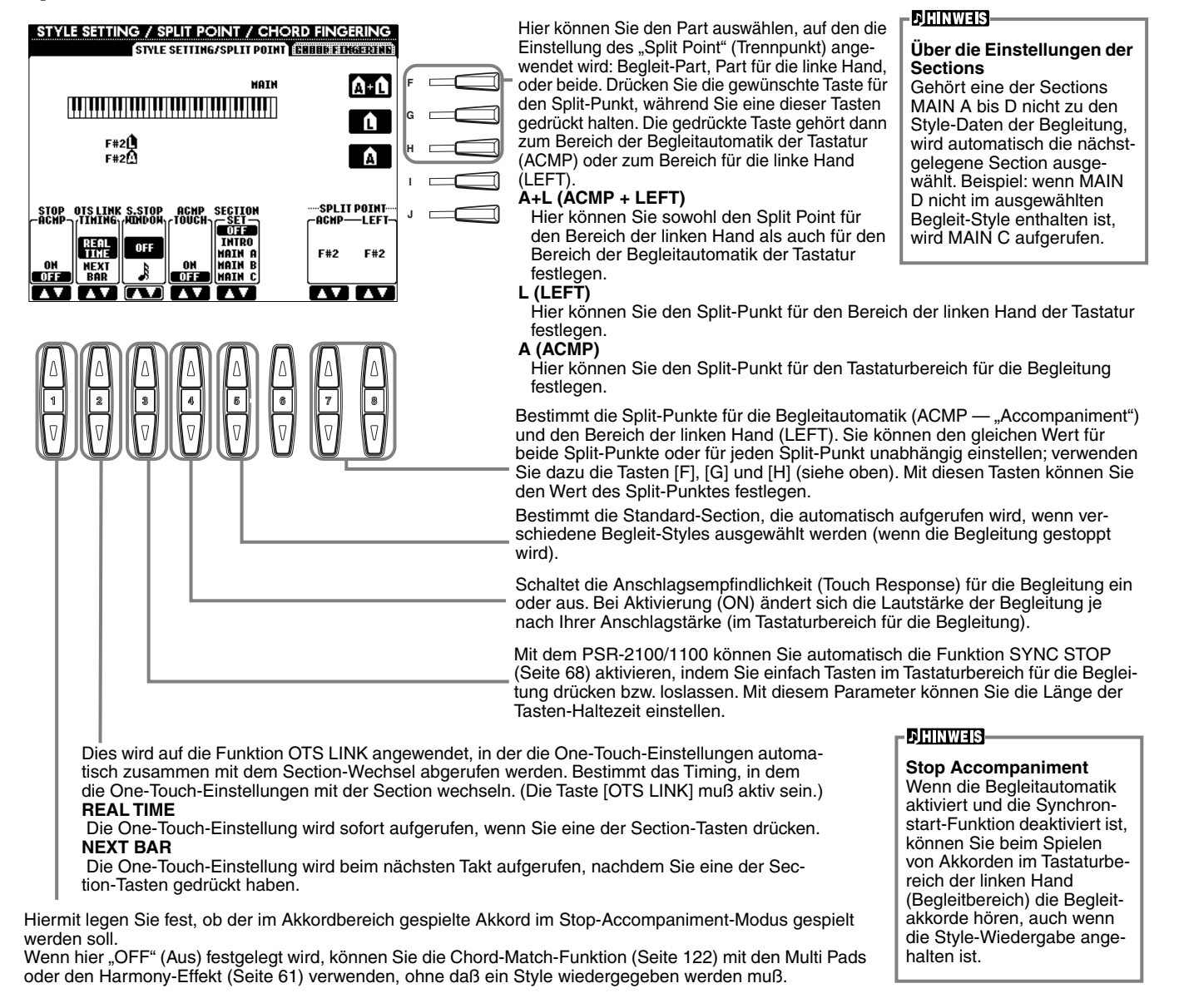

#### Informationen zum Split-Punkt (Trennpunkt)

Der "Split Point" ist die Position auf der Tastatur, der den Tastaturbereich für die Begleitung (ACMP) und den Bereich der linken Hand (LEFT) vom Bereich der rechten Hand (MAIN) trennt. Der LEFT-Split-Punkt kann nicht tiefer als der ACMP-Split-Punkt eingestellt werden, und der ACMP-Split-Punkt kann nicht höher als der LEFT-Split-Punkt eingestellt werden.

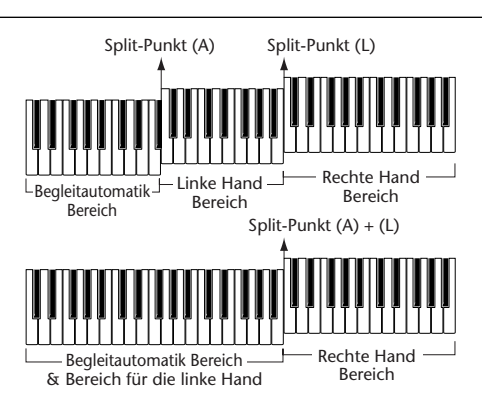

## Einstellen der "Finger"-Methode — Chord Fingering

Hiermit wird festgelegt, wie die von Ihnen auf der Tastatur gespielten Noten die Akkorde der Begleitung anzeigen oder spielen. Um das Spielen bestimmter Akkorde zu erlernen, können Sie die praktische Funktion Chord Tutor verwenden (siehe nachstehender Hinweis).

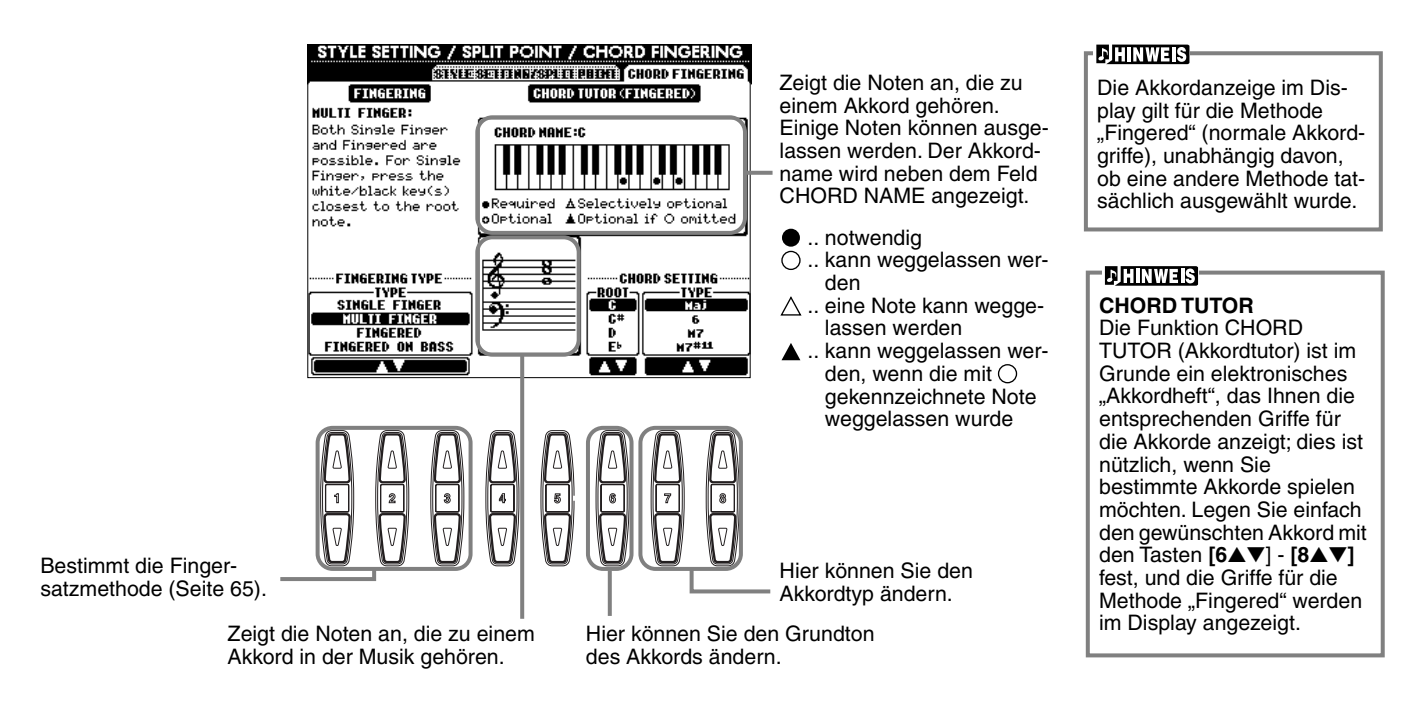

## Einstellungen für Pedale und Tastatur — CONTROLLER

Die nachfolgenden Erläuterungen beziehen sich auf Schritt 3 des Vorgangs auf Seite 136.

## Einstellungen für die Pedale

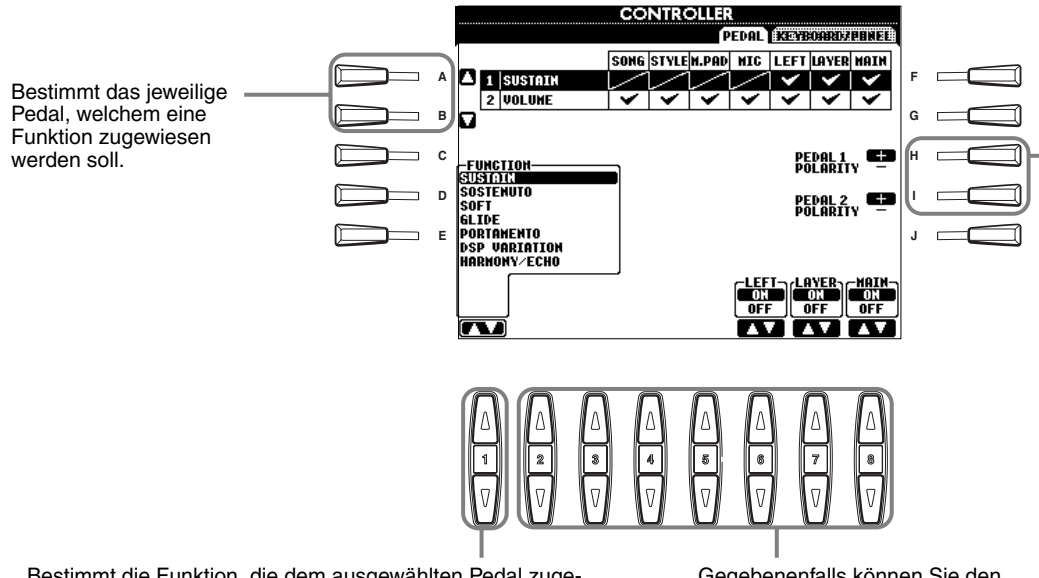

Bestimmt die Funktion, die dem ausgewählten Pedal zugewiesen werden soll. Jede der zur Verfügung stehenden Funktionen kann einem beliebigen Pedal zugewiesen werden. Weitere Informationen zu zuweisbaren Funktionen finden Sie im Kapitel "Durch Pedale steuerbare Funktionen" auf der nächsten Seite. Gegebenenfalls können Sie den entsprechenden Part ein- oder ausschalten (ON/OFF) oder die Controller-Nummer einstellen (siehe nächste Seite). Der Vorgang zum Ein- und Ausschalten des Pedals kann unterschiedlich sein je nachdem, welches Pedal Sie an den Anschluß [FOOT PEDAL 1/2] angeschlossen haben. Durch Drücken eines Pedals aktivieren Sie beispielsweise die ausgewählte Funktion, während Sie durch Drücken eines anderen Pedals die Funktion deaktivieren. Verwenden Sie ggf. diese Einstellung, um den Vorgang umzukehren.

2 PSR-2100/1100

#### **Durch Pedale steuerbare Funktionen**

| VOLUME*                      | Frmödlicht Ihnen den Einsatz eines Schwellernedals (nur FOOT PEDAL 2) für die Lautstärkeregelung                                                                                                    |
|------------------------------|----------------------------------------------------------------------------------------------------|
| SUSTAIN                      | Wenn das Pedal betätint wird haben die gespielten Noten ein längeres. Sustain" (sie klingen aus) Durch Loslassen                                                                                                    |
|                              | des Pedals wird die Note sofort gedämpft (ausgeschaltet).                                                                                                    |
| SOSTENUTO                    | Wenn Sie das Pedal an dieser Stelle drücken und halten, wird nur die erste Note gehalten (die Note, die Sie spielen                                                                                                    |
|                              | und halten, wenn das Pedal gedrückt wird). Auf diese Weise können Sie beispielsweise einen Akkord halten (sustain)                                                                                                    |
|                              | und gleichzeitig andere Noten "staccato" spielen.                                                                                                    |
| SOFT                         | Durch Betätigen des Pedals wird die Lautstärke der gespielten Noten leicht verringert sowie ihre Klangfarbe verän-                                                                                                    |
|                              | dert. Der Effekt kann nur auf bestimmte Voices angewendet werden, beispielsweise auf PIANO.                                                                                                    |
| GLIDE                        | Wird das Pedal gedruckt, andert sich die Ionhohe; wird das Pedal losgelassen, wird wieder die normale Ionhohe                                                                                                    |
| PORTAMENTO                   | eingestein.<br>Pai Patätigung das Padala kann dar Partamente Effekt arzaugt worden (ain weigher Übergang zwischen Natan)                                                                                                    |
|                              | Bertangung des redais kann der rotantendozientet erzeigt werden (ein weicher Obergang zwischen hoter).<br>Portamento wird erzeugt wenn die Noten legato gespielt werden (d. h. eine Note wird bereits gespielt wenn die vor- |
|                              | hergehende Note noch gehalten wird). Die Portamento-Zeit kann im Display "Mixing Console" eingestellt werden                                                                                                    |
|                              | (Seite 126).                                                                                                    |
| PITCHBEND*                   | Während das Pedal gedrückt wird, werden die Noten nach oben oder unten verschoben (nur FOOT PEDAL 2). Glei-                                                                                                    |
|                              | che Funktion wie das PITCH-BEND-Rad.                                                                                                    |
| MODULATION*                  | Wendet einen Vibrato-Effekt auf die Noten an, die auf der Tastatur gespielt werden. Während das Pedal gedrückt                                                                                                    |
|                              | wird, nimmt die Intensität des Effekts zu (nur FOOT PEDAL 2). Gleiche Funktion wie das MODULATION-Rad.                                                                                                    |
|                              | Identisch mit laste [VARIATION].                                                                                                    |
|                              |                                                                                                    |
| VOCAL HARMONY (nur PSR-2100) | Identisch mit Taste [VOCAL HARMONY].                                                                                                    |
| TALK (nur PSR-2100)          | Identisch mit laste [IALK].                                                                                                    |
| SCORE PAGE+ (nur PSR-2100)   | Wenn der Song angehalten wurde, können Sie zur vornergenenden Seite wechseln (nur eine Seite).                                                                                                    |
| SCORE PAGE- (hur PSR-2100)   | Wenn der Song angenalten wurde, konnen Sie zur nachsten Seite wechsein (nur eine Seite).                                                                                                    |
| SONG START/STOP              |                                                                                                    |
|                              |                                                                                                    |
|                              |                                                                                                    |
|                              | Identisch mit Taste [SYNC. START].                                                                                                    |
|                              | Identisch mit Taste [STNC. STOP].                                                                                                    |
|                              | Identisch mit Taste [IN FNO].                                                                                                    |
|                              | Identiasch mit Taste [MAIN A].                                                                                                    |
|                              | IdenticsChillic Taste [MAIN D].                                                                                                    |
|                              |                                                                                                    |
|                              | Identisch mit Taste [MAIN D].                                                                                                    |
|                              | Ein Finith (Fullinuster) wird gespielt, auf das automatisch die Section many der faste ummittelbal mins davon rolgt.                                                                                                    |
|                              | Filip Tradition (Full-Fatterin) wird wiedergegeben.                                                                                                    |
|                              | Ein Diedk (Fause) wird wiedergegeben.<br>Ein Eil-In wird gespielt auf das automatisch die Section MAIN der Taste unmittelbar rechts davon felgt                                                                              |
| ENDING                       | Identisch mit Taste [ENDING/rit]                                                                                                    |
|                              | Identisch mit Taste [ENDENMIT]                                                                                                    |
|                              | Das Parlaiser market zwischen den Modi Eingerad" und On Bass" (Seite 65)                                                                                                    |
| BASS HOLD                    | Das Fordal wernsert zwischen werd der word in Baßnote des Bagleit-Styles gehalten auch wenn der Akkord gewechselt                                                                                                    |
| DAGG HOLD                    | wird. Falls der Eingering-Modus auf FULL KEYBOARD eingestellt wurde, steht die Funktion nicht zur Verfügung.                                                                                                    |
| PERCUSSION                   | Mit dem Pedal geben Sie ein Percussion-Instrument wieder, das mit den Tasten [4▲▼] - [8▲▼] ausgewählt wurde.                                                                                                    |
|                              | Sie können mit Hilfe der Tastatur das gewünschte Percussion-Instrument auswählen.                                                                                                    |
| MAIN ON/OFF                  | Identisch mit Taste [MAIN].                                                                                                    |
| LAYER ON/OFF                 | Identisch mit Taste [LAYER].                                                                                                    |
| LEFT ON/OFF                  | Identisch mit Taste [LEFT].                                                                                                    |
| OTS +                        | Ruft die nächste One-Touch-Einstellung auf.                                                                                                    |
| OTS -                        | Ruft die vorhergehende One-Touch-Einstellung auf.                                                                                                    |
|                              |                                                                                                    |

\* Für optimale Ergebnisse sollten Sie das als Zubehör erhältliche Fußpedal FC7 (Foot Controller 7) von Yamaha verwenden.

Die folgenden Parameter entsprechen den Tasten [2▲▼] - [8▲▼], ihre Verfügbarkeit hängt vom ausgewählten Controller-Typ (Steuertyp) ab. Wurde beispielsweise SUSTAIN als Typ ausgewählt, werden die Parameter HALF PEDAL POINT, MAIN, LAYER und LEFT automatisch im Display angezeigt.

| SONG, STYLE, M.PAD, MIC (nur<br>PSR-2100), LEFT, LAYER, MAIN | Legen die Parts fest, die durch das Pedal beeinflußt werden.                                                                                                    |
|--------------------------------------------------------------|----------------------------------------------------------------------------------------------------|
| HALF PEDAL POINT*                                            | Sie können festlegen, wie weit Sie das Pedal durchdrücken müssen, bis die Aufhebung des Dämpfungseffekts beginnt.<br>Diese Einstellung kann für bestimmte Pedaltypen, z. B. das Fußpedal (YAMAHA FC7) (nur FOOT PEDAL 2), vorgenom-<br>men werden. |
| UP/DOWN                                                      | Wurde GLIDE oder PITCH BEND ausgewählt, wird hier bestimmt, ob sich die Tonhöhenänderung nach oben oder unten aus-<br>wirken soll.                                                                                                    |
| RANGE                                                        | Wurde GLIDE oder PITCH BEND ausgewählt, wird hier der Bereich der Tonhöhenänderung in Halbtönen bestimmt.                                                                                                    |
| ON SPEED                                                     | Wurde GLIDE ausgewählt, wird hier die Geschwindigkeit der Tonhöhenänderung bestimmt, wenn das Pedal gedrückt wird.                                                                                                    |
| OFF SPEED                                                    | Wurde GLIDE ausgewählt, wird hier die Geschwindigkeit der Tonhöhenänderung bestimmt, wenn das Pedal losgelassen wird.                                                                                                    |
| КІТ                                                          | Wurde dem Pedal die Option PERCUSSION zugewiesen, werden hier alle zur Verfügung stehenden Drum Kits ange-<br>zeigt, damit können Sie das jeweilige Schlagzeug-Set auswählen, das für das Pedal verwendet werden soll.                             |
| PERCUSSION                                                   | Wurde dem Pedal die Option PERCUSSION zugewiesen, werden hier alle Sounds für das ausgewählte Drum Kits (oben in KIT) angezeigt. Dadurch wird der jeweilige Instrumentenklang dem Pedal zugewiesen.                                                |

\* Für optimale Ergebnisse sollten Sie das als Zubehör erhältliche Fußpedal FC7 von Yamaha verwenden.

# Ändern der Anschlagempfindlichkeit und der Transponierung — Keyboard/panel

#### **Keyboard Touch/Modulation Wheel**

Mit Hilfe der Funktion "Touch" (Anschlag) können Sie die Lautstärke der Voices durch Ihre Spielstärke steuern. Mit diesen Einstellungen können Sie die Anschlagempfindlichkeit (Touch Sensitivity) der Tastatur auf Ihre persönlichen Spielpräferenzen anpassen. Sie können auch einstellen, ob das Modulationsrad wirksam ist - für einzelnen Tastaturpart.

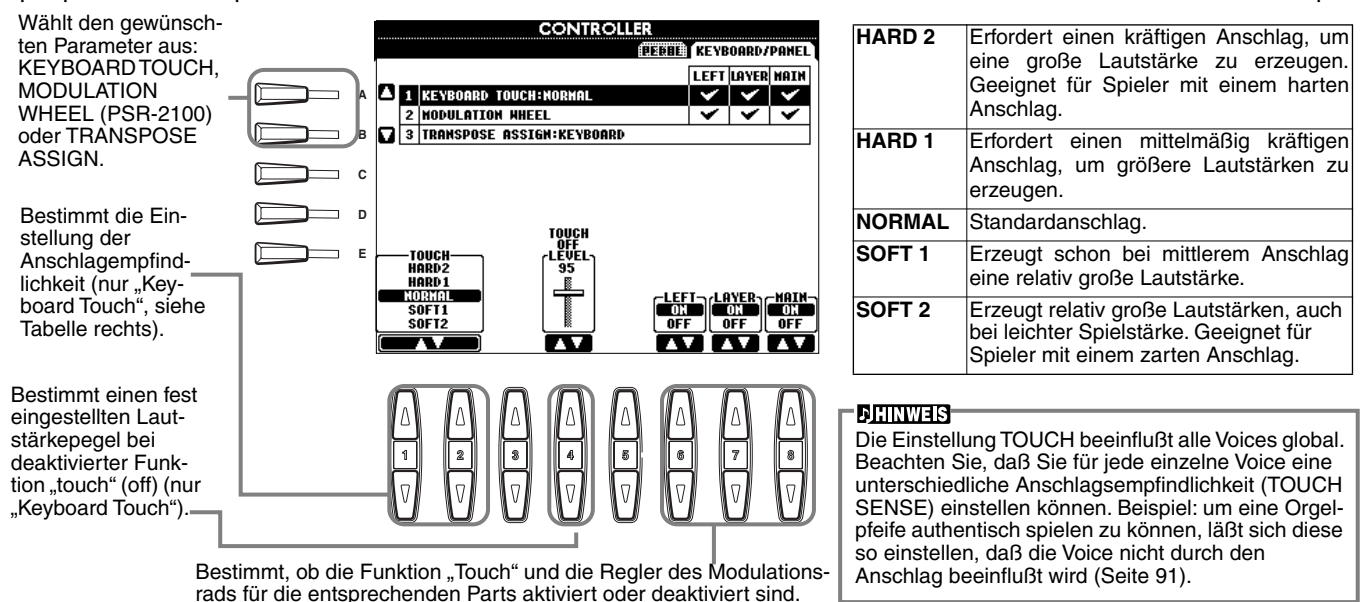

#### TRANSPOSE ASSIGN

(Transponierungszuweisung) Hier wird festgelegt, welcher Aspekt des Instruments von der Taste [TRANSPOSE] beeinflußt wird.

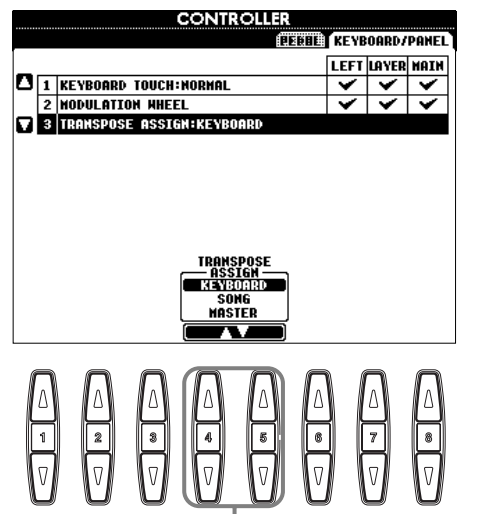

#### KEYBOARD

Bei dieser Einstellung beeinflußt die Transponierung die Tonhöhe der auf der Tastatur gespielten Voices (Main, Layer und Left) sowie der Begleit-Styles.

#### SONG

Bei dieser Einstellung beeinflußt die Transponierung nur die Tonhöhe der Songs.

#### MASTER

Bei dieser Einstellung beeinflußt die Transponierung die Tonhöhe des gesamten Instruments (Tastatur-Voices, Begleit-Styles und Songs).

#### - JHINWEIS

Diese Funktion zur Transponierung hat keinen Einfluß auf die Voices des Typs "Drum Kit" oder "SFX Kit".

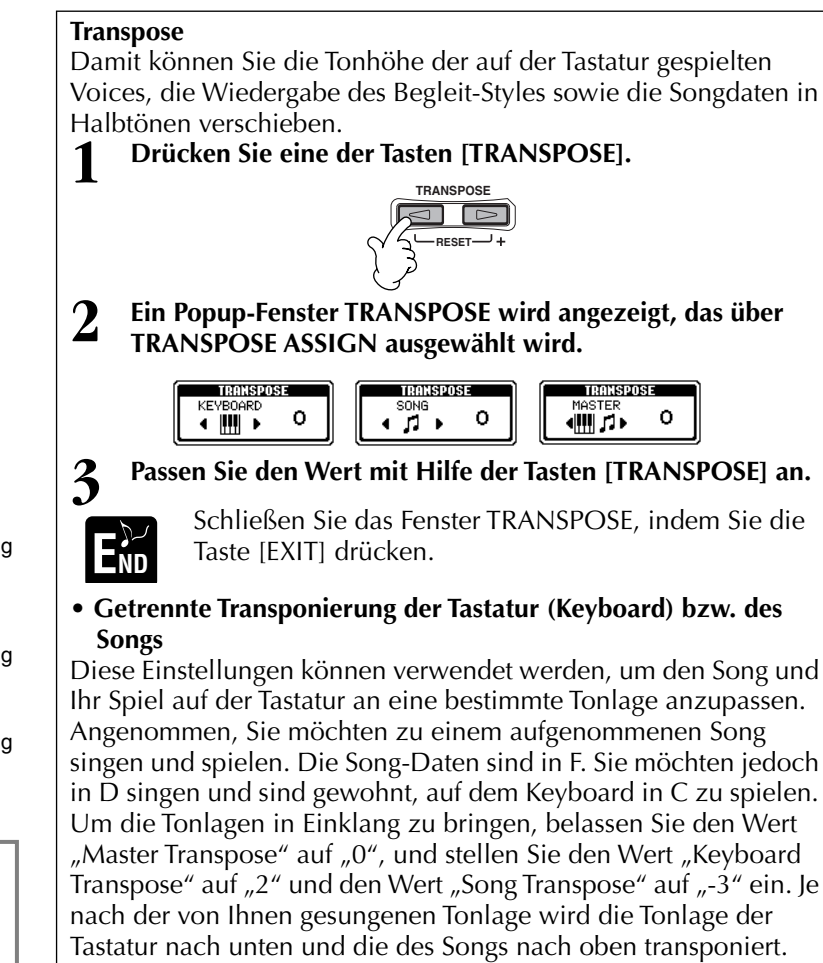
# Einstellen von Regist. Sequence / Freeze / Voice Set

Die nachfolgenden Erläuterungen beziehen sich auf Schritt 3 des Vorgangs auf Seite 136.

# Festlegen der Reihenfolge für den Aufruf der Voreinstellungen des Registration Memory — Registration Sequence

Sie können von Ihnen vorgenommene Einstellungen als Voreinstellungen im Registration Memory speichern und durch Drücken der entsprechenden Tasten REGISTRATION MEMORY [1] - [8] wieder aufrufen. Mit der praktischen Funktion "Registration Sequence" können Sie die Voreinstellungen in einer von Ihnen festgelegten Reihenfolge aufrufen. Verwenden Sie dazu die Tasten [BACK]/[NEXT] oder, wenn Sie spielen, das Pedal.

|                                                                                                    | Gibt der                                                                                                    | n Dateinamen der aus                                                                   | sgewähl-                                                                                                    | <b>DIRINWEIS</b>                                                                                                    |
|----------------------------------------------------------------------------------------------------|----------------------------------------------------------------------------------------------------|----------------------------------------------------------------------------------------|----------------------------------------------------------------------------------------------------|----------------------------------------------------------------------------------------------------|
| Bestimmt, welches Pedal zum Vorw schalten durch die Sequenz verwen                                                                                                    | ärts- ten Regi                                                                                                    | istration-Memory-Bar                                                                   | nk an.                                                                                                    | Wenn Sie das Pedal verwen-<br>den, um festgelegte Vorein-<br>stellungen aufzurufen,<br>können Sie problemlos die                                                                                                    |
| Bestimmt, welches<br>Pedal zum Rück-<br>wärtsschalten durch<br>die Sequenz verwen-<br>det wird.                                                                                                    | REGIST SECONCE 7 PR<br>REGISTION BANK<br>A NewBank<br>B<br>C REGIST PEDALI REDALZ OFF<br>D REGIST PEDALI PEDAL2 OFF                                                          | ELEE / VOICE SET<br>Guerge (There) (Therest)<br>Registration on<br>Sequence enable off |                                                                                                    | Registrierungsfolge zurück-<br>setzen und zum ersten Ein-<br>trag zurückkehren, indem<br>Sie das Pedal einige Sekun-<br>den gedrückt halten (die rote<br>Feldanzeige oben rechts im<br>MAIN-Display geht aus).<br>Drücken Sie das Fußpedal,<br>und lassen Sie es los, um<br>den ersten Eintrag der                                                                                                    |
| Bestimmt wie sich die Begistra-                                                                                                    | STAUENCE<br>END STAUENCE<br>END TOP NEXT BANK                                                                                                    | )ATA                                                                                   | J Constant die Europhian                                                                                                    | Sequenz erneut auszuwäh-<br>len.                                                                                                    |
| Bestimmt, wie sich die "negistra-<br>tion Sequence" verhält, wenn das<br>Ende der Sequenz erreicht wird.<br>STOP<br>Drücken der Taste [NEXT] oder<br>des "vorwärtsgehenden" Pedals<br>hat keine Auswirkung. Die<br>Sequenz wurde "gestoppt".<br>TOP<br>Die Sequenz beginnt erneut von<br>Anfang an.<br>NEXT BANK<br>Die Sequenz wechselt automa-<br>tisch an den Anfang der nächsten<br>Registration-Memory-Bank im<br>gleichen Ordner. | $\begin{bmatrix} CURSOR \\ \blacksquare \\ \blacksquare \\ \blacksquare \\ \blacksquare \\ \blacksquare \\ \blacksquare \\ \blacksquare \\ \blacksquare \\ \blacksquare \\ $ | HACE THISERT DELETE CLEAR                                                              | schalter die Funktion<br>"Registration<br>Sequence" ein und<br>aus. Bei Aktivierung<br>(ON) wird die pro-<br>grammierte Sequenz<br>im Hauptmenü oben<br>rechts angezeigt. Sie<br>können die Sequenz<br>in diesem Display mit<br>Hilfe der Tasten<br>[BACK]/[NEXT] oder<br>der Pedale weiter-<br>schalten. | Bei aktivierter Einstellung<br>REGISTRATION<br>SEQUENCE ENABLE (ON)<br>werden alle anderen Pedale-<br>instellungen überschrieben<br>(für Pedale, die hier den<br>Optionen "Regist (+) Pedal"<br>und "Regist (-) Pedal" zuge-<br>wiesen wurden). Dazu gehö-<br>ren die Pedaleinstellungen<br>auf Seite 142 und in "Voice<br>Set" (Voice-Voreinstellun-<br>gen) auf Seite 146.<br><b>DITIVIES</b><br>Wurden beide Optionen<br>"Regist (+) Pedal" und "Reg-<br>ist (-) Pedal" deaktiviert<br>(OFF), können die Pedale<br>nicht verwendet werden, um<br>die "Registration Sequence"<br>aufzurufen; sondern nur die<br>Tasten [ <b>BACK</b> ]/[ <b>NEXT</b> ] im |
| Gibt die Voreinstellungsnummern de                                                                                                    | es                                                                                                    | merr                                                                                   | h in der Sequenz.                                                                                                    |                                                                                                    |
| Registration Memory in der Reihenf<br>der aktuellen "Registration Sequenc                                                                                                    | olge<br>e" an.                                                                                                    | Löscht die<br>Cursorposi                                                               | Nummer an der<br>tion.                                                                                                    | <b>DITINUES</b><br>Wurden beide Optionen<br>"Regist (+) Pedal" und "Reg-<br>ist (-) Pedal" dem gleichen<br>Pedal zugewiesen, hat die                                                                                                    |
| Hiermit können Sie den Cursor in d<br>schieben.                                                                                                    | er Sequenz ver-                                                                                                    | Gibt die Nummer<br>ten Registration-                                                   | r der zur Zeit ausgewähl-<br>Memory-Voreinstellung                                                                                                    | Option "Regist (+) Pedal"<br>Priorität.                                                                                                    |
| Ersetzt die Nummer an o<br>Zeit ausgewählten Regis<br>Um die Einstellung                                                                                                    | ler Cursorposition mit der zu<br>tration-Memory-Nummer.                                                                                                    | unmittelbar vor d                                                                      | te [EXIT].                                                                                                    | Die Daten der "Registration<br>Sequence" werden als Teil<br>der Registration Memory-<br>Bankdatei aufgenommen.<br>Um Ihre neu programmierte<br>Registration Sequence zu<br>sichern, speichern Sie die<br>aktuelle Registration-<br>Memory-Bankdatei (Seite 38,<br>47). Alle Daten der Sequenz<br>gehen verloren, wenn die<br>Registration-Memory-Bank<br>gewechselt wird, es sei denn,<br>Sie haben diese in der Reg-<br>istration-Memory-Bankdatei<br>gespeichert.                                                                                                    |

# Beibehalten von Bedienfeldeinstellungen — Freeze

Hier können Sie die Einstellungen angeben, die Sie beibehalten möchten, auch wenn Sie die Voreinstellungen im Registration Memory umschalten. Weitere Informationen finden Sie auf Seite 89.

# Ändern der automatisch ausgewählten Voice-Einstellungen — Voice Set

Beim Wechseln von Voices (Auswählen einer Voice-Datei) werden automatisch die Einstellungen ausgewählt, welche am besten für diese Voice geeignet sind — die im Sound Creator vorgenommenen Einstellungen. In diesem Display können Sie den Status ON/OFF jedes einzelnen Parts einstellen. Jede der voreingestellten Voices verfügt z. B. über eine spezifische Einstellung für LEFT PEDAL; wenn die Einstellung LEFT PEDAL in diesem Display auf "OFF" festgelegt ist, bleibt die Einstellung dieses Parameters jedoch sogar beim Wechseln der Voices unverändert.

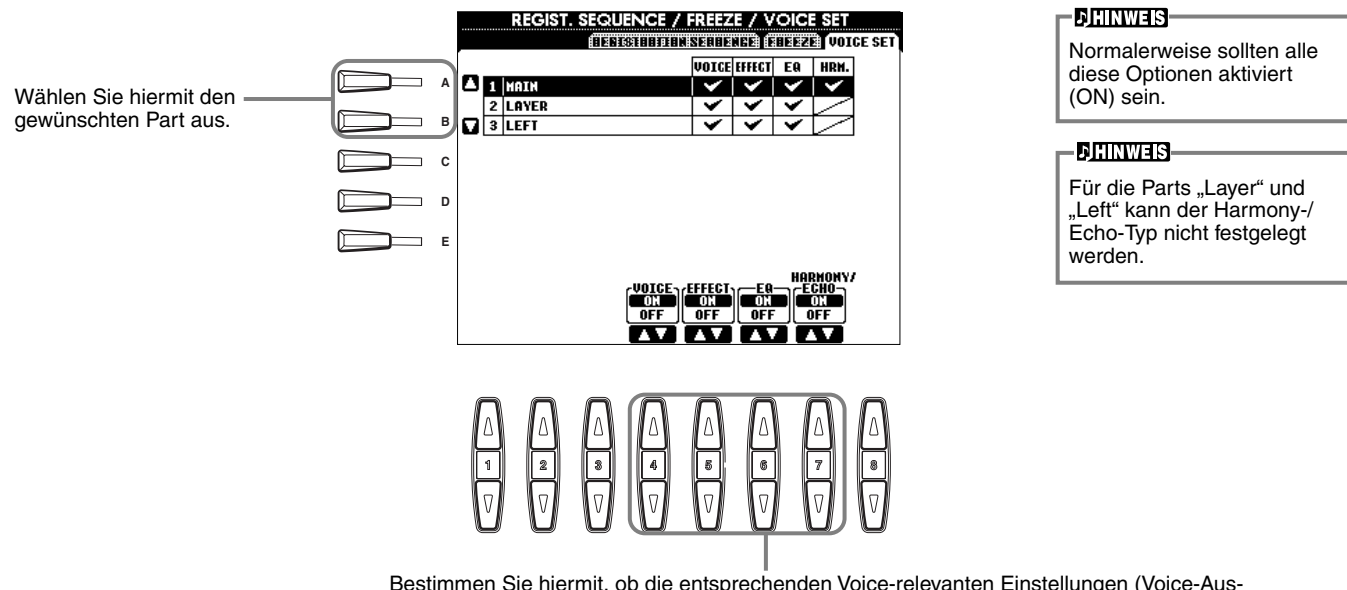

Bestimmen Sie hiermit, ob die entsprechenden Voice-relevanten Einstellungen (Voice-Auswahl, Effekte, EQ (nur PSR-2100) und Zuweisung von Harmony/echo) automatisch aufgerufen werden sollen, wenn Sie eine Voice auswählen, oder nicht. Diese Einstellungen können für jeden Part unabhängig ein- und ausgeschaltet werden.

# Einstellen von Harmony und Echo

Die nachfolgenden Erläuterungen beziehen sich auf Schritt 3 des Vorgangs auf Seite 136.

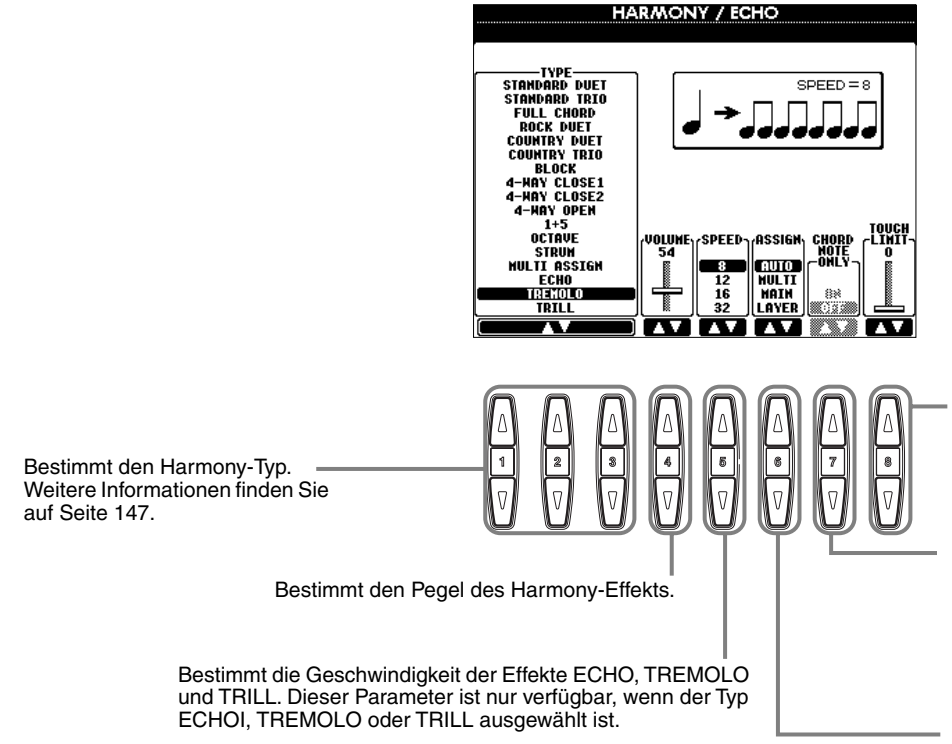

Legt die Mindestanschlagstärke fest, ab der Harmonienoten erzeugt werden. Mit dieser Option können Sie den Harmony-Effekt selektiv durch Ihre Spielstärke einsetzen, wodurch Sie Harmonieakzente in der Melodie erzeugen können. Wenn Sie die Taste stark (stärker als der eingestellte Wert) anschlagen, wird der Harmony-Effekt erzeugt.

Bei Aktivierung (ON) wird der Harmony-Effekt nur auf die Note angewendet, die zu einem im Bereich der Begleitautomatik der Tastatur gespielten Akkord gehört. Dieser Parameter ist nicht verfügbar, wenn der Typ MULTI ASSIGN, ECHO, TREMOLO oder TRILL ausgewählt ist.

Hiermit können Sie den Harmony-Effekt zahlreichen Parts zuweisen. Weitere Informationen finden Sie auf Seite 147.

## Informationen zu Harmony-Typen

### Bei Auswahl eines normalen Harmony-Typs ("Standard Duet" bis "Strum")

Die Harmonie wird durch links vom Split-Punkt gespielte Akkorde gesteuert.

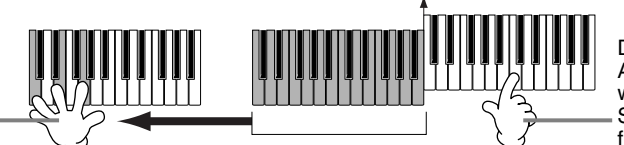

Split-Punkt

Die Harmonienoten (basierend auf dem Akkord und dem ausgewählten Typ) werden automatisch zu der rechts vom Split-Punkt gespielten Melodie hinzugefügt.

### Bei Auswahl von "Multi Assign"

"Multi Assign" weist gleichzeitig im Tastaturbereich der rechten Hand gespielte Noten automatisch verschiedenen Parts (Voices) zu. Wenn Sie beispielsweise zwei aufeinanderfolgende Noten spielen, wird die erste von der Voice MAIN und die zweite von der Voice LAYER gespielt.

### Bei Auswahl von "Echo"

Auf die auf der Tastatur gespielten Noten wird im aktuell eingestellten Tempo ein Echoeffekt angewendet.

### Bei Auswahl von "Tremolo"

Auf die auf der Tastatur gespielten Noten wird im aktuell eingestellten Tempo ein Tremolo-Effekt angewendet.

### Bei Auswahl von "Trill"

Zwei auf der Tastatur gehaltene Noten werden abwechselnd mit dem aktuell eingestellten Tempo gespielt.

### Informationen zu Harmony-Zuweisungen

### AUTO

Harmonienoten werden automatisch den Parts MAIN und LAYER zugewiesen.

### Multi

Diese Option weist die erste, zweite und dritte hinzugefügte Harmonienote automatisch verschiedenen Parts (Voices) zu. Wenn beispielsweise die Parts MAIN und LAYER aktiviert sind und der Typ STANDARD DUET ausgewählt ist, wird die auf der Tastatur gespielte Note in der Voice MAIN und die hinzugefügte Harmonienote in der Voice LAYER gespielt.

### Main

Die Harmonie wird nur auf den Part MAIN angewendet. Wurde der Part MAIN deaktiviert, wird keine Harmonie angewendet.

### Layer

Die Harmonie wird nur auf den Part LAYER angewendet. Wurde der Part LAYER deaktiviert, wird keine Harmonie angewendet.

# Einstellen der MIDI-Parameter

In diesem Abschnitt können Sie die MIDI-relevanten Einstellungen für das Instrument vornehmen. Diese Einstellungen können gemeinsam im Display USER gespeichert und zu einem späteren Zeitpunkt wieder aufgerufen werden. Allgemeine Informationen und Details über MIDI finden Sie unter "Was ist MIDI?" (Seite 158). Die nachfolgenden Erläuterungen beziehen sich auf Schritt 3 des Vorgangs auf Seite 136.

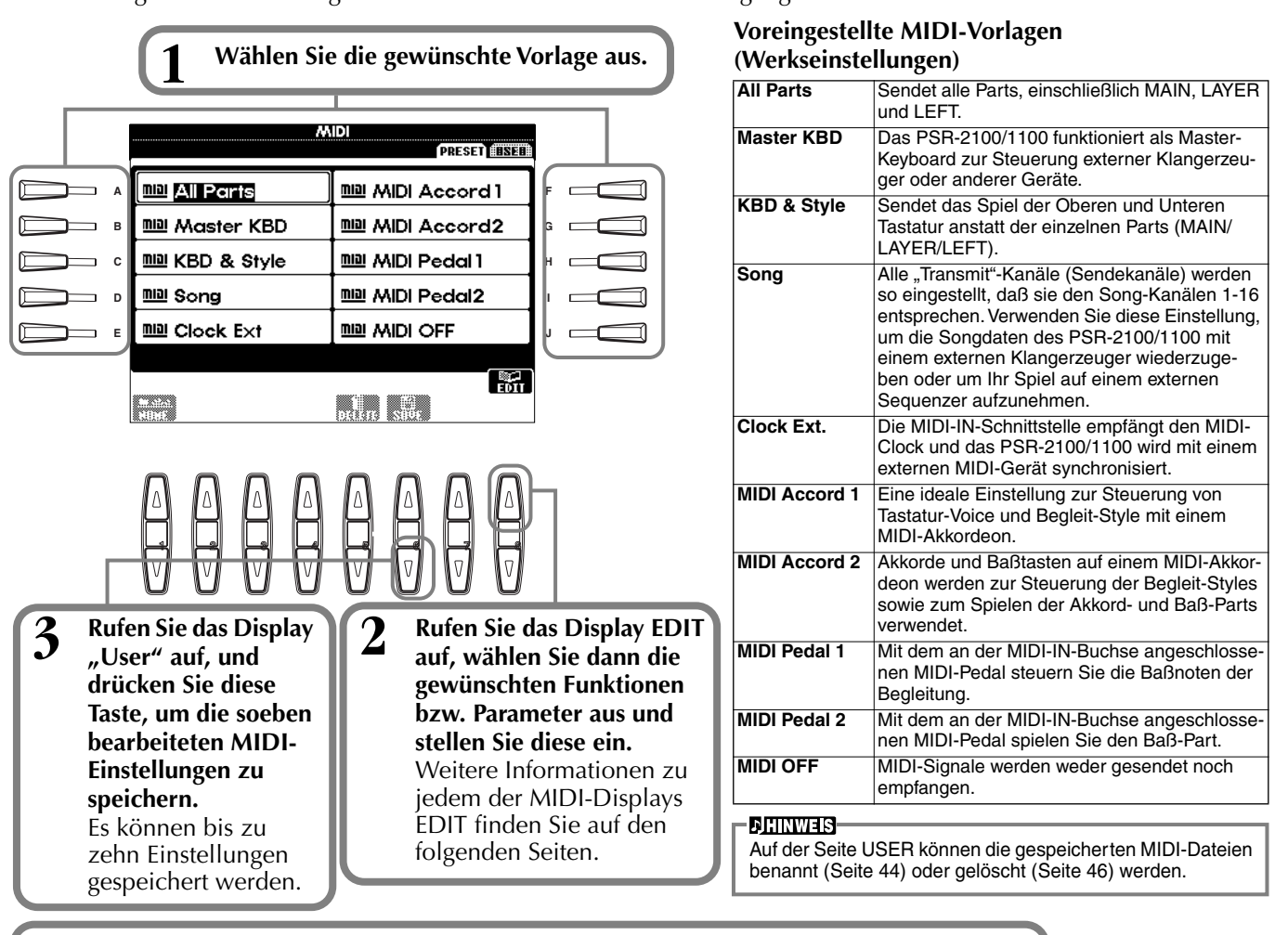

Drücken Sie die Taste [EXIT], um zum vorhergehenden Display zurückzukehren.

# Allgemeine Systemeinstellungen (Local Control, Clock usw.) — System

Rufen Sie das Display auf, wie vorstehend in Schritt 2 beschrieben.

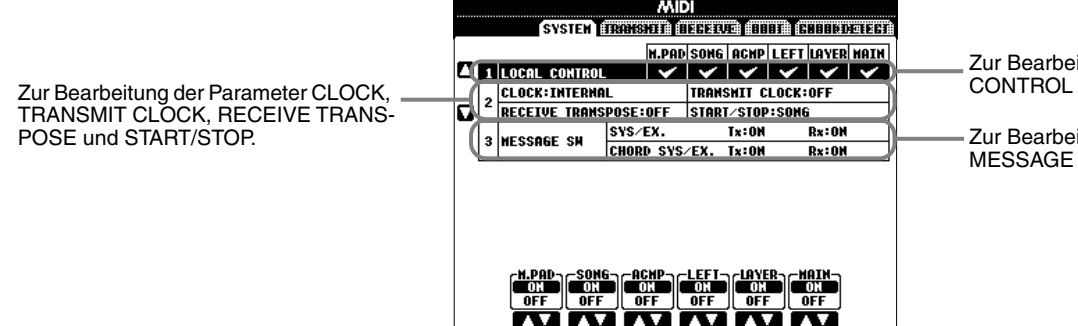

Zur Bearbeitung der Parameter LOCAL CONTROL (Lokalsteuerung).

Zur Bearbeitung des Parameters MESSAGE SW.

# Local Control

Schaltet "Local Control" für jeden einzelnen Part ein oder aus. Bei Aktivierung von "Local Control" (ON) steuert die Tastatur des PSR-2100/1100 den eigenen internen (lokalen) Klangerzeuger, wodurch die Voices direkt auf der Tastatur gespielt werden können. Wenn Sie "Local Control" deaktivieren (OFF), werden die Tastatur und die Regler intern von der Klangerzeugung des PSR-2100/1100 getrennt, so daß kein Sound entsteht, wenn Sie auf der Tastatur spielen oder die Reglern verwenden. Dadurch können Sie beispielsweise mit einem externen MIDI-Sequenzer die internen Voices des PSR-2100/1100 spielen, und mit Hilfe der Tastatur des PSR-2100/1100 Noten auf dem externen Sequenzer aufnehmen bzw. einen externen Klangerzeuger spielen.

# Clock, Transmit Clock, Receive Transpose, Start/Stop

### Clock (Taktgeber)

Bestimmt, ob das PSR-2100/1100 durch den eigenen internen Taktgeber (Clock) oder durch ein externes MIDI-Taktsignal (MIDI Clock) gesteuert wird, das von einem externen Gerät empfangen wird. Wenn das PSR-2100/1100 allein benutzt wird, ist "INTERNAL" die normale Einstellung. Wenn Sie das PSR-2100/1100 mit einem externen Sequenzer, einem MIDI-Computer oder einem anderem MIDI-Gerät benutzen, und Sie das PSR-2100/1100 mit dem externen Gerät synchronisieren möchten, dann stellen Sie diese Funktion auf "EXTERNAL" ein. In dem letztgenannten Fall muß das externe Gerät mit dem MIDI IN-Anschluß des PSR-2100/1100 verbunden werden, und es muß ein entsprechendes MIDI-Clock-Signal übermittelt werden.

### Transmit Clock (Takt senden)

Schaltet das Senden von MIDI-Taktsignalen ein oder aus. Bei Deaktivierung (OFF) werden keine MIDI-Clock- oder START/STOP-Signale gesendet.

### ■ Receive Transpose (Transponierung empfangen)

Wurde dieser Parameter deaktiviert (OFF), werden vom PSR-2100/1100 empfangene Daten nicht transponiert; bei Aktivierung (ON) werden die Daten entsprechend der aktuellen Einstellung für die Tastaturtransponierung des PSR-2100/1100 transponiert (Seite 144).

### ■ Start/Stop

Bestimmt, ob die eingehenden FA- (Start) und FC- (Stop) Events die Song- oder Style-Wiedergabe beeinflussen.

- JHINWEIS

FA, FC MIDI-Events für den Start bzw. Stop des Songs oder Styles. Das Event "FA" entspricht der Startmeldung und "FC" der Stopmeldung.

## Message Switch (Event-Schalter)

| SYS/EX. Tx (TRANSMIT)Schaltet die MIDI-Übertragung der Daten der exklusiven MIDI-System Eve       | ents   |
|---------------------------------------------------------------------------------------------------|--------|
| ein (ON) oder aus (OFF)                                                                           |        |
| SYS/EX. Rx (RECEIVE) Schaltet den MIDI-Empfang exklusiver MIDI-Daten, die von den externen        | 1      |
| Geräten erzeugt werden, ein (ON) oder aus (OFF).                                                  |        |
| CHORD SYS/EX. Tx (TRANSMIT) Schaltet die MIDI-Übertragung der (systemexklusiven) MIDI-Akkorddaten |        |
| (Akkord-Erkennung — Grundton und Typ) ein (ON) oder aus (OFF).                                    |        |
| CHORD SYS/EX. Rx (RECEIVE) Schaltet den MIDI-Empfang der (systemexklusiven) MIDI-Akkorddaten, di  | ie von |
| den externen Geräten erzeugt werden, ein (ON) oder aus (OFF).                                     |        |

# Senden von Midi-daten — Transmit

Bestimmt, welche Parts MIDI-Daten senden und über welchen MIDI-Kanal die Daten gesendet werden.

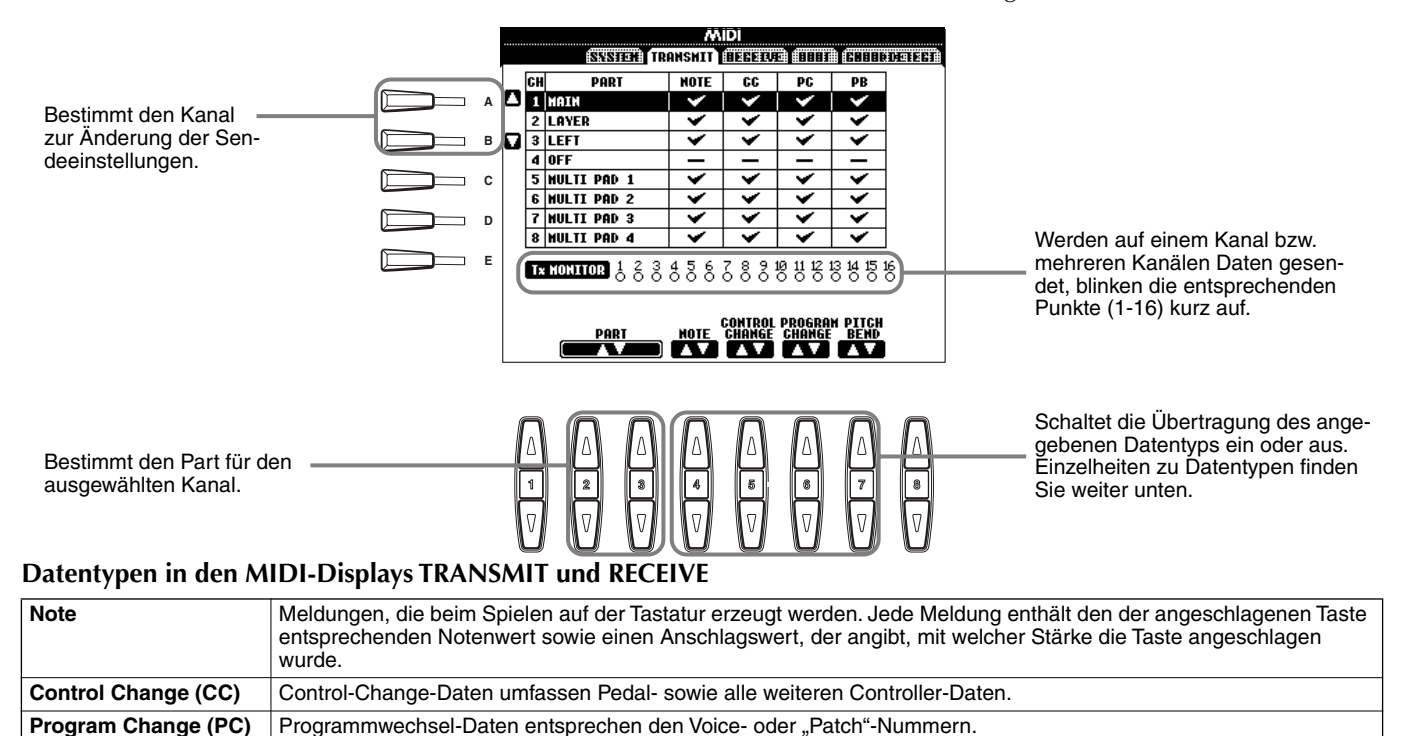

| Pitch Bend (PB)   | Siehe Seite 143.                                                                                                    |
|-------------------|----------------------------------------------------------------------------------------------------|
| After Touch (AT)* | Mit dieser Funktion mißt das PSR-2100/1100, welchen Druck Sie auf die Tasten nach dem Anschlag ausüben; mit dem daraus gewonnenen Wert wird der Sound in Abhängigkeit von der ausgewählten Voice auf verschiedene Arten beeinflußt. Dadurch können Sie mit größerer Ausdruckskraft spielen und mit Ihrer Spieltechnik Effekte hinzufügen. |

\* Nur verfügbar im Display RECEIVE (Seite 150).

# Empfangen von MIDI-Daten — RECEIVE

Bestimmt, welche Parts MIDI-Daten empfangen und über welchen MIDI-Kanal die Daten empfangen werden.

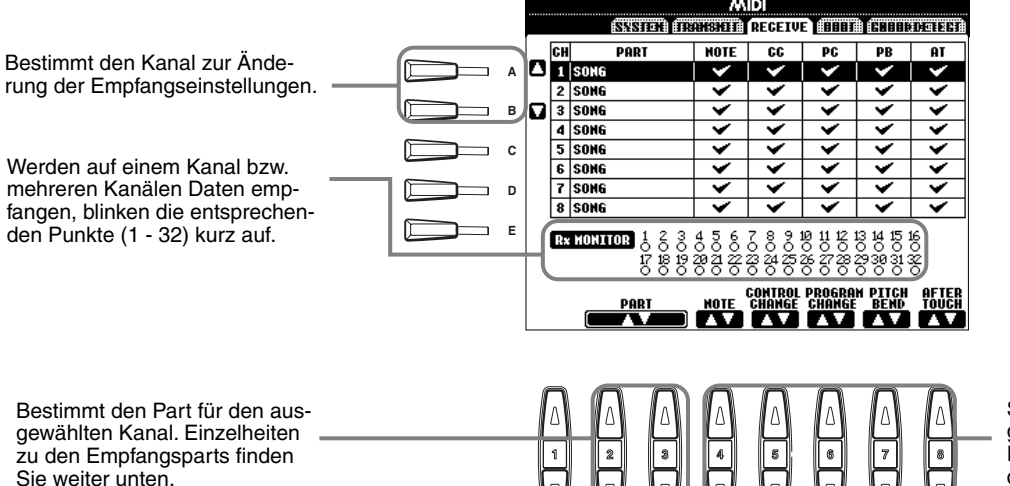

Die MIDI-IN/OUT-Buchsen und Port 1 der USB-Schnittstelle entsprechen den Kanälen 1 bis 16. Port 2 der USB-Schnittstelle entspricht den Kanälen 17 bis 32.

**JHINWEIS** 

Schaltet den Empfang des angegebenen Datentyps ein oder aus. Einzelheiten zu Datentypen finden Sie auf Seite 149.

#### **MIDI-Empfangs-Parts**

| 1 0                                                                                                    |                                                                                                    |  |  |
|----------------------------------------------------------------------------------------------------|----------------------------------------------------------------------------------------------------|--|--|
| OFF                                                                                                    | Es werden keine MIDI-Daten emptangen.                                                                                                    |  |  |
| SONG                                                                                                    | Normalerweise entspricht der Part, welcher die MIDI-Daten empfängt, dem Part / der Voice für die Wiedergabe des Songs. Die Kanäle 1 - 16 entsprechen den Song-Kanälen 1 - 16.                                                                                                    |  |  |
| MAIN                                                                                                    | Der Part MAIN wird durch die MIDI-Daten gesteuert, die auf dem entsprechenden Kanal empfangen werden.                                                                                                    |  |  |
| LAYER                                                                                                    | Der Part LAYER wird durch die MIDI-Daten gesteuert, die auf dem entsprechenden Kanal empfangen werden.                                                                                                    |  |  |
| LEFT                                                                                                    | Der Part LEFT wird durch die MIDI-Daten gesteuert, die auf dem entsprechenden Kanal empfangen werden.                                                                                                    |  |  |
| KEYBOARD                                                                                                    | Vom PSR-2100/1100 empfangene MIDI-Notendaten erzeugen die entsprechenden Noten genau so, als ob sie auf der Tastatur gespielt würden.                                                                                                    |  |  |
| ACMP RHYTHM1-2                                                                                               | ACMP RHYTHM1-2 Die empfangenen Noten werden für die Begleitung RHYTHM 1 und RHYTHM 2 genutzt.                                                                                                    |  |  |
| ACMP BASS                                                                                                    | ACMP BASS Die empfangenen Noten werden als Begleit-Part BASS benutzt.                                                                                                    |  |  |
| ACMP CHORD1-2                                                                                                | ACMP CHORD1-2 Die empfangenen Noten werden als Begleit-Parts CHORD 1 und CHORD 2 benutzt.                                                                                                    |  |  |
| ACMP PAD                                                                                                    | ACMP PAD Die empfangenen Noten werden als Begleit-Pad benutzt.                                                                                                    |  |  |
| ACMP PHRASE1-2 ACMP PHRASE1-2 Die empfangenen Noten werden für die Begleitung PHRASE 1 und PHRASE 2 benutzt. |                                                                                                    |  |  |
| EXTRA PART1-5                                                                                                | Es gibt fünf Parts, die speziell für den Empfang und die Wiedergabe von MIDI-Daten reserviert sind. Normalerweise werden diese Parts nicht vom Instrument selbst verwendet. Wenn diese fünf Kanäle aktiviert sind, können Sie das Instrument als multitimbralen Klangerzeuger mit 32 Kanälen verwenden. |  |  |

# Einstellen der Grundtonkanäle — Root

Die "Note ON/OFF"-Events, die auf den aktivierten Kanälen (ON) empfangen werden, werden im Bereich der Begleitung der Tastatur als Grundtöne erkannt. Die Grundtöne werden unabhängig von den Einstellungen ON/OFF für Begleitung und Split-Punkt erkannt.

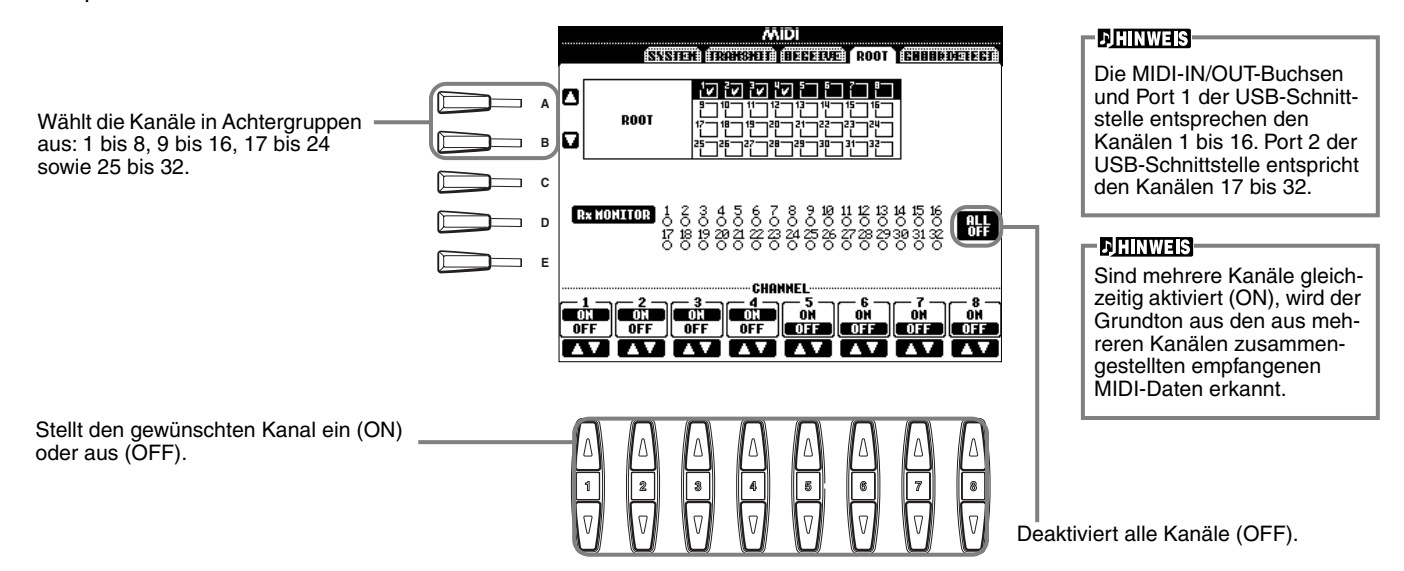

# Einstellen von Akkordkanälen — Chord Detect

Die ""Note ON/OFF"-Events, die auf den aktivierten Kanälen (ON) empfangen werden, werden im Bereich der Begleitung der Tastatur als Akkorde erkannt. Die zu erkennenden Akkorde sind abhängig vom Fingering-Typ. Die Grundtöne werden unabhängig von den Einstellungen ON/OFF für Begleitung und Split-Punkt erkannt. Die Bedienung ist grundsätzlich mit der des Displays ROOT identisch.

# Sonstige Einstellungen — Utility

Die nachfolgenden Erläuterungen beziehen sich auf Schritt 3 des Vorgangs auf Seite 136.

# Vornehmen von Einstellungen für die Parameter Fade In/out, Metronome, Parameter Lock und Tap — Config 1

### Fade In Time, Fade Out Time, Fade Out Hold Time

Hier können Sie die Zeit zum Ein- und Ausblenden des Begleit-Styles und des Songs bestimmen.

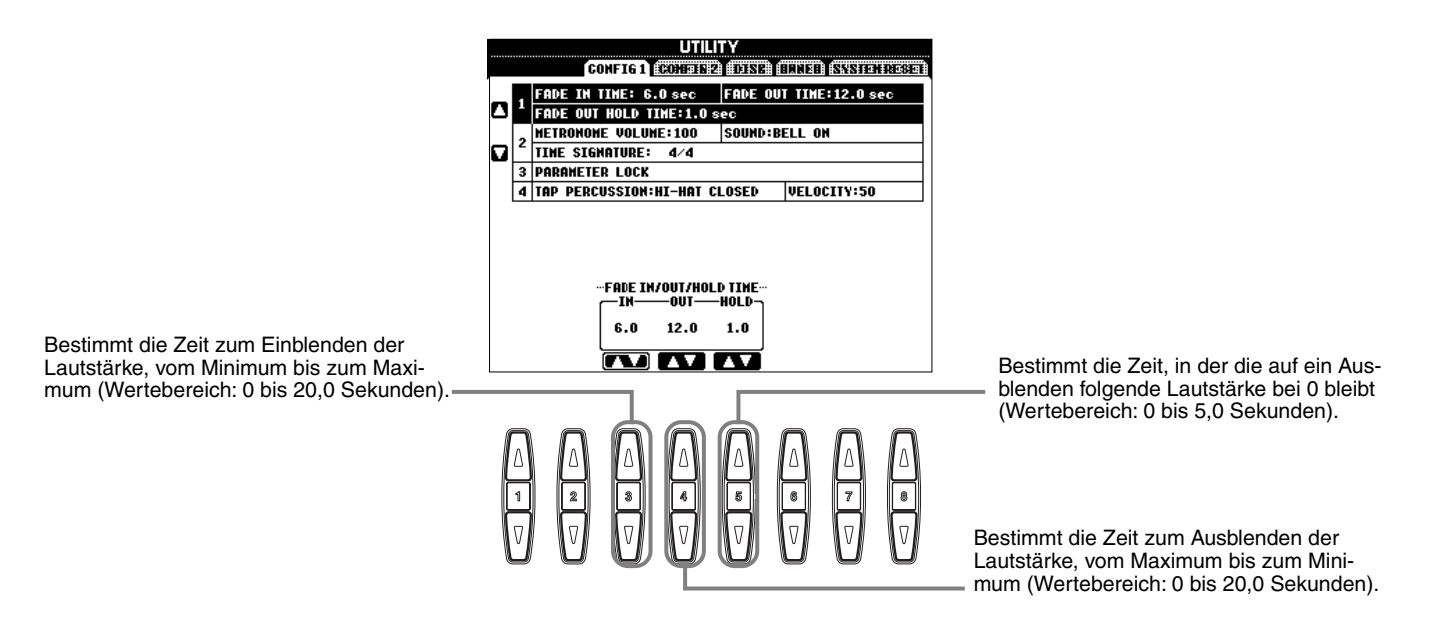

### Metronome

Hier können Sie die Metronom-Parameter einstellen.

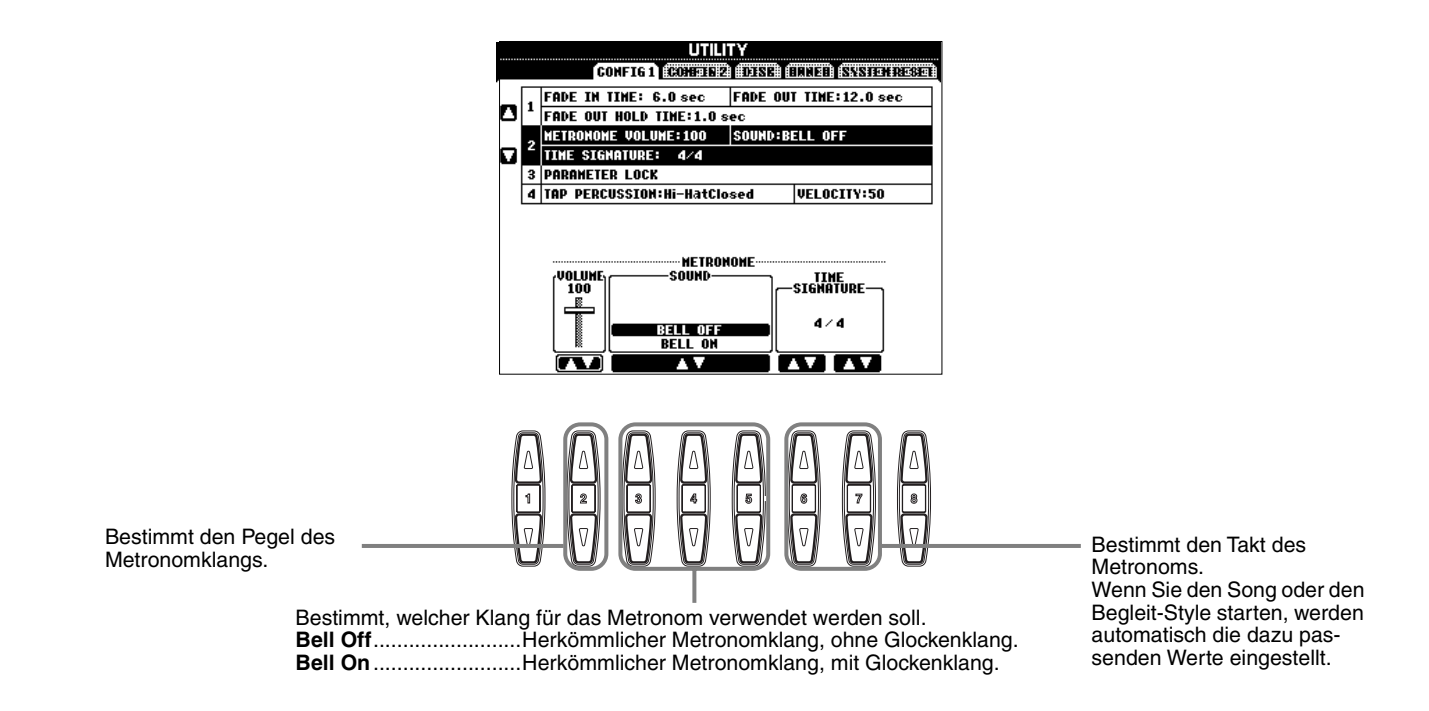

### **Parameter Lock**

(Parameter sperren) Mit dieser Funktion können Sie bestimmte Parameter "sperren", so daß diese nur direkt über die Bedienfeldregler geändert werden können; anders ausgedrückt, sie können nicht über die Funktionen REGISTRATION MEMORY, ONE TOUCH SETTING, MUSIC FINDER oder über Song- und Sequenzdaten geändert werden.

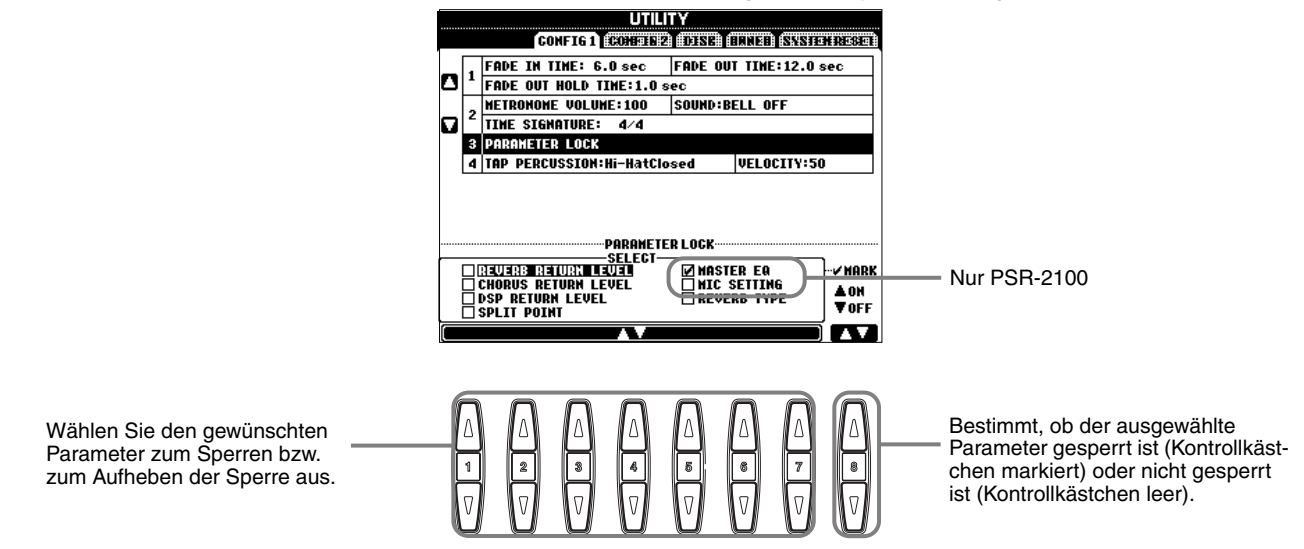

### **Tap Count**

(Takt einzählen) Hier können Sie die Einstellungen für den Tap-Sound ändern, der mit der Funktion TAP START (Seite 54) verwendet wird.

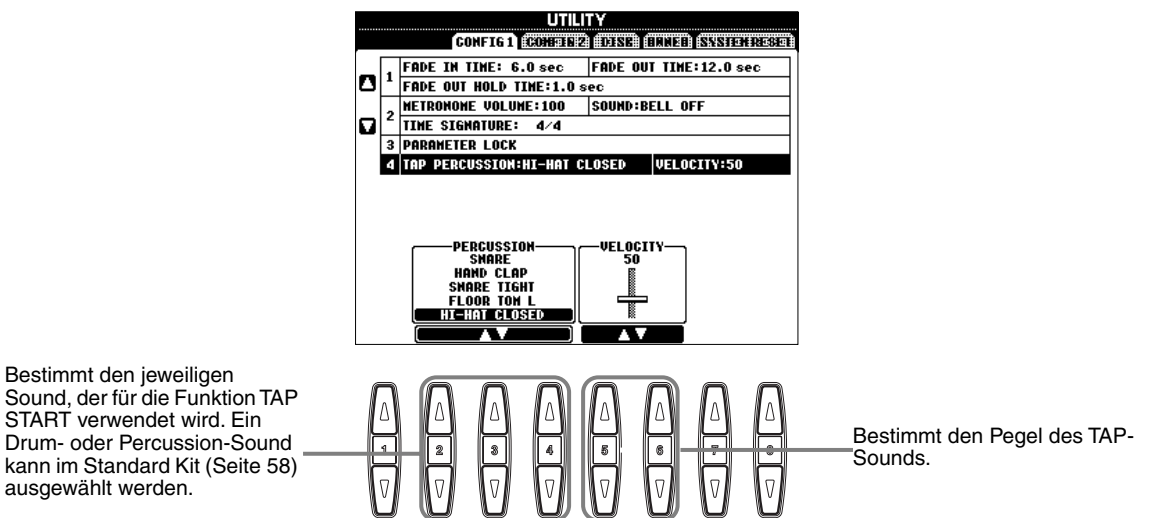

# Vornehmen der Einstellungen für DISPLAY, und VOICE NUMBER-Kennzeichnung — CONFIG 2

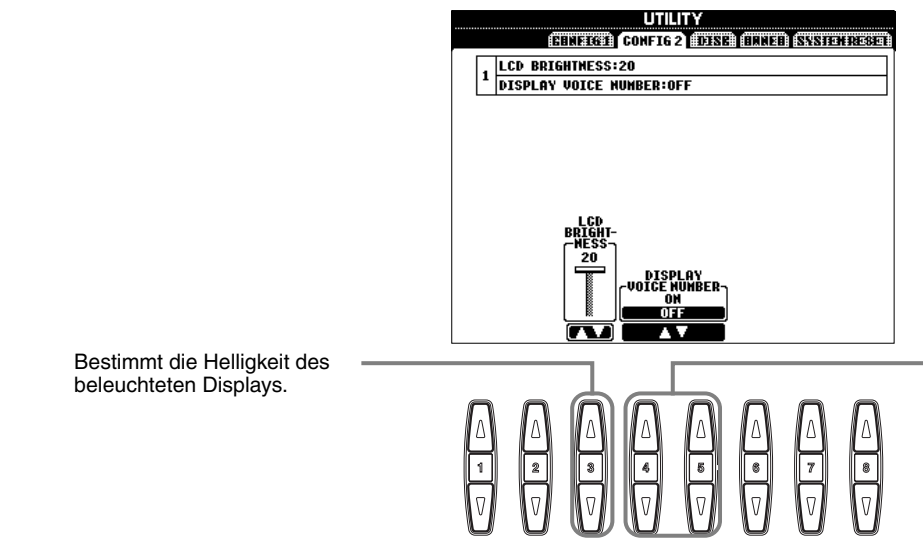

Bestimmt, ob Bank und Nummer der Voice im Display VOICE auf der Seite PRESET angezeigt werden (Seite 57). Diese Option ist hilfreich, wenn Sie die Werte der richtigen Bankauswahl MSB/ LSB und die Programmnummer prüfen möchten, um sie festzulegen, wenn die Voice von einem externen MIDI-Gerät ausgewählt wird.

# Kopieren und Formatieren von Disketten — Disk

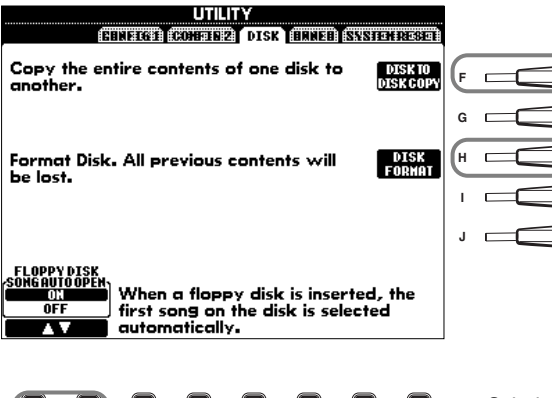

Mit dieser Funktion können Sie alle Daten von einer Diskette auf eine andere kopieren, dadurch können Sie alle wichtigen Daten vor der Bearbeitung sichern. Eine Anleitung finden Sie im folgenden Abschnitt "Kopieren von Diskette auf Diskette".

Mit dieser Funktion können Sie eine Diskette formatieren (siehe unten).

Schaltet die Funktion SONG AUTO OPEN ein (ON) oder aus (OFF). Bei Aktivierung (ON) wird durch das PSR-2100/1100 automatisch der erste Song der Diskette aufgerufen, wenn Sie eine Diskette einlegen.

#### **JHINWEIS**

- Der Kopiervorgang kann nicht zwischen einer 2DDund einer 2HD-Diskette vorgenommen werden. Vergewissern Sie sich beim Kopiervorgang, daß Sie Disketten gleichen Typs verwenden.
- In Abhängigkeit vom Datenumfang auf der Originaldiskette müssen Sie möglicherweise mehrere Male zwischen den Disketten wechseln, bis alle Daten richtig kopiert wurden.
- Lesen Sie sich unbedingt den Abschnitt "Verwenden von Diskettenlaufwerk (Floppy Disk Drive, FDD) und Disketten" auf Seite 7.

**Interner Speicher** 

Kopieren

Kopiere

### Kopieren von Diskette auf Diskette

Wie unten gezeigt, werden die Daten der Originaldiskette (Quelle) zuerst in den Speicher des PSR-2100/1100 und dann zurück auf die Sicherungsdiskette (Ziel) kopiert.

- Drücken Sie die Taste [F]. Eine Meldung wird angezeigt und fordert Sie auf, die Quelldiskette einzulegen.
- 3 Entnehmen Sie bei Erscheinen der Anzeige "Please insert a destination disk and press the OK button" (Bitte legen Sie eine Zieldiskette ein und drücken Sie **OK**) die Quelldiskette, legen Sie dafür eine leere, formatierte Diskette ein und wählen Sie dann "OK". Um den Vorgang abzubrechen, wählen Sie "CANCEL" (Abbrechen).
- Legen Sie die Diskette mit den Originaldaten in das Laufwerk ein und drücken Sie OK. Eine Meldung "Now copying" (Kopiervorgang läuft) wird angezeigt, und der Kopiervorgang der Daten in den internen Speicher des PSR-2100/1100 beginnt. Um den Vorgang abzubrechen, drükken Sie "CANCEL". Entnehmen Sie die Zieldiskette 4 nach Abschluß des Vorgangs (oder wenn Sie dazu nicht kopiert werden. aufgefordert werden).

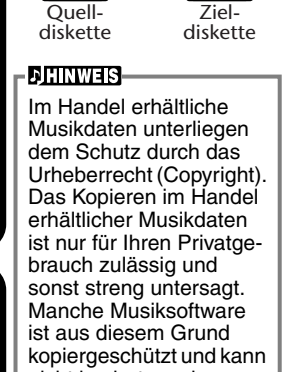

### Formatieren einer Diskette

**Disketten-Kontrollampe** 

Stellen Sie beim erstmaligen Verwenden einer unformatierten Diskette sicher, daß die Diskette ordnungsgemäß auf dem PSR-2100/1100 formatiert wird. Dies gilt für leere Disketten sowie für Disketten, die bereits in einem anderen Format initialisiert wurden. Durch das Formatieren werden alle Daten auf der Diskette gelöscht.

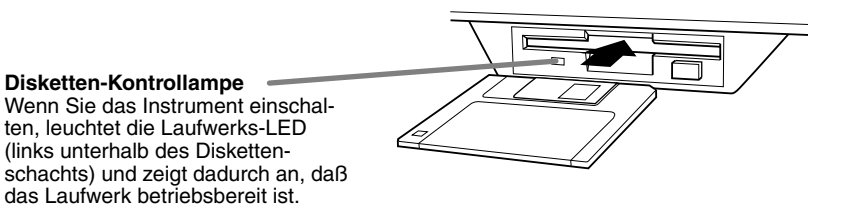

Legen Sie die Diskette mit dem Metallschieber nach vorn und dem Etikett nach oben ein. Um die Formatierung zu beginnen, drücken Sie in der obigen Seite DISK die Taste [H] (DISK FORMAT).

#### **J**HINWEIS

Durch den Formatierungsvorgang wird eine Diskette mit einem bestimmten Dateisystem initialisiert, dadurch kann das entsprechende Gerät (hier das PSR-2100/1100) richtig auf die Diskette zugreifen.

Da verschiedene Formattypen und Diskettentypen zur Verfügung stehen, sollten Sie wissen, welche Typen mit dem PSR-2100/1100 verwendet werden. 2DD-Disketten werden mit einer Kapazität von 720 KB, 2HD-Disketten mit einer Kapazität von 1,44 MB formatiert.

### ∕₽vorsicht

Durch das Formatieren einer Diskette werden alle Daten auf der Diskette gelöscht. Vergewissern Sie sich, daß die zu formatierende Diskette keine wichtigen Daten enthält!

# Eingeben Ihres Namens und der Sprache — Owner

Drücken Sie diese Taste, um einen Namen des Besitzers (Owner) Seite 17 einzugeben; eine Anleitung zur Benennung finden Sie auf Seite 48). Dieser Name wird automatisch angezeigt, wenn Sie das Instrument einschalten.

Bestimmt die Sprache für die Meldungen der Displays. Wenn Sie diese Einstellung ändern, werden alle Meldungen in der ausgewählten Sprache angezeigt.

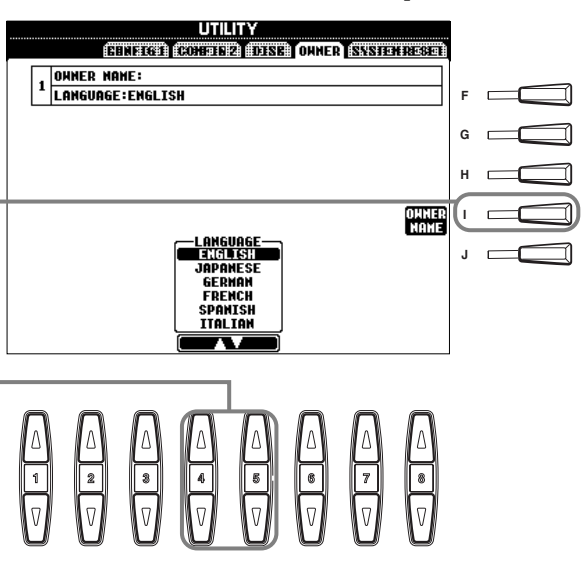

#### **JHINWEIS**

Wenn Sie an dieser Stelle eine andere Sprache auswählen, kann dies zu folgenden Problemen führen.

- Einige Zeichen in Dateinamen werden möglicherweise in unleserliche Zeichen verwandelt.
- Dateien lassen sich unter Umständen nicht mehr öffnen.
   Diese Probleme lassen sich beheben,
  - indem Sie die ursprüngliche Sprache wiederherstellen.

Wenn Sie versuchen, die Dateien auf einem Computer mit einem anderen Sprachsystem zu öffnen, können ähnliche Probleme wie die oben beschriebenen auftreten.

# Wiederherstellen der werksseitig programmierten Einstellungen des PSR-2100/1100 — System Reset

Mit diesem Vorgang können Sie die originalen Werkseinstellungen des PSR-2100/1100 wieder herstellen. Zu diesen Einstellungen gehören Systemeinstellungen, MIDI-Einstellungen, die USER-Effekte, Daten des Music Finder sowie Dateien und Ordner.

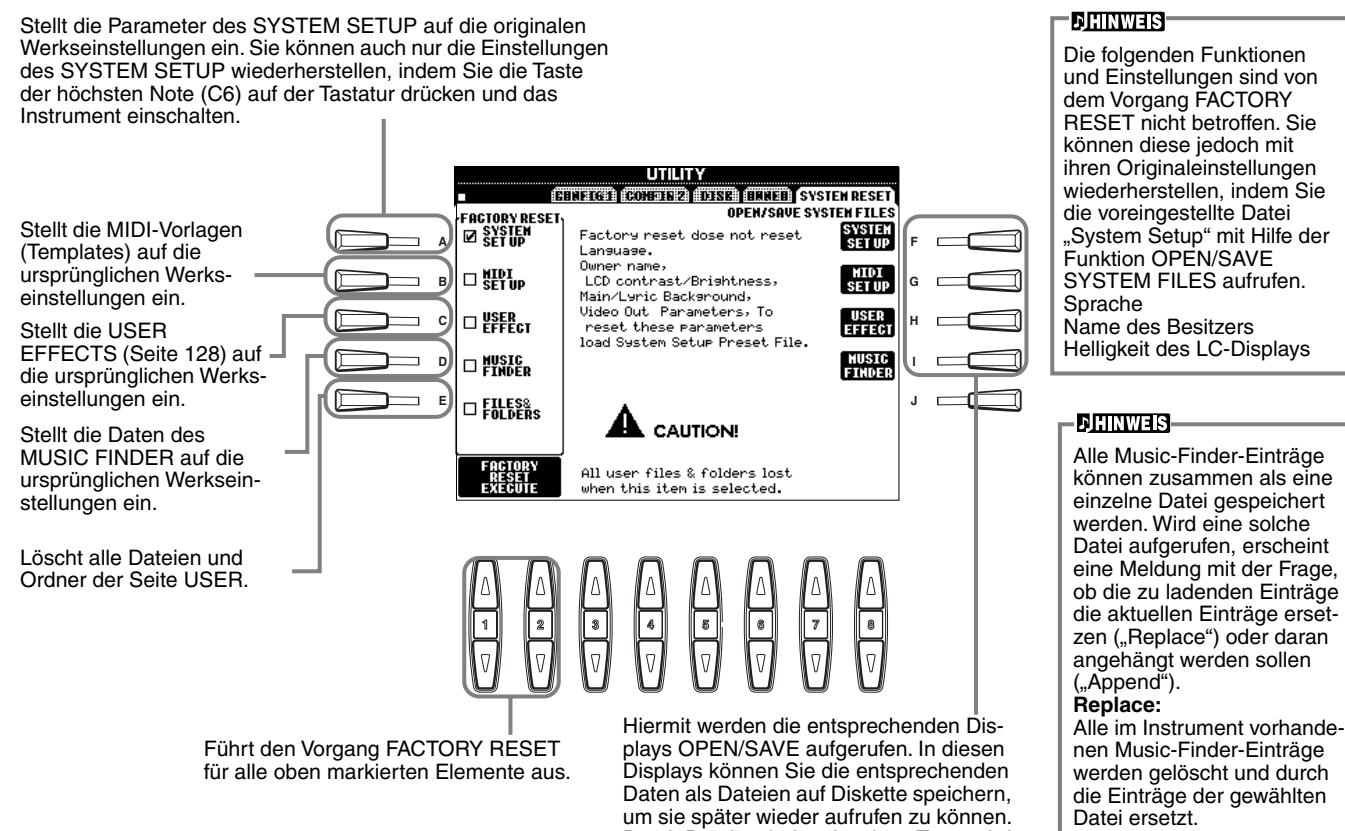

### Append:

Die aufgerufenen Aufnahmen werden in die freien Aufnahmenummern eingefügt.

plays OPEN/SAVE aufgerufen. In diesen Displays können Sie die entsprechenden Daten als Dateien auf Diskette speichern, um sie später wieder aufrufen zu können. Durch Drücken jeder einzelnen Taste wird das entsprechende Display OPEN/SAVE aufgerufen, wo Sie die entsprechende Seite PRESET auswählen können. Ausgehend von dieser Seite PRESET können Sie die relevanten Daten speichern.

# Betreiben des PSR-2100/1100 mit anderen Geräten

A VORSICHT-

Wenn Sie das PSR-2100/1100 mit anderen elektronischen Geräten verbinden möchten, schalten Sie zuerst alle Geräte aus. Stellen Sie zunächst alle Lautstärkeregler an den Geräten auf Minimum (0) ein, bevor Sie die Instrumente ein- oder ausschalten. Anderenfalls kann ein elektrischer Schlag verursacht oder Komponenten beschädigt werden.

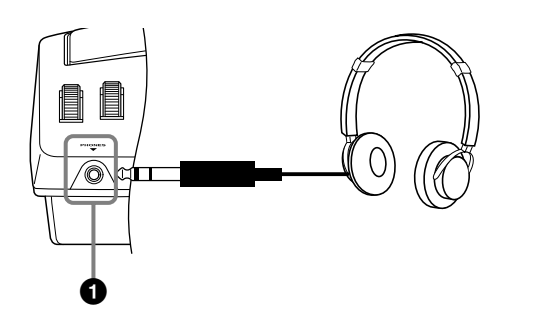

# Verwenden eines Kopfhörers (PHONES-Buchse).

Wenn Sie ungestört üben bzw. andere nicht stören möchten, können Sie hier handelsübliche Stereo-Kopfhörer anschließen. Das eingebaute Stereo-Lautsprechersystem wird automatisch abgeschaltet, wenn Sie einen Kopfhörer an die PHONES-Buchse anschließen (Seite 152).

# Anschließen eines Mikrofons oder einer Gitarre (MIC./LINE IN-Buchse) (nur PSR-2100).

Wenn Sie ein Mikrofon an das PSR-2100 anschließen, können Sie zu Ihrem eigenen Spiel oder der Wiedergabe eines Songs singen. (Es wird ein dynamisches Mikrofon empfohlen.) Das PSR-2100 gibt dabei Ihre Stimme oder den Gitarrenklang über die eingebauten Lautsprecher wieder. Schließen Sie das Mikrofon an die MIC./LINE IN-Buchse an (Standard-Klinkenbuchse 6,3 mm).

## **DHINWEIS**

Verwenden Sie ein Mikrofon mit Richtcharakteristik (z. B. Niere), um optimale Ergebnisse zu erzielen.

2 Stellen Sie den Schalter [MIC. LINE] (befindet sich neben der MIC./LINE IN-Buchse) in die Stellung MIC.

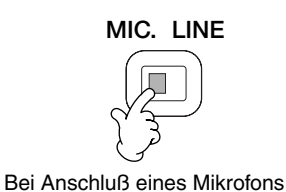

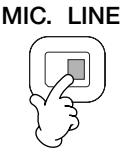

Beim Anschluß einer Gitarre

### - CHINWEIS

Sie sollten den Schalter [MIC. LINE] in die Stellung LINE schalten, wenn Sie an der Buchse MIC./LINE IN eine Audioquelle mit einem Line-Level-Ausgangspegel anschließen.

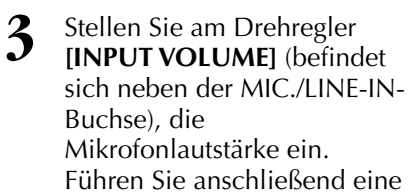

Sprechprobe durch. Die Lautstärke sollte so hoch eingestellt werden, daß das Lämpchen SIGNAL im Bedienfeld stetig leuchtet, wenn Sie in das Mikrofon singen. Die Lautstärke darf jedoch nicht so hoch eingestellt werden, daß das Lämpchen OVER aufleuchtet (Seite 131).

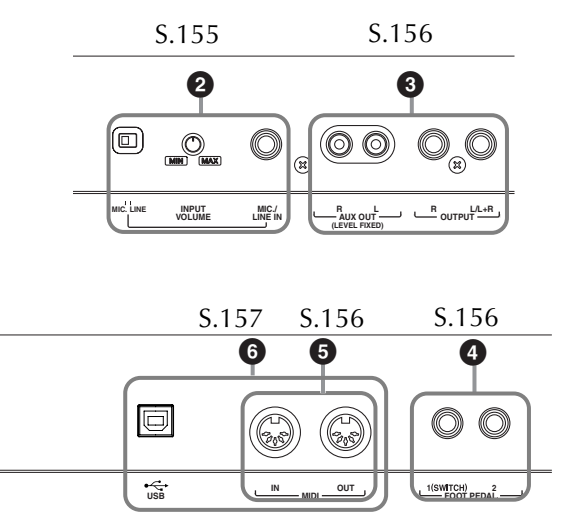

# Wiedergabe der Sounds des PSR-2100/1100 über eine externe Audioanlage und Aufnahme der Sounds auf einem externen Aufzeichnungsgerät (AUX OUT/OUTPUT-Buchsen)

Über die AUX OUT-Buchsen und die OUTPUT-Buchsen können Sie das PSR-2100/1100 an viele verschiedene Audiosysteme anschließen.

Stellen Sie die Verbindung her, wie unten dargestellt; verwenden Sie Standard-Audiokabel.

#### - ♪] HINWEIS

Verwenden Sie Audiokabel und Adapter ohne Widerstand.

### \land vorsicht

Wenn an die AUX-OUT-Buchsen oder OUTPUT-Buchsen des PSR-2100/1100 eine externe Audioanlage angeschlossen ist, schalten Sie zuerst das PSR-2100/1100 ein und dann die externe Anlage. Schalten Sie die Geräte in umgekehrter Reihenfolge aus.

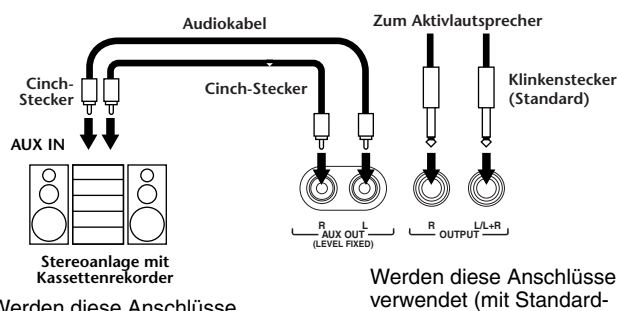

6,3-mm-Steckern), können

[MASTER VOLŬME] den

externen Gerät bestimmen.

Sie mit dem Regler

Lautstärkepegel zum

Werden diese Anschlüsse verwendet (Verbindung mit Cinch-Steckern, LEVEL FIXED), erfolgt die Übertragung zum angeschlossenen Gerät – unabhängig von der Stellung des Reglers [MASTER VOLUME] – mit einem festen Lautstärkepegel.

### JHINWEIS

 Wenn Sie ein Mono-Gerät an das PSR-2100/1100 anschließen, verwenden Sie nur die OUTPUT L/L+R-Buchse.

# Anschluß eines Pedals (Fußschalters) oder stufenlosen Fußreglers (FOOT-PEDAL-1/2-Buchse)

Wenn Sie an einer der FOOT-PEDAL-Buchsen einen Fußschalter anschließen (z. B. den FC4 oder den FC5), können Sie die Funktion einer Taste des Bedienfelds mit dem Fuß ausführen, z. B. die Start/Stop-Funktionen der Begleitung.

Wenn Sie an die FOOT PEDAL 2-Buchse einen stufenlosen Fußregler (z. B. den FC7) anschließen, können Sie damit eine beliebige der umfangreichen wichtigen Funktionen mit dem Fuß steuern beispielsweise um die Lautstärke während des Spiels dynamisch zu variieren (Seite 142).

#### - JHINWEIS

Die Polarität des Fußschalters (normal oder umgekehrt) kann auch geändert werden (Seite 142).

### – \land vorsicht

Achten Sie darauf, das Pedal nur dann anzuschließen oder abzuziehen, wenn das Instrument ausgeschaltet ist.

# Anschließen externer MIDI-Geräte (MIDI-Anschlüsse)

Schließen Sie externe MIDI-Geräte mit normalen MIDI-Kabeln an den eingebauten MIDI-Buchsen an. Weitere Informationen über die Nutzung von MIDI-Anschlüssen finden Sie im Abschnitt "Einsatzmöglichkeiten von MIDI" auf Seite 160.

Die MIDI-Buchsen können nicht verwendet werden, wenn die USB-Schnittstelle an einen Computer angeschlossen und aktiv ist.

MIDI IN ......empfängt MIDI-Events von einem externen MIDI-Gerät MIDI OUT......sendet MIDI-Events, die vom PSR-2100/ 1100 erzeugt wurden.

Einen allgemeinen Überblick über MIDI und Informationen über die sinnvolle Nutzung finden Sie in den folgenden Abschnitten:

- Was ist MIDI? (Seite 158)
- Einsatzmöglichkeiten von MIDI (Seite 160)
- MIDI-Funktionen (Seite 148)

#### - JHINWEIS —

 Verwenden Sie niemals MIDI-Kabel, die länger als 15 Meter sind.

# Anschließen an einen Computer (USB-Schnittstelle, MIDI-Buchse)

Wenn Sie das PSR-2100/1100 an einen Computer anschließen, können Sie Daten zwischen den beiden Geräten austauschen und die Vorteile der vielseitigen und leistungsstarken verfügbaren Musikanwendungen ausnutzen. Sie können die beiden Geräte auf zwei Arten miteinander verbinden:

■ Über die USB-Schnittstelle

■ Über die MIDI-Buchsen

Bei Verwendung der USB-Schnittstelle können die MIDI-Buchsen nicht verwendet werden.

Sie benötigen eine geeignete MIDI-Anwendung für Ihre Computerplattform.

Einzelheiten zu den notwendigen MIDI-Einstellungen für Computer und Sequenzer-Software finden Sie in den entsprechenden Benutzerhandbüchern.

# Verwenden der USB-Schnittstelle

Verbinden Sie die USB-Schnittstelle eines Computers über ein USB-Kabel mit der USB-Schnittstelle des PSR-2100/ 1100. Verwenden Sie ausschließlich ein Standard-USB-Kabel mit dem USB-Logo.

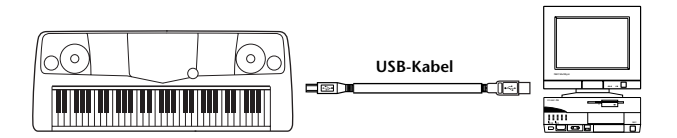

### **USB-Treiber**

Um zwischen dem Computer und dem PSR-2100/ 1100 Daten übertragen zu können, muß auf dem Computer zunächst der angegebene USB-Treiber (YAMAHA USB MIDI Driver) installiert werden. Aus der XG Library der Yamaha-Website können Sie kostenlos eine Kopie des YAMAHA USB MIDI Driver herunterladen (http://www.yamaha-xg.com/).

### \Lambda vorsicht

Um das PSR-2100/1100 über ein USB-Kabel mit einem Computer zu verbinden, müssen Sie das USB-Kabel anschließen, bevor Sie das Instrument einschalten.

Außerdem darf das PSR-2100/1100 nicht ein- oder ausgeschaltet werden, während auf dem Computer eine Anwendungssoftware ausgeführt wird, die die USB- oder MIDI-Verbindung verwendet. Wenn Sie unter einer der folgenden Bedingungen das PSR-2100/1100 ein- oder ausschalten oder das USB-Kabel anschließen oder abziehen, kann dies dazu führen, daß das Computersystem abstürzt oder das PSR-2100/1100 nicht mehr ordnungsgemäß funktioniert:

- Während der Treiber installiert wird.
- Während das Betriebssystem hoch- oder heruntergefahren wird.
- Während der Computer sich im Energiesparmodus befindet.
- Wenn eine MIDI-Anwendung gestartet wird.

Auch die folgenden Vorgänge sind unbedingt zu vermeiden. Andernfalls könnte der Computer abstürzen oder das PSR-2100/ 1100 nicht mehr ordnungsgemäß funktionieren:

- Zu häufiges Ein-/Ausschalten des Geräts bzw. Anschließen/ Abziehen des Kabels.
- Aktivieren oder Beenden des Energiesparmodus während der Übertragung von MIDI-Daten.
- Anschließen oder Abziehen des Kabels bei eingeschaltetem PSR-2100/1100.
- Ein- oder Ausschalten des PSR-2100/1100, Hochfahren des Computers oder Installieren eines Treibers während der Übertragung einer großen Datenmenge.

### ♪HINWEIS

- Das PSR-2100/1100 beginnt die Übertragung, kurz nachdem die USB-Verbindung hergestellt wurde.
- Wenn Sie das PSR-2100/1100 über ein USB-Kabel mit einem Computer verbinden, stellen Sie die Verbindung direkt her, und verwenden Sie keinen USB-Hub.
- Je nach Zustand des Computers kann der Betriebszustand des PSR-2100/1100 instabil werden. Führen Sie auf dem Computer keine Aktionen aus, die einen instabilen Betriebszustand des Instruments verursachen können.

# Verwenden der MIDI-Schnittstellen

Wenn Sie eine am PC installierte MIDI-Schnittstelle verwenden, verbinden Sie die MIDI-Buchsen des PCs und des PSR-2100/1100 über Standard-MIDI-Kabel miteinander.

### **D**HINWEIS

Bevor Sie das PSR-2100/1100 an einen Computer anschließen, schalten Sie das PSR-2100/1100 sowie den Computer bitte aus. Schalten Sie nach dem Herstellen der Verbindungen und erfolgten Einstellungen zuerst den Computer an, dann das PSR-2100/1100.

 Ist am Computer eine MIDI-Schnittstelle installiert, verbinden Sie die MIDI OUT-Buchse des PCs mit der MIDI IN-Buchse. Bringen Sie den Schalter HOST SELECT in die Position "MIDI".

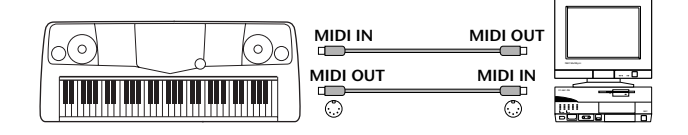

 Wenn Sie eine MIDI-Schnittstelle an einem Macintosh-Computer verwenden, verbinden Sie den seriellen RS-422-Anschluß des Computers (Modem-/ Drucker-Schnittstelle) mit der MIDI-Schnittstelle. Verbinden Sie anschließend die MIDI-OUT-Buchse der MIDI-Schnittstelle mit dem MIDI-IN-Anschluß des PSR-2100/1100 (siehe Abbildung unten).

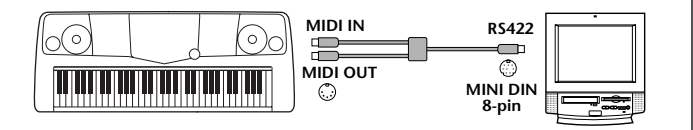

• Wenn Sie einen Macintosh-Computer verwenden, stellen Sie in der Anwendungs-Software die Takt-Einstellung für die MIDI-Schnittstelle ein, damit Sie zu den Einstellungen der verwendeten MIDI-Schnittstelle paßt. Ausführliche Informationen finden Sie im Benutzerhandbuch der verwendeten Software.

# Was ist MIDI?

Typische Vertreter akustischer Instrumente sind beispielsweise das akustische Klavier und die klassische Gitarre. Bei einem Klavier schlagen Sie eine Taste an, und ein Hammer im Inneren des Instruments schlägt eine oder mehrere Saiten an, und die Note erklingt. Bei der Gitarre zupfen Sie die Saite selbst, um einen Ton zu erzeugen. Aber wie erzeugt ein digitales Instrument den Klang?

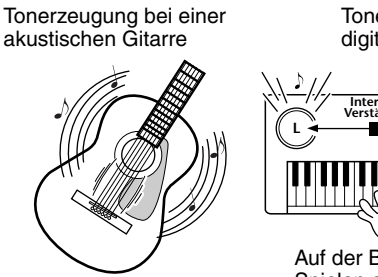

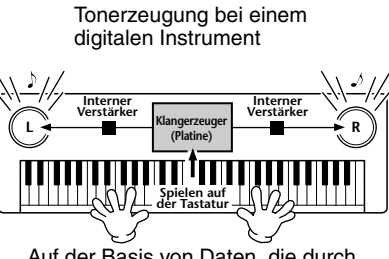

Eine Saite wird gezupft und der Resonanzkörper verstärkt den Klang.

Auf der Basis von Daten, die durch Spielen auf der Tastatur erzeugt werden, wird über die Lautsprecher eine im Klangerzeuger gespeicherte Sampling-Note wiedergegeben.

Wie in der Abbildung oben gezeigt, wird in einem elektronischen Instrument eine im **Klangerzeuger-Bereich** (elektronischer Schaltkreis) gespeicherte, gesampelte (zuvor aufgezeichnete) Note je nach den Daten gespielt, die das Instrument von der Tastatur erhält. Lassen Sie uns nun betrachten, was bei der Wiedergabe einer Aufnahme erfolgt. Wenn Sie eine Musik-CD wiedergeben (beispielsweise eine Klavieraufnahme), hört man den Klang (akustische Schwingungen) des akustischen Instruments. Wir wollen diese als Audio-Daten bezeichnen, zur Unterscheidung von den MIDI-Daten.

Aufnahme und Wiedergabe des Spiels an einem akustischen Instrument (Audio-Daten)

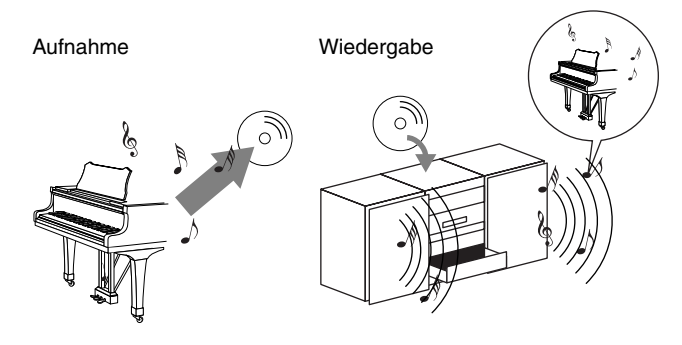

In dem oben angeführten Beispiel wird das Klavierspiel in Form von Audio-Daten festgehalten und auf CD gespeichert. Gibt man die CD auf einer Audioanlage wieder, hört man die Klavierdarbietung. Das Klavier selbst wird dazu nicht benötigt, weil die Aufnahme den Klavierklang enthält und die Lautsprecher diesen wiedergeben.

Aufnahme und Wiedergabe des Spiels an einem digitalen Instrument (MIDI-Daten)

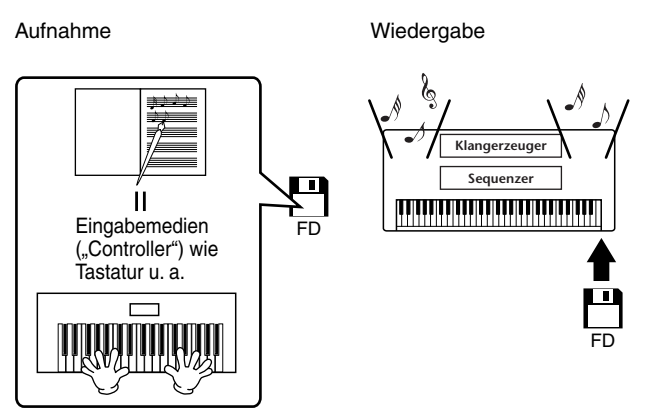

### - Cihinweis

Im Fall eines digitalen Instruments werden die Audiosignale über die Ausgangsbuchsen (z. B. AUX OUT) am Instrument gesendet.

Der "Controller" und der "Klangerzeuger" in der obigen Abbildung entsprechen dem Klavier in dem Beispiel für ein akustisches Instrument. In diesem Fall wird die Darbietung des Spielers als MIDI-Song-Daten festgehalten (siehe untenstehende Abbildung). Um eine akustische Darbietung aufzunehmen, wird zunächst eine spezielle Aufnahmeanlage benötigt. Weil der PSR-2100/1100 einen integrierten **Sequenzer** enthält, mit dem die Daten Ihre Spiels selbst festgehalten werden, benötigt man keine weiteren Aufnahmegeräte. Besser noch: Mit Ihrem digitalen Instrument — dem PSR-2100/1100 — können Sie die Daten sowohl aufnehmen als auch wiedergeben.

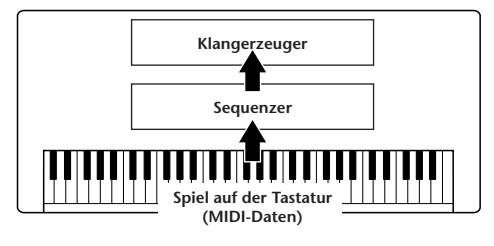

Dennoch wird eine Quelle für die Wiedergabe der Audio-Daten benötigt, die etwa über Lautprecher wiedergegeben werden sollen. Der Klangerzeuger des PSR-2100/1100 übernimmt diese Aufgabe. Die aufgenommenen Spieldaten werden vom Sequenzer beim Abspielen der Song-Daten wiederholt, der Klangerzeuger generiert während des Abspielens die verwendeten Instrumentklänge (Voices) — beispielsweise den Klang eines Klaviers. Anders betrachtet, die Beziehung zwischen dem Sequenzer und der Klangerzeugung entspricht der zwischen dem Pianisten und dem Klavier — einer spielt das andere. Weil digitale Instrumente die Wiedergabe der Spieldaten und die eigentlichen Klänge unabhängig behandeln, können wir unsere Klavieraufnahme auch nachträglich mit einem anderen Instrumentenklang wie etwa Gitarre oder Geige wiedergeben.

#### **JHINWEIS**

Obwohl es sich beim PSR-2100/1100 um ein einzelnes Instrument handelt, kann man sich eine Verbindung verschiedener elektronischer Komponenten vorstellen: einen Controller, einen Klangerzeuger und einen Sequenzer.

Abschließend werfen wir einen Blick auf die eigentlich aufgenommenen Daten, welche die Grundlage für die Wiedergabe der Klänge bilden. Angenommen, Sie spielen auf der Tastatur des PSR-2100/1100 eine Viertelnote "C" mit dem Klang "akustischer Flügel". Anders als bei einem akustischen Instrument, das eine Resonanznote erzeugt, gibt ein elektronisches Instrument Tastaturinformationen wie "mit welcher Voice", "mit welcher Taste", "mit welcher Stärke", "Zeitpunkt des Tastenanschlags" und "Zeitpunkt des Loslassens der Taste" weiter. Anschließend wird jedes Stück Information in einen Zahlenwert umgewandelt und an den Klangerzeuger gesendet. Auf Grundlage dieser Zahlen spielt der Klangerzeuger die gespeicherte Sampling-Note.

### Beispiele f ür Spieldaten

| Voice-Nummer (mit welcher<br>Voice)                                                       | 01 (Grand Piano; Flügel)                        |
|-------------------------------------------------------------------------------------------|-------------------------------------------------|
| Notennummer (mit welcher<br>Taste)                                                        | 60 (C3)                                         |
| "Note On" (wann wurde die<br>Taste gedrückt) und "Note off"<br>(Zeitpunkt des Loslassens) | Numerisch ausgedrücktes<br>Timing (Viertelnote) |
| Anschlagstärke (wie stark)                                                                | 120 (stark)                                     |

Bedienungsfunktionen am PSR-2100/1100, wie das Spielen der Tastatur und die Auswahl von Voices, werden als MIDI-Daten verarbeitet und gespeichert. Auch die Begleitautomatik-Styles und Songs bestehen aus MIDI-Daten.

MIDI ist die Abkürzung für Musical Instrument Digital Interface (Digitale Schnittstelle für Musikinstrumente). Durch MIDI können elektronische Musikinstrumente durch Senden und Empfangen von kompatiblen MIDI-Daten bzw. -Events wie "Note", "Control Change", "Program Change" usw. miteinander kommunizieren. Das PSR-2100/1100 kann andere MIDI-Geräte durch die Übertragung von Daten bezogen auf Noten und verschiedene Controller steuern. In gleicher Weise kann das PSR-2100/1100 durch eingehende MIDI-Events gesteuert werden, welche automatisch die Klangerzeugung steuern, dabei MIDI-Kanäle, Voices und Effekte auswählen, Parameter verändern und natürlich die für die verschiedenen Parts zugewiesenen Voices anspielen.

### ) HINWEIS

- MIDI-Daten haben im Vergleich zu Audio-Daten folgende Vorteile:
  Die anfallende Datenmenge ist sehr gering, so daß MIDI-Songs auch auf eine Diskette passen.
- Die Daten können wirksam und einfach bearbeitet werden, sogar so weit, daß Voices nachträglich verändert und die Daten transformiert werden.

MIDI-Events können in zwei Gruppen eingeteilt werden: Kanal-Events und System-Events.

## Kanal-Events

Das PSR-2100/1100 ist ein elektronisches Instrument, das 16 Kanäle verwalten kann (bei Verwendung des TO HOST-Anschlusses sogar 32 Kanäle). Normalerweise läßt sich das auch ausdrücken mit: "Es kann 16 Instrumente zur gleichen Zeit spielen". Kanal-Events übermitteln für jeden der 16 Kanäle Daten wie Note ON/OFF, Programmwechsel usw.

| Name des Events | PSR-2100/1100 -Funktion/<br>Bedienfeldeinstellung                                                                                                    |  |  |  |
|-----------------|----------------------------------------------------------------------------------------------------|--|--|--|
| Note ON/OFF     | Events, die beim Spielen auf der Tastatur<br>erzeugt werden. Jedes Event enthält den<br>der angeschlagenen Taste entsprechenden<br>Notenwert sowie einen Anschlagswert, der<br>angibt, mit welcher Stärke die Taste<br>angeschlagen wurde. |  |  |  |
| Program Change  | Voice-Auswahl (Control Change, Bank<br>Select, MSB/LSB-Einstellung)                                                                                                    |  |  |  |
| Control Change  | Lautstärke, Stereoposition (Mischpult) usw.                                                                                                    |  |  |  |
|                 |                                                                                                    |  |  |  |

Die Spieldaten aller Songs und Styles werden in Form von MIDI-Daten verwaltet.

## **MIDI-Kanäle**

Die MIDI-Daten werden einem der 16 MIDI-Kanäle zugewiesen. Mit Hilfe dieser Kanäle, die von 1 bis 16 durchnumeriert sind, können die Spielinformationen für 16 verschiedene Instrumentalparts gleichzeitig über ein einzelnes MIDI-Kabel gesendet werden.

Sie können sich die MIDI-Kanäle als eine Art von Fernsehkanälen vorstellen. Jeder Fernsehsender überträgt sein Programm auf einem bestimmten Kanal. Ihr Fernsehgerät empfängt nun gleichzeitig verschiedene Programme und Sie können einen bestimmten Kanal wählen, um das Programm zu betrachten.

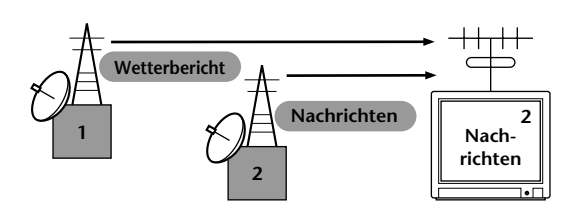

Eine MIDI-Übertragung funktioniert nach dem gleichen Grundprinzip. Das sendende Instrument sendet MIDI-Daten über einen bestimmten MIDI-Kanal (MIDI Transmit Channel) über ein einfaches MIDI-Kabel an das empfangende Instrument. Wenn der Empfangskanal des MIDI-Gerätes (MIDI Receive Channel) mit dem Sendekanal übereinstimmt, spielt das empfangende Gerät die Musikdaten, die von dem sendenden Gerät abgesendet wurden.

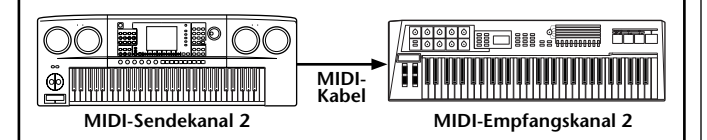

### JHINWEIS-

Die Tastatur des PSR-2100/1100 ist mit dem internen Klangerzeuger ebenfalls über MIDI verbunden (Seite 148).

Beispielsweise können mehrere Tracks (Kanäle) gleichzeitig übertragen werden, einschließlich der Style-Daten (wie unten abgebildet).

Beispiel: Aufnahme der Daten der Begleitautomatik des PSR-2100/1100 auf einem externen Sequenzer

|                             | MIDI-Kabel oder<br>serielles Kabel |                    |
|-----------------------------|------------------------------------|--------------------|
| PSR-2100/1100-Track (Kanal) |                                    | Externer Sequenzer |
| MAIN                        | Kanal 1                            | Spur 1             |
| LAYER                       | Kanal 2                            | Spur 2             |
| LEFT                        | Kanal 3                            | Spur 3             |
| STYLE-Instrument            | Kanal 4                            | Spur 4             |
| STYLE-Instrument            | Kanal 5                            | Spur 5             |
| STYLE-Instrument            | Kanal 6                            | Spur 6             |
| STYLE-Instrument            | Kanal 7                            | Spur 7             |
| STYLE-Instrument            | Kanal 8                            | Spur 8             |
| STYLE-Instrument            | Kanal 9                            | Spur 9             |
| STYLE-Instrument            | Kanal 10                           | Spur 10            |
| STYLE-Instrument            | Kanal 11                           | Spur 11            |

Wie Sie dieser Abbildung entnehmen können, ist es von entscheidender Bedeutung, bei der Übertragung festzulegen, welche Daten über welchen MIDI-Kanal gesendet werden (Seite 149). Mit dem PSR-2100/1100 können Sie außerdem bestimmen, in welcher Weise die empfangenen Daten wiedergegeben werden. (Seite 150).

### System-Events

Hierbei handelt es sich um Daten, die vom gesamten MIDI-System gemeinsam verwendet werden. System-Events beinhalten Events wie Exklusive-Events, die herstellerabhängige Daten und Echtzeit-Events übermitteln, die das MIDI-Gerät steuern.

| Name des Events             | PSR-2100/1100 -Funktion/<br>Bedienfeldeinstellung |  |
|-----------------------------|---------------------------------------------------|--|
| System Exclusive<br>Message | Effektart-Einstellungen (Mischpult) usw.          |  |
| Echtzeit-Events             | Takteinstellung, Start/Stop-Operation             |  |

Die Events, die vom PSR-2100/1100 gesendet/empfangen werden, sind in den Abschnitten über das MIDI-Datenformat und in der MIDI-Implementationstabelle in der mitgelieferten Daten-Liste aufgeführt.

# Einsatzmöglichkeiten von MIDI

### Die folgenden MIDI-Einstellungen können am PSR-2100/ 1100 vorgenommen werden:

- MIDI-Vorlagen (Voreinstellungen der MIDI-Einstellungen f
  ür verschiedene Anwendungen, Seite Seite 148)
- Transmit (Senden, Seite 149)
- Receive (Empfangen, Seite 150)
- Local Control (Lokale Steuerung, Seite 148)
- Clock (Takt, Seite 149)
- Aufzeichnen von Spieldaten (Kanäle 1 bis 16) mit Hilfe der Funktionen der PSR-2100/1100 Begleitautomatik auf einem externen Sequencer (beispielsweise ein Computer). Nach der Aufzeichnung können die Daten mit dem Sequenzer bearbeitet und anschließend wieder zum PSR-2100/1100 zurückgespielt werden.

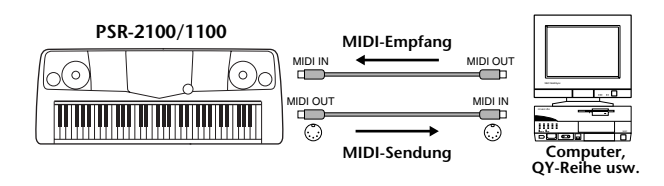

Falls Sie das PSR-2100/1100 als XG-kompatiblen mehrstimmigen Klangerzeuger nutzen wollen, setzen Sie den Empfangsmodus für alle MIDI-Kanäle unter "MIDI Receive" (Seite 150) auf "XG/GM".

■ Steuern und Spielen des PSR-2100/1100 über eine externe Tastatur

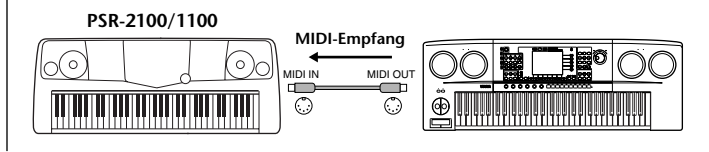

# Datenkompatibilität

Dieser Abschnitt behandelt grundsätzliche Fragen zur Datenkompatibilität. ob also die vom PSR-2100/1100 aufgezeichneten Daten von anderen MIDI-Geräten wiedergegeben werden können oder nicht, und ob im Handel erhältliche Songdateien, die für andere Instrumente oder einen Computer erstellt wurden, auf dem PSR-2100/1100 wiedergegeben werden können oder nicht. Abhängig von den Eigenschaften des MIDI-Geräts oder der Daten können die Daten entweder problemlos wiedergegeben werden, oder Sie müssen vor der Wiedergabe bestimmte Operationen durchführen. Lesen sich Sie bei Problemen mit der Datenwiedergabe die nachfolgenden Hinweise durch.

# Diskettenformat

Das wichtigste Speichermedium für Daten, die mit unterschiedlichen Geräten, einschließlich Computern, verarbeitet werden, sind Disketten. Unterschiedliche Geräte nutzen unterschiedliche Wege zum Speichern der Daten auf der Diskette. Aus diesem Grunde muß in einem ersten Schritt die Diskette für das verwendete Gerät konfiguriert werden. Dieser Vorgang wird "Formatieren" genannt.

- Es gibt zwei Arten von Disketten: MF2DD (zweiseitig, doppelte Dichte) und MF2HD (zweiseitig, hohe Dichte). Jede dieser Arten verfügt über unterschiedliche Formatierungssysteme.
- PSR-2100/1100 kann beide Arten von Disketten zur Aufnahme und zur Wiedergabe verwenden.
- Werden die Disketten mit dem PSR-2100/1100 formatiert, können auf eine Diskette der Art 2DD bis zu 720 KB (Kilobyte; 1 KB = 1024 Bytes) und auf eine Diskette der Art 2HD bis zu 1,44 MB (Megabyte) gespeichert werden. (Die Werte "720 KB" und "1,44 MB" geben die Speicherkapazität des jeweiligen Mediums an. Sie dienen auch zum Kennzeichnen des Formattyps der Diskette.)
- Eine Wiedergabe ist nur dann möglich, wenn das MIDI-Gerät die Formatierung der Diskette lesen kann.

# Sequenzformat

Das System, in dem Songdaten aufgenommen werden, wird "Sequenzformat" genannt. Eine Wiedergabe ist nur möglich, wenn das Sequenzformat auf der Diskette mit dem des MIDI-Geräts übereinstimmt. Das PSR-2100/1100 ist mit folgenden Formaten kompatibel.

## SMF (Standard MIDI File)

Dies ist das am häufigsten verwendete Format. Standard MIDI-Dateien gehören in der Regel einem von zwei Typen an: Format 0 oder Format 1. Viele MIDI-Geräte sind mit Format 0 kompatibel und die meiste kommerziell erhältliche Software ist im Format 0 aufgezeichnet.

- Das PSR-2100/1100 ist sowohl mit Format 0 als auch mit Format 1 kompatibel.
- Mit dem PSR-2100/1100 aufgenommene Song-Daten werden automatisch im SMF Format 1 aufgezeichnet.
- In das PSR-2100/1100 geladene Song-Daten werden unabhängig vom ursprünglichen Format automatisch im SMF Format 0 gespeichert.

## ESEQ

Dieses Sequenzformat ist kompatibel mit zahlreichen MIDI-Geräten von Yamaha, darunter die Instrumente der PSR-2100/1100-Serie. Es ist auch ein übliches Format bei zahlreichen Software-Produkten von Yamaha.

# ■ XF

Das Yamaha XF-Format erweitert den SMF-Standard (Standard MIDI File) durch mehr Funktionalität und unbeschränkte Erweiterungsmöglichkeiten für die Zukunft.

 Bei der Wiedergabe einer XF-Datei mit Songtexten können Sie diese Texte auf dem Display des PSR-2100/ 1100 anzeigen.

# Style-Datei

Das Style-Dateiformat (SFF, Style File Format) ist das Originalformat der Style-Dateien von Yamaha. Es verwendet ein einzigartiges Konvertierungssystem, um hochwertige automatische Styles auf der Basis eines breiten Spektrums von Akkordarten zur Verfügung zu stellen.

# Stimmenzuordnungsformat

MIDI weist den Voices bestimmte Nummern zu, die sogenannten "Programmnummern". Der Standard der Numerierung (Einordnung einer Voices unter einer bestimmten Nummer) wird als "Voice-Zuordnungsformat" (Voice Allocation Format) bezeichnet.

Wenn das Stimmzuordnungsformat der Songdaten nicht mit dem zur Datenwiedergabe verwendeten MIDI-Gerät kompatibel ist, werden die Voices u. U. nicht korrekt wiedergegeben.

Das PSR-2100/1100 ist mit folgenden Formaten kompatibel.

#### **DHINWEIS**

Selbst wenn die Geräte und die verwendeten Daten allen oben aufgeführten Bedingungen entsprechen, kann es vorkommen, daß die Daten dennoch nicht vollständig kompatibel sind. Der Grund hierfür liegt beispielsweise in unterschiedlichen Geräte-Spezifikationen und insbesondere an den Methoden der Datenaufzeichnung.

### GM System Level 1

Hierbei handelt es sich um eines der bekanntesten Stimmenzuordnungsformate.

• Viele MIDI-Geräte sowie der Großteil der kommerziell vertriebenen Software sind kompatibel zum GM System Level 1.

### ■ XG

XG ist eine wichtige Erweiterung des GM-System-Level-1-Formats. Es wurde von Yamaha entwickelt, um mehr Voices und Variationen zur Verfügung zu stellen, sowie mehr Ausdrucksmöglichkeiten für Voices und Effekte zu erhalten und Daten-Kompatibilität für zukünftige Entwicklungen zu garantieren.

• Song Daten, die mit dem PSR-2100/1100 unter Verwendung von Voices der Kategorie [XG] aufgenommen werden, sind XG-kompatibel.

### DOC

Dieses Stimmenzuordnungsformat ist mit vielen Yamaha MIDI-Geräten kompatibel, darunter die Instrumente der PSR-Serie. Es ist außerdem ein gebräuchliches Format bei zahlreichen Software-Produkten von Yamaha.

# Fehlerbehebung

| Problem |                                                                                                    | Mögliche Ursache und Lösung                                                                                                    |  |  |
|---------|----------------------------------------------------------------------------------------------------|----------------------------------------------------------------------------------------------------|--|--|
| •       | Das PSR-2100/1100 läßt sich nicht<br>einschalten. Keine Stromzufuhr.                                                                                         | Vergewissern Sie sich, daß das Netzkabel am PSR-2100/1100 richtig angeschlossen wurde (Seite 16).                                                                                                    |  |  |
| •       | Beim Ein- oder Ausschalten der Stromzufuhr ist ein Klicken oder ein Knacken zu hören.                                                                        | Dies ist normal beim Einschalten des Instruments.                                                                                                    |  |  |
| •       | Aus den Lautsprechern des PSR-2100/1100 ist<br>ein Rauschen zu hören.                                                                                        | Der Gebrauch von Mobiltelefonen in unmittelbarer Nähe zum PSR-2100/1100 kann Störungen hervorrufen. Um dies zu vermeiden, schalten Sie das Telefon aus, oder verwenden Sie es in größerem Abstand zum PSR-2100/1100.                                                                                                    |  |  |
| •       | Das Display ist zu hell oder zu dunkel.                                                                                                    | Die Helligkeit des Displays kann von der Umgebungstemperatur beeinflußt wer-<br>den. Passen Sie den Kontrast an (Seite 17).                                                                                                    |  |  |
| •       | Die Lautstärke der über die Klaviatur<br>gespielten Musik ist zu leise, im Vergleich mit<br>der Lautstärke der Begleitautomatik oder der<br>Song-Wiedergabe. | Die Grundlautstärke der Klaviatur oder die Lautstärke des Klaviaturparts wurde<br>möglicherweise zu niedrig eingestellt. Erhöhen Sie im Display BALANCE<br>(Seite 64) die Lautstärke der Voices MAIN/LAYER/LEFT oder vermindern Sie die<br>Lautstärke STYLE/SONG.                                                                                                    |  |  |
| •       | Die Lautstärke der Begleitautomatik oder der<br>Song-Wiedergabe ist zu leise, verglichen mit<br>der Lautstärke der Klaviatur.                                | Die Lautstärke eines oder mehrerer Begleit-Parts oder der Song-Kanäle wurde zu leise eingestellt. Erhöhen Sie die Lautstärke für die Parts oder die Kanäle im ent-<br>sprechenden Display MIXER (Seite 125).                                                                                                    |  |  |
| •       | Die Gesamtlautstärke ist zu leise oder es ist<br>gar kein Ton hörbar.                                                                                        | <ul> <li>Die Gesamtlautstärke (Master Volume) wurde zu niedrig eingestellt. Stellen Sie Gesamtlautstärke mit dem Datenrad [MASTER VOLUME] auf die gewünschte Lautstärke ein.</li> <li>Die Lautstärke für die einzelnen Parts wurde möglicherweise zu gering eingestellt. Erhöhen Sie im Display BALANCE (Seite 64) die Lautstärke für MAIN, LAYER, LEFT, STYLE und SONG.</li> <li>Vergewissern Sie sich, daß der gewünschte Kanal aktiviert ist (ON) (Seite 64, 81).</li> <li>Bei angeschlossenem Kopfhörer ist die Lautsprecherausgabe deaktiviert. Ziehen Sie den Kopfhörer ab.</li> <li>Vergewissern Sie sich, daß die Funktion "Local Control" auf ON geschaltet ist (Seite 148).</li> </ul>                                                                    |  |  |
| •       | Die gleichzeitig gespielten Noten sind nur teilweise hörbar.                                                                                                 | Möglicherweise haben Sie die maximal mögliche Polyphonie des PSR-2100/1100<br>überschritten. In diesem Fall wird die Wiedergabe der zuerst gespielten Noten<br>abgebrochen und statt dessen die zuletzt gespielten Noten wiedergegeben. Wei-<br>tere Informationen über die Maximal mögliche Polyphonie finden Sie auf<br>Seite 165.                                                                                                    |  |  |
| •       | Der Begleit-Styles oder die Song-Wiedergabe<br>startet nicht.                                                                                                | <ul> <li>Das MIDI-Taktsignal ist möglicherweise auf "EXTERNAL" eingestellt.<br/>Vergewissern Sie sich, daß das Signal auf "INTERNAL" eingestellt ist (Seite 149).</li> <li>Achten Sie darauf, daß Sie die richtige Taste [START/STOP] drücken.<br/>Um einen Begleit-Style zu spielen, müssen Sie die Taste STYLE<br/>[START/STOP] (Seite 64) drücken. Um einen Song zu spielen, drücken Sie die<br/>Taste SONG [START/STOP] (Seite 79).</li> <li>Sie haben einen leeren Song ("New Song") ausgewählt. Vergewissern<br/>Sie sich, daß Sie im Display SONG (Seite 79) den richtigen Song ausgewählt<br/>haben.</li> <li>Die Songwiedergabe befindet sich am Songende. Kehren Sie zum Songanfang<br/>zurück. Drücken Sie hierzu die Taste [TOP] (Seite 81).</li> </ul> |  |  |
| •       | Die Multi-Pads werden nicht wiedergegeben,<br>obwohl eine der Tasten MULTI PAD gedrückt wird                                                                 | Der MIDI-Taktgeber ist möglicherweise auf "EXTERNAL" eingestellt. Stel-<br>len Sie sicher, daß er auf "INTERNAL" eingestellt ist (Seite 149).                                                                                                    |  |  |
| •       | Nur der Rhythmus ist hörbar.                                                                                                    | Vergewissern Sie sich, daß die Funktion "Auto Accompaniment" (Begleitautoma-<br>tik) aktiviert ist, und drücken Sie die Taste [ACMP].                                                                                                    |  |  |
| •       | Der Begleit-Style startet nicht, obwohl die<br>Funktion "Synchro Start" aktiviert ist und eine<br>Taste gespielt wird.                                       | Möglicherweise haben Sie versucht, die Begleitung mit einer Taste im Klaviaturbe-<br>reich für die rechte Hand zu starten. Vergewissern Sie sich, daß Sie eine Taste im<br>Klaviaturbereich für die linke Hand (Begleitung) spielen.                                                                                                    |  |  |
| •       | Der gewünschte Akkord wird von der<br>Begleitautomatik weder erkannt noch gespielt.                                                                          | <ul> <li>Sie haben möglicherweise nicht die richtigen Noten gespielt und der Akkord<br/>wurde nicht erkannt. Weitere Informationen hierzu finden Sie in "Im Modus<br/>FINGERED erkannte Akkordarten" (Seite 66).</li> <li>Sie spielen möglicherweise Noten, die zu einem anderen Fingered-Modus und<br/>nicht zu dem aktuell gewählten Modus gehören. Überprüfen Sie den Begleit-<br/>Modus und spielen Sie die richtigen Noten (Seite 65).</li> </ul>                                                                                                    |  |  |
| •       | Ein unerwartetes Ergebnis oder eine<br>Fehlfunktion tritt während eines Vorgangs auf.                                                                        | Falls Sie während der Ausführung eines Vorgangs gleichzeitig drei oder mehr<br>Tasten drücken, die mit dem Vorgang nichts zu tun haben, treten möglicherweise<br>unerwartete oder unübliche Ergebnisse auf.                                                                                                    |  |  |
| •       | Die Akkorde der Begleitautomatik werden<br>unabhängig vom Split-Punkt und vom<br>Klaviaturbereich erkannt, in dem die Akkorde<br>gespielt werden.            | Das ist normalerweise der Fall, wenn der Fingered-Modus auf "Full Key-<br>board" oder auf "Al Full Keyboard" eingestellt wurde. In diesem Modus<br>werden Akkorde unabhängig vom Split-Point über die gesamte Klaviatur-<br>länge erkannt. Wählen Sie ggf. einen anderen Fingered-Modus (Seite 65).                                                                                                    |  |  |

| Problem |                                                                                                    | Mögliche Ursache und Lösung                                                                                                    |  |  |
|---------|----------------------------------------------------------------------------------------------------|----------------------------------------------------------------------------------------------------|--|--|
| •       | Einige Noten werden mit der falschen Tonhöhe wiedergegeben.                                                                                                    | Der Parameter "Scale" ist vermutlich nicht auf "Equal" eingestellt. Hierdurch wurde das Tuning für das Keyboard verändert. Vergewissern Sie sich, daß auf der Seite "SCALE TUNE" (Seite 138) die Einstellung "Equal" eingestellt ist.                                                                                                    |  |  |
| •       | Einige Kanäle geben die Songdaten nicht<br>richtig wieder.                                                                                                    | Vergewissern Sie sich, daß die Wiedergabe für die entsprechenden Kanäle aktiviert ist (Seite 81).                                                                                                    |  |  |
| •       | Wenn Sie bei der Verwendung der Funktion<br>"Vocal Harmony" Verzerrungen oder<br>Verstimmungen feststellen, erfaßt das Mikrofon<br>(neben Ihrer Stimme) vermutlich<br>Nebengeräusche, beispielsweise von der<br>Begleitautomatik des PSR-2100. Insbesondere<br>Baßtöne können die Funktion "Vocal Harmony"<br>negativ beeinflussen. (nur PSR-2100) | <ul> <li>In diesem Fall sollten Sie dafür Sorge tragen, daß das Mikrofon so wenig Neben-<br/>geräusche wie möglich erfaßt:</li> <li>Singen Sie möglichst nahe am Mikrofon.</li> <li>Verwenden Sie ein Richtmikrofon.</li> <li>Reduzieren Sie die Gesamtlautstärke (MASTER VOLUME) oder die Lautstärke<br/>für jeden einzelnen Part.</li> <li>Stellen Sie das Mikrofon möglichst weit entfernt von den Lautsprechern des<br/>Instruments auf.</li> <li>Schneiden Sie im Display MICROPHONE SETTING das Niederfrequenzband<br/>"EQ LOW" mit der Funktion "3 Band EQ" weg (Seite 133).</li> <li>Erhöhen Sie im Display MICROPHONE SETTING den Eingangspegel<br/>des Mikrofons ( TH") mit der Funktion. Compressor" (Seite 133).</li> </ul>                      |  |  |
| •       | Die Funktion "Vocal Harmony" erzeugt nicht die richtigen Harmony-Noten. (nur PSR-2100)                                                                                                    | Vergewissern Sie sich, daß Sie die richtige Methode zum Festlegen der<br>Harmonienoten für den aktuellen Vocal Harmony-Modus verwenden.<br>Siehe Seite 134.                                                                                                    |  |  |
| •       | Die Harmony-Funktion funktioniert nicht.                                                                                                    | Die Funktion "Harmony" läßt sich nicht mit den Fingered-Modi "Full Keyboard"<br>oder "Al Full Keyboard" verwenden. Wählen Sie einen geeigneten Fingering-<br>Modus aus (Seite 65).                                                                                                    |  |  |
| •       | Das Eingangssignal des Mikrofons und der<br>Vocal-Harmony-Sound (nur PSR-2100) lassen<br>sich nicht aufzeichnen.                                                                                                    | Das ist normal; eine Aufnahme über den Audioeingang des Mikrofons ist nicht möglich.                                                                                                    |  |  |
| •       | Über die MIDI-Anschlüsse werden weder MIDI-<br>Daten gesendet noch empfangen, obwohl die<br>MIDI-Kabel richtig angeschlossen sind.                                                                                                    | Ziehen Sie das USB-Kabel von der USB-Schnittstelle des PSR-2100/1100 ab.                                                                                                    |  |  |
| •       | Beim Wechsel einer Voice ändert sich der<br>zuvor eingestellte Effekt.                                                                                                    | Dies ist normal, da jede Voice eigene Voreinstellungen besitzt, die automatisch aufgerufen werden, sobald die zugehörigen Voice-Set-Parameter eingeschaltet werden (Seite 146).                                                                                                    |  |  |
| •       | Für die Noten, die auf der Klaviatur gespielt<br>werden, gibt es leichte Unterschiede in der<br>Klangqualität.<br>Einige Voices besitzen einen Looping-Sound.<br>Bei manchen Voices sind in hohen Tonlagen<br>Nebengeräusche oder ein Vibrato<br>wahrnehmbar.                                                                                      | Dies ist normal und liegt an dem Sampling-Systems des PSR-2100/1100.                                                                                                    |  |  |
| •       | Einige Voices verändern beim Spielen im<br>oberen oder unteren Register die Tonlage um<br>eine Oktave.                                                                                                    | Dies ist normal. Manche Voices besitzen einen Tonhöhenbegrenzer. Wird die erlaubte Tonhöhe überschritten, wird die Tonhöhe automatisch verschoben.                                                                                                    |  |  |
| •       | Das Open/Save-Display zeigt eine Preset Voice<br>an, obwohl eine Registration-Memory-<br>Einstellung ausgewählt ist, die eine User Voice<br>enthält.                                                                                                    | Dies ist kein Fehler. Es wird zwar eine Preset Voice angezeigt, effektiv erklingt<br>jedoch die ausgewählte User Voice.<br>Beim Ablegen einer User Voice auf dem User-Laufwerk oder auf Diskette werden die<br>folgenden Angaben gespeichert: 1) die zugrundeliegende Quell-Preset-Voice und 2)<br>die im Sound Creator vorgenommenen Parametereinstellungen. Wenn Sie eine Reg-<br>istration-Memory-Einstellung mit einer User Voice aufrufen, wählt das PSR-2100/<br>1100 die der User Voice zugrundeliegende Preset Voice aus und wendet dann die<br>festgelegten Parametereinstellungen darauf an – so daß Ihre User Voice erklingt.                                                                                                    |  |  |
| •       | Das Speichern auf Diskette dauert recht lang.                                                                                                    | Dies ist normal. Beachten Sie, daß für die Speicherung von 1 Megabyte Daten auf<br>Diskette etwa 1 Minute benötigt wird.                                                                                                    |  |  |
| •       | Die Voice produziert ein übermäßiges<br>Rauschen.                                                                                                    | Je nach Einstellung von "Harmonic Content" und Brightness (Helligkeit) im Display<br>"Mixing Console" auf der Seite FILTER produzieren manche Voices ein übermäßi-<br>ges Rauschen (Seite 126).                                                                                                    |  |  |
| •       | Der Sound ist verzerrt oder verrauscht.<br>Ein seltsamer, "gepreßter" oder "doppelter"                                                                                                    | <ul> <li>Möglicherweise ist die Lautstärke zu hoch eingestellt. Vergewissern Sie sich, daß sämtliche zugehörigen Lautstärken richtig eingestellt sind.</li> <li>Die Ursache kann in den verschiedenen Effekten liegen. Deaktivieren Sie alle nicht benötigten Effekte, – insbesondere Verzerrungen (Seite 127).</li> <li>Manche Filterresonanz-Einstellungen im Display "Custom Voice Creator" können eine Soundverzerrung verursachen (Seite 92). Nehmen Sie ggf. entsprechende Änderungen vor.</li> <li>Ist die Verstärkung des Niederfrequenzbandes (LOW) im Display "Master Equalizer" zu hoch eingestellt (Mixing Console – Seite 130)? (nur PSR-2100)</li> <li>MAIN- und LAYER-Part sind beide auf "ON" gestellt und beide Parts werden mit</li> </ul> |  |  |
|         | Sound tritt auf. Außerdem ändert sich der<br>Sound mit jedem Anschlag.                                                                                                    | der gleichen Voice gespielt. Schalten Sie den LAYER-Part auf "OFF" (Seite 59) oder verwenden Sie verschiedene Voices für jeden Part (Seite 57).                                                                                                    |  |  |

# **Technische Daten**

: Verfügung

|               | Modell                      |                                                           | PSR-2100                                                                                                 | PSR-1100                                     |
|---------------|-----------------------------|-----------------------------------------------------------|----------------------------------------------------------------------------------------------------|----------------------------------------------|
| Soundquelle   |                             | Dynamisches AWM-Stereo-Sampling                           |                                                                                                    |                                              |
| Display       |                             | LCD-Hintergrundbeleuchtu                                  | LCD-Hintergrundbeleuchtung mit 320 X 240 Punkten                                                         |                                              |
| Klaviatur     |                             | 61 Tasten (C1 bis C6 mit Initial Touch = Anschlagdynamik) |                                                                                                    |                                              |
| Voice         | Polyphonie (max.)           |                                                           | 64                                                                                                    | 32                                           |
|               | Voice-Auswahl               |                                                           | 338 Voices + 480 XG-Voices<br>+ 16 Drum Kits                                                             | 287 Voices + 480 XG-Voices<br>+ 16 Drum Kits |
|               |                             | Reguläre Voices                                           | 328                                                                                                    | 287                                          |
|               |                             | Sweet Voice                                               | 14                                                                                                    | 8                                            |
|               |                             | Cool Voice                                                | 6                                                                                                    | 2                                            |
|               |                             | Live Voice                                                | 12                                                                                                    | 1                                            |
|               |                             | Andere                                                    | 296                                                                                                    | 276                                          |
|               |                             | Organ Flutes                                              | 10 (8 Footages)                                                                                          |                                              |
|               | Sound-Creator               |                                                           | (                                                                                                    | $\supset$                                    |
| Effekte       |                             | Reverb                                                    |                                                                                                    | 1                                            |
|               |                             | Chorus                                                    |                                                                                                    | 1                                            |
|               | Ellekibiocke                | DSP                                                       | 4                                                                                                    | 1                                            |
|               |                             | Microphone                                                | 1                                                                                                    |                                              |
|               |                             | REVERB                                                    | 29 voreingestellte Typen<br>+ 3 User-Typen                                                               | 23 voreingestellte Typen<br>+ 3 User-Typen   |
|               |                             | CHORUS                                                    | 25 voreingestellte Typen<br>+ 3 User-Typen                                                               | 15 voreingestellte Typen<br>+ 3 User-Typen   |
|               | Effekttypen                 | DSP1/DSP                                                  | 164 voreingestellte Typen<br>+ 3 User-Typen                                                              | 92 voreingestellte Typen<br>+ 3 User-Typen   |
|               |                             | DSP2, 3, 4                                                | 88 voreingestellte Typen<br>+ 10 User-Typen                                                              | _                                            |
|               |                             | Master EQ                                                 | 5 voreingestellte Typen<br>+ 2 User-Typen                                                                | _                                            |
|               |                             | Part EQ                                                   | 27 Parts                                                                                                 | _                                            |
|               | Vocal Harmony               |                                                           | 49 voreingestellte Typen<br>+ 10 User-Typen                                                              | —                                            |
| Begleit-Style | Anzahl der Begle            | eit-Styles                                                | 197                                                                                                    | 181                                          |
|               | Anzahl der Session-Styles   |                                                           | 6                                                                                                    |                                              |
|               | Fingertechniken             |                                                           | Single Finger, Fingered, Fingered On Bass, Multi Finger, Al Fingered,<br>Full Keyboard, Al Full Keyboard |                                              |
|               | Style-Creator               |                                                           | 0                                                                                                    |                                              |
|               | OTS (One Touch-Einstellung) |                                                           | 4/Begleit-Style                                                                                          |                                              |
|               | OTS-Link                    |                                                           | 0                                                                                                    |                                              |
|               | Music Finder                |                                                           | 2500 (max.)                                                                                              | 1200 (max.)                                  |
|               |                             | Edit (Bearbeiten)                                         |                                                                                                    | $\supset$                                    |
| Song          | Format                      |                                                           | SMF (Format 0, 1), ESEQ                                                                                  |                                              |
|               | Voreingestellte Songs       |                                                           | 0                                                                                                    |                                              |
|               | Liedtexte                   |                                                           | 0                                                                                                    |                                              |
|               | Notendarstellung            |                                                           | 0                                                                                                    |                                              |
|               | Aufnahmemethoden            |                                                           | Quick Recording, Multi Recording, Step Recording, Song Editing                                           |                                              |
|               | Aufnahmekanäle              |                                                           | 16                                                                                                    |                                              |
| Multi Pad     | Preset                      |                                                           | 4 pads x 54 Banks                                                                                        |                                              |
| Speicher-     | Diskette (2HD, 2I           | DD)                                                       |                                                                                                    | $\sum$                                       |
| optionen      | Flash-Memory (intern)       |                                                           | 1524 KB                                                                                                  | 698 KB                                       |
|               | Flash-Memory für            |                                                           | Song (SMF), Style (SFF), Registrierung, Voice usw.                                                       |                                              |

| Modell                                                    |                           | PSR-2100                                                                                                    | PSR-1100                                                                                                    |                                                                                  |  |  |
|-----------------------------------------------------------|---------------------------|----------------------------------------------------------------------------------------------------|----------------------------------------------------------------------------------------------------|----------------------------------------------------------------------------------|--|--|
| Tempo                                                     | Tempobereich              |                                                                                                    | 5 - 500                                                                                                    |                                                                                  |  |  |
|                                                           | Tap-Tempo (Einzähl-Tempo) |                                                                                                    | 0                                                                                                    |                                                                                  |  |  |
|                                                           | Metronom                  |                                                                                                    | 0                                                                                                    |                                                                                  |  |  |
|                                                           | Sound                     |                                                                                                    | Klicken ein/aus                                                                                                    |                                                                                  |  |  |
| Registration                                              | Schaltflächen             |                                                                                                    | 8                                                                                                    | 8                                                                                |  |  |
| Memory                                                    | Regist Sequence           |                                                                                                    |                                                                                                    | 0                                                                                |  |  |
|                                                           | Freeze                    |                                                                                                    |                                                                                                    | )                                                                                |  |  |
| Sonstige                                                  | Demo                      |                                                                                                    | Function, V                                                                                                    | oice, Style                                                                      |  |  |
|                                                           | Sprache                   |                                                                                                    | 6 Sprachen (Englisch, Japanisch,<br>Italier                                                                                             | 6 Sprachen (Englisch, Japanisch, Deutsch, Französisch, Spanisch,<br>Italienisch) |  |  |
|                                                           | Hilfe                     |                                                                                                    |                                                                                                    | )                                                                                |  |  |
|                                                           | Direktzugriff             |                                                                                                    |                                                                                                    | )                                                                                |  |  |
|                                                           | Master-Lautstärke         | )                                                                                                    |                                                                                                    | )                                                                                |  |  |
|                                                           | Fade-In/-Out (Ein-        | und Ausblenden)                                                                                                    |                                                                                                    | )                                                                                |  |  |
|                                                           | Transponieren             |                                                                                                    | Klaviatur/So                                                                                                    | ong/Master                                                                       |  |  |
|                                                           | Tuning                    |                                                                                                    | 0                                                                                                    |                                                                                  |  |  |
| Tonleiter                                                 |                           | Equal Temperament (gleichmäßig), Pure Major (reines Dur)/Pure Minor<br>(reines Moll), Pythagorean (pythagoräisch), Mean-Tone (Grundton),<br>Werckmeister/Kirnberger, Arabic 1/2 (arabischer Halbton) |                                                                                                    |                                                                                  |  |  |
|                                                           | Touch Response            | (Anschlagreaktion)                                                                                                    | 5 Stu                                                                                                    | ufen                                                                             |  |  |
| Buchsen/Anschlüsse                                        |                           | DC IN, PHONES, MIDI (OUT, IN), USB,<br>FOOT PEDAL1 (SWITCH), FOOT PEDAL2,<br>AUX OUT (LEVEL FIXED) (L/R), OUTPUT (L/L+R)                                                                             |                                                                                                    |                                                                                  |  |  |
|                                                           |                           | MIC (INPUT VOLUME, MIC./ LINE)                                                                                                    | _                                                                                                    |                                                                                  |  |  |
| Pedalfunktionen                                           |                           |                                                                                                    | VOLUME, SUSTAIN, SOSTENUTO, SOFT, GLIDE, PORTAMENTO,<br>PITCHBEND, MODULATION, DSP VARIATION, SONG START/STOP,<br>STYLE START/STOP usw. |                                                                                  |  |  |
| Verstärker/                                               | Verstärker                |                                                                                                    | 12 W × 2                                                                                                    |                                                                                  |  |  |
| Lautsprecher                                              | Lautsprecher              |                                                                                                    | [12 cm + 4 cm (Dom)] × 2                                                                                                    | $(12 \text{ cm} + 5 \text{ cm}) \times 2$                                        |  |  |
| Leistungsaufnahme                                         | 9                         |                                                                                                    | 31 W                                                                                                    |                                                                                  |  |  |
| Stromversorgung                                           |                           | Netzadapter Yamaha PA-300 (im Lieferumfang enth.)<br>*Ist u. U. in Ihrem Gebiet nicht enthalten. Wenden Sie sich ggf. an Ihren<br>Yamaha-Händler.                                                    |                                                                                                    |                                                                                  |  |  |
| Abmessungen $[B \times T \times H]$<br>(ohne Notenablage) |                           | 973 × 399 × 161 mm<br>[38-5/16" × 15-11/16" × 6-5/16"]                                                                                                    |                                                                                                    |                                                                                  |  |  |
| Gewicht                                                   |                           | 10,5 Kg (23 lbs., 2 oz) 10,0 Kg (22 lbs., 1 oz)                                                                                                    |                                                                                                    |                                                                                  |  |  |
| Optionales                                                | Kopfhörer                 |                                                                                                    | HPE-150                                                                                                    |                                                                                  |  |  |
| ∠ubehor                                                   | Fußschalter               |                                                                                                    | FC4 / FC5                                                                                                    |                                                                                  |  |  |
|                                                           | Schwellerpedal            |                                                                                                    | FC7                                                                                                    |                                                                                  |  |  |
|                                                           | Keyboard-Ständer          |                                                                                                    | L-6, L-7                                                                                                    |                                                                                  |  |  |

\* Die technischen Daten und Beschreibungen in dieser Bedienungsanleitung dienen nur der Information. Yamaha Corp. behält sich das Recht vor, Produkte oder deren technische Daten jederzeit ohne vorherige Ankündigung zu verändern oder zu modifizieren. Da die technischen Daten, das Gerät selbst oder Sonder-zubehör nicht in jedem Land gleich sind, setzen Sie sich im Zweifel bitte mit Ihrem Yamaha-Händler in Verbindung.

# Index

# Numerics

| 1–16                        |           |
|-----------------------------|-----------|
| [1▲▼] - [8▲▼]-Tasten        | 19, 38–48 |
| 3BAND EQ (3-BAND EQUALIZER) | 133       |

# Α

| [1] []] T (                                                                                                    |
|----------------------------------------------------------------------------------------------------|
| [A] - [J]-Tasten                                                                                                    |
| Abgleichen der Einstellungen für Vocal Harmony und der                                                                                                    |
| Mikrofon-Effekte133                                                                                                    |
| Abrufen idealer Einstellungen für Ihre Musik72                                                                                                    |
| Abstimmen der Grundtonhöhe138                                                                                                    |
| [ACMP]-Taste                                                                                                    |
| Al                                                                                                    |
| AL FINGERED 65                                                                                                    |
| ALELILL KEYBOARD 65                                                                                                    |
| Alkord-Events 109                                                                                                    |
| Akkordariffo                                                                                                    |
| According the ansatz of the second of the second of the se |
| Aktionen mit Dateien und Ordnern                                                                                                    |
| Allgemeine Systemeinstellungen (LOCAL CONTROL,                                                                                                    |
| CLOCK usw.)                                                                                                    |
| Andern der Anschlagempfindlichkeit und der                                                                                                    |
| Transponierung144                                                                                                    |
| Ändern der automatisch ausgewählten                                                                                                    |
| Voice-Einstellungen146                                                                                                    |
| Ändern des Dateisymbols                                                                                                    |
| Ändern des Klangs der Voice                                                                                                    |
| Ändern des Rhythmus-Feelings 116                                                                                                    |
| Ändern von Einstellungen der Tonhöhe 126                                                                                                    |
| Appaggon der Event Liste Eilter 110                                                                                                    |
| Anpassen der Event-Liste – Filter                                                                                                    |
| Anpassen der Lautstarkebalance                                                                                                    |
| Anpassen der Lautstarkebalance / Stummschalten                                                                                                    |
| bestimmter Kanäle81                                                                                                    |
| Anpassen der Werte                                                                                                    |
| Anschließen an einen Computer157                                                                                                    |
| Anschließen eines Mikrofons oder einer Gitarre                                                                                                    |
| (nur PSR-2100)                                                                                                    |
| Anschließen externer MIDI-Geräte 156                                                                                                    |
| Anwenden von Voice-Effekten 60                                                                                                    |
| Anzeigen der Netenschrift 83                                                                                                    |
| Anzeigen übergeerdneter Seiten                                                                                                    |
| Anzeigen übergebrüheter Seiter                                                                                                    |
| Append (Annangen)                                                                                                    |
| Arabic                                                                                                    |
| Arbeitsspeicher                                                                                                    |
| Arrangieren der Style-Patterns                                                                                                    |
| ATTACK                                                                                                    |
| Aufnahme                                                                                                    |
| Aufnahmemodus (Rec Mode)104                                                                                                    |
| Aufnehmen einzelner Noten                                                                                                    |
| Aufnehmen Ihres Spiels und Erstellen von Songs                                                                                                    |
| Aufnehmen von Akkordwechseln für die automatische                                                                                                    |
| Begleitung 102                                                                                                    |
| Aufnahman van Maladian                                                                                                    |
| Aumenmen von Melouen                                                                                                    |
| Auswanien der Freeze-Einstellungen                                                                                                    |
| Auswahlen der Intro- und Ending-Typen                                                                                                    |
| Auswählen der Optionen für die Aufnahme:                                                                                                    |
| Starten, Beenden, Punch In/Out104                                                                                                    |
| Auswählen einer Temperierung138                                                                                                    |
| Auswählen einer Voice                                                                                                    |
| Auswählen von Dateien und Ordnern                                                                                                    |
| Auswählen von Einträgen                                                                                                    |
| Auto Revoice 124                                                                                                    |
| [ALITO FILL IN]-Taste 18.60                                                                                                    |
| [/ CO F CO F TEE IT 1] TUSICON TO / 05                                                                                                    |

| Automatische Wiedergabe von Fill-Ins bei Wechsel der |    |
|------------------------------------------------------|----|
| Begleit-Sections                                     | 69 |
| Automatisches Umschalten der One-Touch-Einstellungen |    |
| mit den Sections                                     | 71 |
| AUX OUT (LEVEL FIXED) [L / L+R] [R]-Buchsen          | 19 |
|                                                      |    |

# В

| [BACK]-Taste1                                      | 9, 43, 49 |
|----------------------------------------------------|-----------|
| [BALANCE]-Taste                                    | 19, 64    |
| Bar Clear                                          | 118       |
| Bar Copy                                           | 118       |
| Bass                                               | 97        |
| Bearbeiten der Daten in CHANNEL                    | 118       |
| Bearbeiten des erstellten Begleit-Styles           | 116       |
| Bearbeiten eines aufgenommenen Songs               | 105       |
| Bearbeiten von Akkord-Events                       | 109       |
| Bearbeiten von Einträgen                           | 74        |
| Bearbeiten von kanalbezogenen Parametern           | 105       |
| Bearbeiten von Noten-Events                        | 108       |
| Bearbeiten von System-Events                       | 109       |
| Bearbeiten von Voices                              | 90        |
| BEAT                                               | 73, 74    |
| Bedienungsgrundlagen – Organisieren Ihrer Daten    | 38        |
| Beenden der Wiedergabe eines Styles beim Loslassen |           |
| der Tasten                                         | 68        |
| Begleit-Style-Parts                                | 97        |
| Beibehalten von Bedienfeldeinstellungen            | 145       |
| Beispiele für Spieldaten                           | 159       |
| Benennen von Dateien und Ordnern                   | 44        |
| Betreiben des PSR-2100/1100 mit anderen Geräten    | 155       |
| [BREAK]-Taste                                      | 18, 67    |
| BRIGHTNESS                                         | 92        |
| Buchse FOOT PEDAL 1/2                              | 156       |
| Buchsen AUX OUT (LEVEL FIXED) [L / L+R] [R]        | 156       |
| Buchsen OUTPUT [L / L+R] [R]                       | 156       |
|                                                    |           |

# С

| Cent                     |  |
|--------------------------|--|
| Channel                  |  |
| [CHANNEL ON / OFF]-Taste |  |
| CHD                      |  |
| Chord                    |  |
| Chord Detect             |  |
| Chord Fingering          |  |
| CHORD TUTOR              |  |
| Chorus                   |  |
| Clock                    |  |
| COMMON                   |  |
| COMPRESSOR               |  |
| CONFIG 1                 |  |
| CONFIG 2                 |  |
| Controller               |  |
| Cool!                    |  |

# D

| 49 |
|----|
| 45 |
| 61 |
|    |
| 49 |
| 56 |
| 92 |
|    |

# Index

| Delete (Löschen)                   |  |
|------------------------------------|--|
| DELETE RECORD                      |  |
| [DEMO]-Taste                       |  |
| DEPTH                              |  |
| [DIGITAL RECORDING]-Taste          |  |
| [DIRECT ACCESS]-Taste              |  |
| Direktzugriffstabelle              |  |
| Disk Orchestra Collection          |  |
| Diskette                           |  |
| Diskettenformat                    |  |
| Diskettenlaufwerk                  |  |
| DOC                                |  |
| Drum                               |  |
| [DSP]-Taste                        |  |
| Durch Pedale steuerbare Funktionen |  |
| Dynamics                           |  |
| ,                                  |  |

# Ε

| ECHO                                                      | 146  |
|-----------------------------------------------------------|------|
| Echtzeitaufnahme                                          | 113  |
| [EFFECT]-Taste                                            | 131  |
| EFFECT/EQ                                                 | . 93 |
| Effektblock                                               | 128  |
| Effekte                                                   | 127  |
| Effektstruktur                                            | 129  |
| Effekt-Verbindungen                                       | 129  |
| EG                                                        | . 92 |
| Eigenschaften der Echtzeitaufnahme                        | 111  |
| Eigenschaften der Voices                                  | .58  |
| Eingabe Ihres Namens und der Sprache                      | 154  |
| Eingeben und Bearbeiten von Liedtexten                    | 110  |
| Eingeben von Akkorden und Abschnitten (Akkord-Schritt)    | 102  |
| Eingeben von Sonderzeichen (Symbole)                      | .48  |
| Eingeben von Sonderzeichen (Umlaute, Akzentzeichen,       |      |
| japanische Zeichen " » " und " ° ")                       | .48  |
| Eingeben von Zeichen                                      |      |
| Eingeben von Ziffern                                      | . 48 |
| Einsatzmöglichkeiten von MIDI                             | 160  |
| Einschalten des Geräts                                    | 17   |
| Einschaltvorgang                                          |      |
| Einstellen der "Finger"-Methode                           | 142  |
| Einstellen der Effekte                                    | 127  |
| Einstellen der Grundtonkanäle                             | 150  |
| Einstellen der Lautstärke                                 | .17  |
| Einstellen der Lautstärkebalance und Wechseln             |      |
| von Voices                                                | 124  |
| Einstellen der Lautstärken und der Voice                  | 125  |
| Einstellen der MIDI-Parameter                             | 148  |
| Einstellen der Mikrofonlautstärke und zugehöriger Effekte | 135  |
| Einstellen der Tonhöhe für die einzelnen Tonleitern       | 139  |
| Einstellen des Displaykontrasts                           | .17  |
| Einstellen des Tempos                                     | . 53 |
| Einstellen getrennter Voices für den linken und rechten   |      |
| Bereich auf der Klaviatur                                 | .60  |
| Einstellen von Akkord-Kanälen                             | 150  |
| Einstellen von Harmony und Echo                           | 146  |
| Einstellen von Parametern der Begleitautomatik            | 141  |
| Einstellen von REGIST. SEQUENCE / FREEZE / VOICE SET      | 145  |
| Einstellen von Song-Parametern                            | 140  |
| Einstellungen für das "Style File-Format"                 | 119  |
| Einstellungen für Pedale und Tastatur                     | 142  |
| Eintrag                                                   | .72  |
| Empfangen                                                 | 150  |
| Empfangen von MIDI-Daten                                  | 150  |
| Ende-Marke                                                | 103  |
| ENDING                                                    | . 69 |
| [ENDING / rit.]-Taste18, 30                               | , 68 |
| [ENTER]-Taste19                                           | , 49 |

| EQ                                     | 124, 130 |
|----------------------------------------|----------|
| Equal Temperament                      | 139      |
| Erstellen von Begleit-Styles           | 111      |
| ESEQ                                   | 161      |
| [EXIT]-Taste                           | 19, 43   |
| Externe Tonwiedergabe und Aufnahme des |          |
| PSR-2100/1100-Signals                  | 156      |
| [EXTRA TRACKS (STYLE)]-Taste           |          |
|                                        |          |

# F

| Fade In Time, Fade Out Time, Fade Out Hold Time | me151        |
|-------------------------------------------------|--------------|
| [FADE IN / OUT]-Taste                           |              |
| FAVORITE                                        | 74           |
| Festlegen der Reihenfolge für den Aufruf der    |              |
| Voreinstellungen des Registration Memory        | 145          |
| [FF]-Taste                                      |              |
| File (Datei)                                    | 40           |
| Fill                                            | 69           |
| Filter                                          | 92, 110, 126 |
| FINGERED                                        | 65           |
| FINGERED ON BASS                                | 65           |
| First Key On                                    | 104          |
| Diskettenlaufwerk                               | 19           |
| FLOPPY DISK-Seite                               | 40           |
| [FOOT PEDAL 1 (SWITCH) ]-Buchse                 |              |
| [FOOT PEDAL 2]-Buchse                           |              |
| Formatieren einer Diskette                      |              |
| [FREEZE]-Taste                                  |              |
| Freeze                                          |              |
| FULL KEYBOARD                                   | 65           |
| [FUNCTION]-Taste                                |              |
|                                                 |              |

# G

| Gate Time                                           | 100     |
|-----------------------------------------------------|---------|
| Gemeinsames Spielen mit dem PSR-2100/1100           | 36      |
| Genaue Notationseinstellungen                       | 84      |
| GENRE                                               | 73, 75  |
| GENRE NAME                                          | 75      |
| Gleichzeitiges Spielen mehrerer Sounds              | 59      |
| Gleichzeitiges Spielen zweier Voices                | 26      |
| Gleichzeitiges Wiedergeben von Song und Begleit-Sty | le80    |
| GM System Level 1                                   | 17, 162 |
| Groove                                              | 116     |
| Groove-Parameter                                    | 116     |

## Н

| Harmonischer Gehalt                               | 92          |
|---------------------------------------------------|-------------|
| HARMONY                                           | 61, 93, 146 |
| [HARMONY / ECHO]-Taste                            |             |
| Harmony-Typen                                     | 147         |
| Harmony-Zuweisungen                               | 147         |
| [HELP]-Taste                                      |             |
| High Key                                          | 120         |
| Hilfetexte können in einer der folgenden Sprachen | 1           |
| angezeigt werden                                  | 52          |
| Hz                                                | 138         |

## I

| Im Modus FINGERED erkannte Akkordarten | 66         |
|----------------------------------------|------------|
| [INPUT VOLUME]-Regler                  |            |
| INTRO                                  |            |
| [INTRO]-Taste                          | 18, 31, 67 |

# Κ

| Kanal        | 64, | 81, | 118, | 140 |
|--------------|-----|-----|------|-----|
| Kanal-Events |     |     |      | 159 |

| Kanalstummschaltung                          | 64     |
|----------------------------------------------|--------|
| KEY SIGNATURE                                |        |
| Keyboard Touch                               | 144    |
| Keyboard/Panel                               | 144    |
| Keyboard-Percussion                          | 58     |
| KEYWORD                                      | 73, 74 |
| Kirnberger                                   | 139    |
| Kompatible Song-Typen                        | 78     |
| Konvertieren in "Kanji" (japanische Sprache) |        |
| Kopfhörer                                    | 155    |
| Kopieren und Formatieren von Disketten       | 153    |
| Kopieren von Dateien und Ordnern             | 46     |
| Kopieren von Diskette auf Diskette           | 153    |
| Kurzanleitung                                |        |
| -                                            |        |

# L

| Layer                                                                                                    | 59  |
|----------------------------------------------------------------------------------------------------|-----|
| [LCD CONTRAST]-Regler                                                                                          |     |
| LC-Display                                                                                                    |     |
| Left                                                                                                    | 60  |
| LEFT CH                                                                                                    |     |
| [LEFT HOLD]-Taste                                                                                              |     |
| Liedtexte                                                                                                    |     |
| Live!                                                                                                    | 58  |
| Local Control                                                                                                  | 148 |
| Loop-Aufnahme                                                                                                  | 111 |
| Löschen von Dateien und Ordnern                                                                                | 46  |
| LEFT CH<br>[LEFT HOLD]-Taste<br>Liedtexte<br>Local Control<br>Loop-Aufnahme<br>Löschen von Dateien und Ordnern |     |

# Μ

| MAIN A/B/C/D                      |                |
|-----------------------------------|----------------|
| MAIN [A]-Taste                    |                |
| MAIN [B]-Taste                    |                |
| MAIN [C]-Taste                    |                |
| MAIN [D]-Taste                    |                |
| Master Tune                       |                |
| [MASTER VOLUME]-Dial              |                |
| Mean Tone (Mitteltönige Stimmung) |                |
| Measure/Beat/Clock                |                |
| Mehrspuraufnahme                  |                |
| Meldung                           |                |
| [MEMORY]-Taste                    |                |
| Message Switch                    |                |
| Metronom                          |                |
| [METRONOME]-Taste                 |                |
| MIC                               |                |
| MICTasten (nur PSR-2100)          |                |
| [MIC. LINE IN]-Buchse             |                |
| MICROPHONE SETTING                |                |
| [MIC. SETTING]-Taste              |                |
| MIDI                              |                |
| MIDI [OUT] [IN]-Anschlüsse        |                |
| MIDI IN                           |                |
| MIDI OUT                          |                |
| MIDI-Anschlüsse                   |                |
| MIDI-Empfangsmodi                 | 150            |
| MIDI-Kanäle                       |                |
| Mix                               |                |
| [MIXING CONSOLE]-Taste            |                |
| MODULATION                        | 18, 61, 144    |
| [MONO]-Taste                      |                |
| MULTI FINGER                      | 65             |
| Multi-Pads                        | 14             |
| MULTI-PAD-Tasten [1]-[4]          |                |
| [MUSIC FINDER]-Taste              | 15, 19, 33, 72 |
| Music Finder-Einträge bearbeiten  | 74             |
| Music Finder-Suche                | 73             |
|                                   |                |

# Ν

| NEW RECORD                        | 75  |
|-----------------------------------|-----|
| [NEXT]-Taste                      |     |
| NOISE GATE                        |     |
| Normal                            |     |
| Note Limit                        |     |
| NOTE NAME                         | 85  |
| Note Shift (Transponierung)       |     |
| Noten-Events                      |     |
| Notenablage                       | 17  |
| NTR (Notentranspositionsregeln)   | 119 |
| NTT (Notentransponierungstabelle) |     |

# 0

| OCTAVE                                        |              |
|-----------------------------------------------|--------------|
| One Touch Setting                             |              |
| ONE TOUCH SETTING [1] – [4]-Tasten            |              |
| Open/Save-Displays                            |              |
| Örgan Flutes (Örgelflöten)                    |              |
| Organ Type (Organ Flutes)                     | 94           |
| Organisieren Ihrer Dateien durch Erzeugen nei | uer Ordner47 |
| [OTS LINK]-Taste                              |              |
| OUTPUT [L / L+R] [R]-Buchsen                  | 19, 156      |
| OVERALL SETTING                               | 133          |
| Overdub-Aufnahme                              | 111          |
| Owner                                         | 154          |

# Ρ

| Pad                                           |                 |
|-----------------------------------------------|-----------------|
| Parameter                                     | 119             |
| Parameter Lock                                |                 |
| Passende Bedienfeldeinstellung für den ausgev | wählten Style70 |
| Pedal                                         |                 |
| [PHONES]-Buchsen                              |                 |
| Phrase                                        |                 |
| PHRASE MARK (Phrasenmarkierung)               | 81, 140         |
| PITCH BEND                                    |                 |
| PITCH BEND RANGE                              | 126             |
| PORTAMENTO TIME                               | 126             |
| PRESET-Laufwerk                               | 41              |
| PRESET-Seite                                  | 40              |
| Punch In                                      | 104             |
| Punch In/Out                                  | 104             |
| Punch Out                                     | 104             |
| Pure Major                                    | 139             |
| Pure Minor                                    | 139             |
| Pythagorean (Pythagoreisch)                   | 139             |
|                                               |                 |

# Q

| OUANTIZE                | 84       |
|-------------------------|----------|
| Quantize (Quantisieren) | 105, 118 |
| Quantize-Größe          |          |

# R

| [REC]-Taste                                |                |
|--------------------------------------------|----------------|
| Receive Transpose                          | 149            |
| REGISTRATION EDIT-Display                  | 88             |
| Registration Memory                        | 87             |
| Registration Sequence                      | 145            |
| REGISTRATION-MEMORY-Tasten [1]-[8]         | 19 <i>,</i> 87 |
| Registrieren der Bedienfeldelemente in der |                |
| One-Touch-Einstellung                      | 71             |
| Regular Voice-Parameter                    | 91             |
| RELEASE                                    | 92             |
| Remove Event                               | 118            |
|                                            |                |

# Index

| [REPEAT]-Taste        |    |
|-----------------------|----|
| Replace (Ersetzen)    | 74 |
| Resonanz              |    |
| Reverb                |    |
| [REW]-Taste           |    |
| Rhythmus              |    |
| RIGHT CH              |    |
| Root                  |    |
| RTR (Retrigger-Regel) |    |
|                       |    |

# S

| Save (Speichern)                                    | 39, 47     |
|-----------------------------------------------------|------------|
| Scale Tune                                          | 138        |
| Schnellaufnahme                                     | 96         |
| Schrittweise Eingabe                                | 99, 114    |
| Schrittweise Eingabe (Akkorde)                      |            |
| Schrittweise Eingabe (Noten)                        | 101        |
| Sections                                            | 30         |
| Senden von MIDI-Daten                               | 149        |
| Sequenzer                                           | 159        |
| Sequenzformat                                       | 161        |
| Set Up (Einrichten)                                 | 107        |
| SINGLE FINGER                                       | 65         |
| Skala (Tonleiter)                                   | 139        |
| SMF (Standard MIDI File)                            | 161        |
| Sofortzugriff auf Displays                          | 50         |
| Song                                                | 14, 78     |
| SONG [START / STOP]-Taste                           | 79         |
| Song Creator                                        | 95         |
| Song Settings                                       | 140        |
| Song-Aufnahme                                       | 95         |
| Song-Wiedergabe                                     | 21, 78, 79 |
| Sonstige Einstellungen                              | 151        |
| SOUND                                               | 92         |
| Sound Creator                                       | 90         |
| [SOUND CREATOR]-Taste                               | 18, 90     |
| Source Root/Chord                                   | 119        |
| SPEED                                               |            |
| Speichern Ihrer Einstellungen des Registration Memo | ry 88      |
| Speichern von Bedienfeldeinstellungen               |            |
| Speichern von Dateien                               |            |
| Spielen eines Styles                                |            |
| Spielen und Üben zu den Songs                       |            |
| Spielen verschiedener Voices mit der rechten und    |            |
| linker Hand                                         |            |
| Spielen von Styles                                  |            |
| Spielen von Voices                                  |            |
|                                                     |            |
| [STANDBY/ON]-Schalter                               | 14, 18, 17 |
| Statusanzeigen für die Section-Tasten – [BREAK],    | <b>C7</b>  |
| [INTRO], [MAIN], [ENDING]                           |            |
| Stimmenzuordnungsformat                             |            |
| [STOP]-Taste (MULTI PAD)                            | 10<br>17   |
| Stromversorgung                                     | 10         |
| Stummschalten bestimmter Parts                      |            |
|                                                     | 14, 62     |
| STYLE [START/STOP]-Taste                            | 10, 03     |
| Style Creator                                       | ۱۱۱۱<br>مد |
| Style Sections                                      |            |
| Style Detei                                         | 17 161     |
| Style-Ddlel                                         | 17, 161    |
| STVLE Taston                                        | 19 62      |
| Suchan dar idaəlan Finstallungan                    | 10, 02     |
| Suchen von Music-Finder Einträgen                   | 5 /<br>۲ د |
| Sustain                                             |            |
| SUSTAINI-Tacto                                      | 10 60      |
|                                                     |            |

| Sweet!                     |          |
|----------------------------|----------|
| [SYNC.START]-Taste         |          |
| [SYNC.STOP]-Taste          |          |
| SYS/EX. (System Exclusive) |          |
| System                     |          |
| Śystem Reset               | 154      |
| System und Insertion       |          |
| System-Events              | 109, 160 |
|                            |          |

## Т

| -                            |     |
|------------------------------|-----|
| [TALK]-Taste                 |     |
| TALK SETTING                 |     |
| Tap Count                    |     |
| [TAP TEMPO]-Taste            |     |
| Taste SONG [START \/ STOP]   |     |
| TEMPO [ ◀ ] [ ◀ ]-Tasten     |     |
| TEMPO FROM                   | 73  |
| ТЕМРО ТО                     | 73  |
| Tempoanzeigen – MAIN-Display | 54  |
| [TOP]-Taste                  |     |
| [TOUCH]-Taste                |     |
| [TRACK 1 (R)]-Taste          |     |
| [TRACK 2 (L)]-Taste          |     |
| Transmit                     | 149 |
| Transmit Clock               | 149 |
| TRANSPOSE [ ◀ ] [ ◀ ]-Tasten |     |
| Transpose Assign             | 144 |
| Tune                         |     |
| TUNING                       |     |

# U

| Überlagern zweier verschiedener Voices      | 59          |
|---------------------------------------------|-------------|
| Umgang mit dem Diskettenlaufwerk und mit Di | isketten7   |
| [UPPER OCTAVE]-Taste                        | 19, 61      |
| USB                                         | 17          |
| [USB]-Schnittstelle                         | 15, 19, 157 |
| USER-Laufwerk                               | 40, 41, 42  |
| Utility                                     | 151         |

# v

| [VARIATION]-Taste                                   | 19, 61   |
|-----------------------------------------------------|----------|
| Velocity Change                                     |          |
| Velocity-Wert                                       | 100, 117 |
| Verlassen kleiner Popup-Fenster                     | 43       |
| Verschieben von Dateien und Ordnern                 | 45       |
| Verschönern und erweitern Sie Ihre Melodien – mit H | ilfe der |
| automatischen Harmonie- und Echo-Effekte            | 29       |
| Verwenden des Music Finder                          | 33       |
| Verwenden eines Mikrofons                           | 131      |
| [VH TYPE SELECT]-Taste                              | 19, 131  |
| VIBRATO                                             | 93       |
| [VOCAL HARMONY]-Taste                               | 19, 131  |
| Vocal Harmony                                       | 15       |
| VOCAL HARMONY CONTROL                               | 134      |
| Vocal-Harmony-Typ                                   | 131      |
| VOICE PART ON / OFF [LAYER]-Taste                   | 19, 59   |
| VOICE PART ON / OFF [LEFT]-Taste                    | 19, 59   |
| VOICE PART ON / OFF [MAIN]-Taste                    | 19, 59   |
| Voice Set                                           | 146      |
| Voice-Effekte                                       | 60       |
| VOICE-Tasten                                        | 19, 57   |
| Volume/Voice                                        | 125      |
| Voreingestellte MIDI-Vorlagen                       | 148      |
| Vornehmen der Einstellungen für DISPLAY, SPEAKER    |          |
| SYSTEM und VOICE NUMBER-Kennzeichnung               | 152      |
|                                                     |          |

# W

| Was ist MIDI?                                   | 158 |
|-------------------------------------------------|-----|
| Weitere Parameter im Display BASIC              | 114 |
| Weitere Wiedergabefunktionen                    | 81  |
| Werckmeister                                    | 139 |
| Wiederaufrufen der registrierten Einstellungen  | 89  |
| Wiederaufrufen Ihrer Einstellungen des          |     |
| Registration Memory                             | 89  |
| Wiedergeben der Demo-Songs                      |     |
| Wiedergeben der internen Songs                  | 79  |
| Wiedergeben von Songs                           | 21  |
| Wiedergeben von Songs auf Disketten             | 81  |
| Wiederherstellen der werksseitig programmierten |     |
| Einstellungen des PSR-2100/1100                 | 154 |
| Wiederholtes Wiedergeben eines bestimmten       |     |
| Bereichs ("Repeat")                             | 82  |
|                                                 |     |

# Х

| XF        |  |
|-----------|--|
| XG        |  |
| Z         |  |
| Zulash Su |  |

| Zubehör                              | •••• | 6 |
|--------------------------------------|------|---|
| Zusammenstellen eines Begleit-Styles | 11   | 5 |

MEMO

# Limited Warranty

### 90 DAYS LABOR

### **1 YEAR PARTS**

Yamaha Corporation of America, hereafter referred to as Yamaha, warrants to the original consumer of a product included in the categories listed below, that the product will be free of defects in materials and/or workmanship for the periods indicated. This warranty is applicable to all models included in the following series of products:

### PSR SERIES OF PORTATONE ELECTRONIC KEYBOARDS

If during the first 90 days that immediately follows the purchase date, your new Yamaha product covered by this warranty is found to have a defect in material and/or workmanship, Yamaha and/or its authorized representative will repair such defect without charge for parts or labor.

If parts should be required after this 90 day period but within the one year period that immediately follows the purchase date, Yamaha will, subject to the terms of this warranty, supply these parts without charge. However, charges for labor, and/or any miscellaneous expenses incurred are the consumers responsibility. Yamaha reserves the right to utilize reconditioned parts in repairing these products and/or to use reconditioned units as warranty replacements.

# THIS WARRANTY IS THE ONLY EXPRESS WARRANTY WHICH YAMAHA MAKES IN CONNECTION WITH THESE PRODUCTS. ANY IMPLIED WARRANTY APPLICABLE TO THE PRODUCT, INCLUDING THE WARRANTY OF MER-CHANT ABILITY IS LIMITED TO THE DURATION OF THE EXPRESS WARRANTY. YAMAHA EXCLUDES AND SHALL NOT BE LIABLE IN ANY EVENT FOR INCIDENTAL OR CONSEQUENTIAL DAMAGES.

Some states do not allow limitations that relate to implied warranties and/or the exclusion of incidental or consequential damages. Therefore, these limitations and exclusions may not apply to you.

This warranty gives you specific legal rights. You may also have other rights which vary from state to state.

#### **CONSUMERS RESPONSIBILITIES**

If warranty service should be required, it is necessary that the consumer assume certain responsibilities:

- 1. Contact the Customer Service Department of the retailer selling the product, or any retail outlet authorized by Yamaha to sell the product for assistance. You may also contact Yamaha directly at the address provided below.
- 2. Deliver the unit to be serviced under warranty to: the retailer selling the product, an authorized service center, or to Yamaha with an explanation of the problem. Please be prepared to provide proof purchase date (sales receipt, credit card copy, etc.) when requesting service and/or parts under warranty.
- 3. Shipping and/or insurance costs are the consumers responsibility.\* Units shipped for service should be packed securely.

\*Repaired units will be returned PREPAID if warranty service is required within the first 90 days.

**IMPORTANT:** Do NOT ship anything to ANY location without prior authorization. A Return Authorization (RA) will be issued that has a tracking number assigned that will expedite the servicing of your unit and provide a tracking system if needed.

4. Your owners manual contains important safety and operating instructions. It is your responsibility to be aware of the contents of this manual and to follow all safety precautions.

#### EXCLUSIONS

This warranty does not apply to units whose trade name, trademark, and/or ID numbers have been altered, defaced, exchanged removed, or to failures and/or damages that may occur as a result of:

1. Neglect, abuse, abnormal strain, modification or exposure to extremes in temperature or humidity.

- 2. Improper repair or maintenance by any person who is not a service representative of a retail outlet authorized by Yamaha to sell the product, an authorized service center, or an authorized service representative of Yamaha.
- 3. This warranty is applicable only to units sold by retailers authorized by Yamaha to sell these products in the U.S.A., the District of Columbia, and Puerto Rico. This warranty is not applicable in other possessions or territories of the U.S.A. or in any other country.
  Place record the model and eariel number of the model to be producted by the second provided below.

Please record the model and serial number of the product you have purchased in the spaces provided below.

| Serial #                      | Sales Slip #                                                                                                    |  |
|-------------------------------|----------------------------------------------------------------------------------------------------|--|
|                               |                                                                                                    |  |
|                               |                                                                                                    |  |
|                               | _ Date                                                                                                    |  |
|                               |                                                                                                    |  |
| YAMAHA CORPORATION OF AMERICA |                                                                                                    |  |
| Electronic Service Division   |                                                                                                    |  |
| 6600 Orangethorpe Avenue      |                                                                                                    |  |
| Buena Park, CA 90620          |                                                                                                    |  |
|                               |                                                                                                    |  |
|                               |                                                                                                    |  |
| UMENT FOR YOUR REC            | CORDS. DO NOT MAIL!                                                                                                    |  |
|                               | Serial #<br>YAMAHA CORPORATION OF AM<br>Electronic Service Division<br>6600 Orangethorpe Avenue<br>Buena Park, CA 90620 |  |

# FCC INFORMATION (U.S.A.)

1. IMPORTANT NOTICE: DO NOT MODIFY THIS UNIT!

This product, when installed as indicated in the instructions contained in this manual, meets FCC requirements. Modifications not expressly approved by Yamaha may void your authority, granted by the FCC, to use the product.

- 2. **IMPORTANT:** When connecting this product to accessories and/or another product use only high quality shielded cables. Cable/s supplied with this product MUST be used. Follow all installation instructions. Failure to follow instructions could void your FCC authorization to use this product in the USA.
- 3. NOTE: This product has been tested and found to comply with the requirements listed in FCC Regulations, Part 15 for Class "B" digital devices. Compliance with these requirements provides a reasonable level of assurance that your use of this product in a residential environment will not result in harmful interference with other electronic devices. This equipment generates/ uses radio frequencies and, if not installed and used according to the instructions found in the users manual, may cause interference harmful to the operation of

other electronic devices. Compliance with FCC regulations does not guarantee that interference will not occur in all installations. If this product is found to be the source of interference, which can be determined by turning the unit "OFF" and "ON", please try to eliminate the problem by using one of the following measures: Relocate either this product or the device that is being affected by the interference.

Utilize power outlets that are on different branch (circuit breaker or fuse) circuits or install AC line filter/s.

In the case of radio or TV interference, relocate/reorient the antenna. If the antenna lead-in is 300 ohm ribbon lead, change the lead-in to co-axial type cable.

If these corrective measures do not produce satisfactory results, please contact the local retailer authorized to distribute this type of product. If you can not locate the appropriate retailer, please contact Yamaha Corporation of America, Electronic Service Division, 6600 Orangethorpe Ave, Buena Park, CA90620

The above statements apply ONLY to those products distributed by Yamaha Corporation of America or its subsidiaries.

\* This applies only to products distributed by YAMAHA CORPORATION OF AMERICA.

(class B)

### **OBSERVERA!**

Apparaten kopplas inte ur växelströmskällan (nätet) sá länge som den ar ansluten till vägguttaget, även om själva apparaten har stängts av.

**ADVARSEL:** Netspæendingen til dette apparat er IKKE afbrudt, sálæenge netledningen siddr i en stikkontakt, som er t endt — også selvom der or slukket på apparatets afbryder.

VAROITUS: Laitteen toisiopiiriin kytketty käyttökytkin ei irroita koko laitetta verkosta.

(standby)

For details of products, please contact your nearest Yamaha representative or the authorized distributor listed below.

Pour plus de détails sur les produits, veuillez-vous adresser à Yamaha ou au distributeur le plus proche de vous figurant dans la liste suivante.

Die Einzelheiten zu Produkten sind bei Ihrer unten aufgeführten Niederlassung und bei Yamaha Vertragshändlern in den jeweiligen Bestimmungsländern erhältlich.

Para detalles sobre productos, contacte su tienda Yamaha más cercana o el distribuidor autorizado que se lista debajo.

#### NORTH AMERICA

#### CANADA

Yamaha Canada Music Ltd. 135 Milner Avenue, Scarborough, Ontario, M1S 3R1, Canada Tel: 416-298-1311

#### U.S.A.

Yamaha Corporation of America 6600 Orangethorpe Ave., Buena Park, Calif. 90620, U.S.A. Tel: 714-522-9011

#### **CENTRAL & SOUTH AMERICA**

#### MEXICO

Yamaha de Mexico S.A. De C.V., Departamento de ventas

Javier Rojo Gomez No.1149, Col. Gpe Del Moral, Deleg. Iztapalapa, 09300 Mexico, D.F. Tel: 686-00-33

#### BRAZIL

Yamaha Musical do Brasil LTDA. Av. Rebouças 2636, São Paulo, Brasil Tel: 011-853-1377

#### ARGENTINA

Yamaha de Panamá S.A. Sucursal de Argentina Viamonte 1145 Piso2-B 1053, Buenos Aires, Argentina Tel: 1-4371-7021

#### PANAMA AND OTHER LATIN AMERICAN COUNTRIES/ CARIBBEAN COUNTRIES

Yamaha de Panamá S.A. Torre Banco General, Piso 7, Urbanización Marbella, Calle 47 y Aquilino de la Guardia, Ciudad de Panamá, Panamá Tel: +507-269-5311

### EUROPE

#### THE UNITED KINGDOM

Yamaha-Kemble Music (U.K.) Ltd. Sherbourne Drive, Tilbrook, Milton Keynes, MK7 8BL, England Tel: 01908-366700

#### IRELAND

Danfay Ltd. 61D, Sallynoggin Road, Dun Laoghaire, Co. Dublin Tel: 01-2859177

### GERMANY

Yamaha Music Central Europe GmbH Siemensstraße 22-34, 25462 Rellingen, Germany Tel: 04101-3030

### SWITZERLAND/LIECHTENSTEIN

Yamaha Music Central Europe GmbH, Branch Switzerland Seefeldstrasse 94, 8008 Zürich, Switzerland Tel: 01-383 3990

#### AUSTRIA

Yamaha Music Central Europe GmbH, Branch Austria Schleiergasse 20, A-1100 Wien, Austria Tel: 01-60203900

### THE NETHERLANDS

Yamaha Music Central Europe Branch Nederland Clarissenhof 5-b, 4133 AB Vianen, The Netherlands Tel: 0347-358 040

# BELGIUM/LUXEMBOURG

Yamaha Music Central Europe GmbH, Branch Belgium Rue de Geneve (Genevastraat) 10, 1140 - Brussels, Belgium Tal: 02, 706 6032

### Tel: 02-726 6032

FRANCE Yamaha Musique France, S.A.

Division Professionnelle BP 70-77312 Marne-la-Vallée Cedex 2, France Tel: 01-64-61-4000

#### ITALY

Yamaha Musica Italia S.P.A. Combo Division

Viale Italia 88, 20020 Lainate (Milano), Italy Tel: 02-935-771

#### SPAIN/PORTUGAL

Yamaha-Hazen Música, S.A. Ctra. de la Coruna km. 17, 200, 28230 Las Rozas (Madrid), Spain Tel: 91-201-0700

#### GREECE

**Philippos Nakas S.A. The Music House** 147 Skiathou Street, 112-55 Athens, Greece Tel: 01-228 2160

#### SWEDEN

Yamaha Scandinavia AB J. A. Wettergrens Gata 1 Box 30053 S-400 43 Göteborg, Sweden Tel: 031 89 34 00

#### DENMARK

**YS Copenhagen Liaison Office** Generatorvej 8B DK-2730 Herlev, Denmark Tel: 44 92 49 00

#### FINLAND

F-Musiikki Oy Kluuvikatu 6, P.O. Box 260, SF-00101 Helsinki, Finland Tel: 09 618511

#### NORWAY

Norsk filial av Yamaha Scandinavia AB Grini Næringspark 1 N-1345 Østerås, Norway Tel: 67 16 77 70

### ICELAND

Skifan HF Skeifan 17 P.O. Box 8120 IS-128 Reykjavik, Iceland Tel: 525 5000

#### OTHER EUROPEAN COUNTRIES

Yamaha Music Central Europe GmbH Siemensstraße 22-34, 25462 Rellingen, Germany Tel: +49-4101-3030

#### AFRICA

Yamaha Corporation, Asia-Pacific Music Marketing Group Nakazawa-cho 10-1, Hamamatsu, Japan 430-8650 Tel: +81-53-460-2312

#### MIDDLE EAST

#### TURKEY/CYPRUS

Yamaha Music Central Europe GmbH Siemensstraße 22-34, 25462 Rellingen, Germany Tel: 04101-3030

### OTHER COUNTRIES

Yamaha Music Gulf FZE LB21-128 Jebel Ali Freezone P.O.Box 17328, Dubai, U.A.E. Tel: +971-4-881-5868

### HONG KONG

Tom Lee Music Co., Ltd.

11/F., Silvercord Tower 1, 30 Canton Road, Tsimshatsui, Kowloon, Hong Kong Tel: 2737-7688

ASIA

#### INDONESIA

#### PT. Yamaha Music Indonesia (Distributor) PT. Nusantik

Gedung Yamaha Music Center, Jalan Jend. Gatot Subroto Kav. 4, Jakarta 12930, Indonesia Tel: 21-520-2577

#### KOREA

#### Yamaha Music Korea Ltd.

Tong-Yang Securities Bldg. 16F 23-8 Yoido-dong, Youngdungpo-ku, Seoul, Korea Tel: 02-3770-0661

#### MALAYSIA

Yamaha Music Malaysia, Sdn., Bhd. Lot 8, Jalan Perbandaran, 47301 Kelana Jaya, Petaling Jaya, Selangor, Malaysia Tel: 3-703-0900

#### PHILIPPINES

Yupangco Music Corporation 339 Gil J. Puyat Avenue, P.O. Box 885 MCPO, Makati, Metro Manila, Philippines Tel: 819-7551

#### SINGAPORE

Yamaha Music Asia Pte., Ltd. 11 Ubi Road #06-00, Meiban Industrial Building, Singapore

#### Singapore Tel: 65-747-4374

TAIWAN Yamaha KHS Music Co., Ltd.

3F, #6, Sec.2, Nan Jing E. Rd. Taipei. Taiwan 104, R.O.C. Tel: 02-2511-8688

#### THAILAND

Siam Music Yamaha Co., Ltd. 121/60-61 RS Tower 17th Floor, Ratchadaphisek RD., Dindaeng, Bangkok 10320, Thailand Tel: 02-641-2951

#### THE PEOPLE'S REPUBLIC OF CHINA AND OTHER ASIAN COUNTRIES

#### Yamaha Corporation,

Nakazawa-cho 10-1, Hamamatsu, Japan 430-8650 Tel: +81-53-460-2317

#### **OCEANIA**

#### AUSTRALIA

Yamaha Music Australia Pty. Ltd. Level 1, 99 Queensbridge Street, Southbank, Victoria 3006, Australia Tel: 3-9693-5111

#### NEW ZEALAND Music Houses of N.Z. Ltd. 146/148 Captain Springs Road. 7

146/148 Captain Springs Road, Te Papapa, Auckland, New Zealand Tel: 9-634-0099

#### COUNTRIES AND TRUST TERRITORIES IN PACIFIC OCEAN Yamaha Corporation, Asia-Pacific Music Marketing Group Nakazawa-cho 10-1, Hamamatsu, Japan 430-8650 Tel: +81-53-460-2312

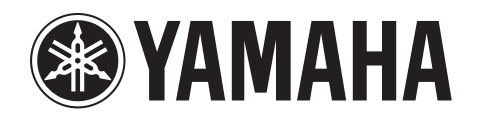

Yamaha PK CLUB (Portable Keyboard Home Page, English only) http://www.yamahaPKclub.com/

Yamaha Manual Library http://www2.yamaha.co.jp/manual/german/

M.D.G., Pro Audio & Digital Musical Instrument Division, Yamaha Corporation © 2003 Yamaha Corporation WA44090 302APAP25.2-02B0 Printed in China

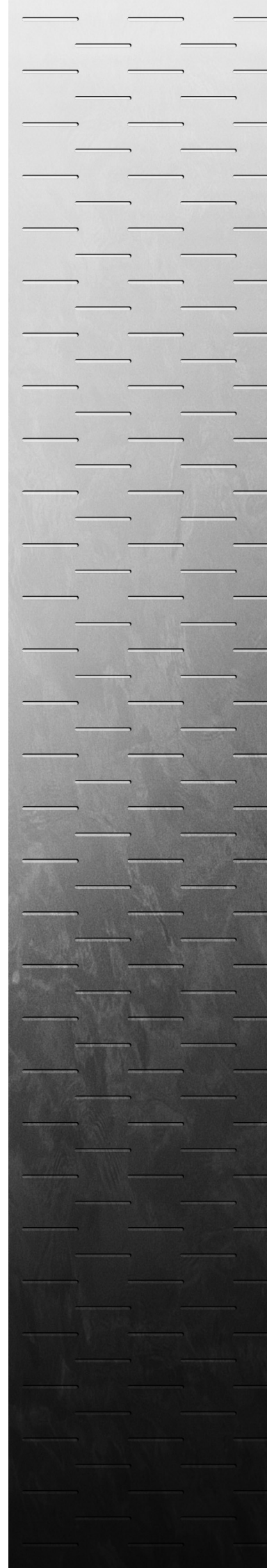